# cisco.

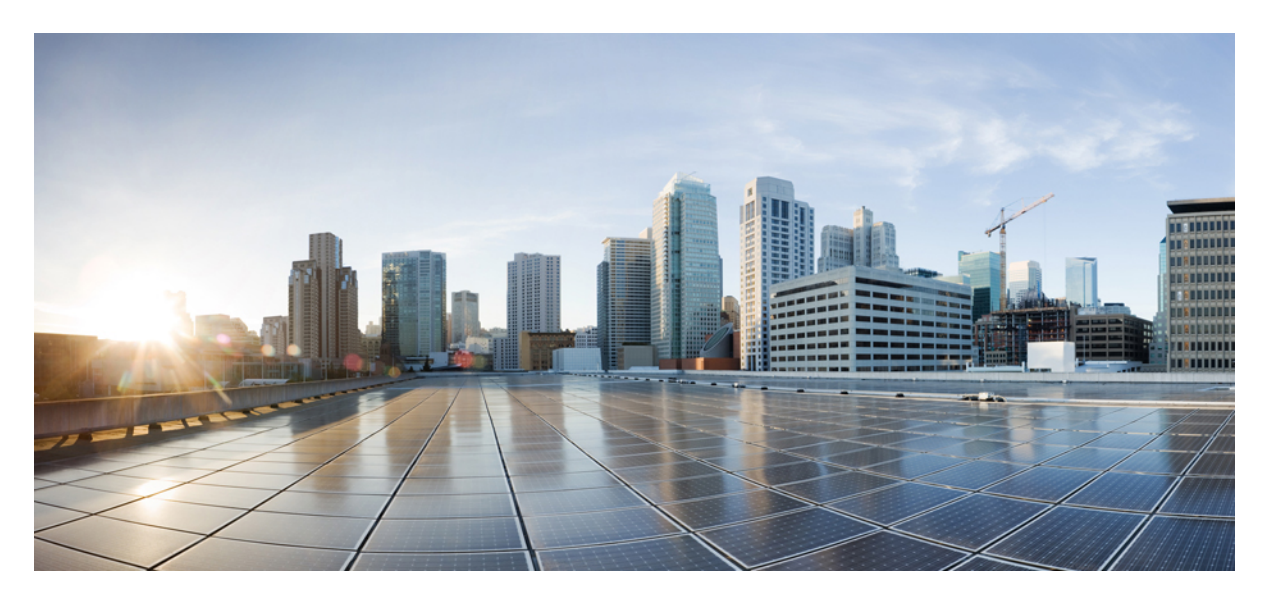

# Cisco Catalyst SD-WAN ポリシー設定ガイド、Cisco IOS XE Catalyst SD-WAN リリース 17.x

最終更新: 2024年10月14日

### シスコシステムズ合同会社

〒107-6227 東京都港区赤坂9-7-1 ミッドタウン・タワー http://www.cisco.com/jp お問い合わせ先:シスココンタクトセンター 0120-092-255 (フリーコール、携帯・PHS含む) 電話受付時間:平日 10:00~12:00、13:00~17:00 http://www.cisco.com/jp/go/contactcenter/ 【注意】シスコ製品をご使用になる前に、安全上の注意(www.cisco.com/jp/go/safety\_warning/)をご確認ください。本書は、米国シスコ発行ド キュメントの参考和訳です。リンク情報につきましては、日本語版掲載時点で、英語版にアップデートがあり、リンク先のページが移動/変更され ている場合がありますことをご了承ください。あくまでも参考和訳となりますので、正式な内容については米国サイトのドキュメントを参照くだ さい。また、契約等の記述については、弊社販売パートナー、または、弊社担当者にご確認ください。

THE SPECIFICATIONS AND INFORMATION REGARDING THE PRODUCTS IN THIS MANUAL ARE SUBJECT TO CHANGE WITHOUT NOTICE. ALL STATEMENTS, INFORMATION, AND RECOMMENDATIONS IN THIS MANUAL ARE BELIEVED TO BE ACCURATE BUT ARE PRESENTED WITHOUT WARRANTY OF ANY KIND, EXPRESS OR IMPLIED. USERS MUST TAKE FULL RESPONSIBILITY FOR THEIR APPLICATION OF ANY PRODUCTS.

THE SOFTWARE LICENSE AND LIMITED WARRANTY FOR THE ACCOMPANYING PRODUCT ARE SET FORTH IN THE INFORMATION PACKET THAT SHIPPED WITH THE PRODUCT AND ARE INCORPORATED HEREIN BY THIS REFERENCE. IF YOU ARE UNABLE TO LOCATE THE SOFTWARE LICENSE OR LIMITED WARRANTY, CONTACT YOUR CISCO REPRESENTATIVE FOR A COPY.

The Cisco implementation of TCP header compression is an adaptation of a program developed by the University of California, Berkeley (UCB) as part of UCB's public domain version of the UNIX operating system. All rights reserved. Copyright © 1981, Regents of the University of California.

NOTWITHSTANDING ANY OTHER WARRANTY HEREIN, ALL DOCUMENT FILES AND SOFTWARE OF THESE SUPPLIERS ARE PROVIDED "AS IS" WITH ALL FAULTS. CISCO AND THE ABOVE-NAMED SUPPLIERS DISCLAIM ALL WARRANTIES, EXPRESSED OR IMPLIED, INCLUDING, WITHOUT LIMITATION, THOSE OF MERCHANTABILITY, FITNESS FOR A PARTICULAR PURPOSE AND NONINFRINGEMENT OR ARISING FROM A COURSE OF DEALING, USAGE, OR TRADE PRACTICE.

IN NO EVENT SHALL CISCO OR ITS SUPPLIERS BE LIABLE FOR ANY INDIRECT, SPECIAL, CONSEQUENTIAL, OR INCIDENTAL DAMAGES, INCLUDING, WITHOUT LIMITATION, LOST PROFITS OR LOSS OR DAMAGE TO DATA ARISING OUT OF THE USE OR INABILITY TO USE THIS MANUAL, EVEN IF CISCO OR ITS SUPPLIERS HAVE BEEN ADVISED OF THE POSSIBILITY OF SUCH DAMAGES.

Any Internet Protocol (IP) addresses and phone numbers used in this document are not intended to be actual addresses and phone numbers. Any examples, command display output, network topology diagrams, and other figures included in the document are shown for illustrative purposes only. Any use of actual IP addresses or phone numbers in illustrative content is unintentional and coincidental.

All printed copies and duplicate soft copies of this document are considered uncontrolled. See the current online version for the latest version.

Cisco has more than 200 offices worldwide. Addresses and phone numbers are listed on the Cisco website at www.cisco.com/go/offices.

Cisco and the Cisco logo are trademarks or registered trademarks of Cisco and/or its affiliates in the U.S. and other countries. To view a list of Cisco trademarks, go to this URL: https://www.cisco.com/c/en/us/about/legal/trademarks.html. Third-party trademarks mentioned are the property of their respective owners. The use of the word partner does not imply a partnership relationship between Cisco and any other company. (1721R)

© 2019–2024 Cisco Systems, Inc. All rights reserved.

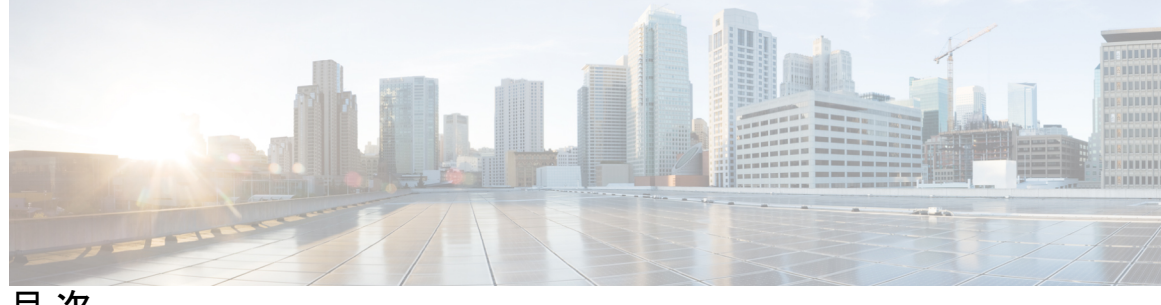

目次

- 第1章 最初にお読みください 1
- 第2章 Cisco IOS XE (SD-WAN)の新機能 3
- 第3章 ポリシーの概要 5

ポリシーのアーキテクチャ 8

- 一元管理型制御ポリシーのアーキテクチャ 8
  - ルートタイプ 10
  - 一元管理型制御ポリシーを使用しない場合のデフォルト動作 10
  - 一元管理型制御ポリシーを使用した場合の動作の違い 11
  - 一元管理型制御ポリシーを使用したトラフィックフローの変更例 12
- プレフィックスと IP ヘッダーに基づく一元管理型ポリシーの構成 16

Cisco Catalyst SD-WAN コントローラ のポリシーコンポーネント 17

ポリシーで使用される TLOC 属性 22

ポリシーで使用される Cisco Catalyst SD-WAN ルート属性 23

Cisco Catalyst SD-WAN コントローラ ポリシー処理と適用の設計 24

Cisco Cisco Catalyst SD-WAN コントローラ によるポリシーの運用 25

- 制御ポリシー 25
- データポリシー 29

VPN メンバーシップポリシーの運用 31

Cisco SD-WAN コントローラ ポリシーの設定と実行 32

第4章 一元管理型ポリシー 35

一元管理型ポリシーの概要 35

一元管理型ポリシーのタイプ 36

Cisco SD-WAN Manager を使用した一元管理型ポリシーの設定 37

ポリシー構成ウィザードの開始 37

一元管理型ポリシーの対象グループの構成 37

WAN Insights (WANI) の Cisco SD-WAN Manager への統合 46

予測パス推奨事項 48

トポロジと VPN メンバーシップの設定 48

既存のトポロジのインポート 52

VPN メンバーシップポリシーの作成 52

トラフィックルールの設定 53

マッチパラメータ:制御ポリシー 60

マッチパラメータ:データポリシー 64

アクションパラメータ:制御ポリシー 70

アクションパラメータ:データポリシー 72

サイトと VPN へのポリシーの適用 77

Cisco IOS XE Catalyst SD-WAN デバイス での NAT フォールバック 78

一元管理型ポリシーのアクティブ化 80

CLIを使用した、一元管理型ポリシーの設定 82

一元管理型ポリシーの設定例 86

第5章 ローカライズ型ポリシー 97

ローカライズ型ポリシーの概要 98

ローカライズ型ポリシーのタイプ 98

Cisco SD-WAN Manager を使用したローカライズ型ポリシーの設定 100

ポリシー構成ウィザードの開始 100

ローカライズ型ポリシーの対象グループの構成 100

転送クラス/QoSの設定 104

ACLの設定 106

明示的なアクセスリストと暗示的なアクセスリスト 107

ルートポリシーの設定 109

match パラメータ 110

- アクションパラメータ 113
- ポリシー設定の構成 115
- デバイステンプレートへのローカライズ型データポリシーの適用 115
- ローカライズ型ポリシーのアクティブ化 116
- CLIを使用した、IPv4 に対するローカライズ型ポリシーの設定 119
- CLIを使用した、IPv6 に対するローカライズ型ポリシーの設定 121
- ローカライズ型データポリシーの設定例 122
- ルータ生成 Cisco SD-WAN Manager トラフィックの QoS 123
- ルータ生成 Cisco SD-WAN Manager トラフィックの QoS について 123
- ルータ生成 Cisco SD-WAN Manager トラフィックに対する QoS の制約事項 124
- CLI テンプレートを使用した、ルータで生成された Cisco SD-WAN Manager トラフィックの QoS の設定 124
- CLI を使用した、ルータ生成 Cisco SD-WAN Manager トラフィックに対する QoS の確認 125
- ルータ生成 Cisco SD-WAN Manager トラフィックに対する QoS のトラブルシューティング 127

第6章

### サービス側 VPN での DNS リダイレクト 129

- サービス側 VPN での DNS リダイレクトについて 130
  サービス側 VPN での DNS リダイレクトに関する制約事項 130
  サービス側 VPN での DNS リダイレクトの使用例 131
  サービス側 VPN での DNS リダイレクトの設定 132
  CLI を使用したサービス側 VPN での DNS リダイレクトの設定 136
  サービス側 VPN での DNS リダイレクトの確認 137
  DNS リダイレクトの設定例 137
- 第 7 章 デフォルトの AAR ポリシーと QoS ポリシー 139

デフォルトの AAR ポリシーと QoS ポリシーについて 140 デフォルトの AAR ポリシーと QoS ポリシーの利点 141 デフォルトの AAR ポリシーと QoS ポリシーの前提条件 141 デフォルトの AAR ポリシーと QoS ポリシーに対する制約事項 141 デフォルトの AAR ポリシーと QoS ポリシーに対応したデバイス 142 デフォルトの AAR ポリシーと QoS ポリシーの使用例 142 Cisco SD-WAN Manager を使用したデフォルトの AAR および QoS ポリシーの設定 142 デフォルトの AAR ポリシーと QoS ポリシーのモニター 147

第8章 デバイスアクセスポリシー 149

デバイスアクセスポリシーの概要 150
Cisco SD-WAN Manager を使用したデバイスアクセスポリシーの設定 150
CLI を使用したデバイスアクセスポリシーの設定 153
ACL 統計とカウンタの例 153
SNMP サーバーに対する ACL ポリシーの確認 154
SSH に対する ACL ポリシーの確認 156

### 第9章 Cisco Catalyst SD-WAN アプリケーション インテリジェンス エンジン フロー 159

Cisco Catalyst SD-WAN アプリケーション インテリジェンス エンジン フローの概要 159

- Cisco SD-WAN Manager を使用した Cisco Catalyst SD-WAN アプリケーション インテリジェ ンス エンジン フローの設定 160
  - Cisco SD-WAN アプリケーション インテリジェンス エンジン フローへの一元管理型ポリ シーの適用 161
  - 実行中のアプリケーションのモニタリング 161
  - SAIE アプリケーションの表示 162
  - Cisco SD-WAN アプリケーション インテリジェンス エンジン フローを設定するためのア クションパラメータ 162
- CLI を使用した、Cisco SD-WAN アプリケーション インテリジェンス エンジン フローの設定 166
- 第 10 章 アプリケーション認識型ルーティング 169

アプリケーション認識型ルーティングについて 169 マルチキャストプロトコルに対応したアプリケーション認識型ルーティング 170 マルチキャストプロトコルに関する制約事項 171 アプリケーション認識型ルーティングのコンポーネント 171 SLA クラス 173 トンネルの SLA クラスへの分類 176 損失、遅延、ジッターの測定 176

平均損失、遅延、およびジッターの計算 177

SLA 分類の決定 177

クラスごとのアプリケーション認識型ルーティング 178

クラスごとのアプリケーション認識型ルーティングの概要 178

アプリケーションプローブクラス 179

デフォルトの DSCP 値 180

アプリケーション認識型ルーティングの設定 180

Cisco SD-WAN Manager を使用したアプリケーション認識型ルーティングポリシーの設定 181

最善のトンネルパスの設定 182

最善のトンネルパスの概要 182

最善のトンネルパスに向けた推奨事項 183

最善のトンネルパスに向けたバリアンス設定 183

最善のトンネルパスに向けたバリアンス設定の確認 184

SLA クラスの構成 185

トラフィックルールの設定 187

アプリケーション認識型ルーティングポリシーのデフォルトアクション 193

Cisco Catalyst SD-WAN Manager を介したアプリケーション プローブ クラスの設定 194

SLA クラスへのアプリケーション プローブ クラスの追加 194

Cisco BFD テンプレートでのデフォルト DSCP の設定 195

サイトと VPN へのポリシーの適用 196

アプリケーション認識型ルーティングポリシーを他のデータポリシーと組み合わせて適 用する方法 197

アプリケーション認識型ルーティングポリシーのアクティブ化 199

データプレーントンネルのパフォーマンスのモニター 199

Cisco IOS XE Catalyst SD-WAN デバイスでのアプリケーションの可視性の有効化 201

CLIを使用したアプリケーション認識型ルーティングの設定 202

CLIを使用したアプリケーション プローブ クラスの設定 204

アプリケーション認識型ルーティングポリシーの設定例 205

第 11 章

### 拡張アプリケーション認識型ルーティング 211

拡張アプリケーション認識型ルーティングについて 212

拡張アプリケーション認識型ルーティングの概要 213

PfR 測定 214

アプリケーション認識型ルーティングの設計と測定 214

拡張アプリケーション認識型ルーティングの利点 215

拡張アプリケーション認識型ルーティングのガイドライン 216

拡張アプリケーション認識型ルーティングを実行していない Cisco IOS XE Catalyst SD-WAN デバイス との互換性 216

拡張アプリケーション認識型ルーティングに対応したデバイス 217

拡張アプリケーション認識型ルーティングに関する制約事項 217

- 拡張アプリケーション認識型ルーティングの前提条件 217
- 拡張アプリケーション認識型ルーティングの設定 217

Cisco Catalyst SD-WAN Manager の機能テンプレートを使用した拡張アプリケーション認識 型ルーティングの設定 217

Cisco Catalyst SD-WAN Manager の構成グループを使用した、拡張アプリケーション認識型 ルーティングの設定 218

CLI テンプレートを使用した、拡張アプリケーション認識型ルーティングの設定 219 拡張アプリケーション認識型ルーティングの設定確認 220

Cisco Catalyst SD-WAN Manager を使用した拡張アプリケーション認識型ルーティングのモニ ター 221

拡張アプリケーション認識型ルーティングのトラブルシューティング 222

### 第 12 章

### トラフィック フロー モニタリング 225

トラフィック フロー モニタリング 226 トラフィック フロー モニタリングについて 228 Cflowd を使用したトラフィック フロー モニタリングの概要 229 Cisco IOS XE Catalyst SD-WAN デバイス のための IPFIX 情報要素 230 VPN0 インターフェイスに対する Flexible NetFlow 235 VPN0 インターフェイスでの Flexible NetFlow の制限 236 Flexible NetFlow 分散エクスポート 237 Flexible NetFlow による BFD メトリックのエクスポート 238

BFD メトリックのエクスポートの仕組み 239

SAIE フローを使用した Cflowd トラフィック フロー モニタリング 239

SAIE フローを使用した Cflowd トラフィック フロー モニタリングの利点 240

SAIE フローを使用した Cflowd トラフィック フロー モニタリングの前提条件 240

SAIE フローを使用した Cflowd トラフィック フロー モニタリングに関する制約事項 240

集約データの最大 FNF レコードレートの設定に関する情報 241

トラフィックフローモニタリングの制約事項 241

ループバックをTLOCとして使用する場合のフローテレメトリでの収集ループバックの有 効化に関する制約事項 242

トラフィック フロー モニタリングの設定 242

Cisco IOS XE Catalyst SD-WAN デバイスでのトラフィック フロー モニタリングの設定 242 グローバルフローの可視性の設定 242 アプリケーション可視性のグローバルな設定 245 Cflowd モニタリングポリシーの設定 246 Cflowd 情報の表示 250 CLIを使用した、Cflowdトラフィックフローモニタリングの設定 251 VPN0 インターフェイスでの Flexible NetFlow の設定 252 CLI を使用した BFD メトリックのエクスポートに対する Flexible NetFlow の設定 253 Flexible NetFlow による BFD メトリックのエクスポート設定例 254 Cflowd ポリシーの適用と有効化 255 Cflowd トラフィック フロー モニタリングの設定例 256 CLI コマンドを使用した集約データの最大 FNF レコードレートの設定 261 トラフィック フロー モニタリングの確認 262 収集ループバックの確認 262 デバイスのインターフェイスバインドの確認 264 VPN0 インターフェイスでの Flexible NetFlow 設定の確認 265 BFD メトリックのエクスポートに対する Flexible NetFlow 設定の確認 268

第 13 章 アプリケーション パフォーマンス モニター 271

アプリケーションパフォーマンスモニターの概要 272

### 制限事項と制約事項 274

アプリケーション パフォーマンス モニターの設定 274 パフォーマンスモニタリング設定の確認 275

第 14 章 拡張型ポリシーベースルーティング 287 ePBR の概要 288 ePBR の設定 289

ePBR のモニター 293

### 第15章 前方誤り訂正 295

- 前方誤り訂正に対応したデバイス 296 ポリシーへの前方誤り訂正の設定 296 前方誤り訂正によるトンネル情報のモニター 297 前方誤り訂正によるアプリケーションファミリ情報のモニター 298 CLIを使用した、前方誤り訂正のステータスのモニター 298
- 第 16 章
   ノイズの多いチャネルに対するパケット複製 301
   パケット複製について 301
   パケット複製の設定 302

# 第 17 章 ポリシー構成のタグ付け 305 ポリシー構成のタグ付けに対応したデバイス 307 ポリシー構成のタグ付けに関する制約事項 307 ポリシー構成のタグ付けについて 308 ポリシー構成のタグ付けの利点 310 CLI テンプレートを使用したポリシー構成のタグ付け設定 311 CLI を使用した Tag-Instances 設定の確認 313

第 18 章 Cisco IOS XE Catalyst SD-WAN デバイス と ACI の統合 317 Cisco ACI との統合に関するガイドライン 318 Cisco ACI 登録の確認 319

目次

SLA クラス 319 データプレフィックス 319 VPNs 320 SLA へのデータプレフィックスと VPN のマッピング 320 App-Route-Policy の作成 320 ACI サイトのマッピング 321 ACI サイトのマッピング解除 322 コントローラの削除 322

第 19 章 カスタム アプリケーション 325

カスタムアプリケーションについて 325 カスタムアプリケーションに関する制約事項 328 Cisco SD-WAN Manager を使用した、カスタムアプリケーションの設定 329 カスタムアプリケーションの確認 331

第 20 章 サービス挿入 333

サービス挿入に関する情報 334

サービス挿入の制約事項 339

サービス挿入の使用例 340

サービス挿入の設定 340

データポリシーでのサービスチェーンアクションの設定 341

サービスチェーンへのトラフィックステアリング 343

制御ポリシーを使用したトラフィックステアリング 343

データポリシーを使用したトラフィックステアリング 344

インターフェイスアクセス制御リストを使用したトラフィックステアリング 345

Path Preference **346** 

ユーザー VPN 間でのサービスチェーンの共有 347 送信トラフィックと受信トラフィックの別々のインターフェイス 347

信頼できるトラフィックと信頼できないトラフィックのサービスチェーン 348

2つのルータ間のサービスチェーン 348

サービスチェーンを介したトラフィックのフォールバックおよび制限動作の設定 349

サービスチェーン内のサービスをルータに接続するためのインターフェイス 349 Software Defined Cloud Interconnect Bring Your Own Service を使用したサービスチェーン

350

CLI テンプレートを使用したサービス挿入の設定 351

第 21 章 サービス チェーニング 353

サービスチェーニングの設定 357
サービスチェーン設定例 359
サービスチェーンのモニター 367

第 22 章

### <sup>章</sup> 合法的傍受 371

合法的傍受に関する情報 372
合法的傍受の前提条件 375
Cisco Catalyst SD-WAN Manager を使用した合法的傍受のインストール 376
合法的傍受 MIB 377
信頼できるホストへのアクセス制限(暗号化なし) 378
信頼できるメディエーションデバイスの制限 378
合法的傍受の設定 379
CLIを使用した、合法的傍受の設定 379
合法的傍受トラフィックの暗号化 380
デバイスでの暗号化の設定 380
CLIを使用した、合法的傍受の暗号化設定 381
メディアデバイスゲートウェイとの静的トンネルの確認 382

### 第 23 章

### 合法的傍受 2.0 383

合法的傍受 2.0 について 385
Cisco Catalyst SD-WAN の合法的傍受 2.0 の前提条件 386
Cisco Catalyst SD-WAN の合法的傍受 2.0 の利点 386
合法的傍受 2.0 のワークフローの設定 386
合法的傍受管理者の作成 387
合法的傍受 API ユーザーの作成 387
傍受案件の作成 388

傍受内容の回収 390

Cisco SD-WAN Manager による合法的傍受のための Cisco SD-WAN コントローラ トラブル シューティング 391

第 24 章 Cisco Catalyst SD-WAN のポリシーに関するトラブルシューティング 393

概要 393

サポート記事 394

フィードバックのリクエスト 395

免責事項と注意事項 395

I

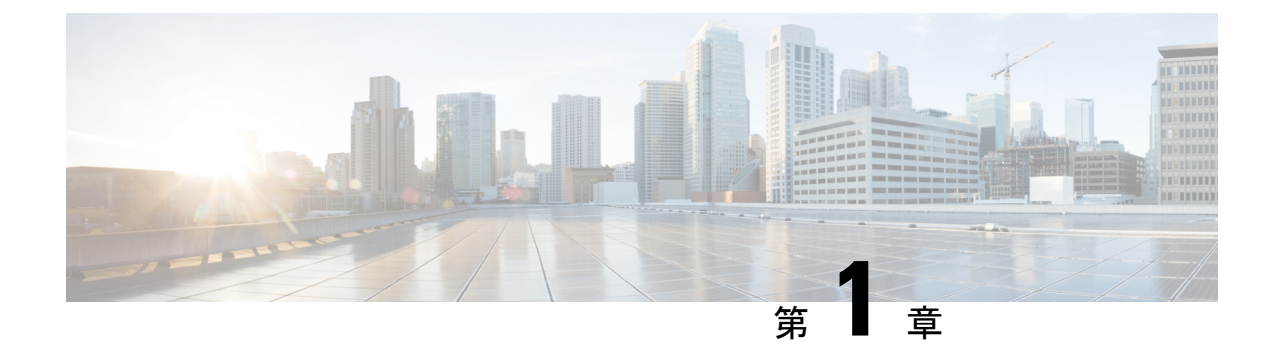

# 最初にお読みください

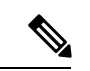

<sup>(</sup>注)

簡素化と一貫性を実現するために、Cisco SD-WAN ソリューションは Cisco Catalyst SD-WAN としてブランド名が変更されました。さらに、Cisco IOS XE SD-WAN リリース 17.12.1a および Cisco Catalyst SD-WAN リリース 20.12.1 以降、次のコンポーネントの変更が適用されます。
Cisco vManage から Cisco Catalyst SD-WAN Manager への変更、Cisco vAnalytics から Cisco Catalyst SD-WAN Analytics への変更、Cisco vBond から Cisco Catalyst SD-WAN Validator へ の変更、Cisco vSmart から Cisco Catalyst SD-WAN コントローラへの変更、および Cisco コン トローラから Cisco Catalyst SD-WAN 制御コンポーネントへの変更。すべてのコンポーネント ブランド名変更の包括的なリストについては、最新のリリースノートを参照してください。新 しい名前への移行時は、ソフトウェア製品のユーザーインターフェイス更新への段階的なアプ ローチにより、一連のドキュメントにある程度の不一致が含まれる可能性があります。

### 参考資料

- Cisco Catalyst SD-WAN Control Components Compatibility Matrix and Server Recommendations [英語]
- Cisco Catalyst SD-WAN Device Compatibility [英語]

### ユーザーマニュアル

• User Documentation for Cisco IOS XE Catalyst SD-WAN Release 17 [英語]

### 通信、サービス、およびその他の情報

- Cisco Profile Manager で、シスコのEメールニュースレターおよびその他の情報にサイン アップしてください。
- ネットワーク運用の信頼性を高めるための最新のテクニカルサービス、アドバンストサービス、リモートサービスについては、シスコサービスにアクセスしてください。
- 安全かつ検証されたエンタープライズクラスのアプリ、製品、ソリューション、サービス をお求めの場合は、CiscoDevnet にアクセスしてください。

- Cisco Press 出版社による一般的なネットワーク、トレーニング、認定関連の出版物を入手 するには、Cisco Press にアクセスしてください。
- ・特定の製品または製品ファミリの保証情報を探すには、Cisco Warranty Finder にアクセス してください。
- リリースで未解決および解決済みのバグをご覧になる場合は、Cisco Bug Search Toolにア クセスしてください。
- サービス リクエストを送信するには、シスコ サポートにアクセスしてください。

### マニュアルに関するフィードバック

シスコのテクニカルドキュメントに関するフィードバックを提供するには、それぞれのオンラ インドキュメントの右側のペインにあるフィードバックフォームを使用してください。

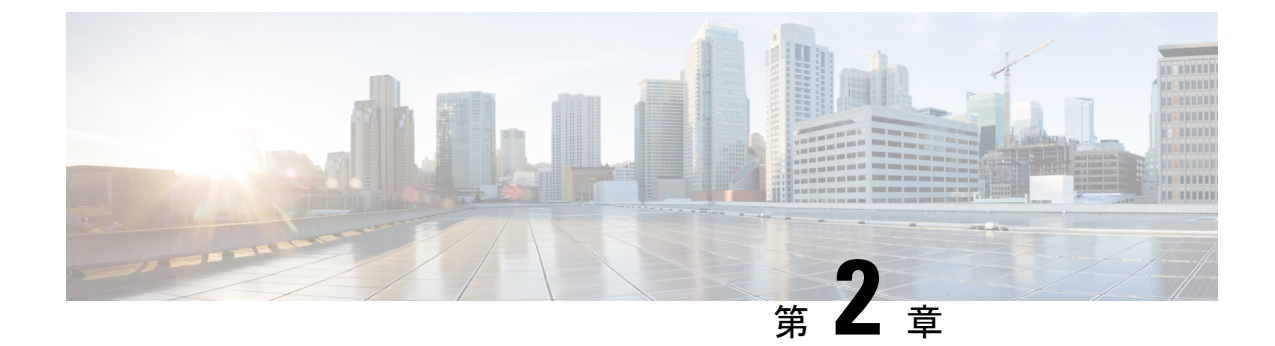

# Cisco IOS XE (SD-WAN) の新機能

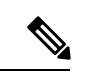

- (注)
- 簡素化と一貫性を実現するために、Cisco SD-WAN ソリューションは Cisco Catalyst SD-WAN としてブランド名が変更されました。さらに、Cisco IOS XE SD-WAN リリース 17.12.1a および Cisco Catalyst SD-WAN リリース 20.12.1 以降、次のコンポーネントの変更が適用されます。
  Cisco vManage から Cisco Catalyst SD-WAN Manager への変更、Cisco vAnalytics から Cisco Catalyst SD-WAN Analytics への変更、Cisco vBond から Cisco Catalyst SD-WAN Validator へ の変更、Cisco vSmart から Cisco Catalyst SD-WAN コントローラへの変更、および Cisco コン トローラから Cisco Catalyst SD-WAN 制御コンポーネントへの変更。すべてのコンポーネント ブランド名変更の包括的なリストについては、最新のリリースノートを参照してください。新 しい名前への移行時は、ソフトウェア製品のユーザーインターフェイス更新への段階的なアプ ローチにより、一連のドキュメントにある程度の不一致が含まれる可能性があります。

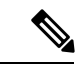

(注) シスコでは、リリースごとに Cisco Catalyst SD-WAN ソリューションを継続的に強化していま す。また、コンテンツも最新の強化に合致したものとなるように努めています。次の表に、コ ンフィギュレーションガイド、コマンドリファレンスガイド、およびハードウェア設置ガイド に記載されている新機能と変更された機能を示します。Cisco Catalyst SD-WAN ソリューショ ンに関係する追加機能と修正については、リリースノートの「解決されたバグおよび未解決の バグ」セクションを参照してください。

What's New in Cisco IOS XE Catalyst SD-WAN Release 17.x [英語]

I

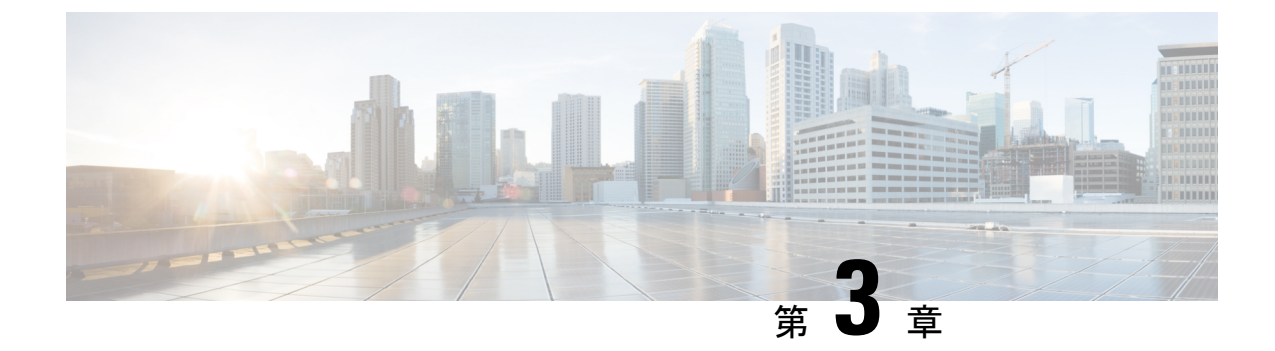

# ポリシーの概要

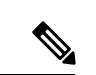

<sup>(</sup>注)

第素化と一貫性を実現するために、Cisco SD-WAN ソリューションは Cisco Catalyst SD-WAN としてブランド名が変更されました。さらに、Cisco IOS XE SD-WAN リリース 17.12.1a および Cisco Catalyst SD-WAN リリース 20.12.1 以降、次のコンポーネントの変更が適用されます。 Cisco vManage から Cisco Catalyst SD-WAN Manager への変更、Cisco vAnalytics から Cisco Catalyst SD-WAN Analytics への変更、Cisco vBond から Cisco Catalyst SD-WAN Validator へ の変更、Cisco vSmart から Cisco Catalyst SD-WAN コントローラへの変更、および Cisco コン トローラから Cisco Catalyst SD-WAN 制御コンポーネントへの変更。すべてのコンポーネント ブランド名変更の包括的なリストについては、最新のリリースノートを参照してください。新 しい名前への移行時は、ソフトウェア製品のユーザーインターフェイス更新への段階的なアプ ローチにより、一連のドキュメントにある程度の不一致が含まれる可能性があります。

ポリシーは、オーバーレイネットワーク内の Cisco IOS XE Catalyst SD-WAN デバイス 間のデー タトラフィックおよびルーティング情報のフローに影響を与えます。

このポリシーは次の内容で構成されます。

- ルーティングポリシー:ネットワークのコントロールプレーンでのルーティング情報のフローに影響します。
- データポリシー:ネットワークのデータプレーンのデータトラフィックのフローに影響します。

企業固有のトラフィック制御要件を実装するには、基本ポリシーを作成し、ポリシー設定イン フラストラクチャによってアクティブ化される高度な機能を展開します。

Cisco Catalyst SD-WAN オーバーレイ ネットワーク アーキテクチャがコントロールプレーンを データプレーンから明確に分離し、一元管理型の機能とローカライズ型の機能の制御を分離し ているように、Cisco Catalyst SD-WAN ポリシーも明確に分離されています。ポリシーは、コ ントロールプレーンまたはデータプレーントラフィックのいずれかに適用され、Cisco SD-WAN コントローラ で一元的に、または Cisco IOS XE Catalyst SD-WAN デバイス でローカルに設定 されます。次の図は、制御ポリシーとデータポリシー間、および一元管理型ポリシーとローカ ルポリシー間の分離を示しています。 図1:ポリシーのアーキテクチャ

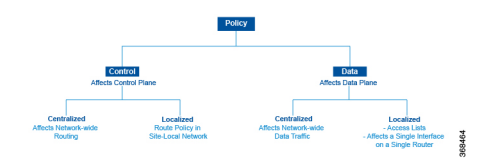

### 制御ポリシーとデータポリシー

制御ポリシーはルーティングプロトコルポリシーに相当し、データポリシーは一般にアクセス制御リスト(ACL)およびファイアウォールフィルタと呼ばれるものに相当します。

### 一元管理型ポリシーとローカライズ型ポリシー

Cisco Catalyst SD-WAN ポリシー設計では、一元管理型ポリシーとローカライズ型ポリシーを 明確に分離しています。つまり、一元管理型ポリシーは、オーバーレイネットワーク内の一元 化された Cisco SD-WAN コントローラでプロビジョニングされ、ローカライズ型ポリシーは、 インターネット、MPLS、メトロイーサネットなどのトランスポートネットワークおよびブラ ンチまたはエンタープライズサイト間のネットワークエッジにある、Cisco IOS XE Catalyst SD-WAN デバイス でプロビジョニングされるということです。

### ー元管理型ポリシー

一元管理型ポリシーとは、Cisco SD-WAN コントローラ上でプロビジョニングされるポリシーのことであり、Cisco Catalyst SD-WAN オーバーレイネットワーク内の一元化されたコントローラです。
 一元管理型ポリシーは、次の2つのコンポーネントで構成されます。

- ・制御ポリシー:トラフィックのオーバーレイネットワーク全体のルーティングに影響
- ・データポリシー:ネットワーク内の VPN セグメント全体のデータトラフィックフローに 影響

一元管理型制御ポリシーは、Cisco SD-WAN コントローラのルートテーブルに保存され、Cisco IOS XE Catalyst SD-WAN デバイス にアドバタイズされる情報に影響を与えることによって、 トラフィックのネットワーク全体のルーティングに適用されます。一元管理型制御ポリシーの 効果は、Cisco IOS XE Catalyst SD-WAN デバイス がオーバーレイネットワークのデータトラ フィックを宛先に送信する方法に見られます。

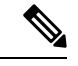

(注) 一元管理型制御ポリシーの設定自体は Cisco SD-WAN コントローラ に残り、ローカルデバイ スにプッシュされることはありません。

ー元管理型データポリシーは、オーバーレイネットワーク内の VPN 全体のデータトラフィックのフローに適用されます。これらのポリシーは、6タプルの一致(送信元と宛先のIP アドレスとポート、DSCP フィールド、プロトコル)または VPN メンバーシップのいずれかに基づいてアクセスを許可および制限できます。これらのポリシーは、選択した Cisco IOS XE Catalyst SD-WAN デバイス にプッシュされます。

### ローカライズ型ポリシー

ローカライズ型ポリシーとは、Cisco IOS XE Catalyst SD-WAN デバイス の CLI または Cisco SD-WAN Manager デバイステンプレートを介してローカルにプロビジョニングされたポリシー を指します。

ローカライズ型制御ポリシーはルートポリシーとも呼ばれ、サイトローカルネットワーク上の (BGP および OSPF) ルーティング動作に影響します。

ローカライズ型データポリシーを使用すると、アクセスリストをプロビジョニングし、デバイ ス上の特定のインターフェイスに適用できます。簡易アクセスリストは、一元管理型データポ リシーと同じように、6タプルの照合(送信元と宛先のIPアドレスとポート、DSCPフィール ド、およびプロトコル)に基づいてアクセスを許可および制限します。また、アクセスリスト を使用すると、サービスクラス(CoS)のプロビジョニング、ポリシング、を行うことができ、 デバイスのインターフェイスおよびインターフェイスキュー間でデータトラフィックが送受信 される方法を制御できます。

Cisco Catalyst SD-WAN ポリシーの設計によって、基本ポリシーと高度なポリシーが区別され ます。基本ポリシーは、オーバーレイネットワークを通過する基本的なトラフィックフローに 影響を与えたり、決定したりすることができます。ここでは、ネットワークを介してトラフィッ クがルーティングされるパスの管理、パケットのIPヘッダーのアドレス、ポート、DSCPフィー ルドに基づくトラフィックの許可またはブロックなどの標準的なポリシータスクを実行しま す。また、Cisco IOS XE Catalyst SD-WAN デバイス のインターフェイスに出入りするデータト ラフィックのフローを制御して、サービスクラス、キューイング、、ポリシングなどの機能を 有効にすることもできます。

- アプリケーション認識型ルーティング。リアルタイムのネットワークとパスのパフォーマンス特性に基づいて、トラフィックのベストパスを選択します。
- cflowd。トラフィックフローのモニタリング用。

デフォルトでは、中央管理型 Cisco SD-WAN コントローラ またはローカル型 Cisco IOS XE Catalyst SD-WAN デバイス のいずれの Cisco IOS XE Catalyst SD-WAN デバイスにも、いかなる ポリシーも設定されていません。ルート情報を配信するコントロール プレーン トラフィック がポリシングされていない場合、下記の通りとなります。

- OMP が Cisco IOS XE Catalyst SD-WAN デバイス間で伝播するすべてのルート情報は、オー バーレイ ネットワーク ドメイン内のすべての Cisco SD-WAN コントローラ および Cisco IOS XE Catalyst SD-WAN デバイス で共有され、変更されません。
- Cisco IOS XE Catalyst SD-WAN デバイス がローカルサイトネットワーク内で伝播するルート情報に影響を与える BGP または OSPF ルートポリシーは設定されていません。

データプレーントラフィックがポリシングされていない場合、すべてのデータトラフィック は、ローカルの Cisco IOS XE Catalyst SD-WAN デバイス ルートテーブルのエントリのみに基づ いて宛先に向けられ、オーバーレイネットワーク内のすべての VPN がデータトラフィックを 交換できます。

- •ポリシーのアーキテクチャ (8ページ)
- Cisco Catalyst SD-WAN コントローラ のポリシーコンポーネント (17 ページ)

- Cisco Catalyst SD-WAN コントローラ ポリシー処理と適用の設計 (24 ページ)
- Cisco Cisco Catalyst SD-WAN コントローラ によるポリシーの運用 (25 ページ)
- Cisco SD-WAN コントローラ ポリシーの設定と実行 (32 ページ)

# ポリシーのアーキテクチャ

このトピックでは、オーバーレイネットワーク全体にポリシーを実装するために使用される Cisco Catalyst SD-WAN ポリシーのアーキテクチャについて説明します。これらのポリシーは、 Cisco SD-WAN Validator ポリシーまたは一元管理型ポリシーと呼ばれています。理由は、こう したポリシーが Cisco SD-WAN コントローラ で一元的に設定されるからです。Cisco SD-WAN コントローラ ポリシーは、コントロール プレーン トラフィック(オーバーレイ管理プロトコ ル (OMP) によって伝送され、オーバーレイネットワークのトポロジとステータスを決定する ために Cisco SD-WAN コントローラ によって使用されるルーティング更新)とデータプレー ントラフィック(オーバーレイネットワーク内の Cisco IOS XE Catalyst SD-WAN デバイス 間を 行き来するデータトラフィック)の両方のフローに影響を及ぼします。

Cisco Catalyst SD-WAN では、Cisco IOS XE Catalyst SD-WAN デバイス でもルーティングポリ シーの作成が可能です。こうしたポリシーは、デバイス上でローカルにルーティングプロトコ ル (BGP または OSPF) に関連付けられている従来のルーティングポリシーと変わりありませ ん。使用する場合は、従来の感覚で行えます。たとえば、BGP や OSPF を制御して、ルート情 報の交換に影響を与えたり、ルート属性を設定したり、パス選択に影響を与えたりする場合と 同じ感覚で使用できます。

## 一元管理型制御ポリシーのアーキテクチャ

Cisco IOS XE Catalyst SD-WAN ネットワークアーキテクチャでは、一元管理型制御ポリシーは、 実質的にネットワークのルーティングエンジンである Cisco SD-WAN コントローラ によって 処理されます。Cisco SD-WAN コントローラ は、ネットワーク全体のルートで一元化されたマ ネージャであり、これらのルートのプライマリルートテーブルを管理します。Cisco SD-WAN コントローラ は、ドメイン内の Cisco IOS XE Catalyst SD-WAN デバイス によってアドバタイ ズされたルート情報に基づいてルートテーブルを作成し、これらのルートを使用してネット ワークトポロジを検出し、ネットワークの宛先へのベストパスを決定します。Cisco SD-WAN コントローラは、そのルートテーブルからドメイン内のデバイスにルート情報を配布し、デバ イスはこれらのルートを使用して、ネットワークを介してデータトラフィックを転送します。 このアーキテクチャの結果、ネットワーク全体のルーティングの決定とルーティングポリシー は、ネットワーク内のデバイスによってホップごとに実装されるのではなく、中央機関によっ て調整されます。

ー元管理型制御ポリシーを使用すると、Cisco SD-WAN コントローラ によってアドバタイズさ れるネットワークルートに影響を与えることができます。このタイプのポリシーは、Cisco SD-WAN コントローラ で一元的にプロビジョニングされ、Cisco SD-WAN コントローラ がプ ライマリルートテーブルに保存するルート情報と、デバイスに配布するルート情報の両方に影 響します。 一元管理型制御ポリシーは、Cisco SD-WAN コントローラでのみプロビジョニングおよび適用 されます。制御ポリシーの設定自体は、オーバーレイネットワーク内のデバイスにプッシュさ れることはありません。オーバーレイ管理プロトコル (OMP)を使用してデバイスにプッシュ されるのは、制御ポリシーの結果です。デバイスはこのポリシーをローカルルートテーブルに インストールし、データトラフィックの転送に使用します。この設計は、ネットワーク管理者 が設計したポリシーを使用して、ネットワーク全体のルート配布が常に一元的に管理されるこ とを意味します。これらのポリシーは、一元管理型の Cisco SD-WAN コントローラによって 常に実装され、Cisco IOS XE Catalyst SD-WAN オーバーレイネットワークでルーティングの決 定を調整します。

ネットワークドメイン内では、すべての Cisco SD-WAN コントローラ のネットワークトポロ ジマップを同期する必要があります。これをサポートするには、ドメイン内のすべての Cisco SD-WAN コントローラ で同一のポリシーを設定する必要があります。

図 2: 一元管理型制御ポリシー

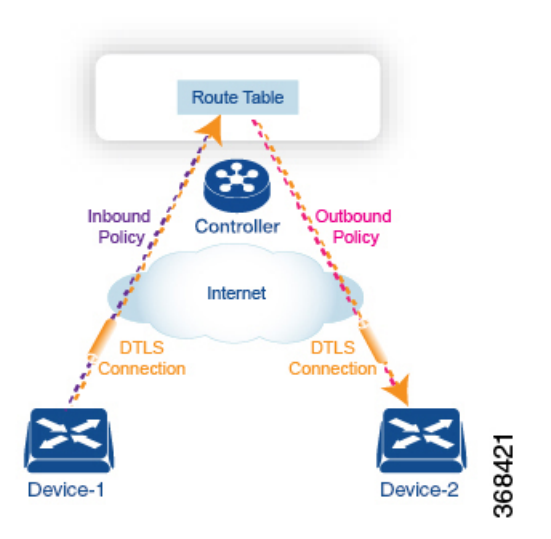

ルート情報を含むすべての一元管理型制御プレーントラフィックは、デバイスとそのドメイン 内の Cisco SD-WAN コントローラ 間のセキュアで永続的な DTLS 接続内で実行される OMP ピ アリングセッションによって伝送されます。OMP ピアリングセッションのエンドポイントは、 デバイスのシステム ID によって識別され、ピアリングセッションは、デバイスが配置されて いるサイトを識別するサイト ID を伝送します。DTLS 接続とその上で実行されている OMP セッションは、2 つのピアが動作している限りアクティブなままです。

制御ポリシーは、Cisco SD-WAN コントローラ がデバイスから受信するルートアドバタイズメ ントに対するインバウンドと、デバイスに送信するアドバタイズメントに対するアウトバウン ドの両方に適用できます。インバウンド制御ポリシーは、Cisco SD-WAN コントローラ のロー カル ルーティング データベースにインストールされるルートとルート情報、およびこの情報 をそのままインストールするか変更するかを制御します。アウトバウンド制御ポリシーは、 ルートがルーティングデータベースから取得された後、Cisco SD-WAN コントローラ がアドバ タイズする前に適用され、ルート情報がそのままアドバタイズされるか、変更されるかに影響 します。

### ルートタイプ

Cisco SD-WAN コントローラ は、OMP によって伝送される Cisco IOS XE Catalyst SD-WAN 固 有のルートである OMP ルートからネットワークトポロジを学習します。OMP ルートには次の 3 つのタイプがあります。

- Cisco IOS XE Catalyst SD-WAN OMP ルート:このルートは、デバイスがローカルネット ワーク上で実行されているルーティングプロトコルから学習したプレフィックス情報を伝 送します。情報には、BGP およびOSPF から学習したルート、直接ルート、接続ルート、 および静的ルートが含まれます。OMPは、OMP ルート SAFI(後続のアドレスファミリ識 別子)を使用して OMP ルートを Cisco SD-WAN コントローラ にアドバタイズします。こ れらのルートは、一般に単に OMP ルートと呼ばれます。
- TLOC ルート:このルートは、デバイスが WAN またはトランスポートネットワークに接続する物理ポイントであるトランスポートロケーションに関連付けられたプロパティを伝送します。TLOC を識別するプロパティには、WAN インターフェイスの IP アドレスと、特定のトラフィックフローを識別する色が含まれます。OMP は TLOC SAFI を使用してTLOC ルートをアドバタイズします。
- ・サービスルート:これらのルートは、デバイスが接続されているローカルサイトネット ワークで使用可能なネットワークサービス(ファイアウォールや IDP など)を識別しま す。OMP は、サービス SAFI を使用してこれらのルートをアドバタイズします。

これら3種類のルートの違いは、Cisco SD-WAN コントローラ または Cisco IOS XE Catalyst SD-WAN デバイスの CLI にログインしているときに、さまざまな show sdwan omp 操作コマン ドを使用して表示できます。 show sdwan omp routes コマンドは情報をプレフィックスでソー トして表示し、show sdwan omp services コマンドはルート情報をサービスでソートして表示 し、show sdwan omp tlocs コマンドはルート情報を TLOC でソートします。

### 一元管理型制御ポリシーを使用しない場合のデフォルト動作

デフォルトでは、一元管理型制御ポリシーは Cisco SD-WAN コントローラ でプロビジョニン グされません。これにより、ドメイン内で次のルートアドバタイズメントおよび再配布動作は 次のようになります。

- ・すべての Cisco IOS XE Catalyst SD-WAN デバイスは、サイトローカルネットワークから学習したすべてのルート関連プレフィックスを Cisco SD-WAN コントローラ に再配布します。このルート情報は、デバイスと Cisco SD-WAN コントローラ 間の DTLS 接続を介して送信される OMP ルートアドバタイズメントによって伝送されます。ドメインに複数のCisco SD-WAN コントローラ が含まれている場合、デバイスはすべての OMP ルートアドバタイズメントをすべてのコントローラに送信します。
- すべてのデバイスは、OMPを使用して、すべての TLOC ルートをドメイン内の Cisco SD-WAN コントローラ またはコントローラに送信します。
- ・すべてのデバイスは、デバイスが配置されたローカルサイトで使用可能なネットワーク サービス(ファイアウォールやIDPなど)をアドバタイズするために、すべてのサービス ルートを送信します。これらも OMP によって伝送されます。

- Cisco SD-WAN コントローラは、ドメイン内のすべてのデバイスから受信したすべての OMP、TLOC、およびサービスルートを受け入れ、ルートテーブルにその情報を保存しま す。Cisco SD-WAN コントローラは、どの OMP ルート、TLOC、およびサービスがどの VPN に属しているかを追跡します。Cisco SD-WAN コントローラは、すべてのルートを使 用してネットワークのトポロジマップを作成し、オーバーレイネットワークを通過する データトラフィックのルーティングパスを決定します。
- Cisco SD-WAN コントローラ は、特定の VPN 内の OMP、TLOC、およびサービスルート から学習したすべての情報を、同じ VPN 内のすべてのデバイスに再配布します。
- ・デバイスは、ルート更新を定期的に Cisco SD-WAN コントローラ に送信します。
- Cisco SD-WAN コントローラ はルーティングパスを再計算し、ルートテーブルを更新し、 新規および変更されたルーティング情報をすべてのデバイスにアドバタイズします。

### 一元管理型制御ポリシーを使用した場合の動作の違い

すべてのルート情報をドメイン内のすべての Cisco IOS XE Catalyst SD-WAN デバイス に再配布 しない場合、または Cisco Catalyst SD-WAN コントローラ のルートテーブルに保存されている ルート情報や Cisco Catalyst SD-WAN コントローラ によってアドバタイズされるルート情報を 変更する場合は、一元管理型制御ポリシーを設計してプロビジョニングします。制御ポリシー をアクティブ化するには、インバウンドまたはアウトバウンド方向のオーバーレイネットワー ク内の特定のサイトにそのポリシーを適用します。その際、方向は Cisco Catalyst SD-WAN コ ントローラを基点として考えます。一元管理型制御ポリシーのすべてのプロビジョニングは、 Cisco Catalyst SD-WAN コントローラ で実行されます。

インバウンド方向に一元管理型制御ポリシーを適用すると、Cisco IOS XE Catalyst SD-WAN デ バイスによってアドバタイズされているルートは Cisco Catalyst SD-WAN コントローラ のルー トテーブルに配置される前にフィルタリングまたは変更されます。プロセスにおける最初のス テップとして、ルートは受け入れられるか拒否されます。受け入れられたルートは、受信した ルート、または制御ポリシーによって変更されたルートとして、Cisco Catalyst SD-WAN コン トローラのルートテーブルにインストールされます。制御ポリシーによって拒否されたルート は、通知なしに破棄されます。

アウトバウンド方向に制御ポリシーを適用すると、Cisco Catalyst SD-WAN コントローラによっ て Cisco IOS XE Catalyst SD-WAN デバイス に再配布されるルートがフィルタリングまたは変更 されます。アウトバウンド方向のポリシーでは最初のステップとして、ルートは受け入れられ るか拒否されます。受け入れられたルートの場合、一元管理型制御ポリシーを通じた、Cisco Catalyst SD-WAN コントローラによる配布前のルート変更が可能です。アウトバウンド方向の ポリシーによって拒否されたルートはアドバタイズされません。

### VPN メンバーシップポリシー

一元管理型データポリシーのもう1つのタイプは、VPN メンバーシップポリシーです。これ は、Cisco IOS XE Catalyst SD-WAN デバイス が特定の VPN に参加できるかどうかを制御する ポリシーです。VPN メンバーシップポリシーは、デバイスのどの VPN のルートであれば受信 を許可し、どの VPN のルートなら受信を許可しないかを定義します。 VPNメンバーシップポリシーは一元管理できますが、それは、影響がパケットのヘッダーに対してのみで、Cisco IOS XE Catalyst SD-WAN デバイス がトラフィックの送信に使用するイン ターフェイスの選択には影響しないからです。一元管理をしていないと、VPNメンバーシップ ポリシーにより、ある特定の VPN のルートをデバイスが受信できない場合に、Cisco Catalyst SD-WAN コントローラ からそのドライバに対し、そうしたルートの転送が決して行われない ということが起こります。

### 一元管理型制御ポリシーを使用したトラフィックフローの変更例

このセクションでは、一元管理型制御ポリシーを使用して、オーバーレイネットワークを通過 するデータトラフィックのフローを変更する方法について基本的な例をいくつか示します。

### 任意のトポロジの作成

2 つの Cisco IOS XE Catalyst SD-WAN デバイス の間でデータトラフィックが交換されるとき、 制御ポリシーをプロビジョニングしていない場合、2 つのデバイスはそれらの間に IPsec トン ネルを確立し、データトラフィックは1 つのデバイスから次のデバイスに直接流れます。デバ イスが2 台のみのネットワーク、またはデバイスの数が少ないネットワークでは、通常、デバ イスの各ペア間の接続の確立が問題になることはありません。ただし、このようなソリュー ションは拡張できません。数百または数千のブランチを持つネットワークでは、IPsec トンネ ルのフルメッシュを確立すると、各デバイスの CPU リソースに負担がかかります。

### 図 3:任意のトポロジ

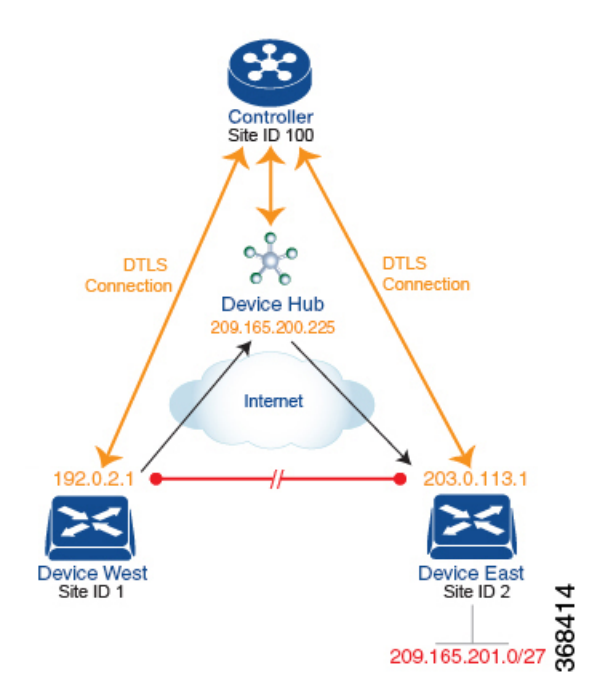

このオーバーヘッドを最小限に抑える方法の1つは、ハブアンドスポークタイプのトポロジを 作成することです。この場合、デバイスの1つがハブサイトとして機能し、すべてのスポーク またはブランチデバイスからデータトラフィックを受信し、トラフィックを適切な宛先にリダ イレクトします。この例では、このようなハブアンドスポークトポロジを作成する方法の1つ を示します。これは、宛先に関連付けられたTLOCのアドレスを変更する制御ポリシーを作成 することです。

下図は、このようなポリシーがどのように機能するかを示しています。このトポロジには、 West と East の 2 つのブランチロケーションがあります。制御ポリシーがプロビジョニングさ れていない場合、これらの2つのデバイスは、デバイス間にIPsec トンネルを作成することで、 データトラフィックを直接交換します(赤線で表示)。ここで、West デバイスのルートテー ブルには、宛先 TLOC が 203.0.113.1、色が gold(タプル {192.0.2.1, gold})の East デバイスへ のルートが含まれ、East デバイスのルートテーブルには、宛先 TLOC が {203.0.113.1, gold}で ある West ブランチへのルートが存在します。

ここで、ハブアンドスポークタイプのトポロジを設定するには、制御ポリシーをプロビジョニ ングして、West および East デバイスがもう一方のデバイス宛てのすべてのデータパケットを ハブデバイスに送信するようにします。(制御ポリシーは常に一元管理型であるため、Cisco Catalyst SD-WAN コントローラ でプロビジョニングすることに注意してください)。West デ バイスでは、ポリシーは単に宛先 TLOC を {203.0.113.1, gold} からハブデバイスの TLOC であ る {209.165.200.225, gold} に変更し、East デバイスでは、ポリシーは宛先 TLOC を {192.0.2.1, gold} からハブの TLOC である {209.165.200.225, gold} に変更します。ネットワークの West 側 と East 側にデータトラフィックを交換する他のブランチサイトがある場合は、これら2つの同 じ制御ポリシーを適用して、すべてのデータトラフィックをハブを介してリダイレクトするこ とができます。

### トラフィック エンジニアリングの設定

制御ポリシーを使用すると、トラフィックエンジニアリングを設計およびプロビジョニングで きます。単純なケースとして、ハブデバイスとして機能する2つのデバイスがあるとします。 Cisco IOS XE Catalyst SD-WAN デバイス ブランチ宛てのデータトラフィックが常にいずれかの ハブデバイスを通過するようにするには、目的のハブデバイスを優先するように TLOC プリ ファレンス値を設定します。 図 4: トラフィック エンジニアリング トポロジ

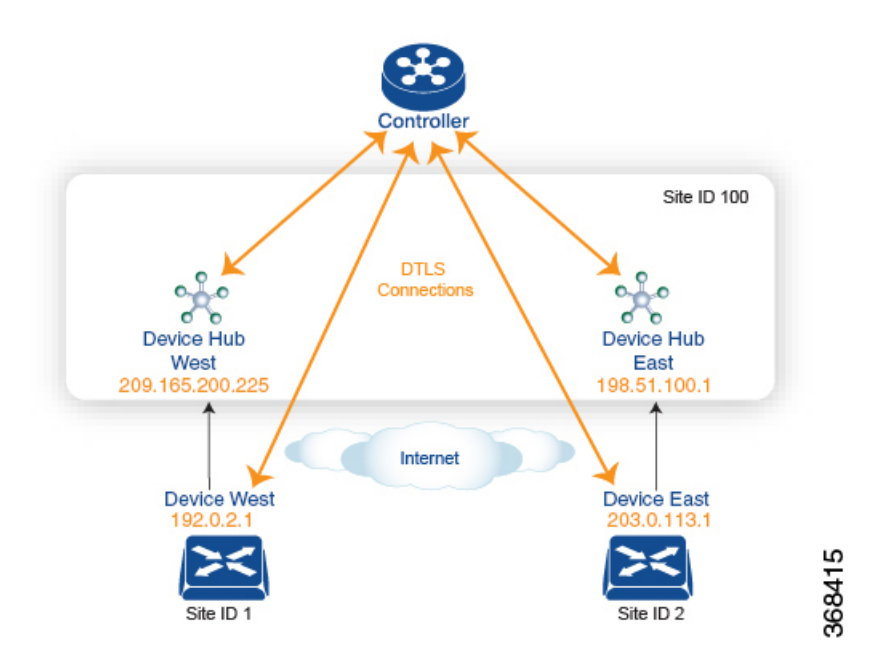

図は、サイト ID 100 に2 つのハブデバイスがあることを示しています。1 つはネットワークの 西側にサービスを提供し、もう1 つは東側にサービスを提供します。デバイス西ブランチから のデータトラフィックはデバイス西側ハブで処理する必要があり、同様に、デバイス東ブラン チからのデータトラフィックはデバイス東側ハブを通過する必要があります。

このトラフィックフローを設計するには、2 つの制御ポリシーをプロビジョニングします。1 つはデバイス西側デバイスが配置されているサイト ID 1 用、もう 1 つはサイト ID 2 用です。 サイト ID 1 の制御ポリシーは、デバイス東宛てのトラフィックの TLOC を {209.165.200.225, gold} に変更し、サイト ID 2 の制御ポリシーは、サイト ID 1 宛てのトラフィックの TLOC を {198.51.100.1 gold} に変更します。このトラフィック エンジニアリング ポリシーのもう 1 つの 作用は、2 つのハブデバイスを通過するトラフィックのロードバランシングです。

このようなトラフィックエンジニアリングポリシーでは、送信元デバイスから宛先デバイス へのルートがローカルルートテーブルにインストールされ、送信元デバイスと宛先デバイス間 のパスが使用可能かどうかに関係なく、トラフィックが宛先に送信されます。最終的な宛先へ のパスのエンドツーエンドトラッキングを有効にすると、Cisco Catalyst SD-WAN コントロー ラは送信元から宛先へのパスをモニターし、そのパスが使用できない場合に送信元デバイスに 通知できます。そこで送信元デバイスは、ルートテーブルからそのパスを変更または削除でき るのです。

### 図 5: トラフィック エンジニアリング 2

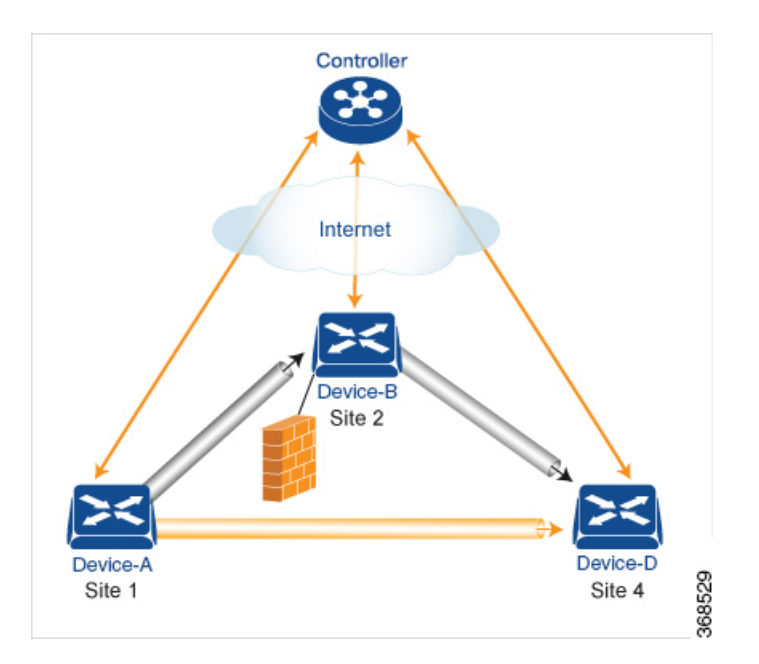

トラフィックエンジニアリング2の図は、エンドツーエンドパストラッキングを表していま す。デバイスAからデバイスD宛てのトラフィックが最初に中間デバイスであるデバイスB に送信されることを示しているのですが、それは、この中間デバイスがファイアウォールなど のサービスを担っているからでしょう。(サイト1のデバイスAに適用される一元管理型制御 ポリシーを使用して、このトラフィックエンジニアリングを設定します)。次に、最終的な宛 先への直接パスを持つデバイスBがトラフィックをデバイスDに転送します。したがって、 この例では、デバイスAとデバイスDの間のエンドツーエンドパスは2つのトンネルで構成 されます。1つはデバイスAとデバイスBの間、もう1つはデバイスBとデバイスDの間で す。Cisco Catalyst SD-WAN コントローラはこのエンドツーエンドパスを追跡し、デバイスB

エンドツーエンドパストラッキングの一部として、中間デバイスを使用した、送信元から最 終的な宛先へのトラフィック転送方法は指定できるようになっています。デフォルトの方法は 厳密な転送です。この場合、デバイスBにデバイスDへの直接パスがあるかどうか、または デバイスBとデバイスD間のトンネルが稼働しているかどうかに関わらず、トラフィックは 常にデバイスAからデバイスBに送信されます。柔軟な方法としては、一部またはすべての トラフィックをデバイスAからデバイスDに直接転送するというのもあります。また、1番目 の中間デバイスが到達不能な場合の冗長パスを設けるために2番目の中間デバイスを設定し、 ECMP方式を使用して2つのデバイス間のトラフィックを転送するということもできます。ト ラフィックエンジニアリング3の図では、冗長中間デバイスとして Device-C を追加していま す。 図 6: トラフィック エンジニアリング 3

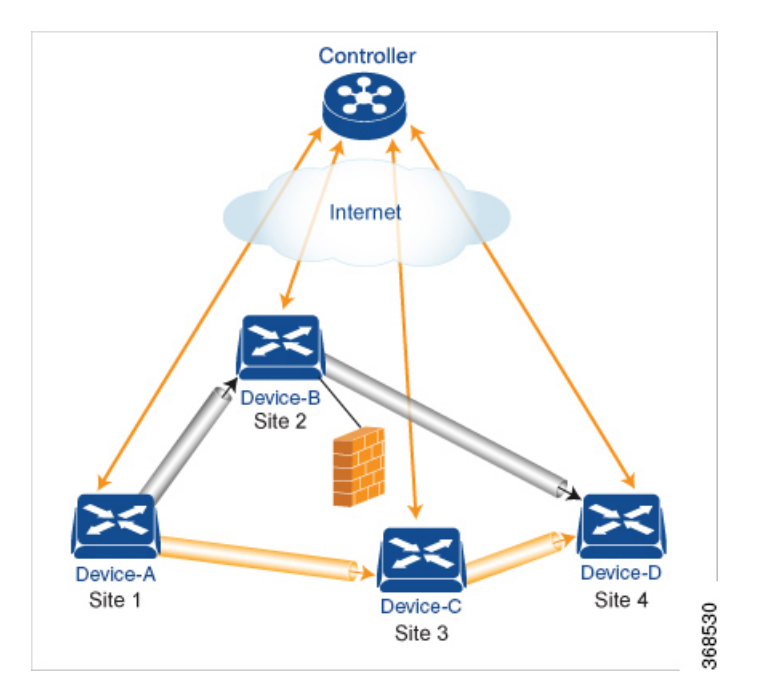

Cisco Catalyst SD-WAN コントローラ で設定する一元管理型制御ポリシーは、OMP ルートおよび OMP TLOC の情報に基づくルーティングポリシーに影響を及ぼします。

複数の Cisco Catalyst SD-WAN コントローラ があるドメインでは、オーバーレイネットワーク 内のルーティングを安定させて予測可能な状態のままにしておくために、すべてのコントロー ラに同じ一元管理型制御ポリシーを設定しておく必要があります。

### プレフィックスと IP ヘッダーに基づく一元管理型ポリシーの構成

送信元プレフィックスと宛先プレフィックス、および IP パケット内のヘッダーに基づく一元 管理型データポリシーは、一連の番号付きの(順番に並んだ)マッチ/アクションペアのシー ケンスで構成されます。これらのペアは、シーケンス番号の昇順で評価されます。パケットが マッチ条件のいずれかに一致すると、関連するアクションが実行され、そのパケットに対する ポリシー評価が停止します。ポリシーの対象となる項目に対して必要なアクションが実行され るよう、ポリシーを設計する際はこの点に留意するようにしてください。

パケットがポリシー設定のどのシーケンスのパラメータにも一致しない場合、そのパケットは デフォルトではドロップされて廃棄されます。

### 構成コンポーネント

次の図は、一元管理型データポリシーの構成コンポーネントを示しています。

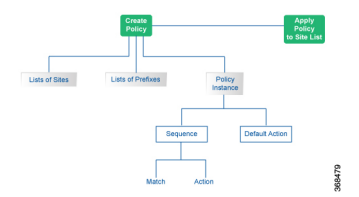

# Cisco Catalyst SD-WAN コントローラ のポリシーコンポー ネント

オーバーレイネットワーク全体のポリシーを実装する Cisco SD-WAN コントローラ ポリシー は、Cisco Catalyst SD-WAN 制御コンポーネント に実装されます。Cisco SD-WAN コントロー ラ は一元化されたデバイスであるため、Cisco SD-WAN コントローラ ポリシーを一元的に管 理および維持でき、オーバーレイネットワーク全体でポリシー適用に関する一貫性を確保でき ます。

Cisco SD-WAN コントローラ ポリシーの実装は、Cisco Catalyst SD-WAN 制御コンポーネント でポリシー全体を設定することで行われます。Cisco SD-WAN コントローラ ポリシー設定は、 次の3つの構成要素で実現されます。

- ・リスト:ポリシーの適用または照合のターゲットを定義します。
- ・ポリシー定義:制御と転送の側面を制御します。ポリシーには、次のようなさまざまなタイプがあります。
  - app-route-policy (アプリケーション認識型ルーティング用)
  - cflowd-template (cflowd フローモニタリング用)
  - control-policy (ルーティングおよびコントロールプレーン情報用)
  - data-policy (データトラフィック用)
  - vpn-membership-policy(トラフィックの範囲を特定の VPN に制限するため)
- ・ポリシーの適用:ポリシーの適用対象を制御します。ポリシーの適用はサイトに基づき、 サイトリストと呼ばれる特定のリストによって定義されます。

これら3つの構成要素を組み合わせて Cisco SD-WAN コントローラ のポリシーを作成します。 次の表に示すように、ポリシーとは具体的に、1つ以上のリスト、1つのポリシー定義、およ び少なくとも1つのポリシー適用の組み合わせです。

| 一覧(Lists)                                                                                                    |   | ポリシーの定義                                                                                                    |   | ポリシー アプリケーション                                         |  |
|----------------------------------------------------------------------------------------------------|---|----------------------------------------------------------------------------------------------------|---|-------------------------------------------------------|--|
| data-prefix-list:データポ<br>リシーで使用するプレ<br>フィックスのリスト<br>prefix-list:他のポリシー<br>で使用するプレフィックス<br>のリスト<br>site-list:policyと<br>apply-policyで使用する<br>site-id:sのリスト<br>tloc-list:ポリシーで使用<br>する tloc:sのリスト<br>vpn-list:ポリシーで使用<br>する vpn:sのリスト | + | app-route-policy:アプリ<br>ケーション認識型ルーティ<br>ングの sla-classes ととも<br>に使用<br>cflowd-template: Cisco IOS<br>XE Catalyst SD-WAN デバイ<br>スでcflowd エージェントを<br>設定<br>control-policy: OMP ルー<br>ティング制御を制御<br>data-policy: VPN 全体のポ<br>リシーベースルーティング<br>を提供<br>vpn-membership-policy:<br>ノード全体の VPN メンバー<br>シップを制御 | + | apply-policy:site-listと<br>ともに使用して、ポリシー<br>が適用される先を決定 |  |
|                                                                                                    |   |                                                                                                    |   |                                                       |  |
| Cisco SD-WAN コントローフ で設定され、Cisco SD-WAN コントローフ または Cisco IOS XE                                                                                                    |   |                                                                                                    |   |                                                       |  |

表 1: Cisco SD-WAN コントローラのポリシーの3つの構成要素

Cisco SD-WAN コントローラ で設定され、Cisco SD-WAN コントローラ または Cisco IOS XE Catalyst SD-WAN デバイス のいずれかで適用されるポリシー定義を完了します。

### 一覧(Lists)

リストとは、関連する項目をまとめて参照できるよう、グループ化する方法です。リストに含める項目の例に、プレフィックス、TLOC、VPN、オーバーレイネットワークサイトなどがあります。Cisco SD-WAN コントローラのポリシーでは、ポリシー定義の作成時と適用時の2か所でリストを呼び出します。関連項目の定義をポリシーの定義から分離するということは、リストの項目を追加または削除できる際、変更を1か所でのみ行えるということです。ポリシー定義を使用して変更する必要はありません。したがって、ネットワークに10個のサイトを追加し、それらに既存のポリシーを適用する場合は、サイト識別子をサイトリストに追加するだけで適用できます。また、ルールが適用されるプレフィックスやVPN などを手動で変更することなく、ポリシー規則を変更することもできます。

### 表2:リストのタイプ

| リストのタイプ          | 使用方法                                                                 |
|------------------|----------------------------------------------------------------------|
| data-prefix-list | data-policyで使用され、トラフィック照合用に<br>プレフィックスおよび上位層ポートを個別に<br>またはまとめて定義します。 |

| リストのタイプ     | 使用方法                                                                                                    |
|-------------|----------------------------------------------------------------------------------------------------|
| prefix-list | control-policy で使用され、RIB エントリに一<br>致するプレフィックスを定義します。                                                                    |
| site-list   | control-policy では送信元サイトを照合するために、apply-policy ではポリシー適用のためのサイトを定義するために使用されます。                                             |
| tloc-list   | control-policy で使用され、RIB エントリに一<br>致する TLOC を定義し、再定義された TLOC<br>を vRoutes に適用します。                                       |
| vpn-list    | control-policy では RIB エントリに一致するプ<br>レフィックスを定義するために、data-policy と<br>app-route-policy ではポリシー適用のための VPN<br>を定義するために使われます。 |

次の設定は、Cisco SD-WAN コントローラ ポリシーリストのタイプを示しています。

```
policy
   lists
    data-prefix-list app1
     ip-prefix 209.165.200.225/27 port 100
    1
   prefix-list pfx1
    ip-prefix 209.165.200.225/27
    1
    site-list site1
    site-id 100
    1
   tloc-list site1-tloc
    tloc 209.165.200.225 color mpls
   vpn-list vpn1
     vpn1
    1
   !
```

### ポリシーの定義

ポリシーの定義では、ポリシー規則を作成します。マッチ条件(制御ポリシーのルート関連プロパティおよびデータポリシーのデータ関連フィールド)と一致したときに実行するアクションを指定します。ポリシーにはマッチ/アクションのペアが含まれ、このペアには番号が付けられ、順番に検査されます。一致が発生するとアクションが実行され、そのルートまたはパケットのポリシー分析が終了します。ポリシー定義のタイプによっては、特定のVPN にのみ適用されます。

表3:ポリシータイプ

| ポリシータイプ        | 使用方法                                                                                                    |
|----------------|----------------------------------------------------------------------------------------------------|
| policy-type    | <b>control-policy、data-policy、</b> または<br><b>vpn-menbership</b> でポリシーのタイプを指定で<br>きます。各タイプには、特定のシンタックス<br>と、特定のマッチ条件および設定可能なアク<br>ションのセットがあります。 |
| vpn-list       | ポリシーを適用できる VPN をリストするため<br>に data-policy および app-route-policy で使用し<br>ます。                                                                      |
| sequence       | ポリシーの各シーケンシャルステップをシー<br>ケンス番号で定義します。                                                                                                    |
| match          | 特定のポリシーシーケンスで一致するエンティ<br>ティを決定します。                                                                                                    |
| action         | 直前の match ステートメントに対応するアク<br>ションを決定します。                                                                                                    |
| default-action | ポリシーのどのシーケンスでも一致しないエ<br>ンティティに対して実行するアクションです。<br>デフォルトでは、アクションは拒否に設定さ<br>れています。                                                                |

次の設定は、Cisco SD-WAN コントローラポリシー定義のコンポーネントを示しています。こ れらの項目は、ポリシーの設計時に使用すべき論理的な順序でリストされています。また、設 定に項目を追加する順序に関係なく、設定ではこの順序で項目が表示されます。

```
policy
```

ポリシー アプリケーション

設定コンポーネントは次のとおりです。

| コンポーネント     | 使用方法                                                                                                    |
|-------------|----------------------------------------------------------------------------------------------------|
| site-list   | 指定されたポリシーが適用されるサイトを決<br>定します。方向(in   out)は、control-policy<br>にのみ適用されます。                                                  |
| policy-type | ポリシータイプは control-policy、data-policy、<br>または vpn-membership で、名前はセクション<br>の site-list で指定されたサイトに適用される設<br>定済みのポリシーを参照します。 |

ポリシー定義を有効にするには、オーバーレイネットワーク内のサイトに関連付けます。

```
apply-policy
site-list name
control-policy name <inout>
!
site-list name
data-policy name
vpn-membership name
!
```

### ポリシーの例

リスト、ポリシー定義、ポリシー適用で構成される完全なポリシーです。次の例では、2つの リスト(site-listとtloc-list)を作成します。1つのポリシー(制御ポリシー)を定義し、そのポ リシーを site-listに適用します。この図では、ノード設定で表示される項目がリストされてい ます。通常の設定プロセスでは、最初にリストを作成し(使用するすべてのものをグループ 化)、次にポリシー自体を定義し(実行することを定義)、最後にポリシーを適用します(設 定したポリシーが適用されるサイトを指定)。

```
apply-policy
site-list site1 \dashrightarrow Apply the defined policy towards the sites in site-list
  control-policy prefer local out
  1
policy
lists
site-list site1
 site-id 100
tloc-list prefer sitel ---\rightarrow Define the lists required for apply-policy and for use
within the policy
 tloc 192.0.2.1 color mols encap ipsec preference 400
control-policy prefer_local
  sequence 10
  match route
   site-list sitele ----->Lists previously defined used within policy
  !
  action accept
   set
    tloc-list prefer_site
    1
   !
  !
```

# ポリシーで使用される TLOC 属性

トランスポートロケーション (TLOC) は、オーバーレイネットワーク内の特定のインターフェ イスを定義します。各 TLOC は、Cisco IOS XE Catalyst SD-WAN デバイス 間の OMP 更新で交 換される一連の属性で構成されます。各 TLOC は、IP アドレス、色、およびカプセル化の3タ プルによって一意に識別されます。他の属性を TLOC に関連付けることができます。

次にリスト表示した TLOC 属性は、Cisco SD-WAN コントローラ のポリシーで照合または設定 できます。

### 表 4:

| TLOC 属性                | 機能                                                  | アプリケーションポイ<br>ント | アプリケーション<br>ポイント              |
|------------------------|-----------------------------------------------------|------------------|-------------------------------|
|                        |                                                     | 設定元              | 変更元                           |
| アドレス(IPア<br>ドレス)       | インターフェイスが配置されてい<br>る送信元デバイスのシステム IP<br>アドレスです。      | 送信元デバイスの設定       | control-policy<br>data-policy |
| キャリア                   | キャリアタイプの識別子。主に、<br>トランスポートがパブリックかプ<br>ライベートかを示します。  | 送信元デバイスの設定       | control-policy                |
| 色                      | TLOC タイプの識別子です。                                     | 送信元デバイスの設定       | control-policy<br>data-policy |
| ドメイン ID                | オーバーレイ ネットワーク ドメ<br>インの識別子です。                       | 送信元デバイスの設定       | control-policy                |
| カプセル化                  | トンネルのカプセル化(IPsec ま<br>たは GRE のいずれか)です。              | 送信元デバイスの設定       | control-policy<br>data-policy |
| 発信元<br>(Originator)    | 発信元ノードのシステム IP アド<br>レスです。                          | 任意の発信者の設定        | control-policy                |
| [優先順位<br>(Preference)] | OMP path-selection の設定。値が<br>大きいほど、優先パスが高くなり<br>ます。 | 送信元デバイスの設定       | control-policy                |
| サイト ID                 | 特定のサイトのID。サイトには、<br>複数のノードまたはTLOCを設定<br>できます。       | 送信元デバイスの設定       | control-policy                |
| Tag                    | 任意による TLOC 識別子です。                                   | 送信元デバイスの設定       | control-policy                |
# ポリシーで使用される Cisco Catalyst SD-WAN ルート属性

Cisco Catalyst SD-WAN ルートは、オーバーレイネットワークのルートを定義したものです。 標準 IP ルートに似ていますが、TLOC 属性と VPN 属性があります。OMP アップデート時に は、Cisco IOS XE Catalyst SD-WAN デバイス で ルート交換が行われます。

次にリスト表示したルート属性は、Cisco SD-WAN コントローラポリシーで照合または設定できます。

| ルート属性                  | 機能                                                  | アプリケーションポイン<br>ト      | アプリケーション<br>ポイント              |
|------------------------|-----------------------------------------------------|-----------------------|-------------------------------|
|                        |                                                     | 設定元                   | 変更元                           |
| Origin                 | ルートの送信元(BGP、OSPF、<br>接続、静的のいずれか)。                   | 送信元デバイス               | control-policy                |
| 発信元<br>(Originator)    | ルートを伝送するアップデート<br>の送信元。                             | 発信元                   | control-policy                |
| [優先順位<br>(Preference)] | OMP path-selection の設定。値が<br>大きいほど、優先パスが高くな<br>ります。 | 送信元デバイスまたはポ<br>リシーの設定 | control-policy                |
| サービス                   | ルートに関連付けられているア<br>ドバタイズされたサービス。                     | 送信元デバイスの設定            | control-policy                |
| サイト ID                 | 特定のサイトの識別子。サイト<br>には、複数のノードまたは<br>TLOC を設定できます。     | 送信元デバイスの設定            | control-policy                |
| Tag                    | 任意による識別。                                            | 送信元デバイスの設定            | control-policy                |
| TLOC                   | ルートのネクストホップとして<br>使用される TLOC。                       | 送信元デバイスまたはポ<br>リシーの設定 | control-policy<br>data-policy |
| [VPN]                  | ルートが属する VPN。                                        | 送信元デバイスまたはポ<br>リシーの設定 | control-policy<br>data-policy |

# Cisco Catalyst SD-WAN コントローラ ポリシー処理と適用の設計

Cisco SD-WAN コントローラ ポリシーがどのように処理および適用されるかを理解することで、ポリシーを適切に設計し、オーバーレイネットワーク全体でポリシーを実装する方法を評価できます。

ポリシーは次のように処理されます。

- ・ポリシー定義は、番号付きで番号順に並んだ一連のマッチ/アクションペアで構成されます。各ポリシー内では、ペアリングは、最小の番号から始まり、番号順に処理されます。
- ・一致があった場合、一致したエンティティはシーケンスの設定されたアクションの対象に なり、その後継続的な処理の対象にはなりません。
- ・シーケンスで一致しないエンティティは、ポリシーのデフォルトアクションの対象になり ます。デフォルトでは、このアクションは拒否されます。

Cisco SD-WAN コントローラ ポリシーはサイトリストごとに適用されるため、次のようになります。

- ・サイトリストにポリシーを適用する場合は、各タイプのポリシーを1つだけ適用できます。たとえば、1つの制御ポリシーと1つのデータポリシー、または1つの制御ポリシーを入力し、1つの制御ポリシーを出力することができます。2つのデータポリシーまたは2つのアウトバウンド制御ポリシーを設定することはできません。
- サイトリストは多数のサイトをグループ化したものであるため、1つのサイトを複数のサイトリストに含める場合は注意が必要です。サイトリストにさまざまなサイト識別子が含まれている場合は、重複がないことを確認します。同じサイトが2つのサイトリストに属し、同じタイプのポリシーが両方のサイトリストに適用されている場合、ポリシーの動作は予測できず、致命的となる可能性があります。
- ・制御ポリシーは単方向であり、Cisco SD-WAN コントローラへのインバウンドまたはアウトバウンドのいずれかに適用されます。両方向で制御ポリシーが必要な場合は、2つの制御ポリシーを設定します。
- ・データポリシーは双方向であり、Cisco IOS XE Catalyst SD-WAN デバイス のサービス側か ら受信したトラフィック、トンネル側から受信したトラフィック、またはこれらすべての 組み合わせに適用できます。
- VPNメンバーシップポリシーは、Cisco SD-WAN コントローラからの発信トラフィックに 常に適用されます。
- ・制御ポリシーはCisco SD-WAN コントローラに残り、コントローラが送受信するルートに 影響します。

- ・データポリシーは、サイトリスト内の Cisco IOS XE Catalyst SD-WAN デバイス に送信され ます。ポリシーは OMP 更新で送信され、デバイスが送受信するデータトラフィックに影響します。
- オーバーレイネットワーク内のいずれかのノードがルーティングを決定する場合、使用可能なすべてのルーティング情報を使用します。オーバーレイネットワークで、ルーティング情報を Cisco IOS XE Catalyst SD-WAN デバイス ノードに配布するのは Cisco Catalyst SD-WAN コントローラです。
- 複数の Cisco Catalyst SD-WAN コントローラ があるネットワーク展開では、各コントロー ラが独立して動作し、ルーティング情報を他の Cisco SD-WAN コントローラ およびオー バーレイネットワーク内の Cisco IOS XE Catalyst SD-WAN デバイス に伝達します。した がって、Cisco SD-WAN コントローラ ポリシーがオーバーレイネットワークで目的の効果 を持つようにするには、Cisco SD-WAN コントローラ のそれぞれに同じポリシーを設定 し、同じように適用する必要があります。どのポリシーでも、同じポリシーを設定し、す べての Cisco SD-WAN コントローラ に同じように適用する必要があります。

(注) ポリシーを展開すると、展開ステータスはポリシーのタイムアウト制限である 30 分間のみ更 新されます。タイムアウト期間が経過すると、展開タスクのステータスはモニタリングされま せん。行数が多く、より大きなポリシーを展開し、それが 30 分以上かかる場合、タスクのス テータスはモニタリングされません。

# Cisco Cisco Catalyst SD-WAN コントローラ によるポリシーの運用

大まかに説明すると、制御ポリシーとは、ルーティング情報という、Cisco IOS XE Catalyst SD-WAN ネットワークで OMP アップデートの際に伝送される情報をもとに操作を行うポリ シーです。データポリシーはデータトラフィックに影響を及ぼすものであり、VPN メンバー シップは VPN ルーティングテーブルの配布を制御するものです。

基本的な Cisco SD-WAN コントローラ ポリシーは次のとおりです。

- 制御ポリシー
- データポリシー
- VPN メンバーシップ

### 制御ポリシー

制御ポリシーは標準的なルーティングポリシーに類似し、オーバーレイネットワークのコント ロールプレーンのルートおよびルーティング情報に作用します。Cisco SD-WAN コントローラ でプロビジョニングされる一元管理型制御ポリシーは、オーバーレイネットワークを介した ルーティングパスを決定または影響を与えるネットワーク全体のルーティング決定をカスタマ イズするための Cisco Catalyst SD-WAN の技術です。Cisco IOS XE Catalyst SD-WAN デバイス でプロビジョニングされるローカル制御ポリシーを使用すると、サイトローカルブランチまた はエンタープライズネットワークで BGP および OSPF によって行われるルーティングの決定 をカスタマイズできます。

ー元管理型制御ポリシーの基礎となるルーティング情報は、Cisco IOS XE Catalyst SD-WAN ルートアドバタイズメントで伝送され、Cisco SD-WAN コントローラ と Cisco IOS XE Catalyst SD-WAN デバイス 間の DTLS または TLS 制御接続で送信されます。一元管理型制御ポリシー によって、Cisco SD-WAN コントローラの一元管理型ルートテーブルに配置されるルートおよ びルート情報、およびオーバーレイネットワーク内の Cisco IOS XE Catalyst SD-WAN デバイス にアドバタイズされるルートおよびルート情報が決定されます。基本的な一元管理型制御ポリ シーはトラフィックエンジニアリングを確立し、トラフィックがネットワークを通過するパス を設定します。高度な制御ポリシーは、オーバーレイネットワーク内の Cisco IOS XE Catalyst SD-WAN デバイス がファイアウォールやロードバランサなどのネットワークサービスを共有 できるようにする、多数の機能をサポートしています。

ー元管理型制御ポリシーは、Cisco SD-WAN コントローラ によってオーバーレイネットワーク 全体に配信される OMP ルートに影響します。Cisco SD-WAN コントローラ は、Cisco SD-WAN コントローラ とデバイス間の DTLS または TLS 接続内の OMP セッションを介して Cisco IOS XE Catalyst SD-WAN デバイス によってアドバタイズされた OMP ルートから、オーバーレイ ネットワーク トポロジを学習します。

3 つのタイプの OMP ルートは、Cisco SD-WAN コントローラ がネットワークトポロジを決定 するために使用する情報を伝送します。

- Cisco Catalyst SD-WAN OMP ルートは IP ルートアドバタイズメントに類似しており、デバイスがローカルサイトから学習したルーティング情報と、ローカル ルーティング プロトコル (BGP および OSPF)を Cisco SD-WAN コントローラ にアドバタイズします。これらのルートは、OMP ルートまたはルートとも呼ばれます。
- TLOC ルートは、トランスポートネットワークに接続するインターフェイスの IP アドレス、トラフィックフローを識別するリンクの色、カプセル化タイプなど、オーバーレイネットワーク固有のロケータプロパティを伝送します。(TLOC(トランスポートロケーション)は、Cisco IOS XE Catalyst SD-WAN デバイス がトランスポートネットワークに接続する物理的なロケーションを意味します。IP アドレス、リンクの色、カプセル化によって主に識別されますが、他にも多くのプロパティが TLOC に関連付けられます)。
- ・サービスルートは、ローカルサイトの VPN メンバーが使用できるファイアウォールなどのネットワークサービスをアドバタイズします。

図 7:制御ポリシーのトポロジ

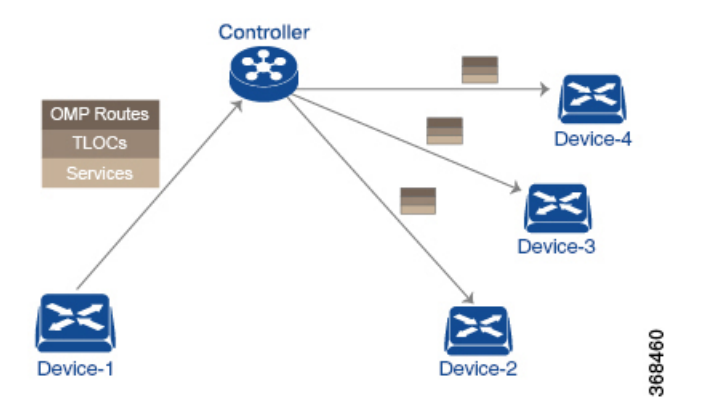

デフォルトでは、一元管理型制御ポリシーはプロビジョニングされません。ポリシーがまった く適用されていないネットワークでは、すべての OMP ルートがそのまま Cisco SD-WAN コン トローラ のルートテーブルに配置され、Cisco SD-WAN コントローラ はすべての OMP ルート をそのまま、ネットワークドメイン内の同一 VPN 内のあらゆるデバイスにアドバタイズしま す。

一元管理型制御ポリシーをプロビジョニングすることで、Cisco SD-WAN コントローラのルー トテーブルに配置される OMP ルート、デバイスにアドバタイズされるルート情報、および OMP ルートの変更をルートテーブルへの配置前またはアドバタイズ前にするかどうかに影響 を与えることができます。

Cisco IOS XE Catalyst SD-WAN デバイス は、Cisco SD-WAN コントローラ から学習したすべて のルート情報をそのままローカルルートテーブルに配置して、データトラフィックの転送時に 使用します。Cisco SD-WAN コントローラ の役割はネットワーク内の一元化されたルーティン グシステムであるため、Cisco IOS XE Catalyst SD-WAN デバイス は、Cisco SD-WAN コント ローラ から学習した OMP ルート情報を変更することはできません。

Cisco SD-WAN コントローラ はデバイスから OMP ルートアドバタイズメントを定期的に受信 し、オーバーレイネットワークを介してルーティングパスを再計算および更新した後、新しい ルーティング情報をデバイスにアドバタイズします。

Cisco SD-WAN コントローラでプロビジョニングした一元管理型制御ポリシーは Cisco SD-WAN コントローラに残り、デバイスにダウンロードされることはありません。ただし、一元管理型 制御ポリシーの結果としてのルーティングの決定は、ルートアドバタイズメントの形でデバイ スに渡されるため、制御ポリシーの影響は、デバイスがデータトラフィックを宛先に転送する 方法に反映されます。

デバイス上でローカルにプロビジョニングされるローカライズ型制御ポリシーは、ルートポリ シーと呼ばれます。このポリシーは、通常のドライバで設定するルーティングポリシーに似て おり、サイトとローカル間ネットワークでの BGP および OSPF ルーティング動作を変更でき るようにします。一元管理型制御ポリシーはオーバーレイネットワーク全体のルーティング動 作に影響しますが、ルートポリシーはローカルブランチのルーティングにのみ適用されます。 Cisco IOS XE Catalyst SD-WAN デバイスは OMP アップデートを定期的に交換し、オーバーレ イネットワークに関するルーティング情報を伝送します。これらのアップデートには、ルート 属性とトランスポートロケーション (TLOC) 属性の2 つが含まれます。

Cisco SD-WAN コントローラは、OMP アップデートによるこれらの属性からオーバーレイネットワークのトポロジとステータスを判断し、オーバーレイネットワークに関するルーティング 情報をルートテーブルにインストールします。次に、コントローラは OMP アップデートを送 信することで、ネットワーク内の Cisco IOS XE Catalyst SD-WAN デバイス にオーバーレイトポ ロジをアドバタイズします。

制御ポリシーは、OMP アップデートに含まれるルート属性と TLOC 属性を調べて、ポリシー に一致する属性を変更できます。制御ポリシーによる変更は、インバウンドまたはアウトバウ ンドのいずれかの方向に適用されます。

この図は、Cisco SD-WAN コントローラ に設定された prefer\_local という制御ポリシーを、サイト1(site-list list1 経由)とサイト2(site-list list2 経由)に適用したものです。

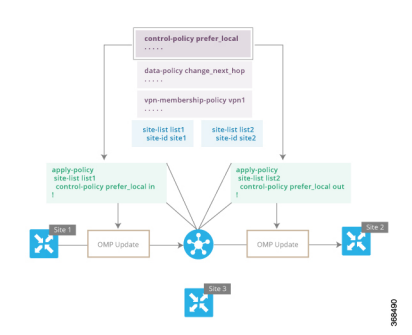

#### 図8:制御ポリシーのトポロジ

左上の矢印は、ポリシーがサイト1、具体的にはサイト1のエントリを含む site-list list1 に適 用されていることを示しています。コマンド control-policy prefer\_local は、Cisco IOS XE Catalyst SD-WAN デバイス から Cisco SD-WAN コントローラに入ってくる OMP アップデートにポリ シーを適用するために使用されます。これは、コントローラからはインバウンドにあたりま す。in キーワードは、inbound ポリシーを示します。そのため、サイト1のデバイスが Cisco SD-WAN コントローラ に送信するすべての OMP アップデートにおいて、「prefer\_local」制御 ポリシーは、アップデートが Cisco SD-WAN コントローラ のルートテーブルに到達する前に 適用されます。OMP アップデートのルートまたはTLOC 属性がポリシーと一致する場合、Cisco SD-WAN コントローラ が OMP アップデート情報をルートテーブルにインストールする前に、 ポリシーアクションの結果としての変更が発生します。

Cisco SD-WAN コントローラのルートテーブルは、オーバーレイネットワークのトポロジを決 定するために使用されます。次に、Cisco SD-WAN コントローラ はこのトポロジ情報を OMP アップデートを介してネットワーク内のすべてのデバイスに配信します。ポリシーをインバウ ンド方向に適用すると、Cisco SD-WAN コントローラ で使用可能な情報に影響を与えるためで す。これはネットワークトポロジとネットワークの到達可能性を決定し、ルート属性と TLOC 属性をコントローラのルートテーブルに配置する前に変更します。

Device# apply-policy
site-list list1
control-policy prefer\_local in
!

apply-policy
site-list list2
control-policy prefer\_local out
!

上の図の右側では、control-policy prefer\_local out コマンドにより「prefer\_local」ポリシーがサ イト2に適用されています。コマンドの out キーワードは、outbound policy を示します。これ は、Cisco SD-WAN コントローラ がサイト2のデバイスに送信する OMP アップデートにポリ シーが適用されることを意味します。ポリシーに起因する変更は、Cisco SD-WAN コントロー ラのルートテーブルからの情報が OMP アップデートに配置された後、デバイスがアップデー トを受信する前に発生します。方向はここでも、Cisco SD-WAN コントローラの観点からはア ウトバウンドであることに注意してください。

Cisco SD-WAN コントローラ 上の一元化されたルートテーブルに影響し、オーバーレイネット ワーク内のすべてのデバイスにアドバタイズされるルート属性に広く影響するインバウンドポ リシーとは対照的です。アウトバウンド方向に適用される制御ポリシーは、サイトリストに含 まれる個々のデバイス上のルートテーブルにのみ影響します。

同じ制御ポリシー(prefer\_local ポリシー)が、インバウンドとアウトバウンドの両方の OMP アップデートに適用されます。ただし、同じポリシーをインバウンドとアウトバウンドに適用 した場合の影響は異なります。図に示す使用方法は、Cisco IOS XE Catalyst SD-WAN 制御ポリ シー設計のアーキテクチャと構成の柔軟性を示しています。

# データポリシー

データポリシーは、パケットの IP ヘッダー内のフィールド、またはトラフィックが送受信されるルータインターフェイスのいずれかに基づいて、ネットワークを通過するデータトラフィックのフローに影響を与えます。データトラフィックは、隣接する図に紫色で示されている Cisco IOS XE Catalyst SD-WAN デバイス 間の IPsec 接続を介して移動します。

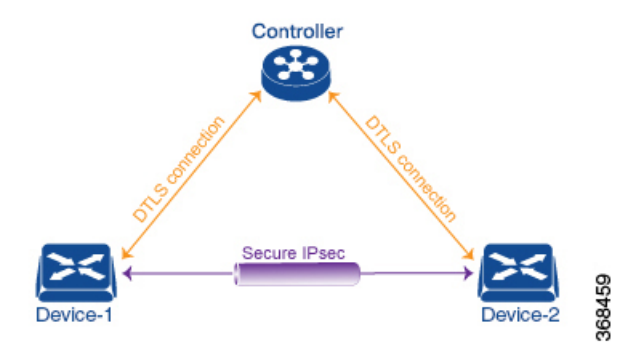

この Cisco IOS XE Catalyst SD-WAN アーキテクチャでは、次の2種類のデータポリシーを実装 します。

・パケットの IP ヘッダー(5 タプルと呼ばれる)の送信元アドレスと宛先アドレス、ポート、および DSCP フィールドに基づいて、そしてネットワークセグメンテーションと VPNメンバーシップを基に、データトラフィックのフローを制御する一元管理型データポリシー。こうしたタイプのデータポリシーは、Cisco SD-WAN コントローラで一元的にプロビジョニングされ、ネットワーク全体のトラフィックフローに影響を与えます。

 Cisco IOS XE Catalyst SD-WAN デバイス 上のインターフェイスおよびインターフェイス キューに出入りするデータトラフィックのフローを制御するローカライズ型データポリ シー。このタイプのデータポリシーは、アクセスリストを使用してローカルにプロビジョ ニングされます。トラフィックを分類し、異なるクラスを異なるキューにマッピングでき ます。また、トラフィックをミラーリングし、データトラフィックの送受信レートをポリ シングすることもできます。

デフォルトでは、一元管理型データポリシーはプロビジョニングされません。そのため、VPN 内のすべてのプレフィックスは、その VPN 内のどこからでも到達可能になります。一元管理 型データポリシーをプロビジョニングすると、送信元と宛先間のアクセスを制御する6タプル フィルタを適用できます。

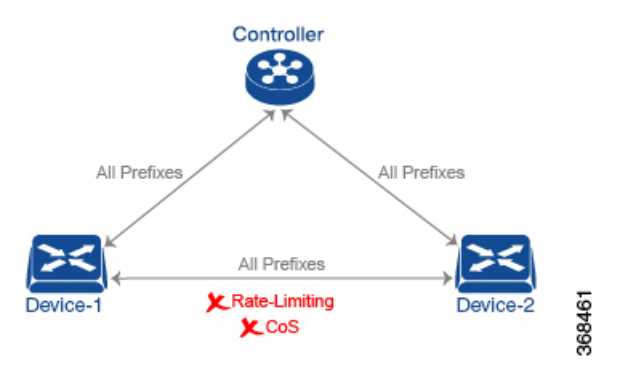

ー元管理型制御ポリシーと同様に、一元管理型データポリシーを Cisco SD-WAN コントローラ にプロビジョニングすると、その設定は Cisco SD-WAN コントローラ に残ります。データポ リシーの効果は、Cisco IOS XE Catalyst SD-WAN デバイス によるデータトラフィックを宛先に 転送する方法に反映されます。ただし、制御ポリシーとは異なり、一元管理型データポリシー は読み取り専用でデバイスにプッシュされます。これらはルータの構成ファイルには追加され ませんが、ルータの CLI から表示できます。

Cisco IOS XE Catalyst SD-WAN デバイス にアクセスリストがプロビジョニングされていない場合、すべてのデータトラフィックは、インターフェイスのキューの1つを使用して、ライン レートで同じ重要度でもって送信されます。アクセスリストを使用すると、サービスクラスを プロビジョニングできます。これにより、データトラフィックを重要度で分類して、複数のイ ンターフェイスキューに展開させ、さまざまなクラスのトラフィックの送信レートを制御でき るようになります。ポリシングもプロビジョニングできます。

データポリシーは、送信元と宛先のアドレスとポート、プロトコル、DSCP 値を参照してデー タパケットのヘッダー内のフィールドを調査します。マッチするパケットについては、さまざ まな方法でネクストホップを変更するか、パケットにポリサーを適用します。データポリシー が Cisco SD-WAN コントローラ で設定および適用されると、ポリシーが適用されるサイトリ スト内の Cisco IOS XE Catalyst SD-WAN デバイス に OMP アップデートで送信されます。デー タトラフィックを送受信するときに、マッチ操作とその結果に伴うアクションがデバイス上で 実行されます。

データポリシートポロジの図では、「change\_next\_hop」という名前のデータポリシーが、サイト3を含むサイトのリストに適用されます。Cisco SD-WAN コントローラ がサイト3のデバイスに送信する OMP 更新には、このポリシー定義が含まれています。デバイスは、ポリシーに

マッチするデータトラフィックを送受信すると、ネクストホップを指定されたTLOCに変更します。マッチしないトラフィックは、元のネクストホップTLOCに転送されます。

図 9: データポリシートポロジ

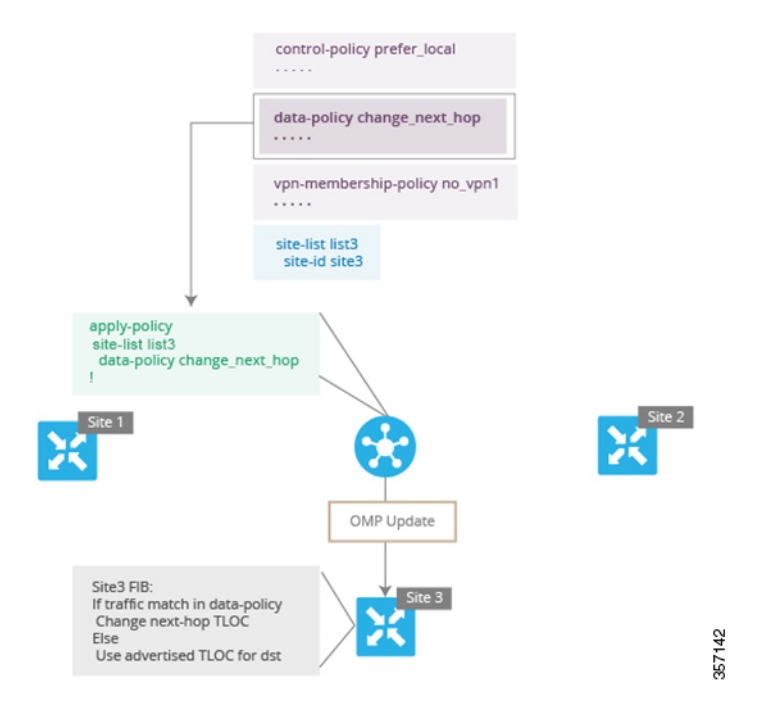

データポリシーの apply-policy コマンドで、デバイスから見た方向を指定します。図の「all」 方向では、トンネルインターフェイスを通過するインバウンドおよびアウトバウンドデータト ラフィックに対し、ポリシーが適用されます。data-policy change\_next\_hop from-tunnel コマン ドを使用してポリシーのスパンをインバウンドトラフィックのみに制限したり、data-policy change\_next\_hop from-service コマンドを使用してアウトバウンドトラフィックのみに制限し たりできます。

## VPN メンバーシップポリシーの運用

VPN メンバーシップポリシーは、その名前が示すように、特定の Cisco IOS XE Catalyst SD-WAN デバイス に配布される VPN ルートテーブルに影響します。 VPN メンバーシップポリシーのな いオーバーレイネットワークでは、Cisco Catalyst SD-WAN コントローラ はすべての VPN の ルートをすべてのデバイスにプッシュします。ビジネス使用モデルで特定の VPN への特定の デバイスの参加を制限する場合は、VPN メンバーシップポリシーを使用してこの制限を適用し ます。

下図のVPN メンバーシップトポロジは、VPN メンバーシップポリシーの仕組みを示していま す。このトポロジには、3 つの Cisco IOS XE Catalyst SD-WAN デバイス があります。

 ・サイト1および2のCisco IOS XE Catalyst SD-WAN デバイスは、VPN2のみにサービスを 提供します。 • サイト 3 の Cisco IOS XE Catalyst SD-WAN デバイス は、VPN 1 と VPN 2 の両方にサービ スを提供します。

この図では、サイト3のデバイスは Cisco SD-WAN コントローラ からすべてのルート更新を 受信します。これは、これらの更新が VPN 1 と VPN 2 の両方に対するものであるためです。 ただし、他の Cisco IOS XE Catalyst SD-WAN デバイス は VPN 2 のみにサービスを提供するた め、これらに送信されたルート更新をフィルタリングし、VPN 1 に関連付けられているルート を削除して、VPN 2 に適用されるルートのみを送信できます。

図 10: VPN メンバーシップトポロジ

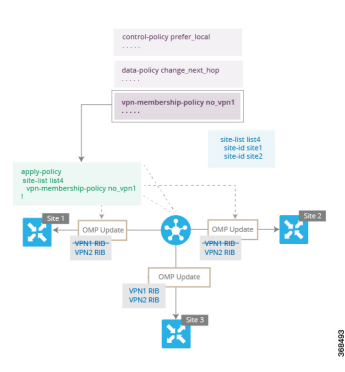

ここでは、VPNメンバーシップポリシーを適用するときに方向が設定されていないことに注意 してください。Cisco SD-WAN コントローラ は、Cisco IOS XE Catalyst SD-WAN デバイス の外 部に送信する OMP 更新に常にこのタイプのポリシーを適用します。

# **Cisco SD-WAN** コントローラ ポリシーの設定と実行

すべての Cisco SD-WAN コントローラ ポリシーの設定は、ポリシーの定義とリストの組み合わせを使用して、Cisco IOS XE Catalyst SD-WAN デバイスに対して行われます。すべての Cisco SD-WAN コントローラ ポリシーの適用も、apply-policy とリストを組み合わせて、Cisco IOS XE Catalyst SD-WAN デバイス に対して行われます。ただし、次の図に示すように、実際の Cisco SD-WAN コントローラ ポリシーが実行される場所はポリシーのタイプによって異なります。

#### 図 11 : Cisco SD-WAN コントローラ ポリシー

|            | Action                       | App-route<br>Policy | Cflowd<br>Template | Control Policy | Data Policy                                                                                                    | VPN<br>Membership<br>Policy |
|------------|------------------------------|---------------------|--------------------|----------------|----------------------------------------------------------------------------------------------------|-----------------------------|
|            | Configure                    | <b>Ø</b>            | 0                  | 0              | <ul> <li>Image: A start of the start of the start of</li></ul> | <b>Ø</b>                    |
|            | Apply                        | 0                   | 0                  | 0              | 0                                                                                                    | 0                           |
| Controller | Execute                      |                     |                    | 0              |                                                                                                    | 0                           |
|            |                              |                     |                    |                |                                                                                                    |                             |
| _          | Action                       | App-route<br>Policy | Cflowd<br>Template | Control Policy | Data Policy                                                                                                    | VPN<br>Membership<br>Policy |
| X          | Action<br>Configure          | App-route<br>Policy | Cflowd<br>Template | Control Policy | Data Policy                                                                                                    | VPN<br>Membership<br>Policy |
| ×          | Action<br>Configure<br>Apply | App-route<br>Policy | Cflowd<br>Template | Control Policy | Data Policy                                                                                                    | VPN<br>Membership<br>Policy |

制御ポリシーと VPN メンバーシップポリシーの場合、ポリシー設定全体は Cisco SD-WAN コントローラに残り、ポリシーにマッチするルートまたは VPN の結果として実行されるアクションは Cisco SD-WAN コントローラ で実行されます。

他の3つのポリシータイプ(アプリケーション認識型ルーティング、cflowdテンプレート、およびデータポリシー)の場合、ポリシーは OMP 更新で Cisco IOS XE Catalyst SD-WAN デバイス に送信され、ポリシーの結果として実行されるアクションはデバイスで実行されます。

I

Cisco SD-WAN コントローラ ポリシーの設定と実行

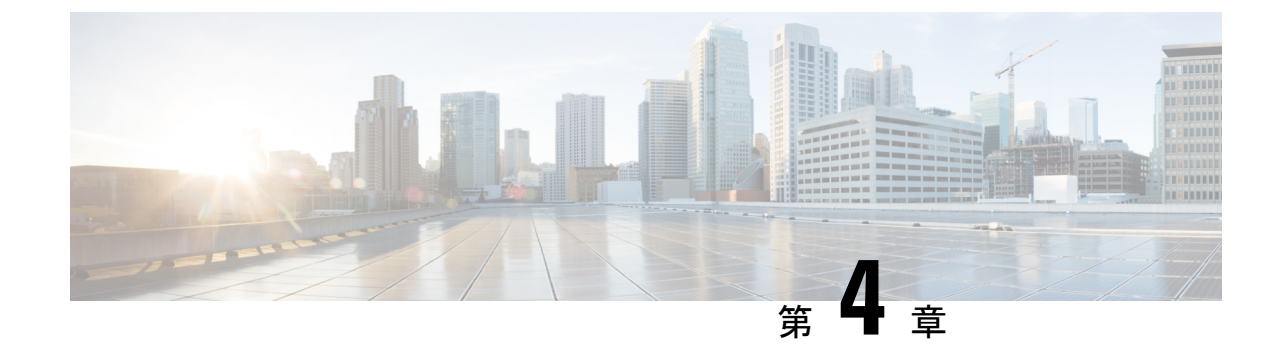

# ー元管理型ポリシー

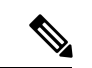

<sup>(</sup>注) 簡素化と一貫性を実現するために、Cisco SD-WAN ソリューションは Cisco Catalyst SD-WAN としてブランド名が変更されました。さらに、Cisco IOS XE SD-WAN リリース 17.12.1a および Cisco Catalyst SD-WAN リリース 20.12.1 以降、次のコンポーネントの変更が適用されます。 Cisco vManage から Cisco Catalyst SD-WAN Manager への変更、Cisco vAnalytics から Cisco Catalyst SD-WAN Analytics への変更、Cisco vBond から Cisco Catalyst SD-WAN Validator へ の変更、Cisco vSmart から Cisco Catalyst SD-WAN コントローラへの変更、および Cisco コン トローラから Cisco Catalyst SD-WAN 制御コンポーネントへの変更。すべてのコンポーネント ブランド名変更の包括的なリストについては、最新のリリースノートを参照してください。新 しい名前への移行時は、ソフトウェア製品のユーザーインターフェイス更新への段階的なアプ ローチにより、一連のドキュメントにある程度の不一致が含まれる可能性があります。

このセクションのトピックでは、さまざまなタイプの一元管理型ポリシー、一元管理型ポリ シーのコンポーネント、Cisco SD-WAN Manager および CLI を使用した一元管理型ポリシーの 設定方法に関する概要を提供します。

- •一元管理型ポリシーの概要(35ページ)
- Cisco SD-WAN Manager を使用した一元管理型ポリシーの設定 (37ページ)
- CLIを使用した、一元管理型ポリシーの設定 (82ページ)
- ・一元管理型ポリシーの設定例(86ページ)

# ー元管理型ポリシーの概要

一元管理型ポリシーとは、Cisco SD-WAN コントローラ上でプロビジョニングされるポリシー のことであり、Cisco Catalyst SD-WAN オーバーレイネットワーク内の一元管理型コントロー ラです。

## ー元管理型ポリシーのタイプ

#### ー元管理型制御ポリシー

一元管理型制御ポリシーは、Cisco Catalyst SD-WAN コントローラ のルートテーブルに保存され、Cisco IOS XE Catalyst SD-WAN デバイス にアドバタイズされる情報に影響を与えることによって、トラフィックのネットワーク全体のルーティングに適用されます。一元管理型制御ポリシーの効果は、Cisco IOS XE Catalyst SD-WAN デバイス がオーバーレイネットワークのデータトラフィックを宛先に送信する方法に見られます。

(注) 一元管理型制御ポリシーの設定自体は Cisco Catalyst SD-WAN コントローラ に残り、ローカル デバイスにプッシュされることはありません。

#### 一元管理型データポリシー

ー元管理型データポリシーは、オーバーレイネットワーク内の VPN 全体のデータトラフィックのフローに適用されます。これらのポリシーは、6タプルの一致(送信元と宛先のIP アドレスとポート、DSCP フィールド、プロトコル)または VPN メンバーシップのいずれかに基づいてアクセスを許可および制限できます。これらのポリシーは、選択した Cisco IOS XE Catalyst SD-WAN デバイス にプッシュされます。

#### パケットヘッダーフィールドに基づく一元管理型データポリシー

データトラフィックに影響を与えるポリシーの決定は、パケットヘッダーフィールド、具体的には送信元と宛先のIPプレフィックス、送信元と宛先のIPポート、プロトコル、およびDSCPに基づいて行うことができます。

このタイプのポリシーは、ネットワーク内のトラフィックフローを変更するためによく使用さ れます。次に、一元管理型データポリシーで実行できる制御のタイプの例をいくつか示しま す。

- ・ローカルサイト外の任意の宛先にトラフィックを送信できる送信元のセット。たとえば、このようなデータポリシーによって拒否されたローカル送信元は、ローカルネットワーク上のホストとのみ通信できます。
- ローカルサイト外の特定の宛先セットにトラフィックを送信できる送信元のセット。たと えば、このタイプのデータポリシーに一致するローカル送信元は、あるパスを介して音声 トラフィックを送信し、別のパスを介してデータトラフィックを送信できます。
- ローカルサイト外の任意の宛先、または特定の宛先の特定のポートにトラフィックを送信できる送信元アドレスと送信元ポート。

# **Cisco SD-WAN Manager** を使用した一元管理型ポリシーの 設定

一元管理型ポリシーを設定するには、Cisco SD-WAN Manager のポリシー構成ウィザードを使用します。このウィザードは、ポリシーコンポーネントの作成および編集プロセスをガイドする次の操作で構成されています。

- 「対象グループの作成(Create Groups of Interest)]:関連する項目をグループ化し、ポリシーの照合やアクションコンポーネントで呼び出すリストを作成します。
- •[トポロジとVPNメンバーシップの設定(Configure Topology and VPN Membership)]:ポリ シーによって適用されるネットワーク構造を作成します。
- •[トラフィックルールの設定(Configure Traffic Rules)]:ポリシーのマッチ条件とアクション条件を作成します。
- •[サイトとVPNにポリシーを適用(Apply Policies to Sites and VPNs)]: ポリシーをオーバー レイネットワークのサイトと VPN に関連付けます。
- •一元管理型ポリシーをアクティブ化します。

一元管理型ポリシーを有効にするには、ポリシーをアクティブ化する必要があります。

Cisco SD-WAN Manager を使用して一元管理型ポリシーを設定するには、このセクションに続く手順で示すステップを実行します。

## ポリシー構成ウィザードの開始

ポリシー構成ウィザードを開始するには、次の手順を実行します。

- 1. Cisco SD-WAN Manager メニューから、[Configuration] > [Policies] を選択します。
- 2. [Centralized Policy] をクリックします。
- **3.** [Add Policy] をクリックします。

ポリシー構成ウィザードが表示され、[対象グループの作成(Create Groups of Interest)] ウィンドウが表示されます。

# ー元管理型ポリシーの対象グループの構成

[対象グループの作成(Create Groups of Interest)]で、次のセクションの説明に従って、一元管 理型ポリシーで使用するリストタイプの新しいグループを作成します。

#### アプリケーションの構成

1. 対象グループのリストで、[アプリケーション(Application)]をクリックします。

- 2. [新しいアプリケーションリスト (New Application List)]をクリックします。
- 3. リストの名前を入力します。
- **4.** [アプリケーション (Application)]または[アプリケーションファミリ (Application Family)] を選択します。

**アプリケーション**には、サードパーティのコントローラ、ABC News、Mircosoft Teams な ど、1 つ以上のアプリケーションの名前を指定できます。Cisco IOS XE Catalyst SD-WAN デバイス では、約 2300 の異なるアプリケーションをサポートしています。サポートされ ているアプリケーションを一覧表示するには、CLI で?と入力します。

アプリケーションファミリは、次のうちの1つ以上となります: antivirus、 application-service、audio\_video、authentication、behavioral、compression、database、 encrypted、erp、file-server、file-transfer、forum、game、instant-messaging、mail、 microsoft-office、middleware、network-management、network-service、peer-to-peer、 printer、routing、security-service、standard、telephony、terminal、thin-client、tunneling、 wap、web、および webmail。

- 5. [選択(Select)] ドロップダウンの[検索(Search)] フィルタで、必要なアプリケーション またはアプリケーションファミリを選択します。
- 6. [Add]をクリックします。

いくつかのアプリケーションリストは事前設定済みです。これらのリストを編集または削除す ることはできません。

Microsoft\_Apps—Excel、Skype、Xbox などのMicrosoft アプリケーションが含まれます。Microsoft アプリケーションの完全なリストを表示するには、[エントリ (Entries)]列のリストをクリックします。

Google\_Apps—Gmail、Googleマップ、YouTubeなどのGoogleアプリケーションが含まれます。 Googleアプリケーションの完全なリストを表示するには、[エントリ (Entries)]列のリストを クリックします。

#### カラーの設定

- 1. 対象グループのリストで、[色 (Color)]をクリックします。
- 2. [新しいカラーリスト (New Color List)]をクリックします。
- 3. リストの名前を入力します。
- **4.** [色の選択(Select Color)] ドロップダウンの [検索(Search)] フィルタで、必要な色を選 択します。

色は 3g、biz-internet、blue、bronze、custom1 ~ custom3、default、gold、green、lte、 metro-ethernet、mpls、private1 ~ private6、public-internet、red、silver から選択できます。

5. [Add]をクリックします。

1つのリストで複数の色を構成するには、ドロップダウンから複数の色を選択します。

#### コミュニティの設定

#### 表 6:機能の履歴

| 機能名                  | リリース情報                                                                          | 説明                                                                                                    |
|----------------------|---------------------------------------------------------------------------------|----------------------------------------------------------------------------------------------------|
| コミュニティの照合お<br>よび設定機能 | Cisco SD-WAN リリー<br>ス 20.5.1<br>Cisco IOS XE Catalyst<br>SD-WAN リリース<br>17.5.1a | この機能では、制御ポリシーを使用してコミュ<br>ニティを照合および設定できます。制御ポリ<br>シーは Cisco IOS XE Catalyst SD-WAN デバイ<br>スデバイス上で定義および適用され、コミュ<br>ニティを操作します。 |
|                      | Cisco vManage リリー<br>ス 20.5.1                                                   | この機能を使用すると、操作可能なルーティ<br>ングポリシーを基に単一または複数のBGPコ<br>ミュニティタグをプレフィックスと照合し、<br>割り当てることができます。                                      |

コミュニティリストは、ルートマップのmatch句で使用するコミュニティのグループ作成に使用されるリストです。コミュニティリストは、ルートの受け入れ、優先、配布、またはアドバタイズの制御に使用できます。また、コミュニティリストは、ルートのコミュニティの設定、追加または変更にも使用できます。

- [対象グループ (Group of Interest)]リストで、[コミュニティ (Community)]をクリック します。
- 2. 「新しいコミュニティリスト (New Community List) ] をクリックします。
- 3. コミュニティリストの名前を入力します。
- 4. [標準 (Standard)] または [拡張 (Expanded)] を選択します。
  - ・標準コミュニティリストは、コミュニティやコミュニティ番号の指定に使用されます。
  - ・拡張コミュニティリストは正規表現によるフィルタコミュニティに使用されます。 正規表現は、コミュニティ属性にマッチするパターンを指定するために使用されます。
- 5. [コミュニティの追加(Add Community)]フィールドに、次のいずれかの形式で、1つ以上のデータプレフィックスをコンマで区切って入力します。
  - *aa:nn*:自律システム(AS)番号とネットワーク番号。各番号は、1~65535の範囲の2バイト値です。
  - internet:このコミュニティのルートはインターネットコミュニティにアドバタイズされます。このコミュニティは、すべてのBGP対応ネットワーキングデバイスで構成されます。
  - local-as:このコミュニティのルートはローカル AS 番号の外にはアドバタイズされません。

- no-advertise: NO\_ADVERTISE コミュニティをルートにアタッチします。このコミュ ニティのルートは他の BGP ピアにはアドバタイズされません。
- no-export: NO\_EXPORT コミュニティをルートにアタッチします。このコミュニティのルートは、ローカルASやBGPコンフェデレーション境界の外にアドバタイズされません。1つのリストに複数のBGPコミュニティを設定するには、複数のcommunityオプションを含め、各オプションに1つのコミュニティを指定します。
- 6. [Add]をクリックします。

#### データプレフィックスの設定

- **1.** [対象グループ (Groups of Interest)] リストで、[データプレフィックス (Data Prefix)] を クリックします。
- 2. [新しいデータプレフィックスリスト (New Data Prefix List)]をクリックします。
- 3. リストの名前を入力します。
- 4. [IPv4] または [IPv6] を選択します。
- 5. [データプレフィックスの追加(Add Data Prefix)]フィールドに、1つ以上のデータプレフィックスをコンマで区切って入力します。
- **6.** [Add]をクリックします。

#### ポリサーの構成

- 1. 対象グループリストで、[ポリサー (Policer)]をクリックします。
- 2. [新しいポリサーリスト (New Policer List)]をクリックします。
- 3. リストの名前を入力します。
- 4. ポリシングパラメータを定義します。
  - **1.** [バースト (Burst)] フィールドに、最大トラフィックバーストサイズ (15,000 ~ 10,000,000 バイト)を入力します。
  - [超過(Exceed)]フィールドで、バーストサイズまたはトラフィックレートを超えた ときに実行するアクションを選択します。[ドロップ(drop)]を選択した場合、パケッ ト損失の優先順位(PLP)が低く設定されます。

[リマーク(remark)]を選択した場合、パケット損失の優先順位(PLP)が高く設定されます。

- 3. [レート (Rate)]フィールドに、最大トラフィックレートを0~2<sup>64</sup>-1ビット/秒 (bps) の値で入力します。
- 5. [Add]をクリックします。

#### プレフィックスの構成

- 1. 対象グループのリストで、[プレフィックス (Prefix)]をクリックします。
- 2. [新しいプレフィックスリスト (New Prefix List)]をクリックします。
- 3. リストの名前を入力します。
- **4.** [プレフィックスの追加(Data Prefix)]フィールドに、1つ以上のデータプレフィックスを コンマで区切って入力します。
- 5. [Add]をクリックします。

#### サイトの設定

- 1. 対象グループのリストで、[サイト (Site)]をクリックします。
- 2. [新しいサイトリスト (New Site List)]をクリックします。
- 3. リストの名前を入力します。
- 4. [サイトの追加(Add Site)]フィールドに、1つ以上のサイト ID をコンマで区切って入力 します。

たとえば、100または200をコンマで区切るか、1から4294967295の範囲で指定します。

5. [Add]をクリックします。

#### アプリプローブクラスの設定

- 1. 対象グループのリストで、[アプリケーションプローブクラス (App Probe Class)]をクリックします。
- 2. [新しいアプリケーションプローブクラス (New App Probe Class)]をクリックします。
- 3. [プローブクラス名 (Prob Class Name)]フィールドにプローブクラス名を入力します。
- **4.** [転送クラス(Forwarding Class)]ドロップダウンリストから必要な転送クラスを選択します。
- 5. [エントリ(Entries)]ペインで、[色(Color)]ドロップダウンリストから適切な色を選択し、DSCP 値を入力します。

必要に応じて、[+] 記号をクリックしてエントリを追加できます。

6. [Save] をクリックします。

#### SLA クラスの構成

- 1. 対象グループのリストで、[SLAクラス (SLA Class)]をクリックします。
- 2. [新しいSLAクラスのリスト (New SLA Class List)]をクリックします。
- 3. リストの名前を入力します。

- 4. SLA クラスのパラメータを定義します。
  - **1.** [損失(Loss)]フィールドに、接続の最大パケット損失を0~100%の値で入力しま す。
  - [遅延(Latency)]フィールドに、接続の最大パケット遅延を0~1,000ミリ秒の値で 入力します。
  - **3.** [ジッター (Jitter)]フィールドに、接続の最大ジッターを1~1,000 ミリ秒の値で入力します。
  - [アプリケーションプローブクラス(App Probe Class)]ドロップダウンリストから、必要なアプリケーションプローブクラスを選択します。
- 5. (オプション) [フォールバックのベストトンネル (Fallback Best Tunnel)] チェックボッ クスをオンにして、最適なトンネル基準を有効にします。

このオプションフィールドは Cisco IOS XE Catalyst SD-WAN リリース 17.5.1a から利用でき るので、SLAが満たされていない場合に、使用可能なカラーからベストパスまたは色を選 択できます。このオプションを選択すると、ドロップダウンから必要な基準を選択できま す。基準には、損失、遅延、およびジッターの値を1つ以上組み合わせます。

- 6. ドロップダウンリストから[基準 (Criteria)]を選択します。使用可能な基準は次のとおり です。
  - 遅延
  - 損失
  - Jitter
  - 遅延、損失
  - 遅延、ジッター
  - •損失、遅延
  - ・損失、ジッター
  - ジッター、遅延
  - ・ジッター、損失
  - 遅延、損失、ジッター
  - ・遅延、ジッター、損失
  - ・損失、遅延、ジッター
  - 損失、ジッター、遅延
  - ・ジッター、遅延、損失
  - ・ジッター、損失、遅延

- 7. 選択した基準の損失バリアンス(%)、遅延バリアンス(ミリ秒)、およびジッターバリ アンス(ミリ秒)を入力します。
- 8. [Add]をクリックします。

#### TLOC の設定

- 1. 対象グループのリストで、[TLOC] をクリックします。
- **2.** [新しいTLOCリスト (New TLOC List)]をクリックします。[TLOCリスト (TLOC List)] ポップアップが表示されます。
- 3. リストの名前を入力します。
- 4. [TLOC IP] フィールドに、TLOC のシステム IP アドレスを入力します。
- 5. [色(Color)]フィールドで、TLOCの色を選択します。
- 6. [カプセル化(Encap)]フィールドで、カプセル化のタイプを選択します。
- 7. [プリファレンス (Preference)]フィールドで、必要に応じて、TLOC に関連付けるプリファレンスを選択します。

指定できる範囲は0~4294967295です。

- 8. [TLOC の追加(Add TLOC)]をクリックして、別の TLOC をリストに追加します。
- **9.** [Save] をクリックします。

(注) set tloc および set tloc-list コマンドを使用するには、set-vpn コマンドを使用する必要があります。

TLOC ごとに、アドレス、色、カプセル化を指定します。必要に応じて、TLOC アドレスに関 連付けるプリファレンス値(0~232-1)を設定します。アクションの受け入れ条件でTLOC リストを適用する場合、複数のTLOC が使用可能でマッチ条件を満たす場合、最も高いプリ ファレンス値を持つTLOC が使用されます。2つ以上のTLOC が最も高いプリファレンス値で ある場合、トラフィックは ECMP 方式によってそれらの間で送信されます。

IPsec 設定がエッジルータのローカル優先カラーで設定されている場合、ローカル TLOC およ びカラーは、ローカルカラーの設定で設定された集中型ポリシーと重複しません。ローカル TLOC 設定を持つエッジルータが優先されます。この場合、集中型ポリシーで設定された優先 TLOC は考慮されません。

#### VPN の設定

- 1. 対象グループのリストで、[VPN] をクリックします。
- 2. [新しいVPNリスト (New VPN List)]をクリックします。
- 3. リストの名前を入力します。

**4.** [VPNの追加(Add VPN)]フィールドに、1つ以上のVPN ID をコンマで区切って入力しま す。

たとえば、100または200をコンマで区切るか、1から65530の範囲で指定します。

5. [Add]をクリックします。

#### リージョンの設定

最小リリース: Cisco vManage リリース 20.7.1

マルチリージョンファブリック(以前の階層型 SD-WAN)のリージョンのリストを設定するには、[管理(Administration)]>[設定(Settings)]でマルチリージョンファブリックが有効になっていること)を確認します。

- 1. 対象グループのリストで、[リージョン (Region)]をクリックします。
- 2. [New Region List] をクリックします。
- 3. [リージョンリスト名 (Region List Name)]フィールドに、リーションのリスト名を入力します。
- **4.** [リージョンの追加(Add Region)]フィールドに、1つ以上のリージョンをコンマで区切っ て入力するか、範囲を入力します。

たとえば、リージョン1、3をコンマで指定するか、範囲1から4を指定します。

5. [Add]をクリックします。

[次へ(Next)] をクリックして、ウィザードの[トポロジと VPN メンバーシップの設定 (Configure Topology and VPN Membership)]に移動します。

#### 優先カラーグループの設定

#### 表7:機能の履歴

| 機能名                                   | リリース情報                                                                           | 説明                                                                                                    |
|---------------------------------------|----------------------------------------------------------------------------------|----------------------------------------------------------------------------------------------------|
| 優先するデータプレー<br>ントンネルの優先グ<br>ループを選択します。 | Cisco IOS XE Catalyst<br>SD-WAN リリース<br>17.9.1a<br>Cisco vManage リリー<br>ス 20.9.1 | この機能により、アプリケーション認識型ルー<br>ティング (AAR) の優先カラーとバックアッ<br>プ優先カラーのランク付けのサポートが追加<br>されます。Cisco IOS XE Catalyst SD-WAN デバ<br>イス の色またはパスの設定に基づいて、最大<br>3 段階の優先順位を設定できます。 |

トランスポート設定の順序を設定して、転送トラフィックの優先順位を選択できます。

[Preferred Color Group]は、オーバーレイトラフィックでのみサポートされ、DIA トラフィック ではサポートされません。

**1.** 対象グループのリストで、[優先カラーグループ(Preferred Color Group)]をクリックしま す。

- 2. [New Preferred Color Group] をクリックします。
- **3.** [優先カラーグループ名 (Preferred Color Group Name)] フィールドに、優先カラーグルー プの名前を入力します。
- 4. [プライマリカラー (Primary Colors)]ペインで、次の手順を実行します。
  - 1. [カラーの設定 (Color Preference)]ドロップダウンリストでカラーの設定を選択します。
  - 2. [パスの設定(Path Preference)]ドロップダウンリストでパスの設定を選択します。

| フィールド                      | 説明                                                                                                    |
|----------------------------|----------------------------------------------------------------------------------------------------|
| Preferred Color Group Name | 優先カラーグループの名前を入力します。                                                                                                    |
| Color Preference           | ドロップダウンリストでカラーの設定を選択します。次のオプションがあります。                                                                                             |
|                            | ・デフォルト                                                                                                    |
|                            | • 3g                                                                                                    |
|                            | • biz-internet                                                                                                    |
|                            | • 7)2-                                                                                                    |
|                            | • bronze                                                                                                    |
|                            | • custom1                                                                                                    |
|                            | ・custom2 など                                                                                                    |
|                            | 複数の色を選択できます。                                                                                                    |
| Path Preference            | ドロップダウンリストでパスの設定を選択します。次のオプ<br>ションがあります。                                                                                          |
|                            | • [Direct Path]:送信先デバイスと宛先デバイス間のダイレ<br>クトパスのみを使用します。                                                                              |
|                            | <ul> <li>[マルチホップパス(Multi Hop Path)]:マルチリージョンファブリックネットワークでは、ダイレクトパスが使用可能な場合でも、コアリージョンを含むマルチホップパスを送信先デバイスと宛先デバイス間で使用します。</li> </ul> |
|                            | • [All Paths]:送信先デバイスと宛先デバイス間の任意のパ<br>スを使用します。                                                                                    |
|                            | <ul> <li>(注) このオプションは、パス設定をまったく構成しないことと同じです。ポリシーをマルチリージョンファブリックネットワーク以外に適用する場合は、このオプションを使用します。</li> </ul>                         |

- 5. [セカンダリカラー (Secondary Colors)]ペインで、次の手順を実行します。
  - 1. [カラーの設定(Color Preference)]ドロップダウンリストでカラーの設定を選択します。
  - 2. [パスの設定(Path Preference)]ドロップダウンリストでパスの設定を選択します。
- 6. [ターシャリカラー(Tertiary Colors)]ペインで、次の手順を実行します。
  - 1. [カラーの設定(Color Preference)]ドロップダウンリストでカラーの設定を選択します。
  - 2. [パスの設定(Path Preference)]ドロップダウンリストでパスの設定を選択します。
- 7. [Add]をクリックします。

色のランク付けを設定する場合は、次のガイドラインが役立ちます。

- プライマリ設定は必須であり、各優先順位レベルで少なくとも1つの優先パスまたはカラーを設定する必要があります。両方を設定することもできます。
- 複数のカラーを設定できます。
- パスの設定がされていない場合、すべてのパスは使用可能な優先色によって制約されます。
- パスの設定の制約内でカラーが設定されていない場合は、すべての色を使用できます。
- ・設定は優先順位の高い順に適用され、トラフィックを転送するパスまたはカラーを決定します。

プライマリカラー、セカンダリカラー、およびターシャリカラーがダウンしている場合、パ ケットはドロップされません。トラフィックは通常のルーティング設定にフォールバックし、 他の色がアップしているかどうかを選択します。

## WAN Insights (WANI)の Cisco SD-WAN Manager への統合

#### 表 **8**:機能の履歴

| 機能名                       | リリース情報                                                                                         | 説明                                                                                                    |
|---------------------------|------------------------------------------------------------------------------------------------|----------------------------------------------------------------------------------------------------|
| WAN Insights ポリシーの自動<br>化 | Cisco IOS XE Catalyst SD-WAN<br>リリース 17.12.1a<br>Cisco Catalyst SD-WAN Manager<br>リリース 20.12.1 | この機能を使用すると、Cisco<br>SD-WAN Analytics で使用可能<br>な推奨事項を Cisco SD-WAN<br>Manager AAR ポリシーに適用<br>し、適用された推奨事項を<br>Cisco SD-WAN Manager で表示<br>させることができます。 |

Cisco SD-WAN Analytics は、Cisco Catalyst SD-WAN 向けのクラウドベースの分析サービスであ り、アプリケーションとネットワークのパフォーマンスについて包括的なインサイトを提供す るものです。分析サービスは、Cisco DNA Advantage と Cisco DNA Premier ソフトウェアをサブ スクリプションすると利用できます。Cisco SD-WAN Analytics では、トラフィックフローに関 するメタデータを収集してクラウドストレージに保存し、収集したデータに基づいて分析を生 成します。予測パス分析によって生成されるパスの推奨事項は、長期に渡るインサイトに基づ いています。これらの推奨事項は、Cisco SD-WAN Manager で手動で作成するポリシーに変換 し、ネットワークに適用する必要があります。

予測パス推奨事項は、アクティブな推奨事項を実用的な一元管理型AARポリシーに適用して、 Cisco Catalyst SD-WAN ネットワーク内の転送に関する決定に影響を与えられる機能です。推 奨事項はAARポリシーの一部として適用されてから、Cisco SD-WAN コントローラにプッシュ されます。予測パス推奨事項のSD-WAN ネットワークへの適用にあたっては、AAR ポリシー の TLOC 設定として適用されます。

予測パス推奨事項の使用に関する詳細は、「予測パスの推奨事項」を参照してください。

#### 予測パス推奨事項の適用

Cisco SD-WAN Analytics に予測パスの推奨事項がある場合は、次の手順を実行して、推奨事項 をアプリケーション認識型ルーティングポリシーに適用します。

- Cisco SD-WAN Manager メニューで、右上隅にあるベルのアイコンをクリックします。[通知(Notifications)]ペインにアクティブなアラームが表示されます。
- [通知(Notifications)]ペインに[アクティブな推奨事項(Active Recommendations)]があ る場合は、サイトをクリックして推奨事項を確認します。または、Cisco SD-WAN Manager メニューから[分析(Analytics)]>[予測ネットワーク(Predictive Networks)]の順にク リックして確認することもできます。
- **3.** [アクティブな推奨事項(Active Recommendations)]をクリックし、[適用(Apply)]をク リックします。
- **4.** [予測パス推奨事項の適用(Apply Predictive Path Recommendations)] ウィンドウで、[適用 に進む(Proceed to Apply)] をクリックして新しい推奨事項を適用します。

適用された推奨事項は、Cisco SD-WAN Manager によって生成された設定で確認し、Cisco SD-WAN コントローラ にプッシュできます。

#### 考慮すべき点

- Cisco SD-WAN Manager は、ログイン時に推奨事項をプルします。推奨事項を更新する場合は、ページを更新するか、ログインし直します。
- Cisco SD-WAN Manager は、一部の AAR ポリシーにのみ関連付けられているアプリケーションリストの推奨事項をサポートします。特定のアプリケーションリストに AAR ポリシーが存在しない場合、推奨事項は無効であり、ポリシー処理は実行されません。

- WAN Insights は、AAR ポリシーが定義されていない場合でも、標準アプリケーショング ループの推奨事項を生成します。ただし、AAR ポリシーが定義されていないため、ポリ シーの自動化は実行されません。
- ・同じサイトとアプリケーションリストに対し、WANIによって、適用される推奨事項の終端が生成され、なおかつ別の推奨事項も生成される場合、推奨事項は設定に基づいて適用されます。
- Cloud OnRamp for SaaS に対する WANI 推奨事項の適用はサポートされていません。

#### 予測パス推奨事項

WAN Insights (WANI)を使用すれば、現在のネットワーク設定のパフォーマンスを追跡し、ポリシーとパスを調整して最高のユーザー体験を実現できます。 予測パスの推奨事項は、AAR ポリシーの TLOC 設定に影響を及ぼします。

WAN Insights は、アプリケーショントラフィックの最適なパスを見つけるために、統計モデル を使用して Cisco Catalyst SD-WAN の履歴データを調査する予測ネットワーク最適化ツールで す。WANI では、アプリケーション トラフィック フロー中にエクスポートされたテレメトリ データを分析し、SLA違反(低品質のパフォーマンスなど)の発生する可能性を減らすパスに ついて、長期的な推奨事項を生成します。

予測ネットワークは、アプリケーションの SLA 違反を検出するために、AAR ポリシーで定義 されている各アプリケーションリストに SLA を関連付けます。これは、特定のサイトおよび TLOC で SLA 違反の可能性を計算し、推奨事項を生成するために使用されます。

データポリシーに関する対象グループの構成の詳細については、「一元管理型ポリシーの対象 グループの構成」を参照してください。

### トポロジと VPN メンバーシップの設定

[トポロジとVPNメンバーシップの設定(Configure Topology and VPN Membership)]ウィンド ウを初めて開くと、デフォルトで[トポロジ(Topology)]ウィンドウが表示されます。

トポロジと VPN メンバーシップを設定するには、次の手順を実行します。

#### ハブアンドスポーク

- [トポロジの追加(Add Topology)]ドロップダウンで、[ハブアンドスポーク (Hub-and-Spoke)]を選択します。
- 2. ハブアンドスポークポリシーの名前を入力します。
- 3. ポリシーの説明を入力します。
- 4. [VPN リスト (VPN Lists)]フィールドで、ポリシーの VPN リストを選択します。
- 5. 左側のペインで、[ハブアンドスポークの追加(Add Hub-and-Spoke)]をクリックしま す。テキスト文字列[マイハブアンドスポーク(My Hub-and-Spoke)]を含むハブアンド スポーク ポリシー コンポーネントが左側のペインに追加されます。

- 6. [マイハブアンドスポーク (My Hub-and-Spoke)]のテキスト文字列をダブルクリックし、 ポリシーコンポーネントの名前を入力します。
- 7. 右側のペインで、次のようにネットワークトポロジにハブサイトを追加します。
  - 1. [ハブサイトの追加(Add Hub Sites)] をクリックします。
  - 2. [サイトリスト (Site List)]フィールドで、ポリシーコンポーネントのサイトリスト を選択します。
  - **3.** [Add]をクリックします。
  - ポリシーコンポーネントにさらにハブサイトを追加するには、これらの手順を繰り 返します。
- 8. 右側のペインで、ネットワークトポロジにスポークサイトを追加します。
  - 1. [スポークサイトの追加(Add Spoke Sites)] をクリックします。
  - 2. [サイトリストフィールド (Site List Field)]で、ポリシーコンポーネントのサイトリ ストを選択します。
  - 3. [Add]をクリックします。
  - ポリシーコンポーネントにさらにスポークサイトを追加するには、これらの手順を 繰り返します。
- **9.** 必要に応じて手順を繰り返して、ハブアンドスポークポリシーにコンポーネントを追加 します。
- **10.** [ハブアンドスポークポリシーの保存(Save Hub-and-Spoke Policy)]をクリックします。

[メッシュ (Mesh)]

- [トポロジの追加 (Add Topology)]ドロップダウンで、[メッシュ (Mesh)]を選択します。
- 2. メッシュリージョンポリシーコンポーネントの名前を入力します。
- 3. メッシュ リージョン ポリシー コンポーネントの説明を入力します。
- 4. [VPN リスト (VPN Lists)]フィールドで、ポリシーの VPN リストを選択します。
- 5. [新しいメッシュリージョン (New Mesh Region)]をクリックします。
- 6. [メッシュリージョン名 (Mesh Region Name)]フィールドに、個々のメッシュリージョンの名前を入力します。
- 7. [サイトリスト (Site List)]フィールドで、メッシュ領域に含める1つ以上のサイトを選択します。
- 8. [Add]をクリックします。
- 9. メッシュリージョンをさらにポリシーに追加するには、これらの手順を繰り返します。

**10.** [メッシュトポロジの保存 (Save Mesh Topology)]をクリックします。

カスタム制御(ルートおよびTLOC):一元管理型ルート制御ポリシー(OMP ルートの照合用)

- [トポロジの追加(Add Topology)]ドロップダウンで、[カスタム制御(ルートおよび TLOC) (Custom Control (Route & TLOC))]を選択します。
- 2. 制御ポリシーの名前を入力します。
- 3. ポリシーの説明を入力します。
- 左側のペインで、[シーケンスタイプ (Sequence Type)]をクリックします。[カスタム制 御ポリシーの追加 (Add Custom Control Policy)]ポップアップウィンドウが表示されます。
- 5. [ルート (Route)]を選択します。テキスト文字列[ルート (Route)]を含むポリシーコ ンポーネントが左側のペインに追加されます。
- **6.** [ルート(Route)]のテキスト文字列をダブルクリックし、ポリシーコンポーネントの名前を入力します。
- 7. 右側のペインで、[シーケンスルール (Sequence Rule)]をクリックします。[マッチ/アク ション (Match/Actions)]ボックスが開き、デフォルトで[マッチ (Match)]が選択され ています。
- 8. [マッチ(Match)]ボックスの下に表示されるボックスから、目的のポリシー照合タイプ を選択します。次に、そのマッチ条件の値を選択または入力します。必要に応じて、シー ケンスルールの追加のマッチ条件を設定します。
- [Actions]をクリックします。デフォルトでは、[拒否(Reject)]オプションが選択されています。受け入れられたパケットで実行するアクションを設定するには、[受け入れ(Accept)]オプションをクリックします。次に、アクションを選択するか、アクションの値を入力します。
- **10.** [Save Match and Actions] をクリックします。
- 11. 必要に応じて、[シーケンスルール (Sequence Rule)]をクリックして、シーケンスルー ルをさらに設定します。並べ替えるには、ドラッグアンドドロップします。
- 12. 必要に応じて、[シーケンスタイプ (Sequence Type)]をクリックして、シーケンスをさらに設定します。並べ替えるには、ドラッグアンドドロップします。
- **13.** [制御ポリシーの保存(Save Control Policy)] をクリックします。

カスタム制御(ルートおよび TLOC):一元管理型 TLOC 制御ポリシー(TLOC ルートの照合用)

- [トポロジの追加(Add Topology)]ドロップダウンで、[カスタム制御(ルートおよび TLOC) (Custom Control (Route & TLOC))]を選択します。
- 2. 制御ポリシーの名前を入力します。

- 3. ポリシーの説明を入力します。
- 左側のペインで、[シーケンスタイプ (Sequence Type)]をクリックします。[カスタム制 御ポリシーの追加 (Add Custom Control Policy)]ポップアップウィンドウが表示されます。
- 5. [TLOC] を選択します。テキスト文字列 [TLOC] を含むポリシーコンポーネントが左側 のペインに追加されます。
- **6.** [TLOC] のテキスト文字列をダブルクリックし、ポリシーコンポーネントの名前を入力 します。
- 7. 右側のペインで、[シーケンスルール (Sequence Rule)]をクリックします。[マッチ/アク ション (Match/Actions)]ボックスが開き、デフォルトで[マッチ (Match)]が選択され ています。
- 8. [マッチ(Match)]ボックスの下に表示されるボックスから、目的のポリシー照合タイプ を選択します。次に、そのマッチ条件の値を選択または入力します。必要に応じて、シー ケンスルールの追加のマッチ条件を設定します。
- [Actions]をクリックします。デフォルトでは、[拒否(Reject)]オプションが選択されています。受け入れられたパケットで実行するアクションを設定するには、[受け入れ(Accept)]オプションをクリックします。次に、アクションを選択するか、アクションの値を入力します。
- **10.** [Save Match and Actions] をクリックします。
- **11.** 必要に応じて、[シーケンスルール (Sequence Rule)]をクリックして、シーケンスルールをさらに設定します。並べ替えるには、ドラッグアンドドロップします。
- 12. 必要に応じて、[シーケンスタイプ (Sequence Type)]をクリックして、シーケンスをさらに設定します。並べ替えるには、ドラッグアンドドロップします。
- **13.** [制御ポリシーの保存 (Save Control Policy)]をクリックします。

ー元管理型制御ポリシーは、マッチとアクションがペアになったシーケンスで構成されていま す。シーケンスには番号が付けられ、ポリシー内のマッチとアクションのペアごとにルートや TLOCの分析順序が設定されます。

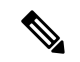

(注) シーケンスには、ポリシー用に match app-list または dns-app-list を設定させられますが、両方 を設定することはできません。ポリシーに対して match app-listと dns-app-list の両方を設定す ることはできない仕組みになっています。

NAT DIA フォールバックと DNS リダイレクションは、データポリシーで同時にサポートされ ません。

一元管理型制御ポリシーの各シーケンスには、1つのマッチ条件(ルートまたはTLOC用)と 1つのアクション条件を含めることができます。

#### **Default Action**

選択されたルートやTLOCが、一元管理型制御ポリシーのマッチ条件のいずれにもマッチしない場合、デフォルトアクションが適用されます。デフォルトでは、ルートまたはTLOCが拒否されるようになっています。

選択されたデータパケットが、データポリシーのマッチ条件のいずれにもマッチしない場合、 デフォルトのアクションがパケットに適用されます。デフォルトでは、データパケットがド ロップされるようになっています。

## 既存のトポロジのインポート

- [トポロジの追加(Add Topology)]ドロップダウンで、[既存のトポロジのインポート (Import Existing Topology)]をクリックします。[既存のトポロジのインポート(Import Existing Topology)]ポップアップが表示されます。
- 2. トポロジのタイプを選択します。
- 3. [ポリシータイプ (Policy Type)] で、インポートするトポロジの名前を選択します。
- 4. [ポリシー (Policy)]ドロップダウンで、インポートするポリシーを選択します。

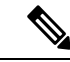

- (注) ポリシー構成ウィザードでは、他の一元管理型ポリシー(データ、制御、またはアプリケーション認識型ルーティング)のインスタンスのように、設定済みのポリシーをインポートすることはできません。ポリシー全体を設定する必要があります。
- 5. [Import] をクリックします。

[次へ (Next)]をクリックして、ウィザードの[トラフィックルールの設定 (Configure Traffic Rules)]に移動します。

# VPN メンバーシップポリシーの作成

- **1.** [ネットワークトポロジの指定 (Specify your network topology)]エリアで、[VPNメンバー シップ (VPN Membership)]をクリックします。
- 2. [VPNメンバーシップポリシーの追加(Add VPN Membership Policy)]をクリックします。

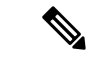

(注) 一度に追加できる VPN メンバーシップは1つだけなので、すべてのサイトリストと VPN リストを1つのポリシーに含める必要があります。

[VPNメンバーシップポリシーの追加(Add VPN Membership Policy)] ポップアップが表示 されます。

3. VPN メンバーシップポリシーの名前と説明を入力します。

- 4. [サイトリスト (Site List)]フィールドで、サイトリストを選択します。
- 5. [VPN リスト (VPN Lists)]フィールドで、VPN リストを選択します。
- **6.** [リストの追加(Add List)]をクリックして、VPNメンバーシップに別のVPNを追加しま す。
- 7. [Save] をクリックします。
- 8. [次へ (Next)]をクリックして、ウィザードの[トラフィックルールの設定 (Configure Traffic Rules)]に移動します。

# トラフィックルールの設定

#### 表 9:機能の履歴

| 機能名                    | リリース情報                                                        | 説明                                                                                                    |
|------------------------|---------------------------------------------------------------|----------------------------------------------------------------------------------------------------|
| ICMP メッセージと<br>のポリシー照合 | Cisco IOS XE リリー<br>ス 17.4.1<br>Cisco vManage リ<br>リース 20.4.1 | これは、一元管理型データポリシー、ローカライズ<br>型データポリシー、およびアプリケーション認識型<br>ルーティングポリシー向けにICMPメッセージのリ<br>ストを指定する場合に使用可能な新しいマッチ条件<br>に対応できるようにする機能です。 |

[トラフィックルールの設定(Configure Traffic Rules)]ウィンドウを初めて開くと、デフォルトで、[アプリケーション認識型ルーティング(Application-Aware Routin)]が選択されています。

作成済みの AAR ルーティングポリシーについては、このページで確認することもできます。 このページには、ポリシーの名前、タイプ、モード、説明、更新者、最終更新の詳細など、ポ リシーに関連するさまざまな情報が記載されています。

# 

(注) [モード(Mode)]列を参照すると、ポリシーのセキュリティステータスが確認できます。ス テータスは、ポリシーが統合セキュリティで使用されているかどうかを見分けるのに役立ちま す。モードステータスは、セキュリティポリシーにのみ適用され、一元管理型またはローカラ イズ型ポリシーには関係ありません。

Cisco Catalyst SD-WAN アプリケーション インテリジェンス エンジン(SAIE) フローのトラ フィックルールの設定の詳細については、「Cisco Catalyst SD-WANアプリケーションインテリ ジェンスエンジン」を参照してください。

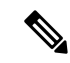

(注) Cisco vManage リリース 20.7.1 以前のリリースでは、SAIE フローはディープパケットインス ペクション (DPI) フローと呼ばれていました。 一元管理型データポリシーのトラフィックルールを設定するには、次の手順を実行します。

- 1. [トラフィックデータ (Traffic Data)]をクリックします。
- 2. [ポリシーの追加(Add Policy)]ドロップダウンをクリックします。
- 3. [Create New]をクリックします。[データポリシーの追加(Add Data Policy)] ウィンドウ が表示されます。
- 4. データポリシーの名前と説明を入力します。
- 5. 右側のペインで、[シーケンスタイプ (Sequence Type)]をクリックします。[データポリ シーの追加 (Add Data Policy)]ポップアップウィンドウが開きます。
- 作成するデータポリシーのタイプを [アプリケーションファイアウォール (Application Firewall)]、[QoS]、[トラフィックエンジニアリング (Traffic Engineering)]、[カスタム (Custom)]から選択します。

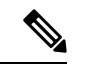

- (注) 同じマッチ条件に対して複数のデータポリシーのタイプを設定する場合は、カスタムポリシー を設定する必要があります。
- **7.** アプリケーション、ファイアウォール、QoS、トラフィックエンジニアリング、または カスタムのテキスト文字列を含むポリシーシーケンスが左側のペインに追加されます。
- 該当するテキスト文字列をダブルクリックして、ポリシーシーケンスの名前を入力します。入力した名前は、左側のペインと右側のペインの両方にある[シーケンスタイプ (Sequence Type)]リストに表示されます。
- 右側のペインで、[シーケンスルール (Sequence Rule)]をクリックします。[マッチ/アクション (Match/Action)]ボックスが開き、デフォルトで[マッチ (Match)]が選択されています。使用可能なポリシーのマッチ条件は、ダイアログボックスの下に一覧表示されます。

| 一致条件                  | 手順                |
|-----------------------|-------------------|
| なし(すべてのパケットにー マ<br>致) | マッチ条件を指定しないでください。 |

| 一致条件                            | 手順                                                                                                    |
|---------------------------------|----------------------------------------------------------------------------------------------------|
| アプリケーション/アプリケー<br>ション ファミリー リスト | <ol> <li>[マッチ (Match)]条件で、[アプリケーション/アプリケーションファミリリスト<br/>(Applications/Application Family List)]をクリックします。</li> </ol>                               |
|                                 | 2. ドロップダウンで、アプリケーションファミリを選択します。                                                                                                    |
|                                 | 3. アプリケーションリストを作成するには、次の手順を実行します。                                                                                                    |
|                                 | 1. [新しいアプリケーションリスト(New Application List)] をクリックします。                                                                                               |
|                                 | 2. リストの名前を入力します。                                                                                                    |
|                                 | <ol> <li>[アプリケーション (Application)]をクリックして、個々のアプリケーションのリストを作成します。[アプリケーションファミリ (Application Family)]<br/>をクリックして、関連するアプリケーションのリストを作成します。</li> </ol> |
|                                 | <ol> <li>[アプリケーションの選択 (Select Application)]ドロップダウンで、目的のア<br/>プリケーションまたはアプリケーションファミリを選択します。</li> </ol>                                             |
|                                 | 5. [Save] をクリックします。                                                                                                    |
|                                 | このマッチ条件は、Cisco IOS XE Catalyst SD-WAN リリース 17.9.1a および Cisco<br>vManage リリース 20.9.1 の IPv6 トラフィックに使用できます。                                         |
| Destination Data Prefix         | 1. [マッチ(Match)]条件で、[接続先データプレフィックス(Destination Data Prefix)]<br>をクリックします。                                                                          |
|                                 | <ol> <li>接続先プレフィックスのリストと照合するには、ドロップダウンから該当するリ<br/>ストを選択します。</li> </ol>                                                                            |
|                                 | 3. 個々の宛先プレフィックスと照合するには、[宛先: IPプレフィックス (Destination: IP Prefix)]フィールドにプレフィックスを入力します。                                                               |
| 宛先ポート                           | <b>1.</b> [マッチ (Match)]条件で、[接続先ポート (Destination Port)]をクリックしま<br>す。                                                                               |
|                                 | <ol> <li>[宛先ポート(Destination Port)]フィールドにポート番号を入力します。単一の<br/>ポート番号、ポート番号のリスト(スペースで区切られた番号)、またはポート<br/>番号の範囲(ハイフン[-]で区切られた2つの番号)を指定します。</li> </ol>  |
| DNS アプリケーションリスト                 | スプリット DNS を有効にするには、アプリケーションリストを追加します。                                                                                                    |
| (DNS Application List)          | 1. [マッチ (Match)]条件で、[DNSアプリケーションリスト (DNS Application List)]<br>をクリックします。                                                                          |
|                                 | 2. ドロップダウンで、アプリケーションファミリを選択します。                                                                                                    |
|                                 | このマッチ条件は、Cisco IOS XE Catalyst SD-WAN リリース 17.9.1a および Cisco vManage リリース 20.9.1 の IPv6 トラフィックに使用できます。                                            |

I

| 一致条件                 | 手順                                                                                                    |
|----------------------|----------------------------------------------------------------------------------------------------|
| DNS                  | アプリケーションリストを追加して、スプリットDNS要求を処理します。                                                                                                    |
|                      | 1. [マッチ (Match)]条件で、[DNS]をクリックします。                                                                                                    |
|                      | <ol> <li>DNS アプリケーションの DNS 要求を処理するには、ドロップダウンで [要求<br/>(Request)]を選択し、アプリケーションの DNS 応答を処理するには [応答<br/>(Response)]を選択します。</li> </ol>    |
| [DSCP]               | 1. [マッチ(Match)] 条件で、[DSCP] をクリックします。                                                                                                  |
|                      | 2. [DSCP] フィールドに、DSCP 値を 0 ~ 63 の数値で入力します。                                                                                            |
| パケット長(Packet Length) | 1. [マッチ(Match)]条件で、[パケット長(Packet Length)]をクリックします。                                                                                    |
|                      | <ol> <li>[パケット長 (Packet Length)]フィールドに、パケット長を0~65535の値で入力します。</li> </ol>                                                              |
| PLP                  | <ol> <li>[マッチ(Match)]条件で、[PLP]をクリックして、[パケット損失の優先順位<br/>(Packet Loss Priority)]を設定します。</li> </ol>                                      |
|                      | <ol> <li>[PLP] ドロップダウンで、[低(Low)]または[高(High)]を選択します。PLP<br/>を[高(High)]に設定するには、[注釈超過(exceed remark)]オプションのある<br/>ポリサーを適用します。</li> </ol> |
| Protocol             | 1. [マッチ (Match)]条件で、[プロトコル (Protocol)]をクリックします。                                                                                       |
|                      | <ol> <li>[プロトコル (Protocol)]フィールドに、インターネットプロトコル番号を0~</li> <li>255の数字で入力します。</li> </ol>                                                 |
| ICMP Message         | ICMPメッセージと照合するには、[プロトコル (Protocol)]フィールドで、インター<br>ネットプロトコル番号を1、58、またはその両方に設定します。                                                      |
|                      | <ul><li>(注) このフィールドは、Cisco IOS XEリリース17.4.1、、Cisco vManageリリース20.4.1 以降で使用できます。</li></ul>                                             |
| Source Data Prefix   | <ol> <li>[マッチ(Match)]条件で、[送信元データプレフィックス(Source Data Prefix)]<br/>をクリックします。</li> </ol>                                                 |
|                      | 2. 送信元プレフィックスのリストと照合するには、ドロップダウンから該当するリ<br>ストを選択します。                                                                                  |
|                      | 3. 個々の送信元プレフィックスと照合するには、[送信元 (Source)] フィールドに<br>プレフィックスを入力します。                                                                       |

| 一致条件   | 手順                                                                                                    |
|--------|----------------------------------------------------------------------------------------------------|
| 送信元ポート | 1. [マッチ(Match)] 条件で、[送信元ポート(Source Port)] をクリックします。                                                                      |
|        | 2. [送信元 (Source)]フィールドに、ポート番号を入力します。単一のポート番号、<br>ポート番号のリスト (スペースで区切られた番号)、またはポート番号の範囲<br>(ハイフン [-] で区切られた 2 つの番号)を指定します。 |
| [TCP]  | 1. [マッチ (Match)]条件で、[TCP]をクリックします。                                                                                       |
|        | 2. [TCP] フィールドで指定できるオプションは [SYN] だけです。                                                                                   |

- QoS およびトラフィック エンジニアリングのデータポリシーの場合:[プロトコル (Protocol)]ドロップダウンリストから[IPv4]を選択すると、ポリシーはIPv4アドレス ファミリのみに適用されます。[IPv6]を選択すると、ポリシーはIPv6アドレスファミリ のみに適用されます。ポリシーを IPv4 と IPv6のアドレスファミリに適用するには、[両 方(Both)]を選択します。
- **11.** 1 つ以上のマッチ条件を選択するには、ボックスをクリックし、説明に従って値を設定 します。

- (注) すべてのポリシーシーケンスタイプですべてのマッチ条件を使用できるわけではありません。
- 12. マッチするデータトラフィックに対して実行するアクションを選択するには、[アクション (Actions)] ボックスをクリックします。
- **13.** マッチするトラフィックをドロップするには、[ドロップ (Drop)]をクリックします。 使用可能なポリシーアクションが右側に表示されます。
- **14.** マッチするトラフィックを受け入れるには、[受け入れ(Accept)]をクリックします。 使用可能なポリシーアクションが右側に表示されます。
- 15. 説明に従ってポリシーアクションを設定します。

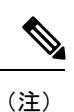

すべての一致条件ですべてのアクションを使用できるわけではありません。

# 

(注) IPv4 パケットに UDP または TCP データグラムの先頭以外のフラグメントが含まれている場合、UDP または TCP ヘッダーがないため、使用可能な L4 ポート情報はありません。このようなフラグメントの場合、destination-port または source-port の一致は無視されます。

次の例では、宛先ポート 161 へのすべての UDP パケットと、IPv4 ヘッダーのプロトコル ID フィールドが 17 に設定され、IPv4 ヘッダーにフラグメントオフセットが設定されているその 他の IPv4 パケットがドロップされます。

```
policy
app-visibility
access-list SDWAN_101
sequence 100
match
destination-port 161
protocol 17
!
action drop
!
!
```

| アクション<br>条件         | 説明                                | 手           | 順                                                                                                    |
|---------------------|-----------------------------------|-------------|----------------------------------------------------------------------------------------------------|
| カウンタ                | 条件にマッチするデータパケットをカウントします。          | 1.       2. | [アクション(Action)] 条件で、[カウ<br>ンタ(Counter)] をクリックします。<br>[カウンタ名(Counter Name)] フィー<br>ルドに、パケットカウンタを保存する<br>ファイルの名前を入力します。                 |
| [DSCP]              | 条件がマッチするデータパケットに DSCP 値を割り当てます。   | 1.<br>2.    | <ul> <li>[アクション (Action)]条件で、[DSCP]<br/>をクリックします。</li> <li>[DSCP] フィールドに、DSCP 値を0~</li> <li>63 の数値で入力します。</li> </ul>                  |
| Forwarding<br>Class | 条件がマッチするデータパケットに転送クラスを割り当てま<br>す。 | 1.<br>2.    | <ul> <li>[マッチ (Match)]条件で、[転送クラス (Forwarding Class)]をクリックします。</li> <li>[転送クラス (Forwarding Class)]フィールドで、クラス値を32文字以内で入力します。</li> </ul> |
| アクション<br>条件 | 説明                                                                                                    | 手        | 順                                                                                                    |
|-------------|----------------------------------------------------------------------------------------------------|----------|----------------------------------------------------------------------------------------------------|
| Log         | サポートされる最小リリース: Cisco vManage リリース 20.11.1<br>および Cisco IOS XE リリース 17.11.1a<br>ロギングを有効にするには、[ログ(Log)]をクリックしま<br>す。<br>(DP、AAR、または ACL) データポリシーパケットにログ<br>アクションが設定されている場合、ログが生成され、syslog<br>に記録されます。グローバルな log-rate-limit により、すべて<br>のログがログに記録されるわけではありません。パケット<br>ヘッダーが最初にログに記録される際、syslogメッセージが<br>生成され、その後もフローがアクティブである限り、5分ご<br>とに syslog メッセージが生成されます。 | 1.       | [アクション (Action)]条件で、[ログ<br>(Log)]をクリックしてロギングを有<br>効にします。                                              |
| Policer     | 条件がマッチするデータパケットにポリサーを適用します。                                                                                                    | 1.<br>2. | [マッチ (Match)]条件で、[ポリサー<br>(Policer)]をクリックします。<br>[ポリサー (Policer)]ドロップダウン<br>フィールドで、ポリサーの名前を選択<br>します。 |

| アクション<br>条件          | 説明                                                                                                    | 手              | 順                                                                                                    |
|----------------------|----------------------------------------------------------------------------------------------------|----------------|----------------------------------------------------------------------------------------------------|
| アクション<br>条件<br>損失の修正 | 説明<br>条件がマッチするデータパケットに損失の修正を適用しま<br>す。<br>前方誤り訂正 (FEC) では、冗長データの送信によってリン<br>ク上で失われたパケットが回復されるため、受信者はデータ<br>の再送信を要求することなくエラーを訂正できます。<br>FECはIPSecトンネルでのみサポートされ、GREトンネルで<br>はサポートされません。<br>• [FEC 適応 (FEC Adaptive)]:対応するパケットは、通<br>過するトンネルが測定された損失に基づいて信頼できな<br>いと見なされた場合にのみ、FECの対象となります。<br>[FEC適応 (FEC Adaptive)]を選択すると、追加の[損失<br>しきい値]フィールドが表示され、FECを自動的に有効<br>にするためのパケット損失のしきい値を指定できます。<br>適応FECは、パケット損失が2%になると機能し始めま<br>す。この値は設定可能です。 | 手)<br>1.<br>2. | 順<br>[マッチ (Match)]条件で、[損失の修<br>正 (Loss Correction)]をクリックしま<br>す。<br>[損失の修正 (Loss Correction)]フィー<br>ルドで、[FEC 適応 (FEC Adaptive)]、<br>[FEC 常時 (FEC Always)]、または[パ<br>ケット複製 (Packet Duplication)]を選<br>択します。 |
|                      | <ul> <li>1~5%の損失しきい値を指定できます。テフォルトのパケット損失しきい値は 2% です。</li> <li>•[FEC 常時(FEC Always)]:対応するパケットは常にFEC の対象となります。</li> </ul>                                                                                                    |                |                                                                                                    |
|                      | •[パケット複製(Packet Duplication)]:単一のトンネル<br>を経由して重複パケットを送信します。複数のトンネル<br>が使用可能な場合、重複パケットは、最適なパラメータ<br>を使用してトンネル経由で送信されます。                                                                                                    |                |                                                                                                    |

Save Match and Actions] をクリックします。

- **16.** 必要に応じて、追加のシーケンスルールを作成します。ルールをドラッグアンドドロップして再配置します。
- 17. [データポリシーの保存(Save Data Policy)]をクリックします。
- **18.** [次へ(Next)] をクリックして、ウィザードの [サイトとVPNにポリシーを適用(Apply Policies to Sites and VPNs)] に移動します。

### マッチパラメータ:制御ポリシー

OMP および TLOC ルートの場合、次の属性を一致させることができます。

| 一致条件       | 説明                                                                                                    |
|------------|----------------------------------------------------------------------------------------------------|
| カラーリスト     | 1 つ以上の色。使用できる色は、3g、<br>biz-internet、blue、bronze、custom1、custom2、<br>custom3、default、gold、green、lte、<br>metro-ethernet、mpls、private1~private6、<br>public-internet、red、silver です。             |
| コミュニティ リスト | <ol> <li>1 つ以上の BGP コミュニティのリスト。[コ<br/>ミュニティリスト (Community List)]フィー<br/>ルドでは、次の項目を指定できます。</li> <li><i>aa:nn</i>: AS 番号とネットワーク番号。各番号</li> </ol>                                              |
|            | は、1~65535の範囲の2ハイト値です。<br>• internet:このコミュニティのルートはイン<br>ターネットコミュニティにアドバタイズされ<br>ます。このコミュニティは、すべてのBGP対<br>応ネットワーキングデバイスで構成されます。<br>• local-as:このコミュニティのルートは、ロー                                |
|            | カル AS 番号以外ではアドバタイズされません。<br>• no-advertise: NO_ADVERTISE コミュニティ                                                                                                    |
|            | をルートにアタッチします。このコミュニティ<br>のルートは他の BGP ピアにはアドバタイズさ<br>れません。                                                                                                    |
|            | <ul> <li>no-export: NO_EXPORT コミュニティをルートにアタッチします。このコミュニティのルートは、ローカル ASやBGP コンフェデレーション境界の外にアドバタイズされません。1つのリストに複数のBGP コミュニティを設定するには、複数の community オプションを含め、各オプションに1つのコミュニティを指定します。</li> </ul> |
| 種類         | コミュニティタイプを指定します。[標準<br>(Standard)]を選択してコミュニティとコミュ<br>ニティ番号を指定するか、[拡張(Expanded)]<br>を選択して正規表現を使用してコミュニティ<br>をフィルタリングします。正規表現は、コミュ<br>ニティ属性にマッチするパターンを指定する<br>ために使用されます。                      |

| 一致条件             | 説明                                                                                                    |
|------------------|----------------------------------------------------------------------------------------------------|
| OR 条件            | コミュニティリストの各正規表現文字列をルー<br>トのコミュニティ文字列と比較します。                                                                            |
|                  | OR条件は複数のコミュニティリストに適用され、すべてのデバイスで有効です。                                                                                  |
|                  | Cisco IOS XE Catalyst SD-WAN リリース 17.5.1a<br>以降では、コミュニティの [タイプ(Types)]<br>フィールドと [条件(Criteria)] フィールドを<br>使用できます。      |
| OMP タグ           | デバイスのルーティングデータベース内のルー<br>トまたはプレフィックスに関連付けられたタ<br>グ値。                                                                   |
|                  | 範囲は0~4294967295です。                                                                                                    |
| Origin           | ルートが学習されたプロトコル。                                                                                                    |
| 発信元 (Originator) | ルートが学習された IP アドレス。                                                                                                    |
| パスタイプ            | Cisco 階層型 SD-WAN アーキテクチャでは、<br>パスタイプに応じてルートが照合されます。<br>パスタイプは以下のとおりです。                                                 |
|                  | <ul> <li>・階層パス:アクセスリージョンから境界<br/>ルータへのホップを含むルート。リージョン0を経由して別の境界ルータへと進み、<br/>別のアクセスリージョン内のエッジルー<br/>タへと続きます。</li> </ul> |
|                  | <ul> <li>・ダイレクトパス:あるエッジルータから<br/>別のエッジルータへのダイレクトパスルート。</li> </ul>                                                      |
|                  | <ul> <li>トランスポートゲートウェイパス:トランスポートゲートウェイ機能が有効になっているルータによって再発信されるルート。</li> </ul>                                          |
|                  | (注) このオプションは、Cisco vManage<br>リリース 20.8.1 以降で使用できま<br>す。                                                               |

I

| 一致条件                            | 説明                                                                                                    |
|---------------------------------|----------------------------------------------------------------------------------------------------|
| 優先順位                            | プレフィックスの優先度。これは、ルートま<br>たはプレフィックスがローカルサイト(デバ<br>イスのルーティングデータベース)に持つプ<br>レファレンス値です。プリファレンス値が大<br>きいほど優先されます。指定できる範囲は0<br>~255です。                                     |
| プレフィックス リスト                     | 1 つ以上のプレフィックス。プレフィックス<br>リストの名前を指定します。                                                                                                    |
| Cisco SD-WAN Manager では使用できません。 | 個々のサイト識別子。<br>範囲は 0 ~ 4294967295 です。                                                                                                    |
| サイト                             | 1つ以上のオーバーレイネットワークのサイト<br>識別子。                                                                                                    |
| [地域(Region)]                    | <ul> <li>Cisco 階層型 SD-WAN 用に定義されたリージョン。</li> <li>指定できる範囲は 1 ~ 63 です。</li> <li>(注) このオプションは、Cisco vManage リリース 20.7.1 以降で使用できます。</li> </ul>                          |
| ロール (Role)                      | <ul> <li>Cisco 階層型 SD-WAN アーキテクチャでは、</li> <li>デバイスタイプ(境界ルータまたはエッジルー</li> <li>タ)に応じて照合が実行されます。</li> <li>(注) このオプションは、Cisco vManage リリース 20.8.1 以降で使用できます。</li> </ul> |
| TLOC                            | 個々の TLOC アドレス。<br>(注) set tloc および set tloc-list コマ<br>ンドを使用するには、set-vpn コマン<br>ドを使用する必要があります。                                                                      |
| VPN                             | 個々の VPN 識別子。範囲は 0~65535です。                                                                                                    |
| キャリア                            | 制御トラフィックのキャリア。値は、デフォ<br>ルト、carrier 1 ~ carrier 8 です。                                                                                                    |
| ドメイン ID                         | TLOC に関連付けられたドメイン識別子。<br>範囲は 0 ~ 4294967295 です。                                                                                                    |

| 一致条件   | 説明                                                                            |
|--------|-------------------------------------------------------------------------------|
| OMP タグ | デバイスのルートテーブル内の TLOC ルート<br>に関連付けられているタグ値。<br>範囲は 0 ~ 4294967295 です。           |
| サイト    | 個々のサイトのコントリビュータまたは複数<br>のオーバーレイ ネットワーク サイトの識別<br>子。<br>範囲は 0 ~ 4294967295 です。 |

CLI では、**policy control-policy sequence match route** コマンドで一致するように OMP ルート属 性を設定し、**policy control-policy sequence match tloc** コマンドで一致するように TLOC 属性を 設定します。

### マッチパラメータ:データポリシー

一元管理型データポリシーは、IP ヘッダー内の IP プレフィックスとフィールド、およびアプリケーションを照合できます。スプリット DNS を有効にすることもできます。

ポリシー内の各シーケンスには、1つ以上のマッチ条件を含めることができます。

表 10:

| 一致条件                                                                       | 説明                                                                                                    |
|----------------------------------------------------------------------------|----------------------------------------------------------------------------------------------------|
| 省略                                                                         | すべてのパケットに一致。                                                                                                    |
| アプリケーション/アプリケー<br>ション ファミリ リスト<br>(Application/Application<br>Family List) | アプリケーションまたはアプリケーションファミリ。<br>このマッチ条件は、Cisco IOS XE リリース17.9.1a および Cisco vManage リリース20.9.1<br>以降の IPv6 トラフィックで使用できます。                   |
| Destination Data Prefix                                                    | 宛先プレフィックス、IP プレフィックス、およびプレフィックス長のグループ。範囲<br>は0から65535です。単一のポート番号、ポート番号のリスト(スペースで区切られた<br>番号)、またはポート番号の範囲(ハイフン[-]で区切られた2つの番号)を指定しま<br>す。 |

I

| 一致条件                                               | 説明                                                                                                    |  |
|----------------------------------------------------|----------------------------------------------------------------------------------------------------|--|
| Destination Region (宛先リー                           | 次のいずれかを選択します。                                                                                                    |  |
| (ジョン)                                              | • [Primary]: 宛先デバイスが送信元と同じプライマリリージョン(アクセスリージョ<br>ンとも呼ばれる)にある場合、トラフィックに一致します。このトラフィックは、<br>コアリージョンを通過するマルチホップパスを使用して宛先に到達します。                                  |  |
|                                                    | • [Secondary]: 宛先デバイスが送信元と同じプライマリリージョンにないが、送信元<br>と同じセカンダリリージョンにある場合、トラフィックに一致します。このトラ<br>フィックは、セカンダリリージョンで説明されているように、ダイレクトトンネル<br>を使用して宛先に到達できます。            |  |
|                                                    | • [Other]: 宛先デバイスが送信元と同じプライマリリージョンまたはセカンダリリー<br>ジョンにない場合、トラフィックに一致します。このトラフィックには、送信元か<br>ら宛先へのマルチホップパスが必要です。                                                  |  |
|                                                    | (注) 最小リリース: Cisco vManage リリース 20.9.1、Cisco IOS XE Catalyst SD-WAN リリース 17.9.1a                                                                               |  |
| DNSアプリケーションリスト<br>(DNS Application List)           | スプリットDNSを有効にして、アプリケーションごとにDNS要求と応答を解決および<br>処理します。app-listリストの名前。このリストは、DNS要求が処理されるアプリケー<br>ションを指定します。                                                        |  |
|                                                    | このマッチ条件は、Cisco IOS XE リリース17.9.1a および Cisco vManage リリース20.9.1<br>以降の IPv6 トラフィックで使用できます。                                                                     |  |
| DNS                                                | DNSパケットを処理する方向を指定します。アプリケーションによって送信されたDNS<br>要求(アウトバウンド DNS クエリ用)を処理するには、dns request を指定します。<br>DNS サーバーからアプリケーションに返される DNS 応答を処理するには、dns response<br>を指定します。 |  |
| [DSCP]                                             | DSCP 値を指定します。                                                                                                    |  |
| パケット長                                              | パケット長を指定します。範囲は0から65535です。単一の長さ、長さのリスト(スペースで区切られた番号)、または長さの範囲(ハイフン[-]で区切られた2つの番号)<br>を指定します。                                                                  |  |
| パケット損失優先順位<br>(PLP)(Packet Loss<br>Priority (PLP)) | パケット損失の優先順位を指定します。デフォルトでは、パケットの PLP 値は low で<br>す。PLP 値を [high] に設定するには、[exceed remark] オプションのあるポリサーを適<br>用します。                                               |  |
| Protocol                                           | インターネットプロトコル番号を指定します。範囲は0~255です。                                                                                                    |  |

| 一致条件                        | 説明                                                                                                    |  |
|-----------------------------|----------------------------------------------------------------------------------------------------|--|
| ICMP メッセージ(ICMP<br>Message) | プロトコル(IPv4)の場合、プロトコル値を1と入力すると、[ICMPメッセージ(ICMP<br>Message)]フィールドが表示され、データポリシーに適用する ICMP メッセージを選<br>択できます。同様に、プロトコル値に58を入力すると、プロトコル IPv6の[ICMPメッ<br>セージ(ICMP Message)]フィールドが表示されます。 |  |
|                             | [プロトコル (Protocol)]で[両方 (Both)]を選択すると場合、[ICMPメッセージ (ICMP Message)]または[ICMPv6メッセージ (ICMPv6 Message)]フィールドが表示されます。                                                                   |  |
|                             | <ul><li>(注) このフィールドは、Cisco IOS XEリリース17.4.1、、Cisco vManageリ<br/>リース20.4.1 以降で使用できます。</li></ul>                                                                                    |  |
| Source Data Prefix          | 送信元プレフィックスのグループまたは個々の送信元プレフィックスを指定します。                                                                                                    |  |
| 送信元ポート                      | 送信元ポート番号を指定します。範囲は0から65535です。単一のポート番号、ポート<br>番号のリスト(スペースで区切られた番号)、またはポート番号の範囲(ハイフン[-]<br>で区切られた2つの番号)を指定します。                                                                      |  |
| TCP フラグ                     | TCP フラグの syn を指定します。                                                                                                    |  |
| トラフィック転送先(Traffic<br>To)    | マルチリージョンファブリックアーキテクチャでは、境界ルータがサービスを提供しているアクセスリージョン、コアリージョン、またはサービス VPN に流れる境界ルータトラフィックを照合します。<br>(注) 最小リリース: Cisco vManage リリース 20.8.1                                            |  |
|                             |                                                                                                    |  |

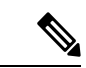

(注) IPv4 パケットに UDP または TCP データグラムの先頭以外のフラグメントが含まれている場合、UDP または TCP ヘッダーがないため、使用可能な L4 ポート情報はありません。このようなフラグメントの場合、destination-port または source-port の一致は無視されます。

次の例では、宛先ポート 161 へのすべての UDP パケットと、IPv4 ヘッダーのプロトコル ID フィールドが 17 に設定され、IPv4 ヘッダーにフラグメントオフセットが設定されているその 他の IPv4 パケットがドロップされます。

```
policy
app-visibility
access-list SDWAN_101
sequence 100
match
destination-port 161
protocol 17
!
action drop
!
!
```

### 表 11: ICMP メッセージのタイプ/コードと対応する列挙値

| Туре                 | コー<br>ド | 列举型                         |
|----------------------|---------|-----------------------------|
|                      |         |                             |
| 0                    | 0       | echo-reply                  |
| 3                    |         | unreachable                 |
|                      | 0       | net-unreachable             |
|                      | 1       | host-unreachable            |
|                      | 2       | protocol-unreachable        |
|                      | 3       | port-unreachable            |
|                      | 4       | packet-too-big              |
|                      | 5       | source-route-failed         |
|                      | 6       | network-unknown             |
|                      | 7       | host-unknown                |
|                      | 8       | host-isolated               |
|                      | 9       | dod-net-prohibited          |
| 10 d<br>11 n<br>12 h |         | dod-host-prohibited         |
|                      |         | net-tos-unreachable         |
|                      |         | host-tos-unreachable        |
|                      | 13      | administratively-prohibited |
| 14 hos               |         | host-precedence-unreachable |
|                      | 15      | precedence-unreachable      |
| 5                    |         | redirect                    |
|                      | 0       | net-redirect                |
|                      | 1       | host-redirect               |
|                      | 2       | net-tos-redirect            |
|                      | 3       | host-tos-redirect           |
| 8                    | 0       | echo                        |
| 9                    | 0       | router-advertisement        |
| 10                   | 0       | router-solicitation         |
| 11                   |         | time-exceeded               |
|                      | 0       | ttl-exceeded                |
|                      | 1       | reassembly-timeout          |

1

-----

\_

| 12 |   | parameter-problem         |  |
|----|---|---------------------------|--|
|    | 0 | general-parameter-problem |  |
|    | 1 | option-missing            |  |
|    | 2 | no-room-for-option        |  |
| 13 | 0 | timestamp-request         |  |
| 14 | 0 | timestamp-reply           |  |
| 40 | 0 | photuris                  |  |
| 54 | 0 | extended-echo             |  |
| 43 |   | extended-echo-reply       |  |
|    | 0 | echo-reply-no-error       |  |
|    | 1 | malformed-query           |  |
|    | 2 | interface-error           |  |
|    | 3 | table-entry-error         |  |
|    | 4 | multiple-interface-match  |  |

### 表 12: ICMPv6 メッセージのタイプ/コードと対応する列挙値

| Туре | コード    | 列挙型                     |
|------|--------|-------------------------|
|      | (Code) |                         |
| 1    |        | unreachable             |
|      | 0      | no-route                |
|      | 1      | no-admin                |
|      | 2      | beyond-scope            |
|      | 3      | destination-unreachable |
|      | 4      | port-unreachable        |
|      | 5      | source-policy           |
|      | 6      | reject-route            |
|      | 7      | source-route-header     |
| 2    | 0      | packet-too-big          |
| 3    |        | time-exceeded           |
|      | 0      | hop-limit               |
|      | 1      | reassembly-timeout      |

Ē

I

| 0Header1next-header2parameter-option1280echo-request1290echo-request1300mld-query1310mld-report1320mld-reduction1330router-solicitation1340nd-ns1350nd-na1360nd-na1370redirect1380router-enumbering0renum-command1370renum-command1381renum-result255renum-seq-number139ni-query0ni-query-v6-address11ni-response12ni-response-refuse140ni-response-refuse1410ind-solicitation1420ind-solicitation143mldv2-report1440dhaad-request1450mpd-advertisement1470mpd-advertisement                                                                                                    | 4   |     | parameter-problem         |  |
|----------------------------------------------------------------------------------------------------|-----|-----|---------------------------|--|
| 1next-header2parameter-option1280echo-request1290mld-query1300mld-query1310mld-report1320mld-reduction1330router-solicitation1340noter-advertisement1350nd-ns1360nd-na1370redirect1380router-renumbering0renum-command11renum-result255renum-seq-number139ni-query0ni-query-v6-address11ni-query-v4-address12ni-response-success140ni-response-refuse1410ind-solicitation1420ind-advertisement1430dhaad-request1440dhaad-reply1450mpd-solicitation1470mpd-solicitation                                                                                                    |     | 0   | Header                    |  |
| 2parameter-option1280echo-request1290echo-reply1300mld-query1310mld-report1320router-solicitation1330router-advertisement1340nd-ns1350nd-na1360nd-na1370redirect1380router-renumbering0renum-command1renum-result255renum-seq-number140ni-query-v6-address11ni-query-v4-address12ni-response140ni-response-refuse1410ind-solicitation1420ind-advertisement143mldv2-report1440dhaad-reqly1450mpd-advertisement                                                                                                    |     | 1   | next-header               |  |
| 1280echo-request1290echo-reply1300mld-query1310mld-report1320mld-reduction1330router-solicitation1340router-advertisement1350nd-ns1360nd-na1370redirect1380router-renumbering0renum-command11renum-command125renum-seq-number139ni-query0ni-query-v6-address11ni-query-v4-address12ni-response140ni-response-refuse1410ind-advertisement1420ind-advertisement143mldv2-report1440dhaad-request1450mpd-advertisement                                                                                                    |     | 2   | parameter-option          |  |
| 1290echo-reply1300mld-query1310mld-report1320mld-reduction1330router-solicitation1340router-advertisement1350nd-ns1360nd-na1370redirect1380router-renumbering0renum-command1renum-result255renum-seq-number1390ni-query0ni-query-name2ni-response140ni-response-refuse1410ni-response-refuse1420ind-advertisement143mldv2-report1440dhaad-request1450mpd-solicitation1460mpd-solicitation1470mpd-solicitation                                                                                                    | 128 | 0   | echo-request              |  |
| 1300mld-query1310mld-report1320mld-reduction1330router-solicitation1340router-advertisement1350nd-ns1360nd-na1370redirect1380router-renumbering0renum-command11renum-result255renum-seq-number139ni-query0ni-query-of-address11ni-query-v4-address12ni-response140ni-response-refuse1410ind-solicitation1420ind-advertisement143mldv2-report1440dhaad-request1450mpd-solicitation1470mpd-solicitation                                                                                                    | 129 | 0   | echo-reply                |  |
| 1310mld-report1320mld-reduction1330router-solicitation1340router-advertisement1350nd-ns1360nd-na1370redirect1380router-renumbering0renum-command1renum-result255renum-seq-number1390ni-query0ni-query-v6-address11ni-query-name2ni-response140ni-response-refuse1410ind-solicitation1420ind-advertisement143mldv2-report1440dhaad-request1450mpd-solicitation1470mpd-solicitation                                                                                                    | 130 | 0   | mld-query                 |  |
| 1320mld-reduction1330router-solicitation1340router-advertisement1350nd-ns1360nd-na1370redirect1380renum-command1renum-result255renum-result255renum-result1390ni-query-v6-address11ni-query-v6-address12ni-query-v4-address140ni-response2ni-response-refuse1410ind-solicitation1420ind-advertisement143mldv2-report1440dhaad-request1450mpd-solicitation1470mpd-solicitation                                                                                                    | 131 | 0   | mld-report                |  |
| 1330router-solicitation1340router-advertisement1350nd-ns1360nd-na1370redirect1380router-renumbering0renum-command1renum-result255renum-seq-number139ni-query0ni-query-v6-address11ni-query-v4-address12ni-response140ni-response-success11ni-response-refuse12ni-response-qtype-unknown14101420143mldv2-report1440145014601470147014701470147014701470147014701470147014701470147014701470147014701471470147147                                                                                                    | 132 | 0   | mld-reduction             |  |
| 1340router-advertisement1350nd-ns1360nd-na1370redirect1380renum-command1renum-command1renum-result255renum-seq-number139ni-query0ni-query-v6-address1ni-query-v4-address1ni-response140ni-response2ni-response-refuse1ni-response-refuse14101420143mldv2-report14401450146014701470147014701470147014701470                                                                                                    | 133 | 0   | router-solicitation       |  |
| 135       0       nd-ns         136       0       nd-na         137       0       redirect         138       router-renumbering         0       renum-command         1       renum-result         255       renum-seq-number         139       ni-query         0       ni-query-v6-address         1       ni-query-v4-address         1       ni-response         0       ni-response-refuse         1       ni-response-refuse         1       ni-response-refuse         141       0       ind-advertisement         142       0       ind-advertisement         143       mldv2-report       144         144       0       dhaad-request         145       0       mpd-solicitation | 134 | 0   | router-advertisement      |  |
| 1360nd-na1370redirect138router-renumbering0renum-command1renum-result255renum-seq-number139ni-query0ni-query-v6-address1ni-query-v4-address1ni-response140ni-response-success1ni-response-refuse14101420143mldv2-report144014501460147014701470147014701470147014701470147014701470147014701470147014701470147014701470147014701470147014701470147014701481491401411411421431441441451451461471481481491491401411                                                                                                    | 135 | 0   | nd-ns                     |  |
| 1370redirect138router-renumbering0renum-command1renum-result255renum-seq-number139ni-query0ni-query-v6-address1ni-query-v4-address1ni-query-v4-address140ni-response0ni-response-refuse1ni-response-refuse1ni-response-refuse14101420143mldv2-report1440145014601470147014701470147014701470147014701470147014701470                                                                                                    | 136 | 0   | nd-na                     |  |
| 138router-renumbering0renum-command1renum-result255renum-seq-number139ni-query0ni-query-v6-address1ni-query-v6-address1ni-query-v4-address140ni-query-v4-address141014101420143ind-solicitation144014501460147014701470147014701470147014701470147014701470147148mpd-advertisement                                                                                                    | 137 | 0   | redirect                  |  |
| 0renum-command1renum-result255renum-seq-number139ni-query0ni-query-v6-address1ni-query-v6-address1ni-query-v4-address2ni-query-v4-address140ni-response0ni-response-success1ni-response-refuse2ni-response-refuse14101420143ind-solicitation144014501460147014701470147014701470147014701470147014701470147014701470                                                                                                    | 138 |     | router-renumbering        |  |
| 1renum-result255renum-seq-number139ni-query0ni-query-v6-address1ni-query-v6-address1ni-query-v4-address2ni-query-v4-address140ni-response0ni-response1ni-response-success1ni-response-refuse2ni-response-refuse14101420143mldv2-report14401450146014701470                                                                                                    |     | 0   | renum-command             |  |
| 255renum-seq-number139ni-query0ni-query-v6-address1ni-query-name2ni-query-v4-address140ni-response0ni-response1ni-response-success1ni-response-refuse2ni-response-refuse14101420143mldv2-report14401450146014701470                                                                                                    |     | 1   | renum-result              |  |
| 139ni-query0ni-query-v6-address1ni-query-name2ni-query-v4-address140ni-response0ni-response-success1ni-response-refuse1ni-response-refuse2ni-response-refuse14101420143mldv2-report14401450146014701470                                                                                                    |     | 255 | renum-seq-number          |  |
| 0ni-query-v6-address1ni-query-name2ni-query-name2ni-query-v4-address140ni-response0ni-response-success1ni-response-refuse2ni-response-refuse2ni-response-qtype-unknown1410ind-solicitation1420ind-advertisement143Mldv2-report1440dhaad-request1450dhaad-reply1460mpd-solicitation                                                                                                    | 139 |     | ni-query                  |  |
| 1ni-query-name2ni-query-v4-address140ni-response0ni-response0ni-response-success1ni-response-refuse2ni-response-qtype-unknown1410ind-solicitation1420ind-advertisement143mldv2-report1440dhaad-request1450dhaad-reply1460mpd-solicitation                                                                                                    |     | 0   | ni-query-v6-address       |  |
| 2ni-query-v4-address140ni-response0ni-response-success1ni-response-refuse2ni-response-refuse2ni-response-qtype-unknown1410ind-solicitation1420ind-advertisement143mldv2-report1440dhaad-request1450dhaad-reply1460mpd-solicitation1470mpd-advertisement                                                                                                    |     | 1   | ni-query-name             |  |
| 140ni-response0ni-response-success1ni-response-refuse2ni-response-refuse1410ind-solicitation1420ind-advertisement143mldv2-report1440dhaad-request1450dhaad-reply1460mpd-solicitation1470mpd-advertisement                                                                                                    |     | 2   | ni-query-v4-address       |  |
| 0ni-response-success1ni-response-refuse2ni-response-qtype-unknown1410ind-solicitation1420ind-advertisement143mldv2-report1440dhaad-request1450dhaad-reply1460mpd-solicitation1470mpd-advertisement                                                                                                    | 140 |     | ni-response               |  |
| 1ni-response-refuse2ni-response-qtype-unknown1410ind-solicitation1420ind-advertisement143mldv2-report1440dhaad-request1450dhaad-reply1460mpd-solicitation1470mpd-advertisement                                                                                                    |     | 0   | ni-response-success       |  |
| 2ni-response-qtype-unknown1410ind-solicitation1420ind-advertisement143mldv2-report1440dhaad-request1450dhaad-reply1460mpd-solicitation1470mpd-advertisement                                                                                                    |     | 1   | ni-response-refuse        |  |
| 1410ind-solicitation1420ind-advertisement143mldv2-report1440dhaad-request1450dhaad-reply1460mpd-solicitation1470mpd-advertisement                                                                                                    |     | 2   | ni-response-qtype-unknown |  |
| 1420ind-advertisement143mldv2-report1440dhaad-request1450dhaad-reply1460mpd-solicitation1470mpd-advertisement                                                                                                    | 141 | 0   | ind-solicitation          |  |
| 143mldv2-report1440dhaad-request1450dhaad-reply1460mpd-solicitation1470mpd-advertisement                                                                                                    | 142 | 0   | ind-advertisement         |  |
| 1440dhaad-request1450dhaad-reply1460mpd-solicitation1470mpd-advertisement                                                                                                    | 143 |     | mldv2-report              |  |
| 1450dhaad-reply1460mpd-solicitation1470mpd-advertisement                                                                                                    | 144 | 0   | dhaad-request             |  |
| 1460mpd-solicitation1470mpd-advertisement                                                                                                    | 145 | 0   | dhaad-reply               |  |
| 147 0 mpd-advertisement                                                                                                    |     |     |                           |  |
|                                                                                                    | 146 | 0   | mpd-solicitation          |  |

| 148 | 0 | cp-solicitation  |
|-----|---|------------------|
| 149 | 0 | cp-advertisement |
| 151 | 0 | mr-advertisement |
| 152 | 0 | mr-solicitation  |
| 153 | 0 | mr-termination   |
| 155 | 0 | rpl-control      |

### アクションパラメータ:制御ポリシー

マッチ条件ごとに、ルートまたはTLOCが制御ポリシーに一致した場合に実行する対応するア クションを設定します。

CLI では、policy control-policy action コマンドでアクションを設定します。

一元管理型制御ポリシーの各シーケンスには、1つのアクション条件を含めることができます。 アクションでは、まず、一致するルートまたはTLOCを受け入れるか拒否するかを指定しま す。

表 13:

| 説明                                                                         | Cisco SD-WAN Manager |
|----------------------------------------------------------------------------|----------------------|
| ルートを受け入れます。受け入れられたルートは、ポリシー設定の <b>アクション</b> 部分<br>で設定された追加パラメータによって変更できます。 | [承認(Accept)] をクリック   |
| パケットを廃棄します。                                                                | [Reject] をクリックします。   |

次に、受け入れられるルートまたは TLOC に対して、以下のアクションを設定できます。

| アクション条件 | 説明                                                                        |
|---------|---------------------------------------------------------------------------|
| エクスポート先 | 指定した VPN または VPN のリストにルートをエクスポートします( <b>一致ルート</b> マッチ条件の場合のみ)。            |
|         | 範囲は0~65535またはリスト名です。                                                      |
| OMP タグ  | ルート、プレフィックス、または TLOC のタグ文字列を変更します。                                        |
|         | 範囲は0~4294967295です。                                                        |
| 優先順位    | ルート、プレフィックス、またはTLOCのプリファレンス値を指定された値に変更します。プリファレンス値が高いほど優先されます。範囲は0~255です。 |

| アクション条件        | 説明                                                                                                    |
|----------------|----------------------------------------------------------------------------------------------------|
| Service        | トラフィックを宛先に配信する前にトラフィックをリダイレクトするサービスを指定します。                                                                                                    |
|                | TLOC アドレスまたは TLOC のリストは、サービスに到達するためにトラフィックをリダイレクト<br>する必要がある TLOC を識別します。TLOC が複数ある場合、トラフィックは TLOC 間でロードバ<br>ランシングされます。                                                                                                    |
|                | VPN 識別子は、サービスが配置されている場所です。                                                                                                    |
|                | 標準サービス:FW、IDS、IDP カスタムサービス:netsvc1、netsvc2、netsvc3、netsvc4                                                                                                    |
|                | <b>vpn service</b> 設定コマンドを使用して、サービスデバイスと同じ場所に配置されている Cisco IOS XE<br>Catalyst SD-WAN デバイスでサービス自体を設定します。                                                                                                    |
| TLOC           | TLOC アドレス、色、およびカプセル化を指定されたアドレスと色に変更します。                                                                                                    |
|                | TLOC ごとに、アドレス、色、およびカプセル化を指定します。 <i>address</i> はシステム IP アドレスで<br>す。 <i>color</i> には次のいずれかの色を指定します:3g、biz-internet、blue、bronze、custom1、custom2、                                                                                                    |
|                | <b>custom3、default、gold、green、lte、metro-ethernet、mpls、private1 ~ private6、public-internet、</b><br><b>red、silver</b> 。 <i>encapsulation</i> は <b>gre</b> または <b>ipsec</b> です。必要に応じて、TLOC アドレスに関連付けるプ<br>リファレンス値 (0 ~ 232 - 1) を設定します。 <b>アクションの受け入れ</b> 条件で TLOC リストを適用す<br>る場合、複数の TLOC が使用可能でマッチ条件を満たす場合、最も高いプリファレンス値を持つ<br>TLOC が使用されます。2 つ以上の TLOC が最も高いプリファレンス値である場合、トラフィックは<br>ECMP 方式によってそれらの間で送信されます。 |
| TLOC アクショ<br>ン | アクションで指定されたメカニズムを使用して、一致するルートまたは TLOC を直接指定し、最終<br>的な宛先が到達可能かどうかのエンドツーエンドのトラッキングを有効にします。                                                                                                    |
|                | TLOC アクションオプションを設定すると、Cisco Catalyst SD-WAN コントローラ が最終的な宛先デ<br>バイスへのパスをエンドツーエンドでトラッキングできるようになります。                                                                                                    |

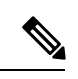

(注) preferences コマンドは、インバウンドとアウトバウンドのトラフィックをトンネルに向けるためのプリファレンスを制御します。設定は0~4294967295(232-1)の値で、デフォルト値は0です。高い値が低い値に優先します。

Cisco vEdge device に 2 つ以上のトンネルがあるとき、すべての TLOC のプリファレンスが同 じで、トラフィックフローに影響を与えるポリシーが適用されていない場合、すべての TLOC が OMP にアドバタイズされます。ルータがトラフィックを送受信するときは、ECMP を使用 して、トラフィックフローをトンネル間で均等に分散します。

### アクションパラメータ:データポリシー

### 表 14:機能の履歴

| 機能名                                                                    | リリース情報                                                                             | 説明                                                                                                    |
|------------------------------------------------------------------------|------------------------------------------------------------------------------------|----------------------------------------------------------------------------------------------------|
| Cisco IOS XE<br>Catalyst SD-WAN<br>デバイス のパス<br>設定のサポート                 | Cisco IOS XE<br>Catalyst SD-WAN<br>リリース 17.2.1r                                    | Cisco IOS XE Catalyst SD-WAN デバイス に拡張され、<br>ポリシーアクションに対して 1 つ以上のローカル トラ<br>ンスポートロケータ (TLOC) を選択することをサポー<br>トします。                                                                                                    |
| データポリシーを<br>使用した SIG への<br>トラフィックリダ<br>イレクト                            | Cisco IOS XE リ<br>リース 17.4.1<br>Cisco vManage リ<br>リース 20.4.1                      | この機能を使用すると、データポリシーの作成時に、<br>アプリケーションリストを他の一致基準とともに定義<br>し、アプリケーション トラフィックをセキュア イン<br>ターネットゲートウェイ (SIG) にリダイレクトできま<br>す。                                                                                                    |
| データポリシーに<br>おけるネクスト<br>ホップアクション<br>の拡張                                 | Cisco IOS XE<br>Catalyst SD-WAN<br>リリース 17.5.1a<br>Cisco vManage リ<br>リース 20.5.1   | この機能は、Cisco IOS XE Catalyst SD-WAN デバイス<br>で設定された機能との同等になるよう、一元管理型デー<br>タポリシーの一致アクション条件を強化します。<br>next-hop-loose アクションを設定している場合、この機<br>能はネクストホップアドレスを使用できない際に、ア<br>プリケーション トラフィックを使用可能なルートにリ<br>ダイレクトするのに役立ちます。                                                                                                |
| データポリシーを<br>使用した SIG への<br>トラフィック リ<br>ダイレクション:<br>ルーティングへの<br>フォールバック | Cisco IOS XE<br>Catalyst SD-WAN<br>リリース 17.8.1a<br>Cisco vManage リ<br>リース 20.8.1   | この機能を使用すると、すべての SIG トンネルがダウ<br>ンしている場合に、フォールバックメカニズムとして、<br>インターネットに向かうトラフィックが Cisco Catalyst<br>SD-WAN オーバーレイを介してルーティングされるよ<br>うに設定できます。                                                                                                    |
| ローカライズ型<br>データポリシーと<br>一元管理型データ<br>ポリシーの両方の<br>ログアクション                 | Cisco IOS XE<br>Catalyst SD-WAN<br>リリース 17.11.1a<br>Cisco vManage リ<br>リース 20.11.1 | この機能では、Cisco IOS XE Catalyst SD-WAN デバイス<br>でデータポリシーを設定する際に、データポリシー、<br>アプリケーションルートポリシー、およびローカライ<br>ズ型ポリシーのログアクションパラメータを設定でき<br>ます。logパラメータを使用すると、パケットがログに<br>記録され、syslogメッセージを生成できます。フローが<br>アクティブな場合、ログは5分ごとに外部のsyslogサー<br>バーにエクスポートされます。policy log-rate-limit コマ<br>ンドを使用して、設定されたレートに従ってポリシー<br>ログを制御できます。 |

データトラフィックが一元管理型データポリシーの一致部分の条件に一致した場合、パケット を受け入れるか、ドロップできます。その後、受け入れられたパケットにパラメータを関連付 けることができます。 CLI では、**policy data-policy vpn-list sequence action** コマンドによってアクションパラメータを 設定します。

一元管理型データポリシーの各シーケンスには、1つのアクション条件を含めることができます。

アクションでは、最初に一致するデータパケットを受け入れるかドロップするか、およびそれ をカウントするかどうかを指定します。

| アクション条件             | 説明                                                                                                    |
|---------------------|----------------------------------------------------------------------------------------------------|
| [承認(Accept)] をクリック  | パケットを受け入れます。受け入れられたパケットは、ポリシー<br>設定のアクション部分で設定された追加パラメータで変更できま<br>す。                                                                                                    |
| Cflowd              | cflowd トラフィックモニタリングを有効にします。                                                                                                    |
| カウンタ                | 受け入れられたパケットまたはドロップされたパケットをカウン<br>トします。カウンタの名前を指定します。Cisco IOS XE Catalyst<br>SD-WAN デバイス上で show policy access-lists counters コマンド<br>を使用します。                                                                                         |
| [ドロップ (Drop) ]をクリック | パケットを廃棄します。これがデフォルトのアクションになりま<br>す。                                                                                                    |
| ログ                  | 最小リリース: Cisco IOS XE Catalyst SD-WAN リリース 17.11.1a<br>および Cisco vManage リリース 20.11.1                                                                                                    |
|                     | ロギングを有効にするには、[ログ (Log)]をクリックします。                                                                                                    |
|                     | (DP、AAR、またはACL) データポリシーパケットにログアク<br>ションが設定されている場合、ログが生成され、syslog に記録さ<br>れます。グローバルな log-rate-limit により、すべてのログがログ<br>に記録されるわけではありません。パケットヘッダーが最初にロ<br>グに記録される際、syslogメッセージが生成され、その後もフロー<br>がアクティブである限り、5分ごとに syslog メッセージが生成さ<br>れます。 |
|                     | <b>policy log-rate-limit</b> の CLI に関する詳細については、「 <b>policy log-rate-limit</b> command in the Cisco Catalyst SD-WAN Qualified Command Reference」ガイドを参照してください。                                                                         |

| アクション条件             | 説明                                                                                                    |
|---------------------|----------------------------------------------------------------------------------------------------|
| リダイレクト DNS          | DNS要求を特定のDNSサーバーにリダイレクトします。DNS要<br>求のリダイレクトはオプションですが、リダイレクトする場合は<br>両方のアクションを指定する必要があります。                                                                                                    |
|                     | インバウンドポリシーの場合、redirect-dns host によって、DNS<br>応答が要求元のサービス VPN に正しく転送されるようになりま<br>す。                                                                                                    |
|                     | アウトバウンドポリシーの場合は、DNS サーバーの IP アドレス<br>を指定してください。                                                                                                    |
|                     | (注) Cisco IOS XE Catalyst SD-WAN リリース 17.7.1a 以降のリ<br>リースにアップグレードする場合は、nat use-vpn 0 を介<br>してリダイレクト DNS を設定して、DNS をダイレクト<br>インターネットインターフェイス(DIA)にリダイレク<br>トする必要があります。                                                                         |
|                     | (注) 同じシーケンスのアクションとして redirect-dns でロー<br>カル TLOC プリファレンスのみを設定できますが、リ<br>モート TLOC は設定できません。                                                                                                    |
|                     | (注) リダイレクト DNS と SIG を同時に設定することはで<br>きません。                                                                                                    |
|                     | NAT DIA フォールバックと DNS リダイレクションは、<br>データポリシーで同時にサポートされません。                                                                                                    |
| TCP 最適化             | TCPを微調整してラウンドトリップ遅延を減らし、TCPトラフィッ<br>クのマッチング全体を向上させます。                                                                                                    |
| セキュア インターネット ゲートウェイ | アプリケーション トラフィックを SIG にリダイレクトします。                                                                                                    |
|                     | <ul> <li>(注) アプリケーショントラフィックをSIGにリダイレクトするデータポリシーを適用する前に、SIGトンネルを設定しておく必要があります。</li> </ul>                                                                                                    |
|                     | 自動 SIG トンネルの設定の詳細については、「Automatic<br>Tunnels」を参照してください。手動 SIG トンネルの設定<br>の詳細については、「Manual Tunnels」を参照してくださ<br>い。                                                                                                    |
|                     | [ルーティングにフォールバック(Fallback to Routing)] チェック<br>ボックスをオンにして、すべての SIG トンネルがダウンしている<br>場合に、インターネットに向かうトラフィックを Cisco SD-WAN<br>オーバーレイ経由でルーティングします。このオプションは、<br>Cisco IOS XE Catalyst SD-WAN リリース 17.8.1a および Cisco<br>vManage リリース 20.8.1 で導入されました。 |

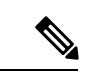

(注) Cisco IOS XE Catalyst SD-WAN デバイス では、TCP 最適化が削除されると、最適化が進行中の すべてのフローがドロップされます。

| アクション条件            | 説明                                                                                                    |  |
|--------------------|----------------------------------------------------------------------------------------------------|--|
| Cflowd             | cflowd トラフィックモニタリングを有効にします。                                                                                                    |  |
| NAT プールまたは NAT VPN | NAT機能を有効にして、トラフィックをインターネットやその<br>他の外部接続先に直接リダイレクトできるようにします。ルー<br>タごとに最大 31 (1~31)の NAT プールを設定できます。                                                                                                    |  |
| [DSCP]             | DSCP 値。範囲は 0 ~ 63 です。                                                                                                    |  |
| Forwarding Class   | 転送クラスの名前。                                                                                                    |  |
| ローカル TLOC          | <ul> <li>色およびカプセル化に一致する TLOC の1つにパケットを送信できるようにします。使用できる色は、3g、biz-internet、blue、bronze、custom1、custom2、custom3、default、gold、green、lte、metro-ethernet、mpls、private1~private6、public-internet、red、silverです。</li> <li>カプセル化オプションは、ipsec および gre です。</li> <li>デフォルトでは、TLOC が使用できない場合、トラフィックは代替 TLOC を使用して転送されます。TLOC が使用できない場合にトラフィックをドロップするには、restrict オプションを含めます。</li> <li>デフォルトでは、カプセル化は ipsec です。</li> </ul>                                                                                   |  |
|                    |                                                                                                    |  |
|                    |                                                                                                    |  |
|                    |                                                                                                    |  |
| Next Hop           | <ul> <li>アノオルドでは、ガノセル化は ipsec です。</li> <li>パケットの転送先となるネクストホップ IP アドレスを設定します。</li> <li>(注) Cisco IOS XE Catalyst SD-WAN リリース 17.5.1a および<br/>Cisco vManage リリース 20.5.1 以降では、[ネクストホッ<br/>プが使用できない場合にデフォルトルートを使用(Use<br/>Default Route when Next Hop is not available)]フィールド<br/>が、[ネクストホップアクション (Next Hop action)]パラ<br/>メータの横に表示されます。このオプションは、シーケ<br/>ンスタイプが[トラフィックエンジニアリング(Traffic<br/>Engineering)]または[カスタム(Custom)]で、プロト<br/>コルが IPv4 または IPv6 のいずれかの場合にのみ使用で<br/>き、両方では使用できません。</li> </ul> |  |
| Policer            | ポリサーを適用します。 <b>policy policer</b> コマンドで設定されたポ<br>リサーの名前を指定します。                                                                                                    |  |

### 次に、受け入れられるパケットに対して以下のパラメータを設定できます。

| アクション条件                               | 説明                                                                                                    |
|---------------------------------------|----------------------------------------------------------------------------------------------------|
| Service                               | トラフィックを宛先に配信する前にリダイレクトするサービス<br>を指定します。                                                                                       |
|                                       | TLOC アドレスまたは TLOC のリストは、サービスに到達する<br>ためにトラフィックをリダイレクトする必要があるリモート<br>TLOC を識別します。TLOC が複数ある場合、トラフィックは<br>TLOC 間でロードバランシングされます。 |
|                                       | VPN 識別子は、サービスが配置されている場所です。                                                                                                    |
|                                       | 標準サービス:FW、IDS、IDP                                                                                                    |
|                                       | カスタムサービス:netsvc1、netsvc2、netsvc3、netsvc4                                                                                      |
|                                       | TLOC リストは、 <b>policy lists tloc-list</b> リストで設定されます。                                                                          |
|                                       | <b>vpn service</b> コマンドを使用して、サービスデバイスと併置された Cisco IOS XE Catalyst SD-WAN デバイス でサービス自体を設定します。                                  |
| TLOC                                  | リスト内のいずれかのTLOCのIPアドレス、色、およびカプセ<br>ル化に一致するリモート TLOC にトラフィックを転送します。<br>一致する TLOC にプリファレンス値が設定されている場合、そ<br>の値がトラフィックに割り当てられます。   |
| [承認 (Accept)]をクリックし、[VPN]アクションを<br>実行 | パケットが属する VPN を設定します。範囲は0~65530です。                                                                                             |

# 

(注)

データポリシーは、マッチ条件が「一般(generic)」の場合、ルーティングプロトコルパケットを含むローカルで生成されたパケットに適用されます。

#### 設定例:

```
sequence 21
match
source-ip 10.0.0.0/8
action accept
```

このような状況では、ルーティングプロトコルパケットをエスケープするシーケンスを、デー タポリシーに追加する必要がある場合があります。たとえば、OSPFをスキップするには、次 の設定を使用します。

```
sequence 20
match
source-ip 10.0.0.0/8
protocol 89
action accept
sequence 21
match
source-ip 10.0.0.0/8
action accept
```

次の表では、IPv4 および IPv6 のアクションについて説明します。

#### 表 *15 :*

| IPv4 アクション                                                                                              | IPv6 アクション                                                                                                    |
|----------------------------------------------------------------------------------------------------|----------------------------------------------------------------------------------------------------|
| drop、dscp、next-hop(from-service の<br>み)/vpn、count、転送クラス、ポリサー(イ<br>ンターフェイス ACL のみ)、App-route SLA<br>(のみ) | 該当なし                                                                                                    |
| app-route preferred color, app-route sla strict, cflowd, nat, redirect-dns                              | 該当なし                                                                                                    |
| 該当なし                                                                                                    | drop、dscp、next-hop/vpn、count、転送クラス、<br>ポリサー(インターフェイス ACL のみ)<br>App-route SLA(のみ)、App-route preferred<br>color、app-route sla strict |
| ポリサー(DataPolicy)、tcp-optimization、<br>fec-always、                                                       | ポリサー(DataPolicy)                                                                                                    |
| tloc, tloc-list (set tloc, set tloc-list)                                                               | tloc, tloc-list (set tloc, set tloc-list)                                                                                           |
| App-Route backup-preferred color、local-tloc、local-tloc-list                                             | App-Route backup-preferred color、local-tloc、local-tloc、local-tloc-list                                                              |

### サイトと VPN へのポリシーの適用

[サイトと VPN にポリシーを適用(Apply Policies to Sites and VPNs)] ページで、サイトと VPN にポリシーを適用します。

- [ポリシー名 (Policy Name)]フィールドに、ポリシーの名前を入力します。このフィールドは必須で、使用できるのは、英大文字と小文字、0~9の数字、ハイフン(-)、下線()のみです。スペースやその他の文字を含めることはできません。
- [ポリシーの説明 (Policy Description)]フィールドに、ポリシーの説明を入力します。最大 2048文字を使用できます。このフィールドは必須であり、任意の文字とスペースを含める ことができます。
- 3. ポリシーを VPN とサイトに関連付けます。VPN とサイトの選択肢は、ポリシーブロック のタイプによって異なります。
  - [トポロジ (Topology)]ポリシーブロックの場合は、[新しいサイトリスト (New Site List)]、[インバウンドサイトリスト (Inbound Site List)]、[アウトバウンドサイトリ スト (Outbound Site List)]、または[VPNリスト (VPN List)]をクリックします。ト ポロジブロックによっては[追加 (Add)]ボタンがない場合があります。1つ以上のサ イトリストを選択し、1つ以上のVPNリストを選択します。[Add]をクリックします。

- [アプリケーション認識型ルーティング(Application-Aware Routing)]ポリシーブロックの場合は、[新しいサイトリスト(New Site List)]と[VPNリスト(VPN list)]をクリックします。1つ以上のサイトリストを選択し、1つ以上のVPNリストを選択します。[Add]をクリックします。
- [トラフィックデータ(Traffic Data)]ポリシーブロックの場合は、[新しいサイトリストとVPNリスト(New Site List and VPN List)]をクリックします。ポリシーを適用する方向([サービスから(From Service)]、[トンネルから(From Tunnel)]、[すべて(All)])を選択し、1つ以上のサイトリストおよび1つ以上のVPNリストを選択します。[Add]をクリックします。
- 4. cflowd ポリシーブロックの場合は、[新しいサイトリスト (New Site List)]をクリック します。1 つ以上のサイトリストを選択し、[追加(Add)]をクリックします。
- 4. [プレビュー (Preview)]をクリックして、設定されたポリシーを表示します。ポリシーは CLI形式で表示されます。
- **5.** [Save Policy] をクリックします。[設定(Configuration)]>[ポリシー(Policies)]を選択 すると、ポリシーテーブルに新しく作成されたポリシーが表示されます。

### Cisco IOS XE Catalyst SD-WAN デバイス での NAT フォールバック

|                                                  | リリース情報                                                |                                                     |
|--------------------------------------------------|-------------------------------------------------------|-----------------------------------------------------|
| Cisco IOS XE Catalyst SD-WAN<br>デバイス での NAT フォール | Cisco IOS XE リリース 17.3.2<br>Cisco vManage リリース 20.3.2 | Cisco IOS XE Catalyst SD-WAN<br>デバイスでは、ダイレクトイ       |
|                                                  |                                                       | (DIA)のNATフォールバッ<br>ク機能をサポートしていま                     |
|                                                  |                                                       | す。NAT フォールバック機能<br>は、DIA ルートに送信される<br>すべてのトラフィックが必要 |
|                                                  |                                                       | に応じて代替ルートを使用できるよう、ルーティングベー                          |
|                                                  |                                                       | スのメカニズムを提供しま<br>す。このリリースでは、サー<br>ビス側とトンネル側でフォー      |
|                                                  |                                                       | ルバックがサポートされます。                                      |

(注) Cisco SD-WAN Manager を使用して NAT DIA フォールバックを設定するには、Cisco SD-WAN Manager によって Cisco Catalyst SD-WAN コントローラ が管理される必要があります。 Cisco SD-WAN Manager を使用して NAT フォールバックを有効にするには、次の手順を実行してデータポリシーを作成および設定します。

- 1. Cisco SD-WAN Manager メニューから、[Configuration] > [Policies] の順に選択します。
- [カスタムオプション (Custom Options)]ドロップダウンの[一元管理型ポリシー (Centralized Policy)]で[トラフィックポリシー (Traffic Policy)]を選択します。
- 3. [トラフィックデータ (Traffic Data)]をクリックします。
- **4.** [ポリシーの追加(Add Policy)] ドロップダウンから、[新規作成(Create New)]を選択 します。
- **5.** [シーケンスタイプ (Sequence Type)]をクリックし、[カスタム (Custom)]を選択します。
- 6. [(+)シーケンスルール (Sequence Rule)]をクリックして、新規のシーケンスルールを作成します。
- **7.** マッチ条件を追加したら、[アクション(Actions)]、[承認(Accept)]の順にクリックします。
- 8. [NAT VPN] をクリックし、[フォールバック(Fallback)] チェックボックスをオンにします。
- **9.** [アクションの保存と照合(Save and Match Actions)]をクリックします。
- **10.** [データポリシーの保存(Save Data Policy)] をクリックします。

既存の一元管理型ポリシーを編集し、ポリシーをインポートします。

- [一元管理型ポリシー(Centralized Policy)]をクリックし、必要な一元管理型ポリシーの
   […]をクリックして[編集(Edit)]を選択します。
- [トラフィックルール (Traffic Rules)]をクリックし、[トラフィックデータ (Traffic Data)]を選択します。
- **3.** [ポリシーの追加(Add Policy)] ドロップダウンから、[既存のインポート(Import Existing)]を選択します。
- 4. [ポリシー (Policy)]ドロップダウンから、作成した NAT ポリシーを選択します。
- **5.** [ポリシー適用 (Policy Application)]をクリックし、[トラフィックデータ (Traffic Data)] を選択します。
- **6.** [+新しいサイトリストとVPNリスト(+New Site List and VPN List)]をクリックします。
- 7. 必要に応じて、方向、VPN、およびサイトを選択します。
- **8.** [Add]をクリックします。
- **9.** [ポリシーの変更の保存(Save Policy Changes)]をクリックします。
- 10. [VPN] をクリックして、ドロップダウンから [Site] を選択します。

(注) from-tunnel トラフィックに設定されたポリシーは、トンネル経由のリターントラフィックと は別に、リターンDIA(アンダーレイ)トラフィックにも適用されます。そのポリシーのシー ケンスのいずれも一致しない場合は、そのポリシーのデフォルトシーケンスと一致します。

(注) NAT DIA フォールバックと DNS リダイレクションは、データポリシーで同時にサポートされ ません。

次の NAT フォールバックアクション/コマンドがサポートされるようになりました。

- アクション:nat fallback
- •ポリシーを適用する場合:direction from-tunnel

### 一元管理型ポリシーのアクティブ化

一元管理型ポリシーをアクティブにすると、接続されているすべての Cisco SD-WAN コント ローラにそのポリシーが送信されます。一元管理型ポリシーを有効にするには、次の手順を実 行します。

- **1.** Cisco SD-WAN Manager メニューから、[Configuration] > [Policies] の順に選択します。[一 元管理型ポリシー (Centralized Policy)]がデフォルトで選択され、表示されます。
- 必要なポリシーについて、[…]をクリックし、[アクティブ化(Activate)]を選択します。 [ポリシーのアクティブ化(Activate Policy)]ポップアップが表示されます。ポリシーが適用される到達可能な Cisco SD-WAN コントローラの IP アドレスが一覧表示されます。
- 3. [Activate] をクリックします。

#### 一元管理型ポリシーの表示

一元管理型ポリシーを表示するには、次の手順を実行します。

- 1. [一元管理型ポリシー(Centralized Policy)]から、ポリシーを選択します。
- UI ポリシービルダーまたは CLI を使用して作成されたポリシーの場合は、[...] をクリックし、[表示(View)]を選択します。UI ポリシービルダーを使用して作成されたポリシーはグラフィカル形式で表示され、CLI メソッドを使用して作成されたポリシーはテキスト形式で表示されます。
- Cisco SD-WAN Manager ポリシー構成ウィザードを使用して作成されたポリシーの場合は、 [...]をクリックし、[プレビュー (Preview)]を選択します。このポリシーはテキスト形式 で表示されます。

### ポリシーのコピー、編集、削除

ポリシーをコピーするには、次の手順を実行します。

- 1. [一元管理型ポリシー(Centralized Policy)]から、ポリシーを選択します。
- 2. 目的のポリシーについて、[...]をクリックし、[コピー(Copy)]を選択します。
- **3.** [ポリシーのコピー (Policy Copy)] ポップアップウィンドウで、ポリシー名とポリシーの 説明を入力します。

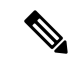

- (注) Cisco IOS XE リリース 17.2 以降では、次のポリシータイプのポリシー名に 127 文字がサポート されています。
  - 中央ルートポリシー
  - ローカルルートポリシー
  - ・ローカルアクセス制御リスト (ACL)
  - ・ローカル IPv6 ACL
  - 中央データポリシー
  - 中央アプリケーション ルート ポリシー
  - QoS マップ
  - 書き換えルール

他のすべてのポリシー名は32文字をサポートします。

4. [コピー (Copy)]をクリックします。

Cisco SD-WAN Manager ポリシー構成ウィザードで作成したポリシーを編集するには、次の手順を実行します。

- 1. 目的のポリシーについて、[...] をクリックし、[編集(Edit)]を選択します。
- 2. 必要に応じて、ポリシーを編集します。
- 3. [ポリシーの変更の保存(Save Policy Changes)]をクリックします。

CLI方式で作成されたポリシーを編集するには、次の手順を実行します。

- 1. [カスタムオプション (Custom Options)]ドロップダウンで、[CLIポリシー (CLI Policy)] をクリックします。
- 2. 目的のポリシーについて、[...] をクリックし、[編集(Edit)]を選択します。
- 3. 必要に応じて、ポリシーを編集します。
- 4. [Update] をクリックします。

ポリシーを削除するには、次の手順を実行します。

- 1. [一元管理型ポリシー(Centralized Policy)]から、ポリシーを選択します。
- 2. 目的のポリシーについて、[...]をクリックし、[削除(Delete)]を選択します。
- 3. [OK] をクリックして、ポリシーの削除を確認します。

## CLI を使用した、一元管理型ポリシーの設定

CLI を使用して一元管理型制御ポリシーを設定するには、次の手順を実行します。

 次のように、一元管理型制御ポリシーを適用するオーバーレイネットワークサイトのリ ストを作成します(apply-policy コマンドを使用)。

vSmart(config)# policy vSmart(config-policy)# lists site-list list-name vSmart(config-lists-list-name)# site-id site-id

リストには、必要な数のサイト ID を含めることができます。サイト ID ごとに1つの site-id コマンドを含めます。連続するサイト ID の場合は、番号をダッシュ(-) で区切っ て範囲指定できます。必要に応じて、さらにサイトリストを作成します。

2. 必要に応じて、次のように IP プレフィックスと TLOC、VPN のリストを作成します。

```
vSmart(config) # policy lists
vSmart(config-lists)# prefix-list list-name
vSmart(config-lists-list-name)# ip-prefix prefix/length
vSmart(config) # policy lists
vSmart(config-lists) # tloc-list list-name
vSmart(config-lists-list-name) # tloc address
color color
encap encapsulation
[preference value]
vSmart(config) # policy lists
vSmart(config-lists)# vpn-list list-name
vSmart(config-lists-list-name) # vpn vpn-id
vsmart(config)# policy lists data-ipv6-prefix-list dest ip prefix list
vsmart(config-data-ipv6-prefix-list-dest ip prefix list)# ipv6-prefix 2001:DB8::/32
vsmart(config-data-ipv6-prefix-list-dest ip prefix list)# commit
Commit complete.
vsmart(config) # policy data-policy data_policy_1 vpn-list vpn_1
vsmart (config-sequence-100) # match destination-data-ipv6-prefix-list
dest ip prefix list
vsmart (config-match) # commit
vsmart(config-match) # exit
vsmart(config-sequence-100)# match source-data-ipv6-prefix-list dest_ip_prefix_list
vm9(config-match)# commit
Commit complete.
vm9(config-match)# end
vsmart(config) # policy
vsmart(config-policy)# data-policy_data_policy_1
vsmart(config-data-policy-data policy 1)# vpn-list vpn_1
```

```
vsmart(config-vpn-list-vpn_1) # sequence 101
vsmart(config-sequence-101) # match source-ipv6 2001:DB8::/32
vsmart(config-match) # exit
```

vsmart(config-sequence-101) # match destination-ipv6 2001:DB8::/32 vsmart(config-match) #

3. 次のように制御ポリシーインスタンスを作成します。

vSmart(config)# policy control-policy policy-name vSmart(config-control-policy-policy-name)#

4. 一連のマッチ/アクションペアのシーケンスを次のように作成します。

vSmart(config-control-policy-policy-name)# sequence number vSmart(config-sequence-number)#

マッチ/アクションペアは、最も小さい番号のペアから始まり、ルートがペアのいずれか の条件にマッチしたときに終了するシーケンス番号の順に評価されます。または、マッ チが見つからない場合は、デフォルトのアクション(ルートを拒否するか、そのまま受 け入れる)が実行されます。

5. ルートおよび TLOC のマッチパラメータを次のように定義します。

vSmart(config-sequence-number)# match route route-parameter vSmart(config-sequence-number)# match tloc tloc-parameter

6. 次のように、マッチしたときに実行するアクションを定義します。

```
vSmart(config-sequence-number)# action reject
vSmart(config-sequence-number) # action accept export-to (vpn
vpn-id | vpn-list list-name)
vSmart(config-sequence-number)# action accept set omp-tag
number
vSmart(config-sequence-number) # action accept set
preference value
vSmart(config-sequence-number) # action accept set
service service-name
(tloc ip-address |
tloc-list list-name)
[vpn vpn-id]
vSmart(config-sequence-number) # action accept set tloc
ip-address
color color
[encap encapsulation]
vSmart(config-sequence-number) # action accept set tloc-action
action
```

vSmart(config-sequence-number) # action accept set tloc-list list-name

- 7. 必要に応じて、制御ポリシー内にマッチ/アクションペアの追加の番号付きシーケンスを 作成します。
- ルートがいずれかのシーケンス条件のどれにもマッチしない場合、そのルートはデフォルトで拒否されています。マッチしないルートを受け入れる場合は、ポリシーのデフォルトアクションを設定します。

vSmart(config-policy-name)# default-action accept

9. Cisco Catalyst SD-WAN オーバーレイネットワーク内の1つ以上のサイトにポリシーを適用します。

vSmart(config)# apply-policy site-list list-name control-policy policy-name (in | out)

**10.** 設定するアクションがサービスの場合は、次のように、Cisco IOS XE Catalyst SD-WAN デバイスで必要なサービスを設定して、Cisco Catalyst SD-WAN コントローラがサービス に到達する方法を認識できるようにします。

vsmart(config)# policy data-policy data\_policy\_1 vpn-list vpn\_1 sequence 100 vsmart(config-sequence-100)# action accept set next-hop-ipv6 2001:DB8::/32 vsmart(config-set)#

サービスが配置されている VPN と、サービス側デバイスに到達するための1~4つの IP アドレスを指定します。複数のデバイスが同じサービスを提供する場合、デバイスは それらの間でトラフィックをロードバランシングします。Cisco IOS XE Catalyst SD-WAN デバイスはサービスを追跡し、アドレス(またはアドレスの1つ)がローカルで、つま りデバイスのローカルサイトで解決でき、OMPを介して学習されない場合にのみ、サー ビスを Cisco Catalyst SD-WAN コントローラ にアドバタイズします。以前にアドバタイ ズされたサービスが使用できなくなった場合、Cisco IOS XE Catalyst SD-WAN デバイス はサービスアドバタイズメントを撤回します。

次に、VPN メンバーシップ データ ポリシーを設定するための手順について概要を示します。

次のように、VPN メンバーシップポリシーを適用するオーバーレイ ネットワーク サイトのリストを作成します(apply-policy コマンドを使用)。

vSmart(config)# policy vSmart (config-policy)# lists site-list list-name vSmart(config-lists-list-name)# site-id site-id

リストには、必要な数のサイト ID を含めることができます。サイト ID ごとに1つの site-id コマンドを含めます。連続するサイト ID の場合は、番号をダッシュ(-) で区切っ て範囲指定できます。必要に応じて、さらにサイトリストを作成します。

2. 必要に応じて、IP プレフィックスと VPN のリストを作成します。

```
vSmart(config)# policy lists
vSmart(config-lists)# data-prefix-list list-name
vSmart(config-lists-list-name)# ip-prefix prefix/length
```

```
vSmart(config)# policy lists
vSmart(config-lists)# vpn-list list-name
vSmart(config-lists-list-name)# vpn vpn-id
```

```
vsmart(config)# policy lists data-ipv6-prefix-list dest_ip_prefix_list
vsmart(config-data-ipv6-prefix-list-dest_ip_prefix_list)# ipv6-prefix 2001:DB8:19::1
vsmart(config-data-ipv6-prefix-list-dest_ip_prefix_list)# commit
Commit complete.
```

```
vsmart(config)# policy data_policy data_policy_1 vpn-list vpn_1
vsmart (config-sequence-100)# match destination-data-ipv6-prefix-list
dest_ip_prefix_list
vsmart (config-match)# commit
vsmart(config-match)# exit
vsmart(config-sequence-100)# match source-data-ipv6-prefix-list dest_ip_prefix_list
vm9(config-match)# commit
Commit complete.
vm9(config-match)# end
```

```
vsmart(config)# policy
vsmart(config-policy)# data-policy data_policy_1
vsmart(config-data-policy-data_policy_1)# vpn-list vpn_1
vsmart(config-vpn-list-vpn_1)# sequence 101
vsmart(config-sequence-101)# match source-ipv6 2001:DB8:19::1
vsmart(config-match)# exit
vsmart(config-sequence-101)# match destination-ipv6 2001:DB8:19::1
vsmart(config-match)#
```

3. 必要に応じて、TLOC のリストを作成します。

```
vSmart(config)# policy
vSmart(config-policy)# lists tloc-list list-name
vSmart(config-lists-list-name)# tloc ip-address color color encap encapsulation
[preference number]
```

必要に応じて、ポリシングパラメータを定義します。

```
vSmart(config-policy)# policer policer-name
vSmart(config-policer)# rate bandwidth
vSmart(config-policer)# burst bytes
vSmart(config-policer)# exceed action
```

5. 次のように、データポリシーのインスタンスを作成し、それを VPN のリストに関連付け ます。

vSmart(config)# policy data-policy policy-name vSmart(config-data-policy-policy-name)# vpn-list list-name

6. 一連のマッチ/ペア シーケンスを次のように作成します。

vSmart(config-vpn-list)# sequence number vSmart(config-sequence-number)#

マッチ/アクションペアは、最も小さい番号のペアから始まり、ルートがペアのいずれか の条件にマッチしたときに終了するシーケンス番号の順に評価されます。または、マッ チが見つからない場合は、デフォルトのアクション(ルートを拒否するか、そのまま受 け入れる)が実行されます。

7. 次のように、パケットのマッチパラメータを定義します。

vSmart(config-sequence-number) # match parameters

8. 次のように、マッチしたときに実行するアクションを定義します。

```
vSmart(config-sequence-number)# action (accept | drop) [count counter-name] [log] [tcp-optimization]
```

```
vSmart(config-sequence-number)# action accept nat [pool number] [use-vpn 0]
vSmart(config-sequence-number)# action accept redirect-dns (host | ip-address)
vSmart(config-sequence-number)# action accept set parameters
```

vsmart(config)# policy data\_policy\_1 vpn-list vpn\_1 sequence 100 vsmart(config-sequence-100)# action accept set next-hop-ipv6 2001:DB8:19::1 vsmart(config-set)#

- 9. 必要に応じて、データポリシー内にマッチ/アクションペアの追加の番号付きシーケンス を作成します。
- ルートがいずれかのシーケンス条件のどれにもマッチしない場合、そのルートはデフォ ルトで拒否されています。マッチしないプレフィックス付きルートを受け入れる場合は、 ポリシーのデフォルトアクションを設定します。

vSmart(config-policy-name)# default-action accept

11. オーバーレイネットワーク内の1つ以上のサイトにポリシーを適用します。

vSmart(config)# apply-policy site-list list-name data-policy policy-name (all
|from-service | from-tunnel)

# ー元管理型ポリシーの設定例

このトピックでは、Cisco IOS XE Catalyst SD-WAN ドメイン全体のトラフィックフローに影響 を与えたり、Cisco IOS XE Catalyst SD-WAN デバイスをインターネット出口ポイントとして設 定できる一元管理型データポリシーの設定例をいくつか紹介します。

#### 一般的な一元管理型ポリシーの例

このセクションでは、Cisco Catalyst SD-WAN コントローラ で一元管理型データポリシーを設 定してその設定をコミットした後、ポリシーそのものによって、必要な Cisco IOS XE Catalyst SD-WAN デバイスにプッシュされることを示す一元管理型データポリシーの一般的な例を紹介 します。

ここでは、Cisco Catalyst SD-WAN コントローラ vm9 で次のような単純なデータポリシーを設 定するとします。

```
vm9# show running-config policy
policy
 data-policy test-data-policy
 vpn-list test-vpn-list
   sequence 10
   match
    destination-ip 209.165.201.0/27
    1
    action drop
    count test-counter
    1
   1
   default-action drop
  1
 !
 lists
  vpn-list test-vpn-list
  vpn 1
 1
 site-list test-site-list
   site-id 500
  !
 !
!
```

次に、test-site-listという、サイト500を含むサイトリストに、このポリシーを以下のように適用します。

```
vm9# show sdwan running-config apply-policy
apply-policy
site-list test-site-list
data-policy test-data-policy
!
```

Cisco Catalyst SD-WAN コントローラ は設定がアクティブ化されるとすぐに、サイト 500 の Cisco IOS XE Catalyst SD-WAN デバイス にポリシー設定をプッシュします。こうしたデバイス の1つである vm5 について、ポリシーが受信されたことが以下から確認できます。

```
vm5# show sdwan policy from-vsmart
policy-from-vsmart
data-policy test-data-policy
  vpn-list test-vpn-list
   sequence 10
    match
    destination-ip 209.165.201.0/27
    1
   action drop
    count test-counter
    1
   1
   default-action drop
  !
 1
 lists
  vpn-list test-vpn-list
  vpn 1
  !
 !
I.
```

#### アクセス制御

次は、データポリシーによって、送信元から特定の宛先に送信できるパケットタイプを制限す る例を示しています。ここでは、サイト 100 の送信元アドレス 192.0.2.1 のホストと VPN 100 は、203.0.113.1 の宛先ホストに TCP トラフィックのみを送信できるようになっています。こ のポリシーでは、192.0.2.1 によって送信される TCP トラフィックのネクストホップも指定し て、TLOC 209.165.200.225、カラーをゴールドに設定しています。他のトラフィックは、 default-action ステートメントの結果として、すべて受け入れられます。

```
policy
  lists
     site-list north
      site-id 100
     vpn-list vpn-north
       vpn 100
  Т
  data-policy tcp-only
     vpn-list vpn-north
       sequence 10
        match
           source-ip 192.0.2.1/32
           destination-ip 198.51.100.1/32
           protocol tcp
         action accept
           set tloc 203.0.113.1 gold
       1
       default-action accept
   !
1
apply-policy
   site north data-policy tcp-only
```

#### トラフィック制限

次の例は、特定のタイプのデータトラフィックが VPN 間で送信されないようにする方法を示 しています。このポリシーは、SMTP メールトラフィックを伝送するポート 25 で、 209.165.201.0/27 を発信元とするデータトラフィックをドロップします。ただし、このポリシー

は、209.165.201.0/27 からの非 SMTP トラフィックを含む、他のすべてのデータトラフィック を受け入れます。

```
policy
  lists
    data-prefix-list north-ones
      ip-prefix 209.165.201.0/27
      port 25
    vpn-list all-vpns
     vpn 1
      vpn 2
    site-list north
      site-id 100
  data-policy no-mail
   vpn-list all-vpns
     sequence 10
       match
         source-data-prefix-list north-ones
       action drop
     1
     default-action accept
  1
apply-policy
  site north data-policy no-mail
```

### トラフィック エンジニアリング

次は、すべてのトラフィックを直接ではなく、デバイスハブを介して Cisco IOS XE Catalyst SD-WAN デバイスに流入させるようにするトラフィック エンジニアリングの例です。

Cisco IOS XE Catalyst SD-WAN オーバーレイネットワークでドメインを設計する一般的な方法 の1つに、ある Cisco IOS XE Catalyst SD-WAN デバイスから別のデバイスにトラフィックを直 接送信するのではなく、データセンターに通常配置されているハブルータを介して、ブランチ 宛てのすべてのトラフィックをルーティングするというのがあります。これは、1つのデバイ スがハブとして機能し、別のデバイスがスポークであるハブアンドスポーク設計と考えること ができます。このような設計では、ローカルブランチ間のトラフィックは、デバイスの起動時 にスポークルータとハブルータの間に確立される IPsec 接続を介して移動します。確立された 接続を使用すると、デバイスは、互いに IPsec 接続を確立するための時間と CPU サイクルを費 やす必要がなくなります。これが多数のデバイスを含む大規模なネットワークだった場合、 ルータの各ペア間でフルメッシュの接続を確立すると、ルータの CPU が大量に必要になりま す。この設計のもう1つの特性として、管理という観点から見た場合、ハブルータには、調整 したトラフィックフローポリシーを設定した方が簡単なはずです。なぜならオーバーレイネッ トワーク内のハブルータは数が少ない上に、一元管理型データセンターに配置されているから です。

すべてのデバイススポークルータトラフィックを Cisco ハブルータに転送するには、1つの 方法として、ローカルネットワーク内のルートに関連付けられたTLOCを変更するポリシーを 作成するというのがあります。次の図のトポロジについて考えてみましょう。

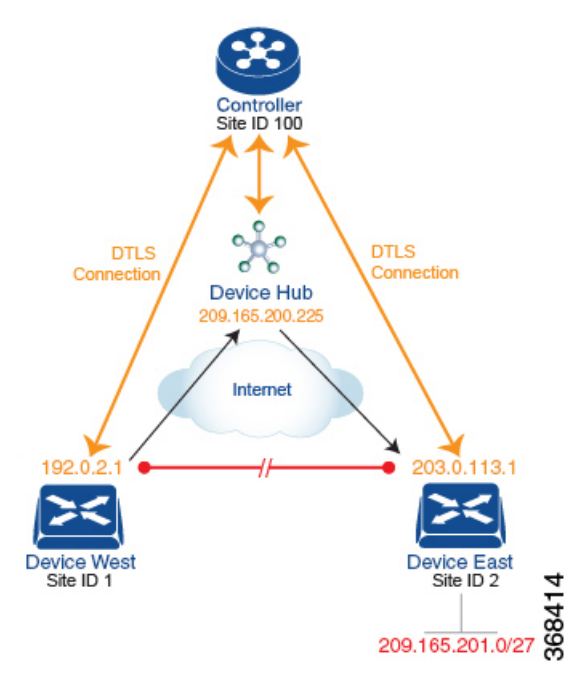

このトポロジには、異なるブランチに2つのデバイスがあります。

- ・サイト ID 1 のデバイス西。このデバイスの TLOC は、IP アドレス(192.0.2.1)、カラー (ゴールド)、およびカプセル化(ここではIPsec)によって定義されます。TLOCの全ア ドレスを記述するなら、{192.0.2.1, gold, ipsec}となります。カラーは、単にトラフィック のフローを識別し、他のフローと区別するための方法です。
- ・サイト ID 2 のデバイス東の TLOC アドレスは、{203.0.113.1, gold, ipsec} です。

デバイス西とデバイス東は、Cisco Catalyst SD-WAN コントローラ によって配布された OMP ルートから互いの TLOC アドレスを学習します。この例では、デバイス東が、プレフィックス 209.165.201.0/27 を TLOC {203.0.113.1, gold,} で到達可能なものとしてアドバタイズします。ポ リシーが何もなければ、デバイス西は 209.165.201.0/27 宛てのトラフィックを TLOC {203.0.113.1, gold, ipsec} にルーティングできるでしょう。つまり、トラフィックは、デバイス西からデバイ ス東に直接送信されることになるはずということです。

ただし、この設計では、デバイス西からデバイス東へのすべてのトラフィックは、デバイス東 に移動する前に、TLOC アドレスが {209.165.200.225, gold, ipsec} であるハブルータを介して ルーティングされる必要があります。このトラフィックフローを有効にするには、ルートの TLOC を変更するポリシーを定義します。そこで、プレフィックス 209.165.201.0/27 に関して、 プレフィックス 209.165.201.0/27 に関連付けられている TLOC を、デバイス東の TLOC アドレ スである {203.0.113.1, gold, ipsec} から、ハブルータの TLOC アドレスである {209.165.200.225, gold, ipsec} に変更するポリシーを作成します。こうしてできるのが、Cisco Catalyst SD-WAN コントローラ によってデバイス西にアドバタイズされ、デバイス東の TLOC アドレスではな く、ハブルータの TLOC アドレスを含むプレフィックス 209.165.201.0/27 の OMP ルートです。 トラフィックフローの観点から見ると、デバイス西は 209.165.201.0/27 宛てのすべてのトラ フィックをハブルータに送信します。 また、デバイスは、Cisco Catalyst SD-WAN コントローラ によってアドバタイズされた OMP ルートからデバイス西およびデバイス東の TLOC アドレスを学習します。デバイスはこれら 2 つの TLOC アドレスを使用する必要があるため、ハブによるデバイスへのトラフィックの転送 方法を制御するためのポリシーは必要ありません。

デバイス西(およびネットワークドメイン内の他のデバイス)に対し、プレフィックス 209.165.201.0/27宛てのトラフィックをデバイスである TLOC 209.165.200.225(ゴールド)に送 信するよう指示する場合の、Cisco Catalyst SD-WAN コントローラ でのポリシー設定は次のよ うになります。

```
policy
 lists
   prefix-list east-prefixes
     ip-prefix 209.165.201.0/27
   site-list west-sites
     site-id 1
  control-policy change-tloc
   sequence 10
     match route
      prefix-list east-prefixes
       site-id 2
     action accept
       set tloc 209.165.200.225 color gold encap ipsec
apply-policy
 site west-sites control-policy change-tloc out
このポリシーの大まかな英語訳は次のとおりです。
Create a list named "east-prefixes" that contains the IP prefix "209.165.201.0/27"
 Create a list named "west-sites" that contains the site-id "1"
 Define a control policy named "change-tloc"
   Create a policy sequence element that:
     Matches a prefix from list "east-prefixes", that is, matches "209.165.201.0/27"
     AND matches a route from site-id "2"
    If a match occurs:
     Accept the route
     AND change the route's TLOC to "209.165.200.225" with a color of "gold" and an
encapsulation of "ipsec"
 Apply the control policy "change-tloc" to OMP routes sent by the vSmart
   controller to "west-sites", that is, to site ID 1
この制御ポリシーは、apply-policy site コマンドの out オプションで示されるように、アウトバ
```

この制御ホリシーは、apply-poincy site コマントの out オフション でホされるよりに、アリトハ ウンドポリシーとして Cisco Catalyst SD-WAN コントローラ で設定されます。このオプション では、Cisco Catalyst SD-WAN コントローラはルートテーブルからルートを配布した後に、OMP ルートに TLOC 変更を適用することになります。Cisco Catalyst SD-WAN コントローラ がデバ イス西に配布するプレフィックス 209.165.201.0/27 の OMP ルートは、209.165.201.0/27を TLOC 209.165.200.225 (ゴールド) に関連付けます。これが、デバイス西のルートテーブルにインス トールされる OMP ルートです。最終的に、デバイス西が 209.165.201.0/27にトラフィックを送 信すると、トラフィックはハブに送信されます。また、デバイス西とデバイス東との間でDTLS トンネルが直接確立されることはありません。

ネットワークの西側に1つではなく多数のサイトがあり、その各サイトに独自のデバイスがあ る場合も、容易にこの同じポリシーをすべてのサイトに適用できます。これを行うには、ただ site-list west-sites リストに、すべてのサイトのサイトIDを追加するだけです。ポリシーにたっ たこれだけの変更を行うだけで、すべての西側サイトから、デバイスを介してプレフィックス 209.165.201.0/27 にバインドさせたトラフィックを送信させることができます。次に例を示します。

```
policy
  lists
   prefix-list east-prefixes
     ip-prefix 209.165.201.0/27
    site-list west-sites
     site-id 1
      site-id 11
      site-id 12
     site-id 13
  control-policy change-tloc
    sequence 10
     match route
       prefix-list east-prefixes
        site-id 2
      action accept
        set tloc 209.165.200.225 color gold encap ipsec
apply-policy
  site west-sites control-policy change-tloc out
```

### 任意のトポロジの作成

前の例で説明したハブアンドスポークスタイルのトポロジに冗長性を持たせる場合、Cisco ハ ブをもう1つ追加してデュアルホームハブサイトを作成することができます。次の図は、サイ ト ID 100 に 2 つのデバイスハブがあることを示しています。すべてのブランチ間トラフィッ クは、今まで通り、デバイスハブを介してルーティングする必要があります。ただし、今は デュアルホーム接続されたハブがあるため、データトラフィックは2つのハブルータ間で共有 する必要があります。

- デバイスハブ西(TLOC 209.165.200.225、ゴールド)。オーバーレイネットワークの西側 にあるブランチからのすべてのデータトラフィックは通過させて、このデバイスで処理す る必要があります。
- デバイスハブ東(TLOC 198.51.100.1、ゴールド)。同様に、東側のすべてのデータトラフィックはデバイスハブ東を通過させます。

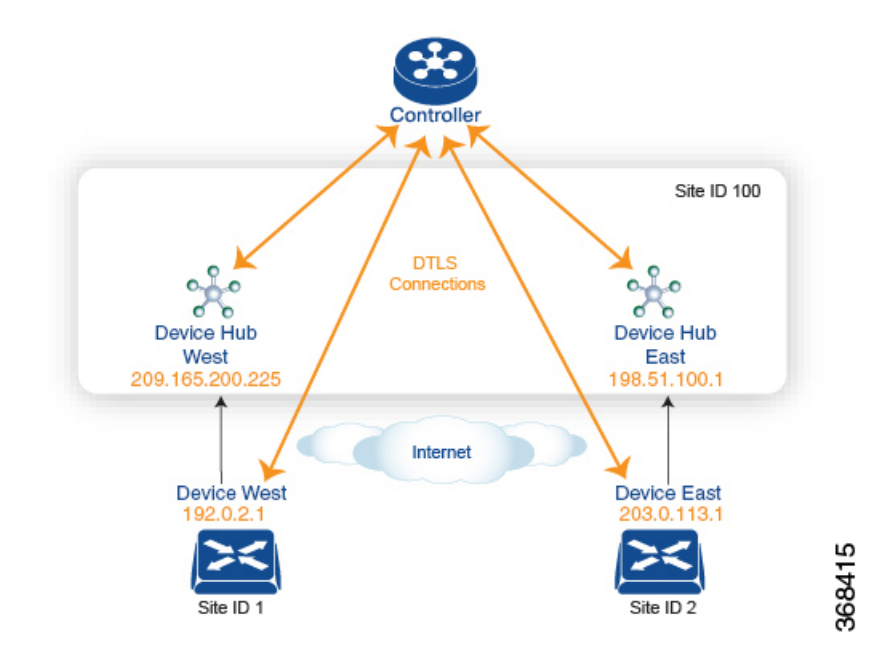

西側のデータトラフィックはデバイスハブ西を介して送信し、東西のトラフィックはデバイス ハブ東を介して送信されるようにする場合の、Cisco Catalyst SD-WAN コントローラのポリシー 設定は次のようになります。

```
policy
```

```
lists
   site-list west-sites
     site-id 1
    site-list east-sites
     site-id 2
   tloc-list west-hub-tlocs
     tloc-id 209.165.200.225 gold
   tloc-list east-hub-tlocs
     tloc-id 198.51.100.1 gold
  control-policy prefer-west-hub
   sequence 10
     match tloc
       tloc-list west-hub-tlocs
     action accept
       set preference 50
 control-policy prefer-east-hub
   sequence 10
     match tloc
       tloc-list east-hub-tlocs
     action accept
       set preference 50
apply-policy
 site west-sites control-policy prefer-west-hub out
 site east-sites control-policy prefer-east-hub out
```

このポリシー設定に関する説明は次の通りです。

apply-policy 構成コマンドに必要なサイトリストの作成。

site-list west-sites は、オーバーレイネットワークの西側にある、すべてのデバイスの全サイト ID を一覧表示するものです。

• site-list east-sites は、ネットワークの東側にあるデバイスのサイト ID を一覧表示するものです。

制御ポリシーのマッチ条件に必要な TLOC リストの作成。

- west-hub-tlocs は、西側デバイスからのトラフィックを処理するのに必要なデバイスハブ 西の TLOC を一覧表示するものです。
- east-hub-tlocsは、東側デバイスからのトラフィックを処理するために、デバイスハブ東の TLOCを一覧表示するものです。
- 2つの制御ポリシーの定義。
  - prefer-west-hub は、デバイス西ハブルータの TLOC アドレスである TLOC 209.165.200.225 (ゴールド)を宛先とする OMP ルートに影響を与えるものです。このポリシーによって、 OMP ルートのプリファレンス値が 50 に変更されます。この値は十分大きいので、大きな プリファレンス値を持つ OMP ルートは他にないはずです。したがって、プリファレンス 値を高く設定することで、サイト 100 宛てのトラフィックがデバイス西ハブルータに転送 されます。
  - ・同様に、prefer-east-hub は、デバイス東ハブルータの TLOC アドレスである TLOC 198.51.100.1 (ゴールド) を宛先とする OMP ルートのプリファレンス値を 50 に設定する ものなので、サイト 100 宛てのトラフィックを デバイス東ハブルータである 198.51.100.1 に転送します。

制御ポリシーの適用。

- apply-policy 構成の最初の行によって、Cisco Catalyst SD-WAN コントローラは、 prefer-west-hub 制御ポリシーを、west-sites リストに掲載されているサイト(ここではサ イト ID 1 のみ)に適用させられます。そのため、TLOC 209.165.200.225 宛ての OMP ルー トのプリファレンス値は 50 に変更され、デバイス西からハブサイトに送信されるトラ フィックはデバイス西ハブルータを通過することになります。
- Cisco Catalyst SD-WAN コントローラ は、east-sites リスト内のデバイスにアドバタイズする OMP ルートに prefer-east-hub 制御ポリシーを適用します。これにより、TLOC 198.51.100.1 宛ての OMP ルートのプリファレンス値が 50 に変更されるので、デバイス東のトラフィックはデバイス東ハブルータに接続することになります。

#### コミュニティの例

これは、コミュニティリストへの一元管理型制御ポリシーの設定例です。

```
policy
lists
expanded-community-list test
community 0:110* 100:[7-9]+
community 0:110* 11:*
community-list test-com
community 0:1
community 0:2
```

```
control-policy test
 sequence 10
  match route
   expanded-community-list test
  action accept
   set
    community 100:2 100:3
    additive
これは、標準コミュニティリストの設定例です。
Standard Community list
route : 0:1234 0:11 0:12
community-list
  community 0:100
  community 0:1234
  community 0:101
*MATCH*
route : 0:1234 0:11 0:12
community-list
 community 0:100
```

これは、拡張コミュニティリストの設定例です。OR マッチで、コミュニティリストの各正規 表現文字列をルートのコミュニティストリングと比較します。

```
Expanded Community list
route - 0:1234 0:5678
expanded-community-list:
   community 0:110* 11:
   community 0:110* 100:[7-9]+
   community 0:12[3-7]+
*MATCH*
route - 0:1234 0:5678
expanded-community-list:
```

community 0:111\*
community 0:110\* 11:\*
\*NO MATCH\*

community 0:5678 community 0:101

\*NO MATCH\*

EXACT マッチの入力文字列は、コミュニティがソート順になっている必要があります。バイト値でソートし、文字列の先頭と末尾にメタ文字を追加します。

```
route - 0:1234 0:5678
expanded-community-list:
community ^0:1234 0:5678$
*MATCH*
```

AND マッチの入力文字列は、コミュニティがソート順になっている必要があります。ソート されたコミュニティ間でブラインドマッチを行うには、「.+」を追加します。

```
route - 0:0 0:1234 0:5678 0:9789 0:9800 0:9900 0:9999 1:10
expanded-community-list:
    community 0:1234 .+ 0:9900 .+
*MATCH*
```
### SIG データポリシーのフォールバック

Cisco IOS XE Catalyst SD-WAN リリース 17.8.1a および Cisco vManage リリース 20.8.1 から、 sig-action fallback-to-routing コマンドを使用して、すべての SIG トンネルがダウンした場合 に、インターネットに向かうトラフィックを Cisco Catalyst SD-WAN オーバーレイを介してルー ティングさせるように設定することができます。以下は、このフォールバックメカニズムの設 定を示した例です。

```
data-policy _VPN10_SIG_Fall_Back
vpn-list VPN10
sequence 1
match
app-list Google_Apps
source-ip 0.0.0.0/0
!
action accept
sig
sig-action fallback-to-routing
!
default-action drop
```

### ランク付けカラーの優先順位の例

```
policy lists
 preferred-color-group GROUP1 COLORS
  primary-preference
   color-preference biz-internet
   path-preference direct-tunnel
   secondary-preference
   color-preference mpls
   path-preference multi-hop-path
   1
   tertiary-preference
   color-preference lte
   !
  !
  preferred-color-group GROUP2 COLORS
  primary-preference
   color-preference mpls
   1
   secondary-preference
   color-preference biz-internet
   1
  !
  preferred-color-group GROUP3 COLORS
  primary-preference
   color-preference mpls biz-internet lte
   1
```

### IPv6 アプリケーションに対するデータポリシーの例

```
policy
data-policy _VPN1_Data-Policy-For-Ipv6-Traffic
vpn-list VPN1
  sequence 1
  match
   app-list Msft-0365
   source-ipv6 0::0/0
```

```
!
    action accept
    !
   !
 default-action drop
 !
 lists
 app-list Msft-0365
  app ms-office-web-apps
 !
 site-list SITE-100
  site-id 100
 !
 vpn-list VPN1
  vpn 1
 !
 !
!
apply-policy
site-list SITE-100
 data-policy _VPN1_Data-Policy-For-Ipv6-Traffic all
!
!
```

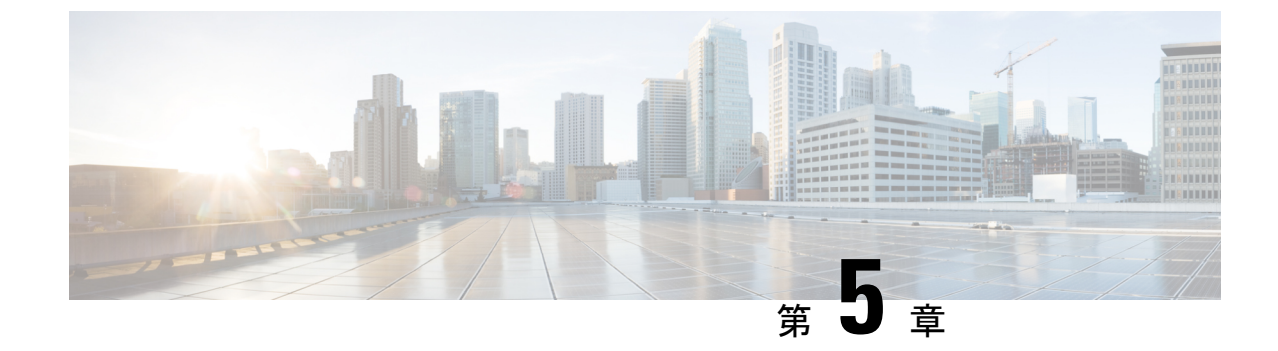

# ローカライズ型ポリシー

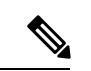

(注)

 簡素化と一貫性を実現するために、Cisco SD-WAN ソリューションは Cisco Catalyst SD-WAN としてブランド名が変更されました。さらに、Cisco IOS XE SD-WAN リリース 17.12.1a および Cisco Catalyst SD-WAN リリース 20.12.1 以降、次のコンポーネントの変更が適用されます。
 Cisco vManage から Cisco Catalyst SD-WAN Manager への変更、Cisco vAnalytics から Cisco Catalyst SD-WAN Analytics への変更、Cisco vBond から Cisco Catalyst SD-WAN Validator へ の変更、Cisco vSmart から Cisco Catalyst SD-WAN コントローラへの変更、および Cisco コン トローラから Cisco Catalyst SD-WAN 制御コンポーネントへの変更。すべてのコンポーネント ブランド名変更の包括的なリストについては、最新のリリースノートを参照してください。新 しい名前への移行時は、ソフトウェア製品のユーザーインターフェイス更新への段階的なアプ ローチにより、一連のドキュメントにある程度の不一致が含まれる可能性があります。

このセクションのトピックでは、さまざまなタイプのローカライズ型ポリシー、ローカライズ 型ポリシーのコンポーネント、および Cisco SD-WAN Manager または CLI を使用してローカラ イズ型ポリシーを設定する方法に関する概要情報を提供します。

- ・ローカライズ型ポリシーの概要 (98ページ)
- Cisco SD-WAN Manager を使用したローカライズ型ポリシーの設定 (100ページ)
- CLI を使用した、IPv4 に対するローカライズ型ポリシーの設定 (119 ページ)
- CLI を使用した、IPv6 に対するローカライズ型ポリシーの設定 (121 ページ)
- ・ローカライズ型データポリシーの設定例 (122ページ)
- •ルータ生成 Cisco SD-WAN Manager トラフィックの QoS (123 ページ)
- ・ルータ生成 Cisco SD-WAN Manager トラフィックの QoS について (123 ページ)
- ルータ生成 Cisco SD-WAN Manager トラフィックに対する QoS の制約事項 (124ページ)
- CLI テンプレートを使用した、ルータで生成された Cisco SD-WAN Manager トラフィックの QoS の設定 (124ページ)
- CLI を使用した、ルータ生成 Cisco SD-WAN Manager トラフィックに対する QoS の確認 (125 ページ)
- ルータ生成 Cisco SD-WAN Manager トラフィックに対する QoS のトラブルシューティング (127 ページ)

## ローカライズ型ポリシーの概要

ローカライズ型ポリシーとは、Cisco IOS XE Catalyst SD-WAN デバイス の CLI または Cisco SD-WAN Manager デバイステンプレートを介してローカルにプロビジョニングされたポリシー を指します。

## ローカライズ型ポリシーのタイプ

#### ローカライズ型制御ポリシー

制御ポリシーは、Cisco IOS XE Catalyst SD-WAN オーバーレイネットワークのコントロールプ レーントラフィックに作用し、オーバーレイネットワークを通過するルーティングパスの決定 に影響を及ぼします。ローカライズ型制御ポリシーは、Cisco IOS XE Catalyst SD-WAN デバイ スで設定されるポリシーであり(したがって、ローカル)、デバイスが属するサイトローカル ネットワークに対する BGP および OSPF ルーティングの決定に影響を及ぼします。

オーバーレイネットワークに参加するだけでなく、Cisco IOS XE Catalyst SD-WAN デバイス は ローカルサイトでネットワークに参加したりするため、他のネットワークデバイスからは通常 のルータに見えます。そのため、ローカルサイトのルータとルート情報を交換できるように、 Cisco IOS XE Catalyst SD-WAN デバイス で BGP や OSPF などのルーティングプロトコルをプ ロビジョニングできます。ローカルネットワークでルーティング動作を制御および変更するに は、デバイスでルートポリシーと呼ばれる制御タイプのポリシーを設定します。ルートポリ シーは、ローカルブランチで実行されるルーティングにのみ適用され、ローカルデバイスの ルートテーブルのルートテーブルエントリにのみ影響します。

デバイスで設定するローカライズ型制御ポリシーを使用すると、デバイスが配置されている ローカルサイトのネットワークのルーティングポリシーに影響を与えることができます。この タイプの制御ポリシーは、ルートポリシーと呼ばれています。このポリシーは、通常のドライ バで設定するルーティングポリシーに似ており、サイトとローカル間ネットワークでの BGP および OSPF ルーティング動作を変更できるようにします。一元管理型制御ポリシーはオー バーレイネットワーク全体のルーティング動作に影響しますが、ルートポリシーはローカルブ ランチのルーティングにのみ適用されます。

### ローカライズ型データポリシー

データポリシーは、Cisco IOS XE Catalyst SD-WAN オーバーレイネットワークのデータプレー ンに作用し、ネットワーク内の Cisco IOS XE Catalyst SD-WAN デバイス 間におけるデータトラ フィックの送信の仕方に影響を及ぼします。Cisco Catalyst SD-WAN アーキテクチャでは、2つ のタイプのデータポリシーを定義します。一元管理型データポリシーという、データパケット の IP ヘッダーフィールドとネットワーク セグメンテーションに基づいてデータトラフィック のフローを制御するタイプと、ローカライズ型データポリシーという、インターフェイス間を 行き来するデータトラフィックのフローと Cisco IOS XE Catalyst SD-WAN デバイス でのイン ターフェイスキューを制御するタイプです。 ローカライズ型データポリシーは、ローカルの Cisco IOS XE Catalyst SD-WAN デバイス にプロ ビジョニングされるのでこう呼ばれていますが、ある決まったルータインターフェイスに適用 されるポリシーで、そうしたインターフェイスによって送受信されるデータトラフィックの処 理の仕方に影響を及ぼします。ローカライズ型データポリシーは、アクセスリスト(ACL)と も呼ばれます。アクセスリストを使用すると、サービスクラス(CoS)のプロビジョニングや、 データパケットの分類、さまざまなクラスの伝送プロパティの優先順位付けを行うことができ ます。ポリシングを設定して、パケットミラーリングのプロビジョニングもできます。

IPv4の場合は、QoSアクションの設定が可能です。

ルータ上の任意の VPN に IPv4 アクセスリストを適用できるほか、ユニキャストおよびマルチ キャストトラフィックに作用するアクセスリストの作成もできます。IPv6 アクセスリストの場 合は、適用できるのがトランスポート VPN (VPN0) のトンネルインターフェイスのみとなり ます。

アクセスリストの適用は、インターフェイスのアウトバウンドまたはインバウンド方向のいず れかとなります。アウトバウンド方向に IPv4 ACL を適用すると、ローカルサービス側ネット ワークから IPsec トンネルを通過してリモートサービス側ネットワークに向かうデータパケッ トに影響を及ぼします。インバウンド方向に IPv4 ACL を適用すると、IPsec トンネルから出て ローカル Cisco IOS XE Catalyst SD-WAN デバイス で受信されるデータパケットに影響を及ぼし ます。IPv6 の場合は、アウトバウンド ACL がルータによって送信されるトラフィックに適用 され、インバウンド ACL は受信トラフィックに適用されます。

### 明示的なアクセスリストと暗示的なアクセスリスト

ローカライズ型データポリシーを使用して設定するアクセスリストは、明示的な ACL と呼ば れます。明示的な ACL は、ルータ上の任意の VPN に適用できます。

ルータトンネルインターフェイスには、サービスとも呼ばれる暗黙的な ACL もあります。こ れらの一部はデフォルトでトンネルインターフェイスに存在し、無効にしない限り有効です。 設定によって、その他の暗黙的な ACL を有効にすることもできます。Cisco IOS XE Catalyst SD-WAN デバイス では、DHCP(DHCPv4 および DHCPv6 の場合)、DNS、および ICMP の各 サービスがデフォルトで有効になっています。BGP、Netconf、NTP、OSPF、SSHD、および STUN のサービスを有効にすることもできます。

### QoS アクションの実行

アクセスリストを使用すると、Quality of Service(QoS)をプロビジョニングできます。これに より、データトラフィックを重要度で分類して、複数のインターフェイスキューに分散させ、 さまざまなクラスのトラフィックの送信レートを制御できるようになります。「転送と QoS の概要」を参照してください。

#### データパケットのミラーリング

パケットが分類されたら、アクセスリストを設定して、CiscovEdgeデバイスで検出されたデー タパケットの複製を別のネットワークデバイス上の指定された宛先に送信できます。CiscoIOS XE Catalyst SD-WAN デバイス でサポートしているミラーリングは1対1です。つまり、すべ てのパケットの複製は代わりの宛先に送信されます。

# Cisco SD-WAN Manager を使用したローカライズ型ポリ シーの設定

ローカライズ型ポリシーを設定するには、Cisco SD-WAN Manager のポリシー構成ウィザード を使用します。ウィザードは、次のローカライズ型ポリシーコンポーネントを構成および変更 するための5つのウィンドウで構成される UI ポリシービルダーです。

- 対象グループ(リストとも呼ばれます)
- QoS に使用する転送クラス
- •アクセス制御リスト (ACL)
- •ルートポリシー
- ポリシー設定

作成する特定のポリシーに応じて、これらのコンポーネントの一部またはすべてを構成しま す。コンポーネントをスキップするには、ウィンドウの下部にある[次へ(Next)]をクリック します。コンポーネントに戻るには、ウィンドウの下部の[戻る(Back)]をクリックします。

Cisco SD-WAN Manager を使用してローカライズ型ポリシーを設定するには、このセクション に続く手順で示すステップを実行します。

## ポリシー構成ウィザードの開始

ポリシー構成ウィザードを開始するには、次の手順を実行します。

- 1. Cisco SD-WAN Manager メニューから、[Configuration] > [Policies] を選択します。
- 2. [ローカライズ側ポリシー(Localized Policy)]を選択します。
- **3.** [Add Policy] をクリックします。

[対象グループの作成(Create Groups of Interest)]ページが表示されます。

## ローカライズ型ポリシーの対象グループの構成

[対象グループの作成(Create Groups of Interest)]で、ローカライズ型ポリシーで使用するグ ループのリストを作成します。

[対象グループの作成(Create Groups of Interest)]で、次のセクションの説明に従って、リスト タイプの新しいグループを作成し、ローカライズ型ポリシーで使用します。

### ASパスの構成

1. [対象グループ (Group of Interest)]リストで、[AS パス (AS Path)]をクリックします。

- 2. [新しい AS パスリスト (New AS Path List)]をクリックします。
- 3. リストの名前を入力します。
- 4. AS パスは、AS 番号をコンマで区切って入力します。
- 5. [Add]をクリックします。

[AS パス(AS Path)] リストには、1つ以上の BGP AS パスを指定します。各 AS は、単一の数値または正規表現として記述できます。1つのパスに複数の AS を指定するには、コンマで区切ってリストに含めます。1つのリストに複数の AS パスを構成するには、複数の as-path オプションを含め、各オプションに1つの AS パスを指定します。

#### コミュニティの設定

コミュニティリストは、ルートマップのmatch句で使用するコミュニティのグループ作成に使用されるリストです。コミュニティリストは、ルートの受け入れ、優先、配布、またはアドバタイズの制御に使用できます。また、コミュニティリストは、ルートのコミュニティの設定、追加または変更にも使用できます。

- **1.** [対象グループ (Group of Interest)]リストで、[コミュニティ (Community)]をクリック します。
- 2. [新しいコミュニティリスト (New Community List)]をクリックします。
- 3. コミュニティリストの名前を入力します。
- **4.** [コミュニティの追加(Add Community)]フィールドに、次のいずれかの形式で、1つ以上のデータプレフィックスをコンマで区切って入力します。
  - *aa:nn*:自律システム(AS)番号とネットワーク番号。各番号は、1~65535の範囲の2バイト値です。
  - internet:このコミュニティのルートはインターネットコミュニティにアドバタイズされます。このコミュニティは、すべてのBGP対応ネットワーキングデバイスで構成されます。
  - local-as:このコミュニティのルートはローカル AS 番号の外にはアドバタイズされません。
  - no-advertise: NO\_ADVERTISE コミュニティをルートにアタッチします。このコミュ ニティのルートは他の BGP ピアにはアドバタイズされません。
  - no-export: NO\_EXPORT コミュニティをルートにアタッチします。このコミュニティのルートは、ローカル AS や BGP コンフェデレーション境界の外にアドバタイズされません。1つのリストに複数の BGP コミュニティを設定するには、複数の communityオプションを含め、各オプションに1つのコミュニティを指定します。
- **5.** [Add]をクリックします。

データプレフィックスの設定

- **1.** [対象グループ (Group of Interest)] リストで、[データプレフィックス (Data Prefix)]をク リックします。
- 2. [新しいデータプレフィックスリスト (New Data Prefix List)]をクリックします。
- 3. リストの名前を入力します。
- 4. 1つ以上の IP プレフィックスを入力します。
- 5. [Add]をクリックします。

データプレフィックスリストには、1 つ以上の IP プレフィックスを指定します。ユニキャ ストアドレスとマルチキャストアドレスの両方を指定できます。1 つのリストに複数のプ レフィックスを構成するには、複数の **ip-prefix** オプションを含め、各オプションに1 つの プレフィックスを指定します。

### 拡張コミュニティの構成

- **1.** [対象グループ (Group of Interest)]リストで、[拡張コミュニティ (Extended Community)] をクリックします。
- 2. [新しい拡張コミュニティリスト (New Extended Community List)]をクリックします。
- 3. リストの名前を入力します。
- 4. 次の形式で BGP 拡張コミュニティを入力します。
  - [rt] (aa:nn | ip-address) : ルートターゲットコミュニティ。BGP によって運ばれる一 連のルートを受信できる1つ以上のルータです。AS 番号とネットワーク番号を1~
     65535 の2 バイトの数値、または IP アドレスで指定します。
  - [soo] (aa:m|ip-address) : ルートオリジンコミュニティ。一連のルートをBGPに挿入できる1つ以上のルータです。AS番号とネットワーク番号を1~65535の2バイトの数値、またはIPアドレスで指定します。1つのリストに複数の拡張BGPコミュニティを設定するには、複数の[community]オプションを含め、各オプションに1つのコミュニティを指定します。
- 5. [Add]をクリックします。

### クラスマップの設定

- **1.** [対象グループ (Group of Interest)] リストで、[クラスマップ (Class Map)]をクリックします。
- 2. [新しいクラスリスト (New Class List)]をクリックします。
- 3. クラスの名前を入力します。
- 4. [キュー (Queue)]ドロップダウンリストから必要なキューを選択します。

**5.** [Save] をクリックします。

### ミラーの設定

- 1. [対象グループ (Group of Interest)]リストで、[ミラー (Mirror)]をクリックします。
- **2.** [新しいミラーリスト (New Mirror List)]をクリックします。[ミラーリスト (Mirror List)] ポップアップが表示されます。
- 3. リストの名前を入力します。
- 4. [Remote Destination IP] フィールドには、パケットをミラーリングする宛先の IP アドレスを 入力します。
- 5. [Source IP] フィールドには、ミラーリングするパケットの送信元 IP アドレスを入力しま す。
- 6. [Add]をクリックします。

ミラーリングパラメータを設定するには、パケットのミラーリング先のリモート接続先を 定義し、パケットの送信元を定義します。ミラーリングはユニキャストトラフィックにの み適用されます。マルチキャストトラフィックには適用されません。

### ポリサーの構成

- 1. [対象グループ (Group of Interest)]リストで、[ポリサー (Policer)]をクリックします。
- 2. 「新しいポリサーリスト (New Policer List)」をクリックします。
- 3. リストの名前を入力します。
- **4.** [バースト(bps) (Burst(bps))]フィールドに、最大トラフィックバーストサイズを入力しま す。15,000 ~ 10,000,000 バイトの値を指定できます。
- [超過(Exceed)]フィールドで、バーストサイズまたはトラフィックレートを超えたとき に実行するアクションを選択します。[ドロップ(Drop)](デフォルト)を選択して、[パ ケット損失の優先順位(PLP)(Packet Loss Priority (PLP))]を[低(Low)]に設定しま す。[注釈(Remark)]を選択して、PLPを[高(High)]に設定します。
- [レート(bps) (Rate(bps))]フィールドに、最大トラフィックレートを入力します。8~2<sup>64</sup> bps (8~100,000,000)の値にすることができます。
- 7. [Add]をクリックします。

### プレフィックスの構成

- **1.** [対象グループ (group of interest)]リストで、[プレフィックス (Prefix)]をクリックしま す。
- 2. 「新しいプレフィックスリスト (New Prefix List) ] をクリックします。
- 3. リストの名前を入力します。

- **4.** [インターネットプロトコル (Internet Protocol)]フィールドで、[IPv4]または[IPv6]をクリックします。
- [Add Prefix]で、リストのプレフィックスを入力します。(例を表示します。)必要に応じて、右側にある緑色の[インポート(Import)]リンクをクリックして、プレフィックスリストをインポートします。
- 6. [Add]をクリックします。

[次へ (Next)]をクリックして、ウィザードの [転送クラス/QoSの設定 (Configure Forwarding Classes/QoS)]に移動します。

## 転送クラス/**QoS**の設定

[転送クラス/QoS (Forwarding Classes/QoS)]ページを初めて開くと、デフォルトで[QoSマップ (QoS Map)]が選択されています。

### QoS マップ (QoS Map)

新しい QoS マッピングを作成するには、次の手順を実行します。

- 1. [QoS] で、[QoSマップの追加(Add QoS Map)]ドロップダウンリストをクリックします。
- 2. [新規作成 (Create New)]を選択します。
- 3. QoS マッピングの名前と説明を入力します。
- **4.** [キューの追加(Add Queue)] をクリックします。[キューの追加(Add Queue)] ポップ アップが表示されます。
- 5. [キュー (Queue)]ドロップダウンリストからキュー番号を選択します。
- 6. 最大帯域幅とバッファの割合、およびスケジューリングとドロップタイプを選択します。
- 7. [転送クラス (Forwarding Class)]を入力します。
- 8. [キューを保存(Save Queue)]をクリックします。

既存の QoS マッピングをインポートするには、次の手順を実行します。

- 1. [QoS] で、[QoSマップの追加(Add QoS Map)]ドロップダウンリストをクリックします。
- [既存をインポート (Import Existing)]を選択します。[既存のアプリケーションQoSマップ ポリシーのインポート (Import Existing Application QoS Map Policy)]ポップアップが表示 されます。
- 3. [QoSマップ(QoS Map)]ポリシーを選択します。
- 4. [Import] をクリックします。

QoSマッピングを表示またはコピーするか、ローカライズ型ポリシーからマッピングを削除するには、[...]をクリックして、目的のアクションを選択します。

ハードウェアの場合、各インターフェイスには0~7の番号が付けられた8つのキューがあり ます。キュー0は低遅延キューイング(LLQ)用に予約されているため、キュー0にマップさ れるクラスはすべてLLQを使用するように構成する必要があります。すべてのデフォルトの スケジューリング方式は、加重ラウンドロビン(WRR)です。

Cisco IOS XE Catalyst SD-WAN デバイス の場合、各インターフェイスには0~7の番号が付け られた8つのキューがあります。キュー0は制御トラフィック用に予約されており、キュー 1、2、3、4、5、6、7 はデータトラフィック用に使用できます。8つのキューすべてのスケ ジューリング方式はWRRです。LLQ はサポートされていません。

Cisco IOS XE Catalyst SD-WAN デバイス で QoS パラメータを設定するには、QoS スケジュー リングとシェーピングを有効にする必要があります。Cisco IOS XE Catalyst SD-WAN デバイス がトランスポート側インターフェイスから受信するトラフィックの QoS パラメータを有効に するには、次の手順を実行します。

Cisco IOS XE Catalyst SD-WAN デバイスがサービス側インターフェイスから受信するトラフィックの QoS パラメータを有効にするには、次の手順を実行します。

#### ポリシーの書き換え

QoS マッピングのポリシー書き換えルールを構成するには、次の手順を実行します。

- 1. [ポリシーの書き換え (Policy Rewrite)]で、[書き換えポリシーの追加 (Add Rewrite Policy)] ドロップダウンリストをクリックします。
- 2. [新規作成 (Create New)]を選択します。
- 3. 書き換えルールの名前と説明を入力します。
- [書き換えルールの追加(Add Rewrite Rule)]をクリックします。[ルールの追加(Add Rule)]ポップアップが表示されます。
- 5. [クラス (Class)] ドロップダウンからクラスを選択します。
- **6.** [優先順位 (Priority)] ドロップダウンから優先順位 ([低 (Low)] または [高 (High)]) を選択します。

[低(Low)] の優先順位は Cisco IOS XE Catalyst SD-WAN デバイス でのみサポートされます。

- 7. [DSCP] フィールドに DSCP 値(0 ~ 63)を入力します。
- [レイヤ2サービスクラス (Layer 2 Class of Service)]フィールドに、サービスクラス (CoS) の値 (0~7) を入力します。
- **9.** [Save Rule] をクリックします。

既存の書き換えルールをインポートするには、次の手順を実行します。

[QoS] で、[書き換えポリシーの追加(Add Rewrite Policy)] ドロップダウンをクリックします。

- [既存をインポート(Import Existing)]を選択します。[既存のポリシー書き換えのインポート(Import Existing Policy Rewrite)]ポップアップが表示されます。
- 3. 書き換えルールポリシーを選択します。
- 4. [Import] をクリックします。

[次へ (Next)]をクリックして、[アクセスリストの設定 (Configure Access Lists)]ページに移動します。

## ACL の設定

- **1.** [アクセス制御リストの設定(Configure Access Control Lists)] ページで、ACL を設定します。
- 新しいアクセス制御リスト(ACL)を作成するには、[アクセス制御リストポリシーの追加(Add Access Control List Policy)]ドロップダウンリストをクリックします。次のオプションのいずれかを選択します。
  - IPv4 ACL ポリシーの追加(Add IPv4 ACL Policy): IPv4 ACL ポリシーを設定します。
  - **IPv6 ACL ポリシーの追加(Add IPv6 ACL Policy)**: IPv6 ACL ポリシーを設定します。
  - •既存のインポート(Import Existing):既存のACLポリシーをインポートします。
- **3.** [IPv4 ACLポリシーの追加(Add IPv4 ACL Policy)] をクリックすると、[IPv4 ACLポリ シーの追加(Add IPv4 ACL Policy)] ページが表示されます。

または

[IPv6 ACLポリシーの追加(Add IPv6 ACL Policy)] をクリックすると、[IPv6 ACLポリ シーの追加(Add IPv6 ACL Policy)] ページが表示されます。

- **4.** [ACLポリシー (ACL Policy)]ページで、ACL の名前と説明を入力します。
- 5. 左側のペインで、[ALCシーケンスの追加(Add ACL Sequence)]をクリックします。左 側のペインに[アクセス制御リスト(Access Control List)]ボックスが表示されます。
- **6.** [アクセス制御リスト(Access Control List)] ボックスをダブルクリックし、ACL の名前 を入力します。
- 7. 右側のペインで、[シーケンスルールの追加(Add Sequence Rule)]をクリックして、ACL に単一のシーケンスを作成します。デフォルトでは[マッチ(Match)]が選択されています。
- 8. マッチ条件をクリックします。
- 9. 左側に、マッチ条件の値を入力します。
  - 1. 右側に、ポリシーが一致した場合に実行するアクションを入力します。

- 10. ステップ6~8を繰り返して、ACL にマッチ/アクションペアを追加します。
- **11.** ACLのマッチ/アクションペアを並び替えるには、右側のペインでそれらを目的の位置に ドラッグします。
- **12.** ACLからマッチ/アクションペアを削除するには、条件の右上にある[X]をクリックします。
- **13.** [マッチとアクションの保存(Save Match and Actions)]をクリックして、シーケンスルールを保存します。
- **14.** ACL のシーケンスルールを並び替えるには、左側のペインでルールを目的の位置にド ラッグします。
- **15.** ACLのシーケンスルールをコピー、削除、または名前変更するには、左側のペインで、 ルール名の横にある [...] をクリックし、目的のオプションを選択します。

### **Default Action**

評価されるパケットがアクセスリストのマッチ条件のいずれにも一致しない場合、デフォルト アクションがこのパケットに適用されます。デフォルトでは、パケットはドロップされます。 デフォルトのアクションを変更するには、次の手順を実行します。

- 1. 左側のペインで [Default Action] をクリックします。
- 2. [鉛筆 (Pencil)] アイコンをクリックします。
- 3. デフォルトのアクションを [Accept] に変更します。
- **4.** [Save Match and Actions] をクリックします。
- 5. [アクセス制御リストポリシーの保存(Save Access Control List Policy)]をクリックします。

**デバイスアクセスポリシー**を設定するには、デバイスアクセスポリシーを参照してください。 [次へ(Next)]をクリックして、[ルートポリシーの設定(Route Policy page)]ページに移動し ます。

## 明示的なアクセスリストと暗示的なアクセスリスト

ローカライズ型データポリシーを介して policy access-list コマンドを使用して設定するアクセ スリストは、明示的な ACL と呼ばれます。明示的な ACL は、デバイス上の任意の VPN の、 どのインターフェイスにも適用できます。

VPN 0 のデバイスのトンネルインターフェイスには、サービスとも呼ばれる暗黙的な ACL も あります。一部のサービスはトンネルインターフェイスでデフォルトで有効化されており、無 効にしない限り有効のままです。設定で、他のサービスを有効にすることもできます。 allow-service コマンドで、暗黙的な ACL を設定および変更します。

```
Device(config)# vpn 0
Device(config-vpn)# interface interface-name
Device(config-interface)# tunnel-interface
```

Device(config-tunnel-interface)# **allow-service** service-name Device(config-tunnel-interface)# **no allow-service** service-name

Cisco IOS XE Catalyst SD-WAN デバイス では、DHCP (DHCPv4 および DHCPv6 の場合)、 DNS、および ICMP の各サービスがデフォルトで有効になっています。これら3つのサービス により、トンネルインターフェイスは DHCP、DNS、および ICMP パケットを受け入れること ができます。BGP、Netconf、NTP、OSPF、SSHD、および STUN のサービスを有効にすること もできます。

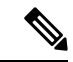

(注) 接続がデバイスから開始され、デバイスでNATが有効になっている場合(たとえば、ダイレクトインターネットアクセス(DIA)が設定されている場合)、暗黙的なACLがno
 allow-serviceとして設定されていても、リターントラフィックはNATエントリによって許可されます。この場合も、明示的なACLでこのトラフィックをブロックできます。

明示的な ACL と Cisco IOS XE ACL を混同しないようにしてください。Cisco IOS XE ACL は、 Cisco Catalyst SD-WAN の明示的および暗黙的 ACL と双方向でやり取りせず、暗黙的 ACL ま たは明示的 ACL を上書きできません。Cisco IOS XE ACL は、トラフィック処理操作の順序に おいて、後で実行されます。

データトラフィックが明示的 ACL と暗黙的 ACL の両方に一致する場合、パケットの処理方法 は ACL の設定によって異なります。具体的には、以下に応じて決定されます。

- ・暗黙的 ACL が許可(allow-service service-name)または拒否(no allow-service service-name) として設定されているかどうか。暗黙的 ACL でサービスを許可することは、明示的 ACL で許可アクションを指定することと同じであり、暗黙的 ACL でサービスを許可しないこ とは、明示的 ACL でドロップアクションを指定することと同じです。
- 明示的 ACL で、許可アクションまたは拒否アクションがポリシーシーケンスで設定されているか、デフォルトアクションで設定されているか。

次の表に、暗黙的 ACL と明示的 ACL の両方に一致するトラフィックの処理方法を示します。

表 16:

| 暗黙的 ACL      | 明示的 ACL:シーケン<br>ス | 明示的 ACL:デフォル<br>ト | 結果           |
|--------------|-------------------|-------------------|--------------|
| 許可 (承認)      | 拒否(ドロップ)          |                   | 拒否(ドロッ<br>プ) |
| 許可 (承認)      |                   | 拒否(ドロップ)          | 許可 (承認)      |
| 拒否(ドロッ<br>プ) | 許可 (承認)           |                   | 許可 (承認)      |
| 拒否(ドロッ<br>プ) |                   | 許可 (承認)           | 拒否(ドロッ<br>プ) |

## ルートポリシーの設定

[ルートポリシーの設定 (Configure Route Policies)]で、ルーティングポリシーを設定します。

- **1.** [ルートポリシーの追加(Add Route Policy)] で、[新規作成(Create New)] を選択しま す。
- 2. ルートポリシーの名前と説明を入力します。
- 3. 左側のペインで、[シーケンスタイプの追加(Add Sequence Type)]をクリックします。 左側のペインに[ルート(Route)]ボックスが表示されます。
- 4. [ルート (Route)]ボックスをダブルクリックし、ルートポリシーの名前を入力します。
- 5. 右側のペインで、[シーケンスルールの追加(Add Sequence Rule)]をクリックして、ポ リシーに単一のシーケンスを作成します。デフォルトでは[マッチ(Match)]が選択さ れています。
- 6. [Protocol] ドロップダウンリストから目的のプロトコルを選択します。オプションは、 [IPv4]、[IPv6]、またはその両方です。
- 7. マッチ条件をクリックします。
- 8. 左側に、マッチ条件の値を入力します。
- 9. 右側に、ポリシーが一致した場合に実行するアクションを入力します。
- **10.** ステップ6~8を繰り返して、ルートポリシーにマッチ/アクションのペアを追加します。
- **11.** ルートポリシーのマッチ/アクションのペアを並び替えるには、右側のペインでペアを目的の位置にドラッグします。
- 12. ルートポリシーからマッチ/アクションのペアを削除するには、条件の右上にある [X] を クリックします。
- **13.** [マッチとアクションの保存(Save Match and Actions)]をクリックして、シーケンスルールを保存します。
- ルートポリシーのシーケンスルールを並び替えるには、左側のペインでルールを目的の 位置にドラッグします。
- **15.** ルート ポリシー シーケンス ルールをコピー、削除、または名前変更するには、左側の ペインでルール名の横にある [...] をクリックし、目的のオプションを選択します。
- どのルート ポリシー シーケンス ルールにも一致するパケットがない場合、デフォルト のアクションはパケットをドロップすることです。デフォルトのアクションを変更する には、次の手順を実行します。
  - 1. 左側のペインで [Default Action] をクリックします。
  - 2. 鉛筆アイコンをクリックします。
  - 3. デフォルトのアクションを [Accept] に変更します。

- **4.** [Save Match and Actions] をクリックします。
- **17.** [Save Route Policy] をクリックします。
- **18.** [次へ (Next)]をクリックして、[ポリシーの概要 (Policy Overview)]ページに移動します。

## match パラメータ

## アクセスリストパラメータ

アクセスリストがあれば、IPヘッダーのIPプレフィックスおよびフィールドを照合できます。

CLI では、**policy access-list sequence match** コマンドを使用してマッチパラメータを設定します。

access-list の各シーケンスには、マッチ条件が1つ含まれている必要があります。

ACLのマッチクラスはサポートされません。書き換えポリシーを使用すればDSCP値を設定できます。

| 一致条件                    | 説明                                                                                                    |  |
|-------------------------|----------------------------------------------------------------------------------------------------|--|
| Class                   | <b>policy class-map</b> コマンドで定義されたクラスの名前。                                                                    |  |
| Destination Data Prefix | data-prefix-list リストの名前。                                                                                     |  |
| 宛先ポート                   | 単一のポート番号、ポート番号のリスト(スペースで区切られた番号)、またはポー<br>ト番号の範囲(ハイフン[-]で区切られた2つの番号)を指定します。範囲は0~65535<br>です。                 |  |
| [DSCP]                  | DSCP 値を指定します。範囲は 0 ~ 63 です。                                                                                  |  |
| Protocol                | インターネットプロトコル番号を指定します。範囲は0~255です。                                                                             |  |
| ICMP Message            | [プロトコル (Protocol)]値を1にすると、[ICMP メッセージ (ICMP Message)]<br>フィールドが表示され、データポリシーに適用する ICMP メッセージを選択できま<br>す。      |  |
|                         | [次ヘッダー (Next Header)]の値を58にすると、[ICMP メッセージ (ICMP Message)]<br>フィールドが表示され、データポリシーに適用する ICMP メッセージを選択できま<br>す。 |  |
|                         | <ul><li>(注) このフィールドは、Cisco IOS XEリリース17.4.1、、Cisco vManage リリース20.4.1 以降で使用できます。</li></ul>                   |  |
|                         | icmp-msgおよびicmp6-msgメッセージタイプについては、一元管理型の章にある「ICMPメッセージタイプ/コードと対応する列挙値」の表を参照してください。                           |  |

アクセスリストの場合、次のパラメータを照合できます。

I

| 一致条件                 | 説明                                                                                                    |
|----------------------|----------------------------------------------------------------------------------------------------|
| パケット長(Packet Length) | パケットの長さを指定します。指定できる範囲は0~65535です。単一の長さ、長<br>さのリスト(スペースで区切られた番号)、または長さの範囲(ハイフン[-]で区切<br>られた2つの番号)を指定します。                                |
| Source Data Prefix   | data-prefix-list リストの名前を指定します。                                                                                                    |
| PLP                  | パケット損失プライオリティ(PLP)([高(high)] [低(low)])を指定します。<br>デフォルトでは、パケットの PLP 値は [低(low)]です。PLP 値を [高(high)] に<br>設定するには、注釈超過オプションのあるポリサーを適用します。 |
| 送信元ポート               | 単一のポート番号、ポート番号のリスト(スペースで区切られた番号)、またはポート番号の範囲(ハイフン[-]で区切られた2つの番号)を指定します。範囲は0~65535です。                                                  |
| [TCP]                | syn                                                                                                    |

## ルートポリシーパラメータ

ルートポリシーの場合、次のパラメータを照合できます。

| 一致条件     | 説明                                                                                                    |  |
|----------|----------------------------------------------------------------------------------------------------|--|
| アドレス     | <b>Prefix-List</b> リストの名前を指定します。                                                                                                    |  |
| AS パスリスト | 1 つ以上の BGP AS パスリストを指定します。各 AS は、単一の数値または正規<br>表現として記述できます。1 つのパスに複数の AS 番号を指定するには、引用符<br>("") でくくってリストに含めます。1 つのリストに複数の AS パスを設定する<br>には、複数の AS パスオプションを含め、オプションごとに1 つの AS パスを指<br>定します。 |  |

| 一致条件             | 説明                                                                                                    |  |
|------------------|----------------------------------------------------------------------------------------------------|--|
| コミュニティ リスト       | 1つ以上のBGPコミュニティのリスト。[コミュニティリスト(Community List)]<br>では、次の項目を指定できます。                                                                                                    |  |
|                  | • aa:nn: AS 番号とネットワーク番号。各番号は、1~65535 の範囲の2バイト値です。                                                                                                    |  |
|                  | <ul> <li>internet:このコミュニティのルートはインターネットコミュニティにアドバタ<br/>イズされます。このコミュニティは、すべての BGP 対応ネットワーキングデバ<br/>イスで構成されます。</li> </ul>                                                                                          |  |
|                  | • local-as:このコミュニティのルートは、ローカル AS 番号以外ではアドバタイズされません。                                                                                                    |  |
|                  | • no-advertise: NO_ADVERTISE コミュニティをルートにアタッチします。この<br>コミュニティのルートは他の BGP ピアにはアドバタイズされません。                                                                                                    |  |
|                  | <ul> <li>no-export: NO_EXPORT コミュニティをルートにアタッチします。このコミュニティのルートは、ローカルASやBGPコンフェデレーション境界の外にアドバタイズされません。1つのリストに複数のBGPコミュニティを設定するには、複数の community オプションを含め、各オプションに1つのコミュニティを指定します。</li> </ul>                        |  |
| 拡張コミュニティリスト      | 1 つ以上の BGP 拡張コミュニティのリストを指定します。[コミュニティ<br>(community)] では、次の項目を指定できます。                                                                                                    |  |
|                  | •[rt] ( <i>aa:nn</i>   <i>ip-address</i> ) : ルートターゲットコミュニティ。BGP によって運ばれる一連のルートを受信できる1つ以上のルータです。AS 番号とネットワーク<br>番号を1~65535の2バイトの数値、またはIP アドレスで指定します。                                                             |  |
|                  | •[soo] (aa:nn ip-address) : ルートオリジンコミュニティ。一連のルートをBGP<br>に挿入できる1つ以上のルータです。AS 番号とネットワーク番号を1~65535<br>の2バイトの数値、またはIPアドレスで指定します。1つのリストに複数の拡張<br>BGPコミュニティを設定するには、複数の[community]オプションを含め、各オ<br>プションに1つのコミュニティを指定します。 |  |
| BGP ローカル プリファレンス | BGP ローカルプリファレンス番号を指定します。範囲は0~4294967295です。                                                                                                    |  |
| [メトリック (Metric)] | ルートメトリック値を指定します。範囲は0~4294967295です。                                                                                                    |  |
| Next Hop         | IP プレフィックスリストの名前を指定します。                                                                                                    |  |
| OMP タグ           | OMP タグ番号を指定します。範囲は 0 ~ 4294967295 です。                                                                                                    |  |
| Origin           | BGP 送信元コードを指定します。オプションは、EGP(デフォルト)、IGP、<br>Incomplete です。                                                                                                    |  |
| OSPF タグ          | OSPF タグ番号を指定します。範囲は 0 ~ 4294967295 です。                                                                                                    |  |
| Peer             | ピア IP アドレスを指定します。                                                                                                    |  |

## アクションパラメータ

### アクセスリストパラメータ

パケットがアクセスリストの一致部分の条件に一致すると、そのパケットを受け入れ、ドロッ プ、またはカウントできます。その後、受け入れられたパケットを分類、ミラーリング、また はポリシングできます。

CLI では、**policy access-list sequence action** コマンドによってアクションパラメータを設定します。

アクセスリストの各シーケンスには、1つのアクション条件を含めることができます。

アクションでは、最初に一致するデータパケットを受け入れるかドロップするか、およびそれ をカウントするかどうかを指定します。

| アクション条件  | 説明                                                                                                    |
|----------|----------------------------------------------------------------------------------------------------|
| 承認       | パケットを受け入れます。受け入れられたパケットは、アクセスリストの <b>アクション</b> 部分<br>に設定された追加パラメータによって変更できます。                              |
| カウンタ     | カウンタの名前。カウンタ情報を表示するには、Cisco IOS XE Catalyst SD-WAN デバイス<br>で show policy access-lists counters コマンドを使用します。 |
| 削除(Drop) | パケットを廃棄します。これがデフォルトのアクションになります。                                                                            |

### 受け入れられたパケットに対して、次のアクションを設定できます。

| 説明          | 値または範囲                                                                                                    |  |
|-------------|----------------------------------------------------------------------------------------------------|--|
| Class       | QoSクラスの名前を指定します。policy class-map コマンドを使用して定義することもできます。                                                                                                    |  |
| Mirror List | ミラーの名前を指定します。これは policy mirror コマンドで定義されます。                                                                                                    |  |
| Policer     | policy policer コマンドで定義されたポリサーの名前を指定します。                                                                                                    |  |
| [DSCP]      | パケットの DSCP 値を指定します。範囲は 0 ~ 63 です。                                                                                                    |  |
| Next Hop    | <ul> <li>ハケットの DSCP 値を指定します。範囲は 0 ~ 63 です。</li> <li>IPv4 アドレスを指定します。パケットの転送先となるネクストホップ IP アドレスを設定します。</li> <li>(注) Cisco vManage リリース 20.5.1 および Cisco IOS XE Catalyst SD-WAN リリース 17.5.1a 以降では、[ネクストホップが使用できない場合にデフォルトルートを使用 (Use Default Route when Next Hop is not available)] フィールドが [ネクストホップアクション (Next Hop action)] パラメータの横に表示されます。</li> </ul> |  |

## ルートポリシーパラメータ

ローカライズ型制御ポリシーの各シーケンスには、1つのアクション条件を含めることができます。

ルートがルートポリシーの一致部分の条件に一致する場合、そのルートは許可または拒否され ます。

受け入れられたパケットに対して、次のアクションを設定できます。

| 説明               | 値または範囲                                                                                                    |  |
|------------------|----------------------------------------------------------------------------------------------------|--|
| アグリゲータ           | BGP ルートアグリゲータが配置されている AS 番号とルートアグリゲータの IP アドレスを設定します。指定できる範囲は 1 ~ 65535 です。                                                                                                    |  |
| ASパス             | AS パスから除外する、または AS パスの先頭に付加する、AS 番号または一連の AS 番号を設定します。指定できる範囲は 1 ~ 65535 です。                                                                                                    |  |
| アトミック集約          | BGP アトミック集約属性を設定します。                                                                                                    |  |
| Community        | BGP コミュニティ値を設定します。                                                                                                    |  |
|                  | Cisco IOS XE Catalyst SD-WAN リリース 17.5.1a 以降では、[追加コミュニティ(Community Additive)] オプションフィールドを使用できます。追加オプションは、ルートの既存 のコミュニティにコミュニティを追加します。                                                                                                    |  |
| ローカルプリファレンス      | BGP ローカルプリファレンスを設定します。範囲は 0 ~ 4294967295 です。                                                                                                    |  |
| [メトリック (Metric)] | メトリック値を設定します。範囲は0~4294967295です。                                                                                                    |  |
| Metric Type      | メトリックタイプを設定します。オプションは、type1または type2です。                                                                                                    |  |
| Next Hop         | IPv4 アドレスを設定します。パケットの転送先となるネクストホップ IP アドレスを設定します。                                                                                                    |  |
|                  | <ul> <li>(注) Cisco vManage リリース 20.5.1 および Cisco IOS XE Catalyst SD-WAN リリース 17.5.1a 以降では、[ネクストホップが使用できない場合にデフォルトルートを使用(Use Default Route when Next Hop is not available)] フィールドが[ネクストホップアクション(Next Hop action)]パラメータの横に表示されます。</li> </ul> |  |
| OMP タグ           | 使用する OSPF の OMP タグを設定します。範囲は 0 ~ 4294967295 です。                                                                                                    |  |
| Origin           | BGP送信元コードを設定します。オプションは、EGP(デフォルト)、IGP、Incomplete<br>です。                                                                                                    |  |
| 発信元 (Originator) | ルートが学習された IP アドレスを設定します。                                                                                                    |  |
| OSPF タグ          | OSPF タグ値を設定します。範囲は 0 ~ 4294967295 です。                                                                                                    |  |
| 重量               | BGPの重量を設定します。範囲は0~4294967295です。                                                                                                    |  |

## ポリシー設定の構成

[ポリシーの概要(Policy Overview)]で、ポリシーを設定します。

- 1. [ローカライズ型マスターポリシーの名前と説明の入力(Enter name and description for your localized master policy)] ペインで、ポリシーの名前と説明を入力します。
- 2. [ポリシー設定 (Policy Settings)]ペインで、設定するポリシーの適用チェックボックスを オンにします。次のオプションがあります。
  - [Netflow]: IPv4 トラフィックのトラフィック フロー モニリングを実行します。
  - [Netflow IPv6]: IPv6 トラフィックのトラフィック フローモニタリングを実行します。
  - •[アプリケーション(Application)]: IPv4 アプリケーションを追跡して監視します。
  - [アプリケーション IPv6 (Application IPv6)]: IPv6 アプリケーションを追跡して監視 します。
  - [クラウド QoS (Cloud QoS)]: QoS スケジューリングを有効にします。
  - [クラウド QoS サービス側(Cloud QoS Service Side)]: サービス側で QoS スケジュー リングを有効にします。
  - 「暗黙的な ACL ロギング (Implicit ACL Logging)]: トラフィック フロー モニタリン グを実行するサービスとマッチしないためにドロップされたすべてのパケットのヘッ ダーをログに記録します。
- 3. パケットフローのログ記録の頻度を設定するには、[ログ頻度(Log Frequency)]をクリックします。

パケットフローとは、アクセスリスト(ACL)、cflowdフロー、またはアプリケーション 認識型ルーティングフローにマッチするもののことです。

- 4. [プレビュー (Preview)]をクリックして、CLI形式でポリシー全体を表示します。
- 5. [Save Policy] をクリックします。

## デバイステンプレートへのローカライズ型データポリシーの適用

- 1. Cisco SD-WAN Manager メニューから、[Configuration] > [Templates] の順に選択します。
- 2. 新しいデバイステンプレートを作成する場合、次の手順を実行します。
  - 1. [Device Template] をクリックします。

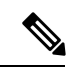

(注) Cisco vManage リリース 20.7.1 以前のリリースでは、[デバイステンプレート (Device Templates)]
 は[デバイス (Device)] と呼ばれています。

- [テンプレートの作成(Create Template)]ドロップダウンから、[機能テンプレートから(From Feature Template)]を選択します。
- **3.** [デバイスモデル (Device Model)]ドロップダウンから、Cisco IOS XE Catalyst SD-WAN デバイス の1つを選択します。
- [Template Name] フィールドに、デバイステンプレートの名前を入力します。このフィールドは必須で、使用できるのは、英大文字と小文字、0~9の数字、ハイフン(-)、下線()のみです。スペースやその他の文字を含めることはできません。
- 5. [Description] フィールドにデバイステンプレートの説明を入力します。このフィールド は必須であり、任意の文字とスペースを含めることができます。
- 6. ステップ4に進みます。
- 3. 既存のデバイステンプレートを編集する場合は、次の手順を実行します。
  - 1. [デバイステンプレート (Device Templates)]をクリックし、目的のテンプレートを見つけたら、[...]をクリックして[編集 (Edit)]を選択します。

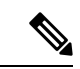

- (注) Cisco vManage リリース 20.7.1 以前のリリースでは、[デバイステンプレート(Device Templates)]は[デバイス(Device)]と呼ばれています。
  - [Additional Templates] をクリックします。画面をスクロールして、[追加のテンプレート(Additional Templates)] セクションまで行きます。
  - 3. [ポリシー (Policy)] ドロップダウンから、設定したポリシーの名前を選択します。
- [説明 (Description)]フィールドのすぐ下にある[追加テンプレート (Additional Templates)] をクリックします。画面をスクロールして、[追加のテンプレート (Additional Templates)] セクションまで行きます。
- 5. [ポリシー (Policy)] ドロップダウンから、設定したポリシーの名前を選択します。
- **6.** [作成 (Create)] (新しいテンプレートの場合)または [更新 (Update)] (既存のテンプ レートの場合)をクリックします。

## ローカライズ型ポリシーのアクティブ化

- 1. [ローカライズ型ポリシー(Localized Policy)]をクリックして、ポリシーを選択します。
- 2. 目的のポリシーについて、[...]をクリックし、[アクティブ化(Activate)]を選択します。
- 3. [ポリシーのアクティブ化(Activate Policy)] ポップアップで、[アクティブ化(Activate)] をクリックして、ネットワーク内の到達可能なすべての Cisco SD-WAN コントローラ にポ リシーをプッシュします。

- 4. [OK] をクリックして、すべての Cisco SD-WAN コントローラ でポリシーのアクティブ化 を確認します。
- 5. ローカライズ型ポリシーを非アクティブにするには、[=]を選択し、ポリシーを選択しま す。
- 6. 目的のポリシーについて、[...]をクリックし、[非アクティブ化(Deactivate)]を選択しま す。
- [ポリシーの非アクティブ化(Deactivate Policy)] ポップアップで、[非アクティブ化 (Deactivate)]をクリックして、到達可能なすべての Cisco SD-WAN コントローラ からポ リシーを削除することを確認します。

### ローカライズ型ポリシーの表示

ローカライズ型ポリシーを表示するには、次の手順を実行します。

- 1. [ローカライズ型ポリシー(Localized Policy)]をクリックして、ポリシーを選択します。
- UI ポリシービルダーまたは CLI を使用して作成されたポリシーの場合は、[...] をクリックし、[表示(View)]を選択します。UI ポリシービルダーを使用して作成されたポリシーはグラフィカル形式で表示され、CLI メソッドを使用して作成されたポリシーはテキスト形式で表示されます。
- Cisco SD-WAN Manager ポリシー構成ウィザードを使用して作成されたポリシーの場合は、 [...]をクリックし、[プレビュー (Preview)]を選択します。このポリシーはテキスト形式 で表示されます。

### ポリシーのコピー、編集、削除

ポリシーをコピーするには、次の手順を実行します。

- 1. [ローカライズ型ポリシー(Localized Policy)]をクリックして、ポリシーを選択します。
- 2. 目的のポリシーについて、[...]をクリックし、[コピー(Copy)]を選択します。
- **3.** [ポリシーのコピー (Policy Copy)] ポップアップウィンドウで、ポリシー名とポリシーの 説明を入力します。

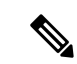

- (注) Cisco IOS XE リリース 17.2 以降では、次のポリシータイプのポリシー名に 127 文字がサポート されています。
  - 中央ルートポリシー
  - ローカルルートポリシー
  - ・ローカルアクセス制御リスト (ACL)
  - ・ローカル IPv6 ACL
  - 中央データポリシー
  - 中央アプリケーション ルート ポリシー
  - ・QoS マップ
  - 書き換えルール

他のすべてのポリシー名は32文字をサポートします。

4. [コピー (Copy)]をクリックします。

Cisco SD-WAN Manager ポリシー構成ウィザードで作成したポリシーを編集するには、次の手順を実行します。

- 1. 目的のポリシーについて、[...]をクリックし、[編集(Edit)]を選択します。
- 2. 必要に応じて、ポリシーを編集します。
- 3. [ポリシーの変更の保存(Save Policy Changes)]をクリックします。

CLI方式で作成されたポリシーを編集するには、次の手順を実行します。

- [カスタムオプション (Custom Options)]ドロップダウンの[ローカライズ型ポリシー (Localized Policy)]で[CLIポリシー (CLI Policy)]を選択します。
- 2. 目的のポリシーについて、[...]をクリックし、[編集(Edit)]を選択します。
- 3. 必要に応じて、ポリシーを編集します。
- 4. [Update] をクリックします。

ポリシーを削除するには、次の手順を実行します。

- 1. [ローカライズ型ポリシー(Localized Policy)]をクリックして、ポリシーを選択します。
- 2. 目的のポリシーについて、[...]をクリックし、[削除(Delete)]を選択します。
- 3. [OK] をクリックして、ポリシーの削除を確認します。

# CLIを使用した、IPv4に対するローカライズ型ポリシーの 設定

Cisco IOS XE Catalyst SD-WAN デバイス で CLI を使用してアクセスリストを設定する手順の概要を次に示します。

1. 必要に応じて、IP プレフィックスのリストを作成します。

```
デバイス(config)# policy lists data-prefix-list ipv4_prefix_list
デバイス(config-data-prefix-list-ipv4_prefix_list)
# ip-prefix 192.168.0.3/24
```

**2.** QoS の場合は、class-map ios を設定します。

```
デバイス(config)# class-map match-any class1
デバイス(config)# match gos-group 1
class-map match-any class6
match qos-group 6
class-map match-anv class7
match qos-group 7
class-map match-any class4
match gos-group 4
class-map match-any class5
match gos-group 5
class-map match-any class2
match qos-group 2
class-map match-any class3
match qos-group 3
class-map match-any class1
match qos-group 1
end
```

- (注) ここでは class-default を使用しているため、queue2 はオプションです。
- **3.** QoS の場合は、必要に応じて、パケットの外部 IP ヘッダーの DSCP フィールドを上書き する書き換えルールを定義します。

```
デバイス (config) # policy rewrite-rule rule1
デバイス (config-rewrite-rule-rule1) # class class1 low dscp 3
デバイス (config-rewrite-rule-rule1) # class class2 high dscp 4
Will be a table to map class-id \rightarrow QoS-Group, QID, DSCP, Discard-Class
```

**4.** QoSの場合、各転送クラスを出力キューにマッピングし、各転送クラスのQoSスケジュー ラを設定して、QoSスケジューラを QoSマップにグループ化します。

デバイス(config)# policy class-map class class1 queue 1 <0...7>[1]

**5.** QoSマップ設定の場合、シェーピングが設定されている場合は、インターフェイスシェー ピング設定とマージします。 シェーピングが設定されていない場合は、qos-map に対して生成された policy-map を適用できます。

```
デバイス(config)# policy-map qos_map_for_data_policy
<name:string
デバイス(config-pmap)# class class1 name:string
デバイス(config-pmap-c)# bandwidth percentage
デバイス(config-pmap-c)# random-detect
```

6. シェーピング設定なしで WAN インターフェイスを設定します。

```
デバイス(config)# policy-map qos_map_for_data_policy name:string
デバイス(config-pmap)# class class1 name:string
デバイス(config-pmap-c)# bandwidth percentage
デバイス(config-pmap-c)# random-detect
```

7. シェーピング設定を使用して WAN インターフェイスを設定します。

```
デバイス(config)# policy-map shaping_interface
デバイス(config-pmap)# class class-default
デバイス(config-pmap-c)# shape average 100000000(rate-in-bps)
デバイス(config-pmap-c)# service-policy qos_map_for_data_policy
```

8. service-policy を Cisco IOS XE Catalyst SD-WAN デバイス に関連付けます。

```
デバイス(config)# sdwan interface GigabitEthernet 1
デバイス(config-if)# rewrite-rule rule1
デバイス(config-if)# service-policy output qos_map_for_data_policy
```

9. ポリシングパラメータを次のように定義します。

デバイス(config)# **policy policer policer\_On\_gige** デバイス(config-policer-policer\_On\_gige)# **rate ?** Description: Bandwidth for 1g interfaces: <8..1000000000>bps; for 10g interfaces:

```
<8..1000000000>bps
Possible completions:<0..2^64-1>
デバイス(config-policer-policer_On_gige)# burst
Description: Burst rate, in bytes
Possible completions:<15000..10000000>
デバイス(config-policer-policer_On_gige)# exceed drop
```

10. アクセスリストセットをポリサーに関連付けます。

```
デバイス(config) # policy access-list ipv4_acl
デバイス(config-access-list-ipv4_acl) # sequence 100
デバイス(config-sequence-100) # match dscp 10
デバイス(config-match) # exit
デバイス(config-sequence-100) # action accept
デバイス(config-sequence-100) # action count dscp_10_count
デバイス(config-sequence-100) # policer policer_On_gige
デバイス(config-sequence-100) # action drop
vm5(config-action) #
```

**11.** アクセスリストを LAN または WAN インターフェイスに関連付けます。

デバイス(config)# sdwan interface GigabitEthernet5 デバイス(config-interface-GigabitEthernet5)# access-list ipv4\_acl デバイス(config-interface-GigabitEthernet5)# commit

# CLIを使用した、IPv6に対するローカライズ型ポリシーの 設定

以下は、CLIを使用した、アクセスリストを設定する手順の概略です。

1. ポリシングパラメータを次のように定義します。

```
デバイス(config) # policy policer policer_On_gige
デバイス (config-policer-policer_On_gige) # rate ?
Description: Bandwidth for 1g interfaces: <8..1000000000>bps;for 10g interfaces:
<8..1000000000>bps Possible completions: <0..2^64-1>
デバイス(config-policer-policer_On_gige) # burst
Description: Burst rate, in bytes Possible completions:<15000..1000000>
デバイス(config-policer-policer_On_gige) # exceed drop
```

2. アクセスリストインスタンスを次のように作成します。

デバイス (config)# policy ipv6 access-list ipv6\_access\_list

3. 一連のマッチ/アクションペアのシーケンスを次のように作成します。

デバイス(config-access-list-ipv6 access list)# sequence 100

マッチ/アクションペアは、最も小さい番号のペアから始まり、ルートがペアのいずれかの 条件にマッチしたときに終了するシーケンス番号の順に評価されます。または、マッチが 見つからない場合は、デフォルトのアクション(ルートを拒否するか、そのまま受け入れ る)が実行されます。

4. 次のように、パケットのマッチパラメータを定義します。

デバイス(config-sequence-100)# match traffic-class 10 デバイス(config-match)# exit

5. 次のように、マッチしたときに実行するアクションを定義します。

```
デバイス(config-sequence-100)# action accept count traffic_class10_count
デバイス(config-sequence-100)# action drop
デバイス(config-sequence-100)# action accept class class1
デバイス(config-sequence-100)# action accept policer policer_On_gige
```

- 6. 必要に応じて、アクセスリスト内にマッチ/アクションペアの追加の番号付きシーケンスを 作成します。
- パケットがいずれかのシーケンスの条件のどれにもマッチしない場合、そのパケットはデフォルトで拒否されています。マッチしないパケットを受け入れる場合は、アクセスリストのデフォルトアクションを設定します。
- 8. アクセスリストをインターフェイスに適用します。

```
デバイス(config)# sdwan interface GigabitEthernet5
デバイス(config-interface-GigabitEthernet5)
# ipv6 access-list ipv6_access_list in
デバイス(config-interface-GigabitEthernet5)
# commit
```

インバウンド方向(in)にアクセスリストを適用すると、インターフェイスで受信される パケットに影響が出ます。アウトバウンド方向(out)に適用すると、インターフェイス で送信されるパケットに影響が出ます。

## ローカライズ型データポリシーの設定例

このトピックでは、ローカライズ型データポリシーを設定する簡単な例をいくつか紹介しま す。これはポリシーを使用して Cisco Catalyst SD-WAN ドメイン全体のトラフィックフローに 影響を与える方法を理解するのに役立ちます。ローカライズされたデータポリシー(アクセス リストとも呼ばれる)は、ローカルの Cisco vEdge デバイス で直接設定されます。

#### QoS

Quality of Service (QoS) を設定して、データパケットを分類し、トラフィックが Cisco vEdge デバイスのインターフェイスやインターフェイスキューでどのように出入りするかを制御できます。QoS ポリシーの設定方法の例については、「転送および QoS の設定例」を参照してください。

#### ICMP Message の例

この例では、ICMP メッセージのローカライズ型データポリシーの設定を表示します。

```
policy
access-list acl_1
sequence 100
match
protocol 1
icmp-msg administratively-prohibited
!
action accept
count administratively-prohibited
!
```

# ルータ生成 Cisco SD-WAN Manager トラフィックの QoS

| 機能名                                       | リリース情報                                        | 説明                                                                                                    |
|-------------------------------------------|-----------------------------------------------|----------------------------------------------------------------------------------------------------|
| ルータ生成 Cisco SD-WAN<br>Manager トラフィックの QoS | Cisco IOS XE Catalyst SD-WAN<br>リリース 17.11.1a | これは、特定の要件に基づい<br>てルータ生成 Cisco SD-WAN<br>Manager トラフィックに優先順<br>位を付けたり、キューイング<br>したりするのに役立つ機能で<br>す。QoS ポリシーとクラス<br>マップを使用して、選択した<br>キューを介して Cisco SD-WAN<br>Manager トラフィックをルー<br>ティングします。 |
|                                           |                                               | ティングします。                                                                                                    |

### 表 17:機能の履歴

# ルータ生成 Cisco SD-WAN Manager トラフィックの QoS について

Quality of Service (QoS) は、特定のタイプのトラフィックが他のトラフィックよりも優先され るように、ネットワークトラフィックを管理および優先順位付けするために使用される技術で す。QoS は、ネットワークデバイスの管理とモニタリングに使用されるルータ生成 Cisco SD-WAN Manager トラフィックにとって特に重要です。詳細については、「転送と QoS」を参 照してください。

ルータ生成トラフィックは、特定の要件に基づいて優先順位を付けたり、キューイングしたり できます。優先順位付けは、QoS ポリシーとクラスマップを使用して実現できます。

ルータ生成トラフィックを選択したキューに入れるには、次の手順を用いてください。

- CLI テンプレートを使用してクラスマップを定義する:優先するトラフィックのタイプを 指定します。この場合、クラスマップを作成して、キューに入れるルータ生成トラフィッ クを識別します。
- CLI テンプレートを使用してポリシーマップを定義する:クラスマップで識別されたトラフィックに対して実行するアクションを定義します。優先順位を割り当てる、またはルータ生成トラフィックを特定のキューに配置するポリシーマップを作成します。

ルータ生成 Cisco SD-WAN Manager トラフィックにとっての QoS 上の利点

- ネットワークパフォーマンスの向上:ルータ生成された重要なトラフィックを重要度の低いトラフィックよりも優先することで、ネットワーク管理機能をスムーズに動作させ、ネットワークデバイスを効果的にモニターして制御します。
- ・ユーザーエクスペリエンスの向上:ルータ生成されたトラフィックをキューイングすることで、ネットワークの輻輳が防止されるので、ユーザー生成されたトラフィックによりネットワーク管理機能に悪い影響が出ません。キューイングにより、ユーザーエクスペリエンスが向上することになります。
- ネットワークの可用性の向上:ネットワーク管理の問題によって引き起こされるネット ワークのダウンタイムのリスクを軽減します。これにより、ネットワークの可用性を向上 させ、ネットワークの問題による事業運営への影響を軽減します。
- ネットワーク管理の簡素化:ネットワーク管理を簡素化し、手動による介入の必要性を軽減します。簡素化することで、時間の節約になるほか、人的エラーによるリスクの軽減もできるようになります。
- ネットワークリソースの効率的な使用:QoSポリシーとクラスマップを使用すると、ネットワークリソースの効率的な割り当てができます。これにより、ルータで生成された重要なトラフィックが効率的にフローでき、他のネットワークトラフィックへの影響も最小限に抑えることができます。

# ルータ生成 Cisco SD-WAN Manager トラフィックに対する QoS の制約事項

- ルータ生成 Cisco SD-WAN Manager トラフィックに対して QoS 機能サポートしているの は、Cisco IOS XE Catalyst SD-WAN デバイス のみです。
- ルータ生成 Cisco SD-WAN Manager トラフィックに対する QoS の設定は、CLI テンプレートを使用する場合にのみ可能です。
- この機能を使用すると、Cisco SD-WAN Manager 用にデバイスが生成するトラフィックに 対してのみ、キューを使用して優先順位を付けることができます。他のデータおよび管理 プレーントラフィックでは、引き続きデフォルトでキュー0を使用します。

# CLI テンプレートを使用した、ルータで生成された Cisco SD-WAN Manager トラフィックの QoS の設定

CLI テンプレートの使用の詳細については、CLI アドオン機能テンプレートおよび CLI テンプ レートを参照してください。

# 

(注) デフォルトでは、CLIテンプレートはグローバル コンフィギュレーション モードでコマンド を実行します。

### クラスマップの定義とキュー番号へのマッピング

ローカライズ型ポリシーを使用してクラスマップを定義し、キュー番号にマッピングします。

### policy class-map class Queue\_1 queue 2

2. 変更を確定します。

```
クラスマップを定義し、キュー番号にマッピングするための設定例の全容を次に示します。
```

```
config-t
policy class-map class Queue_1 queue 2
'
```

### ルータで生成された Cisco SD-WAN Manager トラフィックの QoS の有効化

ここでは、ルータで生成された Cisco SD-WAN Manager トラフィックの QoS を有効にする CLI 設定例を示します。

1. config-policy モードを開始します。

### policy

2. 転送クラスを使用し、優先順位を付けるキューにマッピングしたクラスマップを使用しま す。

#### vmanage-forwarding-class queue\_name

- 3. 変更を確定します。
  - ルータで生成された Cisco SD-WAN Manager トラフィックの QoS が有効になっています。

ルータで生成された Cisco SD-WAN Manager トラフィックの QoS を有効にする設定例の全容を 次に示します。

```
config-t
policy
vmanage-forwarding-class Queue_1
```

# CLI を使用した、ルータ生成 Cisco SD-WAN Manager トラ フィックに対する QoS の確認

以下は、show policy-map interface コマンドで GigabitEthernet 1 キーワードを指定した場合の サンプル出力例です。

Device# show policy-map interface GigabitEthernet 1

Service-policy output: shape GigabitEthernet1 Class-map: class-default (match-any) 8619 packets, 5056404 bytes 5 minute offered rate 113000 bps, drop rate 0000 bps Match: anv Queueing queue limit 64 packets (queue depth/total drops/no-buffer drops) 0/0/0 (pkts output/bytes output) 8619/5056404 shape (average) cir 4200000, bc 16800, be 16800 target shape rate 4200000 Service-policy : qosmap queue stats for all priority classes: Queueing priority level 1 queue limit 512 packets (queue depth/total drops/no-buffer drops) 0/0/0 (pkts output/bytes output) 565/95064 Class-map: Queue0 (match-any) 565 packets, 95064 bytes 5 minute offered rate 4000 bps, drop rate 0000 bps Match: qos-group 0 police: rate 30 % rate 1260000 bps, burst 39375 bytes conformed 565 packets, 95064 bytes; actions: transmit exceeded 0 packets, 0 bytes; actions: drop conformed 4000 bps, exceeded 0000 bps Priority: Strict, b/w exceed drops: 0 Priority Level: 1 Class-map: Queue 1 (match-any) 8050 packets, 4961100 bytes -----> 5 minute offered rate 111000 bps, drop rate 0000 bps Match: qos-group 1 Queueing queue limit 64 packets (queue depth/total drops/no-buffer drops) 0/0/0 (pkts output/bytes output) 8050/4961100 bandwidth remaining ratio 10 Class-map: Queue\_2 (match-any) 4 packets, 240 bytes 5 minute offered rate 0000 bps, drop rate 0000 bps Match: qos-group 2 Queueing queue limit 64 packets (queue depth/total drops/no-buffer drops) 0/0/0 (pkts output/bytes output) 4/240 bandwidth remaining ratio 10

この例では、それぞれのキューのClass-mapに、ルータから宛先へのパケット転送の数、サイズ、およびレートが表示されています。Queue\_1に変更があるのを確認でき、パケット転送の追跡ができます。

# ルータ生成 Cisco SD-WAN Manager トラフィックに対する QoS のトラブルシューティング

### 問題

CLI を使用して変更をコミットできない

### **Possible Causes**

変更のコミット中に、入力されたキュー名に入力ミスや誤りがあった可能性があります。たと えば、queue 2 ではなく queuee 2 と入力すると、次のエラーが表示されます。「中止:「policy vmanage-traffic-forwarding-class」の不正な参照(Aborted: illegal reference 'policy vmanage-traffic-forwarding-class')」

### ソリューション

ルータからの Cisco SD-WAN Manager トラフィックが通過する正しいキュー名を入力します。

I

ルータ生成 Cisco SD-WAN Manager トラフィックに対する QoS のトラブルシューティング

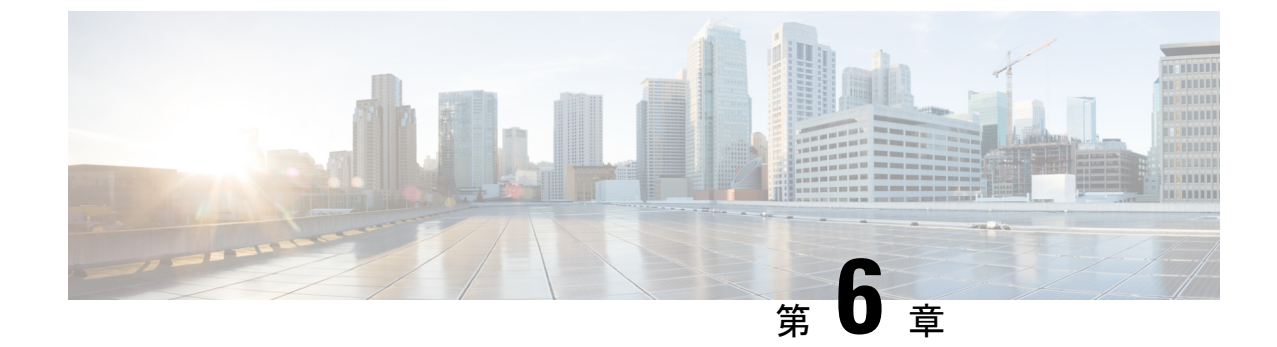

# サービス側 VPN での DNS リダイレクト

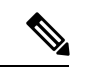

<sup>(</sup>注)

簡素化と一貫性を実現するために、Cisco SD-WAN ソリューションは Cisco Catalyst SD-WAN としてブランド名が変更されました。さらに、Cisco IOS XE SD-WAN リリース 17.12.1a および Cisco Catalyst SD-WAN リリース 20.12.1 以降、次のコンポーネントの変更が適用されます。
Cisco vManage から Cisco Catalyst SD-WAN Manager への変更、Cisco vAnalytics から Cisco Catalyst SD-WAN Analytics への変更、Cisco vBond から Cisco Catalyst SD-WAN Validator へ の変更、Cisco vSmart から Cisco Catalyst SD-WAN コントローラへの変更、および Cisco コン トローラから Cisco Catalyst SD-WAN 制御コンポーネントへの変更。すべてのコンポーネント ブランド名変更の包括的なリストについては、最新のリリースノートを参照してください。新 しい名前への移行時は、ソフトウェア製品のユーザーインターフェイス更新への段階的なアプ ローチにより、一連のドキュメントにある程度の不一致が含まれる可能性があります。

### 表 18:機能の履歴

| 機能名                        | リリース情報                                                                           | 説明                                                                                                    |
|----------------------------|----------------------------------------------------------------------------------|----------------------------------------------------------------------------------------------------|
| サービス側 VPN での<br>DNS リダイレクト | Cisco IOS XE Catalyst<br>SD-WAN リリース<br>17.8.1a<br>Cisco vManage リリー<br>ス 20.8.1 | プロキシサーバーを使用してドメインネーム<br>システム (DNS) クエリに応答するよう、Cisco<br>IOS XE Catalyst SD-WAN デバイスを設定でき<br>ます。この機能により、サービス側 VPN ホス<br>トの DNS プロキシとサービス VPN 内の DNS<br>リダイレクトのサポートが追加されます。 |

- ・サービス側 VPN での DNS リダイレクトについて (130 ページ)
- ・サービス側 VPN での DNS リダイレクトに関する制約事項 (130ページ)
- ・サービス側 VPN での DNS リダイレクトの使用例 (131 ページ)
- ・サービス側 VPN での DNS リダイレクトの設定 (132 ページ)
- CLI を使用したサービス側 VPN での DNS リダイレクトの設定 (136 ページ)
- ・サービス側 VPN での DNS リダイレクトの確認 (137 ページ)
- DNS リダイレクトの設定例 (137 ページ)

## サービス側 VPN での DNS リダイレクトについて

DNS リダイレクト機能を使用することで、Cisco IOS XE Catalyst SD-WAN デバイスが、クエリ に関する一定の特性に基づいて選択された、ある具体的な設定と関連するホストテーブルキャッ シュを使用して、DNS のクエリに対応できるようになります。DNS リダイレクト環境では、 デバイスで複数の DNS データベースを設定できます。Cisco Catalyst SD-WAN ソフトウェアを 設定しておくことで、デバイスが DNS クエリに応答するたびに、そのクエリを転送または解 決することによって、DNS ネームサーバー設定の1つを選択できます。Cisco IOS XE Catalyst SD-WAN リリース 17.8.1a がリリースされる前は、DNS リダイレクトのサポートは NAT ダイ レクト インターネット アクセス (DIA) パスを介してのみでした。

アプリケーション認識型ルーティングポリシーにより、Cisco IOS XE Catalyst SD-WAN デバイ スがアプリケーショントラフィックをサービス VPN に送信し、サービス VPN からアプリケー ショントラフィックを受信することが許可されている場合、そのデバイスによって DNS ルッ クアップが実行され、アプリケーションサーバーに到達するためのパスが決まります。ルータ がインターネットに接続されていない場合、そのような接続があるエッジデバイスに DNS ク エリを送信し、そのデバイスがそのアプリケーションのサーバーに到達する方法を決定しま す。

(注) インターネット接続されたデバイスが地理的に離れたデータセンターにあるネットワークでは、解決された DNS アドレスが、サービス VPN が配置されているサイトから地理的に離れたサーバーを指します。

Cisco IOS XE Catalyst SD-WAN デバイスはインターネット出口ポイントとして設定できるため、 任意のルータがインターネットに直接到達して DNS ルックアップを実行することもできます。

DNSリダイレクトの設定は、一元管理型データポリシーを使用して設定するか、またはデータ トラフィックに SLA 基準を適用する場合はアプリケーション認識型ルーティングポリシーを 使用して行うことができます。

# サービス側VPNでのDNSリダイレクトに関する制約事項

- DNS リダイレクト要求が同じポートと同じ VPN の別のホストからのものである場合、 NAT が設定されていなければ、DNS リダイレクト要求は受け入れられません。
- NATを使用してDNSサーバーのIPアドレスを設定する場合、データポリシーを使用して 変更することはできません。
- •フラグメント化された DNS パケットと自己生成された DNS はサポートされません。
- ・オーバーレイトンネルからの DNS 要求はサポートされていません。
- •DNS リダイレクトは IPv4 トラフィックでのみサポートされ、IPv6 トラフィックではサ ポートされません。
• User Datagram Protocol (UDP) を介した DNS 要求がサポートされています。ただし、 Transmission Control Protocol (TCP) からの要求はサポートされていません。

### サービス側 VPN での DNS リダイレクトの使用例

#### 無条件の DNS リダイレクト

無条件のDNS リダイレクト(シナリオ A)では、ホストがすべての DNS 要求をローカルエッ ジルータに送信し、ローカルエッジルータは DNS 要求をデータセンターのエンタープライズ DNSサーバーにリダイレクト(これは、サービス側 VPN を使用している場合にのみ利用可能) し、DNS フォワーダとして機能します。この機能の使用例としては、プリンタに静的に設定さ れた IP アドレスをデータセンターのエンタープライズ DNS サーバーにリダイレクトするとい うのがあります。このような使用例では、すべてのレガシープリンタに DNS サーバーとなる ローカルルータの IP アドレスが静的に設定されているため、プリンタからのすべての DNS 要 求を転送する DNS フォワーダとして機能します。

図 12: 無条件の DNS リダイレクト

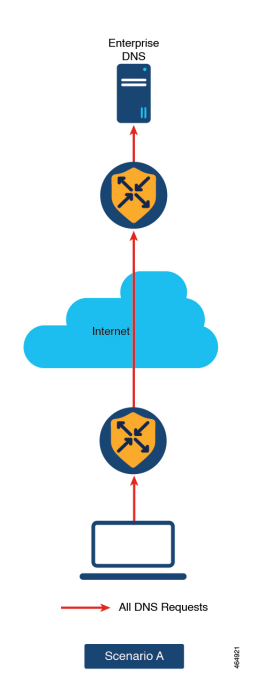

#### 条件付き DNS リダイレクト

条件付き DNS リダイレクト(シナリオB)では、ホストがデフォルトでサービスプロバイダー (SP)またはマネージドサービスプロバイダー(MSP)の DNS を使用します。Cisco Catalyst SD-WAN アプリケーション インテリジェンス エンジン(SAIE)またはカスタムアプリケー ション(\*.google.com など)を使用する有名なアプリケーションの場合、DNS 要求は Cisco Catalyst SD-WAN オーバーレイ ネットワークを使用してエンタープライズ DNS サーバーに転 送されます。他のすべての DNS 要求は、SP または MSP DNS サーバーに送信されます。

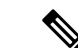

(注) Cisco vManage リリース 20.7.1 以前のリリースでは、SAIE はディープパケットインスペクション (DPI) と呼ばれています。

図 **13**:条件付き DNS リダイレクト

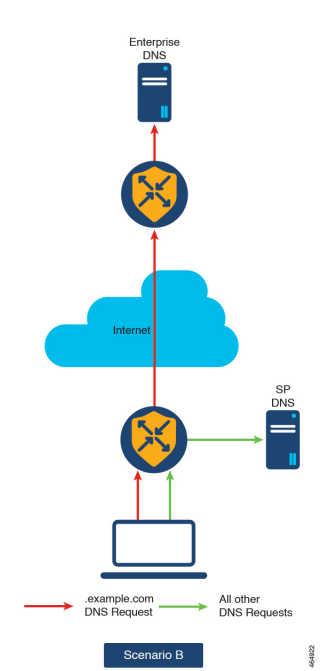

### サービス側 VPN での DNS リダイレクトの設定

- 1. Cisco SD-WAN Manager メニューから、[Configuration] > [Policies] の順に選択します。
- [カスタムオプション (Custom Options)]ドロップダウンリストの[一元管理型ポリシー (Centralized Policy)]メニューから[トラフィックポリシー (Traffic Policy)]を選択し ます。
- 3. [トラフィックデータ (Traffic Data)]をクリックして、トラフィックデータポリシーを 作成します。
- **4.** [ポリシーの追加(Add Policy)]ドロップダウンリストから、[新規作成(Create New)] を選択します。
- **5.** [名前 (Name)] と [説明 (Description)] に、データポリシーの名前と説明を入力します。
- 6. [シーケンスタイプ (Sequence Type)]をクリックします。
   [データポリシーの追加 (Add Data Policy)]ダイアログボックスが表示されます。

 作成するデータポリシーのタイプを [アプリケーションファイアウォール (Application Firewall)]、[QoS]、[サービスチェーン (Service Chaining)]、[トラフィックエンジニア リング (Traffic Engineering)]、[カスタム (Custom)]から選択します。
 選択したタイプのデータポリシーを含むポリシーシーケンスが左側のペインに追加され

選択したタイプのテータホリシーを含むホリシーシーケンスが左側のペインに追加され ます。

8. 該当するテキスト文字列をダブルクリックして、ポリシーシーケンスの名前を入力しま す。

入力した名前は、左側のペインと右側のペインの両方にある[シーケンスタイプ (Sequence Type)] リストに表示されます。

- 9. [Sequence Rule]をクリックします。[マッチ/アクション(Match/Action)]ダイアログボッ クスが開くと、デフォルトで[マッチ(Match)]が選択されています。使用可能なポリ シーマッチ条件は、メニューに一覧表示されます。
- 10. [プロトコル (Protocol)]ドロップダウンリストから[IPv4]を選択し、IPv4アドレスファ ミリにのみポリシーを適用します。
- **11.** 1 つ以上のマッチ条件を選択するには、フィールドをクリックし、説明に従って値を設定します。

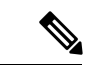

(注) すべてのポリシーシーケンスタイプですべてのマッチ条件を使用できるわけではありません。

- 12. マッチするデータトラフィックに対して実行するアクションを選択するには、[アクション (Actions)]メニューをクリックします。
- マッチするトラフィックをドロップするには、[ドロップ (Drop)]をクリックします。
   使用可能なポリシーアクションが右側に表示されます。
- マッチするトラフィックを受け入れるには、[受け入れ(Accept)]をクリックします。
   使用可能なポリシーアクションが右側に表示されます。
- **15.** [アクション (Actions)]メニューで、[DNS リダイレクト (Redirect DNS)]を選択して DNS リダイレクトを設定します。
- **16.** [DNS のリダイレクト(Redirect DNS)] 条件フィールドに **IP アドレス**を入力し、[マッ チとアクションの保存(Save Match and Actions)] をクリックします。
- 17. [データポリシーの保存(Save Data Policy)]をクリックします。

| 一致条件                 | 手順                |
|----------------------|-------------------|
| なし(すべてのパケットにマッ<br>チ) | マッチ条件を指定しないでください。 |

I

| 一致条件                                      | 手順                                                                                                    |
|-------------------------------------------|----------------------------------------------------------------------------------------------------|
| アプリケーション/アプリケー<br>ションファミリリスト/カスタ          | <ol> <li>[マッチ (Match)]条件メニューで、[アプリケーション/アプリケーションファミリリスト (Applications/Application Family List)]をクリックします。</li> </ol>                               |
|                                           | 2. ドロップダウンリストから、アプリケーションファミリを選択します。                                                                                                    |
|                                           | 3. アプリケーションリストを作成するには、次の手順を実行します。                                                                                                    |
|                                           | 1. [新しいアプリケーションリスト(New Application List)] をクリックします。                                                                                               |
|                                           | 2. リストの名前を入力します。                                                                                                    |
|                                           | <ol> <li>[アプリケーション (Application)]をクリックして、個々のアプリケーションのリストを作成します。[アプリケーションファミリ (Application Family)]<br/>をクリックして、関連するアプリケーションのリストを作成します。</li> </ol> |
|                                           | <ol> <li>[アプリケーションの選択 (Select Application)]ドロップダウンリストから、<br/>対応するアプリケーションまたはアプリケーションファミリを選択します。</li> </ol>                                        |
|                                           | 5. [Save] をクリックします。                                                                                                    |
| DNS アプリケーションリスト<br>(DNS Application List) | スプリット DNS を有効にするには、次のようにアプリケーションリストを追加します。                                                                                                    |
|                                           | <ol> <li>[マッチ (Match)]条件メニューで、[DNS アプリケーションリスト (DNS Application List)]をクリックします。</li> </ol>                                                        |
|                                           | 2. ドロップダウンリストから、アプリケーションファミリを選択します。                                                                                                    |
| DNS                                       | アプリケーションリストを追加して、次のようにスプリットDNS要求を処理します。                                                                                                    |
|                                           | 1. [マッチ (Match)]条件メニューで、[DNS]をクリックします。                                                                                                    |
|                                           | 2. ドロップダウンリストから、[リクエスト(Request)]を選択して、DNS アプリ<br>ケーションの DNS 要求を処理します。                                                                             |
| Destination Data Prefix                   | 1. [マッチ (Match)]条件メニューで、[宛先データプレフィックス (Destination Data Prefix)]をクリックします。                                                                         |
|                                           | <ol> <li>宛先プレフィックスのリストと照合するには、[データプレフィックス(Data Prefix)]ドロップダウンリストからリストを選択します。</li> </ol>                                                          |
|                                           | 3. 個々の宛先プレフィックスと照合するには、[宛先:IPプレフィックス(Destination: IP Prefix)]フィールドにプレフィックスを入力します。                                                                 |

| 一致条件                 | 手順                                                                                                    |  |  |  |
|----------------------|----------------------------------------------------------------------------------------------------|--|--|--|
| 宛先ポート                | <ol> <li>[マッチ (Match)]条件メニューで、[宛先ポート (Destination Port)]をクリック<br/>します。</li> </ol>                                                                      |  |  |  |
|                      | <ol> <li>[宛先ポート(Destination Port)]フィールドにポート番号を入力します。単一の<br/>ポート番号、ポート番号のリスト(番号がスペースで区切られたもの)、または<br/>ポート番号の範囲(2つの番号がハイフン[-]で区切られたもの)を指定します。</li> </ol> |  |  |  |
| [DSCP]               | 1. [マッチ (Match)]条件メニューで、[DSCP]をクリックします。                                                                                                    |  |  |  |
|                      | 2. [DSCP] フィールドに、DSCP 値を 0 ~ 63 の数値で入力します。                                                                                                    |  |  |  |
| パケット長(Packet Length) | <ol> <li>[マッチ (Match)]条件メニューで、[パケット長 (Packet Length)]をクリックします。</li> </ol>                                                                              |  |  |  |
|                      | <ol> <li>[パケット長(Packet Length)]フィールドに、パケット長を0~65535の値で入力します。</li> </ol>                                                                                |  |  |  |
| PLP                  | <ol> <li>[マッチ (Match)]条件メニューで、[PLP]をクリックして、[パケット損失の優<br/>先順位 (Packet Loss Priority)]を設定します。</li> </ol>                                                 |  |  |  |
|                      | <ol> <li>[PLP] ドロップダウンリストから、[低(Low)]または[高(High)]を選択します。</li> </ol>                                                                                     |  |  |  |
| Protocol             | 1. [マッチ (Match)]条件メニューで、[プロトコル (Protocol)]をクリックします。                                                                                                    |  |  |  |
|                      | <ol> <li>[プロトコル (Protocol)]フィールドに、インターネットプロトコル番号を0~</li> <li>255の数字で入力します。</li> </ol>                                                                  |  |  |  |
| Source Data Prefix   | 1. [マッチ (Match)]条件メニューで、[送信元データプレフィックス (Source Data Prefix)]をクリックします。                                                                                  |  |  |  |
|                      | 2. 送信元プレフィックスのリストと照合するには、[送信元データプレフィックス<br>リスト (Source Data Prefix List)]ドロップダウンリストからデータプレフィック<br>スリストを選択します。                                          |  |  |  |
|                      | 3. 個々の送信元プレフィックスと照合するには、[送信元 (Source)]フィールドに<br>プレフィックスを入力します。                                                                                         |  |  |  |
| 送信元ポート               | <b>1.</b> [マッチ (Match)]条件メニューで、[送信元ポート (Source Port)]をクリックします。                                                                                         |  |  |  |
|                      | 2. [送信元 (Source)]フィールドに、ポート番号を入力します。単一のポート番号、<br>ポート番号のリスト (スペースで区切られた番号)、またはポート番号の範囲<br>(ハイフン [-] で区切られた 2 つの番号)を指定します。                               |  |  |  |

## **CLI** を使用したサービス側 **VPN** での **DNS** リダイレクトの 設定

次の手順は、一元管理型データポリシーを使用してリダイレクト DNS を有効にするために必 要な最小限のポリシーコンポーネントを示しています。

一元管理型制御ポリシーを適用するオーバーレイ ネットワーク サイトのリストを作成します。

```
vsmart(config)# policy
vSmart(config-policy)# lists site-list list-name
vSmart(config-lists-list-name)# site-id site-id
```

リストには、必要な数のサイトIDを含めることができます。サイトIDごとに1つのsite-id コマンドを含めます。連続するサイトIDの場合は、番号を半角ダッシュ(-)で区切って 範囲指定できます。必要に応じて、さらにサイトリストを作成します。

リダイレクト DNS を有効にするアプリケーションまたはアプリケーションファミリのリストを作成します。データポリシーの[マッチ(match)] セクションでこれらのリストを参照します。

```
vSmart(config)# policy lists
vSmart(config-lists)# app-list list-name
vSmart(config-app-list)# app application-name | app-family family-name
```

3. リダイレクト DNS ポリシーを適用する VPN リストを作成します。

```
vSmart(config)# policy lists
vSmart(config-lists)# vpn-list list-name
vSmart(config-lists)# vpn vpn-id
```

次のように、データポリシーのインスタンスを作成し、それを VPN のリストに関連付けます。

```
vSmart(config)# policy data-policy policy-name
vSmart(config-data-policy)# vpn-list list-name
```

5. 一連のマッチ/アクションペアのシーケンスを次のように作成します。

vSmart(config-vpn-list) # sequence number

マッチ/アクションペアは、最も小さい番号のペアから始まり、ルートがペアのいずれかの 条件にマッチしたときに終了するシーケンス番号の順に評価されます。または、マッチが 見つからない場合は、デフォルトのアクション(ルートを拒否するか、そのまま受け入れ る)が実行されます。

6. アプリケーションリストに含まれるアプリケーションまたはアプリケーションファミリの DNS サーバー解決を処理します。*list-name*の引数には、リスト名を指定します。

vSmart(config-sequence) # match dns-app-list list-name

 次のように、DNS 要求(アウトバウンドデータトラフィックの場合)または応答(イン バウンドデータトラフィックの場合)を処理するマッチ/アクションペアのシーケンスを 設定します。 vSmart(config-sequence) # match dns (request | response)

デフォルトでは、ポリシーが適用される VPN で設定された DNS サーバーが、アプリケーションの DNS ルックアップの処理に使用されます。DNS 要求は、特定の DNS サーバーに送信できます。(サービスネットワークからの)アウトバウンドトラフィックに適用されるデータポリシー条件の場合は、DNS サーバーの IP アドレスを設定します。

vSmart(config-sequence) # action accept redirect-dns ip-address

(トンネルからの)インバウンドトラフィックに適用されるデータポリシー条件の場合 は、DNS 応答がサービス VPN に正しく転送されるように、次のアクション含めます。

vSmart(config-sequence)# action accept redirect-dns host

9. Cisco Catalyst SD-WAN オーバーレイネットワーク内の1つ以上のサイトにポリシーを適用 します。

vSmart(config)# apply-policy site-list list-name data-policy policy-name (all | from-service)

### サービス側 VPN での DNS リダイレクトの確認

以下は、DNS リダイレクト設定の確認方法を示す show sdwan policy from-vsmart コマンドからの出力例です。

```
vSmart# show sdwan policy from-vsmart
from-vsmart data-policy vpn1 dns-redirect-prefer-lte
direction from-service
vpn-list vpn1
  sequence 1
  match
   source-ip 10.0.0/0
   dns
            request
  action accept
               gdns2 -396115821
   count
    redirect-dns 10.255.255.254
 default-action accept
from-vsmart lists vpn-list vpn1
vpn 1
```

### DNS リダイレクトの設定例

#### 無条件 DNS リダイレクト

以下は、無条件 DNS リダイレクトの設定例であり、この場合すべての DNS 要求がマッチしま す。 policy data-policy rdns

```
vpn-list vpn10
sequence 10
match
source-ip 0.0.0.0/0
```

```
dns request
 !
 action
 redirect-dns 209.165.200.225
 !
 default-action accept
 !
 !
 apply-policy
 site-list siteA
 data-policy rdns from-service
```

#### 条件付き DNS リダイレクト

以下は、条件付き DNS リダイレクトの設定例であり、この場合、アプリケーションリストを 使用して次のように選択的 DNS 要求が定義されます。

```
policy
data-policy rdns
 vpn-list vpn10
  sequence 10
  match
    source-ip 10.0.0/8
    dns request
    dns-app-list YouTube
   1
   action
    redirect-dns 209.165.200.225
   !
  default-action accept
  !
 1
!
apply-policy
site-list siteA
 data-policy rdns from-service
```

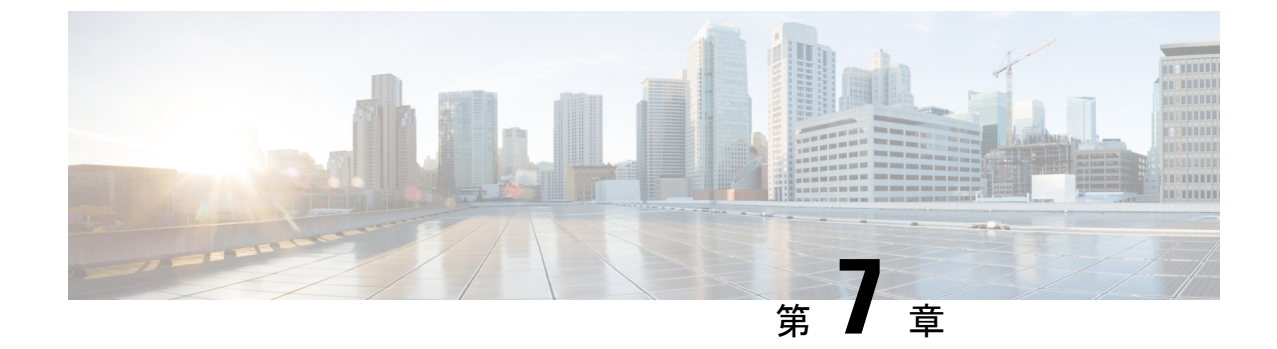

## デフォルトのAARポリシーとQoSポリシー

簡素化と一貫性を実現するために、Cisco SD-WAN ソリューションは Cisco Catalyst SD-WAN としてブランド名が変更されました。さらに、Cisco IOS XE SD-WAN リリース 17.12.1a および Cisco Catalyst SD-WAN リリース 20.12.1 以降、次のコンポーネントの変更が適用されます。
Cisco vManage から Cisco Catalyst SD-WAN Manager への変更、Cisco vAnalytics から Cisco Catalyst SD-WAN Analytics への変更、Cisco vBond から Cisco Catalyst SD-WAN Validator へ の変更、Cisco vSmart から Cisco Catalyst SD-WAN コントローラへの変更、および Cisco コン トローラから Cisco Catalyst SD-WAN 制御コンポーネントへの変更。すべてのコンポーネント ブランド名変更の包括的なリストについては、最新のリリースノートを参照してください。新 しい名前への移行時は、ソフトウェア製品のユーザーインターフェイス更新への段階的なアプ ローチにより、一連のドキュメントにある程度の不一致が含まれる可能性があります。

#### 表 19:機能の履歴

| 機能名                              | リリース情報                                                                           | 説明                                                                                                    |
|----------------------------------|----------------------------------------------------------------------------------|----------------------------------------------------------------------------------------------------|
| デフォルトのAAR<br>ポリシーとQoSポ<br>リシーの設定 | Cisco IOS XE Catalyst<br>SD-WAN リリース<br>17.7.1a<br>Cisco vManage リリー<br>ス 20.7.1 | この機能により、Cisco IOS XE Catalyst SD-WAN<br>デバイスのデフォルトのアプリケーション認識型<br>ルーティング (AAR)、データ、および Quality of<br>Service (QoS) ポリシーを効率的に設定できます。<br>この機能は、ネットワークアプリケーションのビ<br>ジネス関連性、パス設定、およびその他のパラメー<br>タを分類し、それらの設定をトラフィックポリシー<br>として適用するための詳細なワークフローを提供<br>します。 |

・デフォルトの AAR ポリシーと QoS ポリシーについて (140 ページ)

- ・デフォルトの AAR ポリシーと QoS ポリシーの前提条件 (141 ページ)
- ・デフォルトの AAR ポリシーと QoS ポリシーに対する制約事項 (141 ページ)
- ・デフォルトの AAR ポリシーと QoS ポリシーに対応したデバイス (142ページ)
- デフォルトの AAR ポリシーと QoS ポリシーの使用例 (142 ページ)

<sup>(</sup>注)

- Cisco SD-WAN Manager を使用したデフォルトの AAR および QoS ポリシーの設定 (142 ページ)
- デフォルトの AAR ポリシーと QoS ポリシーのモニター (147 ページ)

### デフォルトの AAR ポリシーと QoS ポリシーについて

ネットワーク内のデバイスに対し、AAR ポリシー、データポリシー、および QoS ポリシーを 作成しておくと、役立つことがよくあります。これらのポリシーは、トラフィックのルーティ ングと優先順位付けを行い、最善のパフォーマンスを実現します。これらのポリシーを作成す る場合は、アプリケーションのビジネス関連性に基づいてネットワークトラフィックを生成す るアプリケーション同士を区別し、ビジネス関連アプリケーションに高い優先順位を与えると うまくいきます。

Cisco SD-WAN Manager は、ネットワーク内のデバイスに適用する AAR ポリシー、データポリ シー、および QoS ポリシーのデフォルトセットを作成する際のワークフローを効率化します。 このワークフローでは、1000 を超えるアプリケーションのセットが表示され、それらは Cisco IOS XE Catalyst SD-WAN デバイスに組み込まれたアプリケーション認識テクノロジーである Network-Based Application Recognition (NBAR) によって識別されるようになっています。アプ リケーションは、ワークフローを通じて、次の3つのビジネス関連カテゴリのいずれかにグ ループ化されます。

- •[ビジネス関連(Business-relevant)]: Webex ソフトウェアなど、事業運営にとって重要になりそうなもの。
- •[ビジネス無関連(Business-irrelevant)]:ゲームソフトウェアなど、事業運営にとって重要ではなさそうなもの。
- [デフォルト(Default)]:事業運営との関連性についての判断はなし。

アプリケーションは、ワークフローを通じて、各ビジネス関連カテゴリ内のアプリケーション リスト(ブロードキャストビデオ、マルチメディア会議、VoIP テレフォニーなど)にグルー プ化されます。

この分類に関しては、ワークフローを使用して、各アプリケーションのビジネス関連性につい て事前定義したものを受け入れることも、特定のアプリケーションの場合はビジネス関連性の カテゴリから別のカテゴリに移動してカスタマイズすることもできます。たとえば、デフォル トでは、ワークフローによって特定のアプリケーションがビジネスに無関連と事前定義された としても、そのアプリケーションが自社の事業運営にとって重要な場合は、ビジネス関連とし て再分類できます。

ビジネスとの関連性、パス設定、およびサービスレベル契約(SLA)カテゴリを設定するための手順は、このワークフローの中で順を追って説明します。

ワークフローを完了すると、Cisco SD-WAN Manager によって次のデフォルトセットが生成されます。

- ・AAR ポリシー
- OoS ポリシー

• データポリシー

これらのポリシーは一元管理型ポリシーにアタッチすると、デフォルトポリシーとして、ネットワーク内の Cisco IOS XE Catalyst SD-WAN デバイスに適用できます。

#### NBAR に関する基本情報

NBAR は、Cisco IOS XE Catalyst SD-WAN デバイスに含まれるアプリケーションを認識するテ クノロジーです。NBARは、プロトコルと呼ばれるアプリケーションの定義一式を使用して、 トラフィックを識別および分類します。トラフィックに割り当てるカテゴリの1つは、ビジネ ス関連属性です。この属性の値には、[ビジネス関連(Business-relevant)]、[ビジネス無関連 (Business-irrelevant)]、および[デフォルト(Default)]があります。アプリケーションを識別 するためのプロトコルを開発する際、シスコは、アプリケーションが一般的な事業運営にとっ て重要となりそうかどうかを推定し、ビジネス関連の値をアプリケーションに割り当てます。 デフォルトの AAR および QoS ポリシー機能は、NBAR によって提供されるビジネス関連の分 類を使用します。

### デフォルトの AAR ポリシーと QoS ポリシーの利点

- ・帯域幅の割り当てを管理およびカスタマイズします。
- ビジネスとの関連性に基づいてアプリケーションの優先順位付けを行います。

### デフォルトの AAR ポリシーと QoS ポリシーの前提条件

- ・関連するアプリケーションにまつわる知識。
- ・トラフィックに優先順位を付ける SLA マーキングと QoS マーキングに関する知識。

### デフォルトのAARポリシーとQoSポリシーに対する制約 事項

- ・ビジネス関連のアプリケーショングループをカスタマイズする場合、そのグループから別のセクションにすべてのアプリケーションを移動することはできません。ビジネス関連セクションのアプリケーショングループには、少なくとも1つのアプリケーションが必要です。
- デフォルトのAAR ポリシーおよび QoS ポリシーは、IPv6 アドレッシングをサポートして いません。

## デフォルトの AAR ポリシーと QoS ポリシーに対応したデ バイス

- Cisco 1000 シリーズサービス統合型ルータ (ISR1100-4G および ISR1100-6G)
- Cisco 4000 シリーズサービス統合型ルータ (ISR44xx)
- ・Cisco Catalyst 8000V Edge ソフトウェア
- Cisco Catalyst 8300 シリーズ エッジ プラットフォーム
- Cisco Catalyst 8500 シリーズ エッジ プラットフォーム
- Cisco C1100 シリーズ サービス統合型ルータ

### デフォルトの AAR ポリシーと QoS ポリシーの使用例

Cisco Catalyst SD-WAN ネットワークを設定し、ネットワーク内のすべてのデバイスに AAR および QoS ポリシーを適用する場合は、この機能を使用することで、これらのポリシーを迅速 に作成して展開できます。

# **Cisco SD-WAN Manager** を使用したデフォルトの **AAR** および **QoS** ポリシーの設定

Cisco SD-WAN Manager を使用してデフォルトの AAR、データ、および QoS ポリシーを設定するには、次の手順を実行します。

- 1. Cisco SD-WAN Manager メニューから、[Configuration] > [Policies] の順に選択します。
- 2. [デフォルトのAARとQoSを追加(Add Default AAR & QoS)]をクリックします。

[プロセスの概要(Process Overview)]ページが表示されます。

**3.** [Next] をクリックします。

[選択内容に基づく推奨設定(Recommended Settings based on your selection)] ページが表示されます。

 ネットワークの要件に基づいて、[ビジネス関連(Business Relevant)]、[デフォルト (Default)]、[ビジネス非関連(Business Irrelevant)]の各グループ間でアプリケーションを移動します。

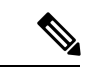

- (注) アプリケーションの分類をビジネス関連、ビジネス非関連、またはデフォルトとしてカスタマ イズする場合は、個々のアプリケーションをあるカテゴリから別のカテゴリに移動することし かできません。あるカテゴリから別のカテゴリにグループ全体を移動することはできません。
- 5. [Next] をクリックします。

[パスの設定(オプション) (Path Preferences (optional))] ページで、各トラフィックク ラスの**優先**および**優先バックアップ**トランスポートを選択します。

6. [Next] をクリックします。

[アプリルートポリシーサービスレベルアグリーメント (SLA) クラス (App Route Policy Service Level Agreement (SLA) Class)]ページが表示されます。

このページには、各トラフィッククラスの[損失(Loss)]、[遅延(Latency)]、および [ジッター(Jitter)]値のデフォルト設定が表示されます。必要に応じて、各トラフィッ ククラスの[損失(Loss)]、[遅延(Latency)]、および[ジッター(Jitter)]値をカスタ マイズします。

**7.** [Next] をクリックします。

[エンタープライズクラスからサービスプロバイダークラスへのマッピング (Enterprise to Service Provider Class Mapping)] ページが表示されます。

- さまざまなキューの帯域幅をカスタマイズする方法に基づいて、サービスプロバイ ダークラスのオプションを選択します。QoSキューの詳細については、「アプリケー ションリストからキューへのマッピング」の項を参照してください。
- 2. 必要に応じて、各キューの帯域幅のパーセンテージの値をカスタマイズします。
- 8. [Next] をクリックします。

[デフォルトポリシーとアプリケーションリストのプレフィックスの定義 (Define prefixes for the default policies and applications lists)] ページが表示されます。

各ポリシーについて、プレフィックス名と説明を入力します。

**9.** [Next] をクリックします。

[Summary] ページが表示されます。このページでは、各設定の詳細を表示できます。

[編集(Edit)]をクリックして、ワークフローの前に表示されたオプションを編集でき ます。[編集(Edit)]をクリックすると、関連ページに戻ります。

10. [構成] をクリックします。

Cisco SD-WAN Manager は、AAR、データ、および QoS ポリシーを作成し、プロセスが 完了したことを示します。

次の表では、ワークフローのステップまたはアクションと、それぞれの効果について説 明します。 表20:ワークフローのステップと効果

| ワークフローステップ                                 | 影響を受けるものは次のとおりです                                     |
|--------------------------------------------|------------------------------------------------------|
| 選択内容に基づく推奨設定                               | AAR とデータポリシー                                         |
| パスの設定(オプション)                               | AAR ポリシー                                             |
| アプリ ルート ポリシー サービス レベル アグ<br>リーメント(SLA)クラス: | AAR ポリシー                                             |
| •損失                                        |                                                      |
| • 遅延                                       |                                                      |
| • Jitter                                   |                                                      |
| エンタープライズからサービスプロバイダーク<br>ラスへのマッピング         | データおよび QoS ポリシー                                      |
| デフォルトポリシーとアプリケーションのプレ<br>フィックスの定義          | AAR、データ、QoS ポリシー、転送ク<br>ラス、アプリケーションリスト、SLA<br>クラスリスト |

**11.** ポリシーを表示するには、[作成したポリシーの表示(View Your Created Policy)]をクリックします。

(注) ネットワーク内のデバイスにデフォルトのAARおよびQoSポリシーを適用するには、AARおよびデータポリシーを必要なサイトリストにアタッチする一元管理型ポリシーを作成します。 QoSポリシーを Cisco IOS XE Catalyst SD-WAN デバイスに適用するには、デバイステンプレートを使用してローカライズ型ポリシーに適用します。

#### アプリケーションリストのキューへのマッピング

次のリストに、各サービスプロバイダー クラス オプション、各オプションのキュー、および 各キューに含まれるアプリケーションリストを示します。アプリケーションリストには、この ワークフローの [パスの設定(Path Preferences)] ページに表示される名前が付けられます。

4 QoS クラス

- 音声
  - •インターネットワーク制御
  - VoIP テレフォニー
- ・ミッション クリティカル
  - •ブロードキャストビデオ

- •マルチメディア会議
- ・リアルタイム インタラクティブ
- ・マルチメディアストリーミング
- ビジネスデータ
  - ・シグナリング
  - •トランザクションデータ
  - ネットワーク管理
  - ・バルク データ
- •デフォルト
  - ベストエフォート型
  - •スカベンジャー

5 QoS クラス

- 音声
  - •インターネットワーク制御
  - VoIP テレフォニー
- •ミッション クリティカル
  - •ブロードキャストビデオ
  - マルチメディア会議
  - ・リアルタイム インタラクティブ
  - •マルチメディアストリーミング
- •ビジネスデータ
  - ・シグナリング
  - トランザクション データ
  - ネットワーク管理
  - ・バルク データ
- 一般データ
  - •スカベンジャー
- •デフォルト

• ベストエフォート型

6 QoS クラス

- 音声
  - •インターネットワーク制御
  - VoIP テレフォニー
- •ビデオ
  - •ブロードキャストビデオ
  - •マルチメディア会議
  - ・リアルタイムインタラクティブ
- [Mission Critical]
  - •マルチメディアストリーミング
- •ビジネスデータ
  - ・シグナリング
  - トランザクション データ
  - ネットワーク管理
  - ・バルク データ
- 一般データ
  - •スカベンジャー
- デフォルト
  - •ベストエフォート型
- 8 QoS クラス
  - 音声
    - VoIP テレフォニー
  - Net-ctrl-mgmt
    - •インターネットワーク制御
  - •インタラクティブ ビデオ
    - マルチメディア会議

・リアルタイムインタラクティブ

- •ストリーミングビデオ
  - •ブロードキャストビデオ
  - •マルチメディア ストリーミング
- ・コール シグナリング
  - ・シグナリング
- 重要なデータ
  - •トランザクションデータ
  - •ネットワーク管理
  - ・バルク データ
- •スカベンジャー
  - •スカベンジャー
- •デフォルト
  - ベストエフォート型

### デフォルトの AAR ポリシーと QoS ポリシーのモニター

#### デフォルト AAR ポリシーのモニタリング

- 1. Cisco SD-WAN Manager メニューから、[Configuration] > [Policies] の順に選択します。
- 2. [カスタムオプション (Custom Options)]をクリックします。
- **3.** [一元管理型ポリシー (Centralized Policy)]から[トラフィックポリシー (Traffic Policy)] を選択します。
- [アプリケーション認識型ルーティング (Application Aware Routing)]をクリックします。
   AAR ポリシーのリストが表示されます。
- 5. [トラフィックデータ(Traffic Data)]をクリックします。 トラフィックデータポリシーのリストが表示されます。

#### QoS ポリシーのモニタリング

1. Cisco SD-WAN Manager メニューから、[Configuration] > [Policies] の順に選択します。

- 2. [カスタムオプション (Custom Options)]をクリックします。
- **3.** [ローカライズ型ポリシー(Localized Policy)]から[転送クラス/QoS (Forwarding Class/QoS from Localized Policy)]を選択します。
- **4.** [QoSマップ (QoS Map)] をクリックします。

QoS ポリシーのリストが表示されます。

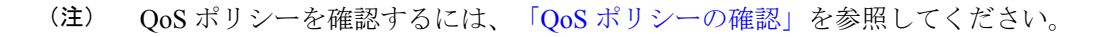

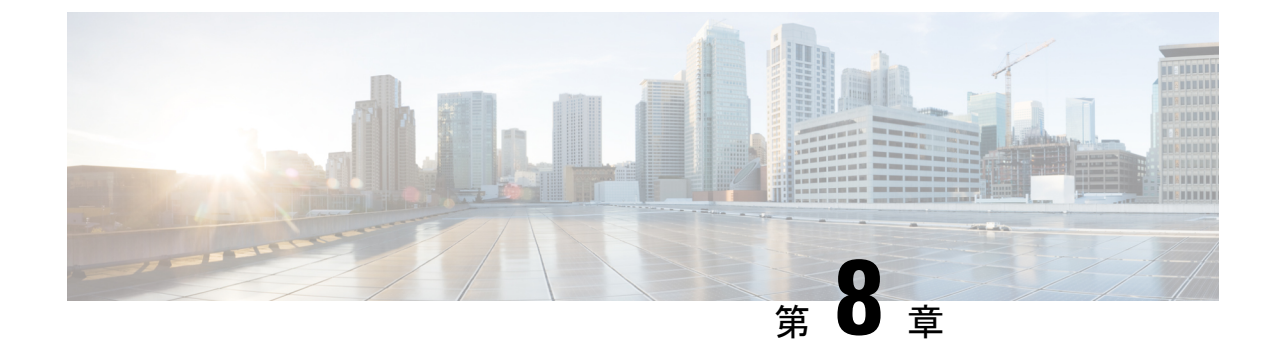

## デバイスアクセスポリシー

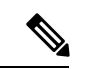

<sup>(</sup>注)

簡素化と一貫性を実現するために、Cisco SD-WAN ソリューションは Cisco Catalyst SD-WAN としてブランド名が変更されました。さらに、Cisco IOS XE SD-WAN リリース 17.12.1a および Cisco Catalyst SD-WAN リリース 20.12.1 以降、次のコンポーネントの変更が適用されます。
Cisco vManage から Cisco Catalyst SD-WAN Manager への変更、Cisco vAnalytics から Cisco Catalyst SD-WAN Analytics への変更、Cisco vBond から Cisco Catalyst SD-WAN Validator へ の変更、Cisco vSmart から Cisco Catalyst SD-WAN コントローラへの変更、および Cisco コン トローラから Cisco Catalyst SD-WAN 制御コンポーネントへの変更。すべてのコンポーネント ブランド名変更の包括的なリストについては、最新のリリースノートを参照してください。新 しい名前への移行時は、ソフトウェア製品のユーザーインターフェイス更新への段階的なアプ ローチにより、一連のドキュメントにある程度の不一致が含まれる可能性があります。

#### 表 21:機能の履歴

| 機能名                                | リリース情報                                          | 説明                                                                                                    |
|------------------------------------|-------------------------------------------------|----------------------------------------------------------------------------------------------------|
| SNMP および SSH の<br>デバイスアクセスポ<br>リシー | Cisco IOS XE Catalyst<br>SD-WAN リリース<br>17.2.1r | これは、トラフィックがインターフェイスを通<br>過するために満たす必要のあるルールを定義す<br>る機能です。着信トラフィックのルールを定義<br>した場合、そのルールが他のどのポリシーより<br>も先にトラフィックに適用されます。Cisco IOS<br>XE Catalyst SD-WAN デバイス のコントロールプ<br>レーンは、一連の送信元からのローカルサービ<br>ス (SSH や SNMP など)のデータトラフィック<br>を処理します。オーバーレイを形成するには、<br>ルーティングパケットが必要です。 |

- ・デバイスアクセスポリシーの概要 (150ページ)
- Cisco SD-WAN Manager を使用したデバイスアクセスポリシーの設定 (150ページ)
- CLIを使用したデバイスアクセスポリシーの設定 (153 ページ)
- ACL 統計とカウンタの例 (153 ページ)
- SNMP サーバーに対する ACL ポリシーの確認 (154 ページ)

• SSH に対する ACL ポリシーの確認 (156 ページ)

### デバイスアクセスポリシーの概要

Cisco IOS XE SD-WAN リリース 17.2.1r 以降では、すべての Cisco IOS XE Catalyst SD-WAN デ バイスでデバイスアクセスポリシーを設定するように Cisco SD-WAN Manager ユーザーイン ターフェイスが拡張されています。

Cisco IOS XE Catalyst SD-WAN デバイス のコントロールプレーンは、一連の送信元からのロー カルサービス (SSH や SNMP など)のデータトラフィックを処理します。悪意のあるトラ フィックを回避するため、フィルタを適用してデバイスアクセストラフィックから CPU を保 護することが重要です。

アクセスポリシーでは、トラフィックがインターフェイスを通過するために満たす必要のある ルールを定義します。着信トラフィックのルールを定義した場合、そのルールが他のどのポリ シーよりも先にトラフィックに適用されます。ルーテッドファイアウォールモードおよびト ランスペアレントファイアウォールモードで、アクセスポリシーを使用して IP トラフィック を制御できます。アクセスルールでは、使用されるプロトコル、送信元および宛先の IP アド レスまたはネットワーク、および任意でユーザーおよびユーザーグループに基づいてトラフィッ クが許可または拒否されます。インターフェイスでの各着信パケットは、指定した基準に基づ いて転送またはドロップする必要があるかどうかを判断するために分析されます。発信トラ フィックのアクセスルールを定義した場合、パケットはインターフェイスから出る前に分析さ れます。アクセスポリシーは順序で適用されます。つまり、デバイスは、ルールとパケットを 比較するとき、アクセスポリシーリストの上から下に検索を行い、最初に一致したルールに対 するポリシーを適用します。それ以降のルールは、(最初のルールより一致率が高くても)す べて無視されます。したがって、特定のルールがスキップされないようにするには、そのルー ルを汎用性の高いルールよりも上に配置する必要があります。

### Cisco SD-WAN Manager を使用したデバイスアクセスポリ シーの設定

Cisco IOS XE Catalyst SD-WAN デバイスは、コントロールプレーンに向けられた SNMP および SSH トラフィックを処理するためのデバイスアクセスポリシー設定をサポートしています。 Cisco SD-WAN Manager を使用して、デバイスアクセスポリシーに基づいて宛先ポートを設定 します。

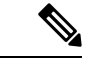

(注) Cisco SD-WAN Manager の [ツール (Tools)]>[SSHターミナル (SSH Terminal)]からデバイ スへの接続を許可するには、デバイスアクセスプロトコルを SSH として、送信元データプレ フィックスを 192.168.1.5/32 として受け入れるルールを作成します。

ローカライズされたデバイスアクセス制御ポリシーを設定するには、Cisco SD-WAN Manager のポリシー構成ウィザードを使用します。

作成する特定のポリシーに応じて、特定のコンポーネントまたはすべてのコンポーネントを構成します。コンポーネントをスキップするには、[次へ (Next)]ボタンをクリックします。コンポーネントに戻るには、画面下部にある[戻る (Back)]ボタンをクリックします。

デバイスアクセスポリシーの設定

- 1. Cisco SD-WAN Manager メニューから、[Configuration] > [Policies] の順に選択します。
- [ローカライズ型ポリシー(Localized Policy)]をクリックし、[カスタムオプション (Custom Options)]ドロップダウンの[ローカライズ型ポリシー(Localized Policy)]で [アクセス制御リスト(Access Control Lists)]を選択します。
- [デバイスアクセスポリシーの追加(Add Device Access Policy)]ドロップダウンリストから、[IPv4デバイスアクセスポリシーの追加(Add IPv4 Device Access Policy)]または [IPv6デバイスアクセスポリシーの追加(Add IPv6 Device Access Policy)]オプションを 選択してデバイスを追加します。

(注) Cisco IOS XE Catalyst SD-WAN リリース 17.9.1a および Cisco vManage リリース 20.9.1 以降でポ リシーシーケンスを使用せず、デフォルトアクションの [受け入れ (Accept)] または [ドロッ プ (Drop)]のみで IPv4 または IPv6 のデバイスアクセスポリシーを設定する場合、デバイス アクセスポリシーは SSH と SNMP 構成を作成します。デフォルトアクションのみを使用し、 ポリシーシーケンスを使用せずにデバイスアクセスポリシーを作成して、SSH と SNMP の両 方のデバイス設定または Cisco SD-WAN Manager 設定を作成できるようになりました。

SNMP サーバー構成を作成しない場合、デバイスアクセスポリシーによって作成された SNMP 構成は使用されません。

Cisco IOS XE Catalyst SD-WAN リリース 17.9.1a および Cisco vManage リリース 20.9.1 より前で は、デフォルトアクションの[受け入れ (Accept)]または[ドロップ (Drop)]のみを使用し、 ポリシーシーケンスを使用せずにデバイスアクセスポリシーを設定する場合、デバイスアクセ スポリシーはデバイス設定または Cisco SD-WAN Manager 設定を作成しませんでした。

- ドロップダウンリストから [IPv4デバイスアクセスポリシーの追加(Add IPv4 Device Access Policy)]を選択して、[IPv4 ACLポリシー(IPv4 ACL Policy)]を追加します。[デ バイスIPv4 ACLポリシーの編集(Edit Device IPv4 ACL Policy)]ページが表示されます。
- 5. 新しいポリシーの名前と説明を入力します。
- 6. [ACLシーケンスの追加(Add ACL Sequence)]をクリックして、シーケンスを追加しま す。[デバイスアクセス制御リスト(Device Access Control List)]ページが表示されます。
- 7. [Sequence Rule] をクリックします。[マッチ (Match)] と [アクション (Actions)] オプ ションが表示されます。
- 8. [マッチ(Match)]をクリックし、ACL ポリシーの次の条件を選択して設定します。

| 一致条件                                                 | 説明                                             |
|------------------------------------------------------|------------------------------------------------|
| デバイスアクセスプ<br>ロトコル(Device<br>Access Protocol)<br>(必須) | ドロップダウンリストからキャリアを選択します。たとえば、<br>SNMP、SSH などです。 |
| 送信元データプレ<br>フィクス(Source<br>Data Prefix)              | 送信元 IP アドレスを入力します。たとえば、10.0.0/12 です。           |
| 送信元ポート                                               | 送信元ポートのリストを入力します。値の範囲は0~65535 です。              |
| Destination Data<br>Prefix                           | 宛先 IP アドレスを入力します。たとえば、10.0.0/12 です。            |
| VPN                                                  | VPN ID を入力します。範囲は 0 ~ 65536 です。                |

9. [アクション(Actions)]をクリックし、ACL ポリシーの次の条件を設定します。

| アクション条件  | 説明                                 |
|----------|------------------------------------|
| 承認       |                                    |
| カウンタ名    | 受け付けるカウンタ名を入力します。最大<br>で 20 文字です。  |
| 削除(Drop) |                                    |
| カウンタ名    | ドロップするカウンタ名を入力します。最<br>大で 20 文字です。 |

- **10.** [マッチとアクションの保存(Save Match And Actions)]をクリックして、ACL ポリシーのすべての条件を保存します。
- **11.** [デバイスアクセス制御リストポリシーの保存(Save Device Access Control List Policy)] をクリックして、選択したマッチ条件をアクションに適用します。
- 12. 一致するパケットがない場合、いずれかのルート ポリシー シーケンス ルールになりま す。左側のペインの [デフォルトアクション (Default Action)]では、パケットをドロッ プします。

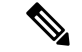

(注) IPv6 プレフィックス一致は、Cisco IOS XE Catalyst SD-WAN デバイス ではサポートされていません。これらのデバイスで IPv6 プレフィックス一致を設定しようとすると、Cisco SD-WAN Manager はデバイス設定の生成に失敗します。

### CLI を使用したデバイスアクセスポリシーの設定

#### Configuration:

```
ip access-list standard snmp-acl
1 permit 10.0.1.12 255.255.255.0
11 deny any
!
snmp-server community private view v2 ro snmp-acl
ip access-list extended ssh-acl
1 permit tcp host 10.0.1.12 any eq 22
11 deny tcp any any eq 22
!
line vty 0 4
access-class ssh-acl in vrf-also
!
```

```
_____
(注)
```

IPv6 プレフィックス一致は、Cisco IOS XE Catalyst SD-WAN デバイス ではサポートされていません。

### ACL 統計とカウンタの例

YANG を使用して ACL 統計とカウンタを設定するには、次の手順を実行します。

```
Yang file: Cisco-IOS-XE-acl-oper.yang
grouping ace-oper-data {
   description
    "ACE operational data";
   leaf match-counter {
     type yang:counter64;
     description
        "Number of matches for an access list entry";
   }
}
```

YANG モデルを使用した設定の例:

```
Router# show access-lists access-list ACL-1
ACCESS
CONTROL
LIST
        RULE MATCH
        NAME COUNTER
NAME
_____
ACL-1
      1
              0
         2
              0
Router# show access-lists access-list ACL-1 | display xml
<config xmlns="http://tail-f.com/ns/config/1.0">
  <access-lists xmlns="http://cisco.com/ns/yang/Cisco-IOS-XE-acl-oper">
  <access-list>
    <access-control-list-name>ACL-1</access-control-list-name>
    <access-list-entries>
```

```
<access-list-entry>
        <rule-name>1</rule-name>
        <access-list-entries-oper-data>
          <match-counter>0</match-counter>
        </access-list-entries-oper-data>
      </access-list-entry>
      <access-list-entry>
        <rule-name>2</rule-name>
        <access-list-entries-oper-data>
          <match-counter>0</match-counter>
        </access-list-entries-oper-data>
      </access-list-entry>
    </access-list-entries>
  </access-list>
  </access-lists>
</config>
Router#
```

CLIを使用して ACL 統計とカウンタを表示するには、次のように コマンドを使用します。

show ip access-list [access-list-number | access-list-name]

```
CLI を使用した統計の出力例:
```

show ip access-list [access-list-number | access-list-name]

Router# show ip access-list ACL-1 Extended IP access list ACL-1 10 permit ip host 10.1.1.1 any (3 matches) 30 30 permit ip host 10.2.2.2 any (27 matches)

To clear counters in ACL stats: clear ip access-list counters {access-list-number | access-list-name}

### SNMP サーバーに対する ACL ポリシーの確認

Cisco IOS XE Catalyst SD-WAN リリース 17.2.1r リリース以降、Cisco IOS XE Catalyst SD-WAN デバイスではSNMPサーバーに対するデバイスアクセスポリシー機能をサポートしています。 SNMP の場合、SNMP 機能テンプレートが設定されていないときに、Cisco SD-WAN Manager が確認をして、デバイスでテンプレートがプッシュされるのをブロックします。

(注)

SNMPの場合、宛先データプレフィックスリストは Cisco IOS XE Catalyst SD-WAN デバイス に 適用されません。デバイスの SNMP 設定を使用してこのローカライズ型ポリシーを適用して も、宛先データプレフィックスは無視されます。

Configuration:

snmp-server community private view v2 ro snmp-acl

**snmp-server community** コマンドの YANG モデル。以下は、YANG モデルの ACL 設定例を示 したものです。

```
container community {
          description
            "Configure a SNMP v2c Community string and access privs";
          tailf:cli-compact-syntax;
          tailf:cli-sequence-commands;
          leaf community-string {
            tailf:cli-drop-node-name;
            type string;
          }
          container access {
            tailf:cli-drop-node-name;
            tailf:cli-flatten-container;
           leaf standard-acl {
             tailf:cli-drop-node-name;
             tailf:cli-full-command;
             type uint32 {
                range "1..99";
              }
            }
            leaf expanded-acl {
             tailf:cli-drop-node-name;
              tailf:cli-full-command;
              type uint32 {
                range "1300..1999";
              }
            leaf acl-name {
              tailf:cli-drop-node-name;
              tailf:cli-full-command;
             type string;
            }
            leaf ipv6 {
              description
                "Specify IPv6 Named Access-List";
              tailf:cli-full-command;
             type string;
            leaf ro {
             description
                "Read-only access with this community string";
             type empty;
            }
            leaf rw {
              description
                "Read-write access with this community string";
              type empty;
            }
          }
        }
以下は、snmp-server ACL 設定のサンプルテストログを示したものです。
Device# sh sdwan ver
16.12.1
Device# config-t
admin connected from 127.0.0.1 using console on the device
Device(config)# snmp-server community TEST_1 RO 80
Device(config) # end
Uncommitted changes found, commit them? [yes/no/CANCEL] yes
Commit complete.
Device#
```

Cisco Catalyst SD-WAN ポリシー設定ガイド、Cisco IOS XE Catalyst SD-WAN リリース 17.x

\*Mar 13 21:17:19.377: %SYS-5-CONFIG P: Configured programmatically by process

```
session id for dmi vty 100001 from console as NETCONF on vty31266
*Mar 13 21:17:19.377: %DMI-5-CONFIG_I: R0/0: nesd: Configured from NETCONF/RESTCONF by
admin, transaction-id 518
Device#
Device# sh sdwan run | i snmp
snmp-server community TEST 1 RO 80
Device# sh sdwan run | i snmp
snmp-server community TEST 1 RO 80
Device#
admin connected from 127.0.0.1 using console on the device
Device(config) # snmp-server community TEST V6 ipv6 acl-name-1
Device(config) # end
Uncommitted changes found, commit them? [yes/no/CANCEL] yes
Commit complete.
Device#
*Mar 13 21:18:10.040: %SYS-5-CONFIG P: Configured programmatically by process
session id for dmi vty 100001 from console as NETCONF on vty31266
*Mar 13 21:18:10.041: %DMI-5-CONFIG I: R0/0: nesd: Configured from NETCONF/RESTCONF by
admin, transaction-id 535
Device#
Device# sh sdwan run | i snmp
snmp-server community TEST 1 RO 80
snmp-server community TEST V6 ipv6 acl-name-1
Device#
```

```
Device#
Device# sh run | i snmp
snmp-server community TEST_1 RO 80
snmp-server community TEST_V6 RO ipv6 acl-name-1
Device#
```

### SSH に対する ACL ポリシーの確認

Cisco IOS XE Catalyst SD-WAN リリース 17.2.1r リリース以降、Cisco IOS XE Catalyst SD-WAN デバイス では仮想テレタイプ (VTY) 回線を使用する SSH サーバー上で device-access-policy 機能をサポートしています。Cisco SD-WAN Manager は、バックエンドで使用可能なすべての VTY 回線を使用し、それに応じてポリシーをプッシュします。

#### Configuration:

```
line vty 0 4
access-class ssh-acl in vrf-also
!
以下は、YANG モデルの ACL 設定例を示したものです。
// line * / access-class
```

```
// Inte of description
container access-class {
    description
    "Filter connections based on an IP access list";
    tailf:cli-compact-syntax;
    tailf:cli-sequence-commands;
    tailf:cli-reset-container;
    tailf:cli-flatten-container;
    list acccess-list {
        tailf:cli-drop-node-name;
```

```
tailf:cli-compact-syntax;
  tailf:cli-reset-container;
  tailf:cli-suppress-mode;
  tailf:cli-delete-when-empty;
  key "direction";
  leaf direction {
    type enumeration {
     enum "in";
      enum "out";
    }
  }
  leaf access-list {
   tailf:cli-drop-node-name;
    tailf:cli-prefix-key;
    type ios-types:exp-acl-type;
   mandatory true;
  leaf vrf-also {
    description
      "Same access list is applied for all VRFs";
    type empty;
 }
}
```

次に、line-server ACL 設定のサンプルテストログを示します。

Device# config-transaction

```
admin connected from 127.0.0.1 using console on Device
Device(config) # line vty 0 4
Device(config-line)# access-class acl 1 in vrf-also
Device(config-line)# transport input ssh
Device(config-line) # end
Uncommitted changes found, commit them? [yes/no/CANCEL] yes
Commit complete.
Device#
*May 24 20:51:02.994: %SYS-5-CONFIG P: Configured programmatically by process
iosp vty 100001 dmi nesd from console as NETCONF on vty31266
*May 24 20:51:02.995: %DMI-5-CONFIG_I: R0/0: nesd: Configured from NETCONF/RESTCONF by
admin, transaction-id 227
Device#
Device#
Device# sh sdwan run | sec vty
Error: Licensing infrastructure is NOT initialized.
Error: Licensing infrastructure is NOT initialized.
line vty 0 4
access-class acl 1 in vrf-also
login local
transport input ssh
line vty 5 80
login local
transport input ssh
Device#
Device# sh run | sec vty
Error: Licensing infrastructure is NOT initialized.
Error: Licensing infrastructure is NOT initialized.
line vty 0 4
access-class acl 1 in vrf-also
exec-timeout 0 0
password 7 11051807
login local
transport preferred none
 transport input ssh
line vtv 5 80
```

I

login local transport input ssh

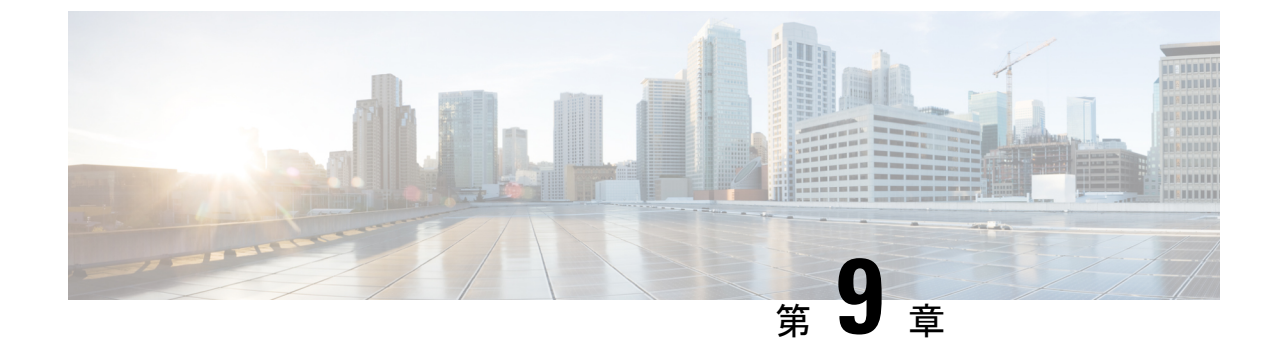

# Cisco Catalyst SD-WAN アプリケーション インテリジェンス エンジン フロー

(注)

E) 簡素化と一貫性を実現するために、Cisco SD-WAN ソリューションは Cisco Catalyst SD-WAN としてブランド名が変更されました。さらに、Cisco IOS XE SD-WAN リリース 17.12.1a および Cisco Catalyst SD-WAN リリース 20.12.1 以降、次のコンポーネントの変更が適用されます。 Cisco vManage から Cisco Catalyst SD-WAN Manager への変更、Cisco vAnalytics から Cisco Catalyst SD-WAN Analytics への変更、Cisco vBond から Cisco Catalyst SD-WAN Validator へ の変更、Cisco vSmart から Cisco Catalyst SD-WAN コントローラへの変更、および Cisco コン トローラから Cisco Catalyst SD-WAN 制御コンポーネントへの変更。すべてのコンポーネント ブランド名変更の包括的なリストについては、最新のリリースノートを参照してください。新 しい名前への移行時は、ソフトウェア製品のユーザーインターフェイス更新への段階的なアプ ローチにより、一連のドキュメントにある程度の不一致が含まれる可能性があります。

このセクションのトピックでは、Cisco Catalyst SD-WAN アプリケーション インテリジェンス エンジン(SAIE)フローの概要と、Cisco SD-WAN Manager または CLI を使用してフローを設 定する方法について説明します。

- Cisco Catalyst SD-WAN アプリケーション インテリジェンス エンジン フローの概要 (159 ページ)
- Cisco SD-WAN Manager を使用した Cisco Catalyst SD-WAN アプリケーションインテリジェ ンスエンジンフローの設定 (160ページ)
- CLI を使用した、Cisco SD-WAN アプリケーション インテリジェンス エンジン フローの 設定 (166 ページ)

# Cisco Catalyst SD-WAN アプリケーション インテリジェン ス エンジン フローの概要

Cisco Catalyst SD-WAN アプリケーション インテリジェンス エンジン(SAIE)フローは、基本 ヘッダー情報を過ぎたパケットを調べる機能を提供します。SAIE フローは、特定のパケット の内容を判別し、その情報を統計目的で記録するか、パケットに対してアクションを実行しま す。

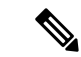

(注) Cisco vManage リリース 20.7.1 以前のリリースでは、SAIE フローはディープパケットインス ペクション (DPI) フローと呼ばれていました。

利点には、ネットワークトラフィックの可視性の向上が含まれます。これにより、ネットワー クオペレータは、使用パターンを理解し、ネットワークパフォーマンス情報を関連付け、利用 ベースの課金や許容可能な通信内容管理を提供できます。SAIE フローは、ネットワーク全体 のコストを削減することもできます。

一元管理型データポリシーを使用して SAIE フローを設定できます。Cisco SD-WAN Manager ポリシーリストまたは policy lists app-list CLI コマンドを使用して、対象のアプリケーション を定義し、policy data-policy コマンドでこれらのリストを呼び出します。データポリシーの action の一部で、ローカル TLOC またはリモート TLOC を定義することで、ネットワークを通 過するアプリケーショントラフィックのパスを制御できます。厳密な制御の場合は、両方を定 義できます。

SAIE フローでは、次のプロトコルのリストはサポートされていません。

- Open Shortest Path First (OSPF)
- Border Gateway Protocol (BGP)
- Internet Control Message Protocol (ICMP)
- Bidirectional Forwarding Detection (BFD)

## Cisco SD-WAN Manager を使用した Cisco Catalyst SD-WAN アプリケーション インテリジェンス エンジン フローの 設定

Cisco Catalyst SD-WAN アプリケーション インテリジェンス エンジン(SAIE)フローを設定す るには、Cisco SD-WAN Manager ポリシー構成ウィザードを使用します。このウィザードは、 ポリシーコンポーネントの作成および編集プロセスをガイドする次のような一連の画面で構成 されています。

「アプリケーションまたは対象グループの作成(Create Applications or Groups of Interest)]:
 関連する項目をグループ化し、ポリシーの照合やアクションコンポーネントで呼び出すリストを作成します。設定の詳細については、「対象グループの設定」を参照してください。

- [トラフィックルールの設定(Configure Traffic Rules)]:ポリシーのマッチ条件とアクション条件を作成します。設定の詳細については、「トラフィックルールの設定」を参照してください。
- [サイトと VPN にポリシーを適用(Apply Policies to Sites and VPNs)]: ポリシーをオーバー レイネットワークのサイトと VPN に関連付けます。

# Cisco SD-WAN アプリケーションインテリジェンス エンジン フローへの一元管理型ポリシーの適用

Cisco SD-WAN アプリケーション インテリジェンス エンジン (SAIE) フローに対する一元管 理型データポリシーを有効にするには、オーバーレイネットワーク内のサイトのリストに適用 する必要があります。

Cisco SD-WAN Manager で一元管理型ポリシーを適用するには、「*Cisco SD-WAN Manager* を使用した一元管理型ポリシーの設定」を参照してください。

CLI で一元管理型ポリシーを適用するには、次の手順を実行します。

vSmart(config)# apply-policy site-list list-name data-policy policy-name (all |
from-service | from-tunnel)

デフォルトでは、データポリシーは Cisco Catalyst SD-WAN コントローラ を通過するすべての データトラフィックに適用されます。ポリシーによって、ローカルサイト(つまり、ルータの サービス側)からトンネルインターフェイスに流入するすべてのデータトラフィックが評価さ れるほか、トンネルインターフェイスを介してローカルサイトに流入するすべてのトラフィッ クも評価されます。こうした動作は、all オプションを含めることで明示的に設定できます。 データポリシーをローカルサイトからの流出に対するポリシーにのみ適用させるには、 from-service オプションを含めます。ポリシーをインバウンドトラフィックにのみ適用させる には、from-tunnel オプションを含めます。

同じタイプのポリシーは、重複するサイトIDを含むサイトリストに適用できません。つまり、 すべてのデータポリシーでサイトリストを重複させることはできないということです。サイト リストを誤って重複させてしまった場合、Cisco Catalyst SD-WAN コントローラ での設定をコ ミットしようとしてもできません。

### 実行中のアプリケーションのモニタリング

Cisco vEdge デバイス で SD-WAN Application Intelligence Engine (SAIE) インフラストラクチャ を有効にするには、次のようにデバイスでアプリケーションの可視性を有効にする必要があり ます。

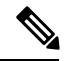

(注) Cisco vManage リリース 20.7.x 以前では、SAIE フローはディープ パケット インスペクション (DPI) フローと呼ばれていました。

vEdge(config) # policy app-visibility

実行中のアプリケーションに関する情報を表示するには、デバイスで show app dpi supported-applications、show app dpi applications、および show app dpi flow コマンドを使用します。

### SAIE アプリケーションの表示

次の手順を使用して、ルータ上の Cisco Catalyst SD-WAN ソフトウェアでサポートされている すべてのアプリケーション認識アプリケーションのリストを表示できます。

1. Cisco SD-WAN Manager のメニューから[Monitor] > [Devices]の順に選択します。

Cisco vManage リリース 20.6.x 以前: Cisco SD-WAN Manager のメニューから[Monitor] > [Network]の順に選択します。

- [WAN-Edge] をクリックし、[デバイス(Device)]から Cisco SD-WAN Application Intelligence Engine (SAIE) フローに対応したものを選択します。[Cisco SD-WAN Manager 接続制御 (Control Connections)]ページが表示されます。
- 3. 左側のペインで、[リアルタイム (Real Time)]を選択してデバイスの詳細を表示します。
- [デバイスオプション (Device Options)]ドロップダウンから、[SAIE アプリケーション (SAIE Applications)]を選択して、デバイスで実行されているアプリケーションのリスト を表示します。
- 5. デバイスの対応アプリケーションのリストを表示するには、[デバイスオプション (Device Options)]ドロップダウンから、[SAIE 対応アプリケーション (SAIE Supported Applications)] を選択します。

### Cisco SD-WAN アプリケーション インテリジェンス エンジン フローを 設定するためのアクションパラメータ

データトラフィックが一元管理型データポリシーの一致部分の条件に一致した場合、パケット を受け入れたり、ドロップしたり、またはカウントできます。その後、受け入れられたパケッ トにパラメータを関連付けることができます。

次の手順で、Cisco SD-WAN Manager のメニューからマッチパラメータを設定できます。

- ・[設定 (Configuration)]>[ポリシー (Policies)]>[一元管理型ポリシー (Centralized Policy)]>[ポリシーの追加 (Add Policy)]>[トラフィックルールの設定 (Configure Traffic Rules)]>[(アプリケーション認識型ルーティング|トラフィックデータ|Cflowd) ((Application-Aware Routing | Traffic Data | Cflowd))]>[シーケンスタイプ (Sequence Type)]>[シーケンスルール (Sequence Rule)]>[アクション (Action)]
- •[設定(Configuration)]>[ポリシー(Policies)]>[カスタムオプション(Custom Options)]>[一元管理型ポリシー(Centralized Policy)]>[トラフィックポリシー(Traffic Policy)]>[(アプリケーション認識型ルーティング|トラフィックデータ|Cflowd) ((Application-Aware Routing | Traffic Data | Cflowd))]>[シーケンスタイプ(Sequence Type)]>[シーケンスルール(Sequence Rule)]>[アクション(Action)]。

CLI では、**policy data-policy vpn-list sequence action** コマンドでアクションパラメータを設定し ます。

一元管理型データポリシーの各シーケンスには、1つのアクション条件を含めることができます。

アクションでは、最初に一致するデータパケットを受け入れるかドロップするか、およびそれ をカウントするかどうかを指定します。

#### 表 **22**:

| 説明                                                                       | Cisco SD-WAN Manager                                                   | CLIコマンド                             | 値または範囲                                                                                  |
|--------------------------------------------------------------------------|------------------------------------------------------------------------|-------------------------------------|-----------------------------------------------------------------------------------------|
| パケットを受け入れます。受け入れられ<br>たパケットは、ポリシー設定のアクショ<br>ン部分で設定された追加パラメータで変<br>更できます。 | [承認(Accept)] をクリック                                                     | accept                              |                                                                                         |
| 受け入れられたパケットまたはドロップ<br>されたパケットをカウントします。                                   | Action Counter<br>[承認(Accept)] をクリック<br>し、[カウンタ(Counter)] アク<br>ションを選択 | <b>count</b><br><i>counter-name</i> | カウンタの名前。シスコ<br>デバイスで <b>show policy</b><br><b>access-lists counters</b> コマ<br>ンドを使用します。 |
| パケットを廃棄します。これがデフォル<br>トのアクションになります。                                      | [ドロップ (Drop)]をクリック                                                     | drop                                |                                                                                         |

パケットログを表示するには、show app log flow および show log コマンドを使用します。

次に、受け入れられたパケットについて、次のパラメータを設定できます。

#### 表 **23** :

| 説明      | Cisco SD-WAN Manager                                              | CLIコマンド                                     | 値または範囲      |
|---------|-------------------------------------------------------------------|---------------------------------------------|-------------|
| DSCP 値。 | [承認(Accept)]をクリック<br>し、[DSCP]アクションを実<br>行                         | set dscp value                              | $0 \sim 63$ |
| 転送クラス。  | [承認(Accept)]をクリック<br>し、[転送クラス<br>(Forwarding Class)] アク<br>ションを実行 | <b>set forwarding-class</b><br><i>value</i> | 転送クラス名      |

| 説明                                                                                                    | Cisco SD-WAN Manager                                       | CLIコマンド                                                                                   | 値または範囲                                                                                                    |
|----------------------------------------------------------------------------------------------------|------------------------------------------------------------|-------------------------------------------------------------------------------------------|----------------------------------------------------------------------------------------------------|
| <ul> <li>一致するパケットを、色とカプセル化に一<br/>致する TLOC に転送</li> <li>デフォルトでは、TLOC が使用できない場<br/>合、トラフィックは代替 TLOC を使用して<br/>転送されます。</li> </ul>                                                                                                    | [承認(Accept)]をクリック<br>し、[ローカルTLOC(Local<br>TLOC)] アクションを実行  | set local-tloc color<br>color [encap<br>encapsulation]                                    | <i>color</i> は次のいずれかに<br>なります。<br>3g、biz-internet、<br>blue、bronze、<br>custom1、custom2、<br>custom3_default                                                                    |
| TLOCが色とカプセル化と一致する場合、一<br>致するパケットをリスト内の TLOC の1つ<br>に転送します。<br>デフォルトでは、TLOC が使用できない場<br>合、トラフィックは代替 TLOC を使用して<br>転送されます。TLOC が使用できない場合に<br>トラフィックをドロップするには、restrict<br>オプションを含めます。                                                                                                    | [承認 (Accept)]をクリック<br>し、[ローカルTLOC (Local<br>TLOC)]アクションを実行 | set local-tloc-list<br>color color encap<br>encapsulation<br>[restrict]                   | gold、green、lte、<br>metro-ethernet、<br>mpls、private1 ~<br>private6、<br>public-internet、red、<br>silver。<br>デフォルトでは、<br><i>encapsulation</i> は ipsec で<br>す。gre にすることも<br>できます。 |
| パケットの転送先となるネクストホップを<br>設定します。                                                                                                    | [承認(Accept)]をクリック<br>し、[ネクストホップ(Next<br>Hop)] アクションを実行     | set next-hop<br>ip-address                                                                | IP アドレス                                                                                                    |
| ポリサーを適用します。                                                                                                    | [承認(Accept)]をクリック<br>し、[ポリサー(Policer)]ア<br>クションを実行         | set policer<br>policer-name                                                               | <b>policy policer</b> コマンド<br>で設定されたポリサー<br>の名前。                                                                                                    |
| トラフィックを最終的な宛先に配信する前<br>に、一致するパケットをネームサービスに<br>転送します。<br>TLOC アドレスまたは TLOC のリストは、<br>サービスに到達するためにトラフィックを<br>リダイレクトする必要があるリモート TLOC<br>を識別します。TLOC が複数ある場合、トラ<br>フィックは TLOC 間でロードバランシング<br>されます。<br>VPN 識別子は、サービスが配置されている<br>場所です。<br>vpn service 設定コマンドを使用して、サー<br>ビスデバイスと同じ場所に配置されている<br>シスコデバイスにサービス自体を設定しま<br>す。 | [承認(Accept)]をクリック<br>し、[サービス(Service)]<br>アクションを実行         | set service<br>service-name [tloc<br>ip-address   tloc-list<br>list-name] [vpn<br>vpn-id] | 標準サービス:FW、<br>IDS、IDP<br>カスタムサービス:<br>netsvc1、netsvc2、<br>netsvc3、netsvc4<br>TLOCリストは、policy<br>lists tloc-list リストで設<br>定されます。                                              |

I

| 説明                                                                                                    | Cisco SD-WAN Manager                               | CLIコマンド                                                                                   | 値または範囲                                                                    |
|----------------------------------------------------------------------------------------------------|----------------------------------------------------|-------------------------------------------------------------------------------------------|---------------------------------------------------------------------------|
| <ul> <li>一致するパケットを、送信元がトランスポート VPN (VPN 0) にある GRE トンネルを使用して到達可能な、指定されたサービスに直接送信します。サービスに到達するために使用される GRE トンネルがダウンしている場合、パケットルーティングは標準ルーティングを使用するようにフォールバックします。サービスへの GRE トンネルが到達できないときにパケットをドロップするには、restrict オプションを含めます。サービス VPN では、service コマンドを使用してサービスをアドバタイズする必要もあります。トランスポート VPN (VPN 0) で GRE インターフェイスまたはインターフェイスを設定します。</li> </ul> | [承認(Accept)]をクリック<br>し、[サービス(Service)]<br>アクションを実行 | set service<br>service-name [tloc<br>ip-address   tloc-list<br>list-name] [vpn<br>vpn-id] | 標準サービス:FW、<br>IDS、IDP<br>カスタムサービス:<br>netsvc1、netsvc2、<br>netsvc3、netsvc4 |
| トラフィックをリモート TLOC に転送しま<br>す。TLOC は、IP アドレス、カラー、およ<br>びカプセル化によって定義されます。                                                                                                    | [承認(Accept)]をクリック<br>し、[TLOC]アクションを実<br>行          | set local-tloc color<br>color [encap<br>encapsulation]                                    | TLOC アドレス、色、<br>およびカプセル化                                                  |
| TLOC リスト内のいずれかのリモート TLOC<br>にトラフィックを転送します。                                                                                                    | [承認(Accept)]をクリック<br>し、[TLOC]アクションを実<br>行          | set tloc-list list-name                                                                   | <b>policy lists tloc-list</b> リス<br>トの名前                                  |
| パケットが属する VPN を設定します。                                                                                                    | [承認(Accept)]をクリック<br>し、[VPN] アクションを実<br>行          | set vpn vpn-id                                                                            | $0 \sim 65530$                                                            |

#### **Default Action**

評価されるデータパケットが、データポリシーのマッチ条件のいずれにもマッチしない場合、 デフォルトのアクションがパケットに適用されます。デフォルトでは、データパケットがド ロップされるようになっています。

Cisco SD-WAN Manager のメニューから、デフォルトアクションを変更できます:[設定 (Configuration)]>[ポリシー(Policies)]>[一元管理型ポリシー(Centralized Policy)]>[ポ リシーの追加(Add Policy)]>[トラフィックルールの設定(Configure Traffic Rules)]>[ア プリケーション認識型ルーティング(Application-Aware Routing)]>[シーケンスタイプ (Sequence Type)]>[シーケンスルール(Sequence Rule)]>[デフォルトアクション(Default Action)]。

CLI では、 policy data-policy vpn-list default-action accept コマンドを使用してデフォルトのア クションを変更します。

# CLI を使用した、Cisco SD-WAN アプリケーションインテ リジェンス エンジン フローの設定

次に、SD-WAN アプリケーション インテリジェンス エンジン(SAIE)フローの一元管理型 データポリシーを設定するための手順の概要を示します。

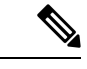

- (注) Cisco vManage リリース 20.7.x 以前では、SAIE フローはディープ パケットインスペクション (DPI) フローと呼ばれていました。
  - 1. apply-policy コマンドを使用して、データポリシーを適用するオーバーレイ ネットワー クサイトのリストを作成します。

```
vSmart(config)# policy
vSmart(config-policy)# lists site-list list-name
vSmart(config-lists-list-name)# site-id site-id
```

リストには、必要な数のサイト ID を含めることができます。サイト ID ごとに1つの site-id コマンドを含めます。連続するサイト ID の場合は、番号をダッシュ(-) で区切っ て範囲指定できます。

必要に応じて、さらにサイトリストを作成します。

 データポリシーの対象となるアプリケーションとアプリケーションファミリのリストを 作成します。各リストには、1つ以上のアプリケーション名、または1つ以上のアプリ ケーションファミリを含めることができます。1つのリストにアプリケーションとアプ リケーションファミリの両方を含めることはできません。

```
vSmart(config)# policy lists
vSmart(config-lists)# app-list list-name
vSmart(config-app-list)# app application-name
```

```
vSmart(config)# policy lists
vSmart(config-lists)# app-list list-name
vSmart(config-applist)# app-family family-name
```

3. 必要に応じて、IP プレフィックスと VPN のリストを作成します。

```
vSmart(config)# policy lists
vSmart(config-lists)# data-prefix-list list-name
vSmart(config-lists-list-name)# ip-prefix prefix/length
```

```
vSmart(config)# policy lists
vSmart(config-lists)# vpn-list list-name
vSmart(config-lists-list-name)# vpn vpn-id
```

**4.** 必要に応じて、TLOC のリストを作成します。

```
vSmart(config)# policy
vSmart(config-policy)# lists tloc-list list-name
vSmart(config-lists-list-name)# tloc ip-address color color encap encapsulation
[preference number]
```
5. 必要に応じて、ポリシングパラメータを定義します。

vSmart(config-policy)# policer policer-name vSmart(config-policer)# rate bandwidth vSmart(config-policer)# burst bytes vSmart(config-policer)# exceed action

**6.** 次のように、データポリシーのインスタンスを作成し、それをVPNのリストに関連付け ます。

vSmart(config)# policy data-policy policy-name vSmart(config-data-policy-policy-name)# vpn-list list-name

7. 一連のマッチ/ペアシーケンスを次のように作成します。

vSmart(config-vpn-list)# sequence number vSmart(config-sequence-number)#

マッチ/アクションペアは、最も小さい番号のペアから始まり、ルートがペアのいずれか の条件にマッチしたときに終了するシーケンス番号の順に評価されます。または、マッ チが見つからない場合は、デフォルトのアクション(ルートを拒否するか、そのまま受 け入れる)が実行されます。

8. アプリケーションに基づいてマッチパラメータを定義します。

vSmart(config-sequence-number) # match app-list list-name

9. データパケットの追加のマッチパラメータを定義します。

vSmart(config-sequence-number) # match parameters

10. 次のように、マッチしたときに実行するアクションを定義します。

vSmart(config-sequence-number) # action (accept | drop) [count]

受け入れられたパケットに対して実行するアクションを定義します。パケットが通過するトンネルを制御するには、リモートまたはローカル TLOC を定義します。またはトンネルパスを厳密に制御するには、次の両方を設定します。

vSmart(config-action)# set tloc ip-address color color encap encapsulation vSmart(config-action)# set tloc-list list-name vSmart(config-action)# set local-tloc color color encap encapsulation vSmart(config-action)# set local-tloc-list color color encap encapsulation [restrict]

- 12. 実行する追加アクションを定義します。
- 13. 必要に応じて、データポリシー内にマッチ/アクションペアの追加の番号付きシーケンス を作成します。
- ルートがいずれかのシーケンス条件のどれにもマッチしない場合、そのルートはデフォルトで拒否されています。一致しないプレフィックスを受け入れる場合は、ポリシーのデフォルトアクションを設定します。

vSmart(config-policy-name)# default-action accept

15. オーバーレイネットワーク内の1つ以上のサイトにポリシーを適用します。

vSmart(config)# apply-policy site-list list-name data-policy policy-name (all |
from-service | from-tunnel)

トラフィックの分類を確認するには、次の show コマンドを使用します。

- show app dpi flows
- show support dpi flows active detail
- show app dpi application
- show support dpi flows expired detail
- show support dpi statistics

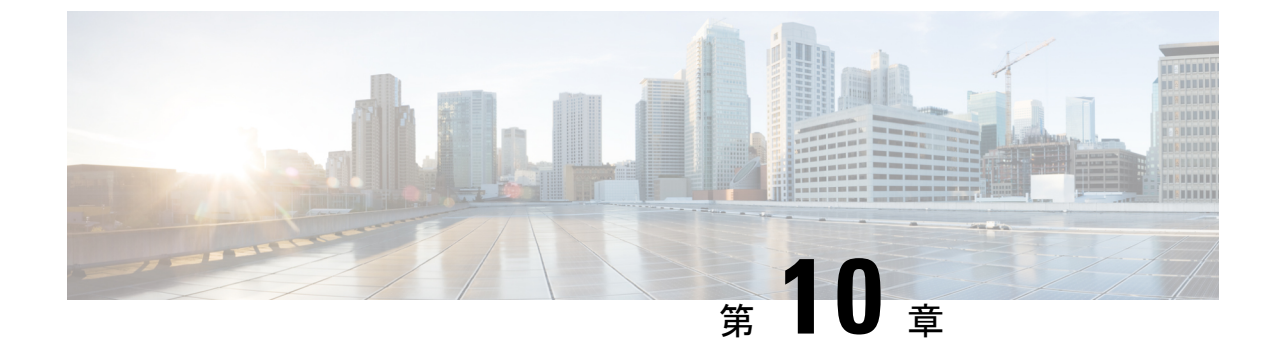

# アプリケーション認識型ルーティング

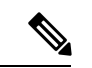

<sup>(</sup>注)

- 簡素化と一貫性を実現するために、Cisco SD-WAN ソリューションは Cisco Catalyst SD-WAN としてブランド名が変更されました。さらに、Cisco IOS XE SD-WAN リリース 17.12.1a および Cisco Catalyst SD-WAN リリース 20.12.1 以降、次のコンポーネントの変更が適用されます。 **Cisco vManage** から **Cisco Catalyst SD-WAN Manager** への変更、**Cisco vAnalytics** から **Cisco** Catalyst SD-WAN Analytics への変更、Cisco vBond から Cisco Catalyst SD-WAN Validator へ の変更、Cisco vSmart から Cisco Catalyst SD-WAN コントローラへの変更、および Cisco コン トローラから Cisco Catalyst SD-WAN 制御コンポーネントへの変更。すべてのコンポーネント ブランド名変更の包括的なリストについては、最新のリリースノートを参照してください。新 しい名前への移行時は、ソフトウェア製品のユーザーインターフェイス更新への段階的なアプ ローチにより、一連のドキュメントにある程度の不一致が含まれる可能性があります。
  - アプリケーション認識型ルーティングについて(169ページ)
  - アプリケーション認識型ルーティングの設定(180ページ)
  - CLIを使用したアプリケーション認識型ルーティングの設定 (202 ページ)
  - CLI を使用したアプリケーション プローブ クラスの設定 (204 ページ)
  - アプリケーション認識型ルーティングポリシーの設定例(205ページ)

# アプリケーション認識型ルーティングについて

アプリケーション認識型ルーティングは、Cisco IOS XE Catalyst SD-WAN デバイス間のデータ プレーントンネルのネットワークとパスの特性を追跡し、収集した情報を使用してデータトラ フィックの最適なパスを計算します。対象となる特性には、パケット損失、遅延、ジッターな どがあります。ルート プレフィックス、メトリック、リンクステート情報、Cisco IOS XE Catalyst SD-WAN デバイスでのルート削除など、標準のルーティングプロトコルで使用される パス選択の要因以外を考慮する機能があるため、企業に次のような多くの利点をもたらしま す。

 ・通常のネットワーク運用の場合は、ネットワークを経由するアプリケーションデータト ラフィックのパスを最適化できます。アプリケーションの SLA で定義されたパケット損 失、遅延、ジッターに対し、必要なレベルを満たせるようにする WAN リンクにパスを誘 導することにより、これを実現します。

- ネットワークの停止またはソフト障害が発生した場合は、パフォーマンスの低下を最小限 に抑えることができます。ネットワークとパスの状況をリアルタイムなアプリケーション 認識型ルーティングで追跡するので、パフォーマンスの問題をすぐに明らかにし、利用で きる最善なパスにデータトラフィックをリダイレクトする戦略を自動的にアクティブ化さ せます。ネットワークがソフト障害の状態から回復すると、アプリケーション認識型ルー ティングはデータトラフィックパスを自動的に再調整します。
- データトラフィックをより効率的にロードバランシングできるため、ネットワークコスト を削減できます。
- WANをアップグレードせずに、アプリケーションのパフォーマンスを向上させることができます。

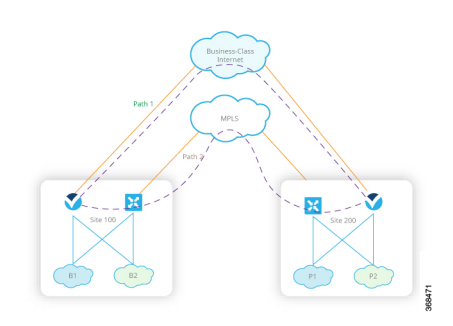

各 Cisco IOS XE Catalyst SD-WAN デバイスは最大 8 つの TLOC をサポートするので、1 つの Cisco IOS XE Catalyst SD-WAN デバイスを最大 8 つの異なる WAN ネットワークに接続できま す。 この機能により、アプリケーション トラフィックにパケット損失と遅延に関するさまざ まなニーズがあっても、パスのカスタマイズができるのです。

# マルチキャストプロトコルに対応したアプリケーション認識型ルー ティング

#### 表 **24**:機能の履歴

| 機能                                    | リリース情報                                                                    | 説明                                                                                                    |
|---------------------------------------|---------------------------------------------------------------------------|----------------------------------------------------------------------------------------------------|
| マルチキャストに対応したア<br>プリケーション認識型ルー<br>ティング | Cisco IOS XE Catalyst SD-WAN<br>リリース 17.3.1a<br>Cisco vManage リリース 20.3.1 | これは、送信元と宛先、プロ<br>トコル照合、および SLA 要件<br>に基づいて、Cisco IOS XE<br>Catalyst SD-WAN デバイスのマ<br>ルチキャストトラフィック<br>に、アプリケーション認識型<br>ルーティングポリシーを設定<br>できるようにする機能です。 |

Cisco IOS XE Catalyst SD-WAN リリース 17.3.1a 以降、アプリケーション認識型ルーティング は、Cisco IOS XE Catalyst SD-WAN デバイス上のオーバーレイ マルチキャスト トラフィックを サポートしています。これ以前のリリースでは、アプリケーションルートポリシーはユニキャ ストトラフィックにしか対応していません。

Cisco IOS XE Catalyst SD-WAN デバイスは、グループアドレスに基づいてマルチキャストトラフィックを分類し、SLA クラスを設定します。グループアドレスには、送信元 IP、宛先 IP、送信元プレフィックス、および宛先プレフィックスを指定できます。フォワーディングプレーンでは、グループアドレスのトラフィックは、SLA 要件を満たす TLOC パスのみを使用する必要があります。グループのパス選択は、優先カラー、バックアップカラー、またはデフォルトアクションに基づいて実行できます。

# マルチキャストプロトコルに関する制約事項

Cisco Catalyst SD-WAN Application Intelligence Engine (SAIE) フローを使用する Network-Based Application Recognition (NBAR) は、マルチキャストではサポートされていません。

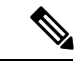

```
(注)
```

Cisco vManage リリース 20.7.1 以前のリリースでは、SAIE フローはディープ パケット インス ペクション (DPI) フローと呼ばれていました。

# アプリケーション認識型ルーティングのコンポーネント

Cisco IOS XE Catalyst SD-WAN アプリケーション認識型ルーティングのソリューションは、次の3つの要素で構成されています。

- ・識別:目的のアプリケーションを定義してから、アプリケーションを特定の SLA 要件に マッピングする一元管理型データポリシーを作成します。パケットのレイヤ3ヘッダーと レイヤ4ヘッダー(送信元と宛先のプレフィックス、ポート、プロトコル、DSCP フィー ルドなど)を照合して、目的のデータトラフィックを選び出します。すべての一元管理型 データポリシーと同様に、Cisco Catalyst SD-WAN コントローラで設定すると、適切な Cisco IOS XE Catalyst SD-WAN デバイスに渡されます。
- ・モニタリングと測定: Cisco IOS XE Catalyst SD-WAN ソフトウェアでは BFD パケットを使用して、デバイス間のデータプレーントンネル上のデータトラフィックを継続的にモニターし、トンネルのパフォーマンス特性を定期的に測定します。パフォーマンスを測定するために、Cisco IOS XE Catalyst SD-WAN デバイスはトンネルでのトラフィック損失を探し、トンネルを通過するトラフィックの片道時間と往復時間を調べることで遅延を測定します。これらの測定値によって、最適ではないデータトラフィックの状態が示されることもあります。
- ・特定のトランスポートトンネルへのアプリケーショントラフィックのマッピング:最後の 手順では、アプリケーションのデータトラフィックを、そのアプリケーションに必要なパ フォーマンスを提供するデータプレーントンネルにマッピングします。マッピングの決定 は、WAN 接続で実行された測定値から計算されたベストパス基準と、アプリケーション

認識型ルーティングに固有のポリシーで指定された制約という2つの基準に基づいて行われます。

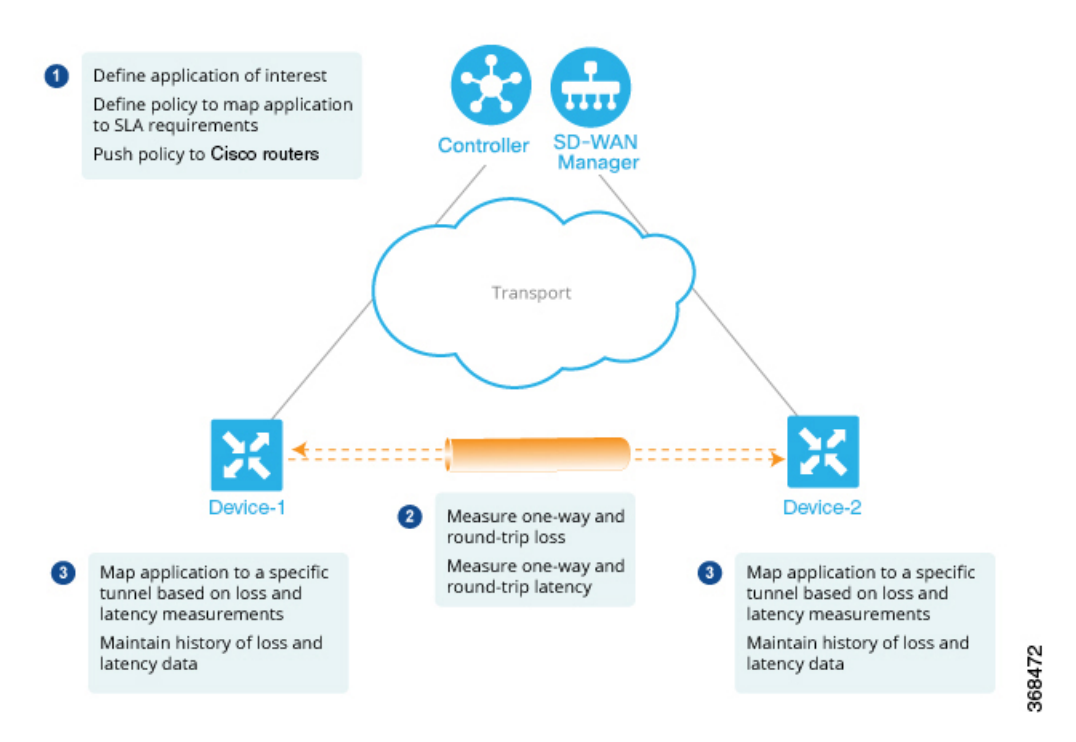

レイヤ7アプリケーション自体に基づいてデータポリシーを作成するには、一元管理型データ ポリシーを使用して Cisco Catalyst SD-WAN アプリケーション インテリジェンス エンジン (SAIE) フローを設定します。SAIE フローを使用すると、リモートTLOC、リモートTLOC、 あるいはその両方に基づいて、トラフィックを特定のトンネルに転送できます。トンネルへの トラフィック転送は、SLA クラスに基づいて行うことはできません。

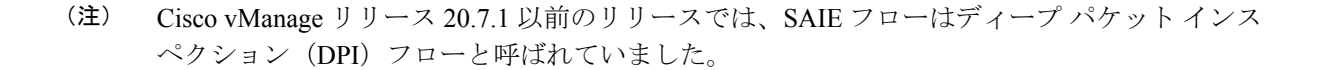

# SLA クラス

#### 表 **25**:機能の履歴

| 機能                                           | リリース情報                                                                    | 説明                                                                                                    |
|----------------------------------------------|---------------------------------------------------------------------------|----------------------------------------------------------------------------------------------------|
| SLA クラスのサポート                                 | Cisco IOS XE Catalyst SD-WAN<br>リリース 17.2.1r                              | Cisco SD-WAN コントローラ<br>で最大 8 つの SLA クラスを設<br>定できます。この機能を使用<br>すると、アプリケーション認<br>識型ルーティングポリシーに<br>追加のオプションを設定でき<br>ます。                         |
| 各ポリシーで6つのSLAクラ<br>スのサポート                     | Cisco IOS XE Catalyst SD-WAN<br>リリース 17.3.1a<br>Cisco vManage リリース 20.3.1 | Cisco IOS XE Catalyst SD-WAN<br>デバイスのポリシーごとに、<br>最大 6 つの SLA クラスを設定<br>できます。この機能拡張によ<br>り、アプリケーション認識型<br>ルーティングポリシーに追加<br>のオプションを設定できま<br>す。 |
| SLA クラスのサポートの拡張<br>機能                        | Cisco IOS XE Catalyst SD-WAN<br>リリース 17.6.1a<br>Cisco vManage リリース 20.6.1 | Cisco IOS XE Catalyst SD-WAN<br>デバイスで最大 16 の SLA ク<br>ラスをサポートするための拡<br>張機能です。                                                                |
| アプリケーション認識型ルー<br>ティングおよびデータポリ<br>シーの SLA 優先色 | Cisco IOS XE Catalyst SD-WAN<br>リリース 17.6.1a<br>Cisco vManage リリース 20.6.1 | アプリケーション認識型ルー<br>ティングポリシーとデータポ<br>リシーの両方が設定されてい<br>る場合、SLA 要件を基に優先<br>色を選択するためのさまざま<br>な動作を提供します。                                            |

サービスレベル契約 (SLA) は、アプリケーション認識型ルーティングで実行されるアクショ ンを決定します。SLA クラスは、Cisco IOS XE Catalyst SD-WAN デバイスのデータプレーント ンネルの最大ジッター、最大遅延、最大パケット損失、またはこれらの値の組み合わせを定義 します。各データプレーントンネルは、ローカルトランスポートロケータ (TLOC) とリモー ト TLOC のペアで構成されます。Cisco SD-WAN コントローラ の policy sla-class コマンド階層 で SLA クラスを設定できます。Cisco IOS XE Catalyst SD-WAN リリース 17.2.1r から、最大 8 つの SLA クラスを Cisco SD-WAN Validator で設定できます。ただし、アプリケーション認識 ルートポリシーで定義できる一意の SLA クラスは4つだけです。Cisco IOS XE Catalyst SD-WAN リリース 17.2.1r より前のリリースでは、最大 4 つの SLA クラスを設定できます。

Cisco IOS XE Catalyst SD-WAN リリース 17.3.1a 以降、Cisco IOS XE Catalyst SD-WAN デバイス のポリシーごとに最大 6 つの SLA クラスを設定できます。

SLA クラスでは、次のパラメータを設定できます。

#### 表 26: SLA コンポーネント

| 説明                       | コマンド              | 値または範囲         |
|--------------------------|-------------------|----------------|
| データプレーントンネルの最大許容パケットジッター | <b>ジッター</b> (ミリ秒) | 1~1000ミリ<br>秒  |
| データプレーントンネルの最大許容パケット遅延。  | <b>遅延</b> (ミリ秒)   | 1~1000ミリ<br>秒  |
| データプレーントンネルの最大許容パケット損失   | 損失率(%)            | $1 \sim 100\%$ |

#### SLA サポートの機能拡張

Cisco IOS XE Catalyst SD-WAN リリース 17.6.1a および Cisco vManage リリース 20.6.1 以降、 Cisco IOS XE Catalyst SD-WAN デバイスのポリシーごとに 6 つ以上の SLA クラスを設定でき ます。

Cisco IOS XE Catalyst SD-WAN デバイスが最大 16 の SLA クラスをサポートするには、16 GB 以上の RAM が必要です。

この機能拡張により、Cisco SD-WAN コントローラ および SD-WAN エッジデバイスでサポー トされる SLA クラスの数が増加します。SLA クラスのサポートの増加により、SLA クラスを マルチプロトコル ラベル スイッチング (MPLS) ネットワーク上の IP 仮想プライベートネッ トワーク (IP-VPN) に合わせて、グローバルネットワークにトラフィックを転送できます。

SLA の機能拡張はマルチテナントに役立ち、テナントごとに異なる SLA クラスをプッシュで きます。マルチテナント機能を使用するには、Cisco SD-WAN コントローラ が 8 つ以上の SLA クラスをサポートする必要があります。SLA クラスを異なるテナントに割り当てるには、ポリ シーのグローバル制限を 64 にする必要があります。

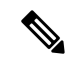

(注) デフォルトの SLA は設定できません。デフォルトの SLA は、ユーザー定義の SLA が満たされ ない場合にトラフィックを転送するよう、すべてのデバイスに設定されます。

表 27: Cisco IOS XE Catalyst SD-WAN デバイスでサポートされる最大 SLA クラス数

| サポートするプラットフォー<br>ムとモデル                   | <b>Cisco IOS XE Catalyst SD-WAN</b><br>リリース <b>17.6.1a</b> より前の<br>ユーザー設定可能な SLA ク<br>ラス(+1 デフォルト SLA ク<br>ラス) | <b>Cisco IOS XE Catalyst SD-WAN</b><br>リリース 17.6.1a 以降のユー<br>ザー設定可能な SLA クラス<br>(+1 デフォルト SLA クラス) |
|------------------------------------------|----------------------------------------------------------------------------------------------------|----------------------------------------------------------------------------------------------------|
| ASR 1001 HX -16GB<br>• vedge-ASR-1001-HX | 6                                                                                                    | 15                                                                                                 |

| サポートするプラットフォー<br>ムとモデル              | <b>Cisco IOS XE Catalyst SD-WAN</b><br>リリース <b>17.6.1a</b> より前の<br>ユーザー設定可能な SLA ク<br>ラス(+1 デフォルト SLA ク<br>ラス) | <b>Cisco IOS XE Catalyst SD-WAN</b><br>リリース 17.6.1a 以降のユー<br>ザー設定可能な SLA クラス<br>(+1 デフォルト SLA クラス) |
|-------------------------------------|----------------------------------------------------------------------------------------------------|----------------------------------------------------------------------------------------------------|
| ASR 1002 X -16GB                    | 6                                                                                                    | 15                                                                                                 |
| • vedge-ASR-1002-X                  |                                                                                                    |                                                                                                    |
| ASR 1002 HX -16GB                   | 6                                                                                                    | 15                                                                                                 |
| • vedge-ASR-1002-HX                 |                                                                                                    |                                                                                                    |
| ASR 1001 X -16GB                    | 6                                                                                                    | 15                                                                                                 |
| • vedge-ASR-1001-X                  |                                                                                                    |                                                                                                    |
| ISR 4451 X                          | 6                                                                                                    | 7                                                                                                  |
| • vedge-ISR-4451-X                  |                                                                                                    |                                                                                                    |
| ISR 4431                            | 6                                                                                                    | 7                                                                                                  |
| • vedge-ISR-4431                    |                                                                                                    |                                                                                                    |
| Catalyst 8300 エッジプラット<br>フォーム       | 該当なし                                                                                                    | 7                                                                                                  |
| • vedge-C8300-2N2S-6G               |                                                                                                    |                                                                                                    |
| • vedge-C8300-2N2S-4G2X             |                                                                                                    |                                                                                                    |
| • vedge-C8300-1N1S-6G               |                                                                                                    |                                                                                                    |
| • vedge-C8300-1N1S-4G2X             |                                                                                                    |                                                                                                    |
| • vedge-C8300-1N1S-6T               |                                                                                                    |                                                                                                    |
| • vedge-C8300-1N1S-4T2X             |                                                                                                    |                                                                                                    |
| • vedge-C8300-2N2S-6T               |                                                                                                    |                                                                                                    |
| • vedge-C8300-2N2S-4T2X             |                                                                                                    |                                                                                                    |
| Catalyst 8500 エッジプラット<br>フォーム -16GB | 該当なし                                                                                                    | 15                                                                                                 |
| • vedge-C8500L-8S4X                 |                                                                                                    |                                                                                                    |
| • vedge-C8500-12X4QC                |                                                                                                    |                                                                                                    |
| • vedge-C8500-12X                   |                                                                                                    |                                                                                                    |
|                                     | i la la la la la la la la la la la la la                                                                       |                                                                                                    |

| サポートするプラットフォー<br>ムとモデル                                                | <b>Cisco IOS XE Catalyst SD-WAN</b><br>リリース <b>17.6.1a</b> より前の<br>ユーザー設定可能な SLA ク<br>ラス(+1 デフォルト SLA ク<br>ラス) | <b>Cisco IOS XE Catalyst SD-WAN</b><br>リリース 17.6.1a 以降のユー<br>ザー設定可能な SLA クラス<br>(+1 デフォルト SLA クラス) |
|-----------------------------------------------------------------------|----------------------------------------------------------------------------------------------------|----------------------------------------------------------------------------------------------------|
| その他の Cisco IOS XE Catalyst<br>SD-WAN デバイス(C11xx、<br>ISR1100、CSR1000v) | 6                                                                                                    | 6                                                                                                  |

#### SLA 優先色

Cisco IOS XE Catalyst SD-WAN リリース 17.6.1a 以降、アプリケーション認識型ルーティングポ リシーとデータポリシーの両方を設定し、データフローがアプリケーションルートとデータポ リシーのシーケンスに一致する場合、想定される次の動作が発生します。

- アプリケーション認識型ルーティングで設定した優先色が SLA 要件を満たし、これらの 優先色にデータポリシーと共通した色が含まれる場合、他の色よりも共通の優先色が転送 用に選択されます。(Cisco IOS XE Catalyst SD-WAN リリース 17.6.1a 以前は、データポリ シーの優先色が転送され、アプリケーション認識型ルーティングポリシーの推奨は無視さ れていました)。
- アプリケーション認識型ルーティングの優先色が SLA を満たしていないが、データポリシーと共通する色があり、それらの色がアプリケーション認識型ルーティングの SLA を満たしている場合、これらの色が推奨され、転送用に選択されます。
- アプリケーション認識型ルーティングで SLA を満たすトンネルまたは色がない場合は、 データポリシーが推奨され、転送用に選択されます。データポリシーに優先色がある場合 は、それらの色が選択されます。それ以外の場合は、データポリシーのすべての色でロー ドバランスが発生します。

## トンネルの SLA クラスへの分類

アプリケーション認識型ルーティングのためにトンネルを1つ以上の SLA クラスに分類する プロセスは、次の3つのパートで構成されます。

- トンネルの損失、遅延、ジッター情報の測定。
- トンネルの平均損失、遅延、ジッターの計算。
- ・トンネルの SLA 分類の決定。

### 損失、遅延、ジッターの測定

オーバーレイネットワークでデータプレーントンネルが確立されると、トンネルで BFD セッションが自動的に開始されます。オーバーレイネットワークでは、各トンネルはローカルTLOC とリモート TLOC 間の特定のリンクを識別する色で識別されます。BFD セッションは、Hello パケットを定期的に送信してリンクが動作しているかどうかを検出することで、トンネルの稼働状態をモニタリングします。アプリケーション認識型ルーティングでは、BFD Hello パケットを使用して、リンクの損失、遅延、およびジッターを測定します。

デフォルトでは、BFD Hello パケット間隔は1秒です。この間隔は、ユーザーが設定できます (bfd color interval コマンドを使用)。BFD Hello パケット間隔はトンネルごとに設定できる ことに注意してください。

### 平均損失、遅延、およびジッターの計算

BFD は、Cisco IOS XE Catalyst SD-WAN デバイス上のすべてのトンネルを定期的にポーリング して、アプリケーション認識型ルーティングで使用するパケット遅延、損失、ジッター、およ びその他の統計情報を収集します。アプリケーション認識型ルーティングは、ポーリング間隔 ごとに、各トンネルの平均損失、遅延、およびジッターを計算し、各トンネルの SLA を計算 または再計算します。各ポーリング間隔は「バケット」とも呼ばれます。

デフォルトでは、ポーリング間隔は 10 分間です。デフォルトの BFD Hello パケット間隔が 1 秒の場合、トンネルの損失、遅延、ジッターを計算するために、1回のポーリング間隔で約600 個の BFD Hello パケット情報が使用されることを意味します。ポーリング間隔は、ユーザーが 設定できます(bfd app-route poll-interval コマンドを使用)。アプリケーション認識型ルーティ ングのポーリング間隔は、Cisco IOS XE Catalyst SD-WAN デバイスごとに設定できることに注 意してください。つまり、デバイスを起点とするすべてのトンネルに適用されるということで す。

BFD Hello パケット間隔を短くせずにポーリング間隔を短くすると、損失、遅延、ジッターの 計算品質に影響する可能性があります。たとえば、BFD Hello パケット間隔が1秒の場合にポー リング間隔を10秒に設定すると、トンネルの損失、遅延、ジッターの計算に10個の Hello パ ケットのみが使用されます。

各ポーリング間隔からの損失、遅延、ジッター情報は、6回のポーリング間隔にわたって保持 されます。7回目のポーリング間隔では、最も早いポーリング間隔の情報が破棄され、最新の 情報が優先されます。このように、アプリケーション認識型ルーティングでは、トンネル損 失、遅延、ジッター情報のスライディングウィンドウが維持されます。

ポーリング間隔の数(6)は、ユーザーでは設定できません。各ポーリング間隔は、show app-route statistics コマンドの出力のインデックス番号  $(0 \sim 5)$  によって識別されます。

### SLA 分類の決定

トンネルの SLA 分類を決定するために、アプリケーション認識型ルーティングでは、最新の ポーリング間隔に応じて収集された損失、遅延、およびジッター情報を使用します。使用され るポーリング間隔の数は、乗数によって決まります。デフォルトでは、乗数は6であるため、 すべてのポーリング間隔(特に最後の6回のポーリング間隔)を通した情報を使用して分類が 決定します。デフォルトのポーリング間隔が10分で、デフォルトの乗数が6の場合、各トン ネルの SLA を分類するときに、直前の1時間に収集された損失、遅延、およびジッター情報 が考慮されます。これらのデフォルト値は、トンネルの頻繁な再分類(フラッピング)を防ぐ 方法として、一種の減衰となるように選択する必要があります。 乗数はユーザーが設定できます(bfd app-route multiplier コマンドを使用)。アプリケーション認識型ルーティング乗数は Cisco IOS XE Catalyst SD-WAN デバイスごとに設定できることに 注意してください。つまり、デバイスを起点とするすべてのトンネルに適用されるということです。

トンネル特性の変化に迅速に対応する必要がある場合は、乗数を1まで減らすことができます。乗数が1の場合、そのトンネルが1つ以上のSLA基準を満たすことができるかどうかを 判断するために、最新のポーリング間隔での損失と遅延の値のみが使用されます。

トンネル損失と遅延の測定と計算に基づくと、各トンネルが1つ以上のユーザー設定のSLA クラスを満たすこともあります。たとえば、平均損失が0パケット、平均遅延が10ミリ秒の トンネルであれば、最大パケット損失が5、最小遅延が20ミリ秒で定義されたクラスを満たす ことになりますが、その上、最大パケット損失0、最小遅延が15ミリ秒で定義されたクラス も満たすことになります。

トンネルが再分類される速度に関わらず、損失、遅延、およびジッター情報は継続的に測定お よび計算されます。アプリケーション認識型ルーティングによる変更への対応速度は、ポーリ ング間隔と乗数を変更することで設定できます。

# クラスごとのアプリケーション認識型ルーティング

| 機能名                             | リリース情報                                                                           | 説明                                                                                                    |
|---------------------------------|----------------------------------------------------------------------------------|----------------------------------------------------------------------------------------------------|
| クラスごとのアプリ<br>ケーション認識型ルー<br>ティング | Cisco IOS XE Catalyst<br>SD-WAN リリース<br>17.4.1a<br>Cisco vManage リリー<br>ス 20.4.1 | この機能により、サービスレベル契約(SLA)<br>の定義に基づいてトラフィックをネクストホッ<br>プアドレスに転送する機能が強化されます。<br>このSLA定義と、トラフィックタイプを照合<br>および分類するポリシーを使用することで、<br>特定のCisco Catalyst SD-WANトンネルを介し<br>てトラフィックを転送できます。SLAの定義<br>は、損失、遅延、ジッターの値で構成されま<br>す。これらの値は、2つのトランスポートロ<br>ケータ(TLOC)間に存在するBidirectional<br>Forwarding Detection(BFD)チャネルを使用し<br>て測定されます。 |

#### 表 28:機能の履歴

### クラスごとのアプリケーション認識型ルーティングの概要

SLA 定義は、2 つの TLOC 間に存在する BFD チャネルを使用して測定される損失、遅延、およびジッターの値で構成されます。これらの値から、ネットワークと BFD リンクのステータスがまとめて表されます。BFD 制御メッセージは、Differentiated Services Code Point (DSCP) が 48 という高プライオリティで送信されます。

高プライオリティパケットに基づく SLA メトリックには、エッジデバイスを通過する実際の データによって受信されるプライオリティが反映されません。データは、アプリケーションク ラスに応じて、ネットワーク内で異なるDSCP値を持つことができます。したがって、ネット ワークがこのような測定を使用してトラフィックタイプを適切なトンネルに転送するには、ト ラフィックプロファイルの損失、遅延、およびジッターをより正確に表現する必要がありま す。

アプリケーション認識型ルーティングでは、アプリケーションの転送に使用できるパスを制約 するポリシーを使用します。こうした制約は通常、SLA クラスに規定された、満たすべき損 失、遅延、およびジッターの要件をもとに表現されます。これに沿うには、これらのメトリッ クを、トラフィックの宛先に向かうすべてのパスで、アクティブプローブまたはパッシブモニ タリングを使用して測定する必要があります。

アクティブプローブの方法には、実際のトラフィックとともに注入される合成トラフィックの 生成などがあります。この場合、プローブと実際のトラフィックが同じように転送されること が想定されます。BFD プローブ、ICMP、定期的な HTTP 要求、および IP SLA 測定は、アク ティブプローブの仕組みを表す例です。Cisco Catalyst SD-WAN ソリューションでは、アクティ ブな測定に BFD ベースのプローブを使用します。パッシブモニタリング方式は、Cisco Catalyst SD-WAN Application Intelligence Engine(SAIE)フローを使用して、実際のトラフィックをモニ タリングします。たとえば、RTP/TCPトラフィックは、損失、遅延、およびジッターを確認す るためにモニタリングされます。

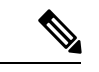

(注) Cisco vManage リリース 20.7.1 以前のリリースでは、SAIE フローはディープ パケットインス ペクション (DPI) フローと呼ばれていました。

### アプリケーション プローブ クラス

アプリケーションプローブクラス (app-probe-class) は、転送クラス、カラー、および DSCP で構成されます。これによって、転送されるアプリケーションのカラーごとのマーキングが定 義されます。カラーまたは DSCP マッピングは、Cisco SD-WAN ネットワークサイトに対して ローカルです。ただし、いくつかのカラーと、カラーの DSCP マッピングはサイトごとに変更 されません。転送クラスによって、BFD エコー要求を出力トンネルポートでキューイングする 場合の QoS キューが決まります。これは、BFD エコー要求パケットにのみ適用されます。BFD パケットのパケット損失優先順位は低に固定されています。BFD パケットが SLA クラスで送 信される場合、同じ DSCP 値が使用されます。BFD パケットが SLA クラスとともに app-probe-class を使用して送信される場合、BFD パケットは各 SLA app-probe-class に対してラ ウンドロビン方式で個別に送信されます。

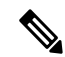

(注) アプリケーション ルート ポリシーがサイトに適用されると、そのサイトに関連するカラーの みが使用されます。Cisco IOS XE Catalyst SD-WAN デバイスは6つの SLA クラスをサポートしているため、app-probe-class も同様に最大6つまでサポートされます。

### デフォルトの DSCP 値

DSCP 制御トラフィックで使用されるデフォルトの DSCP 値は48 です。ただし、エッジデバイ スで設定するオプションとともに、デフォルト値を変更するプロビジョニングがあります。す べてのネットワーク サービス プロバイダーが DSCP 48 を使用するとは限りません。

デフォルトのDSCPを持つBFDパケットは、PMTUなどの他の機能にも使用できます。デフォ ルトDSCPを変更すると、他の機能が変更後のデフォルトDSCP値に影響を受けます。した がって、サービスプロバイダーが提供する、優先順位の最も高いDSCPマーキングを設定する ことを推奨します(通常は48ですが、サービスプロバイダーのSLA契約によって異なる場合 があります)。色のレベルは、グローバルレベルのデフォルトDSCPマーキングを上書きしま す。

# アプリケーション認識型ルーティングの設定

| 機能名                              | リリース情報                                                                           | 説明                                                                                     |
|----------------------------------|----------------------------------------------------------------------------------|----------------------------------------------------------------------------------------|
| IPv6 向けアプリケー<br>ション認識型ルーティ<br>ング | Cisco IOS XE Catalyst<br>SD-WAN リリース<br>17.9.1a<br>Cisco vManage リリー<br>ス 20.9.1 | これは、アプリケーション認識型ルーティン<br>グ (AAR) ポリシーを設定して、IPv6 アプリ<br>ケーション トラフィックで動作できるように<br>する機能です。 |

#### 表29:機能の履歴

このトピックでは、アプリケーション認識型ルーティングを設定するための一般的な手順について説明します。アプリケーション認識型ルーティングポリシーによって影響を受けるトラフィックは、サービス側(ローカル/WAN 側)から Cisco IOS XE Catalyst SD-WAN デバイスのトンネル(WAN)側に流れるトラフィックのみです。

アプリケーション認識型ルーティングポリシーでは、アプリケーションをSLAと照合します。 つまり、アプリケーションのデータトラフィックを送信するために必要なデータプレーントン ネルのパフォーマンス特性と照合するということです。アプリケーション認識型ルーティング ポリシーの主な目的は、Cisco IOS XE Catalyst SD-WAN デバイスによって送信されるデータト ラフィックのパスを最適化することにあります。

アプリケーション認識型ルーティングポリシーは、一元管理型データポリシーの一種です。 Cisco SD-WAN コントローラでポリシーを設定すると、コントローラから影響を受ける Cisco IOS XE Catalyst SD-WAN デバイスに自動的にプッシュされます。他のポリシーと同様に、アプ リケーション認識型ルーティングポリシーも、一連の番号(順序)が付いたマッチ/アクショ ンペアのシーケンスで構成されています。こうしたペアは、順番に、シーケンス番号の昇順で 評価されます。データパケットがいずれかのマッチ条件にマッチすると、SLA アクションがパ ケットに適用され、そのパケットの送信に使用するデータプレーントンネルが決まります。パ ケットがどのポリシーシーケンスのパラメータにもマッチせず、default-action に SLA クラスが 設定されていない場合、そのパケットは SLA を考慮せずに受け入れられ、転送されます。ア プリケーション認識型ルーティングポリシーは、デフォルトでマッチしないトラフィックを受 け入れるようになっているため、ポジティブポリシーと見なされています。Cisco IOS XE Catalyst SD-WAN ソフトウェアの他のポリシータイプはネガティブポリシーですが、それは、デフォル トでマッチしないトラフィックをドロップするからです。

Cisco IOS XE Catalyst SD-WAN リリース 17.9.1a および Cisco vManage リリース 20.9.1 以降では、AAR ポリシーとデータポリシーを設定して、マッチアプリケーション、つまり app-list 基準に基づいて IPv6 トラフィックを制御できます。

Cisco IOS XE Catalyst SD-WAN リリース 17.9.1a 以前は、IPv6 トラフィックには、アプリケー ション名またはアプリケーションリストに基づいて IPv6 トラフィックを照合し、目的のイン テントに基づいて IPv6 トラフィックを誘導する機能がありませんでした。

# **Cisco SD-WAN Manager**を使用したアプリケーション認識型ルーティン グポリシーの設定

アプリケーション認識型ルーティングポリシーを設定するには、Cisco SD-WAN Manager ポリ シー構成ウィザードを使用します。一元管理型ポリシーの設定に関する詳細は、「一元管理型 ポリシーの設定」を参照してください。このウィザードは、次のような4つのウィンドウが順 次開いてポリシーコンポーネントの作成および編集プロセスをガイドするようになっていま す。

- •[アプリケーションまたは対象グループの作成(Create Applications or Groups of Interest)]: 関連する項目をグループ化し、ポリシーのマッチやアクションコンポーネントで呼び出す リストを作成します。設定の詳細については、「対象グループの設定」を参照してくださ い。
- [トポロジの設定 (Configure Topology)]:ポリシーが適用されるネットワーク構造を作成 します。トポロジ設定の詳細については、「トポロジと VPN メンバーシップの設定」を 参照してください。
- •[トラフィックルールの設定(Configure Traffic Rules)]:ポリシーのマッチ条件とアクション条件を作成します。
- [サイトと VPN にポリシーを適用(Apply Policies to Sites and VPNs)]: ポリシーをオーバー レイネットワークのサイトと VPN に関連付けます。

ポリシー構成ウィザードの最初の3ウィンドウで、ポリシーコンポーネント、つまりブロック を作成します。最後のウィンドウで、オーバーレイネットワークのサイトと VPN にポリシー ブロックを適用します。

アプリケーション認識型ルーティングポリシーを有効にするには、ポリシーをアクティブ化す る必要があります。

# 最善のトンネルパスの設定

#### 表 30:機能の履歴

| 機能名                                   | リリース情報                                          | 説明                                                                                                    |
|---------------------------------------|-------------------------------------------------|----------------------------------------------------------------------------------------------------|
| ベストオブザワースト<br>(最悪の中の最善、<br>BOW)トンネルの選 | Cisco IOS XE Catalyst<br>SD-WAN リリース<br>17.5.1a | この機能では、使用可能な色からベストパス<br>や色を選択する新しいポリシーアクション<br>fallback-to-best-path を導入しています。                                                                                 |
| 状                                     | Cisco vManage リリー<br>ス 20.5.1                   | データトラフィックが SLA クラスの要件のい<br>ずれも満たしていない場合、この機能により、<br>各 SLA クラスの [フォールバックベストトン<br>ネル (Fallback Best Tunnel)]オプションを使<br>用して最適なトンネルパスの基準の順序を選<br>択し、パケット損失を回避できます。 |

### 最善のトンネルパスの概要

SLA が満たされていない場合にデータパケット損失を回避し、最適なアプリケーション認識型 ルーティングトンネルの選択を設定するために、次のポリシーアクションを設定できます。

- backup-preferred-color
- backup-preferred-color

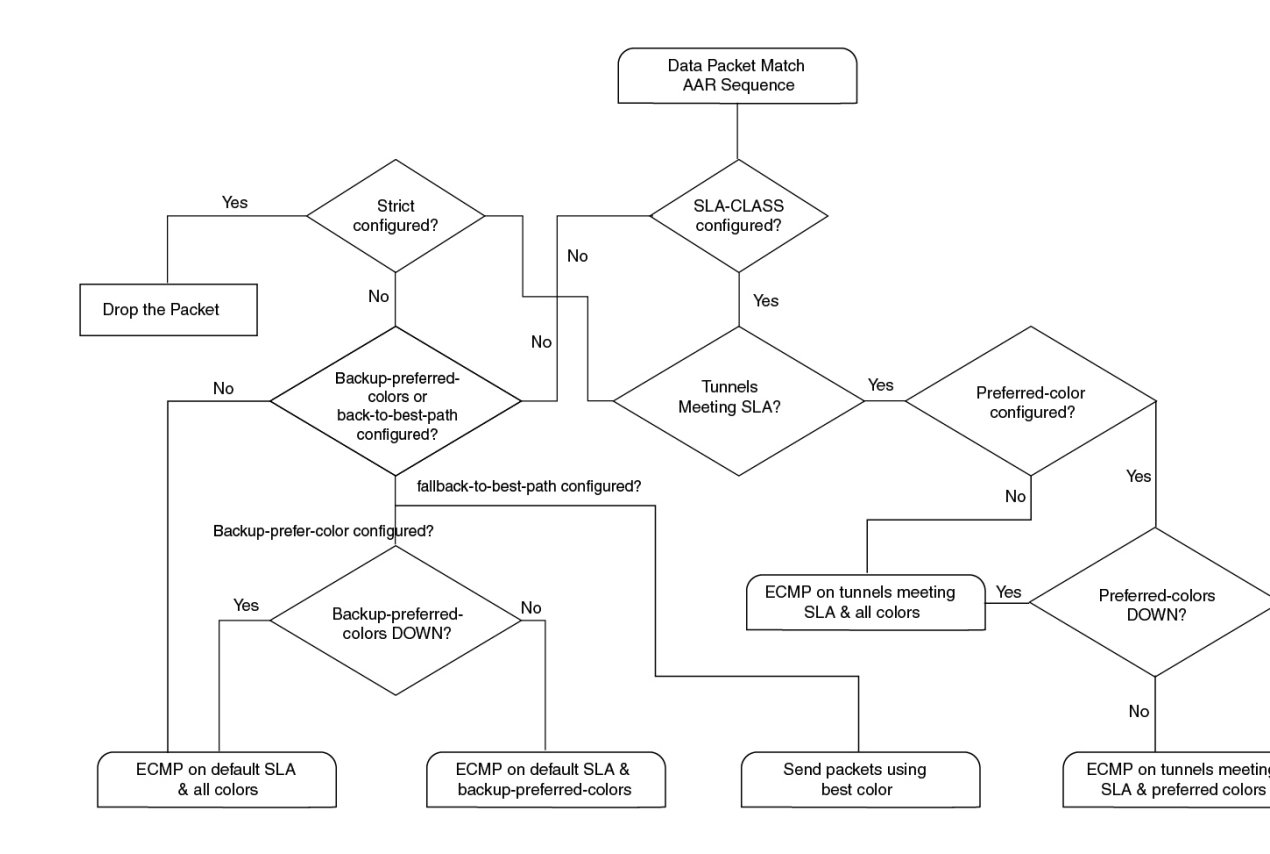

図 14: アプリケーション認識型ルーティングトンネル選択のフローチャート

### 最善のトンネルパスに向けた推奨事項

- SLA クラスを設定するときに、Cisco SD-WAN Manager で fallback-to-best-path policy action ポリシーアクションを設定します。
- •トラフィックルールを設定するときに、Cisco SD-WAN Manager で backup-preferred-color ポリシーアクションを設定します。

### 最善のトンネルパスに向けたバリアンス設定

Cisco SD-WAN Manager では、SLA クラス要件のいずれも満たすトンネルがない場合に、ベストオブワースト(最悪の中の最善、BOW)機能を使用して最善のトンネルを検索します。

仮にSLA クラスの要件を満たすために規定されている遅延が 100 ミリ秒で、トンネル T1 の遅 延が 110 ミリ秒だったとします。トンネル T2 は 111 ミリ秒、トンネル T3 は 112 ミリ秒です。

BOW ロジックによると、最善のトンネルは T1 です。T2 と T3 は、差が数ミリ秒しかないの で、同じくらい良いトンネルと言えます。

SLA クラスを設定するときは、Cisco SD-WAN Manager でバリアンスを設定します。バリアン スがあると、最善のトンネル選択の一環として小さな偏差に対応できます。

詳細については、「SLA クラスの設定(Configure SLA Class)」を参照してください。

#### 例:バリアンスが設定されていない場合

時刻 t1: T1 は 100 ミリ秒、T2 は 101 ミリ秒、T3 は 102 ミリ秒

時刻 t2: T1 は 101 ミリ秒、T2 は 100 ミリ秒、T3 は 102 ミリ秒

時刻 t3: T1 は 101 ミリ秒、T2 に 112 ミリ秒、T3 に 100 ミリ秒

時刻 t1 で、最善のトンネルが T1 から T2 に変更され、時刻 t2 で、最善のトンネルが T2 から T3に変更されます。バリアンスが設定されていないと、データパスの再プログラミングとデー タトラフィックパスの変更が発生することになります。

代わりに、ミリ秒単位の小さな偏差を減衰するようにバリアンスを設定すると仮定します。

たとえば、バリアンスを5ミリ秒に設定すると、最善のトンネル SLA は 100 ミリ秒というこ とになります。範囲は 100 ~ 105 ミリ秒です。

#### 例:バリアンスが設定されている場合

 $BOW(t1) = \{T1, T2, T3\}$ 

 $BOW(t2) = \{T1, T2, T3\}$ 

 $BOW(t3) = \{T1, T2, T3\}$ 

バリアンスが設定されている場合、データパスの再プログラミングやデータトラフィックパス の変更は必要ありません。

### 最善のトンネルパスに向けたバリアンス設定の確認

#### 遅延バリアンスの例

Device# show sdwan policy from-vsmart from-vsmart sla-class video latency 100 jitter 150 fallback-best-tunnel latency Tunnel T1: Latency: 110 msec, Loss: 0%, Jitter: 200 msec Tunnel T2: Latency: 115 msec, Loss: 0%, Jitter: 200 msec Tunnel T3: Latency: 120 msec, Loss: 0%, Jitter: 200 msec 遅延バリアンスがない場合、最適なトンネルは T1 です。 遅延バリアンスが10ミリ秒に設定されている場合、T1、T2、T3が最適なトンネルです。 範囲は110~120ミリ秒です。 最適な遅延+バリアンスは110ミリ秒+10ミリ秒です。 次の式を使用して、遅延バリアンスに最適なトンネルを選択します。 (best latency, best latency + Latency variance)

#### ジッターバリアンスの例

Device# show sdwan policy from-vsmart from-vsmart sla-class video latency 100 jitter 150 fallback-best-tunnel jitter

Tunnel T1: Latency: 90 msec, Loss: 0%, Jitter: 160 msec Tunnel T2: Latency: 80 msec, Loss: 0%, Jitter: 200 msec Tunnel T3: Latency: 70 msec, Loss: 0%, Jitter: 152 msec

ジッターバリアンスがない場合、最適なトンネルはT3です。

ジッターバリアンスが10ミリ秒に設定されている場合、T1、T3が最適なトンネルです。

範囲は152~162ミリ秒です。

最適なジッター+バリアンスは152ミリ秒+10ミリ秒です。

次の式を使用して、ジッターバリアンスに最適なトンネルを選択します。

(best jitter, best jitter + Jitter variance)

#### 損失バリアンスの例

Device# show sdwan policy from-vsmart from-vsmart sla-class video latency 100 jitter 1 fallback-best-tunnel loss

Tunnel T1: Latency: 110 msec, Loss: 2%, Jitter: 200 msec Tunnel T2: Latency: 115 msec, Loss: 3%, Jitter: 200 msec Tunnel T3: Latency: 120 msec, Loss: 4%, Jitter: 200 msec

損失バリアンスがない場合、最適なトンネルは T1 です。

損失バリアンスが 1% に設定されている場合、T1 と T2 が最適なトンネルです。

範囲は2%~3%です。

最適な損失+バリアンスは2%です。

次の式を使用して、損失バリアンスに最適なトンネルを選択します。

(best\_loss, best\_loss + loss\_variance)

### SLA クラスの構成

- Cisco SD-WAN Manager メニューから、[設定(Configuration)]>>[ポリシー(Policies)] の順に選択します。[一元管理型ポリシー(Centralized Policy)]がデフォルトで選択され、 表示されます。
- 2. [Add Policy] をクリックします。
- 3. 対象グループの作成ページの左側のペインで、[SLAクラス(SLA Class)]をクリックし、 [新規 SLA クラスリスト(New SLA Class List)]をクリックします。
- **4.** [SLA クラスリスト名(SLA Class List Name)] フィールドに、SLA クラスリストの名前を 入力します。
- 5. SLA クラスのパラメータを定義します。

- 1. [損失(Loss)]フィールドに、接続の最大パケット損失を0~100%の値で入力しま す。
- **2.** [遅延([Latency)]フィールドに、接続での最大パケット遅延を1~1,000 ミリ秒の値 で入力します。
- **3.** [ジッター (Jitter)] フィールドに、接続の最大ジッターを1~1,000 ミリ秒の値で入力します。
- **4.** [アプリケーション プローブ クラス (App Probe Class)]ドロップダウンリストから必要なアプリケーション プローブ クラスを選択します。
- **6.** (オプション) [フォールバックのベストトンネル (Fallback Best Tunnel)] チェックボッ クスをオンにして、ベストトンネルの基準を有効にします。

このオプションフィールドは、Cisco IOS XE Catalyst SD-WAN リリース 17.5.1a から利用で きるので、SLA が満たされていない場合に、使用可能なカラーからベストパスまたはカ ラーを選択できます。このオプションを選択すると、ドロップダウンから必要な基準を選 択できます。基準には、損失、遅延、およびジッターの値を1つ以上組み合わせます。

- 7. ドロップダウンリストから[基準 (Criteria)]を選択します。使用可能な基準は次のとおり です。
  - ・なし
  - 遅延
  - 損失
  - Jitter
  - 遅延、損失
  - •遅延、ジッター
  - •損失、遅延
  - •損失、ジッター
  - ・ジッター、遅延
  - ・ジッター、損失
  - ・遅延、損失、ジッター
  - ・遅延、ジッター、損失
  - 損失、遅延、ジッター
  - •損失、ジッター、遅延
  - ・ジッター、遅延、損失
  - ・ジッター、損失、遅延

8. (オプション)選択した基準の損失バリアンス(%)、遅延バリアンス(ミリ秒)、およびジッターバリアンス(ミリ秒)を入力します。
 詳細については、「最善のトンネルパスに向けたバリアンス設定」を参照してください。
 9. [Add] をクリックします。

## トラフィックルールの設定

アプリケーション認識型ルーティングポリシーを設定するには、次の手順を実行します。

- 1. [アプリケーション認識型ルーティング(Application Aware Routing)]をクリックします。
- **2.** [ポリシーの追加(Add Policy)] ドロップダウンリストから、[新規作成(Create New)] を選択します。
- 3. [シーケンスタイプ (Sequence Type)]をクリックします。アプリケーションルートのテキスト文字列を含むポリシーシーケンスが左側のペインに追加されます。
- アプリケーションルートのテキスト文字列をダブルクリックし、ポリシーシーケンスの 名前を入力します。ポリシーシーケンスは、コピー、削除、名前の変更ができます。入 力した名前は、左側のペインと右側のペインの両方の[シーケンスタイプ (Sequence Type)]リストに表示されます。
- 5. 右側のペインで、[シーケンスルール (Sequence Rule)]をクリックします。[マッチ/アクション (Match/Actions)]ダイアログボックスを開くと、デフォルトで[マッチ (Match)]が選択されます。使用可能なポリシーマッチ条件は、ダイアログボックスの下に一覧表示されます。
- 6. [プロトコル (Protocol)]ドロップダウンリストで、次のいずれかのオプションを選択します。
  - IPv4
  - IPv6
  - Both

- (注) 選択したプロトコルに応じて、[マッチ(Match)]または[アクション(Match)]の条件が異な る場合があります。
- 7. 1つ以上の[マッチ(Match)]条件をクリックして選択します。次の表の説明に従って値 を設定します。

#### 表 31 : Match Conditions

| 一致条件 | 手順 |
|------|----|
|------|----|

| なし (すべてのパケット<br>に一致)                                                         | マッチ条件を指定しないでください。                                                                                                    |
|------------------------------------------------------------------------------|----------------------------------------------------------------------------------------------------|
| アプリケーション/アプ<br>リケーションファミリリ<br>スト<br>(Application/Application<br>Family List) | [アプリケーション/アプリケーションファミリリスト<br>(Application/Application Family List)]をクリックし、アプリ<br>ケーションリストを選択します。<br>このマッチ条件は、Cisco IOS XE リリース17.9.1aおよびCisco<br>vManage リリース20.9.1 以降の IPv6 トラフィックで使用でき<br>ます。 |
| クラウド Saas アプリ<br>ケーションリスト<br>(Cloud Saas Application<br>List)                | Cisco SD-WAN Manager では、Cisco Catalyst SD-WAN Cloud<br>OnRamp for SaaS が各 Software as a Service (SaaS) アプリケー<br>ションのベストパスの選択を決定するために使用できるクラ<br>ウドアプリケーションのリストが提供されます。                           |
|                                                                              | Cisco Catalyst SD-WAN Cloud OnRamp for SaaS の詳細について<br>は、『 <i>Cisco Catalyst SD-WAN Cloud OnRamp Configuration Guide</i> ,<br><i>Cisco IOS XE Release 17.x</i> 』を参照してください。                      |
|                                                                              | <ul> <li>(注) [プロトコル (Protocol)]オプションとして [IPv4]<br/>を指定すると、[クラウドSaaSアプリケーションリ<br/>スト (Cloud Saas Application List)]がマッチ条件と<br/>して表示されます。</li> </ul>                                              |
|                                                                              | ドロップダウンリストで、[SaaS アプリケーション(SaaS<br>application)] を選択します。                                                                                                    |
| DNS アプリケーション<br>リスト(DNS                                                      | ドロップダウンリストで、[アプリケーションファミリ<br>(application family)]を選択します。                                                                                                    |
| Application List)                                                            | このマッチ条件は、Cisco IOS XE リリース17.9.1a およびCisco<br>vManage リリース20.9.1 以降の IPv6 トラフィックで使用でき<br>ます。                                                                                                    |
| Destination Data Prefix                                                      | 宛先プレフィックスのリストと照合するには、ドロップダウ<br>ンリストから該当するリストを選択します。                                                                                                    |
|                                                                              | 個々の宛先プレフィックスと照合するには、[宛先<br>(Destination)]ダイアログボックスにプレフィックスを入力<br>します。                                                                                                    |

| <b>Destination Region</b> (宛先<br>リージョン) | Cisco Catalyst SD-WAN マルチリージョンファブリックを使用<br>して、Cisco Catalyst SD-WAN ネットワークの [宛先リージョ<br>ン(Destination Region)] を使用できます。                                                                      |
|-----------------------------------------|----------------------------------------------------------------------------------------------------|
|                                         | ドロップダウンリストから、次のいずれかのオプションを選<br>択します。                                                                                                    |
|                                         | • [プライマリ (Primary)]: 宛先サイトが送信元と同じプ<br>ライマリリージョン (アクセスリージョン)内にある場<br>合にトラフィックを照合します。                                                                                                    |
|                                         | <ul> <li>[セカンダリ (Secondary)]: 宛先サイトが送信元と同じ<br/>プライマリリージョン内にはないが、送信元と同じセカ<br/>ンダリリージョン内にある場合にトラフィックを照合し<br/>ます。このトラフィックは、セカンダリリージョンで説<br/>明されているように、ダイレクトトンネルを使用して宛<br/>先に到達できます。</li> </ul> |
|                                         | • [その他(Other)]: 宛先サイトが送信元と同じプライマ<br>リリージョン内にもセカンダリリージョン内にもない場<br>合にトラフィックを照合します。このトラフィックには、<br>送信元から宛先へのマルチホップパスが必要です。                                                                      |
|                                         | マルチリージョンファブリックの設定方法の詳細について<br>は、『Cisco Catalyst SD-WAN Multi-Region Fabric(および<br>Hierarchical SD-WAN)Configuration Guide』を参照してくださ<br>い。                                                    |
| 宛先ポート                                   | ポート番号を入力します。単一のポート番号、ポート番号の<br>リスト(スペースで区切られた番号)、またはポート番号の<br>範囲(ハイフン[-]で区切られた2つの番号)を指定します。                                                                                                 |
| トラフィック転送先<br>(Traffic To)               | マルチリージョンファブリックの境界ルータ用のデータポリ<br>シーまたはアプリケーション認識型ポリシーを作成する場合、<br>一致基準を使用して、アクセスリージョン、コアリージョン、<br>またはサービス VPN に流れるトラフィックを照合できます。                                                               |
| <b>DNS</b> (スプリット DNS<br>を有効にする場合)      | DNS アプリケーションの DNS 要求を処理するには、ドロッ<br>プダウンリストで[要求 (Request)]を選択し、アプリケー<br>ションの DNS 応答を処理するには[応答 (Response)]を選択<br>します。                                                                         |
| [DSCP]                                  | DSCP 値を 0 ~ 63 の数値で入力します。                                                                                                    |
| PLP                                     | [低 (Low)]または[高 (High)]を選択します。PLP を[高 (High)]に設定するには、[注釈超過 (exceed remark)]オプ ションのあるポリサーを適用します。                                                                                              |

| Protocol           | インターネットプロトコル番号を0~255の数字で入力します。                                                                                                    |
|--------------------|----------------------------------------------------------------------------------------------------|
| ICMP Message       | プロトコル(IPv4)の場合、[マッチ条件(Match Conditions)]<br>セクションの[プロトコル(Protocol)]フィールドの値を1に<br>すると、[ICMPメッセージ(ICMP Message)]フィールドが表<br>示され、データポリシーに適用する ICMP メッセージを選択<br>できます。           |
|                    | プロトコル (IPv6) の場合、[マッチ条件 (Match Conditions)]<br>セクションの [プロトコル (Protocol)] フィールドの値を 58<br>にすると、[ICMPメッセージ (ICMP Message)] フィールドが<br>表示され、データポリシーに適用する ICMP メッセージを選<br>択できます。 |
|                    | <ul> <li>(注) このフィールドは、Cisco IOS XE リリース 17.4.1</li> <li>または Cisco SD-WAN リリース20.4.1、および Cisco vManage リリース 20.4.1 以降で使用できます。</li> </ul>                                    |
|                    | [プロトコル (Protocol)]で[両方 (Both)]を選択すると場合、[ICMPメッセージ (ICMP Message)]または[ICMPv6メッ<br>セージ (ICMPv6 Message)]フィールドが表示されます。                                                        |
| Source Data Prefix | 送信元プレフィックスのリストと照合するには、ドロップダ<br>ウンリストから該当するリストを選択します。                                                                                                    |
|                    | 個々の送信元プレフィックスと照合するには、[送信元<br>(Source)]フィールドにプレフィックスを入力します。                                                                                                    |
| 送信元ポート             | ポート番号を入力します。単一のポート番号、ポート番号の<br>リスト(スペースで区切られた番号)、またはポート番号の<br>範囲(ハイフン[-]で区切られた2つの番号)を指定します。                                                                                |

8. 条件が一致したデータトラフィックのアクションを選択するには、[アクション(Actions)] をクリックします。次の表の説明に従って値を設定します。

#### 表 32:アクション

| アクション                     | 手順                                                                                                    |
|---------------------------|----------------------------------------------------------------------------------------------------|
| バックアッ<br>プ SLA の優<br>先カラー | [バックアップSLAの優先カラー(Backup SLA Preferred Color)]のマッチ条件のポリシーアクションを<br>設定します。SLAに一致するトンネルがない場合は、データトラフィックを特定のトンネルに転送しま<br>す。そのトンネルインターフェイスが使用できる場合、データトラフィックは設定されたトンネルから<br>送信されます。そのトンネルインターフェイスが使用できない場合、トラフィックは別の使用可能なト<br>ンネルに送信されます。1つ以上の色を指定できます。バックアップSLAの優先カラーは、厳密なマッ<br>チ条件ではなく、緩いマッチ条件です。 |
| 1                         |                                                                                                    |

| アクション | 手順                                                                                                    |
|-------|----------------------------------------------------------------------------------------------------|
| カウンタ  | [カウンタ(Counter)] のマッチ条件のポリシーアクションを設定します。                                                                                                    |
|       | [カウンタ(Counter)] をクリックします。                                                                                                    |
|       | [カウンタ名(Counter Name)] フィールドに、パケットカウンタを保存するファイルの名前を入力します。                                                                                                    |
| Log   | SLA クラスルールに一致するパケットのサンプルセットをシステムログ (syslog) ファイルに配置できま<br>す。パケットヘッダーが最初にログに記録される際、パケットヘッダーのログの他に、syslog メッセー<br>ジが生成されます。その後もフローがアクティブである限り、5分ごとに生成されます。<br>ロギングを有効にするには、[ログ (Log)]をクリックします。 |

| アクション          | 手順                                                                                                    |  |  |  |  |  |  |  |  |
|----------------|----------------------------------------------------------------------------------------------------|--|--|--|--|--|--|--|--|
| SLA クラス<br>リスト | [SLAクラスリスト (SLA Class List)]のマッチ条件のポリシーアクションを設定します。SLA クラスの<br>場合、条件が一致するすべてのデータトラフィックは、クラスで定義された SLA パラメータとパフォー<br>マンスが一致するトンネルに送信されます。デバイスは、最初に SLA に一致するトンネルを介してト<br>ラフィックを送信しようとします。単一のトンネルが SLA に一致する場合、データトラフィックはそ<br>のトンネルを介して送信されます。2つ以上のトンネルが一致する場合、トラフィックはトンネル間で<br>分散されます。SLA に一致するトンネルがない場合、データトラフィックは使用可能なトンネルの1つ<br>を介して送信されます。 |  |  |  |  |  |  |  |  |
|                | [SLA Class List] をクリックします。                                                                                                    |  |  |  |  |  |  |  |  |
|                | [SLAクラス(SLA Class)] ドロップダウンリストで、1 つ以上の SLA クラスを選択します。                                                                                                    |  |  |  |  |  |  |  |  |
|                | [優先カラー(Preferred Color)]が選択されていない場合、必要に応じて、[優先カラーグループ(Preferred Color Group)]ドロップダウンリストから優先カラーグループを選択できます。優先するデータプレーントンネルの優先カラーグループを選択します。カラーまたはパスの設定に基づいて、最大3段階の優先順位を設定できます。このフィールドは、Cisco IOS XE Catalyst SD-WAN リリース 17.9.1a および Cisco vManage リリース 20.9.1 以降で使用できます。                                                                      |  |  |  |  |  |  |  |  |
|                | 必要に応じて、[優先カラー (Preferred Color)]ドロップダウンリストで、優先するデータプレーントン<br>ネルの色を選択します。トラフィックは、すべてのトンネル間でロードバランシングされます。SLAに<br>一致するトンネルがない場合、データトラフィックは使用可能ないずれかのトンネルを介して送信され<br>ます。つまり、カラーの設定は厳密な一致ではなく緩い一致です。                                                                                                    |  |  |  |  |  |  |  |  |
|                | SLA クラスの厳密な照合を実行するには、[厳密/ドロップ(Strict/Drop)]をクリックします。SLA 基準<br>を満たすデータプレーントンネルがない場合、トラフィックはドロップされます。                                                                                                    |  |  |  |  |  |  |  |  |
|                | パケットドロップを回避するには、[ベストパスへのフォールバック(Fallback to best path)] をクリッ<br>クして利用可能で最適なトンネルを選択します。                                                                                                    |  |  |  |  |  |  |  |  |
|                | <ul> <li>(注) [ベストパスへのフォールバック(Fallback to best path)]オプションは、Cisco IOS XE Catalyst SD-WAN リリース 17.5.1a および Cisco SD-WAN リリース 20.5.1 以降で使用できます。</li> </ul>                                                                                                    |  |  |  |  |  |  |  |  |
|                | SLA クラスの定義中に、[フォールバックのベストトンネル(Fallback Best Tunnel)] オプションが有効<br>になっている場合にのみ、[ベストパスへのフォールバック(Fallback to best path)] アクションを選択<br>できます。[フォールバックのベストトンネル(Fallback Best Tunnel)] オプションが有効になっていな<br>い場合、次のエラーメッセージが Cisco SD-WAN Manager に表示されます。                                                                                                 |  |  |  |  |  |  |  |  |
|                | SLA Class selected, does not have Fallback Best Tunnel enabled.<br>Please change the SLA class or change to Strict/Drop.                                                                                                    |  |  |  |  |  |  |  |  |
|                | すべてのトンネル間でトラフィックの負荷を分散するには、[ロードバランス(Load Balance)]をクリッ<br>クします。                                                                                                    |  |  |  |  |  |  |  |  |
| クラウド<br>SLA    | クラウド SLA により、トラフィックは Cisco Catalyst SD-WAN Cloud OnRamp for SaaS で最適なパス選択を使用できます。                                                                                                    |  |  |  |  |  |  |  |  |
|                | [クラウドSLA(Cloud SLA)] をクリックします。                                                                                                    |  |  |  |  |  |  |  |  |

- 9. [Save Match and Actions] をクリックします。
- **10.** 必要に応じて、追加のシーケンスルールを作成します。ルールをドラッグアンドドロップして再配置します。
- **11.** [アプリケーション認識型ルーティングポリシーの保存 (Save Application Aware Routing Policy)]をクリックします。
- **12.** [次へ (Next)]をクリックして、ウィザードの[サイトとVPNにポリシーを適用 (Apply Policies to Sites and VPNs)]に移動します。

# アプリケーション認識型ルーティングポリシーのデフォルトアクショ ン

マッチ条件のいずれにもマッチしないパケットをどう処理するかは、ポリシーのデフォルトア クションで定義します。アプリケーション認識型ルーティングポリシーの場合、デフォルトア クションを設定しないと、すべてのデータパケットは通常のルーティング決定に基づいて受け 入れられ、送信されます。SLA は考慮されません。

この動作を変更するには、default-action sla-class *sla-class-name* コマンドをポリシーに含め、 policy sla-class コマンドで定義した SLA クラスの名前を指定します。

ポリシーのデフォルトアクションで SLA クラスを適用する場合、strict オプションは指定でき ません。

デフォルトアクションで SLA クラスを満たすデータプレーントンネルがない場合、Cisco IOS XE Catalyst SD-WAN デバイスは、等しいパス間でロードバランシングを実行することによって、使用可能なトンネルの1つを選択します。

データフローが AAR ポリシーとデータポリシーの両方にマッチする場合の予想される動作は 以下になります。

- **1.** データポリシーのローカル TLOC アクションが設定されている場合、**App-route preferred-color** および **backup-preferred-color** アクションが無視されます。
- sla-class および sla-strict アクションは、アプリケーションルーティング設定として維持されます。
- 3. データポリシーの TLOC が優先されます。

**local-tloc-list** アクションがあり、複数のオプションが含まれている場合は、SLAを満たすローカル TLOC を選択します。

- SLA を満たす local-tloc がない場合は、local-tloc-list を介したトラフィックに等コストマル チパス (ECMP) ルーティングを選択します。
- ・どの local-tloc も稼働していない場合は、稼働している TLOC を選択します。
- どのlocal-tlocも稼働しておらず、データポリシーが制限モードで設定されている場合は、 トラフィックをドロップします。

# Cisco Catalyst SD-WAN Manager を介したアプリケーション プローブク ラスの設定

- 1. Cisco SD-WAN Manager メニューから、[Configuration] > [Policies] の順に選択します。
- **2.** [一元管理型ポリシー (Centralized Policy)]で、[ポリシーの追加 (Add Policy)]をクリッ クします。[対象グループの作成 (Create Groups of Interest)]ページが表示されます。
- 3. 左側のナビゲーションパネルからリストタイプ [アプリケーション プローブ クラス (App Probe Class)]を選択して、対象グループを作成します。
- 4. [新しいアプリケーションプローブクラス (New App Probe Class)]をクリックします。
- 5. [プローブクラス名(Prob Class Name)]フィールドにプローブクラス名を入力します。
- 6. [転送クラス (Forwarding Class)]ドロップダウンリストから必要な転送クラスを選択します。

転送クラスがない場合は、[カスタムオプション(Custom Options)] メニューの[ローカラ イズ型ポリシーリスト(Localized Policy Lists)] の下にある [クラスマップ(Class Map)] リストページからクラスを作成します。

転送クラスを作成するには、次の手順を実行します。

- [カスタムオプション (Custom Options)]ドロップダウンで、[ローカライズ型ポリシー (Localized Policy)]オプションから[リスト (Lists)]を選択します。
- 2. [リストの定義(Define Lists)] ウィンドウで、左側のナビゲーションパネルからリス トタイプとして[クラスマップ(Class Map)]を選択します。
- 3. [新しいクラスリスト (New Class List)]をクリックして新しいリストを作成します。
- 4. クラスを入力して、ドロップダウンリストから [キュー (Queue) ] を選択します。
- **5.** [Save] をクリックします。
- 7. [エントリ(Entries)]ペインで、[カラー(Color)] ドロップダウンリストから適切なカラー を選択し、DSCP 値を入力します。

[+] 記号をクリックして、必要に応じてエントリを追加します。

**8.** [Save] をクリックします。

### SLA クラスへのアプリケーション プローブ クラスの追加

- 1. 左側のペインから、[SLAクラス(SLA Class)]を選択します。
- 2. [新しいSLAクラスのリスト (New SLA Class List)]をクリックします。
- **3.** [SLA クラスリスト名 (SLA Class List Name)] フィールドに、SLA クラスリストの名前を 入力します。

- 4. 必要な損失(%)、遅延(ミリ秒)、ジッター(ミリ秒)を入力します。
- 5. [アプリケーションプローブクラス (App Probe Class)]ドロップダウンリストから必要な アプリケーションプローブクラスを選択します。
- 6. [Add]をクリックします。

損失、遅延、ジッター、アプリケーション プローブ クラスで作成された新しい SLA クラ スがテーブルに追加されます。

### Cisco BFD テンプレートでのデフォルト DSCP の設定

- 1. Cisco SD-WAN Manager メニューから、[Configuration] > [Templates]の順に選択します。
- 2. [Feature Templates] をクリックします。
- (注) Cisco vManage リリース 20.7.x 以前のリリースでは、[Feature Templates] のタイトルは [Feature] です。
- **3.** [Add template] をクリックします。
- 4. 左側のペインのデバイスリストから、デバイスを選択します。
- **5.** 右側のペインで、[基本情報(Basic Information)]の下にリストされている BFD テンプ レートを選択します。
- **6.** それぞれのフィールドに[テンプレート名(Template Name)] と[説明(Description)]を 入力します。
- **7.** [基本設定(Basic Configuration)]ペインで、[乗数(Multiplier)]と[ポーリング間隔(ミリ秒) (Poll Interval (milliseconds))]を入力します。
- 8. [BFDパケットのデフォルトDSCP値(Default DSCP value for BFD Packets)]フィールド に、必要なデバイス固有の値を入力するか、DSCP のデフォルト値を選択します。
- 9. (オプション)[色 (Color)]ペインで、ドロップダウンリストから必要な色を選択しま す。
- **10.** 必要な [Hello間隔(ミリ秒) (Hello Interval (milliseconds))] と [乗数 (Multiplier)]を入 力します。
- **11.** [パスMTUディスカバリ(Path MTU Discovery)] 値を選択します。
- **12.** [TLOCカラーのBFDデフォルトDSCP値(BFD Default DSCP value for tloc color)]を入力 します。
- **13.** [Add]をクリックします。

デフォルトの DSCP 値と色の値は、BFD テンプレートで設定されます。

# サイトと VPN へのポリシーの適用

ポリシー構成ウィザードの最後のウィンドウで、前の3つのウィンドウで作成したポリシーブ ロックを VPN およびオーバーレイネットワーク内のサイトに関連付けます。

オーバーレイネットワークのサイトと VPN にポリシーブロックを適用するには、次の手順を 実行します。

- Cisco SD-WAN Manager メニューから、[Configuration] > [Policies] の順に選択します。 [一元管理型ポリシー (Centralized Policy)]がデフォルトで選択され、表示されます。
- **2.** [Add Policy] をクリックします。[アプリケーションまたは対象グループの作成(Create Applications or Groups of Interest)] ページが表示されます。
- 3. [Next]をクリックします。[ネットワークトポロジ (Network Topology)]ウィンドウが開きます。[トポロジ (Topology)]バーで、[トポロジ (Topology)]がデフォルトで選択されています。
- [Next]をクリックします。[トラフィックルールの設定(Configure Traffic Rules)]ウィンドウが開きます。[アプリケーション認識型ルーティング(Application-Aware Routing)] バーで、[アプリケーション認識型ルーティング(Application-Aware Routing)]がデフォルトで選択されています。
- **5.** [Next] をクリックします。[サイトとVPNにポリシーを適用(Apply Policies to Sites and VPNs)] ウィンドウが開きます。
- 6. [ポリシー名 (Policy Name)]フィールドに、ポリシーの名前を入力します。このフィールドは必須で、使用できるのは、英大文字と小文字、0~9の数字、ハイフン(-)、下線()のみです。スペースやその他の文字を含めることはできません。
- [ポリシーの説明 (Policy Description)]フィールドに、ポリシーの説明を入力します。最 大2048文字を使用できます。このフィールドは必須であり、任意の文字とスペースを含 めることができます。
- 8. [トポロジ(Topology)] バーから、ポリシーブロックのタイプを選択します。表には、 そのタイプのポリシーブロック用に作成したポリシーが一覧表示されます。
- 9. [新しいサイトリストを追加(Add New Site List)]と[VPNリスト(VPN list)]をクリッ クします。1つ以上のサイトリストを選択し、1つ以上のVPNリストを選択します。 [Add]をクリックします。
- **10.** [プレビュー (Preview)]をクリックして、設定されたポリシーを表示します。ポリシーは CLI 形式で表示されます。
- **11.** [Save Policy] をクリックします。[設定(Configuration)]>[ポリシー(Policies)]を選 択すると、ポリシーテーブルに新しく作成されたポリシーが表示されます。

アプリケーション認識型ルートポリシーを有効にするには、次のようにオーバーレイネット ワーク内のサイトのリストに適用します。

vSmart(config)# apply-policy site-list list-name app-route-policy policy-name

ポリシーを適用する場合は、(インバウンドまたはアウトバウンドのいずれであれ)方向は指 定しません。アプリケーション認識型ルーティングポリシーは、Cisco IOS XE Catalyst SD-WAN デバイスのアウトバウンドトラフィックにのみ影響します。

apply-policy コマンドで適用するすべての app-route-policy ポリシーについて、すべてのサイト リストのサイト ID は一意である必要があります。つまり、サイトリストに重複するサイト ID が含まれていてはなりません。重複するサイト ID の例には、2 つのサイトリスト site-list 1、 site-id 1-100、および site-list 2 site-id 70-130 のサイト ID があります。ここでは、サイト 70 ~ 100 が両方のリストに含まれています。これらの 2 つのサイトリストを 2 つの異なる app-route-policy ポリシーに適用すると、Cisco Catalyst SD-WAN コントローラ で設定をコミッ トする試みが失敗します。

同じタイプの制限は、次のポリシーのタイプにも適用されます。

- 一元管理型制御ポリシー(control-policy)
- 一元管理型データポリシー(data-policy)
- cflowd フローモニタリングに使用される一元管理型データポリシー(cflowd アクションを 含む data-policy および cflowd-template コマンドを含む apply-policy)

ただし、異なるタイプのポリシーに適用するサイトリストのサイト ID は重複させることがで きます。たとえば、app-route-policy ポリシーと data-policy ポリシーのサイトリストでは、サ イト ID が重複している可能性があります。したがって、上記2つのサイトリストの例(site-list 1、site-id 1-100、および site-list 2 site-id 70-130)では、1 つを制御ポリシーに、もう1 つを データポリシーに適用できます。

Cisco Catalyst SD-WAN コントローラ で commit コマンドを発行して設定を正常にアクティブ 化するとすぐ、コントローラは指定されたサイトの Cisco IOS XE Catalyst SD-WAN デバイスに アプリケーション認識型ルーティングポリシーをプッシュします。

Cisco Catalyst SD-WAN コントローラ で設定されたポリシーを表示するには、コントローラで show running-config コマンドを使用します。

Cisco Catalyst SD-WAN コントローラ がデバイスにプッシュしたポリシーを表示するには、ルー タで show policy from-vsmart コマンドを発行します。

デバイスで実行されているアプリケーション認識型アプリケーションのフロー情報を表示する には、ルータで show app dpi flow コマンドを発行します。

### アプリケーション認識型ルーティングポリシーを他のデータポリシーと組み合わせて適 用する方法

Cisco IOS XE Catalyst SD-WAN デバイスにアプリケーション認識型ルーティングポリシーと他のポリシーを設定すると、そうしたポリシーはデータトラフィックに順次適用されます。

Cisco IOS XE Catalyst SD-WAN デバイスでは、次のタイプのデータポリシーを設定できます。

 一元管理型データポリシー。Cisco Catalyst SD-WAN コントローラ でこのポリシーを設定 すると、ポリシーはデバイスに渡されます。policy data-policy configuration コマンドを使 用して設定を定義したら、apply-policy site-list data-policy または apply-policy site-list vpn-membership コマンドを使用して適用します。

- ローカライズ型データポリシー。一般にアクセスリストと呼ばれます。デバイスでアクセスリストを設定するには、policy access-list 構成コマンドを使用します。VPN内で vpn interface access-list in 構成コマンドを使用してインバウンドインターフェイスに適用するか、vpn interface access-list out コマンドを使用してアウトバウンドインターフェイスに適用します。
- アプリケーション認識型ルーティングポリシー。アプリケーション認識型ルーティングポ リシーによって影響を受けるトラフィックは、Cisco IOS XE Catalyst SD-WAN デバイスの サービス側(ローカル/LAN 側)からトンネル(WAN)側に流れるトラフィックのみで す。アプリケーション認識型ルーティングポリシーを policy app-route-policy 構成コマン ドを使用して Cisco Catalyst SD-WAN コントローラ で設定し、apply-policy site-list app-route-policy コマンドを使用して適用します。設定をコミットすると、ポリシーが該 当するデバイスに渡されます。次に、デバイス上のマッチするデータトラフィックが、設 定された SLA 条件に従って処理されます。このポリシーの結果としてドロップされない データトラフィックは、データポリシーに渡されて評価を受けます。データトラフィック がマッチせず、デフォルトアクションが何も設定されていない場合は、SLAを考慮せずに そのデータトラフィックが送信されます。

オーバーレイネットワーク内の単一サイトに適用できるのは、データポリシー1つとアプリ ケーション認識型ルーティングポリシー1つのみです。設定で複数のサイトリストを定義して 適用する場合は、単一のデータポリシーまたは単一のアプリケーション認識型ルーティングポ リシーが複数のサイトに適用されないようにする必要があります。CLIはこうした状況になっ ていないかチェックせず、validate 構成コマンドは、同じタイプの複数のポリシーが単一のサ イトに適用されているかどうかを検出しません。

ルータのサービス側からルータの WAN 側に流れるデータトラフィックの場合、ポリシーによるトラフィック評価は次の順序で行われます。

- LANインターフェイスで入力アクセスリストを適用。このアクセスリストの結果としてドロップされないデータトラフィックは、アプリケーション認識型ルーティングポリシーに渡されて評価されます。
- アプリケーション認識型ルーティングポリシーを適用。このポリシーの結果としてドロッ プされないデータトラフィックは、データポリシーに渡されて評価を受けます。データト ラフィックがマッチせず、デフォルトアクションが何も設定されていない場合は、SLAを 考慮せずにそのデータトラフィックが送信されます。
- 3. 一元管理型データポリシーを適用。入力アクセスリストの結果としてドロップされなかっ たデータトラフィックは、出力アクセスリストに渡されて評価されます。
- **4.** WAN インターフェイスで出力アクセスリストを適用。出力アクセスリストの結果として ドロップされなかったデータトラフィックは、WANインターフェイスから送信されます。

WANからルータを経由してサービス側LANに流入するデータトラフィックの場合、ポリシー によるトラフィック評価は次の順序で行われます。

- WAN インターフェイスで入力アクセスリストを適用。入力アクセスリストの結果として ドロップされなかったデータトラフィックは、データポリシーに渡されて評価されます。
- データポリシーを適用。入力アクセスリストの結果としてドロップされなかったデータト ラフィックは、出力アクセスリストに渡されて評価されます。
- LANインターフェイスで出力アクセスリストを適用。出力アクセスリストの結果としてド ロップされなかったデータトラフィックは、ローカルサイトの宛先に向けてLANインター フェイスから送信されます。

前述のように、アプリケーション認識型ルーティングポリシーは、Cisco IOS XE Catalyst SD-WAN デバイスのサービス側(ローカル/LAN 側)からトンネル(WAN)側に流れるトラフィックに のみ影響するため、WANから流入するデータトラフィックはアクセスリストとデータポリシー によってのみ処理されます。

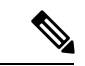

(注) アプリケーション認識型ルーティングとデータポリシーの両方が設定されている場合、データ ポリシールールに DNS リダイレクト、ネクストホップ、セキュアインターネットゲートウェ イ、NAT VPN、またはサービスなどのアクションが含まれていると、それらのルールにマッ チするトラフィックは AAR ポリシーをスキップします。たとえそのトラフィックが、AAR ポ リシーで定義されたルールにマッチしていたとしてもです。データポリシーアクションは、 AAR ルールをオーバーライドします。

# アプリケーション認識型ルーティングポリシーのアクティブ化

ポリシーをアクティブ化するには、次の手順を実行します。

- **1.** Cisco SD-WAN Manager メニューから、[Configuration] > [Policies] の順に選択します。[一 元管理型ポリシー(Centralized Policy)]がデフォルトで選択され、表示されます。
- 2. 目的のポリシーについて、[...]をクリックし、[アクティブ化(Activate)]を選択します。 [ポリシーのアクティブ化(Activate Policy)]ポップアップが開きます。ポリシーが適用さ れる到達可能な Cisco SD-WAN コントローラの IP アドレスが一覧表示されます。
- 3. [Activate] をクリックします。

アプリケーション認識型ルーティングポリシーをアクティブ化すると、接続されているすべて の Cisco SD-WAN コントローラ にポリシーが送信されます。

# データプレーントンネルのパフォーマンスのモニター

Bidirectional Forwarding Detection (BFD) プロトコルは、Cisco IOS XE Catalyst SD-WAN デバイ ス間のすべてのデータプレーントンネルで実行され、トンネルの稼働状態、ネットワークおよ びパスの特性をモニタリングします。アプリケーション認識型ルーティングは、BFDによって 収集された情報を使用して、トンネルの伝送パフォーマンスを決定します。パフォーマンス は、トンネル上のパケット遅延とパケット損失の観点から報告されます。 BFD は定期的に Hello パケットを送信し、データプレーントンネルの稼働状態をテストして、 トンネルの障害をチェックします。これらの Hello パケットは、トンネル上のパケット損失と パケット遅延の測定値を提供します。Cisco IOS XE Catalyst SD-WAN デバイスは、時間のスラ イディングウィンドウにわたってパケット損失と遅延の統計情報を記録します。BFDは、直近 の6つのスライディングウィンドウの統計を追跡し、各統計セットを別々のバケットに配置し ます。デバイスにアプリケーション認識型ルーティングポリシーを設定する場合、ルータはこ れらの統計情報を使用して、データプレーントンネルのパフォーマンスがポリシーの SLA の 要件に一致するかどうかを判断します。

| スライディング | ブウィン | ドウのサイス | 、は次のパラ | メータ | で決定します。 |
|---------|------|--------|--------|-----|---------|
|---------|------|--------|--------|-----|---------|

| パラメータ                         | デフォルト               | コンフィギュレーションコ<br>マンド                                                | 範囲                                      |
|-------------------------------|---------------------|--------------------------------------------------------------------|-----------------------------------------|
| BFD Hello パケット間隔              | 1秒                  | <b>bfd color</b> <i>color</i> <b>hello-interval</b> <i>seconds</i> | 1~65535秒                                |
| アプリケーション認識型ルー<br>ティングのポーリング間隔 | 10分(600,000<br>ミリ秒) | <b>bfd app-route poll-interval</b><br><i>milliseconds</i>          | 1~4,294,967<br>(2 <sup>32</sup> -1) ミリ秒 |
| アプリケーション認識型ルー<br>ティングの乗数      | 6                   | <b>bfd app-route multiplier</b><br><i>number</i>                   | $1 \sim 6$                              |

これらのパラメータのデフォルト値を使用して、アプリケーション認識型ルーティングの動作 について説明します。

- スライディングウィンドウの期間ごとに、アプリケーション認識型ルーティングは 600個の BFD Hello パケットを確認します(BFD Hello 間隔 x ポーリング間隔:1秒 x 600 秒=600 Hello パケット)。これらのパケットは、データプレーントンネルでのパケット損失と遅延の測定値を提供します。
- アプリケーション認識型ルーティングでは、統計情報が1時間保持されます(ポーリング 間隔 x 乗数:10 分 x 6 = 60 分)。
- ・統計情報は、0~5の番号でインデックスが付けられた6つのバケットにそれぞれ配置されます。バケット0には最新の統計情報が、バケット5には最も古い統計情報が配置されます。10分ごとに、最新の統計情報がバケット0に配置されます。またバケット5の統計情報が破棄され、残りの統計情報が次のバケットに移動します。
- ・60分ごと(1時間ごと)に、アプリケーション認識型ルーティングが損失と遅延の統計情報に基づいて動作します。すべてのスライディングウィンドウのすべてのバケットの損失および遅延の平均を計算し、この値をトンネルの指定された SLA と比較します。計算された値が SLA を満たす場合、アプリケーション認識型ルーティングは何も行いません。値が SLA を満たさない場合、アプリケーション認識型ルーティングは新しいトンネルを計算します。
- アプリケーション認識型ルーティングは、6つのバケットすべての値を使用して、データトンネルの平均損失と遅延を計算します。これは、乗数が6であるためです。アプリケーション認識は常に6つのデータバケットを保持しますが、損失と遅延を計算するために実

際に使用する数は、乗数によって決まります。たとえば、乗数が3の場合、バケット0、 1、2が使用されます。

これらのデフォルト値は1時間ごとにしかアクションを実行しないため、安定したネットワークに適しています。ネットワーク障害をより迅速にキャプチャして、アプリケーション認識型 ルーティングが新しいトンネルをより頻繁に計算できるようにするには、これら3つのパラ メータの値を調整します。たとえば、ポーリング間隔だけを1分(60,000ミリ秒)に変更した 場合、アプリケーション認識型ルーティングはトンネルのパフォーマンス特性を毎分確認しま すが、損失と遅延の計算は60個の Hello パケットのみに基づいて実行されます。アプリケー ション認識型ルーティングが新しいトンネルが必要であると計算した場合、トンネルをリセッ トするのに1分以上かかることがあります。

各データプレーントンネルの統計情報を表示するには、show sdwan app-route stats コマンドを 使用します。

 $\vec{\tau}$  $\vec{\tau}$  show sdwan app-route stats

| SRC IP    | DST IP      | P     | ROTO I | SRC<br>PORT | DST<br>PORT | MEAN<br>LOSS | MEAN<br>LATENCY | INDEX | TOTAL<br>PACKETS | LOSS | AVERAGE<br>LATENCY | AVERAGE<br>JITTER | TX<br>DATA<br>PKTS | RX<br>DATA<br>PKTS |
|-----------|-------------|-------|--------|-------------|-------------|--------------|-----------------|-------|------------------|------|--------------------|-------------------|--------------------|--------------------|
| 192.0.2.1 | 192.0.2.254 | ipsec | 12346  | 12346       | 0           | 22           | 0               | 596   | 0                | 21   | 2                  | 0                 | 0                  |                    |
|           |             |       |        |             |             |              |                 | 1     | 596              | 0    | 21                 | 2                 | 0                  | 0                  |
|           |             |       |        |             |             |              |                 | 2     | 596              | 0    | 21                 | 2                 | 0                  | 0                  |
|           |             |       |        |             |             |              |                 | 3     | 597              | 1    | 21                 | 2                 | 0                  | 0                  |
|           |             |       |        |             |             |              |                 | 4     | 596              | 0    | 21                 | 2                 | 0                  | 0                  |
|           |             |       |        |             |             |              |                 | 5     | 596              | 0    | 29                 | 4                 | 0                  | 0                  |
| 192.0.2.1 | 192.0.2.254 | ipsec | 12346  | 12346       | 0           | 24           | 0               | 596   | 0                | 24   | 3                  | 0                 | 0                  |                    |
|           |             |       |        |             |             |              |                 | 1     | 596              | 0    | 25                 | 3                 | 0                  | 0                  |
|           |             |       |        |             |             |              |                 | 2     | 596              | 0    | 25                 | 3                 | 0                  | 0                  |
|           |             |       |        |             |             |              |                 | 3     | 596              | 0    | 24                 | 3                 | 0                  | 0                  |
|           |             |       |        |             |             |              |                 | 4     | 596              | 0    | 24                 | 3                 | 0                  | 0                  |
|           |             |       |        |             |             |              |                 | 5     | 596              | 0    | 24                 | 3                 | 0                  | 0                  |
| 192.0.2.1 | 192.0.2.254 | ıpsec | 12346  | 34083       | C           | ) 21         | 0               | 596   | 0                | 21   | 3                  | 0                 | 0                  |                    |
|           |             |       |        |             |             |              |                 | T     | 596              | 0    | 22                 | 3                 | 0                  | 0                  |
|           |             |       |        |             |             |              |                 | 2     | 596              | 0    | 22                 | 3                 | 0                  | 0                  |
|           |             |       |        |             |             |              |                 | 3     | 596              | 0    | 21                 | 3                 | 0                  | 0                  |
|           |             |       |        |             |             |              |                 | 4     | 596              | 0    | 21                 | 3                 | 0                  | 0                  |
|           |             |       |        |             |             |              | 5               | 290   | 0                | 21   | 3                  | 0                 | 0                  |                    |
| 192.0.2.1 | 192.0.2.254 | ipsec | 12346  | 36464       | 0           | 23           | 0               | 596   | 0                | 23   | 3                  | 0                 | 0                  |                    |
|           |             |       |        |             |             |              |                 | 1     | 596              | 0    | 23                 | 3                 | 0                  | 0                  |
|           |             |       |        |             |             |              |                 | 2     | 596              | 0    | 24                 | 3                 | 0                  | 0                  |
|           |             |       |        |             |             |              |                 | 3     | 596              | 0    | 23                 | 4                 | 0                  | 0                  |
|           |             |       |        |             |             |              |                 | 4     | 596              | 0    | 23                 | 4                 | 0                  | 0                  |
|           |             |       |        |             |             |              |                 | 5     | 596              | 0    | 23                 | 4                 | 0                  | 0                  |
|           |             |       |        |             |             |              |                 |       |                  |      |                    |                   |                    |                    |

デバイスがサービス側インターフェイスに送信する IP パケットのネクストホップ情報を表示 するには、show policy service-path コマンドを使用します。ルータが WAN トランスポート ト ンネルインターフェイスに送信するパケットの類似情報を表示するには、show policy tunnel-path コマンドを使用します。

### Cisco IOS XE Catalyst SD-WAN デバイスでのアプリケーションの可視性の有効化

LAN 内のすべての VPN で実行されているすべてのアプリケーションをモニタリングできるように、アプリケーション認識型ルーティングポリシーを設定せずに、Cisco IOS XE Catalyst SD-WANデバイスでアプリケーションの可視性を直接有効にすることができます。これを行うには、ルータでアプリケーションの可視性を設定します。

vEdge(config) # policy app-visibility

アプリケーションをモニターするには、デバイスで show app dpi applications および show app dpi supported-applications コマンドを使用します。

# CLIを使用したアプリケーション認識型ルーティングの設 定

次に、アプリケーション認識型ルーティングポリシーの設定手順の概要を示します。

アプリケーション認識型ルーティングポリシーを適用するオーバーレイネットワークサイトのリストを作成します(apply-policyコマンドを使用)。

```
vSmart(config)# policy
vSmart(config-policy)# lists site-list list-name
vSmart(config-site-list)# site-id site-id
```

リストには、必要な数のサイトIDを含めることができます。サイトIDごとに1つのsite-id コマンドを含めます。連続するサイトIDの場合は、番号をダッシュ(-)で区切って範囲 指定できます。必要に応じて、さらにサイトリストを作成します。

 次のように、マッチするアプリケーションのデータトラフィックに適用するSLAクラスと トラフィック特性を作成します。

```
vSmart(config)# policy sla-class sla-class-name
vSmart(config-sla-class)# jitter milliseconds
vSmart(config-sla-class)# latency milliseconds
vSmart(config-sla-class)# loss percentage
vSmart(config-sla-class)# app-probe-class app-probe-class
vSmart(config-sla-class)# fallback-best-tunnelcriterialatencylossjitter
```

**3.** (ポリシー定義のmatch セクションで)対象のアプリケーションのトラフィックの特定に 使用するアプリケーション、IP プレフィックス、および VPN のリストを作成します。

```
vSmart(config)# policy lists
vSmart(config-lists)# app-list list-name
vSmart(config-app-list)# (app application-name | app-family family-name)
```

vSmart(config-lists)# prefix-list list-name
vSmart(config-prefix-list)# ip-prefix prefix/length

vSmart(config-lists) # vpn-list list-name
vSmart(config-vpn-list) # vpn vpn-id

次のように、アプリケーション認識型ルーティングポリシーのインスタンスを作成し、それを VPN のリストに関連付けます。

vSmart(config)# **policy app-route-policy** *policy-name* vSmart(config-app-route-policy)# **vpn-list** *list-name* 

- 5. ポリシー内で、マッチ/アクションペアの番号付きシーケンスを1つ以上作成します。ここで、マッチパラメータは対象のデータトラフィックとアプリケーションを定義し、アクションパラメータは一致が発生した場合に適用する SLA クラスを指定します。
  - 1. シーケンスを作成します。
vSmart(config-app-route-policy) # sequence number

2. データパケットのマッチパラメータを定義します。

vSmart(config-sequence) # match parameters

次のように、マッチが発生したときに実行するアクションを定義します。

vSmart(config-sequence)# action sla-class sla-class-name [strict] vSmart(config-sequence)# action sla-class sla-class-name [strict] preferred-color colors vSmart(config-sequence)# <userinput>action backup-sla-preferred-color</userinput>

vsmart(config-sequence)# <userinput/action backup-sia-preferred-color</userinput/ <varname>colors</varname>

最初の2つの**アクション**オプションは、一致するデータトラフィックを、指定された SLA クラスの SLA 特性を満たすトンネルインターフェイスに転送します。

- ・sla-class sla-class-name: 追加パラメータなしで SLA クラスを指定すると、1つのトンネルインターフェイスが使用可能である限り、SLA に一致するデータトラフィックが転送されます。ソフトウェアは、最初にSLAに一致するトンネルを介してトラフィックを送信しようとします。単一のトンネルが SLA に一致する場合、データトラフィックはそのトンネルを介して送信されます。2つ以上のトンネルが一致する場合、トラフィックはトンネル間で分散されます。SLA に一致するトンネルがない場合、データトラフィックは使用可能なトンネルの1つを介して送信されます。
- ・sla-class sla-class-name preferred-color color: データトラフィックが SLA クラスと 一致する場合に使用する特定のトンネルを設定するには、preferred-color オプショ ンを含めて、優先トンネルの色を指定します。複数のトンネルが SLA に一致する 場合、トラフィックは優先トンネルに送信されます。優先カラーのトンネルが使 用できない場合、トラフィックは SLA クラスに一致するトンネルを介して送信さ れます。SLA に一致するトンネルがない場合、データトラフィックは使用可能な いずれかのトンネルを介して送信されます。この意味で、色設定は厳密な一致で はなく、緩い一致であると見なされます。これは、データトラフィックは優先色 のトンネルが使用可能かどうかに関係なく、常に転送されるためです。
- sla-class sla-class-name preferred-color colors: データトラフィックが SLA クラス と一致する場合に使用する複数のトンネルを設定するには、preferred-color オプ ションを含めて、2 つ以上のトンネルの色を指定します。トラフィックは、すべ てのトンネル間でロードバランシングされます。

SLA に一致するトンネルがない場合、データトラフィックは使用可能ないずれかのトンネルを介して送信されます。この意味で、色設定は厳密な一致ではなく、緩い一致であると見なされます。これは、データトラフィックは優先色のトンネルが使用可能かどうかに関係なく、常に転送されるためです。SLA に一致するトンネルがない場合は、データトラフィックの処理方法を選択できます。

- strict : データトラフィックをドロップします。
- backup-sla-preferred-color colors: データトラフィックを特定のトンネルに転送します。トンネルインターフェイスが使用可能な場合、データトラフィックは設定されたトンネルから送信されます。そのトンネルが使用できない場合、トラフィック

クは使用可能な別のトンネルに送信されます。1つ以上の色を指定できます。 preferred-color オプションと同様に、バックアップ SLA の優先色は緩い一致で す。単一のアクション設定では、strict オプションと backup-sla-preferred-color オ プションの両方を含めることはできません。

4. ポリシーに一致するパケットまたはバイトをカウントします。

vSmart(config-sequence) # action count counter-name

5. SLA クラスルールに一致するパケットのサンプルセットを syslog ファイルに配置します。

vSmart(config-sequence) # action log

- 6. ポリシー内のマッチ/アクションペアは、シーケンス番号に基づいて、番号の小さいものから順に評価されます。マッチした場合は、対応するアクションが実行され、ポリシーの評価が停止します。
- パケットがいずれかのシーケンスの条件のどれにもマッチしない場合は、デフォルトのア クションが実行されます。アプリケーション認識型ルーティングポリシーの場合、デフォ ルトのアクションでは、マッチしないトラフィックが受け入れられ、SLAを考慮せずにそ のトラフィックがそのまま転送されます。次のようにデフォルトのアクションを設定して おくことで、SLAパラメータをマッチしないパケットに適用することができます。

vSmart(config-policy-name) # default-action sla-class sla-class-name

7. ポリシーを site-list に適用します。

vSmart(config)# apply-policy site-list list-name app-route-policy policy-name

# CLI を使用したアプリケーション プローブ クラスの設定

次の例に示すように、app-probe-class と real-time-video を設定したら、それらを SLA クラスに マッピングします。

```
Device(config)# app-probe-class real-time-video
Device(config)# forwarding-class videofc
Device(config)# color mpls dscp 34
Device(config)# color biz-internet dscp 40
Device(config)# color lte dscp 0
Device(config)# sla-class streamsla
Device(config)# latency 20
Device(config)# loss 10
```

Device(config)# app-probe-class real-time-video

次に示すように、BFD テンプレートを使用して DSCP のデフォルト値を設定します。

```
Device (config) # bfd default-dscp 50
Device (config) # bfd color mpls 15
```

# アプリケーション認識型ルーティングポリシーの設定例

このトピックでは、アプリケーション認識型ルーティングポリシーを設定する簡単な例を示します。この例では、ICMPトラフィックに適用するポリシーを定義し、リンクが使用可能な場合は遅延が 50 ミリ秒以下のリンクにトラフィックを誘導します。

Cisco Catalyst SD-WAN コントローラ にアプリケーション認識型ルーティングポリシーを設定 します。設定は以下のハイレベルコンポーネントで構成されます。

- アプリケーションの定義
- アプリケーションプローブクラスの定義(オプション)
- SLA パラメータの定義
- ・サイト、プレフィックス、VPN の定義
- •アプリケーション認識型ルーティングポリシー自体
- ・ポリシーが適用されるオーバーレイ ネットワーク サイトの指定

これらのコンポーネントを設定する順序は、CLIの観点からは重要ではありません。ただし、 アーキテクチャ設計の観点から見た論理的な順序は、まずアプリケーション認識型ルーティン グポリシー自体で呼び出される、またはオーバーレイネットワーク内のさまざまなサイトにポ リシーを適用するために使用されるすべてのパラメータを定義することです。次に、アプリ ケーション認識型ルーティングポリシー自体と、ポリシーを適用するネットワークサイトを指 定します。

Cisco Catalyst SD-WAN コントローラ で、このアプリケーション認識型ルーティングポリシー を設定する手順を次に示します。

一致する ICMP トラフィックに適用する SLA パラメータを定義します。この例では、遅延が 50 ミリ秒以下のリンクに ICMP トラフィックを転送します。

```
vSmart# config
vSmart(config)# policy sla-class test_sla_class latency 50
vSmart(config-sla-class-test sla class)#
```

アプリケーション認識型ルーティングポリシーを適用するサイトと VPN リストを定義します。

```
vSmart(config-sla-class-test_sla_class)# exit
vSmart(config-sla-class-test_sla_class)# lists vpn-list vpn_1_list vpn 1
vSmart(config-vpn-list-vpn_1_list)# exit
vSmart(config-lists)# site-list site_500 site-id 500
vSmart(config-site-list-site_500)#
```

 アプリケーション認識型ルーティングポリシーの設定この例では、2つの異なる方法でア プリケーションにポリシーを適用することに注意してください。シーケンス1、2、3で は、プロトコル番号を指定しています(プロトコル1はICMP、プロトコル6はTCP、プ ロトコル17はUDP)。

```
vSmart(config-site-list-site_500) # exit
vSmart(config-lists) # exit
```

```
vSmart(config-policy)# app-route-policy test_app_route_policy
vSmart(config-app-route-policy-test_app_route_policy)# vpn-list vpn_1_list
vSmart(config-vpn-list-vpn_1_list)# sequence 1 match protocol 6
vSmart(config-match)# exit
vSmart(config-sequence-1)# action sla-class test_sla_class strict
vSmart(config-sequence-1)# exit
vSmart(config-vpn-list-vpn_1_list)# sequence 2 match protocol 17
vSmart(config-match)# exit
vSmart(config-sequence-2)# action sla-class test_sla_class
vSmart(config-sequence-2)# exit
vSmart(config-sequence-2)# exit
vSmart(config-sequence-2)# exit
vSmart(config-match)# exit
vSmart(config-match)# exit
vSmart(config-sequence-3)# action sla-class test_sla_class strict
vSmart(config-sequence-3)# exit
vSmart(config-sequence-3)# exit
vSmart(config-sequence-4)#
```

4. Cisco IOS XE Catalyst SD-WAN オーバーレイネットワーク内の目的のサイトにポリシーを 適用します。

```
vSmart(config-sequence-4)# top
vSmart(config)# apply-policy site-list site_500 app-route-policy test_app_route_policy
```

設定の変更を表示します。

vSmart(config-site-list-site\_500)# top
vSmart(config)# show config

6. 設定にエラーがないことを確認します。

vSmart(config)# **validate** Validation complete

設定を有効にします。

vSmart(config)# commit Commit complete.

8. 設定モードを終了します。

vSmart(config)# **exit** vSmart#

設定をすべてまとめると、次のようになります。

```
vSmart# show running-config policy
policy
 sla-class test_sla_class
 latency 50
 Т
 app-route-policy test_app_route_policy
  vpn-list vpn 1 list
   sequence 1
   match
    protocol 6
    action sla-class test sla class strict
   1
   sequence 2
   match
    protocol 17
    1
    action sla-class test sla class
   1
   sequence 3
```

```
match
   protocol 1
   1
   action sla-class test sla class strict
  !
 !
 1
lists
 vpn-list vpn 1 list
  vpn 1
 !
 site-list site 500
  site-id 500
 !
 site-list site 600
  site-id 600
 !
 !
!
apply-policy
site-list site_500
 app-route-policy test_app_route_policy
 1
1
マルチキャストプロトコルを定義する例を次に示します。
policy
!
sla-class SLA_BEST_EFFORT
 jitter 900
 !
sla-class SLA BUSINESS CRITICAL
 loss 1
 latency 250
 jitter 300
 !
sla-class SLA BUSINESS DATA
 loss 3
 latency 400
 jitter 500
 !
sla-class SLA REALTIME
 loss 2
 latency 300
 jitter 60
 1
app-route-policy policy multicast
 vpn-list multicast-vpn-list
  sequence 10
   match
                10.0.0.0/8
    source-ip
    destination-ip 10.255.255.254/8
   !
   action
    count mc-counter-10
    sla-class SLA BUSINESS CRITICAL
   1
  !
  sequence 15
   match
               172.16.0.0/12
    source-ip
    destination-ip 172.31.255.254/12
   Т
```

```
action
    count mc-counter-15
    sla-class SLA BEST EFFORT
   1
   !
  sequence 20
   match
    destination-ip 192.168.0.1
    !
   action
    count mc-counter-20
    sla-class SLA BUSINESS CRITICAL
    1
   !
  sequence 25
   match
    protocol
                  17
    1
   action
    count mc-counter-25
    sla-class SLA_REALTIME
    !
   1
  sequence 30
   match
                  192.168.0.0/16
    source-ip
    destination-ip 192.168.255.254
    protocol
                   17
    1
   action
    count mc-counter-30
    sla-class SLA_BUSINESS_DATA preferred-color lte
    !
   1
  default-action sla-class SLA BEST EFFORT
   !
   sequence 35
   match
    source-ip
                  10.0.0.0/8
    destination-ip 10.255.255.254/8
    protocol
                  17
    !
   action
    count mc-counter-35
    sla-class SLA_BUSINESS_DATA preferred-color lte
    backup-sla-preferred-color 3g
    !
  !
 lists
  vpn-list multicast-vpn-list
  vpn 1
  vpn 60
  vpn 4001-4010
  vpn 65501-65510
  1
  site-list multicast-site-list
  site-id 1100
  site-id 500
  site-id 600
  !
 !
I.
apply-policy
site-list multicast-site-list
```

```
app-route-policy policy_multicast
!
!
```

#### ランク付けカラーの優先順位の例

```
app-route-policy SAMPLE AAR
vpn-list ONE
 sequence 10
  match
   dscp 46
  !
  action
   sla VOICE SLA strict preferred-color-group GROUP2 COLORS
  !
  1
  sequence 20
  match
   dscp 34
  !
  action
   sla VOICE_SLA preferred-color-group GROUP1_COLORS
  !
  1
  sequence 30
  match
   dscp 28
  !
  action
   sla VOICE SLA preferred-color-group GROUP3 COLORS
  !
 !
 !
policy lists
 preferred-color-group GROUP1 COLORS
  primary-preference
   color-preference biz-internet
   path-preference direct-tunnel
  !
  secondary-preference
   color-preference mpls
   path-preference multi-hop-path
  1
  tertiary-preference
   color-preference lte
  !
  !
 preferred-color-group GROUP2 COLORS
  primary-preference
   color-preference mpls
  !
  secondary-preference
   color-preference biz-internet
  !
  !
  preferred-color-group GROUP3 COLORS
  primary-preference
   color-preference mpls biz-internet lte
   1
```

 (注) Cisco SD-WAN Manager で[マルチリージョンファブリック(Multi-Region Fabric)]オプション を有効にしている場合にのみ、path-preference オプションを設定できます。

#### IPv6 アプリケーションに対する AAR ポリシーの例

```
policy
 sla-class Default
  jitter 100
  latency 300
  loss 25
  1
 app-route-policy _VPN1_AAR-Policy-for-IPv6-Traffic
 vpn-list VPN1
   sequence 1
    match
     app-list Msft-0365
     !
    action
     sla-class Default preferred-color public-internet
     !
    !
 1
 lists
  app-list Msft-0365
  app ms-office-web-apps
  !
 site-list SITE-100
  site-id 100
  !
 vpn-list VPN1
  vpn 1
 !
 !
!
apply-policy
site-list SITE-100
 app-route-policy VPN1 AAR-Policy-for-IPv6-Traffic
 1
!
```

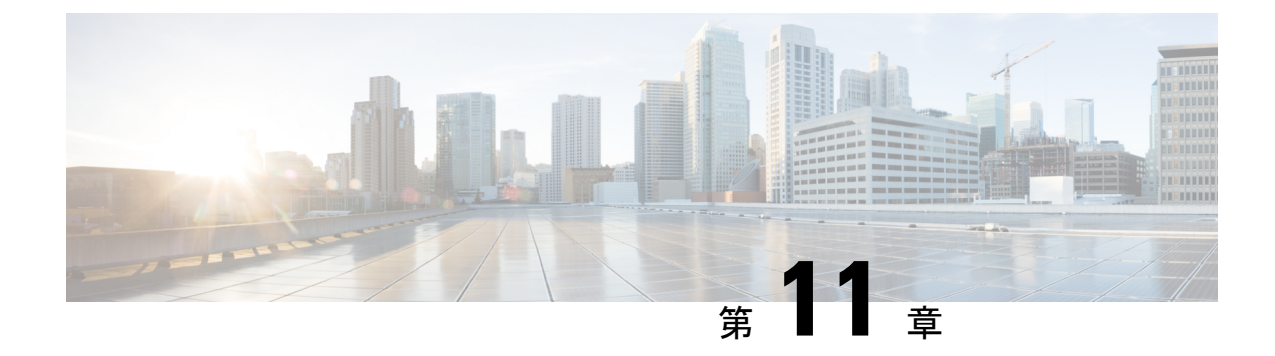

# 拡張アプリケーション認識型ルーティング

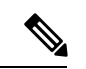

(注)

簡素化と一貫性を実現するために、Cisco SD-WAN ソリューションは Cisco Catalyst SD-WAN としてブランド名が変更されました。さらに、Cisco IOS XE SD-WAN リリース 17.12.1a および Cisco Catalyst SD-WAN リリース 20.12.1 以降、次のコンポーネントの変更が適用されます。
Cisco vManage から Cisco Catalyst SD-WAN Manager への変更、Cisco vAnalytics から Cisco Catalyst SD-WAN Analytics への変更、Cisco vBond から Cisco Catalyst SD-WAN Validator へ の変更、Cisco vSmart から Cisco Catalyst SD-WAN コントローラへの変更、および Cisco コン トローラから Cisco Catalyst SD-WAN 制御コンポーネントへの変更。すべてのコンポーネント ブランド名変更の包括的なリストについては、最新のリリースノートを参照してください。新 しい名前への移行時は、ソフトウェア製品のユーザーインターフェイス更新への段階的なアプ ローチにより、一連のドキュメントにある程度の不一致が含まれる可能性があります。

| 機能名                     | リリース情報                                                                                                    | 説明                                                                                                    |
|-------------------------|----------------------------------------------------------------------------------------------------|----------------------------------------------------------------------------------------------------|
| 拡張アプリケーション認識型<br>ルーティング | Cisco IOS XE Catalyst SD-WAN<br>リリース 17.12.1a 以降で使用<br>できます。<br>Cisco Catalyst SD-WAN Manager<br>リリース 20.12.1 以降で使用で<br>きます。 | 拡張アプリケーション認識型<br>ルーティングが有効になって<br>いない場合、損失、遅延、お<br>よびジッターが特定のしきい<br>値を超えたときに、Cisco IOS<br>XE Catalyst SD-WAN デバイス<br>が、SLA 要件を満たすため<br>に、あるネットワークパスか<br>ら別のネットワークパスにト<br>ラフィックを切り替えるのに<br>数分かかります。<br>拡張アプリケーション認識型<br>ルーティングを有効にするこ<br>とで、トンネルパフォーマン<br>スの問題は検出が迅速化され<br>ます。これにより、Cisco IOS<br>XE Catalyst SD-WAN デバイス<br>が SLA 要件を満たさないトン<br>ネルからトラフィックをリダ<br>イレクトできるようにする仕<br>組みになっています。 |
|                         |                                                                                                    |                                                                                                    |

表 33:機能の履歴

• 拡張アプリケーション認識型ルーティングについて (212 ページ)

- ・拡張アプリケーション認識型ルーティングに対応したデバイス(217ページ)
- ・拡張アプリケーション認識型ルーティングに関する制約事項(217ページ)
- ・拡張アプリケーション認識型ルーティングの前提条件(217ページ)
- 拡張アプリケーション認識型ルーティングの設定 (217ページ)
- ・拡張アプリケーション認識型ルーティングの設定確認 (220ページ)
- Cisco Catalyst SD-WAN Manager を使用した拡張アプリケーション認識型ルーティングのモニター (221 ページ)
- 拡張アプリケーション認識型ルーティングのトラブルシューティング (222 ページ)

# 拡張アプリケーション認識型ルーティングについて

拡張アプリケーション認識型ルーティングが有効になっていない場合、損失、遅延、および ジッターが特定のしきい値を超えたときに、Cisco IOS XE Catalyst SD-WAN デバイス が SLA 要件を満たすために、あるネットワークパスから別のネットワークパスにトラフィックを切り 替えるのに数分かかります。拡張アプリケーション認識型ルーティングを有効にすることで、 トンネルパフォーマンスの問題は検出が迅速化されます。これにより、Cisco IOS XE Catalyst SD-WAN デバイス は、SLA 要件を満たさないトンネルからトラフィックをリダイレクトでき るようになります。

## 拡張アプリケーション認識型ルーティングの概要

Bidirectional Forwarding Detection (BFD) は、リンク障害状態を検出し、Cisco Catalyst SD-WAN トンネル (IPsec と GRE の両方)の損失、遅延、ジッター情報などのパフォーマンスルーティング データ (PfR) を収集します。各 BFD hello パケットは、次の情報を収集します。

遅延:BFD エコーの要求から応答までのRTT(ラウンドトリップ時間)。

ジッター:ネットワーク内のパケット到着時間の遅延変動。これはデータパケットが送受信されるタイミングの不規則性を示す指標です。

損失:応答を受信できなかったエコー要求の数。

デフォルトでは、BFD hello タイマーが1秒の場合、PfR データの1サンプルが1秒ごとに収集 されます。この PfR データは、ポーリング間隔(デフォルトは10分)の期間にわたって収集 されます。ポーリング間隔中に、各統計情報の平均が計算されます。アプリケーション認識型 ルーティング SLA で指定されたしきい値に基づいてダイナミックパス決定を行うために、デ フォルトの乗数6が使用され、ポーリング間隔の複数の平均を確認します。ポーリング間隔平 均とは、ネットワークモニタリングまたはパフォーマンス測定システムにおいて、連続する ポーリングまたは測定イベント間の平均時間を指します。ポーリング間隔の平均は、システム が特定の期間にデータを収集したり、ネットワークメトリックをサンプリングしたりする頻度 を示します。

コンバージェンス時間とは、障害後または中断後にネットワークが回復し、通常の動作を再開 するのにかかる時間を指します。ただし、徐々に劣化する WAN 回線を検出するためのデフォ ルトのコンバージェンス時間は10分~1時間です。推奨されるポーリング間隔の最小値が2 分と6間隔の場合でも、コンバージェンス時間は2~12分です。設定されたポーリング間隔 が非常に低い場合、損失、遅延、およびジッター測定のサンプルデータが不十分なため、PfR の誤検出やトラフィックの不安定が発生する可能性があります。

### PfR 測定

| 表 <i>34 : PfR</i> 測定 | Ē |
|----------------------|---|
|----------------------|---|

| Metric | ソース | 説明                                                                                                    |
|--------|-----|----------------------------------------------------------------------------------------------------|
| 損失     | BFD | BFD パケット損失を 1 pps ま<br>たは n_app_probe_class<br>(n-apc) 秒の 1 パケットとし<br>て測定                                                                                                    |
|        |     | アプリケーションプローブク<br>ラス (APC) 設定が設定され<br>ていない場合、BFD パケット<br>の損失は1パケット/秒<br>(1pps) のレートで発生しま<br>す。APC 設定があれば、損失<br>はN秒で1パケットに減少し<br>ます。<br>詳細については、「アプリ<br>ケーションプローブクラス」<br>を参照してください。 |
| 遅延     | BFD | 1 pps または n-apc 秒で1パケットを測定する RTT<br>アプリケーションプローブクラス (APC) が設定されていない場合、RTT パケットの損失は、1秒あたり1パケット(1pps)のレートで発生します。APC 設定があれば、損失はN秒で1パケットに減少します。                                       |
| Jitter | BFD | RTT の変動                                                                                                    |

## アプリケーション認識型ルーティングの設計と測定

・デフォルトの BFD hello 間隔は1秒で、app-route/SLA のポーリング間隔は10分です。

BFD hello 間隔とは、BFD (Bidirectional Forwarding Detection) プロトコルがネットワーク パスの活性状態を検出するために hello パケットを送信する頻度を指します。デフォルト では、hello 間隔は1秒に設定されています。一方、app-route/SLA ポーリング間隔は、ネッ トワーク モニタリング システムがアプリケーションルートまたはサービスレベル契約 (SLA) に関連するデータを収集したり、ネットワークメトリックを測定したりする頻度 を決定します。app-route/SLA のデフォルトのポーリング間隔は10分に設定されています。 デフォルトでは、1 pps x 600 秒 x 6 バケットで 60 分を計算します。

ポーリング間隔のデフォルト値の分単位の計算を参照します。1秒あたり1パケット(pps) に600秒(10分)を掛け、その結果に6バケットを掛けて間隔を計算します。結果の値は60分です。これはデフォルトのポーリング間隔です。

- ・専門家は、ポーリング間隔に120秒(2分)、乗数に5を使用し、10分間隔とすることを 推奨しています。この推奨事項は、特定のモニタリング頻度を実現するためによく使用さ れます。
- ポーリング間隔/乗数を小さくすると検出時間が短縮されますが、PfRメトリックのサンプ ル数が少ないと誤検出が発生する可能性があります。

ポーリング間隔や乗数を小さくすると、ネットワークパフォーマンスの問題の検出速度が 向上します。しかし、これらの値を小さくすると、誤検出の可能性も高まる可能性があり ます。データサンプル数が少ないため、システムが問題を誤って特定する可能性があるた めです。PfR (パフォーマンスルーティング)メトリックの検出時間と精度のバランスを 取る必要があります。

唯一のオプションは、BFD Hello 間隔を短くして、より高速なレートで測定精度を向上させることです。

ネットワークパフォーマンスをより高速かつ正確に測定するには、BFD hello 間隔を小さ くすることが推奨されます。ネットワークパスの活性状態とは、ネットワークパスの接続 性と可用性の状態を指します。helloパケットの交換間隔を短くすることで、ネットワーク パスの活性状態をより頻繁に検出できるようになり、測定精度が向上します。

#### 拡張アプリケーション認識型ルーティングの利点

- PfRメトリック(損失/遅延/ジッター)の測定にインラインデータを導入することで、これらのメトリックをより正確かつ詳細に測定できるように改善しました。インラインデータとは、Cisco IOS XE Catalyst SD-WAN デバイス内のネットワークのエッジで直接処理および検査されるトラフィックです。分析とセキュリティチェックのためにすべてのトラフィックを一元的な場所にルーティングする代わりに、インラインデータを使用すると、ネットワークエッジでリアルタイムの検査と意思決定が可能になります。
- 拡張アプリケーションルートの簡易検出とSLAの適用が可能です。これにはPfRのポーリ ング間隔を極めて低い値(最小で10秒)まで減少させられることが含まれます。これに より、Cisco IOS XE Catalyst SD-WAN デバイスは徐々に進行する回線の劣化を迅速に検出 できます。回線がSLAのしきい値を満たさない場合、トンネルはSLA転送から迅速に切 り替えられるため、効率的で信頼性の高いネットワークパフォーマンスが確保されます。 SLA(サービスレベル契約)転送とは、事前定義されたパフォーマンス基準またはSLAに 基づいてネットワークトラフィックを動的にルーティングする、Cisco Catalyst SD-WAN ソ リューションの機能を指します。
- 3. SLA スイッチオーバーの速度が向上しました。
- 4. SLAダンプニングが導入され、SLA転送への移行がよりスムーズになります。SLA転送を 再度実装する前に、トンネルはダンプニングと呼ばれるプロセスを実行します。これは、

中断を防ぎ、不安定性を削減するのに役立ちます。これにより、SLAへのスムーズな移行 が保証され、ネットワークパフォーマンスへの悪影響が最小限に抑えられます。

5. 損失、遅延、ジッターを測定するための機能が拡張されました。

#### 拡張アプリケーション認識型ルーティングのガイドライン

- •GRE トンネルと IPSEC トンネルの両方がサポートされます。
- 物理インターフェイス、サブインターフェイス、ループバックバインド、ダイヤラ、およびLTE インターフェイスを含む、既存のすべての TLOC および WAN インターフェイスのタイプがサポートされます。
- TLOC Extension トンネルがサポートされています。
- ・IPv4 と IPv6 の両方のアンダーレイトンネルがサポートされています。
- ・SLAの更新とスイッチオーバーは、最小10秒間隔で発生します。
- トンネルのスケールは影響を受けず、メモリとパフォーマンスへの影響も最小限です。
- SLA クラスの app-probe クラス設定の有無にかかわらず、サポートが提供されます。
- SLA ダンプニングがサポートされています。

## 拡張アプリケーション認識型ルーティングを実行していないCiscolOSXECatalystSD-WAN デバイス との互換性

- 1. それぞれ、次のシナリオの通りです。
  - ローカル側: Cisco IOS XE Catalyst SD-WAN デバイス が Cisco IOS XE Catalyst SD-WAN リリース 17.12.1a 以降にアップグレードされ、EAAR(拡張アプリケーション認識型 ルーティング)が有効になっています。
  - リモート側: Cisco IOS XE Catalyst SD-WAN デバイス が Cisco IOS XE Catalyst SD-WAN リリース 17.12.1a にアップグレードされず、EAAR は有効になっていません。

その後、システムは、古いリリースとの互換性があり無効になっている機能が存在する BFD ベースの測定を使用するようにフォールバックします。

2. ローカル側とリモート側の両方が Cisco IOS XE Catalyst SD-WAN リリース 17.12.1a を使用 しているが、EAAR機能が有効になっていない場合、システムはBFDベースの測定を使用 するように戻ります。

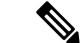

(注) EAAR 機能は、既存の展開をサポートするため、デフォルトで無効になっています。

# 拡張アプリケーション認識型ルーティングに対応したデ バイス

Cisco IOS XE Catalyst SD-WAN デバイスについて

# 拡張アプリケーション認識型ルーティングに関する制約 事項

- この機能を有効にしたブランチデバイスは、ループバックアンバインドモードをサポートしません。ループバックアンバインドモードとは、ループバックデバイスがネットワークスタックから切断されるネットワークインターフェイス設定を指します。
- GRE トンネルにはキューごとの測定はありません。キューごとの測定は、キューごとに ネットワークトラフィックをモニターおよび分析するために使用されます。これには、 ネットワークデバイスまたはシステム内の個々のキューごとに、さまざまなメトリックや 統計情報を測定および収集することが含まれます。キューは、パケットが送信または処理 される前に格納されるバッファです。

## 拡張アプリケーション認識型ルーティングの前提条件

Cisco IOS XE Catalyst SD-WAN デバイス でアプリケーション認識型ルーティングを有効にする には、両方の Cisco IOS XE Catalyst SD-WAN デバイス で拡張アプリケーション認識型ルーティ ングを有効にします。

## 拡張アプリケーション認識型ルーティングの設定

このセクションの手順では、拡張されたアプリケーション認識型ルーティング設定を Cisco Catalyst SD-WAN Manager から Cisco IOS XE Catalyst SD-WAN デバイス に展開する方法につい て説明します。

## Cisco Catalyst SD-WAN Manager の機能テンプレートを使用した拡張ア プリケーション認識型ルーティングの設定

- [Cisco SD-WAN Manager] のメニューから、[設定(Configuration)]>[テンプレート (Templates)]を選択します。
- 2. [Feature Templates] をクリックします。

- **3.** [Add template]  $\mathcal{E}$  $\mathcal{D}$  $\mathcal{D}$  $\mathcal{$
- **4.** デバイスを選択し、[基本情報(Basic Information)]の下にある[Cisco システム(Cisco System)]テンプレートをクリックします。
- 5. [拡張アプリケーション認識型ルーティング (Enhanced App-Aware Routing)]フィールド で、ドロップダウンリストから[グローバル (Global)]をクリックし、次のいずれかのモー ドを選択します。

| Mode                             | [EAAR ポー<br>リング間隔<br>(EAAR Poll<br>Interval)] | [EAAR<br>ポーリング<br>乗数<br>(EAAR<br>Poll<br>Multiplier)] | [EAAR ポーリン<br>グウィンドウ<br>(EAAR Poll<br>Window)] | [SLA ダンプ<br>ニング乗数<br>(SLA<br>Dampening<br>Multiplier)] | [SLA ダンプ<br>ニング ウィン<br>ドウ(SLA<br>Dampening<br>Window)] |
|----------------------------------|-----------------------------------------------|-------------------------------------------------------|------------------------------------------------|--------------------------------------------------------|--------------------------------------------------------|
| [アグレッシブ<br>(Aggressive)]         | 10 秒                                          | 6                                                     | 10秒~60秒                                        | 120                                                    | 20 分                                                   |
| 中程度                              | 60 s                                          | 5                                                     | 60 秒 ~ 300 秒                                   | 40                                                     | 40分                                                    |
| [コンサーバティ<br>ブ<br>(Conservative)] | 300 秒                                         | 6                                                     | 300 秒 ~ 1800<br>秒                              | 12                                                     | 60 分                                                   |

(注)

- 拡張アプリケーション認識型ルーティング(EAAR)のポーリング間隔、ポーリング乗数、お よび SLA ダンプニング乗数の設定は、CLI テンプレートを介してのみとなります。
- 6. [Save] をクリックします。

# Cisco Catalyst SD-WAN Manager の構成グループを使用した、拡張アプリケーション認識型ルーティングの設定

- [Cisco SD-WAN Manager] のメニューから、[設定(Configuration)]>[[構成グループ (Configuration Groups)]を選択します。
- 2. 構成グループを選択します。[アクション(Actions)]にある[編集(Edit)]をクリックします。
- **3.** [機能プロファイル (Feature Profiles)]で、[システムプロファイル (System Profile)]をク リックします。
- **4.** [ベーシック(Basic)]を選択し、[アクション(Actions)]で[機能の編集(Edit Feature)] をクリックします。

| Mode                             | [EAAR ポー<br>リング間隔<br>(EAAR Poll<br>Interval)] | [EAAR<br>ポーリング<br>乗数<br>(EAAR<br>Poll<br>Multiplier)] | [EAAR ポーリン<br>グウィンドウ<br>(EAAR Poll<br>Window)] | [SLA ダンプ<br>ニング乗数<br>(SLA<br>Dampening<br>Multiplier)] | [SLA ダンプ<br>ニング ウィン<br>ドウ(SLA<br>Dampening<br>Window)] |
|----------------------------------|-----------------------------------------------|-------------------------------------------------------|------------------------------------------------|--------------------------------------------------------|--------------------------------------------------------|
| [アグレッシブ<br>(Aggressive)]         | 10 秒                                          | 6                                                     | 10秒~60秒                                        | 120                                                    | 20 分                                                   |
| 中程度                              | 60 s                                          | 5                                                     | 60 秒 ~ 300 秒                                   | 40                                                     | 40 分                                                   |
| [コンサーバティ<br>ブ<br>(Conservative)] | 300 秒                                         | 6                                                     | 300秒~1800<br>秒                                 | 12                                                     | 60 分                                                   |

**5.** [基本機能の編集(Edit Basic Feature)] ページで、[拡張 APP ルート(Enhanced App-Route)] フィールドを使用し、次のいずれかのモードを選択します。

6. [Save] をクリックします。

# CLI テンプレートを使用した、拡張アプリケーション認識型ルーティングの設定

CLI テンプレートの使用の詳細については、CLI アドオン機能テンプレートおよび CLI テンプ レートを参照してください。デフォルトでは、CLI テンプレートはグローバル コンフィギュ レーション モードでコマンドを実行します。

1. SLA 適用のための拡張 PfR 測定を有効にします。

#### bfd Enhanced-app-route enable

Cisco IOS XE Catalyst SD-WAN デバイス でアプリケーション認識型ルーティング機能を有効にするには、リモート Cisco IOS XE Catalyst SD-WAN デバイス とローカル Cisco IOS XE Catalyst SD-WAN デバイス の両方で PfR CLI を有効にする必要があります。

この機能は、次の2段階からなります。

- リモート Cisco IOS XE Catalyst SD-WAN デバイス は、ローカル Cisco IOS XE Catalyst SD-WAN デバイス に損失統計情報を提供する必要があります。
- 2. ローカル Cisco IOS XE Catalyst SD-WAN デバイスは、これらのメトリックを使用して サービスレベル契約 (SLA)を実施します。
- 2. 拡張アプリケーション認識 PfR が有効になっている場合、SLA の実施とスイッチオーバー には、デフォルトのポーリング間隔 10 秒と乗数6 が使用されます。これらの設定を変更 するには、次の設定オプションを使用します。

bfd enhanced-app-route pfr-poll-interval

#### bfd enhanced-app-route pfr-multiplier <number>

アプリケーションルート PfR 乗数のアグレッシブモード設定では、デフォルトが6になっています。モデレートモードの場合は5です。

3. SLA のダンプニング時間を設定します。これは、SLA を満たした後、トンネルを SLA バ ケットに戻すまでの待機時間です。time のデフォルトは 120 秒です。拡張 PfR が有効に なっている場合は、SLA ダンプニングを有効にします。

bfd sla-dampening enable

bfd sla-dampening multiplier <number>

ダンプニング乗数のアグレッシブモード設定は、デフォルトが120になっています。

# 拡張アプリケーション認識型ルーティングの設定確認

拡張アプリケーションルーティング設定を確認し、EAARの設定済みパラメータを表示するに は、show sdwan app-route params コマンドを使用します。

#### Device# show sdwan app-route params

| *EAAR = Enhanced | Application-Aware | Routir |
|------------------|-------------------|--------|
| Config:          | :Enabled          |        |
| Poll interval:   | :10000            |        |
| Poll multiplier: | :6                |        |
| App route        |                   |        |
| Poll interval:   | :600000           |        |
| Poll multiplier: | :6                |        |
| SLA dampening    |                   |        |
| Config:          | :Enabled          |        |
| Multiplier:      | :120              |        |
|                  |                   |        |

show sdwan bfd sessions alt コマンドを使用して、EAAR のフラグを強調表示できます。

#### Device# show sdwan bfd sessions alt

\*Sus = Suspend \*GREinUDP = GREinUDP encap \*EAAR = Enhanced Application-Aware Routing \*NA = Flag Not Set

|                        |               | DST 1 | PUBLIC        | DST PUBLIC | SOURCE TLO      | C REMOI      | TE TLOC          |
|------------------------|---------------|-------|---------------|------------|-----------------|--------------|------------------|
| SYSTEM IP<br>IP IP     | SITE ID       | STATE | COLOR<br>PORT | ENCAP      | COLOR<br>BFD-LD | FLAGS        | SOURCE<br>UPTIME |
| 172.16.0.0 1           | .00 up        |       | lte           |            |                 | lte          |                  |
| 10.0.0<br>0:07:48:3    | ).0<br>38     | 10.0  | .0.1          | 12367      | ipsec           | 20013        | NA               |
| 172.16.0.1 1           | .00 up        | 10.0  | lte<br>0 1    | 12377      | insec           | lte<br>20014 | NIΛ              |
| 0:07:48:3              | 39            | 10.0  | .0.1          | 12311      | трзес           | 20014        | NA               |
| 172.16.0.0 4<br>10.0.0 | 100 up<br>).0 | 10.0  | lte<br>.0.1   | 12366      | ipsec           | lte<br>20015 | NA               |
| 172.16.0.1 5           | 500 up        |       | lte           |            |                 | lte          |                  |

| 10.0.0.0   | 10.0.0.1 | 12366 | ipsec | 20016 | EAAR |
|------------|----------|-------|-------|-------|------|
| 0:07:48:39 |          |       |       |       |      |

**show sdwan app-route stats summary** コマンドを使用すると、設定されたすべての APC について、異なる測定間隔で各トンネルの app-route (PfR) 統計情報の詳細を表示できます。

#### Device# show sdwan app-route stats summary

| ~PP IO                                      | ute statistics 10                                                                                        | .0.0.0 10.0.0.                                                              | 0 ipsec 1236                         | 6 12367                       |                                      |                                         |
|---------------------------------------------|----------------------------------------------------------------------------------------------------|-----------------------------------------------------------------------------|--------------------------------------|-------------------------------|--------------------------------------|-----------------------------------------|
| remot                                       | e-system-ip                                                                                              | 172.16.0.0                                                                  |                                      |                               |                                      |                                         |
| local                                       | -color                                                                                                   | lte                                                                         |                                      |                               |                                      |                                         |
| remot                                       | e-color                                                                                                  | lte                                                                         |                                      |                               |                                      |                                         |
| sla-c                                       | lass-index                                                                                               | 0,1,2,3                                                                     |                                      |                               |                                      |                                         |
| fallb                                       | ack-sla-class-ind                                                                                        | ex None                                                                     |                                      |                               |                                      |                                         |
| enhan                                       | ced-app-route                                                                                            | Enabled                                                                     |                                      |                               |                                      |                                         |
| sla-d                                       | ampening-index                                                                                           | 4,5                                                                         |                                      |                               |                                      |                                         |
| app-p                                       | robe-class-list N                                                                                        | one                                                                         |                                      |                               |                                      |                                         |
| mean                                        | -loss 0                                                                                                  |                                                                             |                                      |                               |                                      |                                         |
| mean                                        | -latency 0                                                                                               |                                                                             |                                      |                               |                                      |                                         |
| mean                                        | -jitter 0                                                                                                |                                                                             |                                      |                               |                                      |                                         |
|                                             | TOTAL                                                                                                    |                                                                             | AVERAGE                              | AVERAGE                       | TX DATA                              | RX DATA                                 |
| IPV6 T                                      | X IPV6 RX                                                                                                |                                                                             |                                      |                               |                                      |                                         |
|                                             |                                                                                                    |                                                                             |                                      |                               |                                      |                                         |
| INDEX                                       | PACKETS LOSS                                                                                             | LATENCY JI                                                                  | TTER                                 | PKTS                          | PKTS                                 | DA'I'A                                  |
| 1NDEX<br>PKTS                               | PACKETS LOSS<br>DATA PKTS                                                                                | LATENCY JI                                                                  | TTER                                 | PKTS                          | PKTS                                 | DATA                                    |
| INDEX<br>PKTS                               | PACKETS LOSS<br>DATA PKTS                                                                                | LATENCY JI                                                                  | .TTER                                | PKTS                          | PKTS                                 | DA'l'A                                  |
| INDEX<br>PKTS<br>0                          | PACKETS LOSS<br>DATA PKTS<br>664                                                                         | LATENCY JI                                                                  | 0.TTER                               | PKTS                          | 0<br>PKTS                            | DATA<br>0                               |
| INDEX<br>PKTS<br>0                          | PACKETS LOSS<br>DATA PKTS<br>664<br>0                                                                    | LATENCY JI<br>                                                              | .TTER<br>                            | PKTS<br>0                     | 0<br>PKTS                            | DATA<br>0                               |
| INDEX<br>PKTS<br>0                          | PACKETS LOSS<br>DATA PKTS<br>664<br>0<br>663                                                             | LATENCY JI<br>                                                              | 0<br>0                               | PKTS<br>0                     | 0<br>0                               | DATA<br>0<br>0                          |
| INDEX<br>PKTS<br><br>0<br>1                 | PACKETS LOSS<br>DATA PKTS<br>664<br>0<br>663<br>0                                                        | LATENCY JI<br>0<br>0<br>0<br>0                                              | 0<br>0                               | PKTS<br>0<br>0                | 0<br>0                               | DATA<br>0<br>0                          |
| 1NDEX<br>PKTS<br>0<br>1<br>2                | PACKETS LOSS<br>DATA PKTS<br>664<br>0<br>663<br>0<br>666                                                 | LATENCY JI<br>0<br>0<br>0<br>0<br>0<br>0                                    | .TTER<br>0<br>0<br>0                 | PKTS<br>0<br>0                | 0<br>0<br>0                          | DATA<br>0<br>0                          |
| 1NDEX<br>PKTS<br>0<br>1<br>2                | PACKETS LOSS<br>DATA PKTS<br>664<br>0<br>663<br>0<br>666<br>0<br>666                                     | LATENCY JI<br>0<br>0<br>0<br>0<br>0<br>0<br>0                               | 0<br>0<br>0<br>0                     | PKTS<br>0<br>0<br>0           | 0<br>0<br>0                          | 0<br>0<br>0                             |
| 1NDEX<br>PKTS<br>0<br>1<br>2<br>3           | PACKETS LOSS<br>DATA PKTS<br>664<br>0<br>663<br>0<br>666<br>0<br>666<br>0<br>664                         | LATENCY JI<br>0<br>0<br>0<br>0<br>0<br>0<br>0<br>0<br>0                     | 0<br>0<br>0<br>0<br>0                | PKTS<br>0<br>0<br>0           | 0<br>0<br>0<br>0<br>0                | DATA<br>0<br>0<br>0                     |
| 1NDEX<br>PKTS<br>0<br>1<br>2<br>3           | PACKETS LOSS<br>DATA PKTS<br>664<br>0<br>663<br>0<br>666<br>0<br>666<br>0<br>664<br>0                    | LATENCY JI<br>0<br>0<br>0<br>0<br>0<br>0<br>0<br>0<br>0<br>0<br>0<br>0      | 0<br>0<br>0<br>0<br>0                | PKTS<br>0<br>0<br>0<br>0      | 0<br>0<br>0<br>0<br>0                | DATA<br>0<br>0<br>0<br>0                |
| 1NDEX<br>PKTS<br>0<br>1<br>2<br>3<br>4      | PACKETS LOSS<br>DATA PKTS<br>664<br>0<br>663<br>0<br>666<br>0<br>666<br>0<br>664<br>0<br>662             | LATENCY JI<br>0<br>0<br>0<br>0<br>0<br>0<br>0<br>0<br>0<br>0<br>0<br>0      | 0<br>0<br>0<br>0<br>0<br>0<br>0      | PKTS<br>0<br>0<br>0<br>0      | 0<br>0<br>0<br>0<br>0<br>0           | DATA<br>0<br>0<br>0<br>0<br>0           |
| 1NDEX<br>PKTS<br>0<br>1<br>2<br>3<br>4      | PACKETS LOSS<br>DATA PKTS<br>664<br>0<br>663<br>0<br>666<br>0<br>666<br>0<br>664<br>0<br>662<br>0        | LATENCY JI<br>0<br>0<br>0<br>0<br>0<br>0<br>0<br>0<br>0<br>0<br>0<br>0<br>0 | 0<br>0<br>0<br>0<br>0<br>0<br>0      | PKTS<br>0<br>0<br>0<br>0<br>0 | 0<br>0<br>0<br>0<br>0<br>0           | DATA<br>0<br>0<br>0<br>0<br>0           |
| 1NDEX<br>PKTS<br>0<br>1<br>2<br>3<br>4<br>5 | PACKETS LOSS<br>DATA PKTS<br>664<br>0<br>663<br>0<br>666<br>0<br>666<br>0<br>664<br>0<br>662<br>0<br>662 | LATENCY JI<br>0<br>0<br>0<br>0<br>0<br>0<br>0<br>0<br>0<br>0<br>0<br>0<br>0 | 0<br>0<br>0<br>0<br>0<br>0<br>0<br>0 | PKTS<br>0<br>0<br>0<br>0<br>0 | 0<br>0<br>0<br>0<br>0<br>0<br>0<br>0 | DATA<br>0<br>0<br>0<br>0<br>0<br>0<br>0 |

# Cisco Catalyst SD-WAN Manager を使用した拡張アプリケー

ション認識型ルーティングのモニター

- Cisco Catalyst SD-WAN Manager のメニューから [モニター (Monitor)]>[デバイス (Devices)]の順に選択します。
- 2. [デバイス (Devices)] で、デバイスを選択します。
- 3. 左ペインで [Real Time] をクリックします。
- **4.** [デバイスオプション (Device Options)]フィールドで、[アプリケーションルート統計情報 (App Routes Statistics)]を選択します。

| EAAR-BR-SI | TE700          | Site Name 700     | Device Model: C8000v (j) |                 |                 |                    |                   |          |
|------------|----------------|-------------------|--------------------------|-----------------|-----------------|--------------------|-------------------|----------|
| Device (   | Options: Q App | Routes Statistics |                          |                 |                 |                    |                   |          |
| ⊽ Filte    | er 🗸           |                   |                          |                 |                 |                    |                   |          |
| Q          | Search         |                   |                          |                 |                 |                    |                   | $\nabla$ |
|            |                |                   |                          |                 |                 |                    | Total Rows: 48    | 3 ¢3     |
| ocol       | Source Port    | Destination Port  | Remote System Ip         | Local Color     | Remote Color    | Enhanced App Route | 🔻 🔻 Sla Dampening | g Index  |
|            | 12346          | 12346             |                          | public-internet | public-internet | Enabled            | None              |          |
|            | 12346          | 12346             |                          | public-internet | public-internet | Enabled            | None              |          |
|            | 12346          | 12346             |                          | public-internet | public-internet | Enabled            | None              |          |
|            | 12346          | 12346             |                          | public-internet | public-internet | Enabled            | None              |          |
|            | 12346          | 12346             |                          | public-internet | public-internet | Enabled            | None              |          |
|            | 12346          | 12346             |                          | public-internet | public-internet | Enabled            | None              |          |
|            | 12346          | 12346             |                          | public-internet | public-internet | Enabled            | None              |          |

# 拡張アプリケーション認識型ルーティングのトラブル シューティング

デバイスから:

#### Device# show sdwan run | include enhanced-app-route

bfd enhanced-app-route enable
bfd enhanced-app-route pfr-poll-interval 10000
bfd enhanced-app-route pfr-multiplier 6

show sdwan run | inc sla-dampening
bfd sla-dampening enable
bfd sla-dampening multiplier 12

#### Device# show sdwan app-route params

| Enha | anced app route  |                                                 |  |
|------|------------------|-------------------------------------------------|--|
| Сс   | onfig:           | :Enabled <<< Enhanced app-aware routing enabled |  |
|      | Poll interval:   | :10000                                          |  |
|      | Poll multiplier: | :6                                              |  |
| App  | route            |                                                 |  |
|      | Poll interval:   | :600000                                         |  |
|      | Poll multiplier: | :6                                              |  |
| SLA  | dampening        |                                                 |  |
|      | Config:          | :Enabled                                        |  |
|      | Multiplier:      | :120                                            |  |
|      |                  |                                                 |  |

Device# show platform hardware qfp active feature sdwan datapath pathmon summary

| Src IP   | Dst IP   | Src E | ort Dst Po | ort Encap | Uidb  | Bfd Di | scrim PathMon |
|----------|----------|-------|------------|-----------|-------|--------|---------------|
|          |          |       |            |           |       |        |               |
| 10.0.0.0 | 10.0.0.1 | 12346 | 12366      | IPSEC     | 65527 | 20003  | in/out        |

Device# show sdwan bfd sessions alt

\*Sus = Suspend

| *GREinUDP = GREinUDP encap                 |          |       |             |            |         |           |
|--------------------------------------------|----------|-------|-------------|------------|---------|-----------|
| *EAAR = Enhanced Application-Aware Routing |          |       |             |            |         |           |
| *NA = Flag Not                             | t Set    |       |             |            |         |           |
|                                            |          |       | SOURCE TLOC | C REMOTE T | LOC     |           |
|                                            | DST PUBI | LIC   |             | DST PUBLIC |         |           |
| SYSTEM IP                                  | SITE ID  | STATE | COLOR       | COLOR      |         | SOURCE IP |
|                                            | IP       |       |             | PORT EN    | CAP BFD | -LD FLAGS |
| UPTI                                       | ſΕ       |       |             |            |         |           |
| 172.16.0.0                                 | 100      | down  | private1    | lte        |         | 10.0.0.0  |
|                                            | 10.0.0.1 |       | 123         | 367 ipsec  | 20011   | EAAR      |
| NA                                         |          |       |             |            |         |           |
| 172.16.0.1                                 | 500      | down  | privatel    | Зg         |         | 10.0.0.0  |
|                                            | 10.0.0.1 |       | 123         | 366 ipsec  | 20013   | EAAR      |
| NA                                         |          |       |             |            |         |           |
| 172.16.0.0                                 | 600      | down  | private1    | Зg         |         | 10.0.0.0  |
|                                            | 10.0.0.1 |       | 123         | 366 ipsec  | 20007   | EAAR      |
| NA                                         |          |       |             |            |         |           |

## Device# show sdwan app-route stats remote-system-ip 172.16.0.0 app-route statistics 10.0.0.0 10.0.0.1 ipsec 12366 12366

| remote-system-ip         | 172.16.0.0 |
|--------------------------|------------|
| local-color              | private1   |
| remote-color             | 3g         |
| sla-class-index          | 0          |
| fallback-sla-class-index | None       |
| enhanced-app-route       | Enabled    |
| sla-dampening-index      | None       |

Cisco Catalyst SD-WAN ポリシー設定ガイド、Cisco IOS XE Catalyst SD-WAN リリース 17.x

I

拡張アプリケーション認識型ルーティングのトラブルシューティング

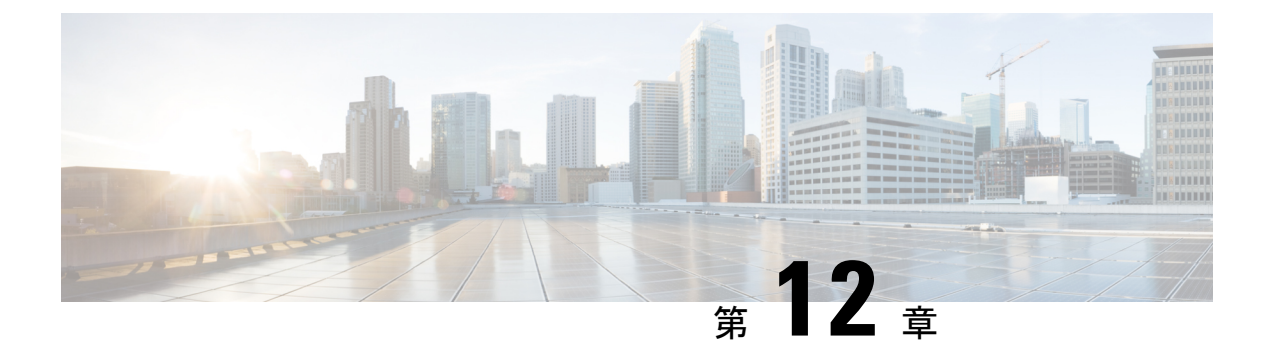

# トラフィック フロー モニタリング

簡素化と一貫性を実現するために、Cisco SD-WAN ソリューションは Cisco Catalyst SD-WAN としてブランド名が変更されました。さらに、Cisco IOS XE SD-WAN リリース 17.12.1a および Cisco Catalyst SD-WAN リリース 20.12.1 以降、次のコンポーネントの変更が適用されます。 Cisco vManage から Cisco Catalyst SD-WAN Manager への変更、Cisco vAnalytics から Cisco Catalyst SD-WAN Analytics への変更、Cisco vBond から Cisco Catalyst SD-WAN Validator へ の変更、Cisco vSmart から Cisco Catalyst SD-WAN コントローラへの変更、および Cisco コン トローラから Cisco Catalyst SD-WAN 制御コンポーネントへの変更。すべてのコンポーネント ブランド名変更の包括的なリストについては、最新のリリースノートを参照してください。新 しい名前への移行時は、ソフトウェア製品のユーザーインターフェイス更新への段階的なアプ ローチにより、一連のドキュメントにある程度の不一致が含まれる可能性があります。

- トラフィックフローモニタリング (226ページ)
- トラフィックフローモニタリングについて(228ページ)
- ・トラフィックフローモニタリングの制約事項(241ページ)
- トラフィックフローモニタリングの設定(242ページ)
- トラフィックフローモニタリングの確認(262ページ)

# トラフィック フロー モニタリング

表 35:機能の履歴

| 機能名                                              | リリース情報                                                                           | 説明                                                                                                    |
|--------------------------------------------------|----------------------------------------------------------------------------------|----------------------------------------------------------------------------------------------------|
| Flexible NetFlow での<br>IPv6 サポートとキャッ<br>シュ サイズ変更 | Cisco IOS XE Catalyst<br>SD-WAN リリース<br>17.4.1a<br>Cisco vManage リリー<br>ス 20.4.1 | これは、Cisco IOS XE Catalyst SD-WAN デバイ<br>スのIPv6トランスポートを介した外部コレク<br>タへのパケットのエクスポートを可能にし、<br>IPv6ネットワークトラフィックを可視化でき<br>るようにする機能です。IPv4トラフィックと<br>IPv6トラフィックを同時にモニターする場合<br>は、この機能を使用することで、データプレー<br>ンのキャッシュサイズを変更できます。Cisco<br>Flexible NetFlow (FNF)は、ネットワークト<br>ラフィックをカスタマイズして可視化できる<br>ようにするテクノロジーです。Cisco Catalyst<br>SD-WAN では、FNFを使用して Cisco SD-WAN<br>Manager にデータをエクスポートできるため、<br>お客様はネットワークを簡単に監視および改<br>善できます。 |
| 暗黙的な ACL によっ<br>てドロップされたパ<br>ケットのログ              | Cisco IOS XE Catalyst<br>SD-WAN リリース<br>17.5.1a<br>Cisco vManage リリー<br>ス 20.5.1 | リンク障害が発生した場合にドロップされた<br>パケットのロギングを有効または無効にでき<br>るようになりました。パケットフローをログ<br>に記録する頻度も設定できます。                                                                                                    |
| Flexible NetFlow の機能<br>拡張                       | Cisco IOS XE Catalyst<br>SD-WAN リリース<br>17.6.1a<br>Cisco vManage リリー<br>ス 20.6.1 | これは、Flexible NetFlow を拡張して、NetFlow<br>レコード内のタイプオブサービス(ToS)、サ<br>ンプラーID、および再マーキングされたDSCP<br>値を収集する機能です。この機能拡張により、<br>フローレコードフィールドを定義してフロー<br>レコードをカスタマイズする柔軟性がもたら<br>されます。ToS および再マーキングされた<br>DSCP フィールドは、IPv4 レコードでのみサ<br>ポートされます。ただし、サンプラー ID<br>フィールドは IPv4 レコードと IPv6 レコードの<br>両方でサポートされます。                                                                                                    |

| 機能名                                                                | リリース情報                                                                                                    | 説明                                                                                                    |
|--------------------------------------------------------------------|----------------------------------------------------------------------------------------------------|----------------------------------------------------------------------------------------------------|
| VPN0 インターフェイ<br>ス向け Flexible NetFlow                               | Cisco IOS XE Catalyst<br>SD-WAN リリース<br>17.7.1a<br>Cisco vManage リリー<br>ス 20.7.1                                                      | これは、VPN0インターフェイスでNetFlowを<br>サポートする機能です。<br>Flexible NetFlow はセキュリティツールとして<br>機能し、Cisco SD-WAN Manager へのデータの<br>エクスポートを可能にし、デバイスへの攻撃<br>を検出し、トラフィックをモニターします。                                                                                                    |
| Flexible NetFlow 分散エ<br>クスポート                                      | Cisco IOS XE Catalyst<br>SD-WAN リリース<br>17.9.1a<br>Cisco Catalyst SD-WAN<br>制御コンポーネントリ<br>リース 20.9.x<br>Cisco vManage リリー<br>ス 20.9.1 | これは、分散エクスポートを有効にして、パ<br>ケットのバーストが外部コレクタに送信され<br>たときに発生するエクスポートストームを防<br>止する機能です。直前の間隔でのエクスポー<br>トが現在の間隔中に展開されることにより、<br>エクスポートストームが回避されます。<br>NetFlowパケットが低帯域幅の回線を介して送<br>信される場合、パケットのドロップを回避す<br>るのに分散エクスポート機能が有効です。                                                                                                    |
| Flexible NetFlow による<br>BFDメトリックのエク<br>スポート                        | Cisco IOS XE Catalyst<br>SD-WAN リリース<br>17.10.1a<br>Cisco Catalyst SD-WAN<br>制御コンポーネントリ<br>リース 20.10.1                                | この機能を使用すると、Bidirectional Forwarding<br>Detection (BFD) メトリックを外部コレクタに<br>エクスポートして、損失、遅延、およびジッ<br>ターの BFD メトリックを生成できます。この<br>機能により、ネットワーク状態データのモニ<br>タリングが強化され、収集が高速化されます。<br>BFD メトリックのエクスポートを有効にした<br>後、BFD メトリックをエクスポートするため<br>のエクスポート間隔を設定します。                                                                                                    |
| Cflowd フローおよび<br>SAIE フローをモニタ<br>リングするためのリア<br>ルタイム デバイス オ<br>プション | Cisco IOS XE Catalyst<br>SD-WAN リリース<br>17.10.1a<br>Cisco vManage リリー<br>ス 20.10.1                                                    | この機能を使用すると、選択した Cisco IOS<br>XE Catalyst SD-WAN デバイスの VPN 内で実<br>行されている特定の Cflowd および Cisco<br>Catalyst SD-WAN Application Intelligence Engine<br>(SAIE)のアプリケーションまたはアプリケー<br>ションファミリをモニタリングするためのフィ<br>ルタが適用できます。<br>Cflowd フローおよび SAIE フローをモニタリ<br>ングするためのリアルタイム デバイス オプ<br>ションは、Cisco vEdge デバイス で使用できま<br>す。このリリースでは、Cisco IOS XE Catalyst<br>SD-WAN デバイス で Cflowd および SAIE のア<br>プリケーションをモニタリングするためのリ<br>アルタイムデバイスオプションがサポートさ<br>れています。 |

| 機能名                                                          | リリース情報                                                                                                 | 説明                                                                                                    |
|--------------------------------------------------------------|----------------------------------------------------------------------------------------------------|----------------------------------------------------------------------------------------------------|
| Cisco SD-WAN<br>Analytics のための<br>Flexible NetFlow の拡張<br>機能 | Cisco IOS XE Catalyst<br>SD-WAN リリース<br>17.12.1a<br>Cisco Catalyst SD-WAN<br>Manager リリース<br>20.12.1   | これは、Cisco SD-WAN Analytics の IPv4 およ<br>びIPv6フローレコードのために、Cisco Flexible<br>NetFlow にロギング拡張機能を取り入れる機能<br>です。<br>これらのレコードに対する show flow record<br>コマンドの出力が拡張されました。                                                                                                    |
| ループバックを TLOC<br>として使用する場合の<br>フローテレメトリの機<br>能拡張。             | Cisco IOS XE Catalyst<br>SD-WAN リリース<br>17.12.1a<br>Cisco Catalyst SD-WAN<br>Manager リリース<br>20.12.1   | ループバック インターフェイスを入力または<br>出力トランスポート インターフェイスとして<br>設定すると、この機能により、FNF レコード<br>の物理インターフェイスの代わりにループバッ<br>クを収集できます。この機能は、IPv4 および<br>IPv6 でサポートされています。<br>ループバックインターフェイスと物理インター<br>フェイス関のバインディング関係を表示する                                                                                                    |
|                                                              |                                                                                                    | フェイス间のハインフィンク関係を表示する<br>ために、show コマンド show sdwan control<br>local-properties wan-interface-list を更新しまし<br>た。                                                                                                    |
|                                                              |                                                                                                    | Cisco SD-WAN Manager の既存オプションに、<br>[インターフェイスのバインド (Bind<br>Interface)]という新しい列が追加されました。<br>ループバックインターフェイスと物理インター<br>フェイス間のバインディング関係を表示する<br>には、[モニター (Monitor)]>[デバイス<br>(Devices)]>[リアルタイム (Real Time)]<br>(デバイスオプションである [WANインター<br>フェイス情報の管理 (Control WAN Interface<br>Information)]を選択)の順にクリックしてく<br>ださい。 |
| 集約トラフィックデー<br>タの最大 FNF レコー<br>ドレートの設定                        | Cisco IOS XE Catalyst<br>SD-WAN リリース<br>17.14.1a<br>Cisco Catalyst SD-WAN<br>制御コンポーネントリ<br>リース 20.14.1 | デバイスでは、集約トラフィックデータの<br>Flexible NetFlow (FNF) レコードを送信する<br>最大レート (1分あたりのレコード数)を設定<br>できます。これにより、デバイスのパフォー<br>マンス要求を軽減でき、ネットワークトラ<br>フィックを生成するアプリケーションが多数<br>ある場合に役立つ可能性があります。                                                                                                    |

# トラフィック フロー モニタリングについて

ここでは、トラフィック フロー モニタリングについて説明します。

## Cflowd を使用したトラフィック フロー モニタリングの概要

Cflowdは、Flexible NetFlow(FNF)トラフィックデータの分析に使用されるフロー分析ツール です。オーバーレイネットワーク内の Cisco IOS XE Catalyst SD-WAN デバイス を通過するトラ フィックをモニタリングし、フロー情報をコレクタにエクスポートします。コレクタでは、フ ロー情報を IP Flow Information Export(IPFIX)アナライザで処理できます。トラフィックフ ローの場合、Cflowd は定期的にテンプレートレポートをフローコレクタに送信します。このレ ポートには、フローに関する情報が含まれており、データはこれらのレポートのペイロードか ら抽出されます。

Cflowd コレクタの場所、サンプリングされた一連のフローがコレクタに送信される頻度、およ びテンプレートがコレクタに送信される頻度を定義する Cflowd テンプレートを作成できます (Cisco SD-WAN コントローラおよび Cisco SD-WAN Manager)。Cisco IOS XE Catalyst SD-WAN デバイス ごとに最大4 つの Cflowd コレクタを設定できます。Cflowd テンプレートを有効にす るには、適切なデータポリシーを使用して適用します。

少なくとも1つの Cflowd テンプレートを設定する必要がありますが、パラメータを含める必要はありません。パラメータを指定しない場合、ノードのデータフローキャッシュはデフォルト設定で管理され、フローのエクスポートは行われません。

Cflowd トラフィック フロー モニタリングは FNF と同等です。

Cflowd ソフトウェアは、*RFC 7011* および *RFC 7012* で指定されている Cflowd バージョン 10 を実装しています。Cflowd バージョン 10 は、IP Flow Information Export (IPFIX) プロトコル とも呼ばれます。

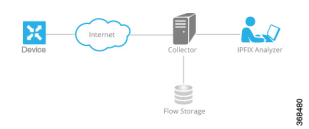

Cflowd は、1:1 のサンプリングを実行します。すべてのフローに関する情報が Cflowd レコー ドに集約されます。フローはサンプリングされません。Cisco IOS XE Catalyst SD-WAN デバイ ス はコレクタにエクスポートされるレコードをキャッシュしません。

# 

(注) セキュアインターネットゲートウェイ (SIG) トンネル上の NetFlow は、Cisco IOS XE Catalyst SD-WAN デバイス ではサポートされていません。

#### Cflowd と SNMP の比較

Cflowdは、サービス側のトラフィックをモニタリングします。Cflowdは主に、LANからWAN、 WANからLAN、LANからLAN、およびDIAへのトラフィックをモニタリングします。Cflowd とSNMPを使用してLANインターフェイス(入力または出力)のトラフィックをモニタリン グする場合、パケット数とバイト数は類似するはずです。バイトの違いは、SNMPはL2へッ ダーから始まりますが、CflowdはL3へッダーから始まります。ただし、CflowdやSNMPを 使用してWANインターフェイス(入力または出力)のトラフィックをモニタリングする場 合、パケットやバイトが同じになることはほぼありません。WANインターフェイスのすべて のトラフィックは、サービス側のトラフィックではありません。たとえば、Cflowd は BFD ト ラフィックをモニタリングしませんが、SNMP はモニタリングします。Cflowd と SNMP のト ラフィックのパケットまたはバイトは同じではありません。

## Cisco IOS XE Catalyst SD-WAN デバイス のための IPFIX 情報要素

Cisco Catalyst SD-WAN Cflowd ソフトウェアは、次の IP Flow Information Export (IPFIX) 情報 要素を Cflowd コレクタにエクスポートします。フィールドは、使用しているリリースによっ て異なります。共通フィールドは、Cisco SD-WAN Manager および外部エクスポータにエクス ポートされます。機能フィールドは Cisco SD-WAN Manager にのみエクスポートされます。

Cisco IOS XE Catalyst SD-WAN リリース 17.2.1r 以前の場合は、Flexible NetFlow がすべての フィールドを外部コレクタと Cisco SD-WAN Manager にエクスポートします。Cisco IOS XE Catalyst SD-WAN リリース 17.2.1r 以降の場合は、FNF が次の表の要素(「対応」とマークされ ている要素)を外部コレクタと Cisco SD-WAN Manager の両方にエクスポートします。drop cause id などの他のフィールドは特定の機能用であり、これらのフィールドは Cisco SD-WAN Manager にのみエクスポートされ、外部コレクタにはエクスポートされません。

| Information Element(情報要<br>素) | Element<br>ID | 外<br>レクタエ<br>クス<br>ポート | 説明                                           | データ タイプ                 | データ型<br>セマン<br>ティクス | 単位<br>また<br>は<br>囲 |
|-------------------------------|---------------|------------------------|----------------------------------------------|-------------------------|---------------------|--------------------|
| sourceIPv4Address             | 8             | 対応                     | IPパケットヘッダー内のIPv4送<br>信元アドレス。                 | ipv4Address(4 バイ<br>ト)  | デフォル<br>ト           |                    |
| sourceIPv6Address             | 27            | 対応                     | IPパケットヘッダー内のIPv6送<br>信元アドレス。                 | ipv6Address(16バ<br>イト)  | デフォル<br>ト           |                    |
| destinationIPv4Address        | 12            | 対応                     | IP パケットヘッダー内の IPv4 宛<br>先アドレス。               | IPv4Address (4バイ<br>ト)  | デフォル<br>ト           |                    |
| destinationIPv6Address        | 28            | 対応                     | IPパケットヘッダー内のIPv6宛<br>先アドレス。                  | ipv6Address(16 バ<br>イト) | デフォル<br>ト           |                    |
| ingressInterface              | 10            | 対応                     | このフローのパケットが受信さ<br>れているIPインターフェイスの<br>インデックス。 | unsigned32 (4 バイ<br>ト)  | identifier          |                    |

| Information Element(情報要<br>素) | Element<br>ID | 外部コレクタエ<br>ククエ<br>クス<br>ポート | 説明                                                                                                    | データ タイプ                | データ型<br>セマン<br>ティクス | 単位<br>また<br>は範<br>囲 |
|-------------------------------|---------------|-----------------------------|----------------------------------------------------------------------------------------------------|------------------------|---------------------|---------------------|
| ipDiffServCodePoint           | 195           | 対応                          | [差別化サービス (Differentiated<br>Services)]フィールドでエン<br>コードされる Differentiated<br>Services Code Point (DSCP;<br>DiffServコードポイント)の値。<br>このフィールドは、IPv4 TOS<br>フィールドの最上位 6 ビットに<br>またがります。 | unsigned8(1 バイ<br>ト)   | identifier          | $0 \sim 63$         |
| protocolIdentifier            | 4             | 対応                          | IP パケットヘッダーのプロトコ<br>ルフィールドにあるプロトコル<br>番号の値。プロトコル番号は、<br>IP パケットペイロードタイプを<br>識別します。プロトコル番号<br>は、IANA プロトコル番号レジ<br>ストリで定義されています。                                                   | unsigned8(1 バイ<br>ト)   | identifier          |                     |
| sourceTransportPort           | 7             | 対応                          | トランスポートヘッダー内の送<br>信元ポートID。トランスポート<br>プロトコル (UDP、TCP、およ<br>び SCTP)の場合、これは、そ<br>れぞれのヘッダーで指定されて<br>いる宛先ポート番号です。GRE<br>および IPsec フローの場合、こ<br>のフィールドの値は0です。                           | unsigned16 (2 バイ<br>ト) | identifier          |                     |
| destinationTransportPort      | 11            | 対応                          | トランスポートヘッダー内の宛<br>先ポートID。トランスポートプ<br>ロトコル(UDP、TCP、および<br>SCTP)の場合、これは、それぞ<br>れのヘッダーで指定されている<br>宛先ポート番号です。                                                                        | unsigned16 (2バイト)      | identifier          |                     |

I

| Information Element(情報要<br>素) | Element<br>ID | 外部<br>レクタ<br>クのス<br>ポート | 説明                                                                                                    | データ タイプ               | データ型<br>セマン<br>ティクス | 単<br>位<br>ま<br>能<br>囲 |
|-------------------------------|---------------|-------------------------|----------------------------------------------------------------------------------------------------|-----------------------|---------------------|-----------------------|
| tcpControlBits                | 6             | 対応                      | このフローのパケットに対して<br>観測されるTCP制御ビット。こ<br>の情報はビットフィールドとし<br>てエンコードされます。TCP制<br>御ビットごとに、このセット内<br>にビットがあります。このフ<br>ローの観測されたいずれかのパ<br>ケットで、対応するTCP制御<br>ビットが1に設定されている場<br>合、このビットは1に設定され<br>ます。それ以外の場合、ビット<br>は0に設定されます。この<br>フィールドの値については、<br><i>IANA IPFIX</i> 」Webページを参<br>照してください。 | unsigned8(1 バイ<br>ト)  | identifier          |                       |
| flowEndReason                 | 136           | 対応                      | フロー終了の理由。このフィー<br>ルドの値については、「IANA<br>IPFIX」 Web ページを参照して<br>ください。                                                                                                    | unsigned8(1 バイ<br>ト)  | identifier          |                       |
| ingressoverlaysessionid       | 12432         | 対応                      | 入力オーバーレイセッションID<br>の 32 ビット識別子。                                                                                                    | unsigned32(4 バイ<br>ト) | identifier          | _                     |
| VPN 識別子                       | 企業固有          | 対応                      | Cisco IOS XE Catalyst SD-WAN<br>デバイスVPN識別子デバイスは<br>VIP_IANA_ENUM または 41916<br>のエンタープライズ ID を使用<br>し、VPN 要素 ID は 4321 です。                                                                                                    | unsigned32(4 バイ<br>ト) | identifier          | 0~<br>65535           |
| connection id long            | 12441         | 対応                      | クライアントとサーバー間を接<br>続するための64ビット識別子。                                                                                                    | Unsigned64(8バイ<br>ト)  | identifier          |                       |
| application id                | 95            | 対応                      | アプリケーション名の32ビット<br>識別子                                                                                                    | unsigned32(4 バイ<br>ト) | identifier          |                       |
| egressInterface               | 14            | 対応                      | このフローのパケットが送信さ<br>れているIPインターフェイスの<br>インデックス。                                                                                                    | unsigned32(4 バイ<br>ト) | デフォル<br>ト           |                       |

| Information Element(情報要<br>素)         | Element<br>ID | 外部コ<br>レクタ<br>へのエ<br>クス<br>ポート | 説明                                                                                                    | データ タイプ                          | データ型<br>セマン<br>ティクス | 単位<br>また<br>は範<br>囲 |
|---------------------------------------|---------------|--------------------------------|----------------------------------------------------------------------------------------------------|----------------------------------|---------------------|---------------------|
| egressoverlaysessionid                | 12433         | 対応                             | 出力オーバーレイセッションID<br>の 32 ビット識別子。                                                                                          | unsigned32(4 バイ<br>ト)            | identifier          | —                   |
| sdwan qos-queue-id                    | 12446         | 未対応                            | QoS のキューインデックス。                                                                                                    | unsigned8(1 バイ<br>ト)             | identifier          |                     |
| drop cause id                         | 12442         | 未対応                            | ドロップ原因名の16ビット識別<br>子。                                                                                                    | unsigned16 (2 バイ<br>ト)           | identifier          |                     |
| counter bytes sdwan dropped<br>long   | 12443         | 未対応                            | 観測ポイントの計測プロセスが<br>初期化または再初期化されて以<br>降、観測ポイントにおけるこの<br>フローの流入パケットのうちド<br>ロップしたオクテットの総数。<br>この数には、IPヘッドとIPペイ<br>ロードが含まれます。 | unsigned64(8 バイ<br>ト)            | totalCounter        | Octets              |
| sdwan sla-not-met                     | 12444         | 未対応                            | 必要なSLAが満たされているか<br>どうかを示す boolean 値。                                                                                     | unsigned8(1バイ<br>ト)              | identifier          | —                   |
| sdwan preferred-color-not-met         | 12445         | 未対応                            | 優先色が満たされているかどう<br>かを示す boolean 値。                                                                                        | unsigned8(1 バイ<br>ト)             | identifier          | —                   |
| counter packets sdwan dropped<br>long | 42329         | 未対応                            | 観測ポイントの計測プロセスが<br>初期化または再初期化されて以<br>降、観測ポイントにおけるこの<br>フローの流入パケットのうちド<br>ロップしたパケットの総数。                                    | unsigned64(8 バイ<br>ト)            | totalCounter        | パケット                |
| octetDeltaCount                       | 1             | 対応                             | 観測ポイントにおけるこのフ<br>ローの流入パケットにおける前<br>回レポート以降のオクテットの<br>数。この数には、IP ヘッダーと<br>IP ペイロードが含まれます。                                 | unsigned64(8 バイ<br>ト)            | deltaCounter        | Octets              |
| packetDeltaCount                      | 2             | 対応                             | この観測ポイントにおけるこの<br>フローに関する前回レポート以<br>降の流入パケット数。                                                                           | unsigned64(8バイ<br>ト)             | deltaCounter        | パ<br>ケッ<br>ト        |
| flowStartMilliseconds                 | 152           | 対応                             | このフローの先頭パケットの絶<br>対タイムスタンプ。                                                                                              | dateTime-MilliSeconds<br>(8 バイト) |                     |                     |

I

| Information Element(情報要<br>素) | Element<br>ID | 外部コ<br>レクタ<br>へのエ<br>クス<br>ポート | 説明                                                                                                    | データ タイプ                         | データ型<br>セマン<br>ティクス | 単位<br>また<br>は<br>町 |
|-------------------------------|---------------|--------------------------------|----------------------------------------------------------------------------------------------------|---------------------------------|---------------------|--------------------|
| flowEndMilliseconds           | 153           | 対応                             | このフローの最終パケットの絶<br>対タイムスタンプ。                                                                                            | dateTime-MilliSeconds<br>(8バイト) |                     | _                  |
| ip tos                        | 5             | 対応                             | IP ヘッダーの [タイプオブサー<br>ビス(Type of Service)] フィー<br>ルド。                                                                   | unsigned8(1 バイ<br>ト)            | identifier          | 8<br>ビッ<br>ト       |
| dscp output                   | 98            | 対応                             | [差別化サービス (Differentiated<br>Services)]フィールドでエン<br>コードされる DSCP の値。この<br>フィールドは、IPv4 TOS フィー<br>ルドの最上位 6 ビットにまたが<br>ります。 | unsigned8(1 バイ<br>ト)            | identifier          | 0~<br>63           |
| フロー サンプラ                      | 48            | 対応                             | 少なくとも1つの物理インター<br>フェイスに適用される NetFlow<br>サンプラマップで定義される特<br>性のセット。                                                       | unsigned8(1 バイ<br>ト)            | identifier          |                    |
| bfd avg latency               | 45296         | 対応                             | 各トンネルの Bidirectional<br>Forwarding Detection (BFD) 平<br>均遅延の計算                                                         | unsigned64(8 バイ<br>ト)           | identifier          |                    |
| bfd avg loss                  | 45295         | 対応                             | 各トンネルのBFD 平均損失の計<br>算                                                                                                  | unsigned64(8バイ<br>ト)            | identifier          |                    |
| bfd avg jitter                | 45297         | 対応                             | 各トンネルのBFD平均ジッター<br>の計算                                                                                                 | unsigned64(8 バイ<br>ト)           | identifier          |                    |
| bfd rx cnt                    | 45299         | 対応                             | 受信した BFD パケットの数                                                                                                    | unsigned64(8 バイ<br>ト)           | deltaCounter        | _                  |
| bfd tx ent                    | 45300         | 対応                             | 送信された BFD パケットの数                                                                                                    | unsigned64(8 バイ<br>ト)           | deltaCounter        | _                  |
| bfd rx octets                 | 45304         | 対応                             | 受信した BFD オクテットの数                                                                                                    | unsigned64(8バイ<br>ト)            | deltaCounter        |                    |
| bfd tx octets                 | 45305         | 対応                             | 送信された BFD オクテットの数                                                                                                    | unsigned64(8バイ<br>ト)            | deltaCounter        |                    |

| Information Element(情報要<br>素)  | Element<br>ID | 外部コ<br>レクタ<br>へのエ<br>クス<br>ポート | 説明                                                               | データ タイプ | データ型<br>セマン<br>ティクス | 単位<br>また<br>は<br>囲 |
|--------------------------------|---------------|--------------------------------|------------------------------------------------------------------|---------|---------------------|--------------------|
| application_CATEGORY           | 12232         | 対応                             | アプリケーションカテゴリ名、<br>各アプリケーションタグの第1<br>レベルの分類                       | 変数長     | identifier          |                    |
| application_SUB_CATEGORY       | 12233         | 対応                             | アプリケーションサブカテゴリ<br>名、各アプリケーションタグの<br>第2レベルの分類                     | 変数長     | identifier          |                    |
| applicaiton_GROUP              | 12234         | 対応                             | アプリケーショングループ名。<br>同じアプリケーションに属する<br>複数のアプリケーションタグを<br>グループ化したもの。 | 変数長     | identifier          |                    |
| application traffic-class      | 12243         | 対応                             | SRND モデルに基づくアプリ<br>ケーショントラフィッククラス                                | 変数長     | identifier          |                    |
| application business-relevance | 12244         | 対応                             | ビジネス関連のアプリケーショ<br>ン                                              | 変数長     | identifier          |                    |

## VPN0 インターフェイスに対する Flexible NetFlow

Cisco IOS XE Catalyst SD-WAN リリース 17.7.1a から、Cisco IOS XE Catalyst SD-WAN デバイス の VPN0 インターフェイスで双方向トラフィックの可視性を確保するために FNF を有効にで きます。

NetFlowは、デバイスを通過するパケットの統計情報を提供し、トンネルまたはサービス VPN の識別に役立ちます。VPN0上のFlexible NetFlowは、Cisco IOS XE SD-WAN デバイス上の VPN0 に到達するすべてのトラフィック(入力と出力の両方)を可視化します。

プロファイルは、コンテキストに対して有効または無効にできる、事前定義された一連のトラフィックです。Easy Performance Monitor (ezPM) プロファイルを作成すると、モニターをすばやくプロビジョニングすることができます。この新しいメカニズムを利用すると、モニタのプロビジョニングに従来使用していた方法に影響を与えることなく新機能を導入することができます。この機能の一部として、sdwan-fnfプロファイルを作成して、NetFlow VPN0 設定を通過するトラフィックをモニタリングできます。

コンテキストは、インターフェイスの入力方向と出力方向の両方に付加される Performance Monitor ポリシー マップに相当します。コンテキストには、イネーブルにする必要があるトラ フィックモニタに関する情報が含まれています。インターフェイスにコンテキストが付加され ると2つのポリシーマップが作成され、入力方向と出力方向にそれぞれ1つずつ適用されま す。トラフィックモニタで指定されている方向に基づいてポリシーマップが付加されるとトラ フィックの監視が開始されます。コンテキストを編集して定義済みの方向を変更することもできます。

また、1つのプロファイルをベースに、トラフィックモニタ、エクスポータ、パラメータなど を変更して、選択したトラフィックモニタごとに複数のコンテキストを作成することもできま す。1つの ezPM コンテキストを複数のインターフェイスに付加することもできます。1つの インターフェイスにアタッチできるコンテキストは1つだけです。

表 *36 : Flexible NetFlow* のコンポーネント

|                    | Cisco Catalyst SD-WAN Flexible Netflow                                                                                                    | Cisco vManage リリース 20.7.1 以降の Cisco SD-WA<br>NetFlow VPN0                                                                                                    |
|--------------------|----------------------------------------------------------------------------------------------------|----------------------------------------------------------------------------------------------------|
| 設定                 | ローカライズ型ポリシー: app-visibility<br>または flow-visibility<br>一元管理型ポリシー: cflowd policy<br>Cisco SD-WAN Manager 機能テンプレー<br>トと CLI テンプレートの両方でサポー<br>トされます。   | コマンド performance monitor context xxx profile:<br>を使用して Flexible NetFlow VPN0 モニターを定<br>VPN0 インターフェイスにアタッチします。<br>Cisco SD-WAN Manager の CLI テンプレートおよ<br>ン CLI 機能テンプレートでサポートされていま |
| インターフェイ<br>ス       | Cisco Catalyst SD-WAN トンネルイン<br>ターフェイスおよびサービス VPNイン<br>ターフェイス                                                                                      | Cisco Catalyst SD-WAN トンネルおよび VPN イン<br>イスを除く VPN0 インターフェイス                                                                                                    |
| アローレコード            | デフォルトでは固定レコード。<br>FEC、パケット複製、SSL プロキシな<br>どのレコードの動的モニタリングをサ<br>ポートします。また、一元管理型ポリ<br>シーのタイプオブサービス(ToS)、<br>サンプラーID、および再マークされた<br>DSCP 値の収集もサポートします。 | 固定レコード。新しいフィールドを変更または:<br>ことはできません。                                                                                                    |
| フローの方向             | 入力フローのみをサポート。                                                                                                    | デフォルトで入力と出力の両方をサポートしま                                                                                                    |
| アプリケーショ<br>ン用 NBAR | Network-Based Application Recognition<br>(NBAR)は、 <b>app-visibility</b> が定義さ<br>れている場合にのみ有効になります。                                                  | NBAR はデフォルトで有効になっています。                                                                                                    |
| エクスポータ             | JSON ファイルを Cisco SD-WAN<br>Manager に、IPFIX を外部コレクタに<br>エクスポートします。                                                                                  | Cisco SD-WAN Manager にエクスポートできませ<br>外部コレクタへの IPFIX                                                                                                    |

### VPN0 インターフェイスでの Flexible Netflow の制限

• VPN0 での Flexible NetFlow は Cisco Catalyst SD-WAN トンネルおよび Cisco Catalyst SD-WAN VPN インターフェイスでサポートされていません。

- VPN0 トラフィックの FNF レコードは固定レコードであり、変更できません。
- Cisco Catalyst SD-WANVPN0 フローエントリは、CLI 設定で定義された外部コレクタに報告されますが、Cisco SD-WAN Manager には報告されません。
- OMP、Netconf、SSH などの Cisco Catalyst SD-WAN BFD および Cisco Catalyst SD-WAN 制 御接続は、Datagram Transport Layer Security(DTLS)または Transport Layer Security(TLS) トンネルによってカプセル化されます。FNF は DTLS トラフィックについてのみを報告 し、カプセル化されたプロトコルパケットについては報告しません。
- VPN0 WAN インターフェイスに FNF が設定されている場合、
  - 入力フロー(WAN > Cisco Catalyst SD-WAN トンネル > LAN)では、出力インター フェイスは NULL として報告されます。
  - ・出力フロー(LAN > Cisco Catalyst SD-WAN トンネル > WAN)では、入力インター フェイスは WAN インターフェイス(Cisco Catalyst SD-WAN アンダーレイトンネル) として報告されます。
- VPN0 モニターは、IPv4 および IPv6 プロトコルのみをサポートします。
- OSPF、BGP などのルーティングプロトコルについては、出力トラフィックのみがサポートされます。入力 OSPF および BGP トラフィックは、高プライオリティパケットとして扱われます。
- Cflowdフローエクスポートの送信元インターフェイスとしてサポートされるのは、ループ バックインターフェイスのみです。
- FNFは、パケットが外部コレクタに送信されるときに、元のDSCP値のみを記録します。
   FNFは入力フローのみをサポートします。

## Flexible NetFlow 分散エクスポート

最小リリース: Cisco IOS XE Catalyst SD-WAN リリース 17.9.1a および Cisco vManage リリース 20.9.1

Cisco IOS XE Catalyst SD-WAN デバイス で Flexible NetFlow 分散エクスポートを有効にする機 能です。分散エクスポート機能は、モニターキャッシュ内のレコードのエクスポートを一定の 時間間隔で分散して、コレクタのパフォーマンスを向上させます。同期キャッシュの場合、す べてのネットワークデバイスがモニターキャッシュ内のレコードを同時にエクスポートしま す。複数のネットワークデバイスに同じモニター間隔と同期キャッシュが設定されている場 合、コレクタはすべてのデバイスからすべてのレコードを同時に受信することもあるため、そ のパフォーマンスに影響が出る可能性があります。分散エクスポートの時間間隔を設定して、 一定の時間間隔でエクスポートを分散させてください。

コレクタのパフォーマンスに影響が出ないようにするため、所定の時間間隔でレコードをエク スポートし、レコードのエクスポートをキャッシュタイムアウトの間、均等に分散させます。 FNFエクスポートはオプションテンプレートとデータテンプレートを使用して設定してください。システムレベルの属性を設定するには、オプションテンプレートを使します。フローレ コードと対応するデータを設定するには、データテンプレートを使用します。

export-spread を有効化する場合は、次の3つの分散間隔を以下のように設定してください。

- app-table : application-table、application-attributes のオプションテンプレート
- tloc-tables : tunnel-tloc-table オプションテンプレート

Cisco IOS XE Catalyst SD-WAN リリース 17.10.1a と Cisco vManage リリース 20.10.1 で導入 された bfd-metric-table は、tloc-table カテゴリに属します。

• other-tables:その他のオプションテンプレート

次に、分散間隔の仕組みについて例を示します。

- app-table が 10 の application-attributes または application-table で設定されている場合、オプションテンプレートパケットはすべての属性に対して 10 秒で均等に送信されます。
- ・デフォルトインターバルは1秒です。したがって、分散エクスポートでは、10秒の大きな トラフィックバースト1件が、それぞれ1秒の小さなバースト10件に分散されます。

Flexible NetFlow オプションテンプレートパケットは、timeout オプションで設定されたバース トとして定期的に送信されます。分散エクスポート間隔では、オプションテンプレートパケッ トをバーストとして送信する代わりに、パケットをタイムアウトおよび分散エクスポート間隔 で分散させます。

Cisco vManage リリース 20.8.1 とそれ以前のリリースでは、60 秒ごとにオプションテンプレートパケットがバーストとして送信されます。たとえば、1000 個のパケットがある場合、60 秒 経ったときに 1000 個すべてのパケットがキューに入れられるため、パケットがドロップされます。

分散エクスポートを設定すると、60秒経ったときに送信されるパケットが1000個ある場合に、 100パケットを10秒で100パケットのレートで送信し、エクスポートバーストを回避します。 エクスポートの展開が指定されない場合、デフォルトの動作は、即時エクスポートです。

分散エクスポートをサポートしていない以前のバージョンからアップグレードする場合、Cflowd テンプレートのデフォルトの分散値は無効になります。

## Flexible NetFlow による BFD メトリックのエクスポート

最小リリース: Cisco IOS XE Catalyst SD-WAN リリース 17.10.1a および Cisco Catalyst SD-WAN 制御コンポーネントリリース 20.10.1

Flexible NetFlow (FNF) による BFD メトリックのエクスポート機能を使用すると、BFD テレ メトリデータを外部 FNF コレクタにエクスポートして、トンネルごとの平均ジッター、平均 遅延、および損失を分析できます。ジッターと遅延はマイクロ秒単位で測定されます。損失 は、1%の100分の1単位(0.01%)で測定されます。この機能により、ネットワーク状態デー タのモニタリングが強化され、収集が高速化されます。
BFDメトリックのエクスポート用である新しいオプションテンプレート bfd-metric-table が追加 されました。

Cisco SD-WAN Manager 機能テンプレートまたは Cisco SD-WAN コントローラ のCLI を使用し て、Cisco IOS XE Catalyst SD-WAN デバイス で BFD メトリックのエクスポートを設定します。 Cisco SD-WAN Manager 機能テンプレートを使用した BFD メトリックのエクスポートの設定の 詳細については、「Configure Cflowd Monitoring Policy」を参照してください。CLI を使用した BFD メトリックのエクスポートの設定の詳細については、「Configure Flexible Netflow with Export of BFD Metrics Using the CLI」を参照してください。

### BFD メトリックのエクスポートの仕組み

最小リリース: Cisco IOS XE Catalyst SD-WAN リリース 17.10.1a および Cisco Catalyst SD-WAN 制御コンポーネントリリース 20.10.1

Cisco IOS XE Catalyst SD-WAN デバイス は、IP Flow Information Export (IPFIX) パケットを外 部コレクタに送信するようになっています。Cisco SD-WAN コントローラまたはCisco SD-WAN ManagerでBFDエクスポート間隔を設定すると、転送テーブルマネージャ(FTM)によって送 信元メトリックが生成されます。

•例1:

Cisco IOS XE Catalyst SD-WAN デバイス をリブートすると、デバイスは、設定した BFD エクスポート間隔に従って BFD メトリックをエクスポートします。この時点では、FTM にはエクスポートするデータがありません。その結果、[TLOC テーブルオーバーレイセッション ID (TLOC TABLE OVERLAY SESSION ID)]フィールドを除くすべてのフィールドに、次の無効な値が含まれることになります。

#### 0xFFFFFFFF

例2:

・データを送信するためのFTM間隔がBFDエクスポート間隔より大きくなっています。この状況では、FTMがデータを1回だけ送信しても、データが2回エクスポートされる可能性があります。結果的に、FTMから新しいデータを受信しないことになります。BFDメトリックとタイムスタンプは、最後のパケットと同じになります。

外部コレクタに送信される BFD テレメトリデータの例については、「Flexible NetFlow に よる BFD メトリックのエクスポート設定例」を参照してください。

### SAIE フローを使用した Cflowd トラフィック フロー モニタリング

最小リリース: Cisco IOS XE Catalyst SD-WAN リリース 17.10.1a および Cisco vManage リリース 20.10.1

この機能を使用すると、Cflowdフローと SAIE フローの両方をモニタリングするための2つの Cisco SD-WAN Manager リアルタイム デバイス オプションを選択できます。

SAIE フローの詳細については、「SD-WAN Application Intelligence Engine Flow」の章を参照してください。

この機能を使用すると、選択した Cisco IOS XE Catalyst SD-WAN デバイス の VPN 内で実行さ れている特定のアプリケーションまたはアプリケーションファミリを表示するためのフィルタ を適用できます。

Cflowd および SAIE フローのデバイス フィルタリング オプションの詳細については、『*Cisco Catalyst SD-WAN Monitor and Maintain Configuration Guide*』の「Devices and Controllers」の章を 参照してください。

#### SAIE フローを使用した Cflowd トラフィック フロー モニタリングの利点

- ネットワークトラフィックの可視性が向上し、ネットワークオペレータがネットワークの 使用状況を分析し、ネットワークパフォーマンスを向上させることができます。
- Cisco IOS XE Catalyst SD-WAN デバイス のリアルタイムモニタリングを提供します。
- Cisco IOS XE Catalyst SD-WAN デバイスの Cisco SD-WAN Manager のリアルタイムデバイスオプションのパリティを提供します。

#### SAIE フローを使用した Cflowd トラフィック フロー モニタリングの前提条件

最小リリース: Cisco IOS XE Catalyst SD-WAN リリース 17.10.1a および Cisco vManage リリース 20.10.1

Cflowd with SAIE フローデバイスオプションを表示する前に、アプリケーションとフローの可 視性を設定します。

アプリケーションフローの可視性の設定の詳細については、アプリケーション可視性のグロー バルな設定 (245 ページ) を参照してください。

グローバルフローの可視性の設定の詳細については、グローバルフローの可視性の設定(242 ページ)を参照してください。

#### SAIE フローを使用した Cflowd トラフィック フロー モニタリングに関する制約事項

最小リリース: Cisco IOS XE Catalyst SD-WAN リリース 17.10.1a および Cisco vManage リリース 20.10.1

- Cisco SD-WAN Manager で一度に表示できる Cflowd レコードは 4001 件のみです。
- 2人の異なるユーザーが同じデバイスから同じクエリに同時にアクセスしようとした場合、 Cisco IOS XE Catalyst SD-WAN デバイス が処理するのは、最初のリクエストのみです。2 番目のユーザーは、最初のリクエストがタイムアウトになるため、リクエストを再送信す る必要があります。
- SAIE を使用した Cflowd の検索フィルタは、取得された 4001 Cflowd フローレコードと照合されます。
- 有効な結果を返せるよう、検索フィルタには、アプリケーションまたはアプリケーション ファミリをフルネームで入力します。

たとえば、netbios-dgm アプリケーションを検索する場合に、アプリケーションまたはア プリケーションファミリに netbios と入力しても、正しい結果は表示されません。

### 集約データの最大 FNF レコードレートの設定に関する情報

サポートされている最小リリース: Cisco IOS XE Catalyst SD-WAN リリース 17.14.1a、Cisco Catalyst SD-WAN 制御コンポーネントリリース 20.14.1

#### raw および集約トラフィックフローデータ

トラフィックフローの可視性が有効になっている場合(「グローバルフローの可視性の設定」 を参照)、ネットワーク内のデバイスは、raw および集約トラフィックフローデータを Cisco SD-WAN Manager に送信します。

フローデータを集約するために、ルータは、複数のフローのrawデータを統合するためのキー として4タプルのフローデータ(VPN ID、アプリケーション名、フローの入力インターフェ イス、およびフローの出力インターフェイスを含む)を使用します。ルータは、4タプルが同 一である各フローを単一の集約 FNF レコードに統合します。

Cisco SD-WAN Manager は、集約データを使用して、ネットワーク トラフィック フロー情報の 概要を表示します。集約データには、トラフィックを生成しているネットワーク アプリケー ションが表示されますが、完全なトラフィックフローデータほど詳細ではありません。トラ フィックフローの送信元アドレスと宛先アドレス、または送信元ポートと宛先ポートは提供さ れません。

トラフィックフローの詳細を表示するには、オンデマンドのトラブルシューティングなどの機能を使用します。オンデマンドのトラブルシューティングの詳細については、「On-Demand Troubleshooting」を参照してください。

#### 最大 FNF レコードレート

デバイスが送信できる集約トラフィックデータ FNF レコードの最大レート(1分あたりのレ コード数)を設定して、デバイスのパフォーマンス要求(CPU およびメモリ)を軽減できま す。これは、ネットワークトラフィックを生成するアプリケーションが多数ある場合に役立つ 可能性があります。この設定の詳細については、CLI コマンドを使用した集約データの最大 FNF レコードレートの設定(261ページ)を参照してください。

# トラフィック フロー モニタリングの制約事項

ここでは、トラフィックフローモニタリングに関連する注意事項、制限事項、および制約事 項について説明します。

## ループバックをTLOCとして使用する場合のフローテレメトリでの収 集ループバックの有効化に関する制約事項

- Cisco Catalyst SD-WAN コントローラ CLI または Cisco SD-WAN Manager CLI テンプレート を介した設定のみをサポートします。機能テンプレートは、このリリースではサポートさ れていません。
- FNF VPN0 インターフェイスでの収集ループバックはサポートされていません。
- 専用インターネットアクセス(DIA)シナリオでの収集ループバックはサポートされていません。
- マルチテナントシナリオはサポートされていません。

# トラフィック フロー モニタリングの設定

ここでは、トラフィックフローモニタリングの設定について説明します。

### Cisco IOS XE Catalyst SD-WAN デバイスでのトラフィック フロー モニタ リングの設定

Cflowd トラフィックフローモニタリングでは、Flexible NetFlow (FNF)を使用してトラフィッ クデータをエクスポートします。Cflowd モニタリングを設定するには、次の手順を実行しま す。

#### グローバルフローの可視性の設定

LAN 内のすべての VPN からルータに着信するトラフィックのトラフィック フロー モニタリ ングを実行できるように、すべての Cisco IOS XE Catalyst SD-WAN デバイス で Cflowd の可視 性をグローバルに有効にします。

- 1. Cisco SD-WAN Manager メニューから、[Configuration] > [Policies] の順に選択します。
- 2. [Localized Policy] をクリックします。
- **3.** [Add Policy] をクリックします。
- [次へ(Next)]をクリックして、[ポリシー概要(Policy Overview)]、[ポリシー設定 (Policy Settings)]ページが表示されるまで、ウィザードページを進めます。
- **5.** [ポリシー名 (Policy Name)]と[ポリシーの説明 (Policy Description)]を入力します。
- 6. [Netflow] チェックボックスをオンにして、IPv4 トラフィックのフローの可視性を有効に します。
- 7. [Netflow IPv6] チェックボックスをオンにして、IPv6 トラフィックのフローの可視性を 有効にします。

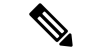

(注) SAIE 可視性で Cflowd トラフィックフローを設定する前に、IPv4 および IPv6 トラフィックの フロー可視性を有効にします。

Cflowd および SAIE フローのモニタリングの詳細については、『*Cisco Catalyst SD-WANMonitor and Maintain Configuration Guide*』の「Devices and Controllers」の章を参照してください。

8. トラフィックでドロップされたパケットをログに記録するように Cisco IOS XE Catalyst SD-WAN デバイスを設定するには、[暗黙的なACLロギング(Implicit ACL Logging)]を オンにします。

この設定では、システムでリンク障害が発生した場合に、暗黙的なアクセス制御リスト (ACL)によってドロップされたパケットを可視化できます。

9. [ログ頻度(Log Frequency)]を入力します。

ログ頻度は、パケットフローがログに記録される頻度を決定します。最大値は2147483647 です。最も近い2の累乗に切り捨てられます。たとえば、1000の場合、ロギング頻度は 512です。したがって、フロー内の512番目のパケットごとにログが記録されます。

**10.** IPv4 トラフィックの FNF キャッシュサイズを設定するには、[FNF IPv4最大キャッシュ エントリ (FNF IPv4 Max Cache Entries)]を入力します。

たとえば、次の例に示すように、IPv4/IPv6 トラフィックの FNF キャッシュを設定する には、100 と入力します。

**11.** IPv6 トラフィックの FNF キャッシュ サイズを設定するには、[FNF IPv6最大キャッシュ エントリ (FNF IPv6 Max Cache Entries)]を入力します。

たとえば、次の例に示すように、IPv4/IPv6 トラフィックの FNF キャッシュを設定する には、100 と入力します。

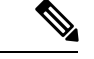

(注) 最小キャッシュサイズ値は 16 です。合計キャッシュサイズ(IPv4 キャッシュ + IPv6 キャッシュ)の最大値は、各プラットフォームの制限を超えることはできません。キャッシュサイズが定義されておらず、プラットフォームがリストにない場合、デフォルトの最大キャッシュエントリは 200k です。

最大キャッシュエントリは、Cflowd がモニタリングできる最大同時フローです。最大キャッシュエントリは、プラットフォームによって異なります。詳細については、シスコサポートにお問い合わせください。

次に、IPv4 と IPv6 の両方の flow-visibility を設定する例を示します。

policy flow-visibility implicit-acl-logging log-frequency 1000 flow-visibility-ipv6

```
ip visibility cache entries 100 ipv6 visibility cache entries 100
```

policy flow-visibility または app-visibility を実行して FNF モニターを有効にすると、グローバルメモリ割り当ての失敗を示す次の警告メッセージが表示される場合があります。このログは、大きなキャッシュサイズで FNF モニタリング (policy flow-visibility または app-visibility) を有効にするとトリガーされます。

Jul 4 01:45:00.255: %CPPEXMEM-3-NOMEM: F0/0: cpp\_cp\_svr: QFP: 0, GLOBAL memory allocation of 90120448 bytes by FNF failed

Jul 4 01:45:00.258: %CPPEXMEM-3-TOPUSER: F0/0: cpp\_cp\_svr: QFP: 0, Top User: CPR STILE EXMEM GRAPH, Allocations: 877, Type: GLOBAL

Jul 4 01:45:00.258: %CPPEXMEM-3-TOPUSER: F0/0: cpp\_cp\_svr: QFP: 0, Top User: SBC, Bytes Allocated: 53850112, Type: GLOBAL

警告メッセージは、必ずしもフロー モニター アプリケーションの障害を示しているわけでは ありません。警告メッセージは、外部メモリマネージャ(EXMEM)インフラストラクチャか らメモリを適用するために FNF が使用する内部手順を示している可能性があります。

**show platform hardware qfp active classification feature-manager exmem-usage** コマンドを使用 して、さまざまなクライアントの EXMEM メモリ使用率を表示します。

Device# show platform hardware qfp active active classification feature-manager exmem-usage

EXMEM Usage Information

Total exmem used by CACE: 39668

| Client    | Id | Total VMR | Total Usage | Total% | Alloc | Free |  |
|-----------|----|-----------|-------------|--------|-------|------|--|
| acl       | 0  | 11        | 2456        | 6      | 88    | 84   |  |
| qos       | 2  | 205       | 31512       | 79     | 7     | 5    |  |
| fw        | 4  | 8         | 892         | 2      | 2     | 1    |  |
| obj-group | 39 | 82        | 4808        | 12     | 5     | 2    |  |

FNF モニターが正常に有効になっていることを確認するには、**show flow monitor** *monitor-name* コマンドを使用して、フローモニターのステータス(allocated またはnot allocated)を確認します。

#### Device# show flow monitor sdwan\_flow\_monitor

| Flow Monitor sdwan fl | .ow monitor:                                      |
|-----------------------|---------------------------------------------------|
| Description:          | monitor flows for vManage and external collectors |
| Flow Record:          | sdwan flow record-003                             |
| Flow Exporter:        | sdwan flow exporter 1                             |
|                       | sdwan_flow_exporter_0                             |
| Cache:                |                                                   |
| Type:                 | normal (Platform cache)                           |
| Status:               | allocated                                         |
| Size:                 | 250000 entries                                    |
| Inactive Timeout:     | 10 secs                                           |
| Active Timeout:       | 60 secs                                           |
| Trans end aging:      | off                                               |
| SUCCESS               |                                                   |
| Status:               | allocated                                         |
| FAILURE               |                                                   |
| Status:               | not allocated                                     |

#### アプリケーション可視性のグローバルな設定

LAN 内のすべての VPN からルータに着信するトラフィックのトラフィック フロー モニタリ ングを実行できるように、すべての Cisco IOS XE Catalyst SD-WAN デバイス で Cflowd の可視 性をグローバルに有効にします。

app-visibilityにより、nbarは、LAN内のすべてのVPNからルータに着信するフローの各ア プリケーションを確認できます。app-visibilityまたはapp-visibility-ipv6が定義されてい る場合、nbarはIPv4とIPv6の両方のフローに対してグローバルに有効になります。

- 1. Cisco SD-WAN Manager メニューから、[Configuration] > [Policies] の順に選択します。
- 2. [Localized Policy] をクリックします。
- **3.** [Add Policy] をクリックします。
- **4.** [次へ (Next)]をクリックして、[ポリシー概要 (Policy Overview)]、[ポリシー設定 (Policy Settings)]ページが表示されるまで、ウィザードページを進めます。
- 5. [ポリシー名 (Policy Name)]と[ポリシーの説明 (Policy Description)]を入力します。
- 6. [アプリケーション (Application)] チェックボックスをオンにして、IPv4 トラフィックの アプリケーションの可視性を有効にします。
- 7. [アプリケーション IPv6 (Application IPv6)] チェックボックスをオンにして、IPv6 トラ フィックのアプリケーションの可視性を有効にします。

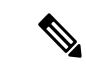

(注) SAIE 可視性で Cflowd トラフィックフローを設定する前に、IPv4 および IPv6 トラフィックの アプリケーション可視性を有効にします。

Cflowd および SAIE フローのモニタリングの詳細については、『*Cisco Catalyst SD-WANMonitor and Maintain Configuration Guide*』の「Devices and Controllers」の章を参照してください。

**8.** IPv4 トラフィックの FNF キャッシュサイズを設定するには、[FNF IPv4最大キャッシュエントリ (FNF IPv4 Max Cache Entries)]を入力します。

たとえば、IPv4 トラフィックの FNF キャッシュサイズを設定するには、次の例に示すように 100 と入力します。

**9.** IPv6 トラフィックの FNF キャッシュ サイズを設定するには、[FNF IPv6最大キャッシュエントリ (FNF IPv6 Max Cache Entries)]を入力します。

たとえば、IPv6 トラフィックの FNF キャッシュサイズを設定するには、次の例に示すように 100 と入力します。

次の例は、IPv4 と IPv6 の両方に対する application visibility の設定を示しています。

```
policy
app-visibility
```

app-visibility-ipv6

```
ip visibility cache entries 100
ipv6 visibility cache entries 100
!
```

(注)

policy app-visibility コマンドは、nbar を有効にしてアプリケーション名を取得することで、グローバルフローの可視性も有効にします。

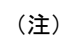

Cflowd global flow-visibility を設定しても、Cflowd app-visibility を設定していない場合、 Cisco SD-WAN Manager にエクスポートされたアプリケーションは不明という結果を返します。 IPFIX アナライザを使用して外部コレクタにエクスポートされた同じアプリケーションに、誤っ たアプリケーション名が含まれている可能性があります。

アプリケーション名を保持する場合は、Cflowd app-visibilityを定義してこの問題を回避します。

#### Cflowd モニタリングポリシーの設定

Cflowd トラフィック フロー モニタリングのポリシーを設定するには、Cisco SD-WAN Manager ポリシー構成ウィザードを使用します。このウィザードは、4連続のページ構成となっており、 これに従って操作を進めていくと、次のようなポリシーコンポーネントの作成および編集がで きます。

- [アプリケーションまたは対象グループの作成(Create Applications or Groups of Interest)]:
   関連する項目をグループ化し、ポリシーのマッチやアクションコンポーネントで呼び出す リストを作成します。
- **2.** [トポロジの設定 (Configure Topology)]: ポリシーが適用されるネットワーク構造を作成 します。
- **3.** [トラフィックルールの設定 (Configure Traffic Rules)]: ポリシーのマッチ条件とアクション条件を作成します。
- **4.** [サイトとVPNにポリシーを適用(Apply Policies to Sites and VPNs)]: ポリシーをオーバー レイネットワークのサイトと VPN に関連付けます。

ポリシー構成ウィザードの最初の3ページで、ポリシーコンポーネント、つまりブロックを作成します。最後のページで、オーバーレイネットワークのサイトと VPN にポリシーブロックを適用します。Cflowd ポリシーを有効にするには、ポリシーをアクティブ化します。

- Cisco SD-WAN Manager メニューから、[設定(Configuration)]>[ポリシー(Policies)] の順に選択します。
- 2. [カスタムオプション (Custom Options)]をクリックします。
- **3.** [一元管理型ポリシー (Centralized Policy)]で、[トラフィックポリシー (Traffic Policy)] をクリックします。

- **4.** [Cflowd] をクリックします。
- **5.** [ポリシーの追加(Add Policy)]をクリックしてから、[新規作成(Create New)]をクリックします。
- **6.** 新しいポリシーの名前と説明を[名前(Name)]と[説明(Description)]に入力します。
- 7. [Cflowd テンプレート (Cflowd Template)] セクションで、アクティブフローのタイムア ウト範囲を [アクティブフロータイムアウト (Active Flow Timeout)]に入力します。
- 8. [非アクティブフロータイムアウト (Inactive Flow Timeout)]フィールドに、非アクティ ブフローのタイムアウト範囲を入力します。
- 9. [フローの更新 (Flow Refresh)]フィールドに、フローの更新間隔を入力します。
- **10.** [サンプリング間隔 (Sampling Interval)]フィールドに、サンプル期間を入力します。
- 11. [プロトコル (Protocol)]ドロップダウンリストで、オプションを選択します。

Cisco IOS XE Catalyst SD-WAN リリース 17.6.1a および Cisco vManage リリース 20.6.1 以降では、オプションから [IPv4] または [両方 (Both)]を選択すると、 [詳細設定 (Advanced Settings)] フィールドが表示されます。

- **12.** [詳細設定(Advanced Settings)] で次の手順を実行して、追加の IPv4 フローレコードを 収集します。
  - •[TOS] チェックボックスをオンにします。
  - •[DSCPのリマーク(Re-marked DSCP)] チェックボックスをオンにします。
- **13.** [コレクタリスト (Collector List)]で[新しいコレクタ (New Collector)]をクリックしま す。コレクタは最大4つまで設定できます。
  - 1. [VPN ID] フィールドには、コレクタが配置されている VPN の番号を入力します。
  - 2. [IPアドレス(IP Address)]フィールドには、コレクタのIPアドレスを入力します。
  - 3. [ポート (Port)]フィールドには、コレクタのポート番号を入力します。
  - **4.** [トランスポートプロトコル (Transport Protocol)]ドロップダウンリストでは、コレ クタに到達するために使用するトランスポートタイプを選択します。
  - 5. [送信元インターフェイス (Source Interface)]フィールドに、フローをコレクタに送 信するために使用するインターフェイスの名前を入力します。
  - 6. [分散エクスポート(Export Spreading)]フィールドにある、[有効(Enable)]または [無効(Disable)]オプションボタンをクリックします。

Cisco IOS XE Catalyst SD-WAN リリース 17.9.1a および Cisco vManage リリース 20.9.1 以降では、[分散エクスポート (Export Spreading)]フィールドを使用して、キャッ シュの同期化によって発生するエクスポートストームを防ぐことができます。直前 の間隔でのエクスポートが現在の間隔中に展開されることにより、エクスポート ス トームが回避されます。  [BFDメトリックのエクスポート(BFD Metrics Exporting)]フィールドにある、[有効 (Enable)]または[無効(Disable)]オプションボタンをクリックします。

Cisco IOS XE Catalyst SD-WAN リリース 17.10.1a および Cisco vManage リリース 20.10.1 以降では、[BFDメトリックのエクスポート (BFD Metrics Exporting)]フィールドを 使用して、損失、ジッター、および遅延の BFD メトリックを収集できます。

8. [エクスポート間隔(Exporting Interval)]フィールドで、BFDメトリックを送信する 間隔を秒単位で指定します。

Cisco IOS XE Catalyst SD-WAN リリース 17.10.1a および Cisco vManage リリース 20.10.1 以降では、[エクスポート間隔(Exporting Interval)]フィールドを使用して、BFDメ トリックのエクスポート間隔を指定できます。

BFD メトリックのエクスポートを有効にすると、[エクスポート間隔(Exporting Interval)] フィールドが表示されます。

[エクスポート間隔(Exporting Interval)]フィールドにより、BFDメトリックが送信 される間隔が制御されます。

| フィールド                                  | 説明                                                                          |  |  |
|----------------------------------------|-----------------------------------------------------------------------------|--|--|
| [Cflowd ポリシー名<br>(Cflowd Policy Name)] | Cflowd ポリシーの名前を入力します。                                                       |  |  |
| 説明                                     | Cflowd ポリシーの説明を入力します。                                                       |  |  |
| [アクティブフロータイ<br>ムアウト (Active Flow       | アクティブフローのタイムアウト値を入力します。指定でき<br>る範囲は 30 ~ 3600 秒です。                          |  |  |
| Timeout) ]                             | アクティブフロータイムアウトは、長時間存続したフローの<br>NetFlow レコードがエクスポートされる時間間隔です。                |  |  |
| [非アクティブフロータ<br>イムアウト (Inactive         | 非アクティブフローのタイムアウト値を入力します。指定で<br>きる範囲は1~3600秒です。                              |  |  |
| Flow Timeout) ]                        | 非アクティブフロータイムアウトは、フローキャッシュから<br>エクスポートされる一定期間(15秒など)にフローがアクティ<br>ブでない時間間隔です。 |  |  |
| [フローの更新(Flow<br>Refresh)]              | Cflowd レコードを外部コレクタに送信する間隔を入力します。<br>指定できる範囲は 60 ~ 86400 秒です。                |  |  |
| Sampling Interval                      | サンプル期間を入力します。指定できる範囲は1~65536秒<br>です。                                        |  |  |
|                                        | サンプリング間隔は、パケット内のサンプルの1つを収集す<br>るのにかかる時間です。                                  |  |  |

デフォルトの BFD エクスポート間隔は 600 秒です。

| フィールド                                             | 説明                                                                                                    |
|---------------------------------------------------|----------------------------------------------------------------------------------------------------|
| Protocol                                          | ドロップダウンリストからトラフィックプロトコルのタイプ<br>を選択します。オプションは、[IPv4]、[IPv6]、または[両方<br>(Both)]です。                                   |
|                                                   | デフォルトのプロトコルは [ <b>IPv4</b> ] です。                                                                                  |
| TOS                                               | [TOS] チェックボックスをオンにします。                                                                                            |
|                                                   | こうすることで、IPv4 ヘッダーのフィールドタイプが示され<br>ます。                                                                             |
| [DSCPのリマーク<br>(Re-marked DSCP) ]                  | [DSCPのリマーク(Re-marked DSCP)] チェックボックスをオンにします。                                                                      |
|                                                   | こうすることで、リマークされたデータポリシーによって指<br>定されたトラフィック出力が示されます。                                                                |
| VPN ID                                            | VPN ID を入力します。指定できる範囲は 0 ~ 65536 です。                                                                              |
| IP Address                                        | コレクタの IP アドレスを入力します。                                                                                              |
| Port                                              | コレクタのポート番号を入力します。指定できる範囲は 1024<br>~ 65535 です。                                                                     |
| トランスポート プロト<br>コル                                 | ドロップダウンリストから、コレクタに到達するためのトラ<br>ンスポートタイプを選択します。                                                                    |
|                                                   | オプションは、[TCP] または [UDP] です。                                                                                        |
| Source Interface                                  | ドロップダウンリストから送信元インターフェイスを選択し<br>ます。                                                                                |
| 分散エクスポート                                          | [有効(Enable)]または[無効(Disable)]オプションボタン<br>をクリックして、分散エクスポートを設定します。                                                   |
|                                                   | デフォルトは[無効(Disable)] です。                                                                                           |
| [BFD メトリックのエク<br>スポート (BFD Metrics<br>Exporting)] | [有効(Enable)] または [無効(Disable)] オプションボタン<br>をクリックして、Bidirectional Forwarding Detection(BFD)メ<br>トリックのエクスポートを設定します。 |
|                                                   | デフォルトは[無効(Disable)] です。                                                                                           |
| [エクスポート間隔<br>(Exporting Interval)]                | BFD メトリックを外部コレクタに送信するエクスポート間隔<br>を秒単位で入力します。整数値を入力してください。                                                         |
|                                                   | このフィールドは、BFDメトリックのエクスポートを有効に<br>した場合にのみ表示されます。                                                                    |
|                                                   | デフォルトの BFD エクスポート間隔は 600 秒です。                                                                                     |

**14.** [Cflowdポリシーの保存(Save Cflowd Policy)] をクリックします。

#### Cflowd 情報の表示

Cflowdの情報を表示するには、Cisco IOS XE Catalyst SD-WAN デバイスで次のコマンドを使用 します。

- show sdwan app-fwd cflowd collector
- · show sdwan app-fwd cflowd flow-count
- show sdwan app-fwd cflowd flows [vpn vpn-id] format table
- · show sdwan app-fwd cflowd statistics
- show sdwan app-fwd cflowd template [name template-name]
- show sdwan app-fwd cflowd flows format table

次の出力例は、Cflowdの情報を表示したものです。

| Device# show sdwan app-fwg | d cflowd flows                                              |
|----------------------------|-------------------------------------------------------------|
| Generating output, this ma | ight take time, please wait                                 |
| app-fwd cflowd flows vpn 3 | 1 src-ip 10.2.2.11 dest-ip 10.20.24.17 src-port 0 dest-port |
| 2048 dscp 63 ip-proto 1    |                                                             |
| tcp-cntrl-bits             | 0                                                           |
| icmp-opcode                | 2048                                                        |
| total-pkts                 | 6                                                           |
| total-bytes                | 600                                                         |
| start-time                 | "Fri May 14 02:57:23 2021"                                  |
| egress-intf-name           | GigabitEthernet5                                            |
| ingress-intf-name          | GigabitEthernet1                                            |
| application                | unknown                                                     |
| family                     | network-service                                             |
| drop-cause                 | "No Drop"                                                   |
| drop-octets                | 0                                                           |
| drop-packets               | 0                                                           |
| sla-not-met                | 0                                                           |
| color-not-met              | 0                                                           |
| queue-id                   | 2                                                           |
| tos                        | 255                                                         |
| dscp-output                | 63                                                          |
| sampler-id                 | 3                                                           |
| fec-d-pkts                 | 0                                                           |
| fec-r-pkts                 | 0                                                           |
| pkt-dup-d-pkts-orig        | 0                                                           |
| pkt-dup-d-pkts-dup         | 0                                                           |
| pkt-dup-r-pkts             | 0                                                           |
| pkt-cxp-d-pkts             | 0                                                           |
| traffic-category           | 0                                                           |

Cflowd フローの詳細については、**show sdwan app-fwd cflowd flows** コマンドページを 参照してください。

### CLI を使用した、Cflowd トラフィック フロー モニタリングの設定

Cisco IOS XE Catalyst SD-WAN デバイス を制御している Cisco SD-WAN コントローラ の CLI から、次の手順を実行します。

 Cflowdテンプレートを設定して、フローの可視性とフローのサンプリングパラメータを指 定します。

```
vSmart(config)# policy cflowd-template template-name
vSmart(config-cflowd-template)# flow-active-timeout seconds
vSmart(config-cflowd-template)# flow-inactive-timeout seconds
vSmart(config-cflowd-template)# flow-sampling-interval number
vSmart(config-cflowd-template)# template-refresh seconds
vSmart(config-cflowd-template)# protocol ipv4|ipv6|Both
```

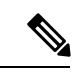

- (注) Cisco IOS XE Catalyst SD-WAN デバイス では、flow-active-timeout は 60 秒に固定されています。 flow-inactive-timeout が 10 秒に固定されている場合、Cisco SD-WAN コントローラまたは Cisco SD-WAN Manager で設定されている flow-active-timeout および flow-inactive-timeout の値は、 Cisco IOS XE Catalyst SD-WAN デバイスでは有効になりません。
- 2. フローモニターで TOS、DSCP 出力、および TLOC ループバックを収集するには、次の手順を実行します。

Cisco Catalyst SD-WAN Manager リリース 20.12.1 以降、ループバック インターフェイスを 入力または出力トランスポート インターフェイスとして設定すると、この機能により、 FNF レコードの物理インターフェイスの代わりにループバックを収集できるようになりま した。この機能は、IPv4 および IPv6 でサポートされています。

```
vSmart(config-cflowd-template)# customized-ipv4-record-fields
vsmart(config-customized-ipv4-record-fields)# collect-tos
vsmart(config-customized-ipv4-record-fields)# collect-dscp-output
vSmart(config-cflowd-template)# collect-tloc-loopback
```

3. フローコレクタを設定します。

```
vSmart(config-cflowd-template)# collector vpn vpn-id address
ip-address port port-number transport transport-type
source-interface interface-name
export-spread
enable
app-tables app-tables
tloc-tables tloc-tables
other-tablesother-tables
```

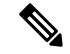

 (注) app-tables、tloc-tables、other-tablesオプションは、Cisco SD-WAN コントローラを使用してのみ 設定できます。

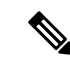

- (注) Cisco IOS XE Catalyst SD-WAN デバイス は UDP コレクタのみをサポートします。設定されているトランスポートプロトコルに関係なく、UDP は Cisco IOS XE Catalyst SD-WAN デバイスのデフォルトコレクタです。
- **4.** トラフィックマッチパラメータを定義し、アクション cflowd を含むデータポリシーを設定します。

```
vSmart(config)# policy data-policy policy-name
vSmart(config-data-policy)# sequence number
vSmart(config-sequence)# match match-parameters
vSmart(config-sequence)# action cflowd
```

5. トラフィック フロー モニタリング ポリシーを適用する Cisco IOS XE Catalyst SD-WAN デ バイスを含むオーバーレイネットワーク内のサイトのリストを作成します。リストに複数 のサイトを含めるには、複数の vpn vpn-id コマンドを設定します。

```
vSmart(config)# policy lists
vSmart(config-lists)# vpn-list list-name
vSmart(config-vpn-list)# vpn vpn-id
```

6. Cisco IOS XE Catalyst SD-WAN デバイス を含むオーバーレイネットワーク内のサイトに データポリシーを適用します。

```
vSmart(config)# apply-policy site-list list-name
vSmart(config-site-list)# data-policy policy-name
vSmart(config-site-list)# cflowd-template template-name
```

### VPN0 インターフェイスでの Flexible NetFlow の設定

CLI テンプレートまたは CLI アドオンテンプレートを使用して、VPN0 インターフェイスで FNF を有効にできます。ezPM プロファイルは、すべての NetFlow VPN0 モニター設定を伝送 する新しいプロファイルを作成するのに役立ちます。プロファイルを選択していくつかのパラ メータを指定するだけで、残りのプロビジョニング情報は ezPM により自動的に設定されま す。プロファイルは、コンテキストに対して有効または無効にできる、事前定義された一連の トラフィックモニターです。Easy Performance Monitor(ezPM)を設定し、次のように FNF を 有効にすることができます。

```
Device# config-transaction
Device(config)# performance monitor context <monitor_name> profile <sdwan-fnf>
traffic-monitor <all> [ipv4/ipv6]
Device(config-perf-mon)# exporter destination <destination address> source <source
interface> transport udp vrf <vrf-name> port <port-number> dscp <dscp>
```

次の例は、sdwan-fnf プロファイルを使用してパフォーマンスモニターのコンテキストを設定 する方法を示しています。この設定により、トラフィックメトリックのモニタリングが有効に なります。ここで、10.1.1.1 はサードパーティ製コレクタの IP アドレス、GigabitEthernet5 は送 信元インターフェイス、4739 はサードパーティ製コレクタのリスニングポートです。

```
Device# config-transaction
Device(config)# performance monitor context <monitor name> profile sdwan-fnf
```

traffic-monitor all [ipv4/ipv6]
Device(config-perf-mon)# exporter destination <10.1.1.1> source <GigabitEthernet5>
transport udp vrf <vrf1> port <4739> dscp <1>

## CLIを使用したBFDメトリックのエクスポートに対するFlexibleNetFlow の設定

最小リリース: Cisco IOS XE Catalyst SD-WAN リリース 17.10.1a および Cisco Catalyst SD-WAN 制御コンポーネントリリース 20.10.1

Cisco IOS XE Catalyst SD-WAN デバイス を制御している Cisco SD-WAN コントローラ の CLI から、データポリシーを使用して BFD メトリックのエクスポートを有効にするか無効にする かに応じて、次のコマンドを入力します。

1. BFD メトリックのエクスポートを有効にします。

```
policy
cflowd-template template-name
collector vpn vpn-id address ip-address port port transport transport
source-interface interface
bfd-metrics-export
export-interval export-interval
```

デフォルトの BFD エクスポート間隔は 600 秒です。BFD エクスポート間隔は、Cflowd テ ンプレートの更新には影響を受けません。BFD エクスポート間隔では、bfd-metrics-export テーブルからデータを送信する間隔のみを制御します。tunnel-tloc テーブルでは、BFD エ クスポート間隔は、BFD エクスポート間隔とCflowd テンプレート更新間の最小値を、デー タ送信間隔に使用しています。

2. BFD メトリックのエクスポートを無効にします。

```
policy
cflowd-template template-name
collector vpn vpn-id address ip-address port port transport transport
source-interface interface
no bfd-metrics-export
```

BFD メトリックのエクスポートを有効にする一連の設定例を次に示します。

```
policy
cflowd-template fnf
template-refresh 600
collector vpn 0 address 10.0.100.1 port 4739 transport transport_udp
bfd-metrics-export
export-interval 30
!
!
!
lists
site-list 500
site-id 500
!
!
apply-policy
```

```
site-list 500
cflowd-template fnf
!
```

### Flexible NetFlow による BFD メトリックのエクスポート設定例

```
最小リリース: Cisco IOS XE Catalyst SD-WAN リリース 17.10.1a および Cisco Catalyst SD-WAN
制御コンポーネントリリース 20.10.1
```

```
以下は、BFD メトリックのエクスポートを有効にする場合の一元管理型ポリシーの設定例で
す。
Device# show sdwan policy from-vsmart
from-vsmart cflowd-template fnf
 flow-active-timeout
                       600
flow-inactive-timeout
                       60
 template-refresh
                       600
 flow-sampling-interval 1
protocol
                      ipv4
customized-ipv4-record-fields
 no collect-tos
 no collect-dscp-output
 collector vpn 0 address 10.0.100.1 port 4739 transport transport udp
 bfd-metrics-export
  export-interval 600
以下は、平均ジッター、平均遅延、および損失メトリックに関する FNF BFD テレメトリデー
タの例です。
{ 'Data Template': 'Data Flow',
  'ObservationDomainId': 6,
  'Version': 10,
  'arrive time': 1658807309.2496994,
  'dfs tfs length': 200,
  'export dfs tfs templates list dict': { 'FlowSequence': 3354,
                                        'Flowset id': '258',
                                        'Flowset length': 200,
                                        'Length': 286,
                                        'ObservationDomainId': 6,
                                        'TimeStamp': 1658807269,
                                        'Version': 10,
                                        'flow': [ { 'bfd_avg_jitter': 1000,
                                                   'bfd avg latency': 1000,
                                                   'bfd loss': 15,
                                                 'bfd pfr update ts': 1658806692155,
                                                   'bfd rx cnt': 0,
                                                   'bfd tx cnt': 0,
                                                   'ipDiffServCodePoint': 48,
                                                   'tloc_table_overlay_session_id':
10},
                                               ]},
 'flow length': 4,
  'flow time': 1658807269,
  'flowset id': '258',
  'header': { 'FlowSequence': 3354,
             'Length': 286,
             'ObservationDomainId': 6,
             'TimeStamp': 1658807269,
```

'Version': 10},
'host': '10.0.100.15',
'ipfix\_length': 286,
'packet\_number': 2,
'template id': '258'}

### Cflowd ポリシーの適用と有効化

一元管理型データポリシーを有効にするには、次のようにオーバーレイネットワーク内のサイトのリストに適用します。

vSmart(config)# apply-policy site-list list-name data-policy policy-name

Cflowd テンプレートをアクティブにするには、データポリシーに関連付けます。

vSmart(config)# apply-policy cflowd-template template-name

apply-policy コマンドで適用するすべての data-policy ポリシーについて、すべてのサイトリストのサイト ID は一意である必要があります。つまり、サイトリストに重複するサイト ID が含まれていてはなりません。重複するサイト ID の例には、2 つのサイトリスト site-list 1、site-id 1-100、および site-list 2 site-id 70-130 のサイト ID があります。ここでは、サイト 70 ~ 100 が両方のリストに含まれています。これらの 2 つのサイトリストを 2 つの異なる data-policy ポリシーに適用すると、Cisco Catalyst SD-WAN コントローラ で設定をコミットする試行が失敗します。

同じタイプの制限は、次のポリシーのタイプにも適用されます。

- •アプリケーション認識型ルーティングポリシー (app-route-policy)
- 一元管理型制御ポリシー(control-policy)
- 一元管理型データポリシー(data-policy)

ただし、異なるタイプのポリシーに適用するサイトリストのサイト ID は重複させることがで きます。たとえば、control-policy ポリシーと data-policy ポリシーのサイトリストでは、サイ ト ID が重複している可能性があります。したがって、上記 2 つのサイトリストの例(site-list 1 site-id 1-100 および site-list 2 site-id 70-130)では、1 つを制御ポリシーに、もう1 つをデータ ポリシーに適用できます。

**commit** コマンドを発行して設定を正常にアクティブにすると、Cisco Catalyst SD-WAN コント ローラは、指定されたサイトにある Cisco IOS XE Catalyst SD-WAN デバイスにデータポリシー をプッシュします。Cisco Catalyst SD-WAN コントローラ で設定されたポリシーを表示するに は、Cisco Catalyst SD-WAN コントローラ で **show running-config** コマンドを使用します。デバ イスにプッシュされたポリシーを表示するには、デバイスで **show policy from-vsmart** コマンド を使用します。

Cisco Catalyst SD-WAN コントローラ で設定されている一元管理型データポリシーを表示する には、show running-config コマンドを使用します。

vSmart# show running-config policy vSmart# show running-config apply-policy

Cisco IOS XE Catalyst SD-WAN デバイス にプッシュされた一元管理型データポリシーを表示す るには、デバイスで show omp data-policy コマンドを発行します。  $\vec{r}$ 

#### Cisco IOS XE Catalyst SD-WAN デバイス での Cflowd の可視性の有効化

データポリシーを設定せずに Cisco IOS XE Catalyst SD-WAN デバイス で Cflowd の可視性を直 接有効にすることもできます。これにより、LAN 内のすべての VPN からルータに着信するト ラフィックのトラフィックフローモニタリングを実行できます。これを行うには、デバイスで Cflowd の可視性を設定します。

デバイス (config) # policy flow-visibility

アプリケーションをモニタリングするには、デバイスで show app cflowd flows および show app cflowd statistics コマンドを使用します。

### Cflowd トラフィック フロー モニタリングの設定例

このトピックでは、トラフィックフローモニタリングの設定例を示します。

#### 設定手順

一元管理型データポリシーを使用して Cflowd トラフィックモニタリングを有効にします。これにより、すべての設定が Cisco Catalyst SD-WAN コントローラ で実行されます。すべての TCP トラフィックをモニタリングし、単一のコレクタに送信する手順の例を次に示します。

1. Cflowd テンプレートを作成してコレクタの場所を定義し、Cflowd タイマーを変更します。

```
vsmart(config)# policy cflowd-template test-cflowd-template
vsmart(config-cflowd-template-test-cflowd-template)# collector vpn 1 address
172.16.155.15 port 13322 transport transport_udp
vsmart(config-cflowd-template-test-cflowd-template)# flow-inactive-timeout 60
vsmart(config-cflowd-template-test-cflowd-template)# template-refresh 90
```

2. トラフィックをモニタリグする VPN のリストを作成します。

vsmart(config) # policy lists vpn-list vpn\_1 vpn 1

3. データポリシーを適用するサイトのリストを作成します。

vsmart(config)# policy lists site-list cflowd-sites site-id 400,500,600

4. データポリシーを設定します。

```
vsmart(config)# policy data-policy test-cflowd-policy
vsmart(config-data-policy-test-cflowd-policy)# vpn-list vpn_1
vsmart(config-vpn-list-vpn_1)# sequence 1
vsmart(config-sequence-1)# match protocol 6
vsmart(config-match)# exit
vsmart(config-sequence-1)# action accept cflowd
vsmart(config-action)# exit
vsmart(config-sequence-1)# exit
vsmart(config-sequence-1)# exit
vsmart(config-vpn-list-vpn 1)# default-action accept
```

5. オーバーレイネットワーク内のサイトにポリシーと Cflowd テンプレートを適用します。

vsmart(config)# apply-policy site-list cflowd-sites data-policy test-cflowd-policy デバイス(config-site-list-cflowd-sites)# cflowd-template test-cflowd-template 6. データポリシーを有効にします。

```
vsmart(config-site-list-cflowd-sites)# validate
Validation complete
vsmart(config-site-list-cflowd-sites)# commit
Commit complete.
vsmart(config-site-list-cflowd-sites)# exit configuration-mode
```

#### 設定例

```
Cflowd 設定の完全な例を次に示します。
vsmart(config) # show configuration
apply-policy
site-list cflowd-sites
 data-policy test-cflowd-policy
 cflowd-template test-cflowd-template
1
Т
policy
data-policy test-cflowd-policy
 vpn-list vpn_1
  sequence 1
   match
    protocol 6
    !
   action accept
    cflowd
   !
  1
  default-action accept
  !
 1
 cflowd-template test-cflowd-template
 flow-inactive-timeout 60
 template-refresh
                       90
 collector vpn 1 address 192.168.0.1 protocol ipv4 port 13322 transport transport udp
 1
 lists
 vpn-list vpn 1
  vpn 1
 !
 site-list cflowd-sites
  site-id 400,500,600
  !
 1
1
```

show sdwan run policy コマンドの次の出力例は、SAIE フローを使用した Cflowd の IPv4 および IPv6 アプリケーションの可視性とフローの可視性の設定を示しています。

```
Device# show sdwan run policy
policy
app-visibility
app-visibility-ipv6
flow-visibility
flow-visibility-ipv6
```

#### Cflowd 設定の検証

Cisco Catalyst SD-WAN コントローラ で Cflowd の設定をアクティブ化した後に検証するには、 show running-config policy コマンドと show running-config apply-policy コマンドを使用します。

```
次に、show sdwan policy from-vsmart cflowd-template コマンドの出力例を示します。
```

```
デバイス# show sdwan policy from-vsmart cflowd-template
from-vsmart cflowd-template test-cflowd-template
flow-active-timeout 30
flow-inactive-timeout 60
template-refresh 90
flow-sampling-interval 1
protocol ipv4/ipv6/both
customized-ipv4-record-fields
collect-tos
collect-tospout
```

collector vpn 1 address 192.0.2.1 protocol ipv4 port 13322 transport transport\_udp

次に、show sdwan policy from-vsmart コマンドの出力例を示します。

```
デバイス# show sdwan policy from-vsmart
from-vsmart data-policy test-cflowd-policy
vpn-list vpn_1
 sequence 1
  match
   protocol 6
  action accept
   cflowd
 default-action accept
from-vsmart cflowd-template test-cflowd-template
flow-active-timeout 30
flow-inactive-timeout 60
protocol ipv4/ipv6/both
template-refresh
                     90
customized-ipv4-record-fields
  collect-tos
  collect-dscp-output
collector vpn 1 address 192.0.2.1 port 13322 transport transport udp
from-vsmart lists vpn-list vpn 1
vpn 1
```

Cisco IOS XE Catalyst SD-WAN リリース 17.12.1a 以降、cflowd コマンドは、IPv4 と IPv6 の両方 のフローレコードに対して拡張されています。

次に、**show flow record** コマンドの出力例を示します。フローの方向を指定する新しいフィー ルド [collect connection initiator] の追加によって拡張されています。

Device# **show flow record** sdwan flow record-xxx

IPv4 フローレコード:

```
flow record sdwan_flow_record-1666223692122679:
    Description: flow and application visibility records
    No. of users: 1
    Total field space: 102 bytes
    Fields:
        match ipv4 protocol
        match ipv4 source address
        match ipv4 destination address
        match transport source-port
        match transport destination-port
```

match routing vrf service collect ipv4 dscp collect transport tcp flags collect interface input collect interface output collect counter bytes long collect counter packets long collect timestamp absolute first collect timestamp absolute last collect application name collect flow end-reason collect connection initiator collect overlay session id input collect overlay session id output collect connection id long collect drop cause id collect counter bytes sdwan dropped long collect sdwan sla-not-met collect sdwan preferred-color-not-met collect sdwan qos-queue-id collect counter packets sdwan dropped long

#### IPv6 フロー形式:

```
flow record sdwan flow record ipv6-1667963213662363:
                  flow and application visibility records
 Description:
 No. of users:
                     1
 Total field space: 125 bytes
 Fields:
   match ipv6 protocol
   match ipv6 source address
   match ipv6 destination address
   match transport source-port
   match transport destination-port
   match routing vrf service
   collect ipv6 dscp
   collect transport tcp flags
   collect interface input
   collect interface output
   collect counter bytes long
   collect counter packets long
   collect timestamp absolute first
   collect timestamp absolute last
   collect application name
   collect flow end-reason
   collect connection initiator
   collect overlay session id input
   collect overlay session id output
   collect connection id long
   collect drop cause id
   collect counter bytes sdwan dropped long
   collect sdwan sla-not-met
   collect sdwan preferred-color-not-met
   collect sdwan qos-queue-id
   collect counter packets sdwan dropped long
```

次に、**show flow monitor** *monitor-name* **cache** コマンドの拡張出力例を示します。フロー方向 を示す新しい [connection initiator] フィールドが出力に追加されました。 [connection initiator] フィールドには、initiator (クライアントからサーバーへのトラフィックフロー の場合)、reverse (サーバーからクライアントの場合)、unknown (トラフィックフローの方 向が不明の場合)のいずれかの値を指定できます。

```
Device# show flow monitor sdwan flow monitor cache
Cache type: Normal (Platform cache)
Cache size: 128000
Current entries: 4
High Watermark: 5
Flows added: 6
Flows aged: 2
- Inactive timeout ( 10 secs) 2
IPV4 SOURCE ADDRESS: 10.20.24.110
IPV4 DESTINATION ADDRESS: 10.20.25.110
TRNS SOURCE PORT: 40254
TRNS DESTINATION PORT: 443
IP VPN ID: 1
IP PROTOCOL: 6
tcp flags: 0x02
interface input: Gi5
interface output: Gil
counter bytes long: 3966871
counter packets long: 52886
timestamp abs first: 02:07:45.739
timestamp abs last: 02:08:01.840
flow end reason: Not determined
connection initiator: Initiator
interface overlay session id input: 0
interface overlay session id output: 4
connection connection id long: 0xD8F051F000203A22
```

#### フローを確認します。

Cflowd データポリシーの影響を受ける Cisco IOS XE Catalyst SD-WAN デバイス では、さまざ まなコマンドで Cflowd フローのステータスを確認できます。

 $\ensuremath{\vec{\tau}}\xspace{-1mu}$  show sdwan app-fwd cflowd statistics

| data_packets      | : | 0   |
|-------------------|---|-----|
| template_packets  | : | 0   |
| total-packets     | : | 0   |
| flow-refresh      | : | 123 |
| flow-ageout       | : | 117 |
| flow-end-detected | : | 0   |
| flow-end-forced   | : | 0   |

#### IPv6 トラフィックの FNF IPv6 設定例

IPv6 トラフィック用の Cflowd を使用した一元管理型ポリシーの設定例を次に示します。

```
policy
data-policy _vpn_1_accept_cflowd_vpn_1
 vpn-list vpn 1
  sequence 102
   match
                      2001:DB8:0:/32
     source-ipv6
     destination-ipv6 2001:DB8:1:/32
    1
   action accept
    count cflowd_ipv6_1187157291
     cflowd
    1
   1
  default-action accept
  T.
```

```
!
cflowd-template cflowd_server
flow-active-timeout 60
flow-inactive-timeout 30
protocol ipv6
!
lists
vpn-list vpn_1
vpn 1
site-list vedgel
site-id 500
!
apply-policy
site-list vedgel
data-policy_vpn_1_accept_cflowd_vpn_1 all
cflowd-template cflowd_server
```

#### FNF 展開エクスポートの設定例

展開エクスポートの設定例を次に示します。

```
Device# show sdwan policy from-vsmart
from-vsmart cflowd-template cflowd
flow-active-timeout
                      600
 flow-inactive-timeout
                       60
template-refresh
                       60
flow-sampling-interval 1
protocol
                        ipv4
customized-ipv4-record-fields
 no collect-tos
 no collect-dscp-output
 collector vpn 0 address 10.0.100.1 port 4739 transport transport udp
  export-spread
              2.0
  app-tables
  tloc-tables 10
  other-tables 5
```

### CLI コマンドを使用した集約データの最大 FNF レコードレートの設定

サポートされている最小リリース: Cisco IOS XE Catalyst SD-WAN リリース 17.14.1a、Cisco Catalyst SD-WAN 制御コンポーネントリリース 20.14.1

#### はじめる前に

CLI テンプレートの使用の詳細については、CLI アドオン機能テンプレートおよび CLI テンプ レートを参照してください。デフォルトでは、CLI テンプレートはグローバル コンフィギュ レーション モードでコマンドを実行します。

#### 最大 FNF レコードレートの設定

デバイスが集約トラフィックデータを Cisco SD-WAN Manager に送信する際の最大レート(1)分あたりの FNF レコード数)を設定します。

policy app-agg-node max-records-per-minute

#### 例

次に、集約トラフィックデータを1分あたり最大 1000 個の FNF レコードで送信するようにデ バイスを設定します。

policy app-agg-node 1000

#### 例

次に、集約トラフィックデータを1分あたり最大 10000 個の FNF レコードで送信するデフォ ルト値にデバイスを復元します。

no policy app-agg-node

# トラフィック フロー モニタリングの確認

ここでは、トラフィックフローモニタリングの確認について説明します。

### 収集ループバックの確認

次のコマンドを使用して、入力および出力インターフェイスの出力を確認できます。

#### show sdwan app-fwd cflowd flows

次に、show sdwan app-fwd cflowd flows でflows キーワードを指定した場合の出力例を示します。

| Device#show sdwan app-fwd | cflowd flows                                                  |
|---------------------------|---------------------------------------------------------------|
| app-fwd cflowd flows vpn  | 1 src-ip 10.10.15.12 dest-ip 10.20.15.12 src-port 0 dest-port |
| 0 dscp 0 ip-proto 1       |                                                               |
| tcp-cntrl-bits            | 24                                                            |
| icmp-opcode               | 0                                                             |
| total-pkts                | 5                                                             |
| total-bytes               | 500                                                           |
| start-time                | "Tue Jun 27 09:21:09 2023"                                    |
| egress-intf-name          | Loopback1                                                     |
| ingress-intf-name         | GigabitEthernet5                                              |
| application               | ping                                                          |
| family                    | network-service                                               |
| drop-cause                | "No Drop"                                                     |
| drop-octets               | 0                                                             |
| drop-packets              | 0                                                             |
| sla-not-met               | 0                                                             |
| color-not-met             | 0                                                             |
| queue-id                  | 2                                                             |
| initiator                 | 2                                                             |
| tos                       | 0                                                             |
| dscp-output               | 0                                                             |
| sampler-id                | 0                                                             |
| fec-d-pkts                | 0                                                             |
| fec-r-pkts                | 0                                                             |
| pkt-dup-d-pkts-orig       | 0                                                             |
| pkt-dup-d-pkts-dup        | 0                                                             |
| pkt-dup-r-pkts            | 0                                                             |
| pkt-cxp-d-pkts            | 0                                                             |
| category                  | 0                                                             |
| service-area              | 0                                                             |

| cxp-path-type            | 0       |
|--------------------------|---------|
| region-id                | 0       |
| ssl-read-bytes           | 0       |
| ssl-written-bytes        | 0       |
| ssl-en-read-bytes        | 0       |
| ssl-en-written-bytes     | 0       |
| ssl-de-read-bytes        | 0       |
| ssl-de-written-bytes     | 0       |
| ssl-service-type         | 0       |
| ssl-traffic-type         | 0       |
| ssl-policy-action        | 0       |
| appqoe-action            | 0       |
| appqoe-sn-ip             | 0.0.0.0 |
| appqoe-pass-reason       | 0       |
| appqoe-dre-input-bytes   | 0       |
| appqoe-dre-input-packets | 0       |
| appqoe-flags             | 0       |
|                          |         |

次のコマンドを使用して、入力および出力インターフェイスの出力を確認できます。

#### show sdwan app-fwd cflowd table

次に、show sdwan app-fwd cflowd table でtable キーワードを指定した場合の出力例を示します。

| PKT PKT PKT<br>SSL                                                                                                    | SSL<br>APPQOE APPQOE                                                                                                    |
|----------------------------------------------------------------------------------------------------|----------------------------------------------------------------------------------------------------|
|                                                                                                    | TCP                                                                                                    |
| SLA                                                                                                    | COLOR                                                                                                    |
| FEC FEC DUP D DUP CXP                                                                                                    | CXP                                                                                                    |
| SSL SSL EN SSL EN DE SSL DE SSL                                                                                                    | SSL SSL                                                                                                    |
| APPQOE DRE DRE                                                                                                    |                                                                                                    |
| SRC DEST                                                                                                    | IP CNTRL                                                                                                    |
| ICMP TOTAL TOTAL EGRESS INTF                                                                                                    | INGRESS INTF                                                                                                    |
| DROP DROP NOT                                                                                                    | NOT QUEUE                                                                                                    |
| DSCP SAMPLER D R PKTS PKTS R D                                                                                                    | SERVICE                                                                                                    |
| PATH REGION READ WRITTEN READ WRITTEN READ WRITTEN SERVIC                                                                                                    | E TRAFFIC POLICY                                                                                                    |
| APPQOE APPQOE PASS INPUT INPUT APPQOE                                                                                                    |                                                                                                    |
| VPN SRC IP DEST IP PORT PORT                                                                                                    | DSCP PROTO BITS                                                                                                    |
| OPCODE PKTS BYTES START TIME NAME                                                                                                    | NAME                                                                                                    |
| APPLICATION FAMILY DROP CAUSE OCTETS PACKETS MET MET                                                                                                    | ID INITIATOR                                                                                                    |
| TOS OUTPUT ID PRIS PRIS ORIG DUP PRIS PRIS CATEGO                                                                                                    | RI AREA TIPE                                                                                                    |
| ID BITES BITES BITES BITES BITES BITES TIPE TIPE                                                                                                    | ACTION ACTION                                                                                                    |
| SN IF REASON BITES FACKEIS FLAGS                                                                                                    |                                                                                                    |
|                                                                                                    |                                                                                                    |
| <br>1 10 10 15 11 10 20 20 10 0 0                                                                                                    | 0 1 24                                                                                                    |
| 1 10.10.15.11 10.20.20.10 0 0<br>0 5 500 Tue Jun 27 09:21:06 2023 Loopback1                                                                                                    | 0 1 24<br>GigabitEthernet5                                                                                                    |
| 1       10.10.15.11       10.20.20.10       0       0         0       5       500       Tue       Jun 27       09:21:06       2023       Loopback1         ping       petwork-service       No       Drop       0       0       0                                                                                                    | 0 1 24<br>GigabitEthernet5<br>0 2 2                                                                                                    |
| 1       10.10.15.11       10.20.20.10       0       0         0       5       500       Tue       Jun       27       09:21:06       2023       Loopback1         ping       network-service       No       Drop       0       0       0         0       0       0       0       0       0       0       0                                                                                                    | 0 1 24<br>GigabitEthernet5<br>0 2 2<br>0 0                                                                                                    |
| 1       10.10.15.11       10.20.20.10       0       0         0       5       500       Tue       Jun 27       09:21:06       2023       Loopback1         ping       network-service       No       Drop       0       0       0         0       0       0       0       0       0       0       0         0       0       0       0       0       0       0       0                                                                                                    | 0 1 24<br>GigabitEthernet5<br>0 2 2<br>0 0 0<br>0 0 0                                                                                                   |
| 1       10.10.15.11       10.20.20.10       0       0         0       5       500       Tue       Jun 27       09:21:06       2023       Loopback1         ping       network-service       No       Drop       0       0       0         0       0       0       0       0       0       0       0         0       0       0       0       0       0       0       0         0       0       0       0       0       0       0       0         0       0       0       0       0       0       0       0         0       0       0       0       0       0       0       0                                                                                                    | 0 1 24<br>GigabitEthernet5<br>0 2 2<br>0 0<br>0 0 0                                                                                                    |
| 1       10.10.15.11       10.20.20.10       0       0         0       5       500       Tue       Jun 27 09:21:06 2023       Loopback1         ping       network-service       No Drop       0       0       0         0       0       0       0       0       0       0         0       0       0       0       0       0       0         0       0       0       0       0       0       0         0       0       0       0       0       0       0         0.0.0.0       0       0       0       0       0       0         0       10.0.5.5       10.0.15.10       58048       22                                                                                                    | 0 1 24<br>GigabitEthernet5<br>0 2 2<br>0 0<br>0 0 0<br>4 6 24                                                                                           |
| 1       10.10.15.11       10.20.20.10       0       0         0       5       500       Tue       Jun 27 09:21:06 2023       Loopback1         ping       network-service       No Drop       0       0       0         0       0       0       0       0       0       0         0       0       0       0       0       0       0         0       0       0       0       0       0       0         0       0       0       0       0       0       0         0       0       0       0       0       0       0         0       0       0       0       0       0       0         0       10.0.5.5       10.0.15.10       58048 22       0       41       1752       Tue       Jun 27 09:21:06 2023       internal0/0/rp:0                                                                                                    | 0 1 24<br>GigabitEthernet5<br>0 2 2<br>0 0 0<br>0 0 0<br>4 6 24<br>GigabitEthernet9                                                                     |
| 1       10.10.15.11       10.20.20.10       0       0         0       5       500       Tue       Jun 27 09:21:06 2023       Loopback1         ping       network-service       No Drop       0       0       0         0       0       0       0       0       0       0         0       0       0       0       0       0       0         0       0       0       0       0       0       0         0       0       0       0       0       0       0         0       0       0       0       0       0       0         0       10.0.5.5       10.0.15.10       58048 22       0       41       1752       Tue       Jun 27 09:21:06 2023       internal0/0/rp:0         unknown       network-service       No Drop       0       0       0                                                                                                    | 0 1 24<br>GigabitEthernet5<br>0 2 2<br>0 0 0<br>0 0 0<br>4 6 24<br>GigabitEthernet9<br>0 2 0                                                            |
| 1       10.10.15.11       10.20.20.10       0       0         0       5       500       Tue       Jun 27       09:21:06       2023       Loopback1         ping       network-service       No       Drop       0       0       0         0       0       0       0       0       0       0       0         0       0       0       0       0       0       0       0         0       0       0       0       0       0       0       0         0       0       0       0       0       0       0       0         0       10.0.5.5       10.0.15.10       58048       22       0         0       41       1752       Tue       Jun 27       09:21:06       2023       internal0/0/rp:0         unknown       network-service       No       Drop       0       0       0                                                                                                    | 0 1 24<br>GigabitEthernet5<br>0 2 2<br>0 0 0<br>0 0 0<br>4 6 24<br>GigabitEthernet9<br>0 2 0<br>0 0 0                                                   |
| 1       10.10.15.11       10.20.20.10       0       0         0       5       500       Tue       Jun 27       09:21:06       2023       Loopback1         ping       network-service       No       Drop       0       0       0       0         0       0       0       0       0       0       0       0       0         0       0       0       0       0       0       0       0       0         0       0       0       0       0       0       0       0       0         0       0       0       0       0       0       0       0       0         0       10.0.5.5       10.0.15.10       58048       22       0       41       1752       Tue       Jun 27       09:21:06       2023       internal0/0/rp:0         unknown       network-service       No       Drop       0       0       0       0         0       0       0       0       0       0       0       0       0                                                                                           | 0 1 24<br>GigabitEthernet5<br>0 2 2<br>0 0 0<br>0 0 0<br>4 6 24<br>GigabitEthernet9<br>0 2 0<br>0 0 0                                                   |
| 1       10.10.15.11       10.20.20.10       0       0         0       5       500       Tue       Jun 27       09:21:06       2023       Loopback1         ping       network-service       No       Drop       0       0       0       0         0       0       0       0       0       0       0       0       0         0       0       0       0       0       0       0       0       0         0       0       0       0       0       0       0       0       0         0       0       0       0       0       0       0       0       0         0       11752       Tue       Jun 27       09:21:06       2023       internal0/0/rp:0         unknown       network-service       No       Drop       0       0       0         0       0       0       0       0       0       0       0       0         0       0       0       0       0       0       0       0       0         0       0       0       0       0       0       0       0       0                    | 0 1 24<br>GigabitEthernet5<br>0 2 2<br>0 0 0<br>0 0 0<br>4 6 24<br>GigabitEthernet9<br>0 2 0<br>0 0 0                                                   |
| $\begin{array}{cccccccccccccccccccccccccccccccccccc$                                                                                                    | 0 1 24<br>GigabitEthernet5<br>0 2 2<br>0 0 0<br>0 0 0<br>4 6 24<br>GigabitEthernet9<br>0 2 0<br>0 0 0<br>0 0 0                                          |
| 1       10.10.15.11       10.20.20.10       0       0         0       5       500       Tue       Jun 27       09:21:06       2023       Loopback1         ping       network-service       No       Drop       0       0       0       0         0       0       0       0       0       0       0       0       0         0       0       0       0       0       0       0       0       0         0       0       0       0       0       0       0       0       0         0       0       0       0       0       0       0       0       0         0       10.05.5       10.015.10       58048       22       0       0       0       0         0       41       1752       Tue       Jun 27       09:21:06       2023       internal0/0/rp:0         unknown       network-service       No       Drop       0       0       0         0       0       0       0       0       0       0       0       0         0       0       0       0       0       0       0       0 | 0 1 24<br>GigabitEthernet5<br>0 2 2<br>0 0 0<br>0 0 0<br>4 6 24<br>GigabitEthernet9<br>0 2 0<br>0 0 0<br>0 0 0<br>0 0 0<br>0 1 24<br>Loopback1          |
| 1       10.10.15.11       10.20.20.10       0       0         0       5       500       Tue       Jun 27       09:21:06       2023       Loopback1         ping       network-service       No       Drop       0       0       0       0         0       0       0       0       0       0       0       0       0         0       0       0       0       0       0       0       0       0         0       0       0       0       0       0       0       0       0         0       0       0       0       0       0       0       0       0         0       11.1752       Tue       Jun 27       09:21:06       2023       internal0/0/rp:0         unknown       network-service       No       Drop       0       0       0       0         0       0       0       0       0       0       0       0       0         0       0       0       0       0       0       0       0       0         0       0       0       0       0       0       0       0       0          | 0 1 24<br>GigabitEthernet5<br>0 2 2<br>0 0 0<br>0 0 0<br>4 6 24<br>GigabitEthernet9<br>0 2 0<br>0 0 0<br>0 0 0<br>0 0 0<br>0 1 24<br>Loopback1<br>0 2 2 |

0.0.0.0 0 10.10.15.11 10.5.10.15 2048 0 2048 20 960 Tue Jun 27 09:21:06 2023 Null GigabitEthernet5 network-service Ipv4NoRoute 960 20 0 2 0 0 0 0 0 ping 0 0 0 0.0.0.0 0 10.10.15.11 10.20.20.10 50920 4739 0 473 524768 Tue Jun 27 09:21:06 2023 GigabitEthernet5 internal0/0/rp:0 ipfix network-management No Drop 0 0 0 0 0 0 0 0 0 0 0 0 0.0.0.0 0 10.0.5.10 10.0.5.10 58048 48 Tue Jun 27 09:21:05 2023 GigabitEthernet9 internal0/0/rp:0 .ىيەر 0 ssh terminal No Drop 0 0 0 0 0 0.0.0.0 0 10.20.20.10 10.10.15.11 8 4192 Tue Jun 27 09:21:05 2023 internal0/0/rp:0 GigabitEthernet5 
 network-service
 No Drop
 0

 0
 0
 0
 0
 0

 0
 0
 0
 0
 0
 icmp 0 0 0 0.0.0.0 0 fe40::6044:ff:feb7:c2db ff01::1:ff00:10 34560 0 34560 6 432 Tue Jun 27 09:20:41 2023 internal0/0/rp:0 GigabitEthernet5 0 0 0 ipv6-icmp network-service No Drop 0 0 0 0 0 0 Ω 0 0 0.0.0.0 0 10:20:20::10 fe40::6024:ff:feb6:c1db 0 34816 56 34816 4 288 Tue Jun 27 09:20:41 2023 GigabitEthernet5 internal0/0/rp:0 0 0 0 0 0 ipv6-icmp network-service No Drop 0 0 0 0 0 0 0 0 0 0 0 0 0 0 0 0 0 0 

# デバイスのインターフェイスバインドの確認

0.0.0.0 0

次のコマンドを使用してデバイスのインターフェイスバインドを確認することができます。

show sdwan control local-properties wan-interface-list

次に、wan-interface-list キーワードを使用した show sdwan control local-properties wan-interface-list の出力例を示します。

コマンドは次を表示します。

- バインドモードでループバック WAN インターフェイスにバインドされた物理インター フェイス。
- ・バインド解除モードでのループバック WAN インターフェイスのバインド解除。
- •その他の場合は該当なし。

```
Device#show sdwan control local-properties wan-interface-list
NAT TYPE: E -- indicates End-point independent mapping
A -- indicates Address-port dependent mapping
N -- indicates Not learned
```

Note: Requires minimum two vbonds to learn the NAT type

|                           | PUBI                                   | JC        | PUBLIC           | PRIVA               | TE                                    | PRIVATE       |         |
|---------------------------|----------------------------------------|-----------|------------------|---------------------|---------------------------------------|---------------|---------|
| MAX RESTRICT<br>INTERFACE | PRIVATE<br>2/ LAS<br>IPv4<br>PORT VS/V | M COLOR   | SPI TIME<br>PORT | NA<br>IPv4<br>STATE | t vm                                  | BIND<br>IPv6  |         |
| CNTRL CONTROL/            | LR/LB CON                              | INECTION  | REMAINING        | G TY                | PE CON REG                            | INTERFACE     |         |
|                           |                                        |           |                  |                     | STU                                   | N             |         |
|                           | PRF II                                 | )s        |                  |                     |                                       |               |         |
| GigabitEtherne            | etl                                    | 10.0.10.1 | 0 12             | 2346                | 10.0.10.10                            | ::            |         |
| 0 00 00 07 0              | 12346                                  | 2/1 lte   |                  | -                   | up 2                                  | no/yes/no     | No/No   |
| 0:20:20:27 0              | ):01:14:20 N                           | 5 Defaul  | t N/A<br>0 11    | 316                 | 10 0 10 10                            |               |         |
| Gigabittittileine         | 12346                                  | 2/0 blu   | 0 12<br>e        |                     | ייייייייייייייייייייייייייייייייייייי | no/ves/no     | No/No   |
| 0:20:20:27 0              | ):01:14:20 N                           | 5 Defaul  | t N/A            |                     | ар <u>г</u>                           | 110, 900, 110 | 110/110 |
| Loopback1                 |                                        | 1.1.1.1   | 12               | 2366                | 1.1.1.1                               | ::            |         |
|                           | 12366                                  | 2/0 cus   | toml             |                     | up 2                                  | no/yes/no     | No/No   |
| 0:20:20:27 0              | ):01:14:20 N                           | 5 Defaul  | t Gigabit        | Ether               | net1                                  |               |         |
| Loopback2                 |                                        | 2.2.2.2   | 12               | 2406                | 2.2.2.2                               | ::            |         |
|                           | 12406                                  | 2/0 cus   | tom2             |                     | up 2                                  | no/yes/no     | No/No   |
| 0:20:20:27 0              | ):01:14:20 N                           | 5 Defaul  | t Unbind         |                     |                                       |               |         |

### **VPN0** インターフェイスでの Flexible NetFlow 設定の確認

Flexible NetFlow レコード設定の概要の表示

次のコマンドを使用して、FNF レコードの設定を確認できます。

Device# show flow record <monitor-context-name>

(注)

次の例では、temp0というモニター名が使われます。

次の出力例は、ezPM プロファイルを使用した IPv4 トラフィックフローレコードに関する情報 を示しています。

```
Device# show flow record temp0-sdwan-fnf-vpn0-monitor_ipv4
flow record temp0-sdwan-fnf-vpn0-monitor ipv4:
 Description:
                     ezPM record
 No. of users:
                     1
 Total field space: 66 bytes
  Fields:
   match ipv4 dscp
   match ipv4 protocol
   match ipv4 source address
   match ipv4 destination address
   match transport source-port
   match transport destination-port
   match flow direction
   collect routing next-hop address ipv4
   collect transport tcp flags
   collect interface input
   collect interface output
   collect flow sampler
   collect counter bytes long
   collect counter packets long
```

```
collect timestamp absolute first
collect timestamp absolute last
collect application name
collect flow end-reason
```

次の出力例は、ezPM プロファイルを使用した IPv6 トラフィックフローレコードに関する情報 を示しています。

Device# show flow record temp0-sdwan-fnf-vpn0-monitor\_ipv6

```
flow record temp0-sdwan-fnf-vpn0-monitor_ipv6:
Description:
                  ezPM record
No. of users:
                   1
Total field space: 102 bytes
Fields:
 match ipv6 dscp
 match ipv6 protocol
 match ipv6 source address
 match ipv6 destination address
 match transport source-port
 match transport destination-port
 match flow direction
 collect routing next-hop address ipv6
 collect transport tcp flags
 collect interface input
 collect interface output
 collect flow sampler
 collect counter bytes long
 collect counter packets long
 collect timestamp absolute first
 collect timestamp absolute last
 collect application name
 collect flow end-reason
```

次の出力例は、ezPM プロファイルを使用した IPv4 トラフィックの NetFlow 設定に関するモニ ター情報を示しています。

Device# show flow monitor temp0-sdwan-fnf-vpn0-monitor\_ipv4

Flow Monitor temp0-sdwan-fnf-vpn0-monitor\_ipv4: ezPM monitor Description: Flow Record: temp0-sdwan-fnf-vpn0-monitor ipv4 Cache: normal (Platform cache) Type: Status: allocated Size: 5000 entries Inactive Timeout: 10 secs 60 secs Active Timeout:

Trans end aging: off

次の出力例は、ezPM プロファイルを使用した IPv6 トラフィックの NetFlow 設定に関するモニ ター情報を示しています。

```
Device# show flow monitor temp0-sdwan-fnf-vpn0-monitor_ipv6
Flow Monitor temp0-sdwan-fnf-vpn0-monitor_ipv6:
    Description: ezPM monitor
```

| Flow Record:      | temp0-sdwan-fnf-vpn0-monitor_ipv6 |
|-------------------|-----------------------------------|
| Cache:            |                                   |
| Type:             | normal (Platform cache)           |
| Status:           | allocated                         |
| Size:             | 5000 entries                      |
| Inactive Timeout: | 10 secs                           |
| Active Timeout:   | 60 secs                           |
|                   |                                   |
| Trans end aging:  | off                               |

#### フローレコードキャッシュの表示

次の出力例は、指定したモニター(この場合はtemp0-sdwan-fnf-vpn0-monitor\_ipv4)のフローレ コードキャッシュを示しています。

| Device# show | flow monitor | temp0-sdwan-fnf-vpn0-mc | nitor_ipv4 cache |
|--------------|--------------|-------------------------|------------------|
| Cache type:  |              | Normal                  | (Platform cache) |

| Cache size:               | 5000           |
|---------------------------|----------------|
| Current entries:          | 14             |
| High Watermark:           | 14             |
|                           |                |
| Flows added:              | 170            |
| Flows aged:               | 156            |
| - Active timeout          | ( 60 secs) 156 |
| TPV4 SOURCE ADDRESS:      | 10.0.0         |
| TPV4 DESTINATION ADDRESS: | 10.255.255.254 |
| TRNS SOURCE PORT:         | 0              |
| TRNS DESTINATION PORT:    | 0              |
| FLOW DIRECTION:           | Input          |
| IP DSCP:                  | 0x00           |
| IP PROTOCOL:              | 1              |
| ipv4 next hop address:    | 10.0.1         |
| tcp flags:                | 0x00           |
| interface input:          | Gil            |
| interface output:         | Gi2            |
| flow sampler id:          | 0              |
| counter bytes long:       | 840            |
| counter packets long:     | 10             |
| timestamp abs first:      | 02:55:24.359   |
| timestamp abs last:       | 02:55:33.446   |
| flow end reason:          | Not determined |
| application name:         | layer7 ping    |
|                           |                |

次の出力例は、指定した IPv6 モニター(temp0-sdwan-fnf-vpn0-monitor\_ipv6)のフローレコー ドキャッシュを示しています。

| Device# show flow monitor | temp0-sdwan-fnf | -vpn0-monitor_ipv6 cache |  |  |  |
|---------------------------|-----------------|--------------------------|--|--|--|
| Cache type:               |                 | Normal (Platform cache)  |  |  |  |
| Cache size:               |                 | 5000                     |  |  |  |
| Current entries:          |                 | 6                        |  |  |  |
| High Watermark:           |                 | 6                        |  |  |  |
| Flows added.              |                 | 10                       |  |  |  |
| Flows aged:               |                 | <u>т</u> о<br>Д          |  |  |  |
| - Inactive timeout        | ( 10 secs)      | 4                        |  |  |  |
| IPV6 SOURCE ADDRESS:      | 2001:DB8::/32   |                          |  |  |  |
| IPV6 DESTINATION ADDRESS: | 2001:DB8::1     |                          |  |  |  |
| TRNS SOURCE PORT:         | 0               |                          |  |  |  |
| TRNS DESTINATION PORT:    | 32768           |                          |  |  |  |
| FLOW DIRECTION:           | Output          |                          |  |  |  |

| IP DSCP:               | 0x00           |
|------------------------|----------------|
| IP PROTOCOL:           | 58             |
| ipv6 next hop address: | 2001:DB8:1::1  |
| tcp flags:             | 0x00           |
| interface input:       | Gi2            |
| interface output:      | Gi1            |
| flow sampler id:       | 0              |
| counter bytes long:    | 2912           |
| counter packets long:  | 28             |
| timestamp abs first:   | 02:57:06.025   |
| timestamp abs last:    | 02:57:33.378   |
| flow end reason:       | Not determined |
| application name:      | prot ipv6-icmp |

次の出力例は、フローエクスポータの詳細を示しています。

Device# show flow exporter temp0 Flow Exporter temp0: Description: performance monitor context temp0 exporter Export protocol: IPFIX (Version 10) Transport Configuration: Destination type: IP Destination IP address: 10.0.0.1 VRF label: 1 10.0.0.0 Source IP address: Source Interface: GigabitEthernet5 Transport Protocol: UDP Destination Port: 4739 51242 Source Port: DSCP:  $0 \times 1$ TTL: 255 Output Features: Used Export template data timeout: 300 Options Configuration: interface-table (timeout 300 seconds) (active) vrf-table (timeout 300 seconds) (active) sampler-table (timeout 300 seconds) (active) application-table (timeout 300 seconds) (active) application-attributes (timeout 300 seconds) (active)

### BFD メトリックのエクスポートに対する Flexible NetFlow 設定の確認

最小リリース: Cisco IOS XE Catalyst SD-WAN リリース 17.10.1a および Cisco Catalyst SD-WAN 制御コンポーネントリリース 20.10.1

以下は、show flow exporter コマンドの出力例で、各フローエクスポータの設定を示したもの です。

Device# show flow exporter

```
Flow Exporter sdwan flow exporter 1:
 Description:
                         export flow records to collector
 Export protocol:
                          IPFIX (Version 10)
 Transport Configuration:
   Destination type:
                         IP
   Destination IP address: 10.0.100.1
   Source IP address:
                          10.0.100.15
   Transport Protocol:
                         UDP
   Destination Port:
                         4739
                          54177
   Source Port:
```

DSCP:

0x0 255 TTL: MTU: 1280 Output Features: Used Options Configuration: interface-table (timeout 600 seconds) (active) tunnel-tloc-table (timeout 600 seconds) (active) bfd-metrics-table (timeout 600 seconds) (active) 以下は、show flow exporter statistics コマンドの出力例で、各フローエクスポータのクライア ント送信統計情報を示したものです。 Device# show flow exporter statistics Flow Exporter sdwan flow exporter 1: Packet send statistics (last cleared 3d05h ago): Successfully sent: (907666 bytes) 1433 Client send statistics: Client: Option options interface-table Records added: 6552 - sent: 6552 Bytes added: 694512 - sent: 694512 Client: Option options tunnel-tloc-table Records added: 1916 1916 - sent: Bytes added: 99632 - sent: 99632 Client: Flow Monitor sdwan flow monitor Records added: 0 Bytes added: 0 Client: Option options bfd-metrics-table Records added: 4 - sent: 4 Bytes added: 196 196 - sent:

以下は、show flow exporter templates コマンドの出力例で、各テンプレートの詳細を示したも のです。

Device# show flow exporter templates

Client: Option options tunnel-tloc-table Exporter Format: IPFIX (Version 10) Template ID : 257 Source ID : 6 Record Size : 52 Template layout

| Field                         | ID   Ent.ID   Offset   Size |
|-------------------------------|-----------------------------|
| TLOC TABLE OVERLAY SESSION ID | 12435   9   0   4           |
| tloc local color              | 12437   9   4   16          |
| tloc remote color             | 12439   9   20   16         |
| tloc tunnel protocol          | 12440   9   36   8          |
| tloc local system ip address  | 12436   9   44   4          |
| tloc remote system ip address | 12438   9   48   4          |
|                               |                             |

Client: Option options bfd-metrics-table

I

Exporter Format: IPFIX (Version 10) Template ID : 262 Source ID : 6 Record Size : 49 Template layout

| I | Field                                                                                                    | I | ID                                                                 | I | Ent.ID                               | I | Offset                                   | I | Size                                                      |
|---|----------------------------------------------------------------------------------------------------|---|--------------------------------------------------------------------|---|--------------------------------------|---|------------------------------------------|---|-----------------------------------------------------------|
|   | TLOC TABLE OVERLAY SESSION ID<br>IP DSCP<br>bfd loss<br>bfd pfr update ts<br>bfd avg latency<br>bfd avg jitter<br>bfd rx cnt<br>bfd tx cnt |   | 12435<br>195<br>12527<br>12530<br>12528<br>12529<br>12531<br>12532 |   | 9<br>9<br>9<br>9<br>9<br>9<br>9<br>9 |   | 0<br>4<br>5<br>9<br>17<br>25<br>33<br>41 |   | 4  <br>1  <br>4  <br>8  <br>8  <br>8  <br>8  <br>8  <br>8 |
|   |                                                                                                    |   |                                                                    |   |                                      |   |                                          |   |                                                           |

Cisco Catalyst SD-WAN ポリシー設定ガイド、Cisco IOS XE Catalyst SD-WAN リリース 17.x

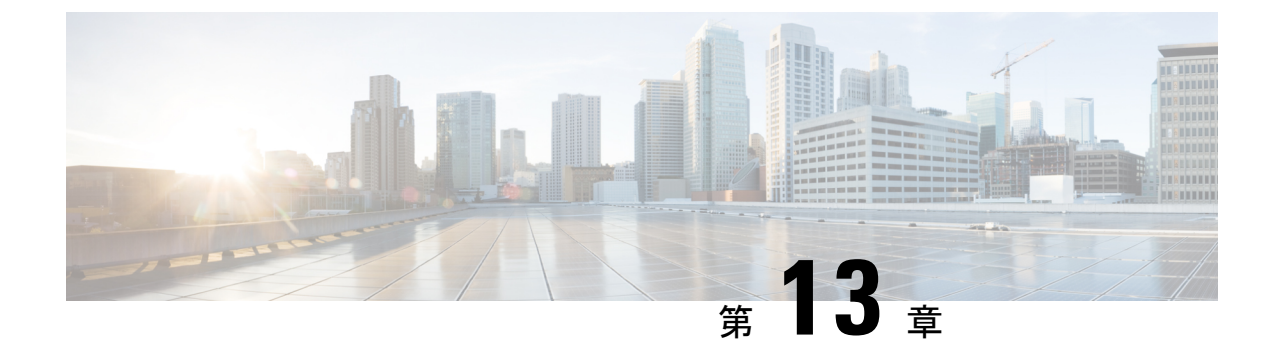

# アプリケーションパフォーマンスモニター

簡素化と一貫性を実現するために、Cisco SD-WAN ソリューションは Cisco Catalyst SD-WAN としてブランド名が変更されました。さらに、Cisco IOS XE SD-WAN リリース 17.12.1a および Cisco Catalyst SD-WAN リリース 20.12.1 以降、次のコンポーネントの変更が適用されます。
Cisco vManage から Cisco Catalyst SD-WAN Manager への変更、Cisco vAnalytics から Cisco Catalyst SD-WAN Analytics への変更、Cisco vBond から Cisco Catalyst SD-WAN Validator へ の変更、Cisco vSmart から Cisco Catalyst SD-WAN コントローラへの変更、および Cisco コン トローラから Cisco Catalyst SD-WAN 制御コンポーネントへの変更。すべてのコンポーネント ブランド名変更の包括的なリストについては、最新のリリースノートを参照してください。新 しい名前への移行時は、ソフトウェア製品のユーザーインターフェイス更新への段階的なアプ ローチにより、一連のドキュメントにある程度の不一致が含まれる可能性があります。

#### 表 37:機能の履歴

| 機能名                   | リリース情報                                       | 説明                                                               |
|-----------------------|----------------------------------------------|------------------------------------------------------------------|
| アプリケーション<br>パフォーマンス モ | Cisco IOS XE Catalyst<br>SD-WAN リリース 17.5.1a | この機能は、事前定義されたモニタリングプロファイルを使用してインテントベースのパ                         |
| =                     | Cisco vManage リリース<br>20.5.1                 | りォーマンスモニターを設定するための明示的な方法を提供します。                                  |
|                       |                                              | Cisco SD-WAN Manager の CLI アドオン機能<br>テンプレートを使用して、この機能を設定し<br>ます。 |

- アプリケーションパフォーマンスモニターの概要(272ページ)
- •制限事項と制約事項(274ページ)
- •アプリケーションパフォーマンスモニターの設定 (274ページ)
- •パフォーマンスモニタリング設定の確認 (275ページ)

<sup>(</sup>注)

# アプリケーションパフォーマンス モニターの概要

アプリケーションパフォーマンスモニター機能は、インテントベースのパフォーマンスモニ ターを設定できる、簡素化されたフレームワークです。この機能を使用すると、クライアント セグメント、ネットワークセグメント、サーバーセグメントでフィルタリングされたエンド ツーエンドのアプリケーションパフォーマンスをリアルタイムで表示できます。この情報は、 アプリケーションのパフォーマンスを最適化するのに役立ちます。

アプリケーションパフォーマンス モニターは、特定のトラフィックの評価指標を収集するの に使用される、事前定義された設定です。

#### アプリケーション パフォーマンス モニタリングの主なコンセプト

**モニタリングプロファイル**: プロファイルは、コンテキストに対して有効または無効にすることができる、事前定義された一連のトラフィックモニターです。この機能の一部として sdwan-performance プロファイルが強化され、Cisco Catalyst SD-WAN トンネルインターフェイスを通過するトラフィックをモニタリングするためのアプリケーション応答時間(ART)とメディアモニターが含まれるようになりました。sdwan-performance プロファイルには、インテントに基づいてトラフィックをフィルタリングする専用ポリシーがあります。

sdwan-performance プロファイルを選択すると、関連する設定が自動的に生成および適用されます。

**コンテキスト**:インターフェイスの入力トラフィックと出力トラフィックの両方にアタッチさ れるパフォーマンスモニターポリシーマップに相当します。コンテキストには、有効にする 必要があるトラフィックモニターに関する情報が含まれます。インターフェイスにコンテキス トがアタッチされると、入力トラフィックと出力トラフィックにそれぞれ1つずつ、合計2つ のポリシーマップが作成されます。トラフィックモニターで指定されている方向に基づいてポ リシーマップがアタッチされると、トラフィックのモニターが開始されます。

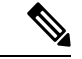

(注) コンテキストは複数のインターフェイスにアタッチできます。1つのインターフェイスにアタッ チできるコンテキストは1つだけです。コンテキストは、インターフェイスにアタッチしてい ない場合にのみ変更できます。

トラフィックモニタリング仕様:分類とサンプラーを使用して、評価指標をフィルタリングすることを選択できます。

- 分類:指定されたアプリケーションについてモニターする必要があるトラフィックを定義 するフィルタです。このフィルタがモニターする必要があるのは特定のアプリケーション のパフォーマンスのみであるため、デバイスおよびパフォーマンスコレクタの負荷を軽減 します。
- サンプラー: すべてのフローではなく、指定されたサンプリングレートに基づいて、ランダムなトラフィックフローをモニターします。有効にすると、トラフィックの規模が大きい場合のスケーリングやパフォーマンスへの影響が軽減されます。

#### 機能と利点

- TCPフローのARTをモニターできます。モニターできるパラメータには、サーバーのネットワーク遅延、クライアントのネットワーク遅延、アプリケーション遅延があります。
- Real-time Transport Protocol (RTP) のオーディオおよびビデオトラフィックのジッターを モニターできます。
- パフォーマンスモニターと一致するすべてのフローについて、入力インターフェイスと出 カインターフェイス、ローカル TLOC とリモート TLOC に関する情報を収集できます。
- パフォーマンスモニターは、CLI コマンドを使用して、すべての WAN トンネルインター フェイスまたは特定の WAN トンネルインターフェイスで設定できます。
- ・グローバルパフォーマンスサンプラーがサポートされています。サンプラーを使用すると、トラフィック全体ではなく、設定されたサンプリングレートに基づいてランダムフローをモニターできるため、パフォーマンスとスケーリングのオーバーヘッドが削減されます。

#### アプリケーション パフォーマンス モニターの仕組み

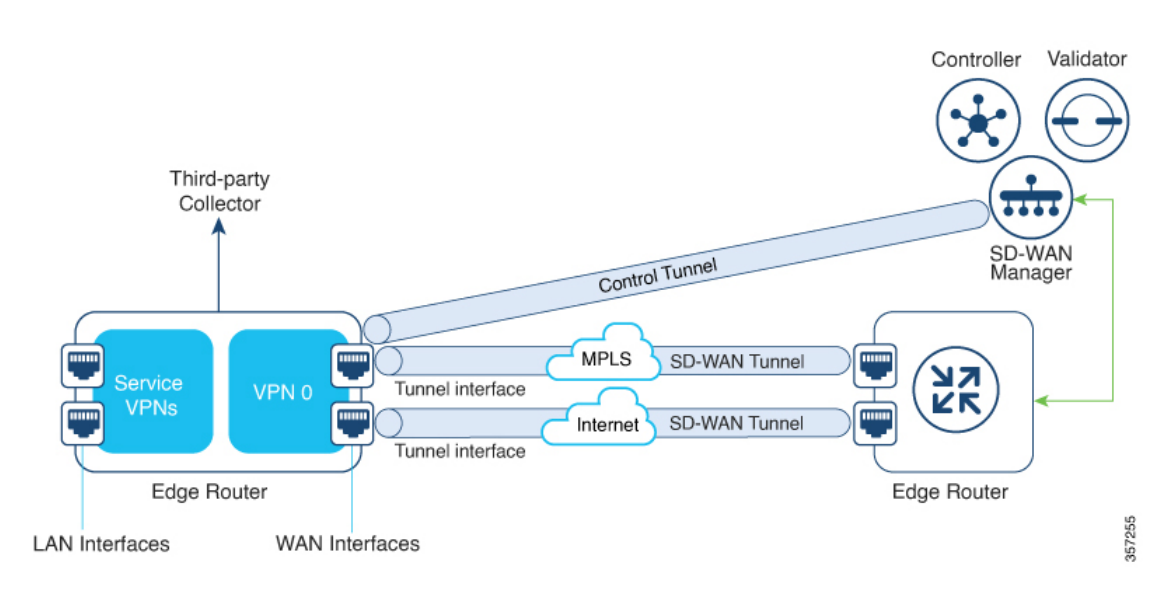

図 **15**:パフォーマンスモニタリングのワークフロー

この図では、パフォーマンスモニターがグローバルに(すべてのトンネルインターフェイス に)適用されています。特定のインターフェイスで有効にするオプションもあります。モニタ リング対象は、WANトンネルインターフェイスで送受信されるトラフィックのパフォーマン スです。収集されたメトリックは、モニタリングプロファイルで開始されたコンテキストで定 義されたエクスポータパラメータに基づいて、定義されたサードパーティコレクタに送信され ます。その後、さまざまなshowコマンドを使用することで、モニタリングしているアプリケー ションまたはメディアの詳細を表示できます。

# 制限事項と制約事項

- パフォーマンスのモニタリングは、IPv4 トラフィックでのみサポートされます。IPv6 ト ラフィックはサポートされていません。
- パフォーマンスモニターがデバイスに適用されると、その設定を変更してデバイスに再適用することはできません。パフォーマンスモニターの設定を変更するには、次の手順を実行します。
- CLI アドオン機能テンプレートまたはデバイス CLI テンプレートを編集して、テンプ レートから performance monitor apply コマンドを削除します。デバイス CLI テンプ レートまたは CLI アドオン機能テンプレートがアタッチしているデバイステンプレー トを更新します。
- CLIアドオン機能テンプレートで performance monitor context を編集し、performance monitor apply コマンドを使用してパフォーマンスモニターを再度適用します。CLIア ドオン機能テンプレートがアタッチしているデバイステンプレートを更新します。

または、同じモニタリングプロファイルに基づいて新しいコンテキストを設定し、以前の コンテキスト設定を削除します。

コネクタのイニシエータ値を適切に設定できるようにするには、ポリシーでアプリケーションの可視性を有効にする必要があります。

# アプリケーション パフォーマンス モニターの設定

アプリケーションパフォーマンスモニターは、グローバル(すべてのWANトンネルインター フェイス)で有効にすることも、特定のWANトンネルインターフェイスで有効にすることも できます。ART、メディアモニター、またはその両方のパフォーマンスモニタリングを有効に することもできます。

Cisco SD-WAN Manager を使用してアプリケーションパフォーマンス モニタリングを設定する には、CLI アドオン機能テンプレートを作成し、デバイステンプレートに添付します。

#### パフォーマンスモニターのグローバルな有効化

次の例は、sdwan-performance プロファイルを使用してパフォーマンスモニターのコンテキスト を設定する方法を示しています。この設定により、ART およびメディアのトラフィックメト リックのモニタリングが有効になり、すべての SD-WAN トンネルインターフェイスに設定が 適用されます。ここで、10.0.1.128 はサードパーティ製コレクタの IP アドレス、GigabitEthernet9 は送信元インターフェイス、2055 はサードパーティ製コレクタのリスニングポートです。

performance monitor context CISCO-APP-MONITOR profile sdwan-performance exporter destination 10.0.1.128 source GigabitEthernet9 port 2055 traffic-monitor application-response-time traffic-monitor media
performance monitor apply CISCO-APP-MONITOR sdwan-tunnel

## 特定のインターフェイスでのパフォーマンスモニターの有効化

次の例は、sdwan-performance プロファイルを使用してパフォーマンスモニターのコンテキスト を設定する方法を示しています。この設定により、ART およびメディアのトラフィックメト リックのモニタリングが有効になり、特定のトンネルインターフェイス(この場合はTunnel1) に適用されます。ここで、10.0.1.128 はサードパーティ製コレクタのIPアドレス、GigabitEthernet9 は送信元インターフェイス、2055 はサードパーティ製コレクタのリスニングポートです。

```
performance monitor context CISCO-APP-MONITOR profile sdwan-performance
exporter destination 10.0.1.128 source GigabitEthernet9 port 2055
traffic-monitor application-response-time
traffic-monitor media
!
interface Tunnel1
performance monitor context CISCO-APP-MONITOR
```

## 追加のモニタリングフィルタとサンプリングレートの指定

特定のタイプのトラフィックをモニタできるようにする例を次に示します。この場合、rtp-audio の一致プロトコルは match-audio という名前のクラスマップで定義されます。このクラスは traffic-monitor media class-and *mmatch-audio* で参照されるため、rtp-audio トラフィックが具体 的にモニタリングされます。別の方法として、class-and キーワードを使用することもできま す。このような場合、カスタマイズされたクラスマップは、sdwan-performanceプロファイルを 有効にすると自動的に作成されるデフォルトのクラスマップを置き換えます。

この例では、パフォーマンスモニターはグローバルに適用されます。つまり、すべての Cisco Catalyst SD-WANトンネルインターフェイスに適用されます。サンプリングレート 10 は、10 個のフローのうち1 個がモニタリングされることを示します。サンプリングレート100 は、100 個のフローのうち1 個がモニターされることを示します。

```
class-map match-any match-audio
match protocol rtp-audio
!
performance monitor context CISCO-APP-MONITOR profile sdwan-performancekeyword
exporter destination 10.75.212.84 source GigabitEthernet0/0/0 port 2055
traffic-monitor application-response-time
traffic-monitor media class-and (or class-replace) match-audio
!
performance monitor apply CISCO-APP-MONITOR sdwan-tunnel
performance monitor sampling-rate 10
```

# パフォーマンスモニタリング設定の確認

## パフォーマンスモニタリング設定に関する概要の表示

以下は、有効になっているトラフィックモニタリングと、それらが適用されているインター フェイスに関する情報を示したサンプル出力です。

I

| Device# show performance monitor context CISCO-MONITOR summary |                                                    |      |  |  |
|----------------------------------------------------------------|----------------------------------------------------|------|--|--|
| <br>I                                                          | CISCO-MONITOR                                      |      |  |  |
| Description: User defined                                      |                                                    |      |  |  |
| Based on profile: sdwan-per                                    | formance                                           |      |  |  |
| Coarse-grain NBAR based pro                                    | file                                               |      |  |  |
| Configured traffic monitors                                    |                                                    |      |  |  |
| application-response-time:                                     |                                                    |      |  |  |
| media: class-and match_aud                                     | io                                                 |      |  |  |
| Attached to Interfaces                                         |                                                    |      |  |  |
| Tunnel1                                                        |                                                    |      |  |  |
| 以下は、指定されたコンテキ<br>示したサンプル出力です。                                  | ストにアタッチされたサードパーティエクスポータの動作                         | 「情報を |  |  |
| Device# show performance mo                                    | nitor context CISCO-MONITOR exporter               |      |  |  |
| Exporter                                                       | s information of context CISCO-MONITOR             |      |  |  |
|                                                                |                                                    |      |  |  |
| Flow Exporter 175_SDWAN-1:                                     |                                                    |      |  |  |
| Description:                                                   | performance monitor context CISCO-MONITOR exporter |      |  |  |
| Export protocol:                                               | IPFIX (Version 10)                                 |      |  |  |
| Transport Configuration:                                       |                                                    |      |  |  |
| Destination type:                                              | IP                                                 |      |  |  |
| Destination IP address:                                        | 10.75.212.84                                       |      |  |  |

Source IP address: 10.74.28.19

Source Interface: GigabitEthernet0/0/0

| Transport Protocol: | UDP   |
|---------------------|-------|
| Destination Port:   | 2055  |
| Source Port:        | 63494 |
| DSCP:               | 0x0   |
| TTL:                | 255   |
| Output Features:    | Used  |

Options Configuration:

interface-table (timeout 600 seconds) (active) sampler-table (timeout 600 seconds) (active) application-table (timeout 600 seconds) (active) sub-application-table (timeout 600 seconds) (active) application-attributes (timeout 600 seconds) (active) tunnel-tloc-table (timeout 600 seconds) (active) Flow Exporter 175 SDWAN-1:

Packet send statistics (last cleared 04:13:19 ago):

Successfully sent: 10270 (13709142 bytes)

#### Client send statistics:

Client: Option options interface-table

| Records added: | 312   |
|----------------|-------|
| - sent:        | 312   |
| Bytes added:   | 31824 |
| - sent:        | 31824 |

## Client: Option options sampler-table

| Records added: | 28   |
|----------------|------|
| - sent:        | 28   |
| Bytes added:   | 1344 |
| - sent:        | 1344 |

Client: Option options application-name

Records added: 38766

Cisco Catalyst SD-WAN ポリシー設定ガイド、Cisco IOS XE Catalyst SD-WAN リリース 17.x

| - sent:      | 38766   |
|--------------|---------|
| Bytes added: | 3217578 |
| - sent:      | 3217578 |

### Client: Option sub-application-table

| Records added: | 858    |
|----------------|--------|
| - sent:        | 858    |
| Bytes added:   | 144144 |
| - sent:        | 144144 |

## Client: Option options application-attributes

| Records added: | 38038   |
|----------------|---------|
| - sent:        | 38038   |
| Bytes added:   | 9813804 |
| - sent:        | 9813804 |

#### Client: Option options tunnel-tloc-table

| Records added: | 26   |
|----------------|------|
| - sent:        | 26   |
| Bytes added:   | 1352 |
| - sent:        | 1352 |

## Client: MMA EXPORTER GROUP MMA-EXP-1

| Records added: | 0 |
|----------------|---|
| Bytes added:   | 0 |

## Client: Flow Monitor 175\_SDWAN-art\_ipv4

| Record | ds added: | 0 |
|--------|-----------|---|
| Bytes  | added:    | 0 |

詳細については、「show performance monitor context」コマンドページを参照してください。

## フローレコードキャッシュの表示

次の出力例は、指定したモニター(この場合はCISCO-MONITOR-art\_ipv4)のフローレコード キャッシュを示しています。

Device# show performance monitor cache

Monitor: CISCO-MONITOR

Data Collection Monitor:

| Cache type:                  | Synchronized | (Platform cache) |
|------------------------------|--------------|------------------|
| Cache size:                  | 4000         |                  |
| Current entries:             | 0            |                  |
|                              |              |                  |
| Flows added:                 | 0            |                  |
| Flows aged:                  | 0            |                  |
| Synchronized timeout (secs): | 60           |                  |

Monitor: CISCO-MONITOR-art\_ipv4

Data Collection Monitor:

|   | Cache type:                   | Synchronized | (Platform cache) |       |
|---|-------------------------------|--------------|------------------|-------|
|   | Cache size:                   | 11250        |                  |       |
|   | Current entries:              | 0            |                  |       |
|   |                               |              |                  |       |
|   | Flows added:                  | 0            |                  |       |
|   | Flows aged:                   | 0            |                  |       |
|   | Synchronized timeout (secs):  | 60           |                  |       |
| 詯 | 細については、「show performance moni | tor cache」 コ | マンドページを参照して      | ください。 |

## パフォーマンス モニター テンプレートの表示

次の出力例は、指定したモニターのフロー エクスポータ テンプレート情報を示しています。

Device# show flow exporter CISCO-MONITOR templates

Flow Exporter CISCO-MONITOR:

Client: Option options sampler-table

Exporter Format: IPFIX (Version 10)

Template ID : 257

Source ID : 6

Record Size : 48

Template layout

| Ι | Field                       | I | ID   E | nt.ID | Offset | Ι | Size |   |
|---|-----------------------------|---|--------|-------|--------|---|------|---|
|   |                             |   |        |       |        |   |      |   |
| F | OW SAMPLER                  | I | 48     | T     | 0      | I | 4    | I |
| f | .ow sampler name            | I | 84     | I     | 4      | Ι | 41   | I |
| f | ow sampler algorithm export | I | 49     | I     | 45     | I | 1    | I |
| f | ow sampler interval         | I | 50 I   | I     | 46     | I | 2    | I |
|   |                             |   |        |       |        |   |      |   |

Client: Option options application-name Exporter Format: IPFIX (Version 10) Template ID : 258 Source ID : 6 Record Size : 83 Template layout

| I           | Field       | I | ID | Ent.ID | Of | fset | I | Size | Ι |
|-------------|-------------|---|----|--------|----|------|---|------|---|
| APPLICATION | ID          |   | 95 |        |    | 0    |   | 4    |   |
| application | name        | I | 96 |        | I  | 4    | I | 24   | Ι |
| application | description | I | 94 |        | I  | 28   | Ι | 55   | Ι |
|             |             |   |    |        |    |      |   |      |   |

Client: Option sub-application-table Exporter Format: IPFIX (Version 10) Template ID : 259 Source ID : 6 Record Size : 168 Template layout

| I               | Field       | I | ID  | Ent.ID | Offs | et | I | Size | Ι |
|-----------------|-------------|---|-----|--------|------|----|---|------|---|
|                 |             |   |     |        |      |    |   |      |   |
| APPLICATION ID  |             | I | 95  | I      | I    | 0  |   | 4    | Ι |
| SUB APPLICATION | TAG         | I | 97  | I      | I    | 4  |   | 4    | Ι |
| sub application | name        |   | 109 | I      | I    | 8  | I | 80   | Ι |
| sub application | description |   | 110 | I      | I    | 88 | I | 80   | Ι |
|                 |             |   |     |        |      |    |   |      |   |

Client: Option options application-attributes

Exporter Format: IPFIX (Version 10)

Template ID : 260 Source ID : 6 Record Size : 258 Template layout

| I | Field                          | I | ID    | I | Ent.ID | Ι | Offset |   | Size | Ι |
|---|--------------------------------|---|-------|---|--------|---|--------|---|------|---|
| - |                                |   |       |   |        |   |        |   |      |   |
| Ι | APPLICATION ID                 | I | 95    | I |        | Ι | 0      | I | 4    | I |
| I | application category name      | I | 12232 | I | 9      | I | 4      | I | 32   | Ι |
| I | application sub category name  | Ι | 12233 | Ι | 9      |   | 36     | I | 32   | Ι |
|   | application group name         | Ι | 12234 | Ι | 9      | I | 68     | I | 32   | Ι |
|   | application traffic-class      | Ι | 12243 | Ι | 9      | I | 100    | I | 32   | I |
|   | application business-relevance | Ι | 12244 | Ι | 9      | I | 132    | I | 32   | I |
|   | p2p technology                 | Ι | 288   | Ι |        | I | 164    | I | 10   | I |
| Ι | tunnel technology              | I | 289   | I |        | Ι | 174    | I | 10   | I |

## パフォーマンスモニタリング設定の確認

| Ι   | application family name | 12230 |   | 9 | 226  | 32   |
|-----|-------------------------|-------|---|---|------|------|
| Ì   | application set name    | 12231 |   | 9 | 194  | 32   |
| - I | encrypted technology    | 1 290 | 1 |   | 18/1 | 10 1 |

Client: Option options tunnel-tloc-table

Exporter Format: IPFIX (Version 10)

Template ID : 261

Source ID : 6

Record Size : 52

Template layout

|   | Field                         | I | ID    |   | Ent.ID | I | Offset | I | Size |   |
|---|-------------------------------|---|-------|---|--------|---|--------|---|------|---|
|   |                               |   |       |   |        |   |        |   |      |   |
| I | TLOC TABLE OVERLAY SESSION ID | I | 12435 | I | 9      | I | 0      | Ι | 4    | I |
|   | tloc local color              | I | 12437 | I | 9      | I | 4      | Ι | 16   | I |
|   | tloc remote color             | I | 12439 | I | 9      | I | 20     | Ι | 16   | I |
|   | tloc tunnel protocol          | I | 12440 | I | 9      | I | 36     | Ι | 8    | I |
|   | tloc local system ip address  | I | 12436 | I | 9      | I | 44     | Ι | 4    | I |
|   | tloc remote system ip address | I | 12438 | I | 9      | I | 48     | Ι | 4    | I |
|   |                               |   |       |   |        |   |        |   |      |   |

Client: Flow Monitor CISCO-MONITOR-art ipv4

Exporter Format: IPFIX (Version 10) Template ID : 0 Source ID : 0 Record Size : 208 Template layout

|  | Field                          | I | ID    | I | Ent.ID | I | Offset |   | Si | .ze | I |
|--|--------------------------------|---|-------|---|--------|---|--------|---|----|-----|---|
|  | interface input snmp           |   | 10    |   |        |   | 0      |   |    | 4   |   |
|  | connection client ipv4 address | I | 12236 | I | 9      | I | 4      | I |    | 4   | I |

| Ι    | connection server ipv4 address                                 | I    | 12237      | I    | 9 | I    | 8          | 4      | I    |
|------|----------------------------------------------------------------|------|------------|------|---|------|------------|--------|------|
| Ι    | ip dscp                                                        | I    | 195        | I    |   | I    | 12         | 1      | I    |
| Ι    | ip protocol                                                    | I    | 4          | I    |   | I    | 13         | 1      | I    |
| Ι    | ip ttl                                                         | I    | 192        | I    |   | I    | 14         | 1      | I    |
| Ι    | connection server transport port                               | I    | 12241      | I    | 9 | I    | 15         | 2      | I    |
| <br> | connection initiator<br>timestamp absolute monitoring-interval | <br> | 239<br>359 | <br> |   | <br> | 17  <br>18 | 1<br>8 | <br> |
| Ι    | flow observation point                                         | I    | 138        | I    |   | Ι    | 26         | 8      | I    |
| Ι    | overlay session id input                                       |      | 12432      | I    | 9 |      | 34         | 4      | I    |
| Ι    | routing vrf service                                            | I    | 12434      | I    | 9 | Ι    | 38         | 4      | I    |
| Ι    | application id                                                 |      | 95         | I    |   |      | 42         | 4      | I    |
| Ι    | interface output snmp                                          | I    | 14         | I    |   | Ι    | 46         | 4      | I    |
| Ι    | flow direction                                                 |      | 61         | I    |   |      | 50         | 1      | I    |
| I    | flow sampler                                                   |      | 48         | I    |   |      | 51         | 1      | I    |
| Ι    | overlay session id output                                      | I    | 12433      | I    | 9 | I    | 52         | 4      | I    |
| Ι    | timestamp absolute first                                       | I    | 152        | I    |   | I    | 56         | 8      | I    |
| Ι    | timestamp absolute last                                        |      | 153        | I    |   |      | 64         | 8      | I    |
| Ι    | connection new-connections                                     | I    | 278        | I    |   | Ι    | 72         | 4      | I    |
| Ι    | connection sum-duration                                        | I    | 279        | I    |   | Ι    | 76         | 8      | I    |
| Ι    | connection server counter bytes long                           | I    | 232        | I    |   | I    | 84         | 8      | I    |
| Ι    | connection server counter packets long                         | I    | 299        | I    |   | I    | 92         | 8      | I    |
| Ι    | connection client counter bytes long                           | I    | 231        | I    |   | I    | 100        | 8      | I    |
| Ι    | connection client counter packets long                         | I    | 298        | I    |   | Ι    | 108        | 8      | I    |
| Ι    | connection server counter bytes network                        |      | 8337       | I    | 9 |      | 116        | 8      | I    |
| Ι    | connection client counter bytes network                        |      | 8338       | I    | 9 |      | 124        | 8      | I    |
| Ι    | connection delay response to-server sum                        | I    | 9303       | I    | 9 | I    | 132        | 4      | I    |
| Ι    | connection server counter responses                            | I    | 9292       | I    | 9 | I    | 136        | 4      | I    |
| Ι    | connection delay response to-server his                        | I    | 9300       | I    | 9 | Ι    | 140        | 4      | I    |
| Ι    | connection client counter packets retra                        | I    | 9268       | I    | 9 | I    | 144        | 4      | I    |
| Ι    | connection delay application sum                               | I    | 9306       | Ι    | 9 |      | 148        | 4      | I    |
| Ι    | connection delay response client-to-ser                        | I    | 9309       | Ι    | 9 |      | 152        | 4      | I    |
| Ι    | connection transaction duration sum                            | I    | 9273       | I    | 9 |      | 156        | 4      | I    |

|   | connection | transaction duration min     |   | 9275 | 9 |   | 160 |   | 4 |   |
|---|------------|------------------------------|---|------|---|---|-----|---|---|---|
| I | connection | transaction duration max     | I | 9274 | 9 | I | 164 | I | 4 | I |
| I | connection | transaction counter complete | I | 9272 | 9 | I | 168 | I | 4 | I |
| Ι | connection | client counter bytes retrans | I | 9267 | 9 | I | 172 |   | 4 | I |
| I | connection | server counter bytes retrans | I | 9269 | 9 | I | 176 | I | 4 | I |
| I | connection | server counter packets retra | I | 9270 | 9 | I | 180 | I | 4 | Ι |
| I | connection | delay network long-lived to- | I | 9255 | 9 | I | 184 | I | 4 | Ι |
| I | connection | delay network to-client num- | I | 9259 | 9 | I | 188 | I | 4 | Ι |
| I | connection | delay network long-lived to- | I | 9254 | 9 | I | 192 | I | 4 | I |
| I | connection | delay network to-server num- | I | 9258 | 9 | I | 196 | I | 4 | I |
| I | connection | delay network long-lived cli | I | 9256 | 9 | I | 200 | I | 4 | I |
|   | connection | delay network client-to-serv |   | 9257 | 9 |   | 204 |   | 4 |   |

Client: Flow Monitor CISCO-MONITOR-media ipv4

```
Exporter Format: IPFIX (Version 10)
Template ID : 0
Source ID : 0
Record Size : 180
Template layout
```

| Ι | Field                      |   | ID  |   | Ent.ID | Offset |   | Size | Ι |
|---|----------------------------|---|-----|---|--------|--------|---|------|---|
| - |                            |   |     |   |        |        |   |      | - |
| I | ipv4 source address        | I | 8   | I | I      | 0      | I | 4    | Ι |
| I | ipv4 destination address   | I | 12  | I | I      | 4      | I | 4    | I |
| I | interface input snmp       | I | 10  | I | I      | 8      | Ι | 4    |   |
| I | ip dscp                    | I | 195 | I | I      | 12     | Ι | 1    |   |
| I | ip protocol                | I | 4   | I | I      | 13     | Ι | 1    |   |
| I | ip ttl                     | I | 192 | I | I      | 14     | Ι | 1    |   |
| I | ipv6 source address        | I | 27  |   | I      | 15     | I | 16   |   |
| I | ipv6 destination address   | I | 28  | I | I      | 31     | Ι | 16   |   |
| I | transport source-port      | I | 7   | I | I      | 47     | Ι | 2    |   |
| I | transport destination-port | I | 11  | I | I      | 49     | I | 2    |   |

I

| connection initiator                   | 239    |   | I   | 51    | 1 |
|----------------------------------------|--------|---|-----|-------|---|
| timestamp absolute monitoring-interval | 359    | I | I   | 52    | 8 |
| flow observation point                 | 138    | I | I   | 60    | 8 |
| overlay session id input               | 12432  | I | 9   | 68    | 4 |
| routing vrf service                    | 12434  | I | 9   | 72    | 4 |
| application id                         | 95     | I | I   | 76    | 4 |
| routing forwarding-status              | 89     | I | I   | 80    | 1 |
| interface output snmp                  | 14     | I | I   | 81    | 4 |
| flow direction                         | 61     | I | I   | 85    | 1 |
| flow sampler                           | 48     | I | I   | 86    | 1 |
| overlay session id output              | 12433  | I | 9   | 87    | 4 |
| transport rtp ssrc                     | 4254   | I | 9   | 91    | 4 |
| transport rtp payload-type             | 4273   |   | 9   | 95    | 1 |
| counter bytes long                     | 1      |   | I   | 96    | 8 |
| counter packets                        | 2      |   | I   | 104   | 4 |
| timestamp absolute first               | 152    |   | I   | 108   | 8 |
| timestamp absolute last                | 153    |   | I   | 116   | 8 |
| transport packets expected couptor     | 1 1216 | 1 | 0   | 129   | 4 |
| transport packets last counter         | 1 4240 | 1 | 9 I | 120   | 4 |
| transport packets lost counter         | 42JI   |   | 9   | 126 1 | 4 |
| transport sto jitter meen              | 4255   |   | 9   | 140   | 4 |
| - transport ftp jitter mean            | 4255   |   | 9   | 140   | 4 |
| - transport rtp jitter minimum         | 4250   |   | 9   | 144   | 4 |
| transport rtp jitter maximum           | 4257   |   | 9   | 148   | 4 |
| counter bytes rate                     | 4235   |   | 9   | 152   | 4 |
| application media bytes counter        | 4236   |   | 9   | 156   | 4 |
| application media bytes rate           | 4238   |   | 9   | 160   | 4 |
| application media packets counter      | 4239   |   | 9   | 164   | 4 |
| application media packets rate         | 4241   |   | 9   | 168   | 4 |
| transport rtp jitter mean sum          | 4325   |   | 9   | 172   | 8 |
|                                        |        |   |     |       |   |

詳細については、「show flow exporter」コマンドページを参照してください。

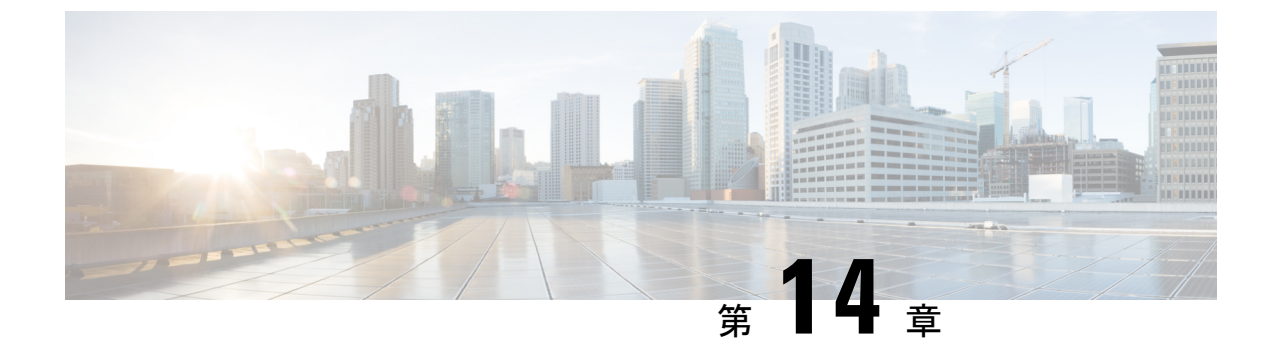

# 拡張型ポリシーベースルーティング

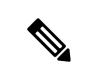

<sup>(</sup>注)

簡素化と一貫性を実現するために、Cisco SD-WAN ソリューションは Cisco Catalyst SD-WAN としてブランド名が変更されました。さらに、Cisco IOS XE SD-WAN リリース 17.12.1a および Cisco Catalyst SD-WAN リリース 20.12.1 以降、次のコンポーネントの変更が適用されます。
Cisco vManage から Cisco Catalyst SD-WAN Manager への変更、Cisco vAnalytics から Cisco Catalyst SD-WAN Analytics への変更、Cisco vBond から Cisco Catalyst SD-WAN Validator へ の変更、Cisco vSmart から Cisco Catalyst SD-WAN コントローラへの変更、および Cisco コン トローラから Cisco Catalyst SD-WAN 制御コンポーネントへの変更。すべてのコンポーネント ブランド名変更の包括的なリストについては、最新のリリースノートを参照してください。新 しい名前への移行時は、ソフトウェア製品のユーザーインターフェイス更新への段階的なアプ ローチにより、一連のドキュメントにある程度の不一致が含まれる可能性があります。

## 表 38:機能の履歴

| 機能名                                            | リリース情報                                                                           | 説明                                                                                                    |
|------------------------------------------------|----------------------------------------------------------------------------------|----------------------------------------------------------------------------------------------------|
| Cisco Catalyst SD-WAN<br>の拡張版ポリシーベー<br>スルーティング | Cisco IOS XE Catalyst<br>SD-WAN リリース<br>17.4.1a<br>Cisco vManage リリー<br>ス 20.4.1 | このリリースでは、拡張版ポリシーベースルー<br>ティング (ePBR) が Cisco Catalyst SD-WAN<br>に拡張されています。 ePBR は、トラフィッ<br>クフローの柔軟なポリシーに基づいてトラ<br>フィックをルーティングする、プロトコルに<br>依存しないトラフィックステアリングメカニ<br>ズムです。 ePBR ポリシーの作成には、Cisco<br>SD-WAN Manager の CLI アドオンテンプレー<br>トを使用できます。 |

- ePBR の概要 (288 ページ)
- ePBR の設定 (289 ページ)
- ePBR のモニター (293 ページ)

## ePBR の概要

拡張ポリシーベースルーティング(ePBR)は、ポリシーベースルーティング(PBR)の高度な バージョンです。この機能を使用すると、トラフィック転送はルーティングテーブルではなく ポリシーに基づいて行われるため、ルーティングをより詳細に制御できます。ePBRはルーティ ングプロトコルが提供する既存のメカニズムを拡張および補完し、IPv4およびIPv6アドレス、 ポート番号、プロトコル、パケットサイズなどの柔軟な一致基準に基づいてトラフィックを ルーティングする、高度なローカルデータポリシーです。

ePBR は、柔軟性の高い Cisco Common Classification Policy Language (C3PL 言語)を使用して トラフィックを照合します。プレフィックス、アプリケーション、Differentiated Services Code Point (DSCP; DiffServ コードポイント)、セキュリティグループタグ (SGT) などの照合をサ ポートします。ePBR ではマッチ条件に基づいて、トラフィック転送用に単一または複数のネ クストホップを設定できます。また、インターネット プロトコル サービス レベル契約 (IP SLA)トラッキングを設定するオプションもあります。設定されたネクストホップが使用でき ない場合、トラフィックは IP SLAトラッカーによって有効にされたダイナミックプローブを 介して、使用可能なネクストホップにルーティングされます。

## 機能と利点

- IPv4 と IPv6 の両方をサポートします。
- ・複数のネクストホップをサポートします。ネクストホップに到達できない場合、ePBRは 次に利用可能なネクストホップに自動的に切り替えます。
- IP SLA トラッキングを設定するオプションがあります。これが設定されている場合、ネクストホップは IP SLA プローブが成功した場合にのみ選択されます。

SLA プローブは、同じ VRF または異なる VRF で設定できます。

•現在のホップに到達できない場合はsyslogメッセージが生成され、ユーザーに通知されます。

## ePBR の仕組み

- ePBRはユニキャストルーティングにのみ適用され、C3PLを使用したトラフィック照合に 基づきます。
- ePBR が有効なインターフェイスで受信されたすべてのパケットは、ポリシーマップを通 過します。ePBR で使用するポリシーマップはポリシーを規定し、パケットの転送先を判 断します。
- ePBRポリシーは、トラフィックフローに適用される分類基準(match)とアクション基準 (set)に基づきます。
- ePBR を有効にするには、パケットの一致基準と目的のポリシールーティング アクション を指定するポリシーマップを作成する必要があります。次に、そのポリシーマップを必要 なインターフェイスに関連付けます。

- 一致基準は、クラスで指定されます。その後、ポリシーマップはクラスを呼び出し、set ステートメントに基づいてアクションを実行します。
- ・ePBR ポリシーの set ステートメントは、ネクストホップ、DSCP、VRF などの観点から ルートを定義します。

#### 使用例

図 16: ePBR を使用したトラフィックのリダイレクト

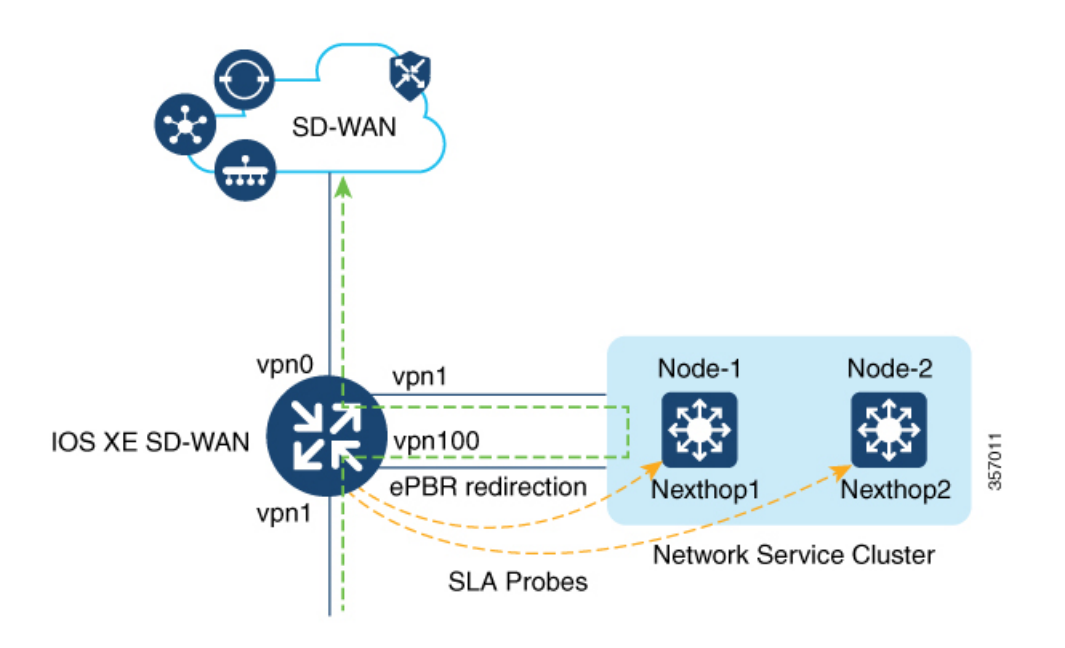

この例は、トラフィックがVPN1インターフェイスに着信することを示しています。トラフィッ クは VPN 1 で設定された分類に基づき、通常のルート転送をオーバーライドして VPN 100 の ネクストホップにリダイレクトされます。トラフィックが VPN 100 にリダイレクトされると、 追加のネットワークサービスが着信トラフィックに適用されます。WAN 最適化などのネット ワークサービスは、リダイレクトされたトラフィックに適用された後、VPN 0 を介して Cisco Catalyst SD-WAN オーバーレイネットワークに転送されます。

## ePBR の設定

Cisco SD-WAN Manager を使用して ePBR を設定するには、CLI アドオン機能テンプレートを 作成し、デバイステンプレートに添付します。

このセクションでは、CLIアドオンテンプレートに追加できる ePBR の設定例を示します。

### IPv4 での ePBR の設定

この例では、次のようになります。

- 拡張ACLは、ネットワークまたはホストを定義します。
- ・クラスマップでは、ACL のパラメータを照合します。
- ePBRを使用したポリシーマップは、設定されたsetステートメントに基づいて詳細なアクションを実行します。
- 複数のネクストホップが設定されています。ePBR は使用可能な最初のネクストホップを 選択します。

```
ip access-list extended test300
100 permit ip any 192.0.2.1 0.0.0.255
ip access-list extended test100
100 permit ip any 192.0.2.20 0.0.0.255
class-map match-any test300
match access-group name test300
class-map match-any test100
match access-group name test1
1
policy-map type epbr test300
class test300
 set ipv4 vrf 300 next-hop 10.0.0.2 10.0.40.1 10.0.50.1 ...
policy-map type epbr test100
class test100
 set ipv4 vrf 100 next-hop 10.10.0.2 10.20.20.2 10.30.30.2 ...
interface GigabitEthernet0/0/1
service-policy type epbr input test300
interface GigabitEthernet0/0/2
service-policy type epbr input test100
```

## IPv4 トラッキングの設定

トラッキングとともに ePBR を設定する例を次に示します。この例では次の動作になります。

- ICMP エコータイプの IP SLA 動作が設定され、ACL が定義されます。
- その後、クラスマップを使用して ACL 内のパラメータを照合し、ポリシーマップは設定 された set ステートメントに基づいてアクションを実行します。
- set ipv4 vrf 300 next-hop verify-availability 10.10.0.2 10 track 2の番号 10 は、シー ケンス番号を表します。

```
ip sla 1
  icmp-echo 10.0.0.2
  vrf 100
ip sla schedule 1 life forever start-time now
track 1 ip sla 1 state
ip sla 2
  icmp-echo 10.10.0.2
  vrf 300
ip sla schedule 2 life forever start-time now
track 2 ip sla 2 state
ip access-list extended test300
100 permit ip any 10.10.0.2 0.0.0.255
ip access-list extended test100
100 permit ip any 10.10.0.3 0.0.0.255
```

```
class-map match-any test300
match access-group name test300
class-map match-any test100
match access-group name test100
policy-map type epbr test300
class test300
set ipv4 vrf 300 next-hop verify-availability 10.10.0.2 10 track 2
policy-map type epbr test100
class test100
set ipv4 vrf 100 next-hop verify-availability 10.0.0.2 10 track 1
!
interface GigabitEthernet0/0/1
service-policy type epbr input test300
interface GigabitEthernet0/0/2
service-policy type epbr input test100
```

## IPv6 での ePBR の設定

この例では、次のようになります。

- ・拡張 ACL は、ネットワークまたはホストを定義します。
- クラスマップは、ACLのパラメータを照合するために使われます。
- ePBRを使用したポリシーマップは、設定されたsetステートメントに基づいて詳細なアクションを実行します。.
- ・単一または複数のネクストホップアドレスを設定できます。 ePBR は、使用可能な最初の ネクストホップアドレスを選択します。

```
ipv6 access-list test300_v6
  sequence 100 permit ipv6 any 2001:DB81::/32
ipv6 access-list test100 v6
sequence 100 permit ipv6 any 2001:DB82::/32
1
class-map match-any test300 v6
match access-group name test300 v6
class-map match-any test100 v6
match access-group name test100 v6
policy-map type epbr test300 v6
class test300 v6
 set ipv6 vrf 300 next-hop 2001:DB8::1
policy-map type epbr test100 v6
 class test100 v6
  set ipv6 vrf 100 next-hop 2001:DB8::2 2001:DB8:FFFF:2 ...
1
interface GigabitEthernet0/0/1
service-policy type epbr input test300_v6
interface GigabitEthernet0/0/2
service-policy type epbr input test100 v6
```

## IPv6 トラッキングの設定

IPv6の ePBR を設定し、トラッキングを有効にする例を次に示します。この例では、次のよう になります。

• ICMP エコータイプの IP SLA 動作が設定され、ACL が定義されます。

- その後、クラスマップを使用して ACL 内のパラメータを照合し、ポリシーマップは設定 された set ステートメントに基づいてアクションを実行します。
- トラッキングは、IP SLA の結果が使用できない場合、クラスで設定されたネクストホップにパケットが送信されないように設定されます。

```
ip sla 3
  icmp-echo 2001:DB8::1
  vrf 100
ip sla schedule 3 life forever start-time now
track 3 ip sla 3 state
ip sla 4
  icmp-echo 2001:DB8::2
 vrf 300
ip sla schedule 4 life forever start-time now
track 4 ip sla 4 state
ipv6 access-list test300 v6
  sequence 100 permit ipv6 any 2001:DB8::/32
ipv6 access-list test100_v6
sequence 100 permit ipv6 any 2001:DB8::1/32
class-map match-any test300_v6
match access-group name test300 v6
class-map match-any test100 v6
match access-group name test100 v6
policy-map type epbr test300 v6
class test300 v6
 set ipv6 vrf 300 next-hop verify-availability 2001:DB8::2 10 track 4
policy-map type epbr test100 v6
 class test100 v6
 set ipv6 vrf 100 next-hop verify-availability 2001:DB8::1 10 track 3
interface GigabitEthernet0/0/1
service-policy type epbr input test300 v6
interface GigabitEthernet0/0/2
service-policy type epbr input test100 v6
```

## 複数のネクストホップと SLA トラッキングを使用した IPv4 での ePBR の設定

この例では、次のようになります。

- ICMP エコータイプの IP SLA 動作が設定され、ACL が定義されます。
- その後、クラスマップを使用して ACL 内のパラメータを照合し、ポリシーマップは設定 された set ステートメントに基づいてアクションを実行します。
- ネクストホップに対するトラッキングの設定は、前のIPアドレスが到達不能であり、IP SLAがネクストホップを到達可能であると確認した場合、パケットはネクストホップアドレスに流れます。

```
ip sla 1
    icmp-echo 10.0.0.2
    vrf 100
ip sla schedule 1 life forever start-time now
track 1 ip sla 1 state
ip sla 2
    icmp-echo 10.10.0.2
    vrf 300
ip sla schedule 2 life forever start-time now
track 2 ip sla 2 state
ip sla 3
    icmp-echo 10.20.0.2
```

```
vrf 400
ip sla schedule 3 life forever start-time now
track 3 ip sla 3 state
ip access-list extended test300
100 permit ip any 192.0.2.1 255.255.255.0
ip access-list extended test100
100 permit ip any 192.0.2.10 255.255.255.0
1
class-map match-any test300
match access-group name test300
class-map match-any test100
match access-group name test100
policy-map type epbr test300
 class test300
  set ipv4 vrf 300 next-hop verify-availability 10.10.0.2 10 track 2
  set ipv4 vrf 400 next-hop verify-availability 10.20.0.2 11 track 3
policy-map type epbr test100
class test100
  set ipv4 vrf 100 next-hop verify-availability 10.0.0.2 10 track 1
1
interface GigabitEthernet0/0/1
service-policy type epbr input test300
interface GigabitEthernet0/0/2
service-policy type epbr input test100
1
```

# (注) ネクストホップがトラッカーとともに設定されているとき、ネクストホップが到達不能であるか、または IP SLA が失敗した場合、次に使用可能なホップが選択されます。つまり、トラッカーが設定された場合、ネクストホップの可用性と IP SLA の結果の両方がチェックされることになります。

## ePBR のモニター

ePBR は Cisco SD-WAN Manager ではモニタリングできません。設定の確認や、ePBR 統計情報 のモニタリングを行うには、以下の show コマンドを使用します。

## ネクストホップの可用性の確認

show platform software epbr track コマンドの出力例を次に示します。

```
Device# show platform software epbr track
Track Object:
obj num:2:
  track:0x7F94B4376760
  seq:10, nhop:123.0.0.2, nhop_reachable:1, track_handle:0x7F94AFDAE240,
  global:0, vrf_name:300, track_reachable:1
  parent:0x7F94B4383778, oce:0x7F94B81193A8
obj num:1:
  track:0x7F94B8187810
  seq:10, nhop:100.0.0.2, nhop_reachable:1, track_handle:0x7F94AFDAE1D0,
  global:0, vrf_name:100, track_reachable:1
  parent:0x7F94B8187778, oce:0x7F94B81188B8
```

この例では nhop\_reachable の値は1で、ネクストホップが到達可能であることを示します。 track\_reachable は SLA プローブの結果を表し、値は1で、ネクストホップが到達可能である ことを示します。ネクストホップに到達できない場合、これらのパラメータの値は0になりま す。

ネクストホップの設定の表示

show platform software epbr R0 feature-object redirect でネクストホップの設定を表示します。

(注)

出力を表示するには、トラッカーを設定する必要があります。

Device# show platform software epbr r0 feature-object redirect FMAN EPBR Redirect Feature Objectep Feature Object ID: 9876543211 Flags: 0x3 Table ID: 0x4 Next-hop: 10.10.10.2 P2P ADJ-ID: 0 Feature Object ID: 1234567890 Flags: 0x3 Table ID: 0x2 Next-hop: 172.16.0.0 P2P ADJ-ID: 0

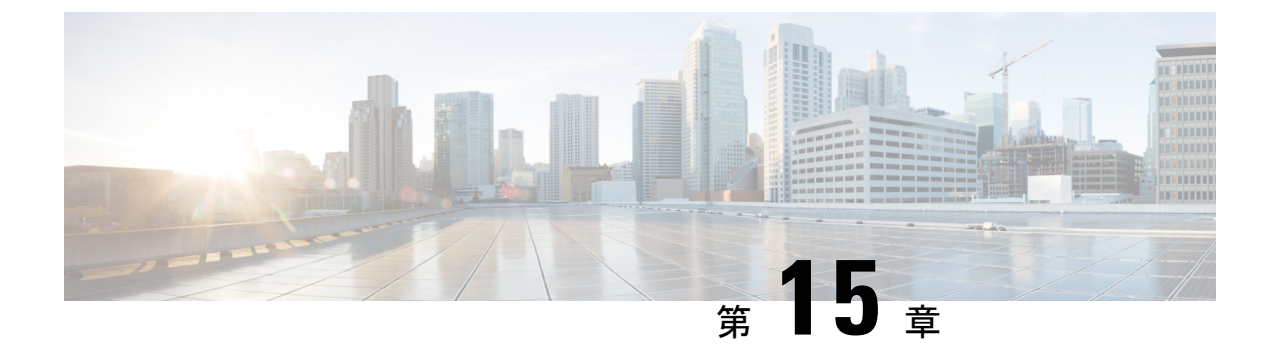

# 前方誤り訂正

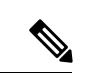

(注)

簡素化と一貫性を実現するために、Cisco SD-WAN ソリューションは Cisco Catalyst SD-WAN としてブランド名が変更されました。さらに、Cisco IOS XE SD-WAN リリース 17.12.1a および Cisco Catalyst SD-WAN リリース 20.12.1 以降、次のコンポーネントの変更が適用されます。
Cisco vManage から Cisco Catalyst SD-WAN Manager への変更、Cisco vAnalytics から Cisco Catalyst SD-WAN Analytics への変更、Cisco vBond から Cisco Catalyst SD-WAN Validator へ の変更、Cisco vSmart から Cisco Catalyst SD-WAN コントローラへの変更、および Cisco コン トローラから Cisco Catalyst SD-WAN 制御コンポーネントへの変更。すべてのコンポーネント ブランド名変更の包括的なリストについては、最新のリリースノートを参照してください。新 しい名前への移行時は、ソフトウェア製品のユーザーインターフェイス更新への段階的なアプ ローチにより、一連のドキュメントにある程度の不一致が含まれる可能性があります。

## 表 39:機能の履歴

| 機能名    | リリース情報                              | 説明                                                                                           |
|--------|-------------------------------------|----------------------------------------------------------------------------------------------|
| 前方誤り訂正 | Cisco IOS XE SD-WAN<br>リリース 16.11.x | 導入された機能。FEC は、4 つのパケットの<br>グループごとに、「パリティ」パケットを付<br>加して送信することで、リンク上で失われた<br>パケットを回復するメカニズムです。 |

前方誤り訂正(FEC)は、4つのパケットのグループごとに、「パリティ」パケットを付加し て送信することで、リンク上で失われたパケットを回復するメカニズムです。受信者がグルー プ内のパケットのサブセット(少なくともN-1)とパリティパケットを受信する限り、グルー プ内で失われたパケットは1つまで回復できます。FECは、Cisco IOS XE Catalyst SD-WAN デ バイスでサポートされています。

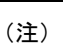

FEC を使用する場合は、最小リリースとして Cisco IOS XE リリース 17.6.3 を推奨します。

•前方誤り訂正に対応したデバイス (296ページ)

- •ポリシーへの前方誤り訂正の設定 (296 ページ)
- •前方誤り訂正によるトンネル情報のモニター (297 ページ)
- •前方誤り訂正によるアプリケーションファミリ情報のモニター (298 ページ)
- CLI を使用した、前方誤り訂正のステータスのモニター (298 ページ)

# 前方誤り訂正に対応したデバイス

前方誤り訂正は、すべての Cisco IOS XE Catalyst SD-WAN デバイスでサポートされています。

# ポリシーへの前方誤り訂正の設定

## 手順

- ステップ1 Cisco SD-WAN Manager メニューから、[Configuration] > [Policies] の順に選択します。
- ステップ2 [一元管理型ポリシー (Centralized Policy)]をクリックし、[ポリシーの追加 (Add Policy)]をクリック します。
- ステップ3 [Next] をクリックします。
- ステップ4 もう一度[次へ(Next)]をクリックし、[トラフィックルールの設定(Configure Traffic Rules)]をクリックします。
- **ステップ5** [トラフィックデータ(Traffic Data)] をクリックし、[ポリシーの追加(Add Policy)] ドロップダウンリ ストから、[新規作成(Create New)] を選択します。
- ステップ6 [シーケンスタイプ (Sequence Type)]をクリックします。
- ステップ7 [データポリシーの追加(Add Data Policy)] ポップアップメニューから、[QoS] を選択します。
- **ステップ8** [Sequence Rule] をクリックします。
- **ステップ9** [アプリケーション/アプリケーションファミリリスト(Applications/Application Family List)] で、1 つ以 上のアプリケーションまたはリストを選択します。
- ステップ10 [承認 (Accept)] をクリック
- ステップ11 [アクション(Actions)]をクリックし、[損失の修正(Loss Corretion)]をクリックします。
- ステップ12 [Actions] 領域で、次のいずれかを選択します。
  - FEC適応(FEC Adaptive):システムによって検出された損失がパケット損失しきい値を超えた場合にのみ、FEC 情報を送信します。
  - FEC 常時(FEC Always):送信ごとに常に FEC 情報を送信します。
  - ・パケット複製(Packet Duplication) チェックボックス:1つのリンクがダウンした場合のパケット 損失を減らすために、セカンダリリンクを介してパケットを複製します。
- **ステップ13** [Save Match and Actions] をクリックします。

- ステップ14 [データポリシーの保存 (Save Data Policy)]をクリックします。
- **ステップ15** [次へ(Next)]をクリックし、次のアクションを実行して一元管理型ポリシーを作成します。
  - a) [名前 (Name)] と [説明 (Description)] を入力します。
  - b) [トラフィックデータ(Traffic Data)]を選択します。
  - c) ポリシーの VPN とサイトリストを選択します。
  - d) ポリシーを保存します。

# 前方誤り訂正によるトンネル情報のモニター

手順

ステップ1 Cisco SD-WAN Manager のメニューから[Monitor] > [Devices]の順に選択します。

Cisco vManage リリース 20.6.x 以前: Cisco SD-WAN Manager のメニューから[Monitor] > [Network]の順に 選択します。

ステップ2 デバイスグループを選択します。

- ステップ3 左側のパネルで、[WAN]の下に表示される[トンネル(Tunnel)]をクリックします。 WAN トンネル情報には、次の情報が含まれます。
  - ・選択したトンネルの合計トンネル損失を示すグラフ。
  - 各トンネルエンドポイントに関する次の情報を提供するテーブル。
    - トンネルエンドポイント名
    - •エンドポイントが使用する通信プロトコル
    - •エンドポイントの状態
    - エンドポイントのジッター(ミリ秒単位)
    - •エンドポイントのパケット損失率
    - •エンドポイントでの遅延(ミリ秒単位)
    - •エンドポイントから送信された合計バイト数
    - エンドポイントが受信した合計バイト数
    - •アプリケーションの使用状況へのリンク

# 前方誤り訂正によるアプリケーションファミリ情報のモ ニター

手順

ステップ1 Cisco SD-WAN Manager のメニューから[Monitor] > [Devices]の順に選択します。

Cisco Catalyst SD-WAN 制御コンポーネントリリース 20.6.1 以前: Cisco SD-WAN Manager のメニューから [モニター(Monitor)]>[ネットワーク(Network)]の順に選択します。

- ステップ2 デバイスグループを選択します。
- **ステップ3** 左パネルの [アプリケーション (Applications)]の下に表示される [SAIE アプリケーション (SAIE Applications)] をクリックします。
  - (注) Cisco Catalyst SD-WAN 制御コンポーネントリリース 20.7.1 以前のリリースでは、SAIE ア プリケーションは DPI アプリケーションと呼ばれていました。

FEC 回復率アプリケーション情報には、次の情報が含まれます。

- 次のパースペクティブを選択できるグラフ。
  - [アプリケーションの使用率 (Application Usage)]: 選択したアプリケーションファミリのさまざ まなタイプのトラフィックの使用率 (KB 単位)。
- •アプリケーションファミリごとに次の情報を提示するテーブル。
  - アプリケーションファミリの名前。
  - アプリケーションファミリのパケット配信パフォーマンス。
    - (注) 選択したアプリケーションファミリのパケット配信パフォーマンスを確認する必要が ある場合は、パケット複製が有効になっていることを確認します。パケット配信パ フォーマンスは、[パケット配信パフォーマンス(Packet Delivery Performance)]列の Cisco SD-WAN Manager ツールチップに表示される式に基づいて計算されます。
  - ・選択したアプリケーションファミリのトラフィック使用量(KB、MB、またはGB単位)。

# CLI を使用した、前方誤り訂正のステータスのモニター

次のように、show sdwan tunnel statistics fec コマンドを使用して Cisco IOS XE Catalyst SD-WAN デバイス で FEC ステータスを確認します。

```
Device# show sdwan tunnel statistics fec
tunnel stats ipsec 80.80.10.19 80.80.10.25 12346 12366
fec-rx-data-pkts
                  0
fec-rx-parity-pkts 0
                    0
fec-tx-data-pkts
fec-tx-parity-pkts
                   0
fec-reconstruct-pkts 0
fec-capable
                  true
fec-dynamic
                    false
tunnel stats ipsec 80.80.10.19 80.80.10.50 12346 12346
fec-rx-data-pkts 122314
fec-rx-parity-pkts
                   30578
fec-tx-data-pkts
                    125868
fec-tx-parity-pkts 31467
fec-reconstruct-pkts 3
fec-capable
                   true
fec-dynamic
                    false
```

次の表で、show sdwan tunnel statistics fec コマンドの出力に関連する FEC カウンタを説明します。

| カウンタの名前              | 説明                                |
|----------------------|-----------------------------------|
| fec-rx-data-pkts     | デバイスが受信したデータパケットの数を表示します。         |
| fec-rx-parity-pkts   | デバイスが受信したパリティパケットの数を<br>表示します。    |
| fec-tx-data-pkts     | デバイスから送信されたデータパケットの数<br>を表示します。   |
| fec-tx-parity-pkts   | デバイスから送信されたパリティパケットの<br>数を表示します。  |
| fec-reconstruct-pkts | デバイスによって再構築された受信パケット<br>の数を表示します。 |

I

CLI を使用した、前方誤り訂正のステータスのモニター

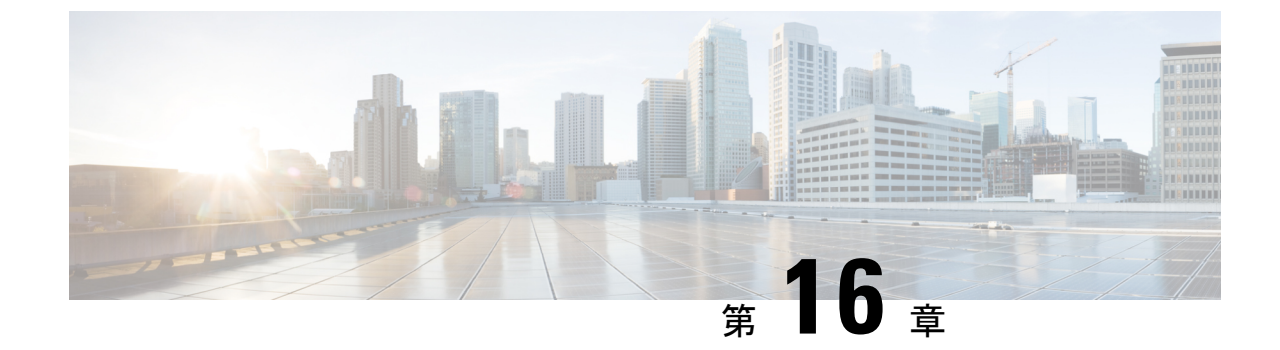

# ノイズの多いチャネルに対するパケット複 製

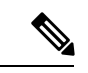

(注)

E) 簡素化と一貫性を実現するために、Cisco SD-WAN ソリューションは Cisco Catalyst SD-WAN としてブランド名が変更されました。さらに、Cisco IOS XE SD-WAN リリース 17.12.1a および Cisco Catalyst SD-WAN リリース 20.12.1 以降、次のコンポーネントの変更が適用されます。 Cisco vManage から Cisco Catalyst SD-WAN Manager への変更、Cisco vAnalytics から Cisco Catalyst SD-WAN Analytics への変更、Cisco vBond から Cisco Catalyst SD-WAN Validator へ の変更、Cisco vSmart から Cisco Catalyst SD-WAN コントローラへの変更、および Cisco コン トローラから Cisco Catalyst SD-WAN 制御コンポーネントへの変更。すべてのコンポーネント ブランド名変更の包括的なリストについては、最新のリリースノートを参照してください。新 しい名前への移行時は、ソフトウェア製品のユーザーインターフェイス更新への段階的なアプ ローチにより、一連のドキュメントにある程度の不一致が含まれる可能性があります。

## 表40:機能の履歴

| 機能名       | リリース情報                | 説明                      |
|-----------|-----------------------|-------------------------|
| ノイズの多いチャネ | Cisco IOS XE Catalyst | これは、ノイズの多いチャネルでのパケット損   |
| ルに対するパケット | SD-WAN リリース           | 失を軽減し、音声とビデオに対する高いアプリ   |
| 複製        | 16.12.1b              | ケーションQoEを維持するのに役立つ機能です。 |

- パケット複製について (301ページ)
- ・パケット複製の設定 (302ページ)

# パケット複製について

Cisco IOS XE Catalyst SD-WAN デバイス では、パケット複製を使用してパケット損失を回避します。

パケット複製は、Cisco IOS XE Catalyst SD-WAN デバイス に到達するために使用可能な代替パ スにパケットの複製を送信する機能です。パケットの1つが失われると、複製をサーバーに転 送します。受信側 Cisco IOS XE Catalyst SD-WAN デバイス はパケットの複製を破棄し、1つの パケットをサーバーに転送します。

パケット複製は、複数のアクセスリンクを持つエッジに適しています。パケット複製が設定され、デバイスにプッシュされると、トンネルパケットの複製統計情報を確認できます。

パケット複製は、ポリシー内のローカルまたはリモートのTLOCと組み合わせて機能すること はできません。パケット複製トンネルを指定するとき、データポリシーまたは AAR は設定さ れません。

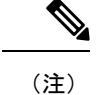

Cisco IOS XE Catalyst SD-WAN デバイス でのパケット複製の相互運用性、前方誤り訂正(FEC)、 および TCP 最適化は、Cisco IOS XE リリース 16.x と Cisco IOS XE Catalyst SD-WAN リリース 17.x バージョンの間ではサポートされていません。

## パケット複製の設定

- 1. [設定 (Configuration)]>[ポリシー (Policies)]を選択します。
- ページ上部にある[一元管理型ポリシー(Centralized Policy)]を選択し、[ポリシーの追加(Add Policy)]をクリックします。
- [次へ (Next)]を2回クリックして、[トラフィックルールの設定 (Configure Traffic Rules)]を選択します。
- **4.** [トラフィックデータ(Traffic Data)]を選択し、[ポリシーの追加(Add Policy)]ドロッ プダウンから[新規作成(Create New)]をクリックします。
- 5. 左側のペインで、[シーケンスタイプ (Sequence Type)]をクリックします。
- 6. [データポリシーの追加(Add Data Policy)] ポップアップから、[QoS] を選択します。
- 7. [Sequence Rule] をクリックします。
- [アプリケーション/アプリケーションファミリリスト/データプレフィックス (Applications/Application Family List/Data Prefix)]で、1つ以上のアプリケーションまた はリストを選択します。
- 9. [アクション(Actions)]をクリックし、[損失の修正(LossCorretion)]を選択します。
- **10.** [アクション (Actions)]エリアで、[パケット複製 (Pack Duplication)]オプションを選 択して、パケット複製機能を有効にします。
  - FEC 適応(FEC Adaptive):システムがパケット損失を検出した場合にのみ、前方 誤り訂正(FEC)情報を送信します。
  - •FEC 常時(FEC Always):送信ごとに常に FEC 情報を送信します。

・なし(None):損失保護が必要ない場合に使用します。

- ・パケット複製(Packet Duplication):パケット損失を減らすため、パケットを複製して次に使用可能なリンクに送信する必要がある場合に有効にします。
- 11. [Save Match and Actions] をクリックします。
- 12. 「データポリシーの保存(Save Data Policy)] をクリックします。
- 13. [次へ (Next)]をクリックし、次のアクションを実行して一元管理型ポリシーを作成します。
  - [名前 (Name)] と [説明 (Description)] を入力します。
  - •[トラフィックデータ(Traffic Data)]を選択します。
  - ・ポリシーの [VPN/サイトリスト (VPNs/site list)]を選択します。
  - ポリシーを保存します。

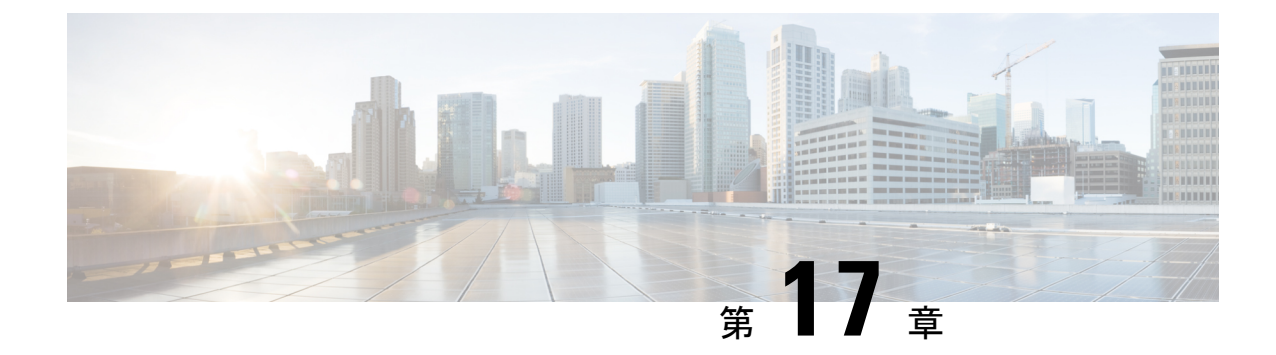

# ポリシー構成のタグ付け

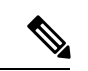

(注)

簡素化と一貫性を実現するために、Cisco SD-WAN ソリューションは Cisco Catalyst SD-WAN としてブランド名が変更されました。さらに、Cisco IOS XE SD-WAN リリース 17.12.1a および Cisco Catalyst SD-WAN リリース 20.12.1 以降、次のコンポーネントの変更が適用されます。
Cisco vManage から Cisco Catalyst SD-WAN Manager への変更、Cisco vAnalytics から Cisco Catalyst SD-WAN Analytics への変更、Cisco vBond から Cisco Catalyst SD-WAN Validator へ の変更、Cisco vSmart から Cisco Catalyst SD-WAN コントローラへの変更、および Cisco コン トローラから Cisco Catalyst SD-WAN 制御コンポーネントへの変更。すべてのコンポーネント ブランド名変更の包括的なリストについては、最新のリリースノートを参照してください。新 しい名前への移行時は、ソフトウェア製品のユーザーインターフェイス更新への段階的なアプ ローチにより、一連のドキュメントにある程度の不一致が含まれる可能性があります。

## 表 41:機能の履歴

| 機能名                                                                                                   | リリース情報                                                                    | 説明                                                                                                    |
|----------------------------------------------------------------------------------------------------|---------------------------------------------------------------------------|----------------------------------------------------------------------------------------------------|
| Cisco Catalyst SD-WAN コント<br>ローラ の CLI テンプレートを<br>使用 した Cisco Catalyst<br>SD-WAN ポリシー設定のタグ<br>付けのサポート | Cisco IOS XE Catalyst SD-WAN<br>リリース 17.9.1a<br>Cisco vManage リリース 20.9.1 | この機能を使用すると、複数<br>のポリシーオブジェクトを1<br>つのタグにグループ化できま<br>す。Cisco Catalyst SD-WANの<br>一元管理型ポリシーまたは<br>ローカライズ型ポリシーでタ<br>グメカニズムを使用すると、<br>次の機能を利用できます。<br>・Cisco Catalyst SD-WAN コ<br>ントローラ と Cisco IOS<br>XE Catalyst SD-WAN デバ<br>イスの間のポリシーのダ<br>ウンロード速度を制御す<br>る。<br>・Cisco Catalyst SD-WAN コ<br>ントローラ で定義された<br>リストの管理を改善す<br>る。<br>・インテントベース ネット<br>ワークの設定をより適切<br>に整理する。 |

・ポリシー構成のタグ付けに対応したデバイス (307ページ)

- ・ポリシー構成のタグ付けに関する制約事項(307ページ)
- ・ポリシー構成のタグ付けについて (308ページ)
- ・ポリシー構成のタグ付けの利点 (310ページ)
- CLI テンプレートを使用したポリシー構成のタグ付け設定 (311 ページ)

• CLI を使用した Tag-Instances 設定の確認 (313 ページ)

# ポリシー構成のタグ付けに対応したデバイス

表 42:対応デバイスとリリース

| リリース                                            | サポートされるデバイス数                                                               |
|-------------------------------------------------|----------------------------------------------------------------------------|
| Cisco IOS XE Catalyst SD-WAN リリース<br>17.9.1a 以降 | ・Cisco Catalyst 8500 シリーズ エッジ プラット<br>フォーム                                 |
|                                                 | • Cisco Catalyst 8300 シリーズ エッジ プラット<br>フォーム                                |
|                                                 | • Cisco Catalyst 8200 シリーズ エッジ プラット<br>フォーム                                |
|                                                 | • Cisco Catalyst 8200 uCPE シリーズ エッジ プラッ<br>トフォーム                           |
|                                                 | • Cisco ASR 1000 シリーズ アグリゲーション サー<br>ビス ルータ                                |
|                                                 | <ul> <li>Cisco ISR 1000 および ISR 4000 シリーズ サービ<br/>ス統合型ルータ (ISR)</li> </ul> |
|                                                 | • Cisco ISR 1100 および ISR 1100X シリーズ サー<br>ビス統合型ルータ(ISR)                    |
|                                                 | <ul> <li>Cisco IR1101 耐環境性能 サービス統合型ルータ</li> </ul>                          |
|                                                 | <ul> <li>Cisco CSR 1000v シリーズクラウドサービスルー</li> <li>タ (CSR 1000V)</li> </ul>  |
|                                                 | ・Cisco Catalyst 8000V Edge ソフトウェア(Catalyst<br>8000V)                       |
|                                                 | 8000V)                                                                     |

これらの各デバイスファミリでサポートされるモデルの詳細については、「Cisco SD-WAN Device Compatibility」のページを参照してください。

# ポリシー構成のタグ付けに関する制約事項

- ・data-prefix-lists、data-ipv6-prefix-lists、およびapp-lists タグメンバーのみが対応しています。
- •同一タグ内で方向属性ありとなし両方のタグを設定することはできません。
- Cisco SD-WAN コントローラ CLI テンプレートのみを使用したタグの構成がサポートされています。
- マルチテナントには対応していません。

- ・構成できるタグの数は、最大255までです。
- ・構成できるタグごとのオブジェクトは64までです。

# ポリシー構成のタグ付けについて

ポリシー構成のタグ付けは、ポリシーオブジェクトをグループ化し、ポリシーを定義してさま ざまなトラフィックフローにタグの値を割り当てることができる機能です。タグは、インテン トベースのネットワーク設定を実現するために使用されるポリシーオブジェクトの機能に基づ いて、名前を付けることができます。Cisco SD-WAN コントローラを通じてプロビジョニング されるこれらのタグは、トラフィック分類のポリシールールで使用されます。

各タグの作成時には、一意のタグ ID を割り当てることができます。

タグメンバーは、タグオブジェクトで直接参照されるタグ名で定義できます。タグメンバー は、方向属性ありにもなしにもできます。対応タグメンバーのタイプは次のとおりです。

- Data-prefix-list
- Data-ipv6-prefix-list
- App-list

Data-prefix-list および data-ipv6-prefix-list は方向属性であり、data-policy のマッチステートメン トで送信元または宛先のキーワードとして照合されます。アプリケーションリストは方向を示 さない属性です。アプリケーションリストポリシーのマッチステートメントでは、アプリケー ション ID などの方向を示さないキーワードを使用できます。方向を示す属性と方向を示さな い属性を同一タグ内でグループ化することはできません。

ローカライズ型ポリシーと一元管理型ポリシーの下で、マッチ基準に設定されたタグを適用で きます。デバイスはタグ設定を処理し、タグがポリシーで参照されると、その設定をデータプ レーンに適用します。

構成タイプ機能を使用して、構成内のオブジェクトにタグを付けることができます。構成タグ は、データポリシー、アプリケーション認識型ルーティングポリシー、ローカライズ型アクセ スリストポリシーなどの Cisco Catalyst SD-WAN 一元管理型ポリシーで使用されます。次のタ グ属性は、以下のようなポリシーマッチ シーケンス ステートメントで使用されます。

- · Source-tag-instance
- Destination-tag-instance
- Tag-instance

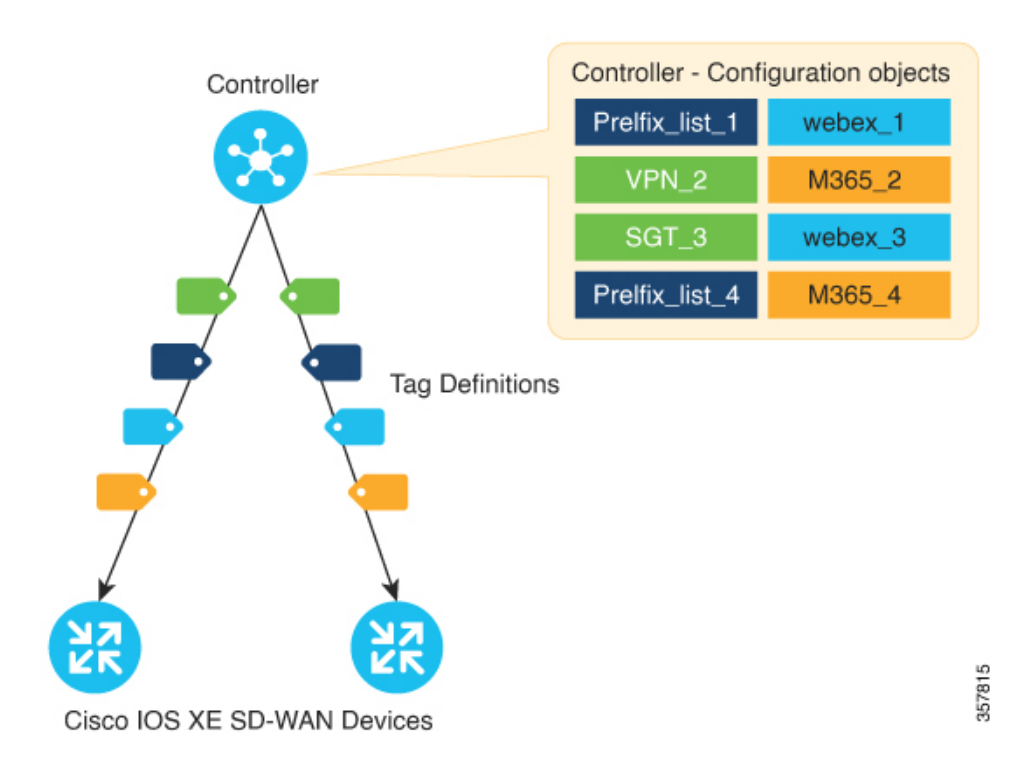

## 図 17: Cisco Catalyst SD-WAN ネットワークでのポリシー構成のタグ付け

図に示すように、Cisco SD-WAN コントローラ で一意のタグ ID を持つポリシーオブジェクト を使用してタグを設定できます。タグ ID が割り当てられると、これらのタグはネットワーク 内の Cisco IOS XE Catalyst SD-WAN デバイス にプッシュされ、そこでこれらのタグが参照され ます。デバイスは次に、ポリシールールで使用されるタグからポリシーリストオブジェクトを 抽出します。

## ポリシー構成のタグ付け機能

- 対応しているのは、構成タイプのタグのみです。
- •オブジェクト構成グループのタグ付けに対応しています。
- •対応しているタグメンバーは、data-prefix-lists、data-ipv6-prefix-lists、および app-lists です。
- ・定義済みタグと呼ばれるタグ中心のモデルによる構成タグの定義をサポートします。
- Cisco SD-WAN Manager からの Cisco SD-WAN コントローラ CLI テンプレートを介した構成の追加のみをサポートします。

## タグ付けのワークフロー

- 1. Cisco SD-WAN コントローラ で、ネットワークインテントに基づくタグを作成します。
- 2. 次のポリシーリストオブジェクトメンバーを追加します。

•各ロケーションのデータプレフィックス

• アプリケーションの app-lists

ポリシーリストオブジェクトは、タグインスタンスに追加した後でも、ワークフローでい つでも定義できます。

- **3.** これらのタグをネットワーク内の Cisco IOS XE Catalyst SD-WAN デバイス にプッシュしま す。
- 複数のマッチシーケンスを含むポリシーを作成し、Cisco Catalyst SD-WAN のデータポリ シー、アプリケーション認識型ルーティングポリシー、およびアクセスリストポリシーに タグオブジェクトを含めます。
- 5. タグを追加または削除すると、ステータスが自動的にポリシーに反映されます。
- 6. ポリシーを更新して、新しいタグオブジェクトを含めます。

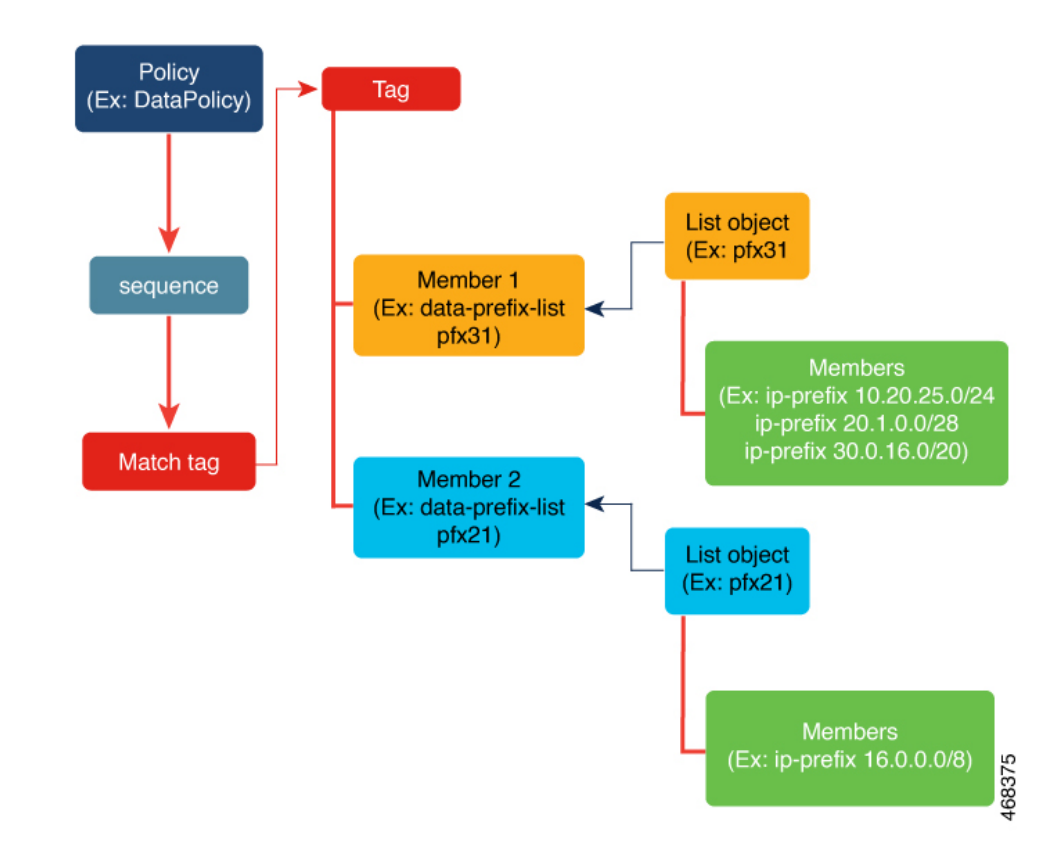

図 18: タグ付けワークフローの例示

# ポリシー構成のタグ付けの利点

ポリシー構成のタグ付けを使用する利点は次のとおりです。

•ポリシーオブジェクトの再利用を有効化。
- •構成サイズとシーケンスを削減して、デバイスでのポリシーのダウンロードを高速化。
- •異なるポリシー間でのタグ共有のサポート。
- ユーザー定義のインテントで、ネットワーク全体の可視性または相関関係を有効化。
- Cisco SD-WAN コントローラ と Cisco IOS XE Catalyst SD-WAN デバイス の間のポリシー設 定のダウンロード速度を制御。
- コントローラで定義されたリストの管理を改善。
- インテントベースネットワークの設定について整理。

## CLIテンプレートを使用したポリシー構成のタグ付け設定

#### はじめる前に

コントローラとエッジデバイスがすべて最新バージョン(Cisco Catalyst SD-WAN 制御コンポー ネントリリース 20.9.x、Cisco vManage リリース 20.9.1、およびCisco IOS XE Catalyst SD-WAN リリース 17.9.1a)に更新されていることを確認します。

### CLI テンプレートを使用したポリシー構成のタグ付け設定

CLI テンプレートの使用の詳細については、CLI アドオン機能テンプレートおよび CLI テンプ レートを参照してください。

(注) デフォルトでは、CLI テンプレートはグローバル コンフィギュレーション モードでコマンド を実行します。

このセクションでは、Cisco SD-WAN コントローラ CLI テンプレートを使用してタグインスタ ンスと一元管理型ポリシーを設定するための CLI 設定の例を示します。

#### ポリシー構成のタグ付けの作成

1. Cisco SD-WAN コントローラ で新しいオブジェクトである tag-instance を設定します。

tag-instances [tag-instance] [lists]

 app-lists、data-ipv6-prefix-list、data-prefix-list などのメンバー属性を持つタグインスタンス を作成します。タグインスタンスはタグ名ごとにグローバルな一意の ID を持つようにし ます。タグ設定は、次のタグを参照するデバイスにのみプッシュされます。

tag-instance tag-instance-name [id global-unique-id][app-list app-list-name]
[data-prefix-list prefix-list-name] [data-ipv6-prefix-list
ipv6-prefix-list-name]

3. タグインスタンスリストを設定します。

lists[app-list app-list-name] [data-prefix-list prefix-list-name]
[data-ipv6-prefix-list ipv6-prefix-list-name]

#### ポリシーー致基準へのタグインスタンスの追加

1. ローカライズされたアクセスリストポリシー(ACL および IPv6 ACL)を設定して、一致 する属性に宛先タグまたは送信元タグインスタンスを含めます。

match [destination-tag-instance dest-tag-name | source-tag-instance
src-tag-name]

**2.** 一致する属性に destination-tag-instance、source-tag-instance、または tag-instance を含めるように、一元管理型データポリシーを設定します。

match [destination-tag-instance dest-tag-name | source-tag-instance
src-tag-name | tag-instance tag-name]

一致する属性に destination-tag-instance、source-tag-instance、または tag-instance を含めるように、一元管理型のアプリケーション認識型ルーティング(AAR) ポリシーを設定します。

match[destination-tag-instance dest-tag-name | source-tag-instance
src-tag-name | tag-instance tag-name]

タグインスタンスを作成するための設定例の全容を次に示します。これにはローカライズ型ポ リシーと一元管理型ポリシーの一致属性としてのタグインスタンスも含まれます。

```
****Tag Configuration*****
tag-instances
 tag-instance blue
 id 2000
 data-ipv6-prefix-list v6 pfx1 v6 pfx2
 Т
 tag-instance orange
 id 3000
 app-list appl1 appl2
 1
lists
  data-prefix-list pfx1
  ip-prefix 10.0.0.1/32
  data-ipv6-prefix-list v6 pfx1
  ipv6-prefix 2001::1/128
 !
 app-list appl1
  app amazon
  !
 1
!
****Localized Policy****
policy
lists
 data-prefix-list pfx1
  ip-prefix 10.20.24.0/24
 !
 1
 access-list acl
 sequence 10
  match
```

```
source-tag-instance blue
   1
   action accept
   count acl input wc
   !
  !
  default-action drop
 !
!
****Centralized Policy *****
policy
data-policy DP1
  vpn-list vpn1
   sequence 100
   match
    tag-instance orange
    1
    action accept
    1
   1
   sequence 200
    match
     source-tag-instance blue
    1
    action drop
    count count1
    1
   !
   sequence 300
   match
     destination-tag-instance blue
    1
    action accept
    1
```

## CLI を使用した Tag-Instances 設定の確認

以下は、Cisco IOS XE Catalyst SD-WAN デバイス の Cisco SD-WAN コントローラ からダウン ロードされたタグを表示する show sdwan tag-instances from-vsmart コマンドの出力例です。

```
Device# show sdwan tag-instances from-vsmart
tag-instances-from-vsmart
 tag-instance APP facebook TAG9
         60000
 id
 app-list apps facebook
 tag-instance APP office TAG10
          70000
 id
 app-list apps ms apps zoom
 tag-instance APP_webex_TAG8
        50000
 id
 app-list apps webex
 lists data-prefix-list multicast pfx
 ip-prefix 10.10.20.30/8
 lists data-prefix-list pfx1
 ip-prefix 10.20.24.0/24
 lists data-prefix-list pfx21
  ip-prefix 172.16.10.10/8
 lists data-prefix-list pfx22
 ip-prefix 172.16.20.20/16
 ip-prefix 192.168.10.20/8
 lists data-ipv6-prefix-list v6_pfx1
```

```
ipv6-prefix 2001::/64
lists data-ipv6-prefix-list v6 pfx21
ipv6-prefix 2001::1/128
ipv6-prefix 2001::/64
lists app-list apps_facebook
app dns
app facebook
lists app-list apps ms
app ms-office-365
app ms-office-web-apps
app ms-services
app ms-teams
app pop3
lists app-list apps webex
app sip
app webex-audio
app webex-control
 app webex-media
app webex-meeting
 app webex-video
lists app-list apps_zoom
app zoom-meetings
```

以下は、Cisco IOS XE Catalyst SD-WAN デバイス の Cisco SD-WAN コントローラ からダウン ロードされたポリシーを表示する show sdwan policy from-vsmart コマンドの出力例です。

```
Device# show sdwan policy from-vsmart
from-vsmart sla-class SLA1
latency 100
from-vsmart data-policy DATA_POLICY
direction from-service
vpn-list vpn 1
 sequence 11
  match
   destination-port
                          5060
   protocol
                           17
   source-tag-instance DP V4 TAG1
   destination-tag-instance DP V4 TAG3
  action accept
   count src dst legacy v4
 sequence 21
  match
   source-tag-instance DP V4 TAG1
  action drop
   count src v4
 sequence 31
  match
   source-tag-instance DP V4 TAG2
   destination-tag-instance DP V4 TAG3
   tag-instance
                          APP_webex_TAG8
  action drop
   count src dst app v4
 sequence 41
  match
   source-tag-instance
                         DP V4 TAG1
   destination-tag-instance DP V4 TAG3
                           APP facebook TAG9
   tag-instance
  action accept
   count src dst app2 v4
```

以下は、フォワーディングプレーン(FMAN-FP)のフォワーディングマネージャからのタグ 情報を表示する show platform software common-classification コマンドの出力例です。

| Total Numbe<br>tag id<br>types tota                                                                                                    | tag name<br>al members                                                                                                    |                                                                                                    | tag                                                   | type                                                                                                    | num                                              | clients                                                             | num sets                                   | num member |
|----------------------------------------------------------------------------------------------------|----------------------------------------------------------------------------------------------------|----------------------------------------------------------------------------------------------------|-------------------------------------------------------|----------------------------------------------------------------------------------------------------|--------------------------------------------------|---------------------------------------------------------------------|--------------------------------------------|------------|
| 900                                                                                                    | special_T                                                                                                    | AG7                                                                                                    | Per                                                   | Туре С                                                                                                    | )r 0                                             |                                                                     | 2                                          | 1          |
| 10000                                                                                                    | DP_V4_TAG                                                                                                    | 1                                                                                                    | Per                                                   | Туре С                                                                                                    | R 1                                              |                                                                     | 1                                          | 1          |
| 11000                                                                                                    | DP_V4_TAG                                                                                                    | 2                                                                                                    | Per                                                   | Туре С                                                                                                    | R 1                                              |                                                                     | 2                                          | 1          |
| 12000                                                                                                    | DP_V4_TAG                                                                                                    | 3                                                                                                    | Per                                                   | Туре С                                                                                                    | R 1                                              |                                                                     | 6                                          | 1          |
| 20000<br>1                                                                                                    | DP_V6_TAG                                                                                                    | 4                                                                                                    | Per                                                   | Туре С                                                                                                    | R 1                                              |                                                                     | 1                                          | 1          |
| 21000<br>2                                                                                                    | DP_V6_TAG                                                                                                    | ō                                                                                                    | Per                                                   | Туре С                                                                                                    | PR 1                                             |                                                                     | 2                                          | 1          |
| 50000<br>1                                                                                                    | APP_webex                                                                                                    | TAG8                                                                                                    | Per                                                   | Туре С                                                                                                    | R 1                                              |                                                                     | 1                                          | 1          |
| 60000<br>1                                                                                                    | APP_faceb                                                                                                    | ook_TAG9                                                                                                    | Per                                                   | Туре С                                                                                                    | 0R 1                                             |                                                                     | 1                                          | 1          |
| 70000<br>2                                                                                                    | APP_office                                                                                                    | e_TAG10                                                                                                    | Per                                                   | Туре С                                                                                                    | R 1                                              |                                                                     | 2                                          | 1          |
| client data                                                                                                    | 1:                                                                                                    |                                                                                                    |                                                       |                                                                                                    |                                                  |                                                                     |                                            |            |
| client data<br>client id<br>                                                                                                    | a:<br>d client<br>SDWAN                                                                                                    | name                                                                                                    |                                                       |                                                                                                    |                                                  |                                                                     |                                            |            |
| client data<br>client ic<br><br>166<br>member data<br>Prefix Li<br>App List                                                                                                    | a:<br>d client<br>SDWAN<br>a:<br>ast                                                                                                    | name<br>6<br>3                                                                                                    |                                                       |                                                                                                    |                                                  |                                                                     |                                            |            |
| client data<br>client id<br><br>166<br>member data<br>Prefix Li<br>App List<br>Device# <b>shc</b><br>member det<br>member det                                                                                                    | a:<br>SDWAN<br>a:<br>Ist<br>w platform :<br>cails:<br>etail type                                                                                                    | name<br>6<br>3<br>software c<br>member i                                                                                                    | common-                                               | <b>classif</b><br>nember                                                                                                   | <b>icatio</b> r                                  | n f0 tag                                                            | 1 prefixI                                  | list       |
| client data<br>client id<br><br>166<br>member data<br>Prefix Li<br>App List<br>Device# <b>shc</b><br>member det<br>member det<br><br>IPv4 Pref                                                                                                    | a:<br>SDWAN<br>SDWAN<br>a:<br>St<br>ow platform :<br>cails:<br>ctail type<br>fix List                                                                                                    | name<br>6<br>3<br>software c<br>member i<br>65537                                                                                                    | common-                                               | classif<br>nember<br>100                                                                                                   | <b>ication</b><br>data                           | n f0 tag                                                            | 1 prefixI                                  | List       |
| client data<br>client id<br><br>166<br>member data<br>Prefix Li<br>App List<br>Device# <b>shc</b><br>member det<br>member det<br>IPv4 Pref<br>IPv6 Pref                                                                                                    | a:<br>SDWAN<br>SDWAN<br>a:<br>Sow platform :<br>cails:<br>etail type<br>Fix List<br>Fix List                                                                                                    | name<br>6<br>3<br>software c<br>member i<br>65537<br>65538                                                                                                    | common-                                               | <b>classif</b><br>nember<br><br>100<br>101                                                                                 | <b>icatio</b><br>data                            | n fO tag                                                            | 1 prefixI                                  | List       |
| client data<br>client id<br><br>166<br>member data<br>Prefix Li<br>App List<br>Device# shc<br>member det<br>member det<br>                                                                                                    | a:<br>SDWAN<br>SDWAN<br>a:<br>Lst<br>wplatform s<br>cails:<br>etail type<br>Tix List<br>Tix List<br>tix List                                                                                                    | name<br>6<br>3<br>software c<br>member i<br>65537<br>65538<br>65540                                                                                                    | common-                                               | classif<br>nember<br><br>100<br>101<br>103                                                                                 | data                                             | n fO tag                                                            | 1 prefixI                                  | ist        |
| client data<br>client id<br><br>166<br>member data<br>Prefix Li<br>App List<br>Device# shc<br>member det<br>member det<br>                                                                                                    | a:<br>SDWAN<br>A:<br>St<br>by platform :<br>Cails:<br>etail type<br>fix List<br>fix List<br>fix List<br>fix List<br>fix List                                                                                                    | name<br>6<br>3<br><b>software c</b><br>member i<br>65537<br>65538<br>65540<br>65541                                                                                                    | common-                                               | classif<br>nember<br>100<br>101<br>103<br>104                                                                              | data                                             | n f0 tag                                                            | 1 prefixI                                  | list       |
| client data<br>client id<br><br>166<br>member data<br>Prefix Li<br>App List<br>Device# shc<br>member det<br>member det<br><br>IPv4 Pref<br>IPv6 Pref<br>IPv6 Pref<br>IPv6 Pref<br>IPv6 Pref                                                                                                    | a:<br>SDWAN<br>SDWAN<br>a:<br>Lst<br>wplatform :<br>cails:<br>etail type<br>fix List<br>fix List<br>fix List<br>fix List<br>fix List<br>fix List<br>fix List<br>fix List<br>fix List                                                                                                    | name<br>6<br>3<br>software c<br>member i<br>65537<br>65538<br>65540<br>65541<br>65544<br>65546                                                                                                    | common-                                               | classif<br>nember<br>100<br>101<br>103<br>104<br>107<br>109                                                                | data                                             | n f0 tag                                                            | 1 prefixI                                  | ist        |
| client data<br>client id<br><br>166<br>member data<br>Prefix Li<br>App List<br>Device# shc<br>member det<br>member det<br><br>IPv4 Pref<br>IPv6 Pref<br>IPv6 Pref<br>IPv6 Pref<br>IPv6 Pref<br>IPv6 Pref<br>IPv6 Pref<br>IPv6 Pref<br>IPv6 Pref                                                                                                    | a:<br>d client<br>SDWAN<br>a:<br>st<br>by platform :<br>cails:<br>btail type<br>fix List<br>fix List                                                                                                    | name<br>6<br>3<br>software c<br>member i<br>65537<br>65538<br>65540<br>65541<br>65544<br>65546<br>software c                                                                                       | common -                                              | classif<br>nember<br>100<br>101<br>103<br>104<br>107<br>109<br>classif                                                     | data<br>                                         | n f0 tag<br>n f0 tag                                                | 1 prefixI<br>1 appList                     | List       |
| client data<br>client id<br><br>166<br>member data<br>Prefix Li<br>App List<br>Device# shc<br>member det<br>member det<br>IPv4 Pref<br>IPv6 Pref<br>IPv6 Pref<br>IPv6 Pref<br>IPv6 Pref<br>IPv6 Pref<br>IPv6 Pref<br>IPv6 Pref<br>IPv6 Pref<br>IPv6 Pref<br>IPv6 Pref                                                                                                    | a:<br>d client<br>SDWAN<br>a:<br>st<br>bw platform :<br>cails:<br>etail type<br>fix List<br>fix List                                                                                                    | name<br>6<br>3<br>software c<br>member i<br>65537<br>65538<br>65540<br>65541<br>65544<br>65546<br>software c<br>member i                                                                           | common                                                | classif<br>member<br><br>100<br>101<br>103<br>104<br>107<br>109<br>classif<br>nember                                       | data<br>                                         | n f0 tag<br>n f0 tag                                                | 1 prefixI<br>1 appList                     | ist<br>-   |
| client data<br>client id<br><br>166<br>member data<br>Prefix Li<br>App List<br>Device# shc<br>member det<br>                                                                                                    | a:<br>SDWAN<br>SDWAN<br>a:<br>St<br>st<br>st<br>st<br>st<br>st<br>st<br>st<br>st<br>st<br>s                                                                                                    | name<br>6<br>3<br>software c<br>member i<br>65537<br>65538<br>65540<br>65541<br>65544<br>65546<br>software c<br>member i<br>65539                                                                  | common-<br>d                                          | classif<br>nember<br>100<br>101<br>103<br>104<br>107<br>109<br>classif<br>nember<br><br>102                                | data<br><br>ication<br>data                      | n f0 tag<br>n f0 tag                                                | 1 prefixI<br>1 appList                     | list<br>-  |
| client data<br>client id<br><br>166<br>member data<br>Prefix Li<br>App List<br>Device# shc<br>member det<br>                                                                                                    | a:<br>SDWAN<br>SDWAN<br>a:<br>St<br>Sow platform a<br>cails:<br>etail type<br>Six List<br>Six List<br>Six | name<br>6<br>3<br>software c<br>member i<br>65537<br>65538<br>65540<br>65541<br>65544<br>65546<br>software c<br>member i<br>65539<br>65542                                                         | common - d                                            | classif<br>nember<br>100<br>101<br>103<br>104<br>107<br>109<br>classif<br>nember<br>102<br>105                             | data<br>                                         | n f0 tag<br>n f0 tag                                                | 1 prefixI<br>1 appList                     | list       |
| client data<br>client id<br><br>166<br>member data<br>Prefix Li<br>App List<br>Device# shc<br>member det<br>member det<br>IPv4 Pref<br>IPv6 Pref<br>IPv6 Pref<br>IPv6 Pref<br>IPv6 Pref<br>IPv6 Pref<br>Device# shc<br>member det<br>member det<br>App List<br>App List<br>Device# shc                                                                                                    | A:<br>SDWAN<br>SDWAN<br>A:<br>Sow platform :<br>Stails:<br>Stail type<br>Stail type<br>Stail type<br>Stail type<br>Stail type<br>Stails:<br>Stail type<br>Stails:<br>Stail type<br>Stail type<br>S                                                                                                    | name<br>6<br>3<br>software c<br>member i<br>65537<br>65538<br>65540<br>65541<br>65544<br>65546<br>software c<br>member i<br>65539<br>65542<br>65545                                                | common                                                | classif<br>nember<br>100<br>101<br>103<br>104<br>107<br>109<br>classif<br>nember<br>102<br>105<br>108<br>classif           | data<br><br>cication<br>data<br>                 | n f0 tag<br>n f0 tag                                                | 1 prefixI<br>1 appList<br>1 set            | uist<br>:  |
| client data<br>client id<br>                                                                                                    | A:<br>SDWAN<br>SDWAN<br>A:<br>Sow platform :<br>Sails:<br>Setail type<br>Fix List<br>Six List<br>Six Lis                                                                                                    | name<br>6<br>3<br>software c<br>member i<br>65537<br>65538<br>65540<br>65541<br>65544<br>65546<br>software c<br>member i<br>65539<br>65542<br>65545<br>software c                                  | common - d                                            | classif<br>nember<br>100<br>101<br>103<br>104<br>107<br>109<br>classif<br>nember<br>102<br>105<br>108<br>classif           | data<br>data<br>data<br>data<br>data             | n f0 tag<br>n f0 tag                                                | 1 prefixI<br>1 appList<br>1 set            | .ist       |
| client data<br>client id<br><br>166<br>member data<br>Prefix Li<br>App List<br>Device# shc<br>member det<br>member det<br>IPv4 Pref<br>IPv6 Pref<br>IPv6 Pr | a:<br>SDWAN<br>SDWAN<br>a:<br>Sow platform a<br>cails:<br>cails:                                                                                                    | name<br>6<br>3<br>software c<br>member i<br>65537<br>65538<br>65540<br>65541<br>65544<br>65546<br>software c<br>member i<br>65539<br>65542<br>65542<br>65545<br>software c<br>18<br>detail ty      | common                                                | classif<br>member<br>100<br>101<br>103<br>104<br>107<br>109<br>classif<br>nember<br>102<br>105<br>108<br>classif<br>nember | data<br>data<br><br>data<br><br>fication<br>data | n f0 tag<br>n f0 tag<br>n f0 tag<br>member d                        | 1 prefixI<br>1 appList<br>1 set<br>ata<br> | ist<br>:   |
| client data<br>client data<br>client id<br>                                                                                                    | A:<br>SDWAN<br>SDWAN<br>A:<br>SDWAN<br>A:<br>Sow platform :<br>Stails:<br>Stail type<br>Stail type<br>Stail type<br>Stails:<br>Stails:<br>Stail type<br>Stails:<br>Stails:<br>Stail:<br>Stail:<br>St                                                                                                    | name<br>6<br>3<br>software c<br>member i<br>65537<br>65538<br>65540<br>65541<br>65544<br>65546<br>software c<br>member i<br>65539<br>65542<br>65545<br>software c<br>18<br>detail ty<br>refix List | common -<br>common -<br>common -<br>common -<br>rpe 1 | classif<br>nember<br>100<br>101<br>103<br>104<br>107<br>109<br>classif<br>nember<br>102<br>108<br>classif<br>nember        | data<br><br>data<br>data<br>                     | n f0 tag<br>n f0 tag<br>member d                                    | 1 prefixI<br>1 appList<br>1 set<br>ata<br> | .ist       |
| client data<br>client id<br>                                                                                                    | A:<br>SDWAN<br>SDWAN<br>A:<br>SDWAN<br>A:<br>Sow platform :<br>Sails:<br>Setail type<br>Fix List<br>Six List<br>Six Li                                                                                                    | name<br>6<br>3<br>software c<br>member i<br>65537<br>65538<br>65540<br>65541<br>65544<br>65546<br>software c<br>member i<br>65539<br>65542<br>65545<br>software c<br>18<br>detail ty<br>refix List | common -<br>d                                         | classif<br>nember<br>100<br>101<br>103<br>104<br>107<br>109<br>classif<br>nember<br>102<br>105<br>classif<br>nember        | data<br><br>data<br>data<br>                     | <b>h f0 tag</b><br><b>h f0 tag</b><br><b>member d</b><br>100<br>102 | 1 prefixI<br>1 appList<br>1 set<br>ata<br> | .ist       |

#### ${\tt Device}\#$ show platform software common-classification FO tag all

I

| 3 | IPv4 Prefix List | 65537 | 100 |
|---|------------------|-------|-----|
| 3 | App List         | 65545 | 108 |
| 4 | IPv6 Prefix List | 65538 | 101 |
| 4 | App List         | 65539 | 102 |
| 5 | IPv6 Prefix List | 65538 | 101 |

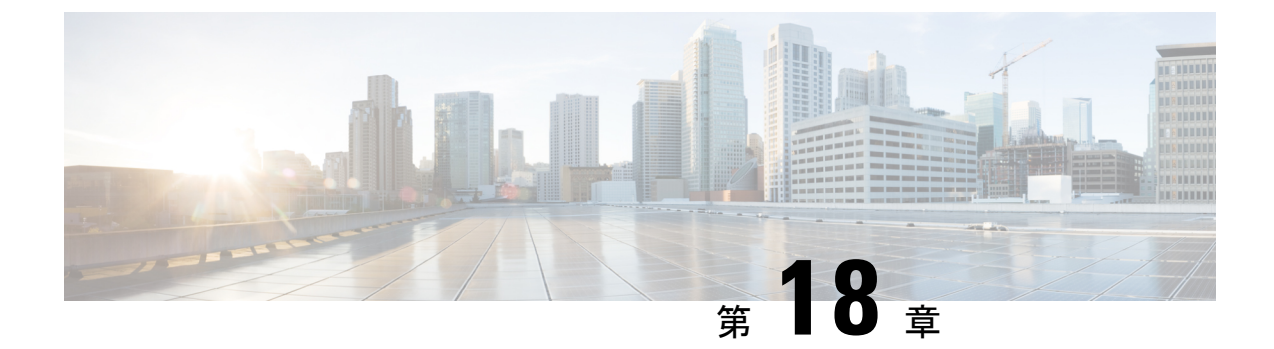

# Cisco IOS XE Catalyst SD-WAN デバイス と ACI の統合

(注)

簡素化と一貫性を実現するために、Cisco SD-WAN ソリューションは Cisco Catalyst SD-WAN としてブランド名が変更されました。さらに、Cisco IOS XE SD-WAN リリース 17.12.1a および Cisco Catalyst SD-WAN リリース 20.12.1 以降、次のコンポーネントの変更が適用されます。
Cisco vManage から Cisco Catalyst SD-WAN Manager への変更、Cisco vAnalytics から Cisco Catalyst SD-WAN Analytics への変更、Cisco vBond から Cisco Catalyst SD-WAN Validator へ の変更、Cisco vSmart から Cisco Catalyst SD-WAN コントローラへの変更、および Cisco コン トローラから Cisco Catalyst SD-WAN 制御コンポーネントへの変更。すべてのコンポーネント ブランド名変更の包括的なリストについては、最新のリリースノートを参照してください。新 しい名前への移行時は、ソフトウェア製品のユーザーインターフェイス更新への段階的なアプ ローチにより、一連のドキュメントにある程度の不一致が含まれる可能性があります。

#### 表 43:機能の履歴

| 機能名      | リリース情報                                               | 説明                                                                                                    |
|----------|------------------------------------------------------|----------------------------------------------------------------------------------------------------|
| ACI との統合 | Cisco IOS XE<br>Catalyst<br>SD-WAN リ<br>リース 16.12.1b | Cisco IOS XE Catalyst SD-WAN と ACI の統合機能で、事前定<br>義された SLA クラウドベッドがサポートされるようになりま<br>した。また、データプレフィックスリストから動的に生成さ<br>れたマッピングをサポートし、ACI によって提供される SLA<br>クラスへの VPN リストが含まれています。 |

ACI リリース 4.1(1) では、WAN SLA ポリシーのサポートが追加されています。この機能を使 用すると、テナント管理者は事前構成されたポリシーを適用して、WAN 経由のテナントトラ フィックのパケット損失、ジッター、および遅延のレベルを指定できます。WAN SLA ポリ シーをテナントトラフィックに適用すると、Cisco APIC は事前設定されたポリシーを Cisco Catalyst SD-WAN コントローラ に送信します。Cisco IOS XE Catalyst SD-WAN 機能を提供する 外部デバイスマネージャとして ACI で設定されている Cisco Catalyst SD-WAN コントローラ は、SLA ポリシーで指定された損失、ジッター、および遅延パラメータを満たす最適な WAN リンクを選択します。 WAN SLA ポリシーは、契約を通じてテナントトラフィックに適用されます。

この機能が役立つ例として、MPLS、インターネット、4Gなどの複数の転送技術を使用して、 ブランチがデータセンターにWAN を介して接続するという展開を考えてみます。このような 展開では、ブランチとデータセンターの間に複数のパスが存在する可能性があります。この機 能は、アプリケーショングループと SLA に基づき、このような状況下でも最適化パスを選択 できるようにします。

- Cisco ACI との統合に関するガイドライン (318 ページ)
- Cisco ACI 登録の確認 (319 ページ)
- SLA クラス (319 ページ)
- データプレフィックス (319ページ)
- VPNs (320 ページ)
- SLA へのデータプレフィックスと VPN のマッピング (320 ページ)
- App-Route-Policy の作成 (320ページ)
- ACI サイトのマッピング (321 ページ)
- ACI サイトのマッピング解除 (322 ページ)
- •コントローラの削除 (322ページ)

## Cisco ACI との統合に関するガイドライン

統合を設定するために Cisco SD-WAN Manager で実行する一般的な手順は次のとおりです。

- 1. Cisco ACI 登録の確認 (319ページ) の手順の説明に従って、Cisco ACI が目的のコントロー ラを Cisco Catalyst SD-WAN コントローラのパートナーとして登録したことを確認します。
- 2. 「ACIサイトのマッピング」セクションの説明に従って、デバイスを Cisco Catalyst SD-WAN コントローラ に接続します。

Cisco ACIと Cisco SD-WAN Manager を統合する場合は、次のガイドラインが適用されます。

- •この統合は、新しい Cisco IOS XE Catalyst SD-WAN 展開でのみサポートされます。
- Cisco APIC がポリシーを送信するデバイスに、アプリケーション認識型ルーティングポリシーが設定されていないことを確認します。
- Cisco APIC がポリシーを送信する各デバイスにテンプレートが添付されていることを確認 します。
- ・統合を開始する前に、CLIポリシービルダーを使用して一元管理型ポリシーを作成し、 Cisco SD-WAN Managerポリシービルダーを使用してアクティブにします。
- WAN SLA ポリシーを適用する前に、Cisco Catalyst SD-WAN コントローラ と Cisco APIC 間の接続を確立します。手順については、「Cisco ACI と Cisco IOS XE Catalyst SD-WAN 統合」を参照してください。
- ・デバイスを接続する前に、この統合用に Cisco ACI を設定します。

### **Cisco ACI** 登録の確認

Cisco SD-WAN Manager との統合用に Cisco ACI を設定した後、Cisco SD-WAN Manager の次の 手順を実行して、Cisco ACI が目的のコントローラを Cisco SD-WAN Manager パートナーとし て登録したことを確認します。

1. Cisco SD-WAN Manager で、[管理(Administration)]>[統合管理(Integration Management)]を選択します。

[統合管理(Integration Management)] ページが表示されます。

 [統合管理(Integration Management)]ページで、Cisco APIC がポリシーを送信するコント ローラの[説明(Description)]に ACI パートナー登録が表示されていることを確認しま す。

## SLA クラス

Cisco SD-WAN Manager は、ACI 統合で使用する事前設定された SLA クラスを提供します。これらの SLA クラスは自動的に使用可能になり、変更または削除できません。

これらの SLA を表示するには、次の手順に従います。

- 1. Cisco SD-WAN Manager で、[設定 (Configuration)]>[ポリシー (Policies)]の順に選択 します。
- 2. [カスタムオプション (Custom Options)]ドロップダウンリストから、[リスト (Lists)]を 選択します。
- 3. 左側のタイプ一覧から [SLA クラス (SLA Class)]を選択します。

次の SLA クラスを使用できます。

- [ビジネス通常(Business Normal)]: 通常の事業運営向けに設計されたもの
- [音声(Voice)]: 音声操作用に設計されたもの
- •[ビジネス重要(Business Critical)]:低パケット損失と低遅延を必要とする重要な事業運 営向けに設計されたもの
- [ビジネス高(Business High)]: 非常に重要なビジネス運営向けに設計されたもの

## データプレフィックス

Cisco ACI は、統合に必要なデータプレフィックスリストを作成し、必要に応じてこれらのリストを動的に更新します。Cisco SD-WAN Manager でデータプレフィックスを設定する必要はありません。

これらのデータプレフィックスを表示するには、次の手順に従います。

- 1. Cisco SD-WAN Manager で、[設定 (Configuration)]>[ポリシー (Policies)]を選択しま す。
- 2. [カスタムオプション (Custom Options)]ドロップダウンリストから、[リスト (Lists)]を 選択します。
- 3. 左側のタイプリストから [データプレフィックス (Data Prefix)]を選択します。

Cisco ACI はこれらのデータプレフィックスを自動的に提供するため、このリストの情報は異なる場合があります。最新の情報を表示するため、随時ページを更新してください。

### **VPNs**

ACI は、統合に必要な VPN を作成し、Cisco SD-WAN Manager に送信します。これらの VPN は Cisco SD-WAN Manager で自動的に使用可能になります。Cisco SD-WAN Manager で VPN を 設定する必要はありません。

これらの VPN を表示するには、次の手順に従います。

- 1. Cisco SD-WAN Manager で、[設定 (Configuration)]>[ポリシー (Policies)]の順に選択 します。
- 2. [カスタムオプション (Custom Options)]ドロップダウンリストから、[リスト (Lists)]を 選択します。
- 3. 左側のタイプ一覧から [VPN] を選択します。

## SLA へのデータプレフィックスと VPN のマッピング

ACI はデータプレフィックスリストと VPN リストから SLA クラスへのマッピングを確立した 後、そのマッピングを Cisco SD-WAN Manager に送信します。これらのマッピングは、Cisco SD-WAN Manager のアプリケーション ルート ポリシーを設定するページで確認できます。

### App-Route-Policy の作成

ACI によってデータプレフィックスと VPN が SLA クラスリストにマッピングされると、 app-rout-policy を作成して Cisco ACI 統合のシーケンスルールを定義できます。

App-route-policyを作成するには、次の手順を実行します。

- 1. Cisco SD-WAN Manager で、[設定 (Configuration)]>[ポリシー (Policies)]の順に選択 します。
- 2. 一元管理型ポリシーを含む行の右側にある [その他のアクション(More Actions)] アイ コンをクリックして、[編集(Edit)]をクリックします。

- 3. [トラフィックルール(Traffic Rules)]を選択します。
- **4.** [ポリシーの追加(Add Policy)]>[新規作成(Create New)]の順に選択します。
- 5. [ACIシーケンスルール (ACI Sequence Rules)]をクリックします。
- 6. [VPN] ドロップダウンから、VPN ID を選択します。Cisco SD-WAN Manager で、この VPN にマッピングされているデータプレフィックスと SLA クラスのリストが表示され ます。(これらのマッピングを送信したのは ACI です)。
- 7. ポリシーに含めるデータプレフィックスとSLAクラスの左側にあるチェックボックスを オンにし、[インポート (Import)]をクリックします。
- [名前(Name)]フィールドにはポリシーの名前を、[説明(Description)]フィールドに はポリシーの説明を入力し、[アプリケーション認識型ルーティングポリシーの保存(Save Application Aware Routing Policy)]をクリックします。Cisco SD-WAN Manager によって ポリシーが作成されます。
- 9. サイトリストと VPN リストをポリシーに適用するには、[ポリシーアプリケーション (Policy Application)]を選択して、[アプリケーション認識型ルーティング (Application-Aware Routing)]を選択し、[新規サイトリストと VPN リスト (New Site Lists and VPN List)]をクリックします。
- 10. ポリシーに適用するサイトリストと VPN リストを選択します。
- 11. 必要に応じて、ポリシーにシーケンスルールを追加します。
- **12.** [ポリシーの変更の保存(Save Policy Changes)] をクリックします。

## ACIサイトのマッピング

ACI サイトのマッピングは、Cisco APIC からのポリシーが適用されるコントローラデバイスを 指定します。

開始する前に、Cisco ACI との統合に関するガイドラインセクションのガイドラインを確認してください。

デバイスをコントローラにアタッチするには、次の手順に従います。

- 1. Cisco SD-WAN Manager で、[管理(Administration)]>[統合管理(Integration Management)]を選択します。
- 2. 該当するサイトの行の右側にある[その他のアクション(More Actions)]アイコンをクリックし、[デバイスのアタッチ(Attach Devices)]を選択します。
- 3. 左側の [Available Devices] 列で、グループを選択して1つ以上のデバイスを検索するか、 リストからデバイスを選択するか、[Select All] をクリックします。
- 4. 右向きの矢印をクリックして、デバイスを右側の [Selected Devices] 列に移動します。

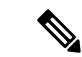

- (注) [選択されたデバイス(Selected Devices)]列からデバイスを削除するには、その列でグループ を選択して1つ以上のデバイスを検索するか、リストからデバイスを選択するか、[すべて選 択(Select All)]をクリックしてから左向きの矢印をクリックします。
- 5. [Attach] をクリックします。

## ACIサイトのマッピング解除

ACI サイトのマッピングを解除すると、マッピングが解除されたデバイスに Cisco APIC ポリ シーが適用されなくなります。

コントローラからデバイスを切り離すには、次の手順に従います。

 Cisco SD-WAN Manager で、[管理(Administration)]>[統合管理(Integration Management)]を選択します。

[統合管理(Integration Management)] ページが表示されます。

- 2. 該当するサイトの行の右側にある[その他のアクション(More Actions)]アイコンをクリックし、[デバイスの切断(Detach Devices)]を選択します。
- 3. 左側の [Available Devices] 列で、グループを選択して1つ以上のデバイスを検索するか、 リストからデバイスを選択するか、[Select All] をクリックします。
- 4. 右向きの矢印をクリックして、デバイスを右側の [Selected Devices] 列に移動します。

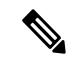

- (注) [選択されたデバイス(Selected Devices)]列からデバイスを削除するには、その列でグループ を選択して1つ以上のデバイスを検索するか、リストからデバイスを選択するか、[すべて選 択(Select All)]をクリックしてから左向きの矢印をクリックします。
- 5. [Detach] をクリックします。

### コントローラの削除

ACIのパートナーとしてのコントローラを削除する場合は、Cisco SD-WAN Manager で削除す るのではなく、ACIを使用してその登録を削除することを推奨します。Cisco SD-WAN Manager から ACI パートナーを削除すると、ACI がパートナー用に作成したデータプレフィックスと VPN が自動的に削除されます。

開始する前に、ポリシー定義、および ACI が作成したデータプレフィックスリストと VPN リストから登録を削除し、これらのリストがどのポリシーからも参照されていないことを確認します。

- 1. Cisco SD-WAN Manager で、[管理(Administration)]>[統合管理(Integration Management)]を選択します。
- 2. コントローラにアタッチされているすべてのデバイスを切り離します。

手順については、「コントローラからのデバイスの切り離し」のセクションを参照してく ださい。

3. 該当するサイトの行の右側にある [さらに多くのアクション (More Actions)] アイコンを クリックし、[コントローラの削除 (Delete Controller)]を選択します。

I

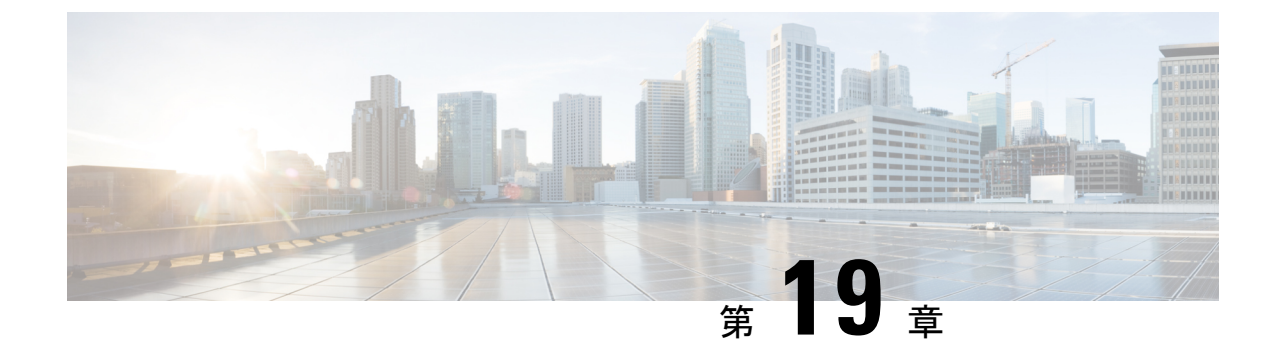

## カスタム アプリケーション

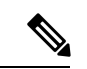

<sup>(</sup>注)

簡素化と一貫性を実現するために、Cisco SD-WAN ソリューションは Cisco Catalyst SD-WAN としてブランド名が変更されました。さらに、Cisco IOS XE SD-WAN リリース 17.12.1a および Cisco Catalyst SD-WAN リリース 20.12.1 以降、次のコンポーネントの変更が適用されます。
Cisco vManage から Cisco Catalyst SD-WAN Manager への変更、Cisco vAnalytics から Cisco Catalyst SD-WAN Analytics への変更、Cisco vBond から Cisco Catalyst SD-WAN Validator へ の変更、Cisco vSmart から Cisco Catalyst SD-WAN コントローラへの変更、および Cisco コン トローラから Cisco Catalyst SD-WAN 制御コンポーネントへの変更。すべてのコンポーネント ブランド名変更の包括的なリストについては、最新のリリースノートを参照してください。新 しい名前への移行時は、ソフトウェア製品のユーザーインターフェイス更新への段階的なアプ ローチにより、一連のドキュメントにある程度の不一致が含まれる可能性があります。

#### 表 44:機能の履歴

| 機能名                     | リリース情報                                                                    | 説明                                          |
|-------------------------|---------------------------------------------------------------------------|---------------------------------------------|
| カスタムアプリケーション定<br>義のサポート | Cisco IOS XE Catalyst SD-WAN<br>リリース 17.3.1a<br>Cisco vManage リリース 20.3.1 | この機能により、カスタムア<br>プリケーション定義のサポー<br>トが追加されます。 |

- カスタムアプリケーションについて (325ページ)
- Cisco SD-WAN Manager を使用した、カスタムアプリケーションの設定 (329 ページ)
- カスタムアプリケーションの確認(331ページ)

## カスタムアプリケーションについて

Cisco Network-Based Application Recognition (NBAR) とは、ネットワークトラフィックに対し て SD-WAN Application Intelligence Engine (SAIE) フローを実行し、トラフィック特性に応じ てネットワーク アプリケーションを識別する、シスコのテクノロジーです。

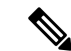

(注) Cisco vManage リリース 20.7.1 以前のリリースでは、SAIE フローはディープパケットインス ペクション (DPI) フローと呼ばれていました。

ネットワークアプリケーションにはそれぞれ特有のトラフィック特性があり、それはアプリ ケーションシグネチャと呼ばれています。シスコでは、こうしたアプリケーションシグネチャ を他の情報とともにプロトコルとしてパッケージ化しています。パッケージ化されているの は、一般的に使用される多数のネットワークアプリケーションをカバーした大規模なプロトコ ルのセット、プロトコルパックです。プロトコルパックは定期的に更新および配布していま す。これらは、NBARがネットワークのアプリケーショントラフィックを識別するために使用 するネットワークアプリケーション シグネチャのデータベースとなります。

ネットワークアプリケーションという用語の定義は広く、次に挙げたものすべてを含めること もあれば、それ以外も含めることがあります。

- ・ソーシャルメディア Web サイト
- Voice over IP (VoIP) アプリケーション
- Cisco Webex などの音声とビデオのストリーミング
- クラウドストレージ用などのクラウドアプリケーション
- SaaS アプリケーション
- ・組織専用のカスタム ネットワーク アプリケーション

アプリケーションの識別は、ネットワークトラフィックのモニタリング、アプリケーション認 識型トラフィックポリシーの設定などに役立ちます。

ネットワークアプリケーションシグネチャ、プロトコル、およびプロトコルパックと、NBAR によるそれらの使い方をまとめると、次のようになります。

- ネットワークアプリケーションのトラフィックには、特定のアプリケーションに属するトラフィックを識別するために使用できる固有の特性がある。これらの特性は、アプリケーションシグネチャと呼ばれている。
- シスコでは、特定のネットワークアプリケーションのシグニチャをプロトコルとしてパッケージ化している。
- シスコでは、一般的に使用されるインターネットアプリケーションをカバーした大規模な プロトコルセットをプロトコルパックとしてパッケージ化している。
- Cisco NBARは、トラフィックに対してSAIEフローを実行して、トラフィックの送信元を 識別するために必要な情報を収集し、プロトコルパックで提供されるようなプロトコルを 使用して、その情報を特定のネットワークアプリケーションと照合する。こうしてNBAR は、ネットワーク内でトラフィックを生成するネットワークアプリケーションを識別す る。

Cisco Software-Defined Application Visibility and Control (SD-AVC) は、Cisco NBAR アプリケー ション識別を使用して、ネットワーク内のアプリケーション使用状況に関する情報を提供しま す。

#### カスタムアプリケーション

プロトコルパックで提供される標準プロトコルに加えて、カスタムアプリケーションと呼ばれ るプロトコルを定義してインターネットトラフィックを識別できます。組織にとって特に関心 の高い、独自のネットワークアプリケーションのために行われます。カスタムアプリケーショ ンは、プロトコルパックで提供されるプロトコルを強化します。

カスタムアプリケーションは他のプロトコルと同じように、設定時に使用できます。

- Cisco Catalyst SD-WAN ポリシー
- •アプリケーション認識型ルーティング、TCPアクセラレーション、Quality of Service (QoS) など、アプリケーションの Quality of Experience (AppQoE) ポリシー

(注) 次の用語は、関連するテクノロジーのマニュアル内で、同じ意味で使われます:カスタムアプ リケーション、カスタムプロトコル、ユーザー定義アプリケーション

#### Cisco Catalyst SD-WAN のカスタムアプリケーション

Cisco Software-Defined AVC(SD-AVC)は Cisco Application Visibility and Control(AVC)のコ ンポーネントです。一元化されたネットワークサービスとして機能し、ネットワーク内の特定 の参加デバイスとともに動作します。Cisco Catalyst SD-WAN のコンポーネントとして含まれ ている Cisco SD-AVC の機能の1つは、カスタムアプリケーションを作成および管理すること です。Cisco Catalyst SD-WAN は、SD-AVC REST API を介してこの Cisco SD-AVC 機能を使用 して、Cisco Catalyst SD-WAN 内でカスタムアプリケーションを定義できるようにします。

Cisco Catalyst SD-WAN ユーザーとして、Cisco SD-WAN Manager を使用してカスタムアプリ ケーションを定義できます。その後、Cisco SD-AVC はカスタムアプリケーションをネットワー ク内のデバイスにプッシュします。ネットワーク内のデバイスは、カスタムアプリケーション やその他のアプリケーションプロトコルを使用して、デバイスを通過するトラフィックを分析 します。

カスタムプロトコルを定義するプロセスには、ネットワークトラフィックを特定のネットワー クアプリケーションからのものとして識別する基準を選択することが含まれます。基準には、 サーバー名、IPアドレスなど、トラフィックの発信元ホストの特性を含めることができます。

#### プロトコルとカスタムアプリケーションの優先順位

Cisco NBAR で動作するプロトコルパックに含まれるプロトコルと同じトラフィックの一部に 一致するカスタムアプリケーションを定義できます。トラフィックを照合する場合、カスタム アプリケーションは、プロトコルパックのプロトコルよりも優先されます。既存のネットワー ク内に SD-AVC を展開する場合、ネットワークトポロジを変更する必要はありません。

### カスタムアプリケーションに関する制約事項

- ・カスタムアプリケーションの最大数:1100
- •L3/L4 ルールの最大数: 20000
- ・サーバー名の最大数:50000
- ・サーバー名の場合、ワイルドカードとその後に続くピリオド(.)の最大インスタンス数: 50000

例:\*.cisco.com は www.cisco.com、developer.cisco.com とマッチします

- ・サーバー名の場合、サーバー名の一部としてのプレフィックスワイルドカードの最大イン スタンス数:256
- 例:\*ample.com は www.example.com とマッチします
- 2つの異なるカスタムアプリケーションへの同じドメインのマッピングはサポートされていません。
- SD-AVC が最初のパケット分類を実行するには、DNS トラフィックとアプリケーション トラフィックが同じ VRF にある必要があります。
- CLIを使用したカスタムアプリケーションの作成は、Cisco Catalyst SD-WAN ポリシーでは サポートされていません。
- •カスタムアプリケーションのアクティブ化:
  - Cisco vManage リリース 20.5.1 以前のリリースを使用している場合: Cisco IOS XE Catalyst SD-WAN リリース 17.5.1a 以前のリリースを使用しているデバイスの場合、カ スタムアプリケーションのアクティブ化は次のようになります。
    - Cisco SD-WAN Manager で作成されたカスタムアプリケーションは、カスタムア プリケーションを使用するポリシーが適用されるまで、可視性機能(トラフィッ クのモニタリング)または制御機能(トラフィックポリシー)に対してアクティ ブ化されません。
  - Cisco vManage リリース 20.5.1 以降を使用する場合: Cisco IOS XE Catalyst SD-WAN リ リース 17.5.1a 以降を使用しているデバイスの場合、カスタムアプリケーションのア クティブ化は次のようになります。
    - Cisco SD-WAN Manager で作成されたカスタムアプリケーションは、プロトコル 検出カウンタやFlexible NetFlow (FNF) などのアプリケーション可視性機能(ト ラフィックのモニタリング)に対してのみすぐにアクティブ化されます。可視性 機能のためにのみアクティブ化されている場合、カスタムアプリケーションがト ラフィックポリシーに影響を及ぼすことはありません。
    - カスタムアプリケーションがポリシーで使用されている場合は、制御機能(トラ フィックポリシー)に対してもアクティブ化されます。

## Cisco SD-WAN Manager を使用した、カスタムアプリケー ションの設定

#### 前提条件

Cisco Catalyst SD-WAN のコンポーネントとして Cisco SD-AVC をインストールします。Cisco SD-WAN Manager で SD-AVC を有効にする方法については、「Cisco SD-WAN デバイスで SD-AVC を有効にする方法に関する情報」を参照してください。

次の手順を実行して、カスタムアプリケーションを設定してください。

- 1. Cisco SD-WAN Manager で、[設定 (Configuration)]>[ポリシー (Policies)]を選択しま す。
- 2. [Centralized Policy] を選択します。
- [カスタムオプション (Custom Options)]をクリックし、[一元管理型ポリシー (Centralized Policy)]>[リスト (Lists)]の順に選択します。
- **4.** [カスタムアプリケーション (Custom Applications)]をクリックし、[新規カスタムアプリ ケーション (New Custom Application)]をクリックします。
- 5. アプリケーションを定義するには、アプリケーション名を指定し、マッチ条件を入力しま す。マッチ条件には、提供される属性(サーバー名、IPアドレスなど)を1つ以上含める ことができます。すべてのフィールドにマッチ条件を入力する必要はありません。
  - マッチ論理は次のルールに沿っています。
    - ・すべての L3/L4 属性の間には、論理 AND があります。トラフィックはすべての条件 にマッチする必要があります。
    - •L3/L4 とサーバー名の間には、論理 OR があります。トラフィックは、サーバー名ま たは L3/L4 属性のいずれかとマッチする必要があります。

| フィールド    | 説明                     |
|----------|------------------------|
| アプリケーション | (必須)                   |
|          | カスタムアプリケーションの名前を入力します。 |
|          | 最大長: 32 文字             |

| フィールド       | 説明                                                                     |
|-------------|------------------------------------------------------------------------|
| サーバー名       | 1つ以上のサーバー名を、コンマで区切ります。                                                 |
|             | サーバー名の先頭にのみ、アスタリスクのワイルドカードマッチ<br>文字 (*) を含めることができます。                   |
|             | 次に例を示します。                                                              |
|             | *cisco.com, *.cisco.com (www.cisco.com、developer.cisco.com など<br>にマッチ) |
| L3/L4 属性    |                                                                        |
| [IPアドレス (IP | 1つ以上の IPv4 アドレスをコンマで区切って入力します。                                         |
| Address) ]  | 例:                                                                     |
|             | 10.0.1.1, 10.0.1.2                                                     |
|             | <ul><li>(注) サブネットプレフィックスの範囲は 24 ~ 32 です。</li></ul>                     |
| ポート         | ポートまたはポート範囲をコンマで区切って入力します。                                             |
|             | 例:                                                                     |
|             | 30, 45-47                                                              |
| L4 Protocol | 次のいずれかを選択します。                                                          |
|             | TCP、UDP、TCP-UDP                                                        |

**6.** [Add]をクリックします。カスタムアプリケーションのテーブルに新しいカスタムアプリケーションが表示されます。

**》** (注)

新しいカスタムアプリケーションの作成の進行状況を確認するには、[タスク(Tasks)](ク リップボードアイコン)をクリックします。パネルが開き、アクティブなプロセスと完了した プロセスが表示されます。

#### カスタムアプリケーション基準の例

| 基準                  | フィールドの設定方法                                |  |  |
|---------------------|-------------------------------------------|--|--|
| ドメイン名               | [サーバー名(Server Names)]: cisco.com          |  |  |
| IP アドレスのセット、ポート     | [IPアドレス (IP Address)]: 10.0.1.1, 10.0.1.2 |  |  |
| のセット、およびL4プロトコ<br>ル | [ポート (Ports) ]: 20, 25-37                 |  |  |
|                     | [L4 プロトコル(L4 Protocol)]: TCP-UDP          |  |  |

| 基準             | フィールドの設定方法                   |
|----------------|------------------------------|
| ポートとL4プロトコルのセッ | [ボート (Ports)]: 30, 45-47     |
| F              | [L4 プロトコル(L4 Protocol)]: TCP |

## カスタムアプリケーションの確認

Cisco SD-WAN Manager におけるカスタムアプリケーションの確認

カスタムアプリケーションを定義すると、[カスタムアプリケーションリスト (Custom Application List)]に表示されます。このリストには、使用可能なすべてのプロトコルとカスタムアプリケーションが表示されます。カスタムアプリケーションリストは、次の場所から入手できます。

[設定 (Configuration)]>[ポリシー (Policies)]>[一元管理型ポリシー (Centralized Policy)]> [ポリシーの追加 (Add Policy)]>[カスタムアプリケーション (Custom Applications)]

デバイスのプロトコルとカスタムアプリケーションの検証

ルータにロードされているすべてのプロトコルおよびカスタムアプリケーションを表示するに は、show ip nbar protocol-id コマンドを使用します。結果をフィルタリングするのに役立ちま す。たとえば、名前に「custom」が含まれるすべてのプロトコルとカスタムアプリケーション を表示するには、次のように使用します。

| vm5# <b>show ip nbar protocol-id</b> | include custom |            |
|--------------------------------------|----------------|------------|
| custom_amazon                        | 3899           | PPDK LOCAL |
| custom_facebook                      | 3284           | PPDK LOCAL |

詳細は「show ip nbar protocol-id」をご確認ください。

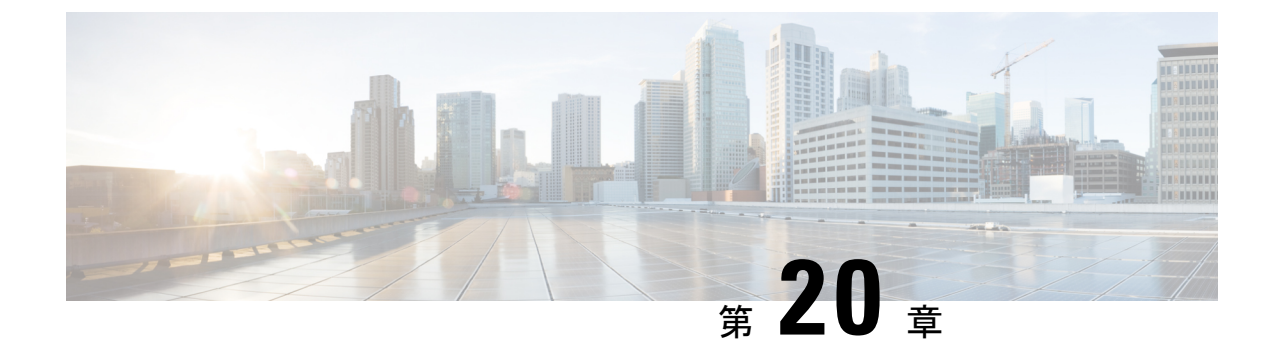

## サービス挿入

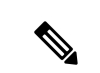

<sup>(</sup>注)

簡素化と一貫性を実現するために、Cisco SD-WAN ソリューションは Cisco Catalyst SD-WAN としてブランド名が変更されました。さらに、Cisco IOS XE SD-WAN リリース 17.12.1a および Cisco Catalyst SD-WAN リリース 20.12.1 以降、次のコンポーネントの変更が適用されます。
Cisco vManage から Cisco Catalyst SD-WAN Manager への変更、Cisco vAnalytics から Cisco Catalyst SD-WAN Analytics への変更、Cisco vBond から Cisco Catalyst SD-WAN Validator へ の変更、Cisco vSmart から Cisco Catalyst SD-WAN コントローラへの変更、および Cisco コン トローラから Cisco Catalyst SD-WAN 制御コンポーネントへの変更。すべてのコンポーネント ブランド名変更の包括的なリストについては、最新のリリースノートを参照してください。新 しい名前への移行時は、ソフトウェア製品のユーザーインターフェイス更新への段階的なアプ ローチにより、一連のドキュメントにある程度の不一致が含まれる可能性があります。

#### 表 45:機能の履歴

| 機能名                          | リリース情報                                                                                                    | 説明                                                                                                    |
|------------------------------|----------------------------------------------------------------------------------------------------|----------------------------------------------------------------------------------------------------|
| ワークフローを使用<br>したサービス挿入        | Cisco IOS XE<br>Catalyst SD-WAN $\mathcal{Y}$<br>$\mathcal{Y} \rightarrow \mathcal{Z}$ 17.13.1a<br>Cisco Catalyst<br>SD-WAN Manager $\mathcal{Y}$<br>$\mathcal{Y} \rightarrow \mathcal{Z}$ 20.13.1 | この機能を使用すると、 <b>ワークフローライブラリ</b> か<br>らサービスチェーンを作成し、ポリシーのサービス<br>チェーンアクションを設定できます。サービス<br>チェーンは、トラフィックのフローに一連のサービ<br>スを挿入し、必要に応じてトラフィックに影響を与<br>えるように設計できます。 |
| 信頼できるポスチャ<br>と信頼できないポス<br>チャ | Cisco IOS XE<br>Catalyst SD-WAN リ<br>リース 17.14.1a                                                                                                    | この機能を使用すると、信頼できるトラフィックが<br>サービスチェーン内の信頼できる高可用性ペアに流<br>れるように設定できます。                                                                                         |
|                              | Cisco Catalyst<br>SD-WAN Manager リ<br>リース 20.14.1                                                                                                    |                                                                                                    |

- ・サービス挿入に関する情報 (334ページ)
- ・サービス挿入の制約事項 (339ページ)

- ・サービス挿入の使用例 (340ページ)
- ・サービス挿入の設定(340ページ)
- データポリシーでのサービスチェーンアクションの設定(341ページ)
- サービスチェーンへのトラフィックステアリング(343ページ)
- Path Preference  $(346 \sim \checkmark)$
- ユーザー VPN 間でのサービスチェーンの共有 (347 ページ)
- •送信トラフィックと受信トラフィックの別々のインターフェイス (347 ページ)
- ・信頼できるトラフィックと信頼できないトラフィックのサービスチェーン (348ページ)
- •2つのルータ間のサービスチェーン (348 ページ)
- ・サービスチェーンを介したトラフィックのフォールバックおよび制限動作の設定(349ページ)
- ・サービスチェーン内のサービスをルータに接続するためのインターフェイス(349ページ)
- Software Defined Cloud Interconnect Bring Your Own Service を使用したサービスチェーン (350 ページ)
- CLI テンプレートを使用したサービス挿入の設定 (351 ページ)

## サービス挿入に関する情報

サービス挿入は、サービスチェーンとも呼ばれ、Cisco Catalyst SD-WAN オーバーレイファブ リック内の特定のデータトラフィックのパスに1つ以上のネットワークサービスまたはセキュ リティサービスを配置することを指します。これらのサービスは、トラフィックがルーティン グされる一連のサービスであるサービスチェーンで定義されます。トラフィックは、データポ リシーに設定したサービスチェーンアクションに従ってルーティングされます。

サービスチェーンは任意のデバイスに配置でき、フルメッシュ、ハブスポーク、Cisco Catalyst SD-WAN マルチリージョン ファブリック (MRF) など、任意のトポロジで使用できます。

Cisco Catalyst SD-WAN サービスチェーンは柔軟性があり、完全に自動化されており、VPN ご とに展開できます。サービスチェーンには、次の主な機能が含まれます。

- サービスチェーンは、オーバーレイ、ローカル入力と出力、VPN間とVPN内、トランジット、ブランチ間、ブランチからインターネット、ブランチからクラウド、およびクラウド間のトラフィックに使用できます。
- チェーン内のすべてのサービスを通過するトラフィックの自動転送
- IPv4、IPv6、デュアルスタック、およびトンネル化のサービス接続メソッド
- 単一サービスのインスタンス間で設定可能な高可用性
- ・単一サービスのインスタンス間での組み込みのロードバランシングにより、高可用性ペア 間で等コストマルチパスルーティング(ECMP)をサポート
- ・
   高度なサービストラッキング
- ・複数のユーザー VPN (ユーザートラフィック VPN と異なる場合も同じ場合もあり) 間でのサービスチェーン共有

- ・制御ポリシー、データポリシー、インターフェイスACL、およびサポートされている一致
   条件を使用したトラフィックステアリングメソッド
- •フォールバックおよび制限動作
- ・パスの設定と対称ルーティング
- サービストランスポートとの間のセキュリティサービス
- ・信頼できる高可用性ペアと信頼できない高可用性ペアおよびトラフィックマーキング
   (Cisco Catalyst SD-WAN Manager リリース 20.14.1 以降)
- •有用性に関する定期的なオンデマンド状態通知
- Cisco Catalyst SD-WAN Manager オーケストレーション:ワークフローベースのサービス チェーンとトラフィックポリシーの設定

#### サービス挿入機能

次の表に、Cisco Catalyst SD-WAN Manager リリース 20.13.1 の前後のリリースにおけるサービ スチェーン機能の機能に関する情報を示します。

| 機能                   | <b>Cisco Catalyst SD-WAN Manager</b><br>リリース 20.13.1 より前のリ<br>リース | <b>Cisco Catalyst SD-WAN Manager</b><br>リリース 20.13.1 以降のリリー<br>ス |
|----------------------|-------------------------------------------------------------------|------------------------------------------------------------------|
| チェーン内の複数のサービス        | ネイティブサポートなし                                                       | ネイティブサポート                                                        |
| トラフィックステアリング         | 制御ポリシー                                                            | 制御ポリシー、データポリ<br>シー、インターフェイス ACL                                  |
| ポリシーバインディング          | リモート                                                              | リモートおよびローカル                                                      |
| トラフィックのタイプ           | IPv4                                                              | IPv4、IPv6、デュアルスタッ<br>ク、トンネル                                      |
| ロードバランシング            | サービスエンドポイントとし<br>て機能する4つのIPアドレス<br>間                              | すべてのトラフィックタイプ<br>のアクティブバックアップペ<br>アの4つのインスタンス間                   |
| 高可用性                 | ロードバランシングによって<br>提供されるとおり                                         | アクティブおよびバックアッ<br>プペア                                             |
| トラッキング               | サービスインスタンスごとに<br>1 つの接続                                           | 抽象サービスへのすべての接<br>続                                               |
| 設定可能なトラッカープロー<br>ブ   | サポート対象外                                                           | すべてのトラッカーは個別に<br>設定可能                                            |
| バックグラウンドでのトラッ<br>キング | サポート対象外                                                           | 対応                                                               |

| 機能                                          | <b>Cisco Catalyst SD-WAN Manager</b><br>リリース <b>20.13.1</b> より前のリ<br>リース | <b>Cisco Catalyst SD-WAN Manager</b><br>リリース 20.13.1 以降のリリー<br>ス |
|---------------------------------------------|--------------------------------------------------------------------------|------------------------------------------------------------------|
| アフィニティ(サービスルー<br>トとデータポリシー)                 | サポート対象外                                                                  | 対応                                                               |
| TLOC 設定                                     | サポート対象                                                                   | サポート対象                                                           |
| フォールバック、制限                                  | サポート対象外                                                                  | 対応                                                               |
| トンネル接続サービス                                  | サポート対象外                                                                  | 対応                                                               |
| 共有サービス VPN                                  | サポート対象外                                                                  | 対応                                                               |
| サービストランスポートとの<br>間                          | サポート対象外                                                                  | 対応                                                               |
| 信頼できるポスチャと信頼で<br>きないポスチャ                    | サポート対象外                                                                  | Cisco Catalyst SD-WAN Manager<br>リリース 20.14.1 以降でサポー<br>ト対象      |
| 定期的およびオンデマンドの<br>有用性                        | サポート対象外                                                                  | 対応                                                               |
| Cisco Catalyst SD-WAN Manager<br>オーケストレーション | 機能テンプレートを使用                                                              | ワークフローライブラリと設<br>定グループを使用(機能テン<br>プレートはサポート対象外)                  |
| 展開                                          | オンプレミス                                                                   | オンプレミス、クラウド、ミ<br>ドルマイルのコロケーション                                   |
| サービスインスタンスタイプ                               | 物理                                                                       | 物理または仮想                                                          |

#### サービス挿入の主要な概念と実装

次の図は、サービスチェーンの基本概念と、サービスチェーンの作成と実行に関連する一般的 な手順を示しています。

#### 図19:サービス挿入の概念と手順

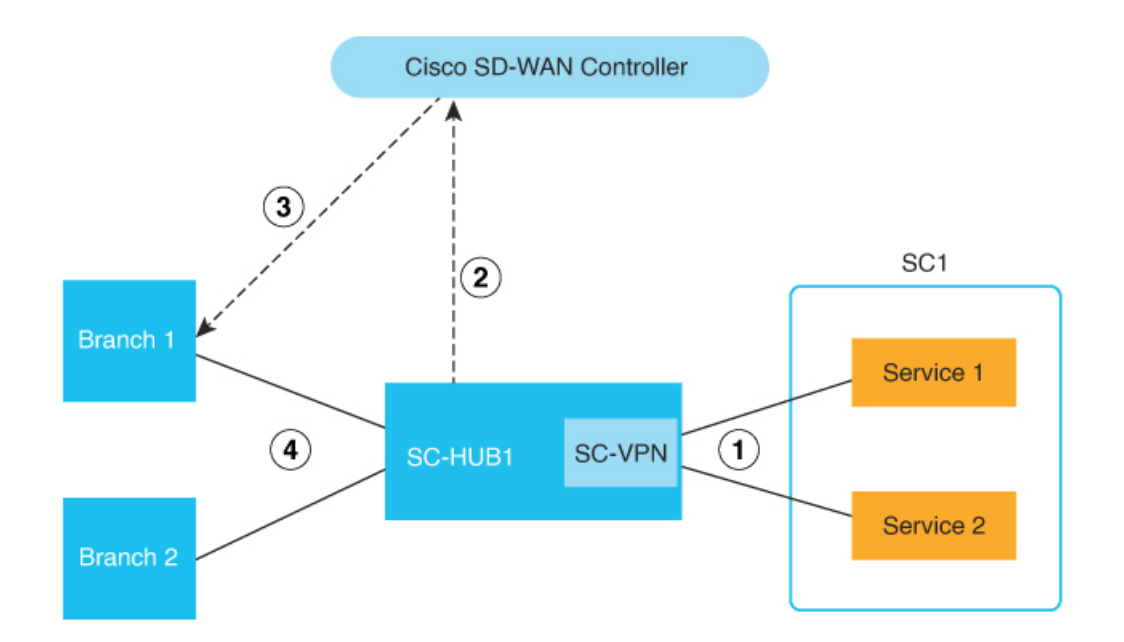

| 1 | <ul> <li>サービスの起動:</li> <li>・サービスを起動し、Cisco Catalyst SD-WAN<br/>ルータに接続します。</li> <li>・Cisco Catalyst SD-WAN Manager を使用し<br/>て目的のサービスを起動します。</li> </ul> |
|---|----------------------------------------------------------------------------------------------------|
| 2 | <ul> <li>サービスチェーンの設定とアドバタイジング:</li> <li>・ワークフローライブラリまたは CLI コマンドを使用して、SC1 として表示されるルータのサービスチェーンを設定します。</li> </ul>                                      |
|   | <ul> <li>・設定グループを使用してSC-HUBIを設定<br/>します。ワークフローライブラリ設定に<br/>より、入力に基づいて自動生成されたサー<br/>ビスチェーン設定が設定グループのサー<br/>ビス VPN 部分に追加されます。</li> </ul>                |
|   | ・SC-HUB はサービスチェーンを Cisco<br>SD-WAN コントローラにアドバタイズし<br>ます。                                                                                              |

| 3 | サービスチェーンポリシー:                                                   |
|---|-----------------------------------------------------------------|
|   | <ul> <li>トラフィックまたはルートを照合し、サービスチェーンアクションを実行します。</li> </ul>       |
|   | <ul> <li>トラフィックの発信元サイトにサービス</li> <li>チェーンポリシーを適用します。</li> </ul> |
|   | • Cisco SD-WAN コントローラはサービス<br>チェーンを解決し、ターゲットサイトに<br>アドバタイズします。  |
| 4 | トラフィックステアリング:                                                   |
|   | ・トラフィックは送信元(B1)からSC-HUB<br>にステアリングされます。                         |
|   | <ul> <li>・サービスチェーンの最初のサービスが実行されます。</li> </ul>                   |
|   | ・最初のサービスからSC-HUBにトラフィッ<br>クが戻ります。                               |
|   | <ul> <li>・サービスチェーンの2番目のサービスが<br/>実行されます。</li> </ul>             |
|   | •2 番目のサービスから SC-HUB にトラ<br>フィックが戻ります。                           |
|   | <ul> <li>トラフィックは宛先(B2)に転送されます。</li> </ul>                       |
|   |                                                                 |

次の図は、サービス挿入の主要な要素を示しています。この図で、SC-HUB1はサービスチェーンが接続されているルータです。

ヘアピンモデルでは、トラフィックは SC-HUB1 によってサービスチェーン内のサービスに送 信され、サービスは SC-HUB1 にトラフィックを返します。SC-HUB1 は、トラフィックをサー ビスチェーン内の次のサービスに転送し、トラフィックがサービスチェーン内の最後のサービ スから戻る場合は宛先に転送します。

Exit モデルでは、トラフィックは SC-HUB1 によってサービスチェーン内のサービスに送信され、サービスはトラフィックを宛先に転送します。トラフィックは宛先からサービスに戻り、 SC-HUB1 に戻される場合があります。 図 20:サービス挿入の主要な要素

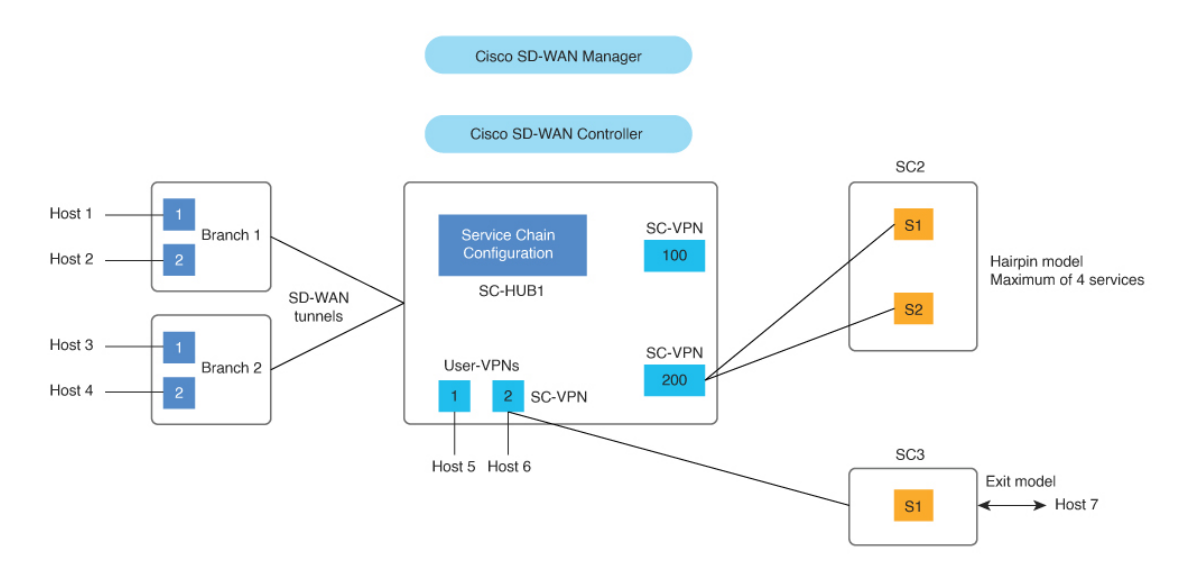

## サービス挿入の制約事項

- サービスチェーンには、最大4つのサービスタイプを含めることができます。各サービス タイプは、機能によってロードバランシングされる高可用性ペアとして、またはサード パーティのロードバランサの背後で、サービスの複数のインスタンスを持つことができま す。
- ・サービスチェーン内のサービスは、単一の VPN の中に存在する必要があります。
- ・サービスチェーンでデュアルスタックサービスを使用している場合は、そのサービスチェーンのすべてのサービスにデュアルスタック高可用性ペアが必要です。
- 特定のデバイスインターフェイスは、特定のサービスチェーン内の複数のサービスには使用しないでください。
- 特定のインターフェイスは、各サービスチェーンで同じサービスタイプに使用される場合 にのみ、異なるサービスチェーンで使用できます。
- ・サービスチェーン内のサービスのインターフェイスとトンネルはすべて、サービスチェーンが定義されている VPN の一部である必要があります。
- 特定のインターフェイスに複数のトラッカーを関連付けることはできません。たとえば、 エンドポイントトラッカー tracker1 が GigabitEthernet1 に関連付けられている場合、別のト ラッカーを GigabitEthernet1 に関連付けることはできません。

## サービス挿入の使用例

- 安全性の低いネットワーク領域からのトラフィックが、改ざんされていないことを確認するためにファイアウォールを通過する必要がある場合、サービスチェーンを使用できます。
- それぞれが異なる機能または組織を表す複数の VPN で構成されるネットワークでサービ スチェーンを使用すると、VPN間のトラフィックがファイアウォールを通過するようにす ることができます。たとえばキャンパス内では、部門間のトラフィックはファイアウォー ルを通過し、部門内のトラフィックは直接ルーティングされる場合があります。
- ・サービスチェーンを使用すると、PCI DSS(クレジットカードデータ保護基準)などの適合規格を順守できます。PCI DSSでは、PCIトラフィックが集中型データセンターまたは地域ハブのファイアウォールを通過する必要があります。

## サービス挿入の設定

Cisco Catalyst SD-WAN Manager リリース 20.13.1 以降では、ワークフローライブラリを使用し てサービス挿入を設定できます。ワークフローライブラリから、新しいサービスチェーンを作 成したり、既存のサービスチェーンを変更したりすることができます。サービスチェーンに は、最大4つのサービスタイプを含めることができます。

ワークフローでは、次のような複数の手順を設定できます。

- サービスチェーンの名前と説明を設定する
- サービスチェーン内のサービスとチェーン内のサービスの順序を指定する
- ・サービスチェーンをルータに接続するときに使用される、チェーン内のサービスの接続パ ラメータを指定する
- ・サービスタイプごとに、VPNを指定し、ロードバランシング、高可用性、トラッキングなどのオプションを設定する

サービスチェーンを作成または変更するには、次の手順を実行します。

- 1. Cisco SD-WAN Manager のメニューで [Workflows] > [Workflow Library] を選択します。
- 2. [Define and Configure Service Chain] をクリックします。
- 3. ワークフローのプロンプトに従います。

タッカーを定義していることを確認します。トラッカーの設定は、ブラックホールを回避 するために非常に重要です。トラッカーを定義すると、サービスチェーンがアップ状態で あると判断され、使用されます。サービス チェーン ファイアウォールの IP アドレスが ICMP ベースのトラッカーで使用されている場合は、ファイアウォールが適切なインター フェイスで ICMP を許可していることを確認します。 サービスチェーンがリターントラフィックを Cisco Catalyst SD-WAN ファブリックにルー ティングできることを確認します。これを行うには、サービスチェーンと Cisco Catalyst SD-WAN ルータ(サービスチェーンハブ)の間でダイナミック ルーティング プロトコル を使用するか、スタティックルートを使用します。

サービスチェーンを適切な Cisco Catalyst SD-WAN SC-Hub ルータに接続します。サービス チェーンをブランチルータに接続する必要はありません。

サービス挿入を設定した後、必要に応じて次のアクションを実行します。

- ・データポリシーのサービスチェーンアクションを設定して、サービスチェーンを介してトラフィックをルーティングします。「データポリシーでのサービスチェーンアクションの設定」を参照してください。
- ・制御ポリシー、データポリシー、またはインターフェイスアクセス制御リストを使用して、トラフィックをサービスチェーンに転送します。「サービスチェーンへのトラフィックステアリング」を参照してください。
- •TLOC 設定またはアフィニティ設定を構成して、サービスチェーンへのトラフィックの優先パスを選択します。「パスの設定」を参照してください。
- ・送信トラフィックと受信トラフィックに別々のインターフェイスを設定します。「送信ト ラフィックと受信トラフィックの別々のインターフェイス」を参照してください。
- 信頼できるトラフィックが信頼できる高可用性ペアに流れるように設定します。「信頼できるトラフィックと信頼できないトラフィックのサービスチェーン」を参照してください。
- ・サービスチェーンを通過するトラフィックのフォールバックまたは制限動作を設定します。「サービスチェーンを介したトラフィックのフォールバックおよび制限動作の設定」
   を参照してください。

## データポリシーでのサービスチェーンアクションの設定

Cisco Catalyst SD-WAN Manager リリース 20.13.1 以降では、データポリシーのサービスチェー ンアクションを設定することで、サービスチェーンを介してトラフィックをルーティングでき ます。

- 1. Cisco SD-WAN Manager メニューから、[Configuration] > [Policies] の順に選択します。
- **2.** [Custom Options] をクリックしてから、[Centralized Policy] で [Traffic Policy] をクリックします。
- 3. [Traffic Data] タブをクリックします。
- 4. [Add Policy] をクリックし、[Create New] をクリックします。
- **5.** [Sequence Type] をクリックし、[Add Data Policy] ダイアログボックスから [Service Chaining] を選択します。

- 6. [Actions] タブをクリックします。
- **7.** [Service] をクリックします。
- 8. 次の表で説明するフィールドを設定します。

表 **46**:サービスチェーンアクションのフィールド

| フィールド              | 説明                                                                                                    |
|--------------------|----------------------------------------------------------------------------------------------------|
| Service: Type      | サービスチェーンのサービスタイプを選択<br>します。                                                                                                    |
| Service: VPN       | サービスチェーンがホストされている VPN。<br>範囲:0~65530                                                                                                    |
| Service: TLOC IP   | サービスチェーン内のサービスを適用する<br>ためのトランスポートロケータ(TLOC)の<br>IP アドレスを入力します。                                                                                                    |
| 色                  | TLOC の色を選択します。                                                                                                    |
| カプセル化              | TLOC のカプセル化タイプを選択します。                                                                                                    |
| Service: TLOC List | ブランチトラフィックにサービスを適用す<br>るために使用する定義済みの TLOC リスト<br>を選択します。                                                                                                    |
| Local              | サービスチェーンがローカルでホストされ<br>ている場合は、[Local] チェックボックスを<br>オンにします。                                                                                                    |
|                    | このチェックボックスをオンにしない場合、<br>サービスチェーンはリモートでホストされ<br>ます。                                                                                                    |
| 制限(Restrict)       | サービスチェーンがダウンした場合にパケッ<br>トがドロップされるようにするには、この<br>オプションをオンにします。[Local]オプショ<br>ンを使用してこのポリシーを設定すると、<br>パケットはローカルでドロップされます。<br>[Remote]オプションを使用してこのポリシー<br>を設定すると、パケットはリモートホスト<br>でドロップされます。 |
|                    | このオプションは、デフォルトではオフに<br>なっています(トラフィックはルーティン<br>グにフォールバックします)。                                                                                                    |

## サービスチェーンへのトラフィックステアリング

制御ポリシー、データポリシー、またはインターフェイスアクセス制御リストを使用して、ト ラフィックをサービスチェーンに転送できます。

### 制御ポリシーを使用したトラフィックステアリング

制御ポリシーを使用してシスコのオーバーレイ管理ルート(vRouteとも呼ばれる)を変更して、トラフィックを元の宛先ではなくサービスチェーンに転送できます。

次の図は、制御ポリシーを使用してトラフィックをサービスチェーンに転送する例を示してい ます。

この例では、ポリシーにより、H1 (ホスト1) とH3 (ホスト3) の間を流れるトラフィックに サービスチェーン1 (SC1) が適用されます。このポリシーは、H1およびH3トラフィックルー トのネクストホップとして SC1 を設定します。ポリシーが有効になる前は、トラフィックは B2 (ブランチ2) からB1 (ブランチ1) に流れます。ポリシーが有効になると、トラフィック は B2 から SC-HUB1:SC1、それから B1 に流れます。

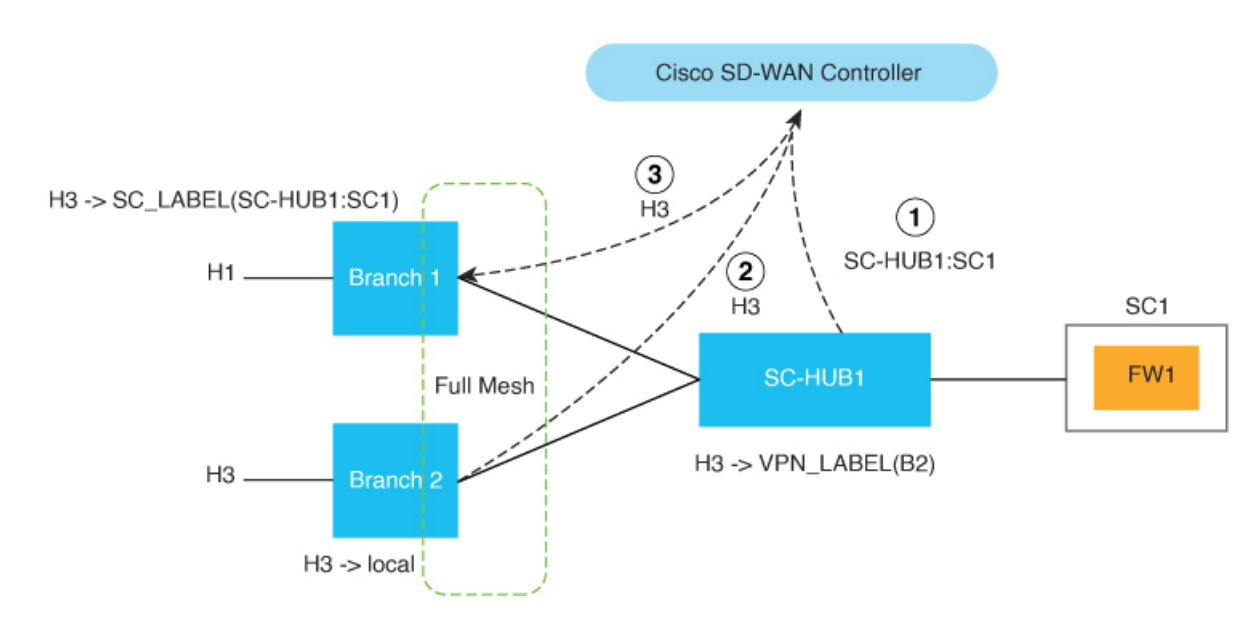

図 21:制御ポリシーを使用したトラフィックステアリング

| 1 | SC-HUB1 は SC1 ルートをアドバタイズしま<br>す。                |
|---|-------------------------------------------------|
| 2 | B2 は H3 ルートを Cisco SD-WAN コントロー<br>ラにアドバタイズします。 |

| 3 | 制御ポリシーにより、H3 ルートのネクスト<br>ホップが SC1 にオーバーライドされ、Cisco<br>SD-WAN コントローラは H3 ルートを B1 にア |
|---|------------------------------------------------------------------------------------|
|   | ドバタイズします。                                                                          |

設定例:

```
Control-policy name

sequence number

match route

action accept

set service-chain sc_name [tloc|tloc-list name] [vpn vpn]

apply-policy site-list site list control-policy name out
```

### データポリシーを使用したトラフィックステアリング

データポリシーを使用してトラフィックを照合し、転送時に送信元 VPN のコンテキストで動作することができます。

次の図は、データポリシーを使用してリモートブランチでサービスチェーンインテントを指定 する例を示しています。

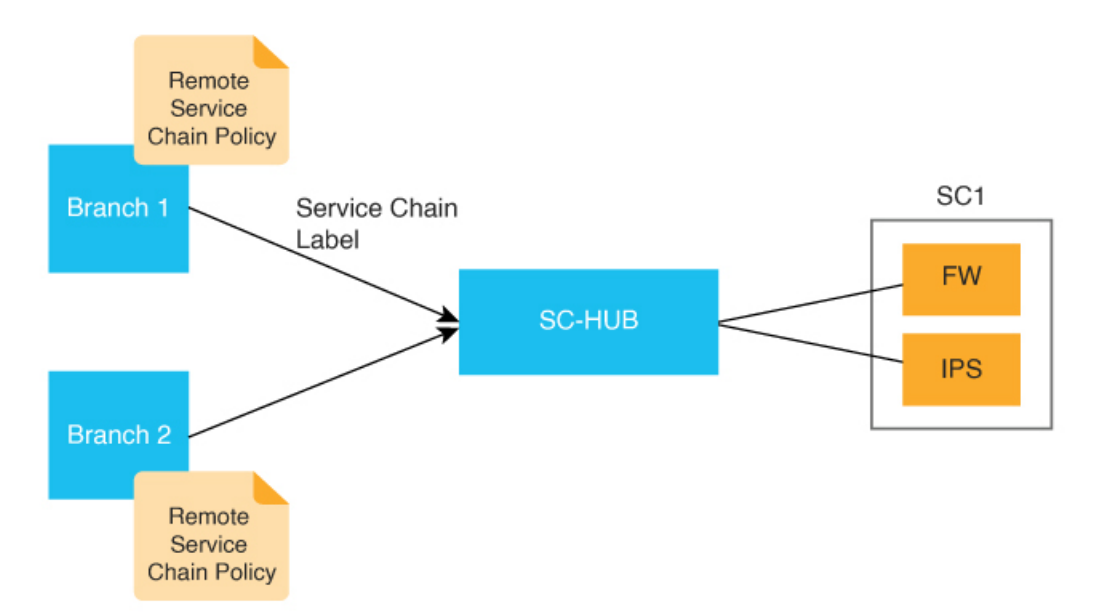

図 22: リモートブランチでトラフィック サービス チェーン インテントが指定されたトラフィックステアリング

次に、リモートデバイスでトラフィックインテントが指定されている場合の、データポリシー を使用したトラフィックステアリングの設定例を示します。この例では、次のようになりま す。

- match criteria では、送信元と宛先の IP アドレスの組み合わせに一致するアプリケーションを指定します。
- restrict|fallback では、制限またはフォールバックを設定します。

tloc|tloc-list list では、TLOC ランキングを使用してトラフィック パスの優先順位を指定します。

(注) set attribute trust-posture は、Cisco Catalyst SD-WAN Manager リリース 20.14.1 以降で使用できます。

```
policy
data-policy name
vpn-list name
sequence 100
match criteria
action accept
set service-chain sc_name vpn vpn {restrict|fallback} [tloc|tloc-list list]
set attribute trust-posture {trusted | untrusted}
apply-policy site-list remote-sites data-policy name from-service
```

次の図は、データポリシーを使用して、サービスチェーンが接続されているデバイスでサービ スチェーンインテントをローカルに指定する例を示しています。

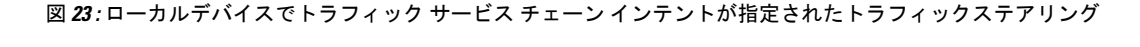

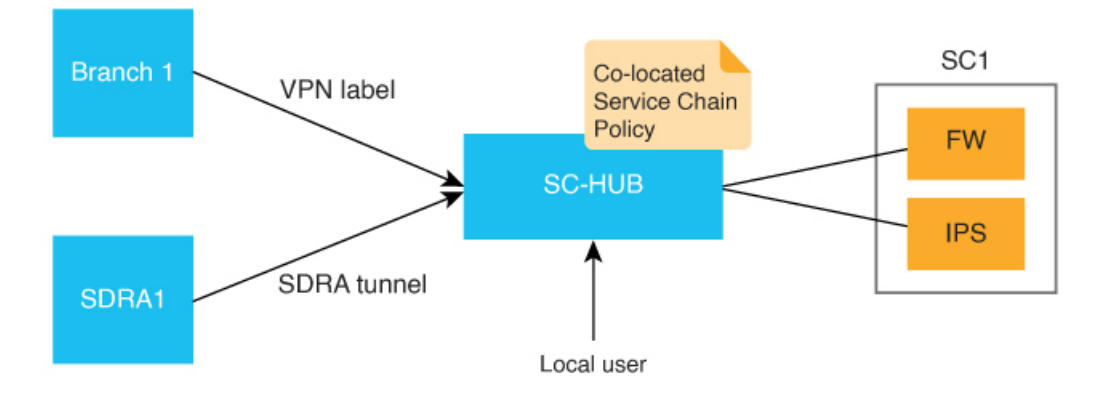

次に、ローカルデバイスでのサービスチェーンインテントの設定例を示します。この例で、 localは、トラフィックをサービスチェーンにローカルに送信する必要があることを示します。

set service-chain SC1 [vpn vpn] local [restrict|fallback]
apply-policy site-list SC-HUB-sites data-policy policy {from-service|from
tunnel}|from-tunnel}

### インターフェイスアクセス制御リストを使用したトラフィックステア リング

インターフェイスアクセス制御リスト(ACL)を使用して、指定したインターフェイスで着信 または発信するトラフィックをサービスチェーン化できます。状況によっては、以前のルー ティングルックアップまたはデータポリシーからトラフィック転送の決定を行う必要がある場 合があります。 このアプローチは、インターフェイスからのすべてのトラフィックをサービスチェーン経由で 送信する必要がある場合に役立ちます。

次の図は、ACLを使用して、サービスチェーンを介してトラフィックを転送する例を示してい ます。

図 24: ACL を使用したトラフィックステアリング

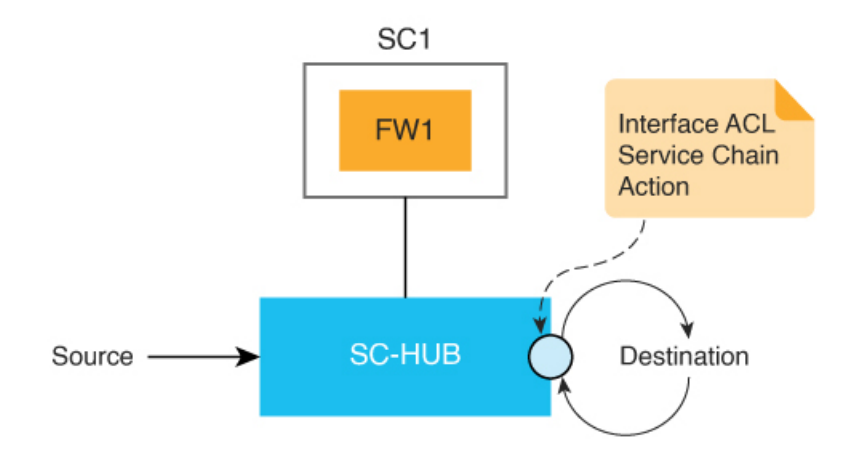

次に、ACL を使用したトラフィックステアリングの設定例を示します。

```
access-list list
sequence number
match criteria
action accept
set service-chain SC1 [vpn vpn] {restrict|fallback}
interface interface
access-list list {in|out}
```

### **Path Preference**

TLOC 設定またはアフィニティ設定を使用して、サービスチェーンへのトラフィックの優先パスを選択できます。

これを行うには、特定の TLOC 経由でのみトラフィックを転送するか、特定の TLOC を他の TLOC よりも優先するように TLOC リストを設定します。TLOC リストは、データポリシーま たは制御ポリシーのサービスチェーンアクションの一部として tloc-list で指定できます。

アフィニティ設定を構成するには、ブランチサイトで affinity-group preference を使用してブ ランチのアフィニティを設定し、サービスチェーンハブで affinity-group を使用して VPN のア フィニティを設定します。データポリシー set service chain アクションは、デフォルトでアフィ ニティに準拠しています。

次のコマンドを設定すると、データポリシーでのアフィニティの考慮を無効にすることができ ます。

#### data-policy-ignore-affinity-metric
TLOC 設定とアフィニティ設定の両方が設定されている場合、アフィニティ設定が最初に評価 され、次に TLOC 設定が評価されます。

### ユーザー VPN 間でのサービスチェーンの共有

サービスチェーン VPN は複数のユーザー VPN 間で共有でき、VPN 間のトラフィックは任意の VPN でサービスチェーン化できます。サービスチェーンの共有には、追加の設定は必要ありま せん。送信元と宛先の VPN が異なる場合は、送信元と宛先の VPN 間でルートリークが必要で す。

次の図は、ユーザー VPN 間でのサービスチェーンの共有を示しています。この図では次のようになっています。

- VPN100に接続されている SC1 (サービスチェーン1) は、VPN1 (H1) および VPN2 (H4) のトラフィックで自動的に共有できます。
- VPN1 (H1) と VPN2 (H4) 間のトラフィックは、VPN1 または VPN2 あるいは共有サー ビスチェーン (VPN100) でサービスチェーン化できます。

図 25: VPN 間のサービスチェーン共有

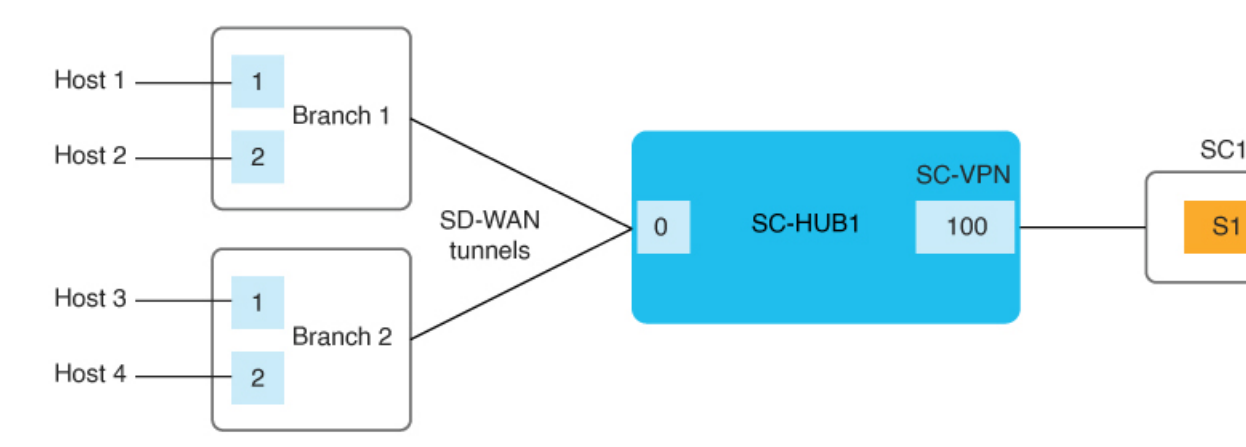

# 送信トラフィックと受信トラフィックの別々のインター フェイス

service コマンドを使用すると、サービスチェーンを介する送信トラフィックと受信トラフィックに別々のインターフェイスを設定できます。この場合、送信トラフィックと受信トラフィックは個別にトラッキングされます。詳細については、「service」を参照してください。

このアプローチを次の図に示します。

図 26:送信トラフィックと受信トラフィックの別々のインターフェイス

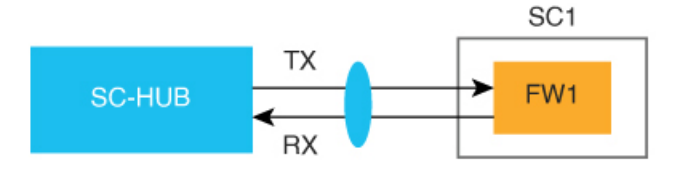

# 信頼できるトラフィックと信頼できないトラフィックの サービスチェーン

サポートされている最小リリース: Cisco IOS XE Catalyst SD-WAN リリース 17.14.1a、Cisco Catalyst SD-WAN Manager リリース 20.14.1

信頼できるトラフィックが信頼できる高可用性ペアに流れるように設定できます。この場合、 信頼できないトラフィックは信頼できない高可用性ペアに流れます。

データポリシーで set attribute trust-posture untrusted action を使用して、パケットを信頼できる (trusted) または信頼できない (untrusted) としてマークします。パケットのデフォルトの trust-posture は trusted です。

次の図は、信頼できるトラフィックと信頼できないトラフィックのフローを示しています。

図 27:信頼できるトラフィックと信頼できないトラフィック

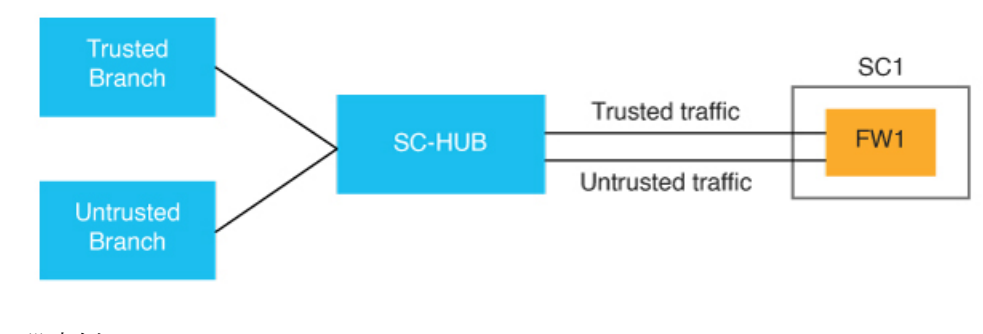

#### 設定例:

service-chain SC1
 service netsvc1
 sequence 10
 service-transport-ha-pair 1
 attribute trust-posture {trusted|untrusted}

# 2つのルータ間のサービスチェーン

サービスチェーンにトラフィックを送信しているルータが、サービスチェーンからトラフィッ クを受信しているルータと異なる場合は、それぞれのデバイスで同じサービスチェーンを設定 します。サービスチェーンには1つのサービスのみを含めることができ、VPN内トラフィック 専用です。

このアプローチを次の図に示します。

図28:2つのルータ間のサービスチェーン

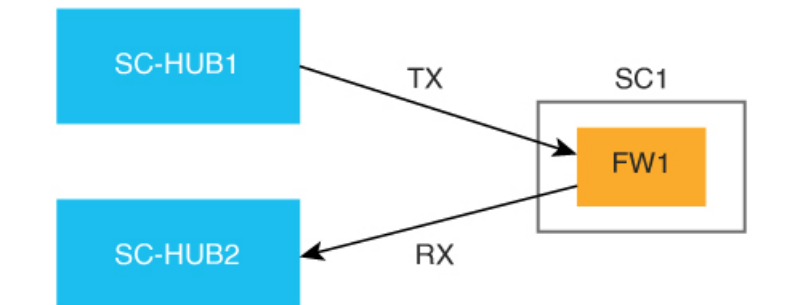

# サービスチェーンを介したトラフィックのフォールバッ クおよび制限動作の設定

サービスチェーンを通過するトラフィックのフォールバックまたは制限動作を設定できます。

**set service-chain** アクションで **fallback** が設定されていると、サービスチェーンがダウンした場合、またはポリシーで指定された TLOC が使用できない場合、トラフィックはルーティングにフォールバックします。

set service-chain アクションで restrict が設定されていると、サービスチェーンがダウンした場合、またはポリシーで指定された TLOC が使用できない場合、パケットはドロップされます。 制限動作は、ファイアウォールなどのセキュリティサービスに適しています。

フォールバックおよび制限は、一元管理型データポリシー(リモートまたはコロケーション) およびインターフェイス ACL で指定できます。

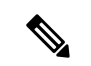

(注) 出力 ACL を使用してトラフィックをサービスチェーンに転送する場合、制限動作が設定されていても、すべてのパケットは宛先に送信されます。これは、サービスチェーンの状態が検出される前に転送の決定が行われるためです。

# サービスチェーン内のサービスをルータに接続するため のインターフェイス

サービスチェーン内のサービスは、サービスチェーン VPN または SC-VPN と呼ばれる単一の VPN の中に存在する必要があります。

サービスチェーン内のサービスは、IPv4、IPv6、デュアルスタック、またはトンネルインター フェイスの任意の組み合わせを介して Cisco Catalyst SD-WAN ルータに接続できます。

次の図は、サービスチェーン内のサービスをルータに接続するためのインターフェイスを示しています。

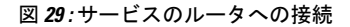

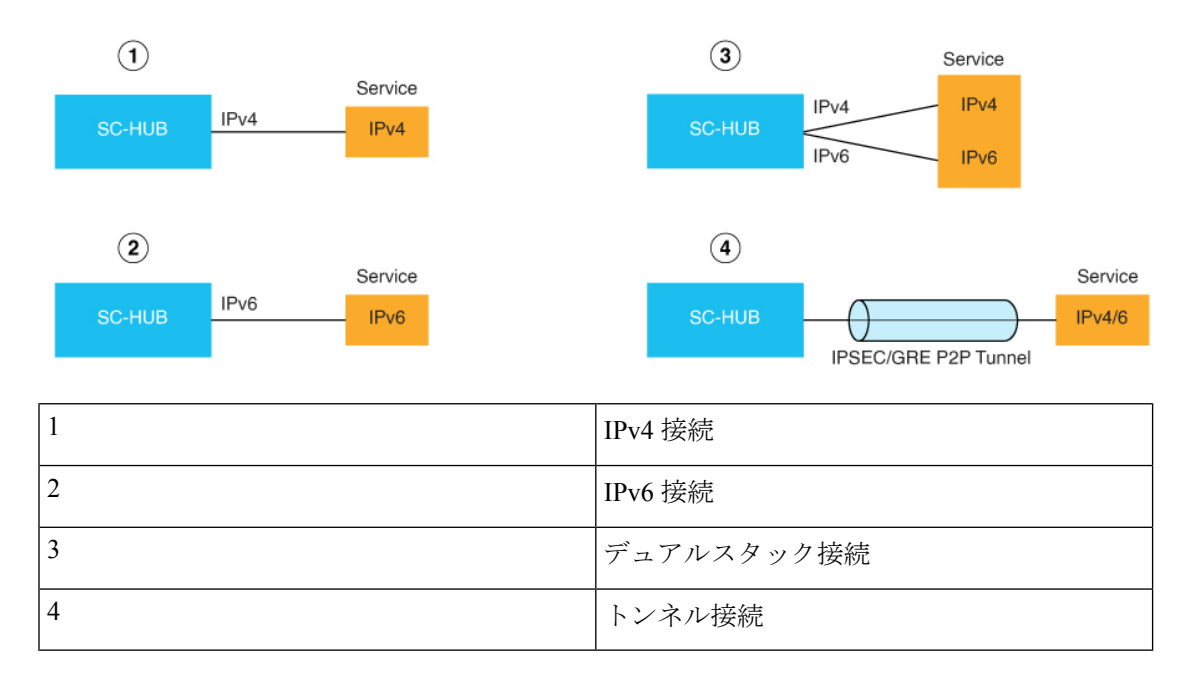

# Software Defined Cloud Interconnect Bring Your Own Service を使用したサービスチェーン

Software Defined Cloud Interconnect(SDCI)は、Megaport や Equinix などのネットワーク サー ビス プロバイダーを介して、ブランチサイトとクラウド間の接続を確立します。SDCI Bring Your Own Service(BYOS)機能は、ミドルマイルネットワークに展開されている Cisco Catalyst 8000v Edge ソフトウェア(Catalyst 8000v)SDCI ゲートウェイにサービスチェーンを接続する ことで、サービス検査のための一元化された場所を確立します。BYOS を使用すると、外部 サービスと SDCI インフラストラクチャのシームレスな統合が実現します。一元管理型データ ポリシーとも呼ばれる同じ場所に配置されたデータポリシーは、選択的なデータトラフィック 検査のために、ミドルマイルネットワーク内のこれらのゲートウェイに適用されます。

このコンテキストでは、ブランチサイトがファーストマイルを表し、サービスプロバイダーが ミドルマイルとして機能して、クラウドがラストマイルとして機能します。

SDCIの BYOS サービス検査では、次の状況でサービスチェーンを使用できます。

• C8000v SDCI ゲートウェイを使用して、ミドルマイルプロバイダーを介してブランチサイトをクラウドワークロードに接続する。

- Catalyst 8000v SDCI ゲートウェイを使用して、ミドルマイルプロバイダーを介してブラン チサイトをインターコネクトする。
- Catalyst 8000v SDCI ゲートウェイを使用してミドルマイルプロバイダーによるインターク ラウド トラフィック接続を促進する。

# CLIテンプレートを使用したサービス挿入の設定

CLI テンプレートの使用の詳細については、CLI アドオン機能テンプレートおよび CLI テンプ レートを参照してください。

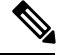

- (注) デフォルトでは、CLIテンプレートはグローバル コンフィギュレーション モードでコマンド を実行します。
  - ここでは、サービス挿入の CLI 設定の例を示します。
  - 1. サービスチェーンを作成します。

#### service-chain chain-number

2. サービスチェーンの説明を設定します。

#### service-chain-description description

3. サービスチェーン内のサービスを指定し、関連オプションを設定します。

#### **service** *service-type service-parameters*

4. (オプション、Cisco Catalyst SD-WAN Manager リリース 20.14.1 以降)サービスチェーン 内のサービスの信頼ポスチャを設定します。

#### service service-type service-transport-ha-pair value attribute trust-posture {trusted | untrusted}

**5.** (オプション) すべての Cisco Catalyst SD-WAN Bidirectional Forwarding (BFD) セッショ ンがダウンするように設定します。

#### service-chain-affect-bfd

6. サービスチェーン内のすべてのサービスをホストする VPN の名前を指定します。

#### service-chain-vrf vrf

7. (オプション、デフォルトで有効)サービスチェーン内のサービスのエンドポイントト ラッキングを有効にします。

#### track-enable

8. (オプション、デフォルトで有効)サービスチェーンを有効にすることにより、デバイス でアクティブにします。

#### service-chain-enable

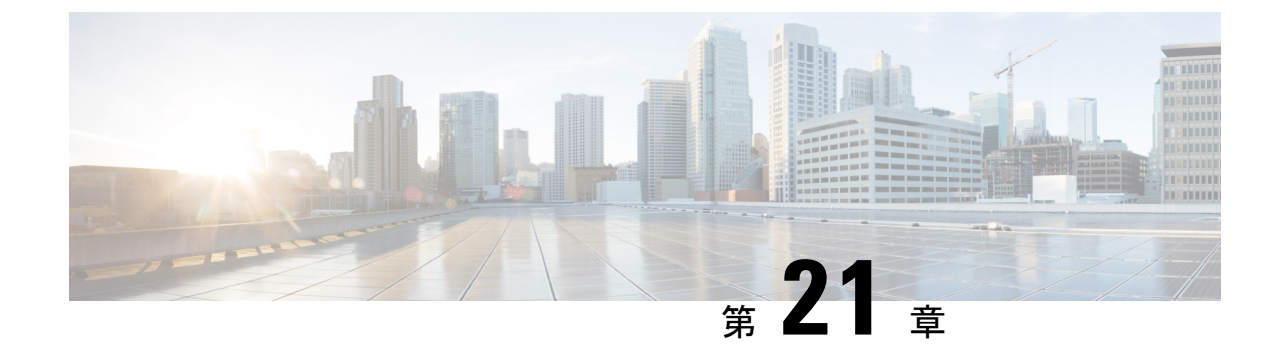

# サービス チェーニング

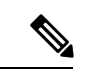

 (注) 簡素化と一貫性を実現するために、Cisco SD-WAN ソリューションは Cisco Catalyst SD-WAN としてブランド名が変更されました。さらに、Cisco IOS XE SD-WAN リリース 17.12.1a および Cisco Catalyst SD-WAN リリース 20.12.1 以降、次のコンポーネントの変更が適用されます。
 Cisco vManage から Cisco Catalyst SD-WAN Manager への変更、Cisco vAnalytics から Cisco Catalyst SD-WAN Analytics への変更、Cisco vBond から Cisco Catalyst SD-WAN Validator へ の変更、Cisco vSmart から Cisco Catalyst SD-WAN コントローラへの変更、および Cisco コン トローラから Cisco Catalyst SD-WAN 制御コンポーネントへの変更。すべてのコンポーネント ブランド名変更の包括的なリストについては、最新のリリースノートを参照してください。新 しい名前への移行時は、ソフトウェア製品のユーザーインターフェイス更新への段階的なアプ ローチにより、一連のドキュメントにある程度の不一致が含まれる可能性があります。

(注) Cisco IOS XE Catalyst SD-WAN リリース 17.13.1a および Cisco Catalyst SD-WAN Manager リリース 20.13.1以降、サービスチェーンの詳細については、「サービス挿入」を参照してください。

#### ネットワーク内のサービス

ファイアウォール、ロードバランサ、侵入検知と防御(IDP)などのサービスは通常、仮想環 境内で実行され、物理的に1か所に集中することもあれば、冗長性を確保するために数か所に 分散されることもあります。サービスは、内部、クラウドベース、または外部のサブスクリプ ションの場合があります。ネットワークはこのようなサービスを介して、ネットワーク内の任 意の場所からのトラフィックを再ルーティングできなければなりません。

お客様は、キャパシティ、冗長性、または単に最高水準の技術を選択するために、新しいサー ビスを要求に応じて社内に導入したり、社外にサブスクライブできるようにしたいと考えてい ます。たとえば、ファイアウォールサイトがその容量を超えた場合、新しい場所で新しいファ イアウォールサービスを生成できるなどです。この新しいファイアウォールをサポートするに は、ポリシーベースで重み付けされた負荷分散を複数のファイアウォールに設定する必要があ ります。 サービスまたはサービスチェーンを介してトラフィックフローを再ルーティングする理由の一 部を以下に示します。

- 安全性の低いネットワーク領域からのトラフィックフローは、改ざんされていないことを 確認するために、ファイアウォールなどのサービスを通過するか、サービスチェーンを通 過する必要があります。
- 複数のVPNで構成され、それぞれが機能または組織を代表するネットワークの場合、VPN 間のトラフィックは、ファイアウォールなどのサービスまたはサービスチェーンを通過す る必要があります。たとえばキャンパス内では、部門間のトラフィックはファイアウォー ルを通過し、部門内のトラフィックは直接ルーティングされる場合があります。
- 特定のトラフィックフローは、ロードバランサなどのサービスを通過する必要があります。

現在、トラフィックフローを再ルーティングする唯一の方法は、ポリシールートを使用して、 送信元からサービスノード、サービスノードからその先のシステムにいたるまで、すべての ルーティングノードをプロビジョニングすることです。これは、オペレータが各ノードを手動 で設定するか、オペレータに代わって各ノードの設定を実行するプロビジョニングツールを使 用して行います。いずれの場合も、このプロセスのプロビジョニング、維持、およびトラブル シューティングは運用上複雑です。

#### Cisco Catalyst SD-WAN オーバーレイネットワークにおけるサービスのプロビジョニング

Cisco Catalyst SD-WAN ソリューションでは、ネットワークオペレータは、中央コントローラ、 つまり Cisco SD-WAN コントローラ から、すべてのサービスチェーンを有効にしてオーケス トレーションできます。設定やプロビジョニングはどのデバイスにも必要ありません。

Cisco Catalyst SD-WAN ネットワークにおけるサービスチェーンの一般的なフローは次のとおりです。

- ・デバイスは、ブランチまたはキャンパスで使用可能なサービス(ファイアウォール、IDS、 IDP など)をドメイン内の Cisco SD-WAN コントローラ にアドバタイズします。複数のデ バイスが同じサービスをアドバタイズできます。
- ・また、デバイスは OMP ルートと TLOC を Cisco SD-WAN コントローラ にアドバタイズします。
- ・サービスを必要とするトラフィックの場合、Cisco SD-WAN コントローラのポリシーは、 OMP ルートのネクストホップをサービス ランディング ポイントに変更します。このよう にして、トラフィックはサービスによって最初に処理されてから、最終的な宛先にルー ティングされます。

次の図は、Cisco Catalyst SD-WAN ソリューションでサービスチェーンがどのように機能する かを示しています。図のネットワークでは、中央ハブルータが2つのブランチに接続され、そ れぞれにデバイスを備えています。標準的なネットワーク設計では、ブランチサイト1からブ ランチサイト2へのトラフィックはすべてハブルータを通過するような制御ポリシーが実装さ れています。ハブルータの背後には、ファイアウォールデイバスがあります。ここで、サイト 1からサイト2へのすべてのトラフィックを、最初にファイアウォールで処理するとします。 サイト1のデバイスからのトラフィックは引き続きハブルータに流れますが、ハブルータはサイト2に直接送信する代わりに、トラフィックをファイアウォールデバイスにリダイレクトします。ファイアウォールが処理を完了すると、クリアされたすべてのトラフィックがハブに返され、このトラフィックはハブからサイト2のデバイスに渡されます。

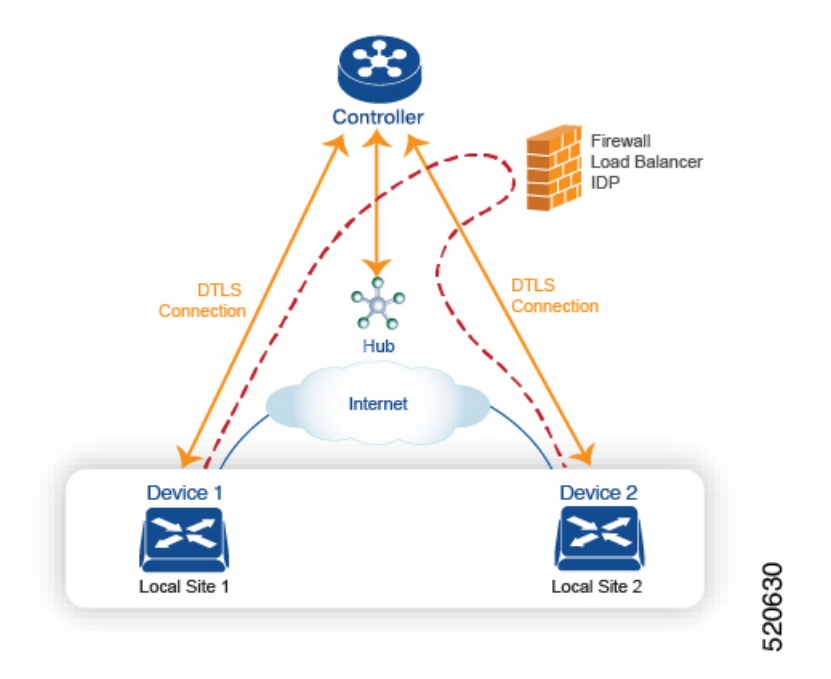

#### サービスルート SAFI

ハブおよびローカルブランチデバイスは、サービスルートを使用して、ネットワークで使用可 能なサービスをドメイン内の Cisco SD-WAN コントローラ にアドバタイズします。このサー ビスルートは、OMP NLRI のサービスルート後続アドレスファミリ識別子(SAFI) ビットを使 用して OMP 経由で送信されます。Cisco SD-WAN コントローラ は RIB でサービスルートを維 持し、これらのルートをデバイスには伝播しません。

各サービスルート SAFI には、次の属性があります。

- VPN ID (vpn-id) : サービスが属する VPN を識別します。
- ・サービス ID (svc-id): サービスノードによってアドバタイズされているサービスを識別 します。Cisco Catalyst SD-WAN ソフトウェアには、次の定義済みサービスがあります。
  - ・ファイアウォール用のFW (svc-id 1 にマッピング)
  - ・侵入検知システム用の IDS (svc-id 2 にマッピング)
  - ID プロバイダー用の IDP (svc-id 3 にマッピング)
  - カスタムサービス用に予約されている netsvc1、netsvc2、netsvc3、netsvc4(それぞれ svc-id 4、5、6、7にマッピング)

- ラベル:サービスを通過する必要があるトラフィックの場合、Cisco SD-WAN コントロー ラはトラフィックをそのサービスに転送するために、OMP ルートのラベルをサービスラ ベルに置き換えます。
- 発信元 ID(originator-id):サービスをアドバタイズしているサービスノードの IP アドレス。
- TLOC:サービスを「ホスティング」しているデバイスのトランスポートロケーションア ドレス。
- •パス ID (path-id) : OMP パスの識別子。

#### サービスチェーンポリシー

サービスを介してトラフィックをルーティングするには、Cisco SD-WAN コントローラで制御 ポリシーまたはデータポリシーをプロビジョニングします。一致基準が宛先プレフィックスま たはその属性のいずれかに基づいている場合は、制御ポリシーを使用します。一致基準にパ ケットまたはトラフィックフローの送信元アドレス、送信元ポート、DSCP値、または宛先ポー トが含まれている場合は、データポリシーを使用します。ポリシーは、CLIを使用して直接プ ロビジョニングすることも、Cisco SD-WAN Manager からプッシュすることもできます。

Cisco SD-WAN コントローラ は、OMP ルート、TLOC ルート、サービスルートをルートテー ブルに保持します。指定された OMP ルートは、TLOC とそれに関連付けられたラベルを伝送 します。Cisco SD-WAN コントローラ では、TLOC とそれに関連付けられたラベルをサービス のラベルに変更するポリシーを適用できます。

#### サービスチェーンの正常性の追跡

Cisco IOS XE Catalyst SD-WAN リリース 17.3.1a 以降、Cisco Catalyst SD-WAN はネットワーク サービスを提供するデバイスを定期的にプローブして、それらが動作しているかどうかをテス トします。サービスチェーン内のデバイスの可用性を追跡することは、ポリシーが使用できな いサービスデバイスにトラフィックをルーティングする場合に発生し得る null ルートの回避に 役立ちます。デフォルトでは、Cisco Catalyst SD-WAN はトラッキング結果をサービスログに 書き込みますが、これは無効にすることができます。

#### 制限事項

- ・トンネルインターフェイスを介したサービス挿入は、Cisco IOS XE Catalyst SD-WAN デバ イス ではサポートされていません。
- ローカルでホストされているサービスチェーンでの制御ポリシーベースのサービスチェー ンアクションはサポートされていません。
- ・同じデバイス上でのサービスチェーンとAppQoEの設定は、データポリシーまたは制御ポ リシーベースのアクションに関係なくサポートされていません。
- サービスチェーニングの設定(357ページ)
- ・サービスチェーン設定例(359ページ)
- サービスチェーンのモニター (367ページ)

### サービス チェーニングの設定

Cisco Catalyst SD-WAN によって管理されるデバイスのサービスチェーンを設定するワークフ ローを次に示します。

- サービスデバイスは、特定のVRFを介してアクセスされます。サービスデバイスのVRF に対応するVPN テンプレートで、サービスチェーンを設定し、サービスタイプとデバイ スアドレスを指定します。デフォルトでは、トラッキング機能によって各サービスデバイ スステータスの更新がサービスログに追加されます。VPNテンプレートでこれを無効にで きます。
- 2. Cisco Catalyst SD-WAN によって管理されるデバイスのデバイステンプレートに VPN テン プレートをアタッチします。
- 3. デバイステンプレートをデバイスに適用します。

#### Cisco SD-WAN Manager を使用したサービスチェーンの設定

デバイスのサービスチェーンを設定します。

- 1. Cisco SD-WAN Manager で VPN テンプレートを作成します。
- 2. [サービス (Services)]をクリックします。
- 3. [サービス (Service)] セクションで [新規サービス (New Service)] をクリックし、以下を 設定します。
  - ・サービスタイプ(Service Type):サービスデバイスが提供するサービスのタイプを 選択します。
  - **IPアドレス(IP Address)**: IP アドレスは唯一の有効なオプションです。
  - IPv4アドレス(IPv4 Address):デバイスのアドレスを1~4つ入力します。
  - •トラッキング(Tracking):サービスデバイスの定期的な正常性アップデートをシス テムログに記録するかどうかを決定します。デフォルトは On です。

(注) サービスの最大数は8です。

**4.** [Add]をクリックします。設定されたサービスの表にサービスが表示されます。

#### Cisco IOS XE Catalyst SD-WAN デバイス における CLI での同等コマンド

次の表に、CLI によるサービスチェーンの設定が Cisco SD-WAN Manager の設定とどのように 対応するかを示します。CLI 設定は、Cisco IOS XE Catalyst SD-WAN デバイス と Cisco vEdge デバイス で異なります。次の CLI の例は、Cisco IOS XE Catalyst SD-WAN デバイス の場合で す。

| CLI(Cisco IOS XE Catalyst SD-WAN デ<br>バイス) | Cisco SD-WAN Manager                                                                             |
|--------------------------------------------|--------------------------------------------------------------------------------------------------|
| service firewall vrf 10                    | Cisco SD-WAN Manager で、特定の VRF (この例では<br>VRF 10) の VPN テンプレートにサービス挿入を設定し<br>ます。                  |
|                                            | ドロップダウンリストから、サービスタイプを選択し<br>ます(この例では firewall)。                                                  |
| no track-enable<br>(注) デフォルト:enabled       | VPN テンプレートの [サービス(サービス)] にサービ<br>スを追加する場合は、[トラッキング(Tracking)] で[オ<br>ン (On)]または[オフ (Off)]を選択します。 |
| ipv4 address 10.0.2.1 10.0.2.2             | VRF テンプレートの [サービス (Service)]で、特定の<br>サービスを提供するサービスデバイスの IP アドレスを<br>1 つ以上入力します。                  |

#### CLI の例

```
sdwan
service firewall vrf 10
ipv4 address 10.0.2.1 10.0.2.2
commit
```

#### Cisco vEdge デバイス における CLI での同等コマンド

次の表に、CLI によるサービスチェーンの設定が Cisco SD-WAN Manager の設定とどのように 対応するかを示します。CLI 設定は、Cisco IOS XE Catalyst SD-WAN デバイス と Cisco vEdge デバイス で異なります。次の CLI の例は、Cisco vEdge デバイス の場合です。

| CLI(Cisco vEdge デバイス)                | Cisco SD-WAN Manager                                                                             |
|--------------------------------------|--------------------------------------------------------------------------------------------------|
| vpn 10                               | Cisco SD-WAN Manager で、VPN テンプレートにサービ<br>ス挿入を設定します(この例では VPN 10)。                                |
|                                      | ドロップダウンリストから、サービスタイプを選択し<br>ます(この例では firewall)。                                                  |
| service FW address 10.0.2.1          | ドロップダウンリストから、サービスタイプを選択し<br>ます(この例では firewall)。サービスデバイスのアド<br>レスを1つ以上指定します。                      |
| no track-enable<br>(注) デフォルト:enabled | VPN テンプレートの [サービス(サービス)] にサービ<br>スを追加する場合は、[トラッキング(Tracking)] で[オ<br>ン (On)]または[オフ (Off)]を選択します。 |

#### CLI の例

```
vpn 10
service FW address 10.0.2.1
commit
```

### サービスチェーン設定例

サービスチェーン制御ポリシーは、トラフィックが宛先に配信される前に、ネットワーク内の さまざまな場所に配置できるサービス側デバイスにデータトラフィックを転送するものです。 サービスチェーンを機能させるには、Cisco SD-WAN コントローラ で一元管理型制御ポリシー を設定し、そのデバイスと同じサイトに配置されたデバイス上でサービスデバイス自体を設定 します。サービスが Cisco SD-WAN コントローラにアドバタイズされるようにするには、サー ビス側デバイスの IP アドレスをローカルで解決する必要があります。

このトピックでは、サービスチェーン設定の例を示します。

サービスを介したサイト間トラフィックのルーティング

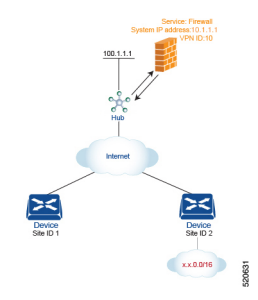

簡単な例として、サービスを介して1つのサイトから別のサイトに移動するデータトラフィッ クのルーティングについて説明します。この例では、サイト1のデバイスからサイト2のデバ イスに移動するすべてのトラフィックを、ハブ(システム IP アドレスは 100.1.1.1)の背後に あるファイアウォールサービスを介してルーティングします。簡単にするために、すべてのデ バイスが同じ VPN 内にあることにします。

このシナリオの場合、次のように設定します。

- ハブルータで、ファイアウォールデバイスの IP アドレスを設定します。
- Cisco SD-WAN コントローラ で、ファイアウォールサービスを介してサイト1からサイト 2に向かうトラフィックをリダイレクトする制御ポリシーを設定します。
- Cisco SD-WAN コントローラ で、サイト1に制御ポリシーを適用します。

設定手順を以下に示します。

 ハブルータで、ファイアウォールデバイスの IP アドレスを指定して、ファイアウォール サービスをプロビジョニングします。この設定では、ハブルータの OMP が Cisco SD-WAN コントローラに1つのサービスルートをアドバタイズします。サービスルートには、ハブ ルータの TLOC や、サービスタイプをファイアウォールとして識別する svc-id-1 のサービ スラベルなど、ファイアウォールの場所を識別する多数のプロパティが含まれています。 (前述のように、ルートをアドバタイズする前に、デバイスでファイアウォールの IP アド レスがローカルで解決できるようにしておきます)。

```
sdwan
service firewall vrf 10
ipv4 address 10.1.1.1
```

 Cisco SD-WAN コントローラ で、ファイアウォールを介してサイト1からサイト2に移動 するデータトラフィックをリダイレクトする制御ポリシーを設定します。次に、Cisco SD-WAN コントローラ で、このポリシーをサイト1に適用します。

```
policy
lists
site-list firewall-sites
site-id 1
control-policy firewall-service
sequence 10
match route
site-id 2
action accept
set service FW vpn 10
default-action accept
apply-policy
site-list firewall-sites control-policy firewall-service out
```

このポリシー設定によって次のことが行われます。

- apply-policy コマンドで参照され、このポリシーが適用されるすべてのサイトを列挙 する firewall-sites というサイトリストを作成する。後でこのポリシーを拡張して、他 のサイトからサイト2に向かうすべてのトラフィックも最初にこのファイアウォール を通過するようにする場合は、追加のサイト ID を firewall-sites サイトリストに追加 するだけです。設定の control-policy firewall-service 部分を変更する必要はありません。
- firewall-service という名前の制御ポリシーを定義する。このポリシーには、1つのシー ケンス要素と次の条件が備わっています。
  - サイト2宛てのルートを照合する。
  - マッチした場合は、ルートを受け入れ、VPN 10 にあるハブルータによって提供 されるファイアウォールサービスにリダイレクトする。
  - マッチしないすべてのトラフィックを受け入れる。つまり、サイト2宛てではないすべてのトラフィックを受け入れる。
- firewall-list にリストされているサイト、つまりサイト1にポリシーを適用する。Cisco SD-WAN Validator は、アウトバウンド方向、つまりサイト1に再配布するルートにポ リシーを適用します。これらのルートでは次の変更が起こります。
  - TLOC が、サイト2の TLOC からハブ1 ルータの TLOC に変更される。これは、 Cisco SD-WAN コントローラ がハブルータから受信したサービスルートを通じて 学習した TLOC です。サイト2宛てのトラフィックがハブルータに送信される TLOC の変更が起こったからである。
  - ラベルが svc-id-1 (ファイアウォールサービスを識別するもの)に変更される。
     このラベルにより、ハブルータはトラフィックをファイアウォールデバイスに転送する。

ハブルータはトラフィックを受信すると、ファイアウォールのシステム IP アドレス、 10.1.1.1 に転送します。トラフィック処理を完了させたファイアウォールは、トラフィッ クをハブルータに戻し、このルータがそのトラフィックを最終的な宛先であるサイト2に 転送します。

ノードごとに1つのサービスを使用するサービスチェーンを介した VPN 間トラフィックのルー ティング

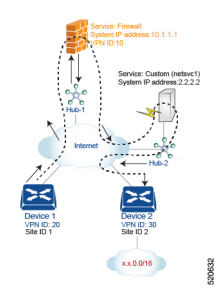

サービスチェーンを使用すると、トラフィックは宛先に到達する前に2つ以上のサービスを通 過できます。ここでは、3番目の VPN にあるサービスを介して、ある VPN から別の VPN にト ラフィックをルーティングする例を紹介します。サービスは、それぞれ異なるハブルータの背 後にあります。具体的には、VPN 20 のデバイス1からデバイス2の VPN 30 のプレフィックス x.x.0.0/16 宛てのすべてのトラフィックが、まずハブ1の背後にあるファイアウォールを通過 し、次にハブ2の背後にあるカスタムサービス netsvcl を通過してから最終的な宛先に送信さ れるようにするとします。

このポリシーを機能させる必須条件を以下に示します。

- VPN 10、VPN 20、および VPN 30 は、必ずインターネットなどのエクストラネットで接続 する。
- VPN 10 は、必ず VPN 20 および VPN 30 からルートをインポートする。ルートは必要に応じて選択的にインポート可能。
- VPN 20 は、 必ず VPN 30 からルートをインポートする。 ルートは必要に応じて選択的に インポート可能。
- VPN 30 は、必ず VPN 20 からルートをインポートする。ルートは必要に応じて選択的にインポート可能。

このシナリオの場合、次の4つの設定を行います。

- ハブ1ルータでファイアウォールデバイスのIPアドレスを設定します。
- ハブ2ルータでカスタムのサービス側デバイスのIPアドレスを設定します。
- Cisco SD-WAN コントローラ で、ファイアウォールデバイスを介してサイト1からサイト 2に向かうトラフィックをリダイレクトする制御ポリシーを設定します。
- Cisco SD-WAN コントローラ で、トラフィックをカスタムのサービス側デバイスにリダイレクトする2番目の制御ポリシーを設定します。

設定手順を以下に示します。

 ハブ1でファイアウォールサービスを設定します。この設定では、ハブ1ルータの OMP が Cisco SD-WAN コントローラにサービスルートをアドバタイズします。サービスルート には、ハブルータの TLOC や、サービスタイプをファイアウォールとして識別する svc-id-1 のサービスラベルなど、ファイアウォールの場所を識別する多数のプロパティが含まれて います。

```
sdwan
service firewall vrf 10
ipv4 address 10.1.1.1
```

 ハブ2でカスタムサービス netsvc1 を設定します。この設定では、ハブ2ルータの OMP が Cisco SD-WAN コントローラ にサービスルートをアドバタイズします。サービスルートに は、ハブ2の TLOC と、カスタムサービスを識別する svc-id-4のサービスラベルが含まれ ています。

```
sdwan
service netsvc1 vrf 10
ipv4 address 2.2.2.2
```

3. サービスチェーンの1番目のサービス(ファイアウォール)用に Cisco SD-WAN コント ローラで制御ポリシーを作成し、デバイス1ルータの場所であるサイト1に適用します。

```
policy
lists
site-list firewall-custom-service-sites
site-id 1
control-policy firewall-service
sequence 10
match route
vpn 30
site-id 2
action accept
set service FW
default-action accept
apply-policy
site-list firewall-custom-service-sites control-policy firewall-service out
```

- このポリシー設定によって次のことが行われます。
  - apply-policy コマンドで参照され、このポリシーが適用されるすべてのサイトを列挙 する firewall-custom-service-sites というサイトリストを作成する。
  - 1つのシーケンス要素と次の条件を備えた firewall-service という名前の制御ポリシー を定義する。
    - VPN 30 とサイト2の両方を宛先とするルートを照合する。
    - マッチした場合は、ルートを受け入れ、ファイアウォールサービスへリダイレクトする。
    - •マッチしない場合は、トラフィックを受け入れる。
  - firewall-custom-service-sites サイトリスト、つまりサイト1内のサイトにポリシーを適用する。Cisco SD-WAN コントローラは、アウトバウンド方向、つまりサイト1に再配布するルートにこのポリシーを適用します。これらのルートでは次の変更が起こります。

- TLOC が、サイト2のTLOCからハブ1ルータに変更される。これは、Cisco SD-WAN コントローラ がハブから受信したサービスルートを通じて学習した TLOCです。サイト2宛てのトラフィックがハブ1ルータに送信されるTLOCの 変更が起こったからだ。
- ラベルが svc-id-1 (ファイアウォールサービスを識別するもの)に変更される。
   このラベルにより、ハブ1ルータはトラフィックをファイアウォールデバイスに
   転送する。

ハブ1ルータはトラフィックを受信すると、ファイアウォールのシステム IP アドレス、 10.1.1.1に転送します。トラフィックの処理を完了させたファイアウォールは、トラフィッ クをハブ1ルータに返します。ハブ1ルータは、次の手順で定義されたポリシーにより、 トラフィックをハブ2ルータに転送します。

**4.** サービスチェーン内の2番目のサービス(カスタムサービス)用に Cisco SD-WAN コント ローラ で制御ポリシーを作成し、ハブ1ルータのサイトに適用します。

```
policy
site-list custom-service
site-id 3
control-policy netsvcl-service
sequence 10
match route
vpn 30
site-id 2
action accept
set service netsvcl
default-action accept
apply-policy
site-list custom-service control-policy netsvcl-service out
```

このポリシー設定によって次のことが行われます。

- apply-policy コマンドで参照され、このポリシーが適用されるすべてのサイトを列挙 する custom-service というサイトリストを作成する。
- 1つのシーケンス要素と次の条件を備えた netsvc1-service という名前の制御ポリシー を定義する。
  - VPN 30 とサイト2の両方を宛先とするルートを照合する。
  - マッチした場合は、ルートを受け入れ、カスタムサービスヘリダイレクトする。
  - •マッチしない場合は、トラフィックを受け入れる。
- custom-service リスト、つまりサイト3内のサイトにポリシーを適用する。Cisco SD-WAN コントローラは、アウトバウンド方向、つまりサイト3に再配布するルー トにこのポリシーを適用します。これらのルートでは次の変更が起こります。
  - TLOC が、サイト2のTLOC からハブ2ルータのTLOC に変更される。これは、 Cisco SD-WAN コントローラ がハブ2ルータから受信したサービスルートを通じ て学習したTLOCです。サイト2宛てのトラフィックがハブ2ルータに送信され るTLOCの変更が起こったからです。

ラベルが svc-id-4(ファイアウォールサービスを識別するもの)に変更される。
 このラベルにより、ハブ2は、カスタムサービスをホストしているデバイスにトラフィックを転送します。

ハブ2ルータはトラフィックを受信すると、カスタムサービスをホストしているデバイス のシステムIPアドレス、2.2.2に転送します。トラフィックは処理された後、ハブ2ルー タに戻され、最終的な宛先であるサイト2に転送されます。

ノードごとに複数のサービスがあるサービスチェーンを介したVPN間トラフィックのルーティング

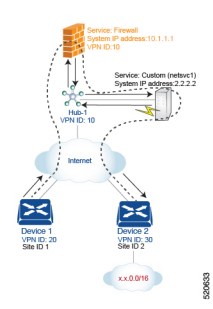

サービスチェーンに同じノードに接続されているサービスが複数ある場合、つまり両方のサー ビスが同じデバイスの背後にある場合は、制御ポリシーとデータポリシーを組み合わせて目的 のサービスチェーンを作成します。この例は、前のセクションの例に似ていますが、単一のハ ブルータの背後にファイアウォールとカスタムサービス(netsvc-1)がある点が異なります。 ここでは、VPN 20のデバイス1から VPN 30のデバイス2のプレフィックス x.x.0.0/16 宛ての すべてのデータトラフィックが、最初にハブ1のファイアウォールを通過し、その後同じハブ 1 にあるカスタムサービス netsvc1 を通過してから最終的な宛先に送信されるようにするとし ます。

このポリシーを機能させる必須条件を以下に示します。

- VPN 10、VPN 20、および VPN 30 は、必ずインターネットなどのエクストラネットで接続 する。
- VPN 10 は、必ず VPN 20 および VPN 30 からルートをインポートする。ルートは必要に応じて選択的にインポート可能。
- VPN 20 は、 必ず VPN 30 からルートをインポートする。ルートは必要に応じて選択的に インポート可能。
- VPN 30は、必ず VPN 20 からルートをインポートする。ルートは必要に応じて選択的にインポート可能。

このシナリオの場合、次のように設定します。

- ハブルータで、ファイアウォールとカスタムサービスを設定します。
- Cisco SD-WAN コントローラ で、ファイアウォールを介してサイト1からサイト2に向か うデータトラフィックをリダイレクトする制御ポリシーを設定します。

 Cisco SD-WAN コントローラ で、データトラフィックをカスタムサービスにリダイレクト するデータポリシーを設定します。

設定手順を以下に示します。

1. ハブルータで、ファイアウォールとカスタムサービスを設定します。

```
sdwan
service firewall vrf 10
ipv4 address 10.1.1.1
service netsvc1 vrf 10
ipv4 address 2.2.2.2
```

この設定では、ハブルータの OMP が 2 つのサービスルートを Cisco SD-WAN コントロー ラにアドバタイズします。1つはファイアウォール用、もう1つはカスタムサービス netsvcl 用です。どちらのサービスルートにも、ハブ1ルータの TLOC と、サービスのタイプを識 別するサービスラベルが含まれています。ファイアウォールサービスの場合のサービスラ ベルは svc-id-1 で、カスタムサービスの場合は svc-id-4 となります。

Cisco SD-WAN コントローラ で、VPN 30 (サイト 2) 宛てのトラフィックをハブ1 (サイト3) に接続されているファイアウォールサービスに再ルーティングするように制御ポリシーコントローラを設定し、このポリシーを次のようにサイト1に適用します。

```
policy
lists
site-list device-1
site-id 1
control-policy firewall-service
sequence 10
match route
vpn 30
action accept
set service FW
apply-policy
site-list device-1 control-policy firewall-service out
```

Cisco SD-WAN コントローラで、ファイアウォールデバイスから受信したデータトラフィックをカスタムサービス netsvcl にリダイレクトまたはチェーンするデータポリシーを設定します。次に、このポリシーをハブ1に適用します。このデータポリシーは、ネットワーク x.x.0.0/16 の宛先に向かうパケットを IP アドレス 2.2.2.2 というカスタムサービスをホストしているデバイスのシステム IP アドレスにルーティングするためのものです。

```
policy
  lists
   site-list device-2
     site-id 2
   site-list Hub-1
     site-id 3
   prefix-list svc-chain
     ip-prefix x.x.0.0/16
   vpn-list vpn-10
     vpn 10
  data-policy netsvc1-policy
   vpn-list vpn-10
     sequence 1
       match
         ip-destination x.x.0.0/16
        action accept
         set next-hop 2.2.2.2
```

```
apply-policy
site-list Hub-1 data-policy netsvc1-policy from-service
```

### サービスチェーンを使用したアクティブシナリオまたはバックアップシナリオ

set service アクションを使用して、サービスチェーン用にアクティブまたはバックアップ制御 ポリシーを設定する場合に、使用可能なパスの合計数(アクティブパスとスタンバイパスの合 計)が設定された send-path-limit を超えるようなら、ルートへの直接的な基本設定はしないで ください。基本設定を行う場合は、set floc-list アクションと set service アクションを併用する ようにしてください。そうしないと、アクティブパスのみ、またはバックアップパスのみが特 定のスポークルータにアドバタイズされることがあります。

たとえば、Cisco SD-WAN コントローラ OMP テーブルには、8 つのアクティブパスとバック アップパスがあります。ベストパスの計算に基づいて、パスは次の順序でソートされます。

backup1, backup2, backup3, backup4, active1, active2, active3, active4

**send-path-limit4**が設定されている場合、1番目のポリシーを適用すると、4つのバックアップ パスのみが送信されます。2番目のポリシーを適用すると、2つのアクティブパスと2つのバッ クアップパスが送信されます。

send-path-limit がアクティブパスとバックアップパスの合計数よりも小さい場合に障害が発生 しやすいポリシーの例を以下に示します。

```
control-policy SET SERVICE ACTIVE-BACKUP
 sequence 10
  match route
   prefix-list _AnyIpv4PrefixList
   site-list HUBS PRIMARY
   tloc-list INTERNET TLOCS
   1
  action accept
   set
    preference 200
    service FW vpn 10
    1
   !
  1
  sequence 20
  match route
   prefix-list _AnyIpv4PrefixList
   site-list HUBS_SECONDARY
tloc-list INTERNET TLOCS
   1
  action accept
   set
    preference 100
    service FW vpn 10
    1
  1
  1
  default-action accept
!
1
ポリシー同じですが、推奨事項に従って修正した例を以下に示します。
policv
lists
```

```
tloc-list HUBS PRIMARY INTERNET TLOCS
  tloc 10.0.0.0 color biz-internet encap ipsec preference 200
  tloc 10.0.0.1 color biz-internet encap ipsec preference 200
  tloc-list HUBS_SECONDARY_INTERNET_TLOCS
  tloc 10.255.255.254 color biz-internet encap ipsec preference 100
  tloc 10.255.255.255 color biz-internet encap ipsec preference 100
  1
!
control-policy SET_SERVICE_ACTIVE-BACKUP FIXED
  sequence 10
  match route
   prefix-list _AnyIpv4PrefixList
   site-list HUBS PRIMARY
   tloc-list INTERNET TLOCS
   1
  action accept
   set
    service FW vpn 10 tloc-list HUBS PRIMARY INTERNET TLOCS
    Т
  1
  Т
  sequence 20
  match route
   prefix-list AnyIpv4PrefixList
   site-list HUBS_SECONDARY
   tloc-list INTERNET_TLOCS
   !
  action accept
   set
    service FW vpn 10 tloc-list HUBS SECONDARY INTERNET TLOCS
   1
  !
  L.
 default-action accept
!
1
```

# サービスチェーンのモニター

ハブアンドスポークデバイスで、サービスチェーンのさまざまな側面をモニタリングできま す。

# 

- (注) サービスデバイスをサービスチェーンの一部として動作するように設定することを、サービス の挿入と呼びます。
  - •ハブデバイスで、設定されたサービスを表示します。
    - Cisco SD-WAN Manager のメニューから、次の手順を実行します。

[リアルタイムモニタリング (Real Time monitoring)] ページで、設定されたサービス を表示します ([モニター (Monitor)] > [デバイス (Devices)] > [ハブデバイス (hub-device)] > [リアルタイム (Real Time)]) 。[デバイスオプション (Device Options)] で、[OMPサービス (OMP Services)]を選択します。 Cisco vManage リリース 20.6.x 以前: [リアルタイムモニタリング (Real Time monitoring)]ページで、設定されたサービスを表示します ([モニター (Monitor)]> [ネットワーク (Network)]>[ハブデバイス (hub-device)]>[リアルタイム (Real Time)])。[デバイスオプション (Device Options)]で、[OMPサービス (OMP Services)]を選択します。

•スポークデバイスで、サービスチェーンパスの詳細を表示します。

・Cisco SD-WAN Manager を使用:

[トレースルート (Traceroute)]ページでサービスチェーンパスを表示します ([モニ ター (Monitor)]>[デバイス (Devices)]>[スポークデバイス (spoke-device)]>[ト ラブルシューティング (Troubleshooting)]>[接続 (Connectivity)]>[トレースルート (Trace Route)])。目的のパスの宛先 IP、VPN、および送信元インターフェイスを 入力します。

Cisco vManage リリース 20.6.x 以前: [トレースルート(Traceroute)] ページでサービ スチェーンパスを表示します([モニター(Monitor)]>[ネットワーク(Network)]> [スポークデバイス(spoke-device)]>[トラブルシューティング(Troubleshooting)] >[接続(Connectivity)]>[トレースルート(Trace Route)])。目的のパスの宛先 IP、 VPN、および送信元インターフェイスを入力します。

・CLI を使用:

**traceroute** コマンドを使用します。詳細については、『Cisco Catalyst SD-WAN Command Reference』を参照してください。

#### 例:2つのスポークデバイス間のサービスチェーンパスを表示する

次の例は、Cisco SD-WAN Manager または CLI を使用して、2つのスポーク間にサービスチェーンを追加する前と後に、スポーク間のパスを表示する方法を示しています。

わかりやすくするために、この例では、2 つのスポークデバイス、ハブデバイス、およびファ イアウォールサービスを提供するサービスデバイスのシナリオを示し、ファイアウォールサー ビス チェーンを設定する方法を示します。

| デバイス                       | アドレス        |
|----------------------------|-------------|
| ハブ、インターフェイス ge0/4 経由       | 10.20.24.15 |
| スポーク 1                     | 10.0.3.1    |
| スポーク 2                     | 10.0.4.1    |
| サービスデバイス(ファイアウォールサービ<br>ス) | 10.20.24.17 |

シナリオの各デバイスの詳細は次のとおりです。

3つのデバイスの設定:

```
Hub
____
vm5# show running-config vpn 1
vpn 1
name ospf_and_bgp_configs
service FW
 address 10.20.24.17
exit
router
 ospf
  router-id 10.100.0.1
   timers spf 200 1000 10000
  redistribute static
  redistribute omp
  area O
   interface ge0/4
   exit
   exit
  !
 1
 interface ge0/4
  ip address 10.20.24.15/24
  no shutdown
 1
 interface ge0/5
 ip address 10.30.24.15/24
 no shutdown
 !
!
Spoke 1
_____
```

```
vpn 1
name ospf_and_bgp_configs
interface ge0/1
ip address 10.0.3.1/24
no shutdown
!
!
```

```
Spoke2
=====
vpn 1
interface ge0/1
ip address 10.0.4.1/24
no shutdown
!
```

1. サービス挿入なし:

!

この時点ではサービス挿入ポリシーは設定されていないため、スポーク1で **traceroute** を 実行してスポーク2(10.0.4.1)へのパスの詳細を表示すると、スポーク2への単純なパス が表示されます。

→ スポーク 2 (10.0.4.1)

```
vm4# traceroute vpn 1 10.0.4.1
Traceroute 10.0.4.1 in VPN 1
traceroute to 10.0.4.1 (10.0.4.1), 30 hops max, 60 byte packets
1 10.0.4.1 (10.0.4.1) 7.447 ms 8.097 ms 8.127 ms
```

同様に、Cisco SD-WAN Manager で [トレースルート (Traceroute)] ページを表示すると、 スポーク 1 からスポーク 2 への単純なパスが表示されます。

#### 2. サービス挿入あり:

次の Cisco SD-WAN コントローラ のポリシーは、前述のファイアウォール サービス デバ イスを使用して、ファイアウォールサービスのサービス挿入を設定します。

```
vm9# show running-config policy
policy
lists
 site-list firewall-sites
  site-id 400
  T
 !
control-policy firewall-services
 sequence 10
  match route
   site-id 600
   1
   action accept
   set
    service FW vpn 1
    1
  !
  !
  default-action accept
!
!
vm9# show running-config apply-policy
apply-policy
site-list firewall-sites
 control-policy firewall-services out
 1
Т
```

サービス挿入を設定した後、スポーク1(10.0.3.1)で **traceroute** を実行してスポーク2(10.0.4.1)へのパスの詳細を表示すると、次のパスが表示されます。

→ ハブ (10.20.24.15) → ファイアウォール サービス デバイス (10.20.24.17) → ハブ (10.20.24.15) → スポーク 2 (10.0.4.1)

Traceroute -m 15 -w 1 -s 10.0.3.1 10.0.4.1 in VPN 1 traceroute to 10.0.4.1 (10.0.4.1), 15 hops max, 60 byte packets 1 10.20.24.15 (10.20.24.15) 2.187 ms 2.175 ms 2.240 ms 2 10.20.24.17 (10.20.24.17) 2.244 ms 2.868 ms 2.873 ms 3 10.20.24.15 (10.20.24.15) 2.959 ms 4.910 ms 4.996 ms 4 10.0.4.1 (10.0.4.1) 5.045 ms 5.213 ms 5.247 ms

同様に、Cisco SD-WAN Manager で [トレースルート (Traceroute)] ページを表示すると、 ハブおよびファイアウォール サービス デバイスを経由するスポーク1からスポーク2へ のパスの各手順が表示されます。

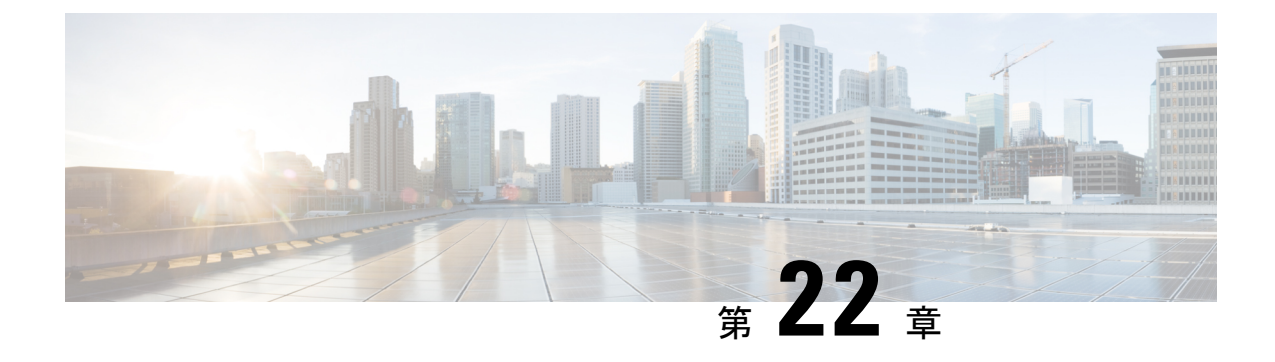

# 合法的傍受

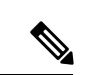

(注)

簡素化と一貫性を実現するために、Cisco SD-WAN ソリューションは Cisco Catalyst SD-WAN としてブランド名が変更されました。さらに、Cisco IOS XE SD-WAN リリース 17.12.1a および Cisco Catalyst SD-WAN リリース 20.12.1 以降、次のコンポーネントの変更が適用されます。
Cisco vManage から Cisco Catalyst SD-WAN Manager への変更、Cisco vAnalytics から Cisco Catalyst SD-WAN Analytics への変更、Cisco vBond から Cisco Catalyst SD-WAN Validator へ の変更、Cisco vSmart から Cisco Catalyst SD-WAN コントローラへの変更、および Cisco コン トローラから Cisco Catalyst SD-WAN 制御コンポーネントへの変更。すべてのコンポーネント ブランド名変更の包括的なリストについては、最新のリリースノートを参照してください。新 しい名前への移行時は、ソフトウェア製品のユーザーインターフェイス更新への段階的なアプ ローチにより、一連のドキュメントにある程度の不一致が含まれる可能性があります。

合法的傍受機能は、法執行機関(LEA)の要件を満たす際にサービスプロバイダーをサポート し、管轄または行政命令によって承認されている電子サーベイランスを提供します。サーベイ ランスは、エッジルータを通過する Voice over Internet Protocol (VoIP)またはデータトラ フィックを傍受するため、盗聴を利用して実行されます。LEA は、ターゲットのサービスプ ロバイダーに盗聴を要求します。サービスプロバイダーには、IP セッションを使用してその 個人が送受信するデータ通信を傍受する責任があります。ユーザーセッションは、送信元およ び宛先 IP アドレス、または VRF 名のいずれかを使用してタップされ、ルータ内で vrf-tableid 値に変換されます。

#### 表47:機能の履歴

| 機能名                    | リリース情報                                               | 説明                                                                                         |
|------------------------|------------------------------------------------------|--------------------------------------------------------------------------------------------|
| 合法的傍受<br>メッセージの<br>暗号化 | Cisco IOS XE<br>Catalyst<br>SD-WAN リ<br>リース 16.12.1b | この機能は、静的トンネル情報を使用して、Cisco IOS XE<br>Catalyst SD-WAN デバイス とメディアデバイス間の合法的傍<br>受メッセージを暗号化します。 |

• 合法的傍受に関する情報 (372 ページ)

- 合法的傍受の前提条件 (375 ページ)
- Cisco Catalyst SD-WAN Manager を使用した合法的傍受のインストール (376 ページ)

- 合法的傍受 MIB (377 ページ)
- 信頼できるホストへのアクセス制限(暗号化なし) (378 ページ)
- ・信頼できるメディエーションデバイスの制限 (378 ページ)
- 合法的傍受の設定 (379 ページ)
- CLI を使用した、合法的傍受の設定 (379 ページ)
- 合法的傍受トラフィックの暗号化 (380ページ)
- ・メディアデバイスゲートウェイとの静的トンネルの確認 (382ページ)

### 合法的傍受に関する情報

合法的傍受は、裁判所または行政機関による命令を根拠として、司法当局(LEA)が個人(ター ゲット)に対して電子監視を実施できるようにするプロセスです。合法的傍受プロセスを容易 にするために、特定の法律および規制によって、サービスプロバイダー(SP)およびインター ネットサービスプロバイダー(ISP)に対して、認可された電子監視を明示的にサポートする ようにネットワークを実装することが定められています。

#### 合法的傍受プロセス

サイトAからサイトBへの通信の合法的傍受をトリガーすると、エッジプラットフォームは トラフィックを複製し、トラフィックの暗号化されていないコピーをターゲットサーバーに送 信します。これはお客様のネットワークでホストされ、合法的傍受用に設計されたサーバーで す。Cisco SD-WAN Manager により、サイトAとサイトBにアクセスして情報を取得できる Cisco SD-WAN Manager ユーザー(非合法的傍受ユーザー)は、情報の重複したフローに気付 かないようになります。

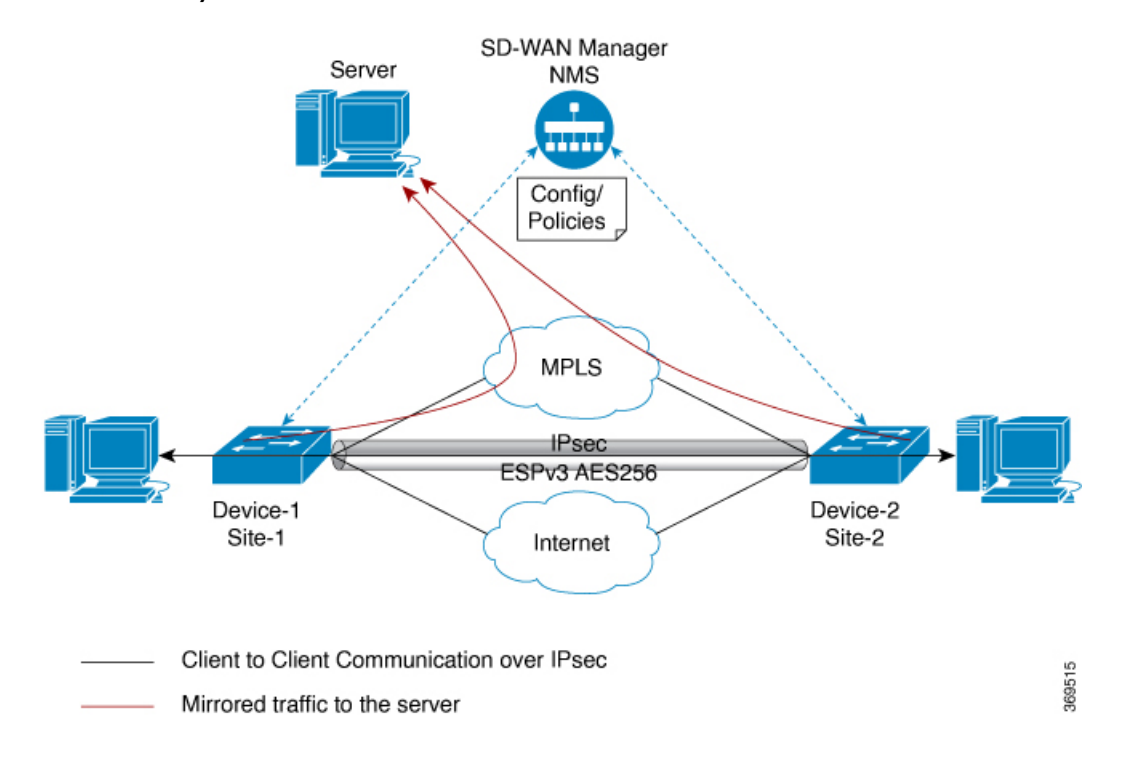

図 30: Cisco Catalyst SD-WAN での合法的傍受ワークフロー

#### 図 31: Cisco Catalyst SD-WAN での合法的傍受プロセス

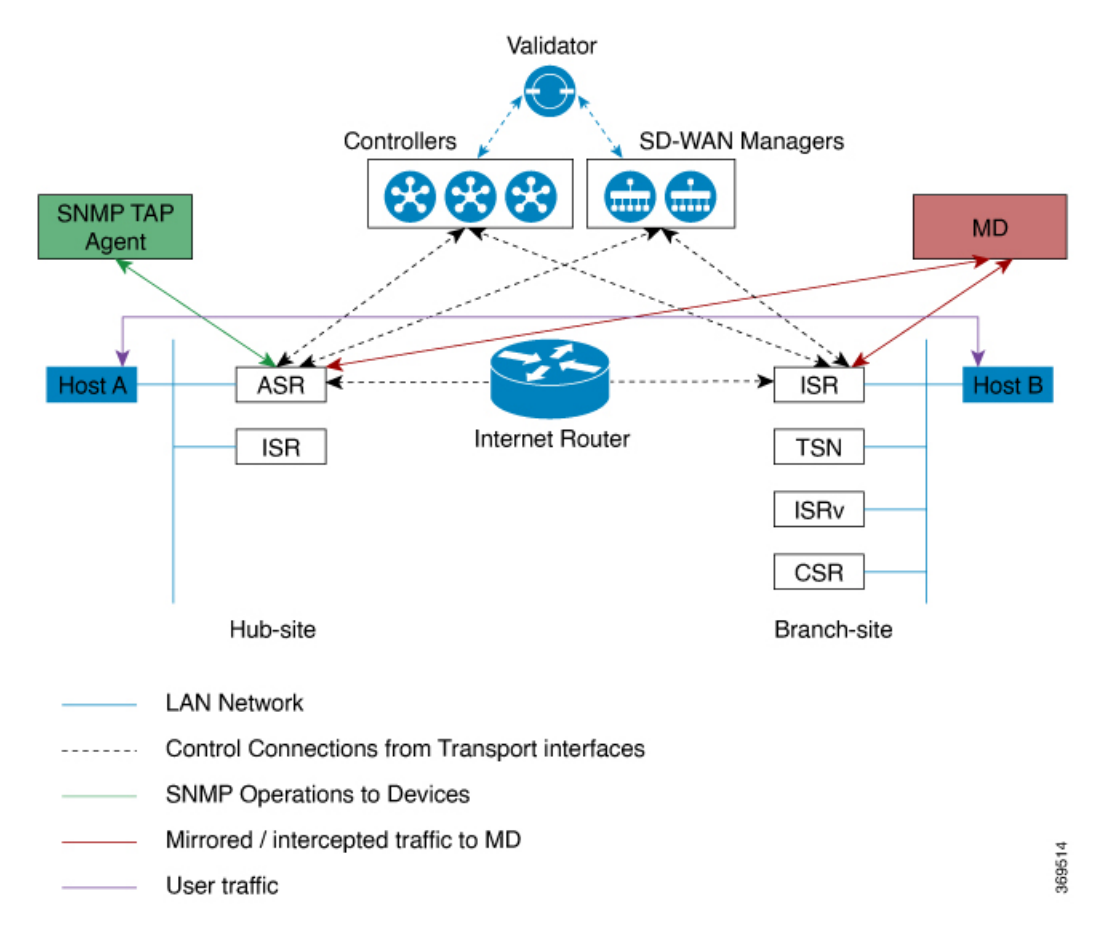

#### ライセンスベースの合法的傍受

Cisco Catalyst SD-WAN ソリューションは、期間ベースのライセンス機能です。この機能ライ センスは、Cisco Catalyst SD-WAN ソリューションの Cisco SD-WAN Manager コンポーネントを 有効にし、お客様が合法的傍受機能にアクセスできるようにします。ソリューションで合法的 傍受ライセンスが有効になると、Cisco SD-WAN Manager は Cisco SD-WAN Manager UI の [ユー ザーの管理(Manage Users)]メニューに新しい権限を提供します。デフォルトでは、この権 限はすべての管理者ユーザーが使用できます。さらに、管理者は他のユーザーに合法的傍受権 限を割り当てることができます。

合法的傍受権限を持つユーザーであれば、WAN ネットワーク内のエッジデバイスで合法的傍 受機能を有効にできます。ユーザーが合法的傍受機能を使用して行ったすべての変更は監査ロ グに記録され、システム内の他のユーザーが行ったあらゆる変更と同じように記録されます。

合法的傍受の権限を持つすべてのユーザーは、監視を実行する裁判所命令または令状を取得した後、令状があるサイトで合法的傍受に関連する変更を加えることができます。

- 1. Cisco SD-WAN Manager に合法的傍受のライセンスをインストールします。
- **2.** Cisco SD-WAN Manager で合法的傍受管理者(liadmin)ユーザーを作成します。liadmin ユーザーは、ユーザーグループ(Basic)に関連付けられている必要があります。

- **3.** liadmin ユーザーとして Cisco SD-WAN Manager にログインし、合法的傍受固有のテンプ レートを設定します。
- **4.** Cisco SD-WAN Manager は、合法的傍受に対応したイメージを含むすべての Cisco IOS XE Catalyst SD-WAN デバイス にテンプレートを自動的にプッシュします。
- 5. 設定は、Cisco SD-WAN Manager から次の方法でデバイスにプッシュされます。
  - 1. SNMP、TAP、MIB 設定
  - 2. SNMP アクセスリスト (li-acl キーワード)
  - 3. MD リスト
- **6.** SNMP SET は、次の目的を達成するためにデバイスに送信されます。
  - 1. Cisco IOS XE Catalyst SD-WAN デバイス で MD エントリを設定してアクティブにしま す。
  - 2. 傍受するストリームを設定してアクティブにします。
  - 3. 傍受をアクティブ化または非アクティブ化します。
- メディエーションデバイスは、傍受またはミラーリングされたトラフィックを受信します。

#### VRF 対応の合法的傍受

VRF対応の合法的傍受は、特定のVPN内におけるIPv4データの合法的傍受盗聴をプロビジョ ニングする機能です。この機能により、LEAは、そのVPN内のターゲットデータを合法的に 傍受できます。VRFベースの合法的傍受タップを受けるのは、そのVPN内のIPv4データのみ です。

VPN ベースの IPv4 タップをプロビジョニングするために、LI 管理機能(メディエーションデ バイスで動作します)は、CISCO-IP-TAP-MIB を使用して、ターゲットの VPN が使用してい る VRF テーブルの名前を特定します。VRF 名は、タップを実行するために LI をイネーブルに する VPN インターフェイスを選択するのに使用します。デバイスは、傍受するトラフィック と、傍受したパケットを送信するメディエーションデバイスを、VRF名(および送信元アドレ ス、宛先アドレス、送信元ポート、宛先ポート、プロトコル)に基づいて決定します。

### 合法的傍受の前提条件

シスコによる合法的傍受 MIB ビューへのアクセスは、メディエーションデバイス、およびルー タでの合法的傍受について知る必要があるシステム管理者だけに制限する必要があります。 MIB にアクセスするには、ルータ上でレベル 15 のアクセス権がユーザに必要です。

ルータがメディエーションデバイスと通信して合法的傍受を実行するには、次の構成要件が満 たされている必要があります。

- ルータとメディエーションデバイスの両方のドメイン名が、ドメインネームシステム (DNS)に登録されている必要があります。DNSで、ルータのIPアドレスは、通常はルー タ上のFastEthernet0/0/0インターフェイスのアドレスです。
- •メディエーションデバイスに Access Function (AF) および Access Function Provisioning Interface (AFPI) が必要です。
- ・メディエーションデバイスを、CISCO-TAP2-MIB ビューにアクセスできるシンプルネットワーク管理プロトコル (SNMP) ユーザグループに追加する必要があります。グループに追加するユーザとして、メディエーションデバイスのユーザ名を指定します。
  - ・メディエーションデバイスを CISCO-TAP2-MIB ユーザとして追加するときに、必要 に応じてメディエーションデバイスの認可パスワードを指定できます。パスワードの 長さは、最低8文字である必要があります。
- 機能テンプレートの[VPN インターフェイス イーサネット(VPN Interface Ethernet)]ページを使用して Cisco SD-WAN Manager で SNMP サービスを設定する必要があります。「テンプレート」トピックの「VPN インターフェイス イーサネット」セクションを参照してください。

# **Cisco Catalyst SD-WAN Manager** を使用した合法的傍受の インストール

- (注) 次のプロセスは、すべての Cisco SD-WAN Manager ノードで繰り返す必要があります。
  - 1. Cisco SD-WAN Manager デバイスに管理者として接続する
  - 2. ツールライセンスを要求する

vml2# tools license request Your org-name is: XYZ Inc Your license-request challenge is: Uwk3u4Vwkl8n632fKDIpKDEFkzfeJlhFQPOHopbvewmed0U83LQDgaj07GnmCIgA

- 3. ステップ2の出力を使用してライセンスを生成するには、シスコサポートにお問い合わせ ください。
- 4. install file コマンドを実行し、再起動します。

```
vm12# tools license install file license.lic
License installed. Please reboot to activate.
vm12# reboot
Are you sure you want to reboot? [yes,no] yes
```

```
Broadcast message from root@vm12 (somewhere) (Tue Jan 22 17:07:47 2019):
Tue Jan 22 17:07:47 UTC 2019: The system is going down for reboot NOW!
Connection to 10.0.1.32 closed.
tester@vip-vmanage-dev-109:~$
```

5. 次のコマンドを使用して、合法的傍受ライセンスが正常にインストールされていることを 確認します。

vm12# show system status LI License Enabled True

- **6.** Cisco SD-WAN Manager を使用して合法的傍受管理者ユーザーを作成します。
- 7. 合法的傍受の管理者ログイン情報を使用して Cisco SD-WAN Manager にログインします。

# 

(注) リブート後にすべてのライセンスを削除するには、tools license remove-all コマンドを使用しま す。以前のライセンスを再インストールすることはできません。

### 合法的傍受 MIB

機密に関係するため、シスコによる合法的傍受 MIB は合法的傍受機能をサポートするソフト ウェアイメージだけで使用できます。

これらの MIB には、Network Management Software MIBs Support ページからはアクセスできません。

#### 合法的傍受 MIB へのアクセスの制限

合法的傍受 MIB へのアクセスは、必ずメディエーションデバイスおよび合法的傍受について 知る必要があるユーザーに限ってください。こうした MIB へのアクセスを制限するには、次 の作業を実行する必要があります。

- 1. シスコによる合法的傍受 MIB を含むビューを作成します。
- このビューへの読み取りおよび書き込みアクセス権を持つ SNMP ユーザ グループを作成 します。このユーザグループに割り当てられたユーザだけが、MIBの情報にアクセスでき ます。
- 3. ユーザをシスコLIユーザグループに追加し、合法的傍受に関連する MIB および情報にア クセスできるユーザを定義します。このグループのユーザとして、メディエーションデバ イスを追加してください。追加しないと、ルータで合法的傍受を実行できません。

(注) MD5 認証キー生成アルゴリズムの詳細は、https://tools.ietf.org/html/rfc3414#appendix-A.2.1 で定 義されています。

### 信頼できるホストへのアクセス制限(暗号化なし)

SNMPv3 は、セキュリティモデルとセキュリティレベルの両方をサポートします。セキュリ ティモデルは、ユーザおよびユーザに属するグループに合わせて設定される認証方式です。セ キュリティレベルとは、セキュリティモデル内で許可されるセキュリティのレベルです。セ キュリティモデルとセキュリティレベルの組み合わせによって、SNMPパケットを処理する ときに適用されるセキュリティメカニズムが決定されます。

さらに、名前付きアクセスリストに対応した SNMP 機能により、いくつかの SNMP コマンド で、標準の名前付きアクセスコントロールリスト(ACL)のサポートが追加されます。

新しい SNMP グループ、つまり SNMP ユーザーを SNMP ビューにマッピングするテーブルを 設定するには、グローバル コンフィギュレーション モードで snmp-server コマンドを使用し ます。

以下は、99 という名前のアクセスリストで、10.1.1.1 からの SNMP トラフィックのみを Cisco IOS XE Catalyst SD-WAN デバイス にアクセスできるようにする例です。このアクセスリスト は、この後 SNMP ユーザーである testuser に適用されます。

access-list 99 permit ip host 10.1.1.1 snmp-server user testuser INTERCEPT\_GROUP v3 encrypted auth sha testPassword1 priv aes testPassword2 access 99

許可されているのは、WAN インターフェイス (gigabitEthernet 1) からの SNMP トラフィック のみです。

control-plane host
management-interface gigabitEthernet 1 allow snmp

# 信頼できるメディエーションデバイスの制限

以下は、**md-list** コマンドを使用して、サブネット 10.3.3.0/24 での SNMP 要求 **config MD** を 許可する例です。

Cisco IOS XE Catalyst SD-WAN デバイス はメディエーションデバイスを作成する SNMP 要求を 受信すると、まずメディエーション デバイス リストの設定情報を確認します。

メディエーションデバイスの IP アドレスが設定済みのメディエーション デバイス リストにな い場合、そのメディエーション デバイス エントリはアクティブになっていません。

md-list 10.3.3.0 255.255.255.0

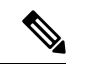

(注) メディエーションデバイスリストのサブネットは最大8つまで設定できます。

# 合法的傍受の設定

Cisco SD-WAN Manager の合法的傍受設定のための2つのコンポーネントを次に示します。

- 合法的傍受の SNMP テンプレート:このテンプレートは、次の設定を規定します。
  - 合法的傍受用の SNMPv3 グループ:デフォルトのグループ名は INTERCEPT\_GROUP です。
  - ・合法的傍受用のSNMPv3ユーザー:デフォルトでは、すべてのユーザーがアクセスリストによって制限されます。
  - SNMPv3 ビューはデフォルトで設定されています。ビューには Cisco TAP MIB が含ま れます。
  - 次の TAP MIB が設定されています。
    - ciscoIpTapMIB
    - ciscoTap2MIB
    - ifIndex
    - ifDescr
- ・合法的傍受アクセスリストテンプレート:このアクセスリストテンプレートは、次の設定
   を提供します。
  - ・仲介デバイスリストの設定:最大8つのサブネットを設定するオプションを提供します。
  - SNMPアクセスリスト:最大8つのサブネットまたはホストアドレス、およびワイル ドカードマスクを設定するオプションを提供します。

# CLIを使用した、合法的傍受の設定

```
control-plane host
management-interface GigabitEthernet0/0/0 allow ftp ssh snmp
management-interface GigabitEthernet0/0/1 allow ftp ssh snmp
!
!
md-list 10.101.0.0 255.255.255.0
md-list 10.102.0.10 255.255.255.0
md-list 10.103.0.0 255.255.255.0
md-list 10.104.0.4 255.255.255.0
md-list 10.105.0.0 255.255.255.0
md-list 10.106.0.0 255.255.255.0
md-list 10.106.0.0 255.255.255.0
md-list 10.108.0.0 255.255.0.0
!
ip access-list standard li-acl
permit 174.16.50.254
```

#### 例:メディエーション デバイス アクセスの合法的傍受 MIB の有効化

次に、メディエーションデバイスが合法的傍受 MIB にアクセスできるようにする例を示しま す。この例では、4つのLI MIB(CISCO-TAP2-MIB、CISCO-IP-TAP-MIB、CISCO-802-TAP-MIB、 CISCO-USER-CONNECTION-TAP-MIB)を含む SNMP ビュー(tapV)を作成します。また、 tapV ビュー内の MIB に読み込み、書き込み、通知アクセス可能なユーザグループも作成しま す。

```
snmp-server enable trap
snmp-server engineID local 766D616E6167652Dac10ff31
snmp-server group INTERCEPT GROUP v3 noauth read INTERCEPT VIEW write INTERCEPT VIEW
notify SNG VIEW
snmp-server user UItestuser1 INTERCEPT GROUP v3 encrypted auth md5
DA:B2:36:03:6A:5C:D0:6D:F6:D8:9C:5E:56:77:AD:43 priv aes 128
DA:B2:36:03:6A:5C:D0:6D:F6:D8:9C:5E:56:77:AD:43 access li-acl
snmp-server user UItestuser2 INTERCEPT GROUP v3 encrypted auth md5
D2:01:1E:47:D8:9E:3E:B5:58:CD:90:0F:49:FC:36:56 priv aes 128
CF:32:C4:3E:34:27:3F:4A:D8:18:A7:19:E5:04:A7:DF access li-acl
snmp-server engineID local 766D616E6167652DAC10FF31
snmp-server group INTERCEPT GROUP v3 noauth read INTERCEPT VIEW write INTERCEPT VIEW
notify SNG VIEW
snmp-server view INTERCEPT VIEW ciscoIpTapMIB included
snmp-server view INTERCEPT VIEW ciscoTap2MIB included
snmp-server view INTERCEPT VIEW ifIndex included
snmp-server view INTERCEPT VIEW ifDescr included
```

### 合法的傍受トラフィックの暗号化

ルータ(コンテンツ傍受アクセスポイント(IAP))と仲介デバイス(MD)間で傍受されたト ラフィックを暗号化することを推奨します。

必要な設定は次のとおりです。

- ・ルータで暗号化を設定し、MD内の暗号化クライアントまたはMDに関連するルータでト ラフィックを復号します。
- 信頼できるホストへのアクセスを制限します。
- •VPN クライアントを設定します。

### デバイスでの暗号化の設定

暗号化を設定するには、認証、許可、およびアカウンティング(AAA)パラメータを設定しま す。次に、パラメータを設定する例を示します。

aaa authentication login userauthen local
username <username> password 0 <password</pre>

CISCO-TAP2-MIB では、送信元インターフェイスは Cisco IOS XE Catalyst SD-WAN デバイス のトンネルインターフェイスである必要があり、宛先アドレスは仲介デバイスの IP アドレス である必要があります。

### CLI を使用した、合法的傍受の暗号化設定

以下は、Cisco IOS XE Catalyst SD-WAN デバイス とメディア デバイス ゲートウェイの間に IPSec トンネルを設定する場合の例です。メディア デバイス ゲートウェイは、IPSec トンネル を終端し、IPSec トンネルを介してメディアデバイスリストにルートを追加します。

CISCO-TAP2-MIB では、送信元インターフェイスは Cisco IOS XE Catalyst SD-WAN デバイス のトンネルインターフェイスで、宛先アドレスは、メディアデバイスの IP アドレスです。

```
crypto ikev2 diagnose error 1000
crypto ikev2 keyring ikev2_keyring
peer mypeer
address 0.0.0.0 0.0.0.0
pre-shared-key cisco123
                                            \square pre-shared key should bee same on media
deviec gateway
1
crypto ikev2 profile ikev2 profile
authentication local pre-share
authentication remote pre-share
dpd 10 3 on-demand
lifetime 14400
keyring local ikev2 keyring
match identity remote address 0.0.0.0 0.0.0.0
crypto ikev2 proposal default
encryption aes-cbc-256
group 14 16 19 2 20 21
integrity sha256 sha384 sha512
crypto ipsec profile ipsec profile
set ikev2-profile ikev2_profile
set pfs group16
set transform-set tfs
set security-association lifetime seconds 7200
set security-association replay window-size 256
crypto ipsec transform-set tfs esp-gcm 256
mode tunnel
1
interface Tunnel100
no shutdown
ip address 10.2.2.1 255.255.255.0
                                     tunnel address
tunnel source GigabitEthernet1
                                          Cisco XE SD-WAN WAN interface
tunnel destination 10.124.19.57
                                          Media Device Gateway address
tunnel mode ipsec ipv4
tunnel protection ipsec profile ipsec profile
ip route 10.3.3.0 255.255.255.0 Tunnel100 □ route MD list traffic through IPSec Tunnel
IPSec トンネルを終端するようにメディアゲートウェイを設定するには、次の設定を使用しま
す。
crypto ikev2 proposal default
encryption aes-cbc-256
integrity sha384 sha512 sha256
group 20 16 19 14 21 2
crypto ikev2 keyring ikev2 keyring
peer mypeer
address 0.0.0.0 0.0.0.0
pre-shared-key cisco123
                                             \square pre-shared key, should be same on cEdge
!
```

```
crypto ikev2 profile ikev2-profile
match identity remote address 0.0.0.0 0.0.0.0
authentication remote pre-share
authentication local pre-share
keyring local ikev2_keyring
lifetime 14400
dpd 10 3 on-demand
crypto ipsec transform-set tfs esp-gcm 256
mode tunnel
crypto ipsec profile ipsec_profile
set security-association lifetime seconds 7200
set security-association replay window-size 256
set transform-set tfs
set pfs group16
set ikev2-profile ikev2 profile
interface Tunnel100
ip address 10.2.2.2 255.255.255.0
                                                   Tunnel address
tunnel source GigabitEthernet1
                                                   □ MD GW phy interface
tunnel mode ipsec ipv4
tunnel destination 10.74.5.213
                                                   CEdge wan interface
tunnel protection ipsec profile ipsec profile
!
```

# メディアデバイスゲートウェイとの静的トンネルの確認

Cisco IOS XE Catalyst SD-WAN デバイス とメディア デバイス ゲートウェイ間の IPSec トンネ ルは静的であり、常にアップ状態です。

メディア デバイス ゲートウェイの静的トンネル設定を確認するには、次のコマンドを使用し ます。

· show crypto session detail

show crypto ipsec sa
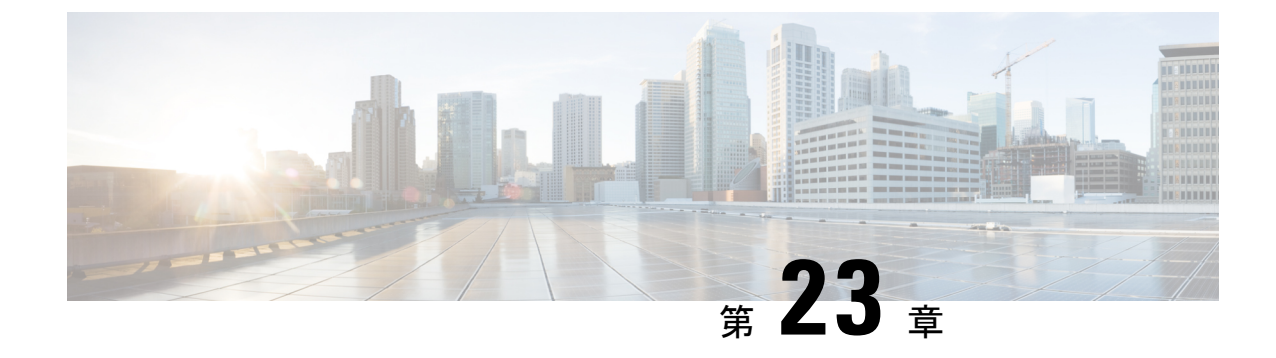

## 合法的傍受 2.0

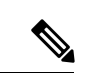

<sup>(</sup>注)

簡素化と一貫性を実現するために、Cisco SD-WAN ソリューションは Cisco Catalyst SD-WAN としてブランド名が変更されました。さらに、Cisco IOS XE SD-WAN リリース 17.12.1a および Cisco Catalyst SD-WAN リリース 20.12.1 以降、次のコンポーネントの変更が適用されます。
Cisco vManage から Cisco Catalyst SD-WAN Manager への変更、Cisco vAnalytics から Cisco Catalyst SD-WAN Analytics への変更、Cisco vBond から Cisco Catalyst SD-WAN Validator へ の変更、Cisco vSmart から Cisco Catalyst SD-WAN コントローラへの変更、および Cisco コン トローラから Cisco Catalyst SD-WAN 制御コンポーネントへの変更。すべてのコンポーネント ブランド名変更の包括的なリストについては、最新のリリースノートを参照してください。新 しい名前への移行時は、ソフトウェア製品のユーザーインターフェイス更新への段階的なアプ ローチにより、一連のドキュメントにある程度の不一致が含まれる可能性があります。

#### 表48:機能の履歴

| 機能名       | リリース情報                       | 説明                                                                                                    |
|-----------|------------------------------|----------------------------------------------------------------------------------------------------|
| 合法的傍受 2.0 | Cisco vManage<br>リリース 20.9.1 | これは、合法的傍受バージョン 2.0 を導入する機能です。合<br>法的傍受 2.0 の機能では、マネージドサービスプロバイダー<br>(MSP)によってキャプチャされた Cisco Catalyst SD-WAN<br>IPsec トラフィックを復号できるように、キー情報が Cisco<br>Catalyst SD-WAN ルータおよび制御コンポーネント によって<br>法執行機関(LEA)に提供されます。これは、LEA が暗号化<br>されたネットワークトラフィック情報を復号するのに役立ち<br>ます。合法的傍受 1.0 の詳細については、Cisco Catalyst<br>SD-WAN の『ポリシー設定ガイド』の「合法的傍受」の章を<br>参照してください。 |

| 機能名                | リリース情報                                               | 説明                                                                                                    |
|--------------------|------------------------------------------------------|----------------------------------------------------------------------------------------------------|
| 合法的傍受2.0<br>の拡張機能  | Cisco vManage<br>リリース<br>20.10.1                     | これは、Cisco Catalyst SD-WAN の合法的傍受機能で使用可能<br>な Cisco SD-WAN Manager GUI およびトラブルシューティン<br>グ オプションを強化する機能です。                              |
|                    |                                                      | ・Cisco SD-WAN Manager GUI 拡張機能は次のとおりです。                                                                                               |
|                    |                                                      | <ul> <li>Cisco SD-WAN コントローラ で新たに設定された傍<br/>受設定を同期するための [vSmart に同期 (Sync to<br/>vSmart)]ボタン。</li> </ul>                              |
|                    |                                                      | <ul> <li>傍受設定を有効または無効にするトグルボタン。</li> </ul>                                                                                            |
|                    |                                                      | <ul> <li>同期とアクティブ化のステータスを表示する進行状況ページ。</li> </ul>                                                                                      |
|                    |                                                      | <ul> <li>新しい合法的傍受タスクを示す、Cisco SD-WAN<br/>Manager ツールバーのタスクリストアイコンの赤い<br/>点。</li> </ul>                                                |
|                    |                                                      | <ul> <li>アクティブおよび完了した合法的傍受タスクのリス</li> <li>トを表示するタスクリストペイン。</li> </ul>                                                                 |
|                    |                                                      | <ul> <li>Cisco SD-WAN コントローラ からキー情報または傍<br/>受関連情報(IRI)を取得するための傍受取得オプ<br/>ション Get IRI。</li> </ul>                                      |
|                    |                                                      | <ul> <li>デバッグログと管理技術ファイルを使用して、Cisco<br/>SD-WAN コントローラ および Cisco SD-WAN Manager を<br/>トラブルシューティングする機能。</li> </ul>                      |
| 合法的傍受 2.0<br>の拡張機能 | Cisco Catalyst<br>SD-WAN<br>Manager リ<br>リース 20.12.1 | これは、合法的傍受をマルチテナントモードに拡張し、Cisco<br>SD-WAN Manager クラスタのサポートを行えるようにする機<br>能です。Cisco SD-WAN Manager クラスタの詳細については、<br>「クラスタの管理」を参照してください。 |

- 合法的傍受 2.0 について (385 ページ)
- Cisco Catalyst SD-WAN の合法的傍受 2.0 の前提条件 (386 ページ)
- Cisco Catalyst SD-WAN の合法的傍受 2.0 の利点 (386 ページ)
- 合法的傍受 2.0 のワークフローの設定 (386 ページ)
- ・合法的傍受管理者の作成(387ページ)
- 合法的傍受 API ユーザーの作成 (387 ページ)
- 傍受案件の作成 (388 ページ)
- 傍受内容の回収 (390ページ)
- Cisco SD-WAN Manager による合法的傍受のための Cisco SD-WAN コントローラ トラブル シューティング (391ページ)

#### 合法的傍受 2.0 について

Cisco Catalyst SD-WAN の合法的傍受機能により、LEA は分析または証拠のためにネットワークトラフィックのコピーを取得できます。これは、トラフィックミラーリングとも呼ばれます。Cisco Catalyst SD-WAN の『Policies Configuration Guide』の「合法的傍受」の章を参照してください。

Cisco vManage リリース 20.9.1 以降、Cisco Catalyst SD-WAN は次の図に示すように、合法的傍 受の新しいアーキテクチャを実装します。

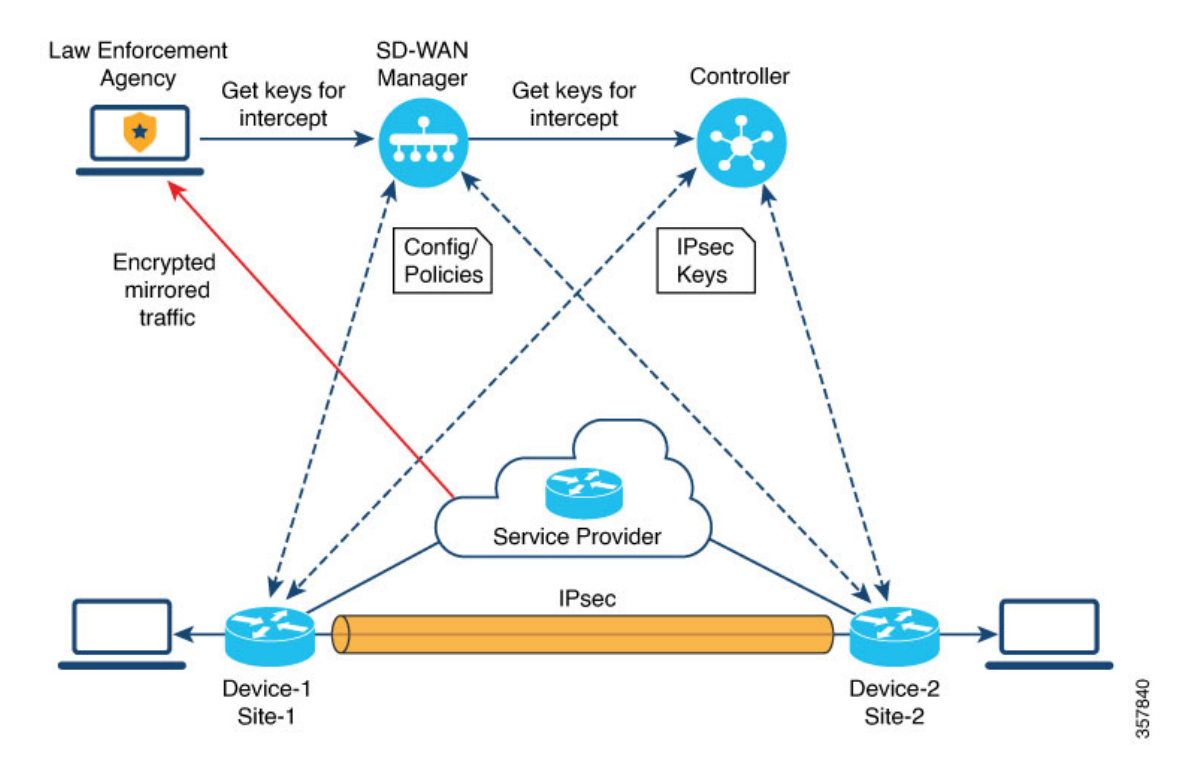

図 32: 合法的傍受 2.0 アーキテクチャ

新しいアーキテクチャには次のような特長があります。

トラフィックミラーリングはCisco Catalyst SD-WANの範囲外です。LEAは、対応するサービスプロバイダーと連携して、ミラーリング用のネットワークトラフィックをキャプチャします。

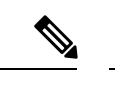

- (注) 上の図では、サービスプロバイダーはアンダーレイ接続で、IPsec トンネルはオーバーレイ接続です。
  - キャプチャされたネットワークトラフィックは暗号化されているため、Cisco SD-WAN Manager と Cisco SD-WAN コントローラ は LEA にキー情報を提供します。

LEA は Cisco SD-WAN Manager からキーを取得して、Cisco Catalyst SD-WAN IPsec トラフィックを復号します。LEA は、各キー再生成期間中にキー情報が取得されるようにします。キー再生成期間は、サービスプロバイダーによって提供されます。キーの取得の詳細については、傍受内容の回収(390ページ)を参照してください。キー再生成期間の詳細については、「Configure Data Plane Security Parameters」を参照してください。

合法的傍受管理者は、傍受を設定し、合法的傍受を実行する合法的傍受 API ユーザーを作成す る全責任を負います。Cisco SD-WAN Manager 管理者は、合法的傍受管理者のアカウントを作 成できます。管理者は、li-admin グループのメンバーである必要があります。合法的傍受管理 者のアカウント作成の詳細については、「合法的傍受管理者の作成(Create Lawful Intercept Administrator)」を参照してください。

#### Cisco Catalyst SD-WAN の合法的傍受 2.0 の前提条件

- Cisco SD-WAN コントローラを Manager モードに設定する必要があります。
- Cisco Catalyst SD-WAN での IPsec トラフィックの復号の詳細については、シスコサポート またはシスコの営業チームにお問い合わせください。

#### Cisco Catalyst SD-WAN の合法的傍受 2.0 の利点

- ・合法的傍受用にエッジデバイスを設定する必要はありません。

 (注) 傍受を設定するには、管理者が傍受に含める必要があるエッジデバイスを選択する必要があります。これが必要なのは、Cisco SD-WAN Manager から取得されるキー情報には、選択したデバイスのキーも含まれるためです。

・サービスプロバイダーは、傍受のためにデータトラフィックをキャプチャします。トラフィックはエッジデバイスからは傍受されません。

#### 合法的傍受 2.0 のワークフローの設定

(注) 合法的傍受機能は、Cisco SD-WAN Manager を通してのみ設定でき、CLI では設定できません。

Cisco SD-WAN Manager で合法的傍受を設定するには、次の手順を実行します。

1. 合法的傍受管理者の作成

- 2. 合法的傍受 API ユーザーの作成
- 3. 傍受案件の作成

#### 合法的傍受管理者の作成

Cisco SD-WAN Manager の管理者アカウントを使用して、合法的傍受管理者のアカウントを作成します。

- Cisco SD-WAN Manager メニューから、[管理(Administration)]>[合法的傍受(Lawful Intercept)]の順に選択します。
- **2.** [ユーザーの追加(Add User)]をクリックして、合法的傍受管理者ユーザーアカウントを 作成します。
- 3. [氏名(Full Name)]フィールドに、合法的傍受管理者の氏名を入力します。
- **4.** [ユーザー名(User Name)] フィールドに、合法的傍受管理者のユーザー名ーを入力しま す。ユーザー名の先頭には「**li**-」が付きます。
- 5. [パスワード(Password)]フィールドに、合法的傍受管理者のパスワードを入力します。
- 6. [パスワードの確認 (Confirm password)]フィールドで、パスワードを確認します。
- 7. [ユーザーグループ(User Group)] ドロップダウンリストから [li-admin] を選択し、[追加 (Add)]をクリックします。

新しく作成された合法的傍受管理者ユーザーアカウントが[ユーザー(Users)]ウィンドウ に表示されます。

#### 合法的傍受 API ユーザーの作成

合法的傍受 API ユーザーアカウントは、ログインし、Cisco SD-WAN Manager の REST API を 使用してキー情報を取得する LEA のユーザー用です。Cisco Catalyst SD-WAN IPsec トラフィッ クの合法的傍受を実行するユーザーです。

#### LEA では

https://{vmanage\_ip}/dataservice/li/intercept/retrieve/<intercept\_id> を使用して、キー情報を取得します。

合法的傍受 API ユーザーを作成するには、次の手順を実行します。

1. 合法的傍受管理者として Cisco SD-WAN Manager にログインします。

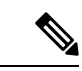

- (注) 合法的傍受管理者が Cisco SD-WAN Manager にログインすると、Cisco SD-WAN Manager メニューで使用できるのは[モニター (Monitor)]オプションと[管理 (Administration)]オプションのみです。
- Cisco SD-WAN Manager メニューから、[管理(Administration)]>[合法的傍受(Lawful Intercept)]の順に選択します。
- 3. [ユーザーの追加(Add User)]をクリックして、合法的傍受 API ユーザーアカウントを作成します。
- 4. [氏名(Full Name)] フィールドに、合法的傍受 API ユーザー氏名を入力します。
- 5. [ユーザー名(User Name)]フィールドに、合法的傍受 API ユーザー名を入力します。ユー ザー名の先頭には「li-」が付きます。
- 6. [パスワード(Password)]フィールドに、合法的傍受 API ユーザーのパスワードを入力します。
- 7. [パスワードの確認 (Confirm password)]フィールドで、パスワードを確認します。
- 8. [ユーザーグループ(User Group)] ドロップダウンリストから [li-api] を選択し、[追加 (Add)]をクリックします。

新しく作成された合法的傍受 API ユーザーアカウントが [ユーザー(Users)] ウィンドウ に表示されます。LEA は、合法的傍受 API ユーザーアカウントを使用して Cisco SD-WAN Manager にログインし、キー情報を取得できます。

#### 傍受案件の作成

サポート対象の最小リリース: Cisco vManage リリース 20.9.1 および Cisco Catalyst SD-WAN 制 御コンポーネントリリース 20.9.1

傍受データを収集するために傍受案件を設定します。傍受案件を設定するには、次の手順を実 行します。

- Cisco SD-WAN Manager メニューから、[管理(Administration)]>[合法的傍受(Lawful Intercept)]の順に選択します。
- **2.** [傍受案件(Intercepts)] タブをクリックし、[傍受案件の追加(Add Intercepts)] をクリックします。
- 3. Cisco Catalyst SD-WAN Manager リリース 20.12.1 以降のリリース:

Tenant ドロップダウンリストから、テナントを選択します。テナントの追加に関する詳細は、「新しいテナントの追加」を参照してください。

**4.** [傍受案件 ID (Intercept ID)] フィールドに、番号を入力します。最小2桁、最大25桁 を入力します。

- 5. [説明 (Description)] フィールドに、傍受案件の説明を入力します。
- 6. [有効化(Enable)]トグルボタンは、デフォルトで有効になっています。ただし、傍受 案件は作成後も非アクティブ状態のままです。
- 7. [Next] をクリックします。

シングルテナントモードでは、[エッジデバイスの追加(Add Edge Devices)]ポップアッ プウィンドウに Cisco Catalyst SD-WAN ネットワーク内のすべてのエッジデバイスが表示 されます。

Cisco Catalyst SD-WAN Manager リリース 20.12.1 以降のリリース:

マルチテナントモードでは、[エッジデバイスの追加(Add Edge Devices)]ポップアップ ウィンドウに、選択したテナントに関連付けられているすべてのシングルテナントエッ ジデバイスが表示されます。

8. 傍受案件に追加する1つ以上のエッジデバイス名をクリックし、[次へ (Next)]をクリッ クします。

ここで、Cisco SD-WAN Manager から、選択したエッジデバイスのキーが提供されます。

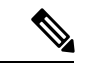

(注) 傍受案件に追加したすべてのエッジデバイスに対して傍受令状を指定します。

傍受のためにエッジデバイスが追加されると、同じネットワークに接続されているすべてのピアデバイスも合法的傍受に使用できます。

- 9. [LI APIユーザーの追加(Add LI API users)]ページには、合法的傍受管理者によって作成されたすべての LI-API ユーザーが表示されます。
- 10. 1 つ以上のユーザー名をクリックして傍受案件に追加します。ここで選択したユーザー は、傍受に必要なキー情報を Cisco SD-WAN Manager から取得できます。傍受案件用に キーを取得する方法については、傍受内容の回収を参照してください。
- 11. [サマリー (Summary)]をクリックします。

傍受案件の概要が表示されます。

- **12.** [Submit] をクリックします。`[傍受案件(Intercepts)]ページに、設定した傍受案件が表示されます。
- **13.** [vSmart に同期 (Sync to vSmart)]をクリックして、Cisco SD-WAN Manager で設定され た傍受案件設定を Cisco SD-WAN コントローラ と同期します。

進行状況ページに、同期とアクティブ化のステータスが表示されます。同期が成功する と、[アクティブ状態(Activate State)]フィールドに緑色のチェックマークが表示されま す。

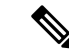

(注) [Activate State] フィールドには、Cisco SD-WAN コントローラが Manager モードに設定されて いる場合にのみ、緑色のチェックマークのステータスが表示されます。

追加の合法的傍受タスクがある場合は、Cisco SD-WAN Manager ツールバーのタスクリ ストアイコンに赤い点が表示されます。タスクリストアイコンをクリックすると、アク ティブな状態になっている完了したすべての合法的傍受タスクのリストが表示されます。 合法的傍受タスクは、最新 500 件まで表示できます。

傍受案件が変更されると、[vSmartに同期(Sync to vSmart)]ボタンが有効になります。 [vSmart に同期(Sync to vSmart)]をクリックして、Cisco SD-WAN Manager の傍受案件 設定を Cisco SD-WAN コントローラ と同期します。

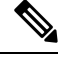

(注)

[vSmartに同期(SynctovSmart)]ボタンは、新しい傍受案件が作成された場合、または傍受案件が編集または削除された場合にのみ有効になります。

傍受に必要なキー情報を取得するには、[...]をクリックし、[IRIの取得(Get IRI)]をク リックします。IRIはCisco SD-WAN コントローラから取得され、Cisco SD-WAN Manager に表示されます。

## 傍受内容の回収

こうした情報は、MSPによってキャプチャされたトラフィックを復号するために必要であるため、LEA は定期的にキー情報を取得する必要があります。

LEA は、Cisco Catalyst SD-WAN Manager REST API を使用してキー情報を取得できます。

- 1. LEA は、合法的傍受 API ユーザーとして Cisco SD-WAN Manager にログインします。
- 2. 合法的傍受 API ユーザーが認証されると、LEA はキー情報を取得する傍受 ID を指定する Cisco SD-WAN Manager REST API を使用して、リクエストを送信します。
- **3.** LEA からのリクエストを Cisco SD-WAN Manager が受信すると、Cisco SD-WAN Manager は、傍受設定がされている Cisco SD-WAN コントローラ に要求を転送します。
- **4.** Cisco SD-WAN コントローラ は次に、指定された傍受案件 ID のキー情報を取得し、キー 情報を JSON 形式で Cisco SD-WAN Manager に返します。

# Cisco SD-WAN Manager による合法的傍受のための Cisco SD-WAN コントローラ トラブルシューティング

サポート対象の最小リリース: Cisco vManage リリース 20.10.1 および Cisco Catalyst SD-WAN 制御コンポーネントリリース 20.10.1

Cisco SD-WAN Manager では、デバッグログと admin-tech ファイルを提供して、Cisco SD-WAN コントローラ および Cisco SD-WAN Manager のいかなる問題もトラブルシューティングできる ようにしています。

#### デバッグ ログ

Cisco SD-WAN Manager の Cisco SD-WAN コントローラ をトラブルシューティングするため に、デバッグログを使用します。

Cisco SD-WAN Manager でデバッグログを表示するには、次の手順を実行します。

- Cisco SD-WAN Manager のメニューから、[管理(Administration)]>[合法的傍受(Lawful Intercept)]の順に選択します。
- 2. [Devices] タブをクリックします。
- 3. デバッグログを表示するデバイスの横にある [...] をクリックし、[デバッグログ (Debug Log)]を選択します。
- **4.** [ログファイル (Log Files)]ドロップダウンリストで、ログファイル名を選択します。 ウィンドウの下部にログ情報が表示されます。

#### Admin-tech ファイル

Cisco SD-WAN Managerの Cisco SD-WAN Manager および Cisco SD-WAN コントローラ をトラ ブルシューティングするために、デバッグログと admin-tech ファイルを使用します。Admin-tech ファイルの生成に関する詳細については、「Admin-tech ファイルの生成」を参照してくださ い。

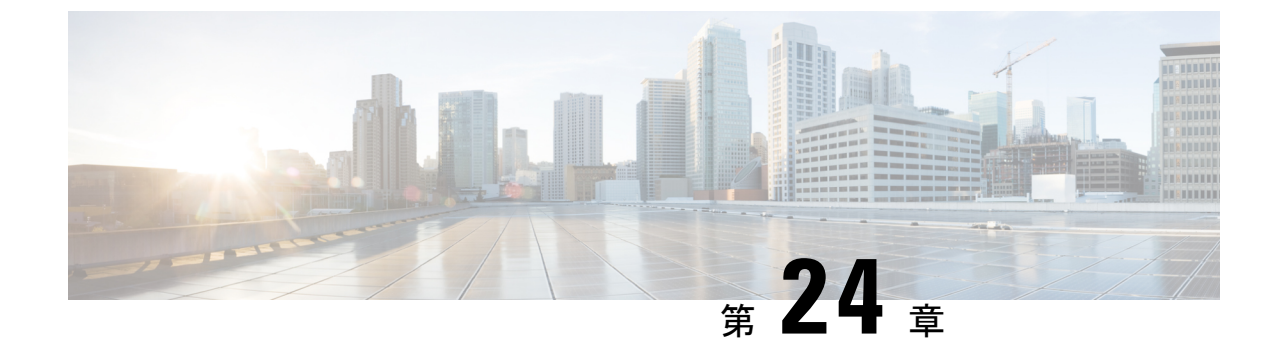

## Cisco Catalyst SD-WAN のポリシーに関する トラブルシューティング

(注)

- 簡素化と一貫性を実現するために、Cisco SD-WAN ソリューションは Cisco Catalyst SD-WAN としてブランド名が変更されました。さらに、Cisco IOS XE SD-WAN リリース 17.12.1a および Cisco Catalyst SD-WAN リリース 20.12.1 以降、次のコンポーネントの変更が適用されます。 Cisco vManage から Cisco Catalyst SD-WAN Manager への変更、Cisco vAnalytics から Cisco Catalyst SD-WAN Analytics への変更、Cisco vBond から Cisco Catalyst SD-WAN Validator へ の変更、Cisco vSmart から Cisco Catalyst SD-WAN コントローラへの変更、および Cisco コン トローラから Cisco Catalyst SD-WAN 制御コンポーネントへの変更。すべてのコンポーネント ブランド名変更の包括的なリストについては、最新のリリースノートを参照してください。新 しい名前への移行時は、ソフトウェア製品のユーザーインターフェイス更新への段階的なアプ ローチにより、一連のドキュメントにある程度の不一致が含まれる可能性があります。
  - •概要 (393 ページ)
  - サポート記事 (394 ページ)
  - フィードバックのリクエスト (395 ページ)
  - 免責事項と注意事項(395ページ)

#### 概要

この章では、シスコの主題専門家(SME)が作成したドキュメントへのリンクを提供します。 サポートチケットを必要とせずに技術的な問題を解決できるようにすることを目的としていま す。これらのドキュメントで問題を解決できない場合は、該当するシスココミュニティにアク セスすることをお勧めします。この問題をすでに経験し、解決策を提供している可能性のある 他のシスコのお客様からは、豊富な情報とアドバイスを入手できます。コミュニティで解決策 が見つからない場合は、シスコサポートでサポートチケットを提出するのが最善の方法です。 サポートチケットを発行する必要がある場合、これらのドキュメントは、収集してサポートチ ケットに追加する必要があるデータに関するガイダンスを提供します。参照したサポートド キュメントを指定すると、TAC はドキュメントの所有者と改善要求を作成できます。

### サポート記事

このセクションのドキュメントは、各記事の「使用するコンポーネント」セクションにリスト されている特定のソフトウェアとハードウェアを使用して作成されています。ただし、これ は、それらが使用されるコンポーネントにリストされているものに限定されるという意味では なく、通常、ソフトウェアおよびハードウェアの新しいバージョンに関連し続けます。ソフト ウェアまたはハードウェアに変更があり、コマンドが動作しなくなったり、構文が変更された り、GUI や CLI がリリースごとに異なって見える可能性があることに注意してください。

このテクノロジに関連するサポート記事は次のとおりです。

| マニュアル                                                                                   | 説明                                                                                                    |
|-----------------------------------------------------------------------------------------|----------------------------------------------------------------------------------------------------|
| Cisco Catalyst SD-WAN - Configure Route<br>Leaking                                      | このビデオでは、Cisco Catalyst SD-WAN でルート<br>リークを設定する方法を示します。                                                                                            |
| Collect an Admin-Tech in Cisco Catalyst<br>SD-WAN Environment and Upload to TAC<br>Case | Cisco Catalyst SD-WAN 環境で admin-tech を開始す<br>る方法について説明します。                                                                                        |
| Configure AAR Policy on Cisco Catalyst<br>SD-WAN                                        | このビデオでは、Cisco Catalyst SD-WAN でアプリ<br>ケーション認識型ルーティングポリシーを設定する<br>方法を示します。                                                                         |
| Configure Cisco Catalyst SD-WAN Router<br>to Restrict SSH Access                        | Cisco Catalyst SD-WAN ルータへの SSH 接続を制限<br>するプロセスについて説明します。                                                                                         |
| Configure a Control Policy for Region<br>Topology                                       | このビデオでは、リージョントポロジの制御ポリ<br>シーを設定し、異なるリージョンのサイトが最も近<br>い DC を介してインターネットに到達できるように<br>する方法について説明します。                                                  |
| Configure Active/Standby Hub and Spoke<br>Topology on Cisco Catalyst SD-WAN             | このドキュメントでは、Cisco Catalyst SD-WAN でア<br>クティブスタンバイ ハブ アンド スポーク トポロジ<br>を設定および検証する手順について説明します。                                                       |
| Configure a Data Policy to Overwrite a<br>Control Policy                                | このビデオでは、次のタスクを完了するためにデー<br>タポリシーを設定する方法を示します:リージョン<br>1のサイトのユーザーはリージョン2のDCを介し<br>てAWSネットワークにアクセスする必要がありま<br>す。その他はすべて、リージョン1のDC経由で流<br>れる必要があります。 |
| Determine Policy Drops on cEdge with FIA<br>Trace                                       | このビデオでは、FIA トレースを使用して cEdge で<br>のポリシートラフィックのドロップを確認する方法<br>を示します。                                                                                |

| マニュアル                                                                   | 説明                                                                                                    |
|-------------------------------------------------------------------------|----------------------------------------------------------------------------------------------------|
| Troubleshoot Cisco Catalyst Controller Policy<br>Push Activation Errors | Cisco Catalyst SD-WAN オーバーレイネットワークで<br>Cisco SD-WAN Manager からの Cisco SD-WAN コン<br>トローラポリシーのアクティブ化で発生する一般的<br>なエラーについて説明します。 |
| Understand BFD Protocol Relationship with<br>App-Aware Routing          | このドキュメントでは、BFD Hello パケットとアプ<br>リケーション認識型ルーティングトンネル統計情報<br>の間に存在する関係について説明します。                                               |

## フィードバックのリクエスト

ユーザー入力が役立ちます。これらのサポートドキュメントを改善するための重要な側面は、 お客様からのフィードバックです。これらのドキュメントは、シスコ内の複数のチームによっ て所有および管理されていることに注意してください。ドキュメントに固有の問題(不明瞭、 混乱、情報不足など)を見つけた場合:

- 対応する記事の右側のパネルにある[Feedback]ボタンを使用して、フィードバックを提供します。ドキュメントの所有者に通知され、記事が更新されるか、削除のフラグが付けられます。
- ドキュメントのセクション、領域、または問題に関する情報と、改善できる点を含めてく ださい。できるだけ詳細に記述してください。

#### 免責事項と注意事項

このマニュアルの情報は、特定のラボ環境に置かれたデバイスに基づいて作成されました。こ のマニュアルで使用されるデバイスはすべて、初期設定(デフォルト)の状態から作業が開始 されています。本稼働中のネットワークでは、各コマンドによって起こる可能性がある影響を 十分確認してください。 免責事項と注意事項

I

翻訳について

このドキュメントは、米国シスコ発行ドキュメントの参考和訳です。リンク情報につきましては 、日本語版掲載時点で、英語版にアップデートがあり、リンク先のページが移動/変更されている 場合がありますことをご了承ください。あくまでも参考和訳となりますので、正式な内容につい ては米国サイトのドキュメントを参照ください。